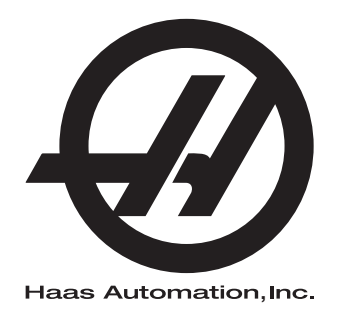

# Návod na obsluhu sústruhu

Riadiaci systém novej generácie 96-SK8910 Revízia M Február 2020 Slovensky Preklad pôvodných pokynov

> Haas Automation Inc. 2800 Sturgis Road Oxnard, CA 93030-8933 U.S.A. | HaasCNC.com

© 2020 Haas Automation, Inc. Všetky práva vyhradené. Kópia len s povolením. Autorské práva prísne vyžadované.

### © 2020 Haas Automation, Inc.

Všetky práva vyhradené. Žiadna časť tejto publikácie sa nesmie reprodukovať, ukladať v systémoch pre uloženie údajov alebo prenášať v žiadnej forme a žiadnymi prostriedkami, mechanickými, elektronickými, fotokopírovaním, zaznamenávaním alebo iným spôsobom, bez písomného povolenia spoločnosti Haas Automation, Inc. S ohľadom na používanie tu uvedených informácií sa nepredpokladajú žiadne patentové záruky. Okrem toho, keďže sa spoločnosť Haas Automation neustále snaží zlepšovať svoje vysokokvalitné výrobky, informácie uvedené v tomto návode sú predmetom zmien bez predchádzajúceho upozornenia. Pri príprave tohto návodu sme podnikli všetky kroky, aby mal najvyššiu možnú kvalitu. Aj napriek tomu spoločnosť Haas Automation nepreberá žiadnu zodpovednosť za chyby alebo omyly a neposkytujeme žiadnu záruku za vzniknuté škody vyplývajúce z použitia informácií obsiahnutých v tejto publikácii.

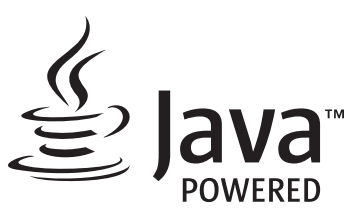

Tento výrobok používa technológiu Java od spoločnosti Oracle Corporation a požadujeme, aby ste súhlasili s tým, že spoločnosť Oracle vlastní obchodnú známku a všetky obchodné známky vzťahujúce sa k Java a súhlasíte s dodržiavaním smerníc ohľadom obchodnej známky uvedených v www.oracle.com/us/legal/third-party-trademarks/index.html.

Ďalšia distribúcia programov Java (mimo tejto aplikácie/stroja) je predmetom právne záväznej licenčnej zmluvy koncového používateľa so spoločnosťou Oracle. Akékoľvek použitie obchodných charakteristík vyžaduje samostatnú licenciu od spoločnosti Oracle.

# **OSVEDČENIE O OBMEDZENEJ ZÁRUKE**

Haas Automation, Inc.

Pre CNC zariadenia Haas Automation, Inc.

Platný od 1. septembra 2010

Spoločnosť Haas Automation Inc. ("Haas" alebo "výrobca") poskytuje obmedzenú záruku na všetky nové frézovačky, sústružnícke centrá a otočné stroje (súhrnne "CNC stroje") a ich komponenty (s výnimkou tých komponentov, ktoré sú uvedené nižšie v časti Obmedzenia a výnimky zo záruky) ("Komponenty"), ktoré vyrobila a predala spoločnosť Haas a jej autorizovaní distribútori tak, ako je uvedené ďalej v tomto certifikáte. Záruka uvedená v tomto certifikáte je obmedzenou zárukou, je jedinou zárukou výrobcu a je predmetom ustanovení a podmienok uvedených v tomto certifikáte.

### Obmedzenie uplatnenia záruky

Na každý CNC stroj a jeho komponenty (súhrnne "výrobky Haas") poskytuje výrobca záruku na chyby materiálu a spracovania. Táto záruka je poskytnutá len konečnému používateľovi CNC stroja ("zákazník"). Obdobie tejto obmedzenej záruky je jeden (1) rok. Záručná doba začína dátumom dodania CNC stroja do závodu zákazníka. Zákazník môže u spoločnosti Haas alebo autorizovaného distribútora spoločnosti Haas nakúpiť predĺženie doby platnosti záruky ("predĺženie záruky").

### Len oprava alebo výmena

Jedinou povinnosťou výrobcu a výhradným odškodnením zákazníka s ohľadom na všetky výrobky Haas je oprava alebo výmena chybného výrobku Haas, pre ktorý platí záruka, na náklady výrobcu.

### Neplatnosť záruky

Táto záruka je jedinou a výhradnou zárukou výrobcu a nahrádza všetky ostatné záruky bez ohľadu na ich druh a povahu, bez ohľadu na to, či sú výslovné alebo nevýslovné, písomné alebo ústne, vrátane nevýslovných záruk predajnosti, vhodnosti na určitý účel, kvality, vykonateľnosti alebo neporušiteľnosti, ale nielen tie. Týmto výrobca vyhlasuje všetky takéto ostatné záruky ľubovoľného druhu za neplatné a zákazník na ne nemá nárok.

### Obmedzenia a výnimky zo záruky

Na komponenty, ktoré sú v priebehu normálneho používania predmetom opotrebovania vrátane náterov, povrchovej vrstvy a stavu okien, žiaroviek osvetlenia, tesnení, systému odvádzania triesok (napr. závitovky, žľaby na triesky), pásové dopravníky, filtre, kolieska dverí, prsty meniča nástrojov a pod., ale nielen nich, záruka neplatí. Aby sa zachovala platnosť teito záruky, je nutné dodržiavať a zaznamenávať postupy údržby špecifikované výrobcom. Táto záruka neplatí, ak výrobca zistí, že (i) sa výrobok Haas používal, obsluhoval nesprávne, nebol správne ošetrovaný, bol poškodený, nesprávne nainštalovaný, bola na ňom nesprávne vykonávaná údržba, nesprávne sa skladoval, prevádzkoval a používal, že (ii) bol výrobok Haas zákazníkom, neautorizovaným servisným technikom alebo inou neoprávnenou osobou nesprávne opravovaný alebo bola na ňom týmito osobami nesprávne vykonávaná údržba, že (iii) zákazník alebo iná osoba vykonali alebo sa snažili vykonať na výrobku Haas zmenu bez predchádzajúceho písomného schválenia výrobcom a/alebo že (iv) bol výrobok Haas použitý na nekomerčný účel (napríklad osobné využitie alebo použitie v domácnosti). Táto záruka neplatí pre poškodenie alebo chybu spôsobenú vonkajšími vplyvmi alebo predmetmi, ktoré nemôže výrobca ovplyvniť, vrátane krádeže, vandalizmu, požiaru, poveternostných podmienok (napr. dážď, záplavy, vietor, blesk alebo zemetrasenie), vojny alebo terorizmu, ale nielen nich.

Bez obmedzenia všeobecnosti žiadnej z výnimiek alebo žiadneho z obmedzení popísaných v tomto certifikáte táto záruka nezahŕňa žiadnu záruku na to, že by výrobok Haas dosahoval špecifikácie výroby alebo iné požiadavky nejakej osoby, alebo že prevádzka výrobku Haas bude neprerušovaná alebo bezchybná. Výrobca nepreberá ohľadom používania výrobku Haas a v prípade chýb konštrukcie, výroby, prevádzky, výkonu a podobne tohto výrobku zodpovednosť za žiadnu osobu a nemôže ručiť za chyby žiadnej osoby s výnimkou opravy alebo výmeny tohto výrobku tak, ako bolo uvedené v tejto záruke vyššie.

### Obmedzenie ručenia

Výrobca neručí zákazníkovi a ani žiadnej inej osobe za kompenzačné, nepredvídateľné, následné, kárne, špeciálne alebo iné škody alebo sťažnosti, či s ohľadom na zmluvné, občianske alebo iné práva, ktoré boli spôsobené výrobkom Haas alebo vo vzťahu k nemu, inými výrobkami alebo službami poskytnutými výrobcom alebo autorizovaným distribútorom, servisným technikom alebo iným autorizovaným zástupcom výrobcu (súhrnne "autorizovaný zástupca") alebo za iné chyby dielov alebo výrobkov vyrobených použitím výrobku Haas aj, keď výrobca alebo autorizovaný zástupca upozorňoval na možnosť poškodenia, ktoré je súčasťou škody alebo sťažnosti, napríklad straty zisku, údajov, výrobkov, príjmu, použitia, náklady prestojov, strata dobrého mena podniku, poškodenie zariadenia, majetku alebo iné straty na majetku osôb, škody spôsobené poruchou výrobku Haas. Všetky záruky za takéto škody a sťažnosti výrobca vyhlasuje za neplatné a zákazník na ne nemá nárok. Jedinou povinnosťou výrobcu a výhradným odškodnením zákazníka s ohľadom na všetky ľubovoľným spôsobom spôsobené škody a sťažnosti je oprava alebo výmena chybného výrobku Haas, pre ktorý platí záruka, na náklady výrobcu. Zákazník súhlasí s obmedzeniami a ohraničeniami svojich práv týkajúcich sa náhrady jemu vzniknutých škôd stanovenými v tomto certifikáte, ale nielen v ňom, ako súčasťou svojej dohody s výrobcom alebo jeho autorizovaným zástupcom. Zákazník si uvedomuje a uznáva, že cena výrobkov Haas by bola vyššia, ak by sa od výrobcu vyžadovala zodpovednosť za škody a sťažnosti mimo rozsahu platnosti tejto záruky.

### Celková dohoda

Tento certifikát nahrádza všetky ostatné zmluvy, prísľuby, zastúpenia alebo záruky, buď ústne alebo písomné, medzi stranami alebo výrobcu ohľadom predmetu tohto certifikátu a obsahuje všetky dohody a zmluvy medzi stranami alebo výrobcu ohľadom daného predmetu. Výrobca týmto výslovne odmieta každú inú zmluvu, prísľub, zastúpenie alebo záruky bez ohľadu na to, či sú ústne alebo písomné, ktoré by doplňovali alebo boli v rozpore s nejakým ustanovením alebo podmienkou tohto certifikátu. Žiadne ustanovenie alebo podmienka uvedené v tomto certifikáte sa nesmú meniť alebo doplňovať bez písomnej dohody podpísanej tak výrobcom, ako aj zákazníkom. Pri dodržaní vyššie uvedeného výrobca poskytne rozšírenie záruky len predĺžením doby platnosti záruky.

### Prevoditeľnosť práva

Túto záruku je možné previesť z pôvodného zákazníka na inú stranu, ak bol CNC stroj predaný pred ukončením záručnej doby za predpokladu, že je výrobcovi k dispozícii písomný záznam o predaji a že je záruka v čase prevedenia platná. Pre osobu, na ktorú sa prevádza toto právo, platia všetky ustanovenia a podmienky tohto certifikátu.

### Rozličné

Táto záruka sa riadi zákonmi štátu Kalifornia bez uplatnenia pravidiel pri konflikte zákonov. Všetky spory týkajúce sa tejto záruky by sa mali riešiť na súde s príslušnou jurisdikciou v okrese Ventura, Los Angeles alebo Orange v štáte Kalifornia. Každé ustanovenie alebo podmienka tohto certifikátu, ktoré sú neplatné alebo nevymožiteľné za daných okolností a podľa danej jurisdikcie, nemajú vplyv na platnosť a vymožiteľnosť zvyšných ustanovení a podmienok alebo platnosť a vymožiteľnosť daného ustanovenia a podmienky za iných okolností a pri inej jurisdikcii.

# Otázky zákazníka

Ak máte nejaké problémy alebo otázky týkajúce sa tohto návodu na obsluhu, kontaktujte, prosím, našu webovú stránku <u>www.HaasCNC.com</u>. Použite odkaz "Kontaktujte nás" a odošlite svoje pripomienky advokátovi zákazníka.

Pripojte sa online k vlastníkom Haas a buďte na týchto stránkach súčasťou väčšej komunity CNC:

## Pravidlá pre spokojnosť zákazníkov

Vážený zákazník spoločnosti Haas!

Pre Vašu úplnú spokojnosť je pre spoločnosť Haas Automation, Inc. a distribútora Haas (HFO) najdôležitejšie vedieť, kde Ste nakúpili Vaše zariadenie. Bežne je možné, aby každý problém, ktorý máte ohľadom obchodnej transakcie alebo prevádzky zariadenia, vyriešil Váš distribútor (HFO).

Napriek tomu, ak nedošlo k vyriešeniu Vašich problémov k Vašej plnej spokojnosti a riešili ste ho s členom vedenia predajcu (HFO), generálnym riaditeľom alebo priamo s vlastníkom predajcu (HFO), vykonajte, prosím, nasledovné:

Kontaktujte advokáta služby zákazníkom Haas Automation na telefónnom čísle 805-988-6980. Aby sme váš problém mohli vyriešiť čo najrýchlejšie, poskytnite nám, prosím, v telefonickom rozhovore nasledujúce informácie:

- Názov Vašej spoločnosti, adresu a telefónne číslo
- Model stroja a výrobné číslo
- Názov predajcu (HFO) a meno kontaktnej osoby, s ktorou ste boli naposledy v kontakte v spoločnosti predajcu (HFO)
- Popis Vášho problému

Ak si želáte napísať spoločnosti Haas Automation, použite, prosím, túto adresu:

Haas Automation, Inc. U.S.A. 2800 Sturgis Road Oxnard CA 93030 Do pozornosti: Customer Satisfaction Manager (Vedúci pre spokojnosť zákazníkov) e-mail: customerservice@HaasCNC.com

Po kontaktovaní zákazníckeho servisného centra spoločnosti Haas Automation sa budeme snažiť pracovať priamo s Vami a Vaším distribútorom (HFO) na rýchlom vyriešení Vášho problému. My v spoločnosti Haas Automation sme si vedomí, že dobrý vzťah zákazník-distribútor-výrobca pomáha zabezpečiť kontinuálny úspech všetkých zúčastnených.

Medzinárodne:

Haas Automation, Europe Mercuriusstraat 28, B-1930 Zaventem, Belgium e-mail: customerservice@HaasCNC.com

Haas Automation, Asia No. 96 Yi Wei Road 67, Waigaoqiao FTZ Shanghai 200131 P.R.C. e-mail: customerservice@HaasCNC.com

## Vyhlásenie o zhode

Výrobok: CNC sústruhy (Obrábacie centrá)\*

\*Vrátane každej nadštandardnej výbavy nainštalovanej vo výrobnom závode alebo na mieste inštalácie filiálkou Haas (HFO) s certifikátom

Výrobca:

Haas Automation, Inc.

2800 Sturgis Road, Oxnard CA 93030

### 805-278-1800

Vyhlasujeme na vlastnú zodpovednosť, že vyššie uvedené výrobky, ktorých sa toto vyhlásenie týka, spĺňajú predpisy uvedené v smernici CE pre obrábacie centrá:

- Smernica o strojoch 2006/42/ES
- Smernica o elektromagnetickej kompatibilite 2014/30/EÚ
- Doplňujúce normy:
  - EN 60204-1:2006/A1:2009
  - EN 614-1:2006+A1:2009
  - EN 894-1:1997+A1:2008
  - EN ISO 13849-1:2015

RoHS2: V ZHODE (2011/65/EÚ) s výnimkou podľa dokumentácie výrobcu.

Výnimka:

- a) Veľký statický priemyselný nástroj.
- b) Olovo ako prvok zliatiny v oceli, hliníku a medi.
- c) Kadmium a jeho zložky v elektrických kontaktoch.

Osoba oprávnená k zostaveniu technickej dokumentácie:

Jens Thing

Adresa:

Haas Automation Europe Mercuriusstraat 28 B-1930 Zaventem Begium USA: Spoločnosť Haas Automation osvedčuje, že je tento stroj v zhode s konštrukčnými a výrobnými normami OSHA a ANSI, ktoré sú uvedené nižšie. Prevádzka tohto stroja bude v zhode s nižšie uvedenými normami len vtedy, pokiaľ budú vlastník a obsluha dodržiavať požiadavky na obsluhu, údržbu a školenie podľa týchto noriem.

- OSHA 1910.212 Všeobecné požiadavky pre všetky stroje
- ANSI B11.5-1984 (R1994) Sústruhy
- ANSI B11.19-2010 Kritéria kvality bezpečnosti
- ANSI B11.22-2002 Požiadavky na bezpečnosť sústružníckych centier a automatických číslicovo riadených sústružníckych strojov
- ANSI B11.TR3-2000 Posúdenie rizika a zníženie rizika Návod na posúdenie, vyhodnotenie a zníženie rizika spojeného s nástrojmi na obrábanie

KANADA: Ako výrobca originálnych zariadení (OEM) vyhlasujeme, že uvedené výrobky sú v zhode s predpisom 851, upraveným odstavcom 7, Kontroly zdravotných a bezpečnostných rizík pred spustením, v Zákone o bezpečnosti a ochrane zdravia pri práci v priemyslových podnikoch, pojednávajúcom o ustanoveniach a normách pre zabezpečenie strojného vybavenia.

Okrem toho tento dokument vyhovuje písomnému ustanoveniu o výnimke z Kontroly pred spustením pre uvedené stroje, ako je uvedené v Pokynoch pre zdravie a bezpečnosť provincie Ontário, pokynoch PSR z novembra 2016. Pokyny PSR umožňujú, aby bolo písomné oznámenie od výrobcu originálneho vybavenia o zhode s platnými normami prijateľné na uplatnenie výnimky z Kontroly zdravotných a bezpečnostných rizík pred spustením.

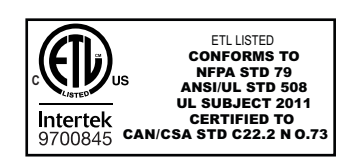

All Haas CNC machine tools carry the ETL Listed mark, certifying that they conform to the NFPA 79 Electrical Standard for Industrial Machinery and the Canadian equivalent, CAN/CSA C22.2 No. 73. The ETL Listed and cETL Listed marks are awarded to products that have successfully undergone testing by Intertek Testing Services (ITS), an alternative to Underwriters' Laboratories.

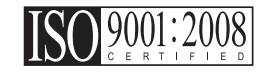

Haas Automation has been assessed for conformance with the provisions set forth by ISO 9001:2008. Scope of Registration: Design and Manufacture of CNC Machines Tools and Accessories, Sheet Metal Fabrication. The conditions for maintaining this certificate of registration are set forth in ISA's Registration Policies 5.1. This registration is granted subject to the organization maintaining compliance to the noted stardard. The validity of this certificate is dependent upon ongoing surveillance audits.

Originálny návod

# Návod na obsluhu používateľa a iné online zdroje

Tento návod je návod na obsluhu a programovanie, ktorý platí pre všetky sústruhy od spoločnosti Haas.

Anglická jazyková verzia tohto návodu sa dodáva všetkým zákazníkom a je označená ako "**Pôvodné pokyny"**.

Pre mnohé iné oblasti sveta je k dispozícii preklad tohto návodu označený ako "**Preklad pôvodných pokynov**".

Tento návod obsahuje nepodpísanú verziu **"vyhlásenia o zhode**", ktorú požaduje EÚ. Európskym zákazníkom sa poskytuje podpísaná anglická verzia vyhlásenia o zhode s názvom modelu a výrobným číslom.

Okrem tohto návodu je k dispozícii veľké množstvo informácií online na adrese: <u>www.haascnc.com</u> v sekcii Service.

Tento návod aj jeho preklady sú k dispozícii online pre stroje s vekom maximálne 15 rokov.

Riadenie CNC vášho stroja tiež obsahuje celý tento návod v mnohých jazykoch a nájdete ho po stlačení tlačidla **[POMOCNÍK**].

Mnohé modely stroja sa dodávajú s doplnkom návodu, ktorý je tiež k dispozícii online.

Všetky možnosti stroja majú tiež ďalšie informácie online.

Informácie o údržte a servise sú k dispozícii online.

Online **"Inštalačná príručka**" obsahuje informácie a kontrolný zoznam pre požiadavky na vzduch a elektrinu, voliteľný vyťahovač vlhkosti, rozmery dodávky, hmotnosť, pokyny na dvíhanie, základy a umiestnenie atď.

Pokyny o správnej chladiacej kvapaline a údržbe chladiacej kvapaliny sa nachádzajú v návode na obsluhu a online.

Schémy vzduchových a pneumatických zapojení sa nachádzajú na vnútornej strane dverí mazacieho panela a dverí riadenia CNC.

Typy mazania, maziva, oleja a hydraulického oleja sú uvedené na štítku na mazacom paneli stroja.

# Ako používať tento návod

Aby ste získali maximálny prínos z Vášho nového stroja Haas, dôkladne si prečítajte tento návod a často ho používajte. Obsah tohto návodu je k dispozícii tiež na riadiacom systéme Vášho stroja vo funkcii HELP (Pomoc).

important: Pred používaním tohto stroja si prečítajte a pochopte kapitolu návodu na obsluhu Bezpečnosť.

### Vyhlásenie o výstrahe

V celom tomto návode sú nastavené dôležité príkazy z hlavného textu pomocou ikony a príslušného signalizačného slova: "Nebezpečenstvo", "Výstraha", "Pozor" a "Upozornenie". Ikona a signalizačné slovo zobrazuje vážnosť alebo situáciu. Prečítajte si tieto príkazy a špeciálne venujte pozornosť pokynom.

| Popis                                                                                                    | Príklad                                                                                                    |
|----------------------------------------------------------------------------------------------------|----------------------------------------------------------------------------------------------------|
| <b>Nebezpečenstvo</b> znamená, že existuje stav alebo<br>situácia, ktoré <b>spôsobia usmrtenie alebo vážne</b><br><b>zranenie</b> , ak sa nedodržiavajú dané pokyny.                                   | danger: Zákaz vstupu. Nebezpečenstvo<br>usmrtenia, zranenia alebo poškodenia stroja<br>elektrickým prúdom. Nevstupujte do tohto<br>priestoru alebo nestojte v tomto priestore. |
| <b>Výstraha</b> znamená, že existuje stav alebo situácia,<br>ktoré <b>spôsobia menej vážne zranenie,</b> ak sa<br>nedodržiavajú dané pokyny.                                                           | warning: Nikdy nevkladajte ruky medzi menič<br>nástrojov a hlavu vretena.                                                                                                    |
| Upozornenie znamená, že môže dôjsť k menej<br>vážnemu zraneniu alebo poškodeniu stroja, ak sa<br>nedodržiavajú dané pokyny. Môže tiež spustiť postup,<br>ak nedodržujete pokyny v príkaze upozornenie. | caution: Pred vykonaním údržbárskych prác vypnite elektrické napájanie stroja.                                                                                                 |
| Poznámka znamená, že text poskytuje dodatočné informácie, vysvetlenie alebo pomoc.                                                                                                    | poznámka: Ak je stroj vybavený prídavným rozšíreným stolom s vôľou v osi Z, dodržte nasledujúce pokyny.                                                                        |

### Konvencie textu použité v tomto návode

| Popis                                                                                                    | Príklad textu                                                        |
|----------------------------------------------------------------------------------------------------|----------------------------------------------------------------------|
| Text <b>Blok (veta) kódu</b> poskytuje príklady programov.                                                                    | G00 G90 G54 X0. Y0.;                                                 |
| Odkaz na tlačidlo riadiaceho systému poskytuje názov tlačidla riadiaceho systému, ktoré ste stlačili.                         | Stlačte tlačidlo <b>[CYCLE START</b> ].                              |
| <b>Cesta súboru</b> popisuje poradie adresárov systému súborov.                                                               | Service (Služba) > Documents and Software<br>(Dokumenty a softvér) > |
| Odkaz na režim popisuje režim stroja.                                                                                         | MDI                                                                  |
| <b>Prvok obrazovky</b> popisuje objekt na displeji stroja, s<br>ktorým ste v interakcii.                                      | Vyberte záložku <b>SYSTEM</b> (Systém).                              |
| <b>Výstup systému</b> popisuje text, ktorý sa zobrazuje na<br>displeji riadiaceho systému stroja ako odozva na Vaše<br>akcie. | KONIEC PROGRAMU                                                      |
| Vstup používateľa popisuje text, ktorý by sa mal zadať do riadiaceho systému stroja.                                          | G04 P1.;                                                             |
| <b>Premenná</b> n označuje rozsah nezáporných celých čísel od 0 do 9.                                                         | Dnn <b>predstavuje</b> D00 <b>až</b> D99.                            |

# Obsah

| Chapter 1 | Bezpečr | 10sť                                                              | 1          |
|-----------|---------|-------------------------------------------------------------------|------------|
|           | 1.1     | Všeobecné bezpečnostné pravidlá                                   | 1          |
|           |         | <b>1.1.1</b> Prehľad typov prevádzky pre automatizované obrábacie |            |
|           |         | nástroje spoločnosti Haas                                         | 2          |
|           |         | <b>1.1.2</b> Pred spustením stroja si prečítajte.                 | 4          |
|           |         | 1.1.3 Environmentálne obmedzenia stroja.                          | 7          |
|           |         | <b>1.1.4</b> Hraničné hodnoty hlučnosti stroja                    | 8          |
|           | 1.2     | Bezobslužná operácia                                              | 8          |
|           | 1.3     | Pravidlá dverí – režim Run (Chod)/Setup (Nastavenie)              | 9          |
|           |         | <b>1.3.1</b> Pracoviská robotov                                   | 11         |
|           |         | <b>1.3.2</b> Odsávanie hmly / priestoru po krytom                 | 12         |
|           | 1.4     | Bezpečnostný limit vretena                                        | 12         |
|           | 1.5     | Úpravy stroja                                                     | 13         |
|           | 1.6     | Nesprávne chladiace kvapaliny                                     | 13         |
|           | 1.7     | Bezpečnostné štítky                                               | 14         |
|           |         | 171 Symboly na štítkoch                                           | 15         |
|           |         | 172 Ostatné heznečnostné informácie                               | 19         |
|           |         | 17.3 Viac informácií online                                       | 10         |
|           |         |                                                                   | 10         |
| Chapter 2 | Úvod.   |                                                                   | 21         |
|           | 2.1     | Prehľad sústruhu                                                  | 21         |
|           | 2.2     | Visací ovládací panel                                             | - ·<br>27  |
|           |         | 2.2.1 Visací čelný panel                                          | -'<br>28   |
|           |         | 222 Pravá strana závesného ovládacieho nanela a horné nane        | -0         |
|           |         | 29                                                                | ''y        |
|           |         | <b>2.2.3</b> Klávesnica                                           | 30         |
|           |         | 2.2.4 Displej riadiaceho systému                                  | 43         |
|           |         | <b>2.2.5</b> Snímanie obrazovky                                   | <u> </u>   |
|           |         | <b>2.2.6</b> Hlásenie chyby.                                      | <b>6</b> 9 |
|           | 2.3     | Základný pohyb v menu so záložkami.                               | 70         |
|           | 2.4     | Dotvková obrazovka LCD – prehľad.                                 | 70         |
|           |         | 2.4.1 Dotyková obrazovka LCD – navigačné dlaždice.                | 72         |
|           |         | 2.4.2 Dotyková obrazovka LCD – voliteľné polia                    | 74         |
|           |         | 2.4.3 Dotyková obrazovka LCD – virtuálna klávesnica               | 76         |
|           |         | 2.4.4 Dotyková obrazovka LCD – úprava programu                    | 77         |
|           |         | <b>2.4.5</b> Dotyková obrazovka LCD – údržba                      | 78         |
|           | 2.5     | Pomoc                                                             | 78         |

|           |           | 2.5.1        | Aktívna ikona Pomoc                        | . 79 |
|-----------|-----------|--------------|--------------------------------------------|------|
|           |           | 2.5.2        |                                            | .79  |
|           |           | 2.5.5        |                                            | . 79 |
|           | 26        |              |                                            | . 79 |
|           | 2.0       | viac informa |                                            | . 79 |
| Chapter 3 | Ikony ria | diaceho sy   | stému                                      | .81  |
|           | 3.1       | Sprievodca   | ikonami riadiaceho systému novej generácie | . 81 |
|           | 3.2       | Viac informa | ácií online                                | . 95 |
| Chapter 4 | Prevádzk  | (a           |                                            | .97  |
|           | 4.1       | Spustenie s  | troja                                      | . 97 |
|           | 4.2       | Ohrev vrete  | na                                         | . 99 |
|           | 4.3       | Správca za   | iadení ([LIST PROGRAM])..................  | . 99 |
|           |           | 4.3.1        | Obsluha správcu zariadenia                 | 100  |
|           |           | 4.3.2        | Stĺpce zobrazenia súborov                  | 101  |
|           |           | 4.3.3        | Vytvorenie nového programu                 | 102  |
|           |           | 4.3.4        | Vytvorenie kontajnera                      | 103  |
|           |           | 4.3.5        | Výber aktívneho programu                   | 104  |
|           |           | 4.3.6        | Zaškrtnutie políčka výberu.                | 104  |
|           |           | 4.3.7        | Kopírovanie programov                      | 105  |
|           |           | 4.3.8        | Editovanie programu.                       | 106  |
|           |           | 4.3.9        | Príkazy súboru.                            | 106  |
|           | 4.4       | Úplné záloh  | ovanie stroja                              | 107  |
|           |           | 4.4.1        | Zálohovanie vybraných údajov stroja        | 110  |
|           |           | 4.4.2        | Obnovenie úplnej zálohy stroja             | 111  |
|           | 4.5       | Spustenie p  | rogramov                                   | 112  |
|           | 4.6       | Vyhľadanie   | poslednej chyby programu                   | 112  |
|           | 4.7       | Režim bezp   | ečnej prevádzky                            | 113  |
|           | 4.8       | RJH-Touch    | Prehľad                                    | 115  |
|           |           | 4.8.1        | RJH-Touch Ponuka režimu prevádzky          | 117  |
|           |           | 4.8.2        | RJH-Touch Manuálny ručný posuv             | 118  |
|           |           | 4.8.3        | Korekcie nástroja s RJH-Touch              | 118  |
|           |           | 4.8.4        | Korekcie obrobku s RJH-Touch               | 120  |
|           | 4.9       | Príprava ob  | robku                                      | 121  |
|           |           | 4.9.1        | Režim ručného pomalého posuvu              | 121  |
|           |           | 4.9.2        | Korekcie nástroja                          | 122  |
|           |           | 4.9.3        | Nastavenie korekcie nástroja               | 127  |
|           |           | 4.9.4        | Korekcie obrobku                           | 129  |
|           |           | 4.9.5        | Nastavenie korekcie obrobku                | 130  |
|           | 4.10      | Výmena skľ   | učovadla a klieštiny                       | 130  |
|           |           | 4.10.1       | Montáž skľučovadla                         | 130  |
|           |           | 4.10.2       | Demontáž skľučovadla                       | 131  |
|           |           |              |                                            |      |

|           |         | <b>4.10.3</b> Upozornenia týkajúce sa skľučovadla alebo ťažnej rúrky 132 |
|-----------|---------|--------------------------------------------------------------------------|
|           |         | <b>4.10.5</b> Demontáž kliočtiny                                         |
|           |         | <b>4.10.6</b> Nežný podál skľučovadla                                    |
|           |         | <b>4 10 7</b> Nožný pedál povnej podpeny 134                             |
|           | 1 11    |                                                                          |
|           | 4.11    |                                                                          |
|           |         | 4.11.1 Postup nastavenia upinacej sily                                   |
|           | 1 1 2   |                                                                          |
|           | 4.12    | <b>120</b>                                                               |
|           | 1 1 3   |                                                                          |
|           | 4.13    |                                                                          |
|           |         | 4.13.1 Hak VZauchu                                                       |
|           |         | <b>4.13.2</b> Hacidia excentrickej vacky                                 |
|           |         | <b>4.13.3</b> Uchranny Kryt                                              |
|           |         | <b>4.13.4</b> Viozenie nastroja alebo vymena nastroja                    |
|           |         | 4.13.5 Hybridny revolver, VDI a korekcia stredovej osi BOT 142           |
|           | 4.14    |                                                                          |
|           |         | <b>4.14.1</b> Typy konikov                                               |
|           |         | <b>4.14.2</b> Prevadzka konika SL-10                                     |
|           |         | <b>4.14.3</b> Hydraulicky konik (ST-20/30)                               |
|           |         | <b>4.14.4</b> SI-40 prevádzka servopohonu konika                         |
|           |         | <b>4.14.5</b> ST-20/30/40 prevádzka koníka                               |
|           |         | <b>4.14.6</b> Nastavenia koníka                                          |
|           |         | <b>4.14.7</b> Obsluha nožného pedála koníka                              |
|           |         | <b>4.14.8</b> Ohraničená zóna koníka                                     |
|           |         | <b>4.14.9</b> Ručný pomalý pohyb koníka                                  |
|           | 4.15    | Dvojčinný – zachytávač obrobkov – nastavenie                             |
|           | 4.16    | Funkcie                                                                  |
|           |         | <b>4.16.1</b> Grafický režim                                             |
|           |         | <b>4.16.2</b> Časovač preťaženia osi                                     |
|           | 4.17    | Chod-Zastavenie-Ručný posuv-Pokračovanie                                 |
|           | 4.18    | Viac informácií online                                                   |
|           |         |                                                                          |
| Chapter 5 | Program | ovanie                                                                   |
|           | 5.1     | Vytvorenie / výber programov na editovanie                               |
|           | 5.2     | Režimy editovania programu                                               |
|           |         | 5.2.1 Základná editácia programu                                         |
|           |         | 5.2.2 Ručné zadávanie údajov (MDI)                                       |
|           |         | <b>5.2.3</b> Editor programov                                            |
|           | 5.3     | Tipy a triky                                                             |
|           |         | <b>5.3.1</b> Tipy a triky – programovanie                                |
|           |         | 5.3.2 Korekcie                                                           |
|           |         | <b>5.3.3</b> Nastavenia                                                  |
|           |         |                                                                          |

|           |         | 5.3.4        | Prevádzka                                             | 166  |
|-----------|---------|--------------|-------------------------------------------------------|------|
|           |         | 5.3.5        | Kalkulátor                                            | 167  |
|           | 5.4     | Základné pr  | ogramovanie                                           | 167  |
|           |         | 5.4.1        | Príprava                                              | 168  |
|           |         | 5.4.2        | Rezanie                                               | 170  |
|           |         | 5.4.3        | Ukončenie                                             | 170  |
|           |         | 5.4.4        | Absolútny vs. inkrementálny (XYZ vs. UVW)             | 171  |
|           | 5.5     | Rozličné kó  | dy                                                    | 171  |
|           |         | 5.5.1        | Funkcie nástrojov                                     | 171  |
|           |         | 5.5.2        | Príkazy vretena                                       | 172  |
|           |         | 5.5.3        | Príkazy na zastavenie programu                        | 173  |
|           |         | 5.5.4        | Príkazy pre chladiacu kvapalinu                       | 173  |
|           | 5.6     | Kódy G reza  | ania                                                  | 173  |
|           |         | 5.6.1        | Pohyb s lineárnou interpoláciou                       | 174  |
|           |         | 5.6.2        | Pohyb s kruhovou interpoláciou                        | 174  |
|           | 5.7     | Korekcia špi | ičky nástroja                                         | 176  |
|           |         | 5.7.1        | Kompenzácia nosa nástroja – programovanie             | 176  |
|           |         | 5.7.2        | Koncept korekcie špičky nástroja                      | 178  |
|           |         | 5.7.3        | Použitie korekcie špičky nástroja                     | 179  |
|           |         | 5.7.4        | Prísun a odsun pri korekcii špičky nástroja           | 180  |
|           |         | 5.7.5        | Korekcia polomeru špičky nástroja a opotrebovania     | 181  |
|           |         | 5.7.6        | Korekcia špičky nástroja a geometria dlžky nástroja   | 183  |
|           |         | 5.7.7        | Korekcia špičky nástroja v pevných cykloch            | 183  |
|           |         | 5.7.8        | Príklad Programu s korekciou špičky nástroja          | 184  |
|           |         | 5.7.9        | Imaginárny hrot a smer nástroja                       | 193  |
|           |         | 5.7.10       | Programovanie bez korekcie špičky nástroja            | 194  |
|           |         | 5.7.11       | Ručne vypočítaná korekcia                             | 195  |
|           | - 0     | 5.7.12       | Geometria korekcie špičky nástroja                    | 195  |
|           | 5.8     | Súradnicové  |                                                       | 208  |
|           |         | 5.8.1        | Skutočný súradnicový systém                           | 208  |
|           |         | 5.8.2        | Automatické nastavenie korekcií nástroja              | 208  |
|           |         | 5.8.3        | Globálny súradnicový systém (G50)                     | 209  |
|           | 5.9     | Nastavenie   | a prevádzka koníka                                    | 209  |
|           | 5.10    | Podprogram   | IY                                                    | 209  |
|           | 5.11    | Nastavenie   | miest vyhľadávania                                    | 210  |
|           | 5.12    | Viac informa | ácií online                                           | 210  |
| Chapter 6 | Program | ovanie nad   | štandardnei výbavy                                    | 211  |
|           | 6.1     | Úvod         | · · · · · · · · · · · · · · · · · · ·                 | 211  |
|           | 6.2     | Automatické  | zariadenie na predbežné nastavenie nástroiov (ATP).   | 211  |
|           |         | 6.2.1        | Automatické zariadenie na predbežné nastavenie nástro | ojov |
|           |         |              | (ATP) – nastavenie                                    | 211  |
|           |         | 6.2.2        | Automatické zariadenie na predbežné nastavenie nástro | ojov |

|           |         | (ATP) – test                                                                |
|-----------|---------|-----------------------------------------------------------------------------|
|           |         | 6.2.3 Automatické zariadenie na predbežné nastavenie nástrojov              |
|           |         | (ATP) – kalibrácia                                                          |
|           | 6.3     | Os C                                                                        |
|           |         | <b>6.3.1</b> Transformácia z karteziánskych na polárne súradnice (G112) 223 |
|           |         | 6.3.2 Karteziánska interpolácia                                             |
|           | 6.4     | Sústruhy s dvomi vretenami (série DS)                                       |
|           |         | 6.4.1 Synchrónne riadenie vretena                                           |
|           |         | 6.4.2 Programovanie sekundárneho vretena                                    |
|           | 6.5     | Zoznam funkcií                                                              |
|           |         | <b>6.5.1</b> Odblokovanie / zablokovanie nakúpených nadštandardných funkcií |
|           |         | 6.5.2 Skúška nadštandardnej funkcie                                         |
|           | 6.6     | Poháňané nástroje                                                           |
|           |         | 6.6.1 Poháňané nástroje - úvod                                              |
|           |         | 6.6.2 Inštalácia poháňaného rezného nástroja                                |
|           |         | 6.6.3 Inštalácia poháňaného nástroja do revolvera 235                       |
|           |         | 6.6.4 Kódy M poháňaných nástrojov                                           |
|           | 6.7     | Makrá (nadštandardná výbava)                                                |
|           |         | <b>6.7.1</b> Úvod do makier                                                 |
|           |         | <b>6.7.2</b> Poznámky k prevádzke                                           |
|           |         | 6.7.3 Systémové premenné, podrobný popis                                    |
|           |         | <b>6.7.4</b> Použitie premennej                                             |
|           |         | <b>6.7.5</b> Nahradenie adresy                                              |
|           |         | <b>6.7.6</b> Komunikácia s externými zariadeniami – DPRNT[] 281             |
|           |         | <b>6.7.7</b> G65 Možnosť volania podprogramu makra (skupina 00) 284         |
|           |         | <b>6.7.8</b> Premenovanie                                                   |
|           | 6.8     | Shape Creator (Vytvorenie profilu)                                          |
|           |         | <b>6.8.1</b> Používanie Shape Creator                                       |
|           |         | 6.8.2 Používanie Shape Creator – šablóna VPS                                |
|           | 6.9     | Vizuálny programovací systém (VPS)                                          |
|           | 0.40    | 6.9.1 Príklad VPS                                                           |
|           | 6.10    | Os Y                                                                        |
|           |         | <b>6.10.1</b> Obálky pohyb osi Y                                            |
|           |         | <b>6.10.2</b> Sustruh s osou Y a revolverom VDI                             |
|           | 0.44    | <b>6.10.3</b> Prevádzka a programovanie                                     |
|           | 0.11    |                                                                             |
| Chapter 7 | Kódy G. |                                                                             |
| •         | 7.1     | Úvod                                                                        |
|           |         | 7.1.1 Zoznam kódov G                                                        |
|           | 7.2     | Viac informácií online                                                      |

| Chapter | 8  | Kódy M<br>8.1<br>8.2 | Úvod<br><b>8.1.1</b> Zoznam kódov M<br>Viac informácií online |      |
|---------|----|----------------------|---------------------------------------------------------------|------|
| Chapter | 9  | Nastaver             | a                                                             | 415  |
|         |    | 9.1                  | Úvod                                                          | 415  |
|         |    | 0.0                  | <b>9.1.1</b> Zoznam nastavení                                 |      |
|         |    | 9.2                  |                                                               |      |
|         |    |                      | 9.2.1 Prirucka pre ikony siete                                |      |
|         |    |                      | 9.2.2 Podmienky a zodpovednosť v l                            |      |
|         |    |                      | 9.2.3 Nastavenie drotoveno pripojen                           | la   |
|         |    |                      | 9.2.4 Nastavenia drotovej slete                               | 408  |
|         |    |                      | 9.2.5 Nastavenie bezdrotoveno pripo                           |      |
|         |    |                      | 9.2.0 Nastavenia bezdrotovej siete                            |      |
|         |    |                      | 9.2.7 Nastavenia zdielanej siete.                             |      |
|         |    |                      |                                                               |      |
|         |    |                      | 9.2.9 Haas Connect                                            |      |
|         |    |                      | 9.2.10 Zobrazenie na vzdialenom disp                          | ieji |
|         |    | 0.0                  | <b>9.2.11</b> Zber udajov stroja                              |      |
|         |    | 9.3                  |                                                               |      |
|         |    | 9.4                  |                                                               |      |
| Chapter | 10 | Iné zaria            | enia                                                          |      |
| •       |    | 10.1                 | Lícnv sústruh                                                 |      |
|         |    | 10.2                 | Sústruhy s dvoiitým vretenom                                  | 485  |
|         |    | 10.3                 | Podávač tvčí Haas.                                            |      |
|         |    | 10.4                 | Nástrojársky sústruh                                          | 485  |
|         |    | 10.5                 | Viac informácií online                                        |      |
|         |    | Index                |                                                               |      |

# Chapter 1: Bezpečnosť

# 1.1 Všeobecné bezpečnostné pravidlá

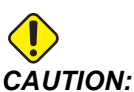

I: Toto zariadenie môžu obsluhovať len vyškolení pracovníci s oprávnením. Vždy musíte postupovať podľa návodu na obsluhu, výstražných štítkov, bezpečnostných postupov a pokynov pre bezpečnú prevádzku stroja. Nevyškolení pracovníci ohrozujú seba a stroj.

*IMPORTANT:* Tento stroj nepoužívajte, kým ste si neprečítali všetky varovania, upozornenia a pokyny.

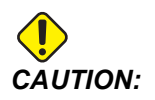

Presnosť vzorových programov v tomto návode bola preskúšaná, ale programy slúžia len na demonštračné účely. Programy nedefinujú nástroje, korekcie alebo materiály. Nepopisujú upínač obrobku alebo iné upínacie prvky. Ak sa rozhodnete nechať bežať vzorový programu na stroji, vykonajte tak v grafickom režime. Pri používaní neznámych programov vždy dodržiavajte bezpečné postupy obrábania.

Všetky CNC stroje predstavujú nebezpečenstvo vychádzajúce z otáčajúceho sa obrobku, nedostatočne upnutých dielov, remeňov a remeníc, elektroinštalácie s vysokým napätím, hlučnosti a stlačeného vzduchu. Je nutné vždy dodržiavať základné bezpečnostné predpisy na zníženie rizika zranenia osôb a mechanického poškodenia.

Pracovná oblasť musí byť náležite osvetlená, aby umožnila dobrý výhľad a bezpečnú prevádzku stroja. To zahŕňa pracovnú oblasť obsluhy a všetky oblasti stroja prístupné počas údržby alebo čistenia. Za náležité osvetlenie je zodpovedný používateľ.

Rezné nástroje, upnutie obrobku, obrobok a chladiaca kvapalina sú mimo pôsobnosti a kontroly spoločnosti Haas Automation, Inc. Za každé potenciálne nebezpečenstvo spojené s nimi (ostré hrany, pozornosť potrebná pri zdvíhaní ťažkých predmetov, chemické zloženie, atď.) a všetky primerané opatrenia je zodpovedný používateľ (OOP, školenie atď.).

Pred bežnou prevádzkou a pred údržbou alebo opravou je potrebné vykonať čistenie stroja. Pre pomoc pri čistení je k dispozícii doplnkové vybavenie. Patria sem napríklad hadice, dopravníky triesok a šnekové dopravníky triesok. Bezpečné používanie tohto vybavenia si vyžaduje školenie a vhodné OOP. Zodpovednosť nesie používateľ.

Tento návod na použitie je určený ako referenčná príručka a nemal by byť jediným zdrojom školenia. Úplné školenie obsluhy je k dispozícii u autorizovaného distribútora spoločnosti Haas.

### 1.1.1 Prehľad typov prevádzky pre automatizované obrábacie nástroje spoločnosti Haas

CNC sústruhy spoločnosti Haas sú určené na rezanie a tvarovanie kovov a iných tvrdých materiálov. Sú určené na všeobecné účely a zoznam všetkých týchto materiálov a typov rezaní asi nebude nikdy úplný. Takmer všetko rezanie a tvarovanie sa vykonáva pomocou rotujúceho obrobku upevneného v skľučovadle. Nástroje sú uchytené v revolveri. Niektoré operácie rezania si vyžadujú chladiacu kvapalinu. Takáto chladiaca kvapalina môže byť tiež potrebná pri určitých typoch rezania.

Obsluha sústruhov spoločnosti Haas sa delí do troch oblastí. Konkrétne: prevádzka, údržba a servis. Prevádzku a údržbu vykonáva školená a kvalifikovaná obsluha stroja. Návod na obsluhu obsahuje niekoľko informácii potrebných na obsluhu stroja. Všetky ostatné operácie na stroji sa považujú za servis. Servis môže vykonávať výhradne špeciálne zaškolený servisný technik.

Prevádzka tohto stroja pozostáva z nasledujúceho:

- 1. Nastavenie stroja
  - Nastavenie stroja slúži na úvodné nastavenie nástrojov, korekcií a upínačov potrebných na vykonávanie opakujúcej sa funkcie, ktorá sa neskôr nazýva strojová operácia. Niektoré funkcie nastavenia stroja je možné urobiť pri otvorených dverách, ktoré sú však obmedzené tým, že na to, aby fungovali, je potrebné ich držať.
- 2. Obsluha stroja v automatickom režime
  - Automatická prevádzka sa pustí pomocou funkcie Cycle-Start (Štart cyklu) a môže sa vykonávať len pri zatvorených dverách.
- 3. Vkladanie a vyberanie materiálov (obrobkov) obsluhou
  - Vkladanie a vyberanie obrobkov predchádza a nasleduje po automatickej prevádzke stroja. Musí sa vykonávať pri otvorených dverách a všetky automatické pohyby stroja sa zastavia, keď sú dvere otvorené.
- 4. Vkladanie a vyberanie rezných nástrojov
  - Vkladanie a vyberanie nástrojov sa vykonáva menej často ako nastavenie. Často je potrebné, ak sa nástroj opotrebuje a je potrebná jeho výmena.

Údržba pozostáva len z nasledujúceho:

- 1. Pridávanie a udržiavanie dobrého stavu chladiacej kvapaliny
  - Pridávanie a udržiavanie koncentrácie chladiacej kvapaliny je potrebné vykonávať v pravidelných intervaloch. Ide o bežnú činnosť obsluhy a vykonáva sa buď na bezpečnom mieste mimo pracovného krytu, alebo pri otvorených dverách a zastavenom stroji.
- 2. Pridávanie mazív
  - Pridávanie mazív na vreteno a osi je potrebné vykonávať v pravidelných intervaloch. Tieto intervaly často trvajú mesiace alebo roky. Ide o bežnú činnosť obsluhy a vykonáva sa vždy na bezpečnom mieste mimo pracovného krytu.
- 3. Odstraňovanie triesok zo stroja
  - Odstraňovanie triesok je potrebné vykonávať v intervaloch, ktoré sú predpísané podľa typu obrábania. Ide o bežnú činnosť obsluhy. Vykonáva sa pri otvorených dverách a celý stroj je zastavený.

Servis pozostáva len z nasledujúceho:

- 1. Oprava stroja, ktorý nepracuje správne
  - Servis akéhokoľvek stroja, ktorý nepracuje správne, má vykonávať personál zaškolený závodom. V žiadnom prípade to nespadá pod činnosť obsluhy. Nepovažuje sa to za údržbu. Pokyny pre inštaláciu a servis sa dodávajú osobitne mimo návodu na obsluhu.
- 2. Presúvanie, odbalenie a inštalácia stroja
  - Stroje spoločnosti Haas sa dodávajú na miesto používateľa takmer úplne pripravené na prevádzku. Napriek tomu si vyžadujú školeného servisného technika, ktorý dokončí inštaláciu. Pokyny pre inštaláciu a servis sa dodávajú osobitne mimo návodu na obsluhu.
- 3. Balenie stroja
  - Balenie stroja na zásielku si vyžaduje rovnaký obalový materiál, ktorý bol dodaný spoločnosťou Haas v pôvodnej zásielke. Balenie si vyžaduje vyškoleného servisného technika, ktorý dokončí inštaláciu. Pokyny na odoslanie zásielky sú dodávané osobitne mimo návodu na obsluhu.
- 4. Vyradenie z prevádzky, demontáž a likvidácia
  - Nepredpokladá sa, že pred odoslaním je potrebné stroj demontovať, stačí ho presunúť v celku rovnakým spôsobom, akým bol nainštalovaný. Stroj je možné vrátiť distribútorovi výrobcu na likvidáciu. Výrobca prijíma akékoľvek/všetky súčasti na recykláciu podľa smernice 2002/96/ES.
- 5. Likvidácia po ukončení životnosti

Likvidácia po ukončení životnosti musí prebehnúť v súlade s právnymi predpismi a nariadeniami v regióne, v ktorom sa stroj nachádza. Ide o spoločnú zodpovednosť vlastníka a predajcu stroja. Analýza rizík sa netýka tejto fázy.

### 1.1.2 Pred spustením stroja si prečítajte

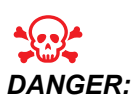

Nikdy nevstupujte do priestoru stroja, ak sa pohybuje alebo v prípade, že sa môže pohybovať. Môže dôjsť k vážnemu zraneniu alebo usmrteniu. Pohyb je možný, ak je zapnuté elektrické napájanie a stroj nie je v stave [EMERGENCY STOP] (Núdzové zastavenie).

Základná bezpečnosť:

- Tento stroj môže spôsobiť vážne zranenie.
- Tento stroj je automaticky riadený a môže sa hocikedy spustiť.
- Pred začatím obsluhy stroja sa oboznámte s miestnymi platnými bezpečnostnými predpismi a zákonmi týkajúcimi sa bezpečnosti. V prípade potreby objasnenia určitých bezpečnostných problémov neváhajte kontaktovať vášho predajcu zariadenia.
- Povinnosťou majiteľa stroja je zabezpečiť, aby každý, kto sa zúčastňuje inštalácie a
  prevádzky stroja, bol dôkladne oboznámený s inštaláciou, prevádzkou a
  bezpečnostnými pokynmi dodanými spolu so strojom PREDTÝM, než daná osoba
  pristúpi k práci na stroji. Výhradná zodpovednosť za bezpečnosť je na strane
  majiteľa stroja a osôb, ktoré pracujú so strojom.
- Pri obsluhe stroja používajte vhodnú ochranu zraku a sluchu.
- Používajte vhodné rukavice pri odstraňovaní spracovaného materiálu a čistení stroja.
- Ak sú okienka poškodené alebo veľmi poškriabané, vymeňte ich.

Elektrická bezpečnosť:

- Elektrické napájanie musí spĺňať požadované elektrotechnické špecifikácie. Snaha o spustenie stroja z iného zdroja môže spôsobiť vážne poškodenie a ruší nárok na uplatnenie záruky.
- Elektrický panel má byť uzavretý, kľúč a západky na ovládacej skrini musia byť neustále zaistené s výnimkou inštalácie a údržby. Vtedy môžu mať prístup k panelu len kvalifikovaní elektrikári. Ak je hlavný vypínač zapnutý, elektrický panel je pod napätím (vrátane dosiek s obvodmi a logických obvodov) a niektoré komponenty pracujú pri vysokých teplotách. Preto je potrebná zvýšená pozornosť. Ak je stroj nainštalovaný, riadiaca skriňa sa musí uzamknúť a kľúč môže byť prístupný len kvalifikovaným pracovníkom údržby.

- Neresetujte obvodový istič, kým nezistíte príčinu poruchy. Odstraňovanie problémov so zariadením a opravy zariadenia môžu uskutočňovať len vyškolení servisní pracovníci spoločnosti Haas.
- Pred úplnou inštaláciou stroja nestláčajte tlačidlo **[POWER UP]** (Zapnutie el. napájania) na závesnom riadiacom systéme.

Bezpečnosť prevádzky:

- Stroj nepoužívajte bez toho, aby boli dvere uzavreté a zámky na dverách fungovali správne.
- Pred začatím obsluhy stroja skontrolujte, či nie sú poškodené diely a nástroje. Každý diel alebo nástroj, ktorý je poškodený, musia oprávnení pracovníci správne opraviť alebo vymeniť. Stroj nepoužívajte, ak sa zdá, že niektorý z komponentov nefunguje správne.
- Ak program beží, revolver s nástrojmi sa môže kedykoľvek neočakávane pohnúť.
- Nesprávne upnuté obrobky obrábané pri vysokých otáčkach alebo posuvoch môžu byť vymrštené a preraziť kryt. Nie je bezpečné obrábať príliš veľké alebo slabo upnuté obrobky.

Vyslobodenie osoby zachytenej v stroji.

- Žiadna osoba by sa počas prevádzky nemala nachádzať vnútri stroja.
- V nepravdepodobnom prípade, keď je osoba uväznená vnútri stroja, je potrebné okamžite stlačiť tlačidlo núdzového zastavenia a vyslobodiť osobu.
- Ak sa osoba pricvikne alebo zamotá, je potrebné vypnúť stroj; následne pohnite osami stroja použitím veľkej sily v smere potrebnom na uvoľnenie osoby.

Obnovenie prevádzky po zaseknutí alebo zablokovaní:

- Dopravníka triesok postupujte podľa návodu na čistenie na stránke servisu Haas (prejdite na www.haascnc.com a kliknite na kartu Service). Ak je to potrebné, zatvorte dvere a spustite dopravník v opačnom smere, aby bolo možné dostať sa k zachytenému obrobku alebo materiálu a uvoľniť ho. Použite zdvíhacie zariadenie alebo pomoc pri zdvíhaní ťažkých a atypických častí.
- Zablokovanie nástroja a materiálu/obrobku Zatvorte dvere, stlačte [RESET] pre vymazanie a zobrazenie alarmov. Ručne pomaly posuňte os, aby nástroj a materiál boli zarovnané.
- Ak sa alarmy nevyresetujú alebo nedokážete odstrániť zablokovanie, obráťte sa so žiadosťou o pomoc na podnikovú predajňu spoločnosti Haas (HFO).

Pri práci na stroji dodržujte tieto smernice:

- Normálna prevádzka Počas prevádzky stroja nechajte dvere zavreté a ochranné kryty na svojom mieste (u neuzavretých strojov).
- Vkladanie a vyberanie obrobkov Pracovník obsluhy otvorí dvere, prevedie úlohu, uzavrie dvere a stlačí **[CYCLE START]** (spustenie automatického pohybu).
- Nastavenie ručného pomalého posuvu pri obrábaní Po dokončení nastavenia otočte kľúč nastavenia do režimu zamknutia nastavenia a vyberte ho.

- Údržba / čistenie stroja Pred vstupom za kryt stlačte tlačidlo [EMERGENCY STOP] (Núdzové zastavenie) alebo [POWER OFF] (Vypnutie elektrického napájania) stroja.
- Vkladanie a vyberanie nástrojov Pracovník obsluhy stroja vojde do priestoru stroja z dôvodu vkladania alebo vyberania nástrojov. Pred vykonaním príkazu pre automatický pohyb (napríklad [NEXT TOOL] (Nasledujúci nástroj), [TURRET FWD] (Pohyb revolvera dopredu), [TURRET REV] (Pohyb revolvera dozadu) je nutné, aby osoby úplne opustili nebezpečný priestor.

Bezpečnosť skľučovadla:

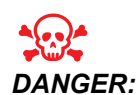

Nesprávne upnuté alebo veľmi veľké diely môžu byť vymrštené a môžu spôsobiť usmrtenie.

- Neprekračujtemenovitú rýchlosť skľučovadla. Vyššie otáčky znižujú upínaciu silu skľučovadla.
- Nepodopretý koniec tyče nesmie trčať za ťažnú rúrku.
- Týždenne mažte čeľuste skľučovadla. Dodržujte pokyny výrobcu skľučovadla týkajúce sa pravidelnej údržby.
- Čeľuste skľučovadla nesmú vyčnievať za vonkajší priemer skľučovadla.
- Neobrábajte obrobky väčšie než je skľučovadlo.
- Dodržiavajte všetky varovania výrobcu skľučovadla týkajúce sa skľučovadla a postupov upínania obrobkov.
- Na zabezpečenie upnutia obrobku takým spôsobom, aby nedošlo k jeho deformácii, je nutné správne nastaviť hydraulický tlak.
- Nesprávne upnuté obrobky môžu pri vysokých otáčkach preraziť bezpečnostné dvere. Z dôvodu ochrany obsluhy, ktorá vykonáva nebezpečné operácie (napr. sústruženie veľmi veľkých alebo slabo upnutých obrobkov), je potrebné znížiť otáčky vretena.

Pravidelná údržba bezpečnostných prvkov stroja:

- Skontrolujte, či mechanizmus zamykania dverí správne zapadá a funguje.
- Skontrolujte, či bezpečnostné okná a kryty nie sú poškodené a či správne tesnia.
- Skontrolujte, či sú všetky panely krytu na mieste.

Údržba bezpečnostného zámku dverí:

- Skontrolujte zámok dverí, overte, či kľúč zámku dverí nie je ohnutý, nesprávne zarovnaný a či sú všetky upínacie prvky nainštalované.
- Skontrolujte, či samotný zámok dverí nevykazuje žiadne známky prekážky alebo nesprávneho zarovnania.
- Okamžite vymeňte komponenty systému bezpečnostných zámkov dverí, ktoré nespĺňajú tieto kritériá.

Testovanie bezpečnostného zámku dverí:

 Keď je stroj v prevádzkovom režime, zatvorte dvierka stroja, roztočte vreteno na 100 ot./min., zatiahnite dvere a overte, či sa dvere otvoria.

Údržba a skúšanie bezpečnostného skla a krytu:

Bežná údržba:

- Zrakom skontrolujte, či kryt a bezpečnostné sklo nevykazujú akékoľvek známky deformácie, zlomenia alebo iného poškodenia.
- Okná Lexan vymeňte každých 7 rokov, alebo ak sú poškodené alebo nadmerne poškriabané.
- Udržiavajte všetky bezpečnostné sklá a okná stroja čisté, aby bol možný dobrý pohľad do stroja počas prevádzky.
- Každý deň je potrebné vykonávať vizuálnu kontrolu umiestnenia krytu stroja pre overenie všetkých panelov.

Skúšanie krytu stroja:

• Nie je potrebné žiadne skúšanie krytu stroja.

### 1.1.3 Environmentálne obmedzenia stroja

Nasledujúca tabuľka obsahuje obmedzenia v oblasti životného prostredia a hranice hluku potrebné pre bezpečnú prevádzku:

|                     | Min.                                       | Max.                                       |
|---------------------|--------------------------------------------|--------------------------------------------|
| Prevádzková teplota | 41 °F (5.0 °C)                             | 122 °F (50.0 °C)                           |
| Skladovacia teplota | −4 °F (−20.0 °C)                           | 158 °F (70.0 °C)                           |
| Okolitá vlhkosť     | 20 % relatívna vlhkosť, bez<br>kondenzácie | 90 % relatívna vlhkosť, bez<br>kondenzácie |
| Výška               | Hladina mora                               | 6 000 ft. (1 829 m)                        |

| T1.1: | Životné prostredie (použitie len vnútri |
|-------|-----------------------------------------|
|-------|-----------------------------------------|

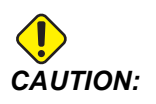

Stroj neprevádzkujte vo výbušnom prostredí (výbušné výpary a/alebo častice)

### 1.1.4 Hraničné hodnoty hlučnosti stroja

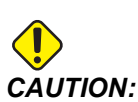

Chráňte svoj sluch pred poškodením zapríčineným chodom stroja. Používajte ochranu sluchu, zmeňte nastavenie stroja (nástroje, otáčky vretena, rýchlosť posuvu, upevnenie, naprogramovanú dráhu), aby sa znížila hlučnosť alebo počas obrábania obmedzte prístup ku stroju.

Typické úrovne hluku na pozícii obsluhy počas obvyklej prevádzky sú nasledujúce:

- Meraná hladina hluku vážené k osi A je 69,4 dB alebo nižšia.
- Okamžitá hladina hluku vážené k osi C je 78,0 dB alebo nižšia.
- LwA (hladina akustického tlaku vážená k osi A) je 75,0 dB alebo nižšia.

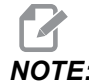

Skutočné hladiny hluku pri obrábaní materiálu sú významne ovplyvnené voľbou materiálu, rezných nástrojov, rýchlostí a posuvov, upnutia obrobku a iných faktorov. Tieto faktory sa líšia podľa nastavenia stroja a sú závisia od používateľa, nie od spoločnosti Automation Inc.

### 1.2 Bezobslužná operácia

Úplne uzavreté CNC stroje Haas sú určené na bezobslužnú prevádzku. Napriek tomu proces obrábania nemôže byť bezpečný, ak sa nesleduje.

Majiteľ prevádzky je zodpovedný za bezpečné nastavenie stroja a používanie najlepších možných postupov pri obrábaní, preto je tiež zodpovedný za riadenie vylepšovania použitých metód. Aby sa zabránilo poškodeniu stroja, zraneniam alebo stratám na životoch, ste povinný sledovať proces obrábania, ak dôjde k nebezpečnému stavu.

Napríklad, ak existuje riziko vzniku požiaru z dôvodu opracovávaného materiálu, potom musí byť pre zníženie rizika zranenia pracovníkov, poškodenia zariadenia a budovy nainštalovaný vhodný protipožiarny systém. Predtým, než sa stroje môžu nechať bežať bez dozoru, je nutné kontaktovať vhodného špecialistu, ktorý nainštaluje nástroje na monitorovanie.

To je dôležité hlavne pre výber monitorovacieho zariadenia, ktoré môže okamžite zistiť problém a vykonať vhodnú činnosť bez ľudského zásahu.

# 1.3 Pravidlá dverí – režim Run (Chod)/Setup (Nastavenie)

Všetky stroje Haas sú vybavené zámkom dverí obsluhy a vypínačom na kľúč na boku visacieho ovládacieho panelu slúžiaceho na zablokovanie a odblokovanie režimu Nastavovanie. Vo všeobecnosti stav režimu Nastavenie (zablokovaný alebo odblokovaný) ovplyvňuje spôsob obsluhy stroja v prípade, že sú dvere otvorené.

Režim Nastavenie má byť za normálnych okolností zablokovaný (vypínač na kľúč v zvislej zamknutej polohe). V režime chodu a nastavenia sú dvere krytu počas vykonávania CNC programu, otáčania vretena alebo pohybu osi zavreté a zamknuté. Ak stroj nie je v pracovnom cykle, dvere sa automaticky odomknú. Ak sú dvere otvorené, väčšina funkcií stroja nie je k dispozícii.

Ak je odomknutý, režim Nastavenie umožňuje pracovníkom odbornej obsluhy prístup k stroju za účelom nastavenia stroja. V tomto režime je činnosť stroja závislá na tom, či sú dvere otvorené alebo zatvorené. Nasledovné tabuľky obsahujú súhrn režimov a funkcií.

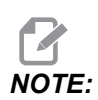

Všetky tieto podmienky platia, ak dvere sú otvorené a zostávajú otvorené pred úkonom, počas neho a po vykonaní úkonu.

| T1.2: Obmedzenia režimu chodu/nastavenia sústr | uhu |
|------------------------------------------------|-----|
|------------------------------------------------|-----|

| Funkcia stroja                                                             | Režim RUN (Výroba) | Režim SETUP<br>(Nastavenie) |
|----------------------------------------------------------------------------|--------------------|-----------------------------|
| Pohyb koníka vpred, stiahnutie,<br>rýchloposuv                             | Nedovolený.        | Nedovolený.                 |
| Vzduch zap.                                                                | Nedovolený.        | Nedovolený.                 |
| Ručný posuv osi pomocou<br>rukoväte posuvu závesného<br>ovládacieho panela | Nedovolený.        | Dovolený.                   |
| Ručný posuv osi pomocou<br>rukoväte posuvu RJH                             | Nedovolený.        | Dovolený.                   |
| Ručný posuv osi pomocou<br>otočného gombíka RJH                            | Nedovolený.        | Nedovolený.                 |
| Ručný posuv osi pomocou<br>ručného posuvu E-Handwheel                      | Nedovolený.        | Dovolený.                   |

| Funkcia stroja                                                            | Režim RUN (Výroba) | Režim SETUP<br>(Nastavenie) |
|---------------------------------------------------------------------------|--------------------|-----------------------------|
| Posuv osi pomocou kolískových<br>prepínačov E-Handwheel                   | Nedovolený.        | Nedovolený.                 |
| Rýchloposuv osi pomocou<br>kolískových prepínačov<br>E-Handwheel          | Nedovolený.        | Nedovolený.                 |
| Rýchloposuv osi pomocou<br>východzej G28 alebo druhej<br>východzej poloha | Nedovolený.        | Nedovolený.                 |
| Návrat do nulovej polohy osi                                              | Nedovolený.        | Nedovolený.                 |
| Akcie nastavenia podávača tyčí                                            | Nedovolený.        | Nedovolený.                 |
| Akcie nastavenia tlačníka tyče                                            | Nedovolený.        | Nedovolený.                 |
| Dopravník triesok [CHIP FWD / REV]                                        | Nedovolený.        | Nedovolený.                 |
| Upnutie a uvoľnenie skľučovadla                                           | Povolené           | Povolené                    |
| Tlačidlo <b>[COOLANT]</b> (Chladiaca<br>kvapalina) na závesnom ovládaní   | Nedovolený.        | Dovolený.                   |
| Tlačidlo <b>[COOLANT]</b> (Chladiaca<br>kvapalina) na RJH.                | Nedovolený.        | Dovolený.                   |
| Os C odpojená                                                             | Povolené           | Povolené                    |
| Os C zapojená                                                             | Nedovolený.        | Nedovolený.                 |
| Zapnutie vysokotlakovej chladiacej<br>kvapaliny (HPC)                     | Nedovolený.        | Nedovolený.                 |
| Ručný posuv vretena                                                       | Nedovolený.        | Nedovolený.                 |
| Orientácia vretena                                                        | Nedovolený.        | Nedovolený.                 |
| Predchádzajúci nástroj (RJH)                                              | Nedovolený.        | Nedovolený.                 |
| Stiahnutie, vysunutie zachytávača obrobkov                                | Nedovolený.        | Nedovolený.                 |

| Funkcia stroja                                                                                          | Režim RUN (Výroba) | Režim SETUP<br>(Nastavenie) |
|----------------------------------------------------------------------------------------------------|--------------------|-----------------------------|
| Stiahnutie, vysunutie ramena<br>sondy                                                                   | Nedovolený.        | Nedovolený.                 |
| Spustenie programu, tlačidlo<br>[CYCLE START] (Spustenie<br>cyklu) na závesnom ovládaní                 | Nedovolený.        | Nedovolený.                 |
| Spustenie programu, tlačidlo<br><b>[CYCLE START]</b> (Spustenie<br>cyklu) na RJH                        | Nedovolený.        | Nedovolený.                 |
| Tlačidlo <b>[FWD]</b> (Posun dopredu) /<br><b>[REV]</b> (Posun dozadu) vretena na<br>závesnom ovládaní. | Nedovolený.        | Nedovolený.                 |
| Tlačidlo <b>[FWD]</b> (Posun dopredu) /<br><b>[REV]</b> (Posun dozadu) vretena na<br>RJH.               | Nedovolený.        | Nedovolený.                 |
| Výmena nástroja <b>[ATC FWD]</b><br>(ATC dopredu) / <b>[ATC REV]</b> (ATC<br>dozadu).                   | Nedovolený.        | Nedovolený.                 |

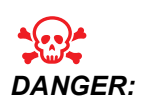

Nesnažte sa zrušiť bezpečnostné funkcie. Ak by ste tak urobili, prevádzka stroj by mohla byť nebezpečná a záruka stráca platnosť.

### 1.3.1 Pracoviská robotov

Stroj v pracovisku robotov môže spustiť program, kým sú dvere otvorené, bez ohľadu na polohu kľúča Spustenie-Nastavenie. Kým sú dvere otvorené, otáčky vretena sú obmedzené na spodný limit otáčok alebo nastavenie 292, Limit otáčok vretena na otvorenie dverí. Ak sú dvere otvorené, kým sú otáčky vretena vyššie ako limit, vreteno bude spomaľovať na limitné otáčky. Zatvorenie dverí vymaže limit a obnovia sa naprogramované otáčky.

Tento stav s otvorenými dvermi je dovolený len za predpokladu, že robot komunikuje s CNC strojom. Bezpečnosť oboch strojov má za normálnych okolností na starosti rozhranie medzi robotom a CNC strojom.

Nastavenie pracoviska robota je mimo témy tohto návodu. Správne nastavenie bezpečného pracoviska robota zabezpečí integrátor pracoviska robota a HFO.

### 1.3.2 Odsávanie hmly / priestoru po krytom

Frézovačky (okrem modelov CM a GR) majú namontované vybavenie, ktoré umožňuje na stroj pripojiť odsávanie hmly. Je výlučne na vlastníkovi/obsluhe, aby stanovili, či a aký typ odsávania bude pre dané použitie vyhovovať najlepšie. Vlastník / obsluha preberá všetku zodpovednosť za montáž systému odvádzania plynov.

# 1.4 Bezpečnostný limit vretena

Od verzie softvéru 100.19.000.1100 bol do riadenia pridaný bezpečnostný limit vretena.

F1.1: Vyskakovacie okno bezpečnostného limitu vretena [1]

| Operation: MEM                                                                                                    |                                                                                | <b>-Ø</b> 1 01             | 1:52:48                        |                                 | Active Program                                          |                                                               |              |       |      |                                                                                |                                                            |                                    |
|----------------------------------------------------------------------------------------------------|--------------------------------------------------------------------------------|----------------------------|--------------------------------|---------------------------------|---------------------------------------------------------|---------------------------------------------------------------|--------------|-------|------|--------------------------------------------------------------------------------|------------------------------------------------------------|------------------------------------|
| MEM009 DE/                                                                                                    | AD AIR BRAKE                                                                   |                            | N100                           |                                 |                                                         | Active Co                                                     | des          |       |      | A                                                                              | ctive Tool                                                 | Coolant                            |
| Z0.0616;<br>X1.45;<br>G1 X1.3631 F0.01;<br>X1.25 Z0.005;<br>X0.06625 F0.009;<br>X0.0506 Z0.0616 F0.01;<br>G0 X1.65;<br>Z0.2169;    |                                                                                |                            | -                              | G01<br>G99<br>G40<br>G80<br>G54 | Linear F<br>Feed Pe<br>Cancel 1<br>Cycle Ca<br>Work Off | eed Motior<br>r Revolutio<br>fool Nose (<br>incel<br>fset #54 | n<br>Compens | ation |      | Tool: 1<br>Offset: 1<br>Type: Nor<br>Tool Grou<br>Max Load<br>Life: <b>100</b> | ne<br>ip:<br>: 0                                           | 0ff                                |
| (ROUGH OD STEP 1);<br>G99;<br>G18;<br>G0 X1.45 Y0. Z0.2169;<br>Z0.0312;                                                            |                                                                                |                            |                                |                                 | D00                                                     | H00                                                           | M88          | T101  |      |                                                                                |                                                            | 0/1                                |
| X1.1724;                                                                                                    |                                                                                |                            |                                |                                 | Wan                                                     | ning                                                          |              |       | dles |                                                                                |                                                            | -1                                 |
| G1 X1.13 Z0.01 F0.01;<br>Z-0.305;<br>G3 X1.1524 Z-0.312 I-0.0<br>G1 X1.1559 Z-0.3135;<br>X1.1592 Z-0.3151;<br>C3 X1.05 Z 2-0.3151; | 235 K-0.0507;                                                                  |                            |                                | ſ                               | Main Sp<br>2500                                         | oindle:<br>RPM                                                | :            |       |      |                                                                                | 0                                                          | 51                                 |
| G1 Z-0.3413;                                                                                                    | 61 N-0.0203;                                                                   |                            | Is                             | over                            | the safe                                                | e sneer                                                       | limi         | +     | %    |                                                                                | 100%                                                       |                                    |
| Z-0.3912;<br>X1.1798 Z-0.394;<br>G3 X1.1679 Z-0.4116 I-0.<br>G1 X1.13 Z-0.442;<br>Z-0.8957;                                        | 0398 K0.0035;                                                                  |                            | Conti                          | nue v                           | vith con                                                | nmand                                                         | ed sp        | eed?  | p    |                                                                                | Stop                                                       |                                    |
| X1.25:                                                                                                    |                                                                                |                            |                                | Yes [                           | ENTER                                                   | No [CAN                                                       | ICEL]        |       |      |                                                                                |                                                            |                                    |
| Ма                                                                                                    | in Spindle                                                                     |                            |                                | 1.00101                         | 0110                                                    |                                                               | , un 0       |       |      |                                                                                | Timers And C                                               | Counters                           |
| Overrides                                                                                                    | Spindle Speed:<br>Spindle Power:<br>Surface Speed:<br>Chip Load:<br>Feed Rate: | 0<br>0.0<br>0.000<br>0.000 | RPM<br>KW<br>FPM<br>IPT<br>IPR | х<br>•• ч                       | (IN)<br>1.250<br>0.000                                  |                                                               |              |       |      | Load<br>46%<br>0%                                                              | This Cycle:<br>Last Cycle:<br>Remaining<br>M30 Counter #1: | 0:00:02<br>0:00:02<br>0:00:00<br>0 |
| Spindle: 100%<br>Bapid: 100%                                                                                                    | Active Feed:                                                                   | 0.0090                     | IPR                            | <u> </u>                        | 0.005                                                   |                                                               |              |       |      | 0%                                                                             | M30 Counter #2:                                            | 0                                  |
| Spindle Load(%)                                                                                                    |                                                                                |                            | 0%                             |                                 | 0.0                                                     |                                                               |              |       |      | 0%                                                                             | Loops Remaining:                                           | 0                                  |
|                                                                                                    | ~                                                                              |                            | 0.0                            | C                               |                                                         | ×                                                             |              |       | _    | 0%                                                                             |                                                            | 0                                  |
|                                                                                                    | $\overline{\mathbf{O}}$                                                        |                            | _                              |                                 | _                                                       | _                                                             |              | _     |      | _                                                                              | <u> </u>                                                   |                                    |
| Setup Running                                                                                                    | Feed                                                                           |                            |                                | LIGD I                          |                                                         |                                                               |              |       |      |                                                                                | HPC                                                        | Low Coolan                         |

Táto funkcia zobrazí varovnú správu pri stlačení tlačidla **[FWD]** alebo **[REV]** a keď sú predtým nastavené otáčky vretena vyššie ako parameter maximálnej manuálnej rýchlosti vretena. Stlačením **[ENTER]** prejdite na predtým nastavené otáčky vretena alebo stlačením **[CANCEL]** akciu zrušte.

#### T1.3: Hodnoty parametrov maximálnych manuálnych otáčok vretena

| Možnosť stroja/vretena | Maximálne manuálne<br>otáčky vretena |
|------------------------|--------------------------------------|
| Frézovačky             | 5000                                 |
| rad TL                 | 1000                                 |
| ST-10 až ST-20         | 2000                                 |

| Možnosť stroja/vretena | Maximálne manuálne<br>otáčky vretena |
|------------------------|--------------------------------------|
| ST-30 až ST-35         | 1500                                 |
| ST-40                  | 750                                  |
| Poháňaný nástroj       | 2000                                 |

# 

Tieto hodnoty nie je možné zmeniť.

# 1.5 Úpravy stroja

Spoločnosť Haas Automation, Inc. neručí za škody spôsobené zmenami, ktoré vykonáte na vašom (vašich) stroji(och) s dielmi alebo súpravami, ktoré nie sú vyrobené, ale predávané spoločnosťou Haas Automation, Inc. Použitie takých dielov alebo súprav môže zrušiť platnosť vašej záruky.

Niektoré diely alebo súpravy vyrobené alebo predávané spoločnosťou Haas Automation, Inc. sa považujú za inštalovateľné používateľom. Ak si zvolíte nainštalovať tieto diely alebo súpravy sami, nezabudnite si prečítať celý súvisiaci návod na inštaláciu. Pred začatím sa uistite, že ste pochopili postup a ako ho uskutočniť bezpečne. Ak máte nejaké pochybnosti o vašej schopnosti uskutočniť postup, požiadajte o pomoc Haas Factory Outlet (HFO).

# 1.6 Nesprávne chladiace kvapaliny

Chladiaca kvapalina je dôležitou súčasťou mnohých operácií obrábania. Ak je správne používaná a vykonávaná jej údržba, chladiaca kvapalina môže zlepšiť konečnú kvalitu povrchu obrobku, predĺžiť životnosť nástroja a ochrániť komponenty stroja pred koróziou a iným poškodením. Nesprávne chladiace kvapaliny ale môžu spôsobiť významné poškodenie vášho stroja.

Také poškodenie môže spôsobiť neplatnosť záruky, ale môže tiež vytvoriť nebezpečné podmienky vo vašej dielni. Napríklad chladiaca kvapalina unikajúca cez poškodené tesnenia môže spôsobiť nebezpečenstvo pošmyknutia.

Nesprávne používanie chladiacej kvapaliny zahŕňa, okrem iného, nasledovné:

- Nepoužívajte obyčajnú vodu. To spôsobuje koróziu komponentov stroja.
- Nepoužívajte horľavú chladiacu kvapalinu.
- Nepoužívajte chladiace kvapaliny vyrobené z minerálnych olejov alebo ľahkých minerálnych olejov. Tieto produkty môžu poškodiť gumové tesnenia a rúrky v celom stroji. Ak používate mazací systém s minimálnym množstvom na skoro suché obrábanie, používajte len odporúčané oleje.

Strojová chladiaca kvapalina musí byť rozpustná vo vode, teda syntetická alebo synteticko-olejová chladiaca kvapalina alebo mazivo.

Nezabudnite na správnu starostlivosť o zmes chladiacej kvapaliny, aby bola koncentrácia chladiacej kvapaliny na správnej úrovni. Nesprávne udržiavané zmesi chladiacich kvapalín môžu spôsobiť skorodovanie rezných komponentov. Záruka sa nevzťahuje na poškodenie hrdzou.

Ak máte otázky týkajúce sa chladiacej kvapaliny, ktorú plánujete použiť, požiadajte HFO alebo predajcu chladiacej kvapaliny o radu.

## 1.7 Bezpečnostné štítky

Závod Haas umiestni na váš stroj štítky pre rýchle oboznámenie sa s možným nebezpečenstvom. Ak sa štítky poškodia alebo opotrebujú, alebo je z dôvodu upozornenia na zvlášť nebezpečné miesto potrebný ďalší štítok, kontaktujte závodnú predajňu spoločnosti Haas (Haas Factory Outlet (HFO)).

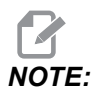

Nikdy nemeňte ani neodstraňujte žiadny bezpečnostný štítok alebo symbol.

Nezabudnite sa oboznámiť so symbolmi na bezpečnostných štítkoch. Symboly slúžia na rýchle informovanie o nasledovnom:

- Žltý trojuholník Popisuje nebezpečenstvo.
- Červený kruh s prečiarknutím Popisuje zakázanú činnosť.
- Zelený kruh Popisuje odporúčanú činnosť.
- Čierny kruh Poskytuje informácie o stroji alebo príslušenstve.
- **F1.2:** Príklad symbolov na bezpečnostných štítkoch: [1] Popis nebezpečenstva, [2] Zakázaná činnosť, [3] Odporúčaná činnosť.

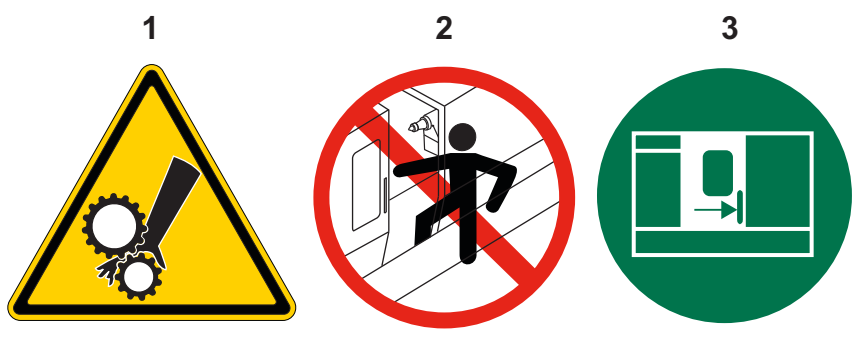
### 1.7.1 Symboly na štítkoch

Táto časť poskytuje vysvetlenia a vyjasnenia pre bezpečnostné symboly umiestnené stroji.

#### T1.4: Symboly nebezpečenstva – Žlté trojuholníky

| Symbol     | Popis                                                                                                    |  |
|------------|----------------------------------------------------------------------------------------------------|--|
|            | Pohyblivé diely môžu namotať, zachytiť rozmliaždiť alebo odrezať časť<br>odevu alebo tela.<br>Všetky časti svojho tela udržujte mimo častí stroja, ktoré sa pohybujú<br>alebo u ktorých je možnosť, že sa budú pohybovať. Pohyb je možný, ak je<br>zapnuté elektrické napájanie a stroj nie je v stave <b>[EMERGENCY</b><br><b>STOP]</b> (Núdzové zastavenie).<br>Zaistite voľný odev, vlasy a pod.<br>Nezabudnite, že zariadenia s automatickým ovládaním sa môžu<br>kedykoľvek spustiť. |  |
|            | Zo zadnej strany ťažnej rúrky nevysúvajte koniec tyče bez podopretia.<br>Nepodopretá tyč sa môže ohnúť a rozkmitať. Kmitajúca tyč môže spôsobiť<br>vážne zranenie alebo usmrtenie.                                                                                                    |  |
| <u>sss</u> | Regenerátor používa pohon vretena na rozptýlenie nadbytočnej energie a<br>môže byť horúci.<br>V okolí regenerátora buďte ostražitý.                                                                                                    |  |
|            | Na stroji sa nachádzajú komponenty pod napätím, ktoré môžu spôsobiť<br>zásah elektrickým prúdom.<br>V okolí komponentov pod napätím buďte vždy ostražitý.                                                                                                    |  |

| Symbol | Popis                                                                                                    |  |
|--------|----------------------------------------------------------------------------------------------------|--|
|        | Počas obrábania sa môžu tvoriť nebezpečné triesky, prach alebo hmla. Je<br>to spôsobené obrábanými materiálmi, použitými kovoobrábacími<br>kvapalinami a reznými nástrojmi a rýchlosťou obrábania/podávania.<br>Je úlohou majiteľa/prevádzkovateľa stroja zistiť, či sú potrebné osobné<br>ochranné prostriedky ako ochranné okuliare alebo respirátor, a tiež či je<br>potrebný systém odsávania hmly.<br>Všetky uzavreté modely sú prispôsobené pre pripojenie odsávania hmly.<br>Vždy si prečítajte a pochopte karty bezpečnostných údajov (SDS)<br>materiálu obrobku, rezných nástrojov a kovoobrábacej kvapaliny. |  |
|        | Vždy bezpečne upnite obrobky do skľučovadla alebo klieštiny. Správne upevnite čeľuste skľučovadla.                                                                                                    |  |
|        | Zaistite voľný odev, vlasy, šperky a pod. Nepoužívajte rukavice okolo<br>rotujúcich častí stroja. Môžete byť vtiahnutí do stroja, čo by spôsobilo<br>vážne zranenie alebo usmrtenie.<br>Automatický pohyb je možný, ak je zapnuté elektrické napájanie a stroj nie<br>je v stave <b>[EMERGENCY STOP]</b> (Núdzové zastavenie).                                                                                                    |  |

### T1.5: Symboly zakázaných činností – Červené kruhy s prečiarknutím

| Symbol                   | Popis                                                                                                    |  |  |
|--------------------------|----------------------------------------------------------------------------------------------------|--|--|
|                          | Nikdy nevstupujte do priestoru stroja za krytom, ak sa stroj môže<br>automaticky spustiť.<br>Ak musíte vojsť za kryt stroja, aby ste vykonali nejaké činnosti, stlačte<br><b>[EMERGENCY STOP]</b> (Núdzové zastavenie) alebo vypnite stroj. Na<br>visací ovládací panel umiestnite bezpečnostný štítok, by ste upozornili<br>iných ľudí, že sa nahádzate vo vnútri stroja za krytmi a že nesmú zapínať<br>alebo prevádzkovať stroj. |  |  |
| CERAMICS                 | Neobrábajte keramiku.                                                                                                    |  |  |
|                          | Nepoužívajte nadstavce čeľustí skľučovadla. Nevysúvajte čeľuste skľučovadla za čelo skľučovadla.                                                                                                    |  |  |
|                          | Nezasahujte rukami a telom do priestoru medzi koníkom a upínačom<br>obrobku, ak je možný automatický pohyb.                                                                                                    |  |  |
| 100%<br>H <sub>2</sub> O | Ako chladiacu kvapalinu nepoužívajte čistú vodu. Voda spôsobí koróziu<br>komponentov stroja.<br>Vždy používajte protikorózny koncentrát chladiacej kvapaliny s vodou.                                                                                                    |  |  |

#### T1.6: Odporúčané symboly činnosti – Zelené kruhy

| Symbol | Popis                                                                                                    |
|--------|----------------------------------------------------------------------------------------------------|
|        | Dvere nechávajte vždy zavreté.                                                                                                    |
|        | Ak ste v blízkosti stroja, vždy noste bezpečnostné okuliare.<br>Odletujúce triesky môžu spôsobiť poškodenie zraku.<br>Ak sa nachádzate v blízkosti stroja, vždy noste chrániče sluchu.<br>Hluk stroja môže presiahnuť 70 dBA. |
|        | Prečítajte si a pochopte návod na obsluhu a iné pokyny súvisiace s vašim strojom.                                                                                                    |
|        | Pravidelne mažte a udržiavajte skľučovadlo. Dodržujte pokyny výrobcu.                                                                                                    |

#### T1.7: Informačné symboly – Čierne kruhy

| Symbol | Popis                                                                                                    |
|--------|----------------------------------------------------------------------------------------------------|
| > 5%   | Dodržujte odporúčanú koncentráciu chladiacej kvapaliny.<br>"Chudobná" zmes chladiacej kvapaliny (menej koncentrovaná, než je<br>doporučené) nemusí účinne zabrániť korózii komponentov stroja.<br>"Bohatá" zmes chladiacej kvapaliny (viac koncentrovaná, než je<br>doporučené) plytvá koncentrátom chladiacej kvapaliny bez ďalšieho úžitku<br>oproti odporúčanej koncentrácii. |

### 1.7.2 Ostatné bezpečnostné informácie

Ostatné štítky nájdete na vašom stroji v závislosti od modelu a nainštalovanej prídavnej výbavy. Nezabudnite si prečítať a pochopiť tieto štítky.

### 1.7.3 Viac informácií online

Aktualizované a doplnkové informácie vrátane tipov, trikov, postupov údržby atď. nájdete na stránke Haas Service na <u>www.HaasCNC.com</u>. Pomocou mobilného zariadenia môžete tiež zoskenovať nižšie uvedený kód, aby ste prešli priamo na stránku Haas Service:

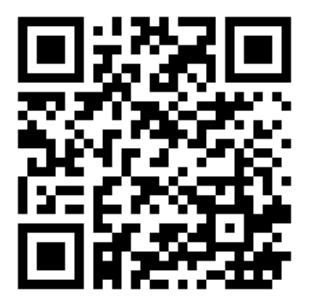

# Chapter 2: Úvod

### 2.1 Prehľad sústruhu

Tieto nákresy zobrazujú niektoré štandardné a voliteľné funkcie sústruhu Haas. Niektoré zo znázornených funkcií sú zvýraznené v ich príslušných častiach. Všimnite si, že tieto nákresy sú len reprezentatívne. Vzhľad vášho stroja sa môže meniť v závislosti od modelu a nainštalovaných doplnkov.

F2.1: Funkcie sústruhu (čelný pohľad)

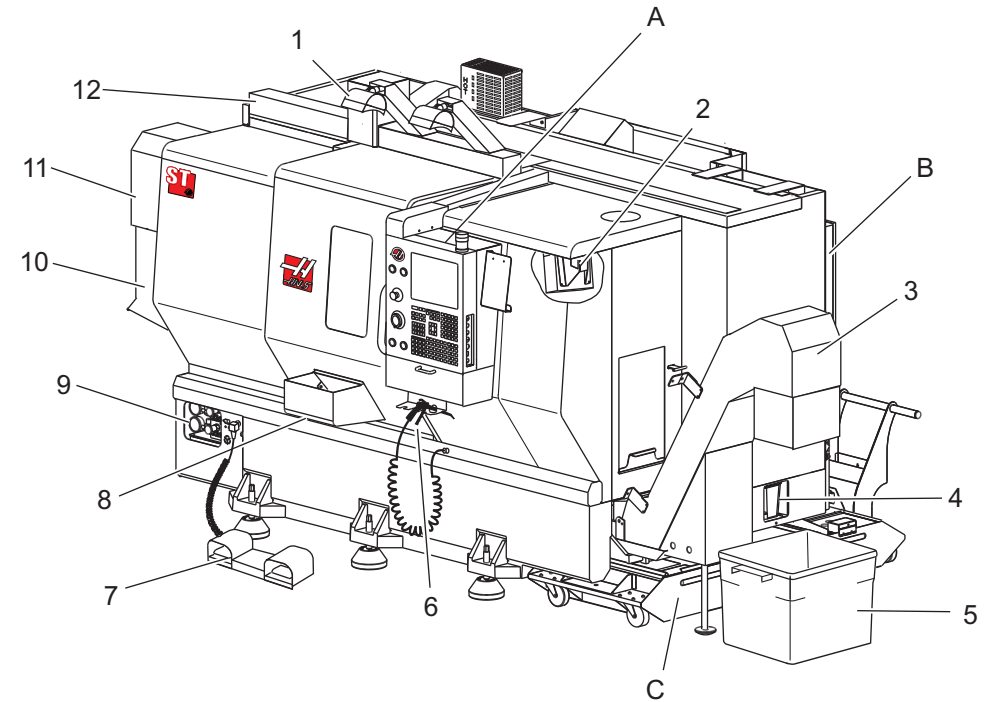

- 2X Osvetlenie vysokej intenzity (nadštandardná výbava)
- 2. Pracovné osvetlenie (2X)
- 3. Dopravník triesok (nadštandardná výbava)
- 4. Vypúšťacia nádoba na olej
- 5. Nádoba na triesky
- 6. Vzduchová pištoľ
- 7. Nožný pedál
- 8. Zachytávač obrobkov (nadštandardná výbava)

- 9. Hydraulický agregát (HPU)
- 10. Zberač chladiacej kvapaliny
- 11. Motor vretena
- 12. Automatické dvere (voliteľné)
- A. Visací ovládací panel
- B. Zostava panelu mazania
- C. Nádrž chladiacej kvapaliny

- 2 1 3 എ 9 8 6 7 5
- Funkcie sústruhu (čelný pohľad bez krytov) F2.2:

- Motor vretena 1.
- Zostava revolvera s nástrojmi 2.
- 3. Koník (nadštandardná výbava)
- Zachytávač obrobkov (nadštandardná výbava) 4.
- Rameno LTP (nadštandardná výbava) 5.
- 6. Skľučovadlo
- 7. Zostava pohonu osi C (nadštandardná výbava)
- 8. Hydraulický agregát (HPU)
- 9. Zostava hlavy vretena
- A Skriňa riadiaceho systému
- B Bočný panel skrine riadiaceho systému

#### F2.3: Funkcie sústruhu (čelný pohľad) Detail A – visací ovládací panel so skriňou

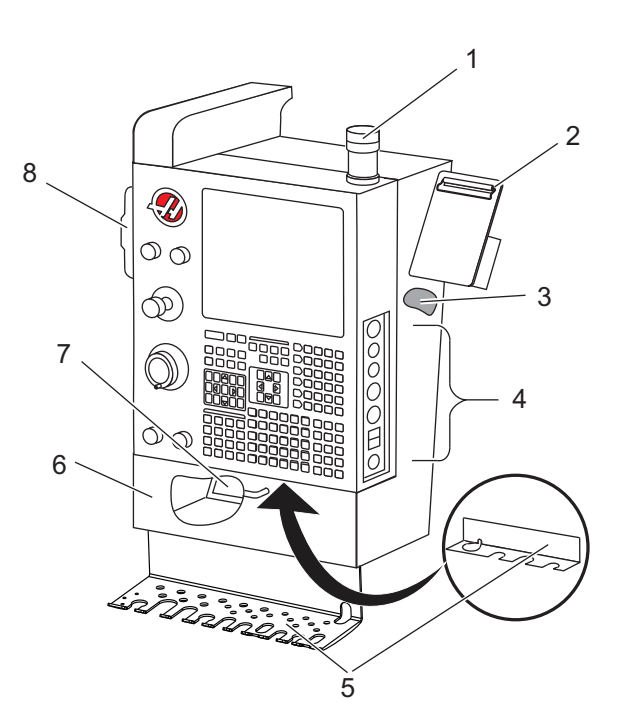

- 1. Výstražné svetlo
- 2. Písacia doska
- 3. Návod na obsluhu a údaje o konštrukčných zostavách (uložené za visacím panelom)
- 4. Ovládacie prvky na bočnom paneli
- 5. Nástrojový držiak (tiež zobrazený nástrojový držiak pre tenký visací panel)
- 6. Ukladací žľab
- 7. Zoznam referencií kódov G a M
- 8. Diaľková rukoväť ručného pomalého posuvu krokovaním

#### F2.4: Detail B funkcií sústruhu – príklad mazacieho panela

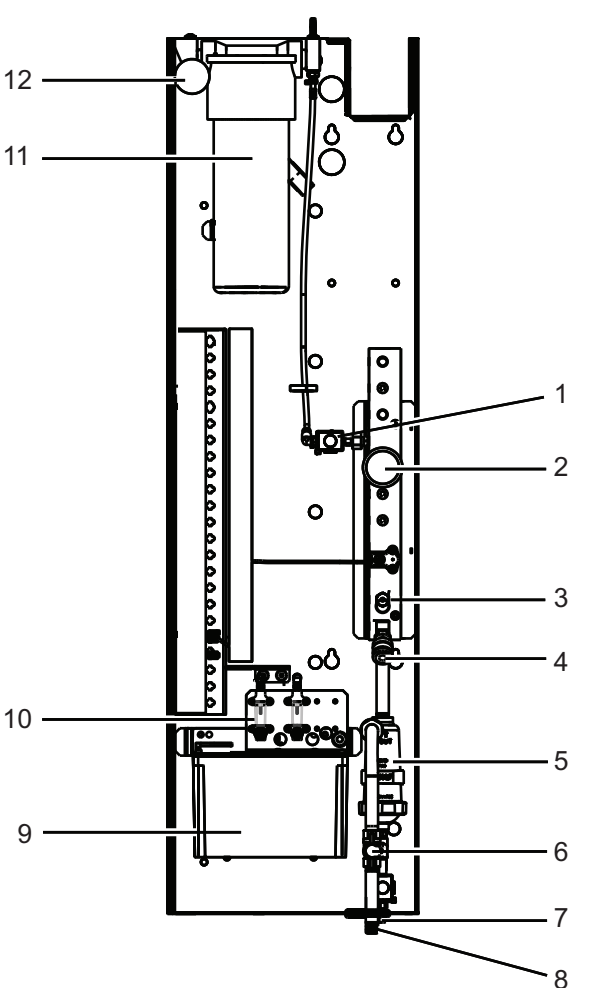

- 1. Solenoidový ventil mazania
- 2. Vzduchový tlakomer
- 3. Vzduchový vypúšťací ventil
- 4. Prívod vzduchu otočného stola
- 5. Separátor vzduchu/vody
- 6. Vzduchový uzatvárací ventil
- 7. Solenoidový ventil preplachu
- 8. Vstupná prípojka vzduchu
- 9. Zásobník mazania vretena
- 10. Olejoznak mazania vretena (2)
- 11. Zásobník mazania osi mazivom
- 12. Tlakomer maziva

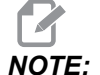

Viac podrobností je zobrazených na nálepkách vo vnútri prístupových dverí.

#### F2.5: Funkcie sústruhu (3/4 bočný pohľad) Detail C – zostava nádrže chladiacej kvapaliny

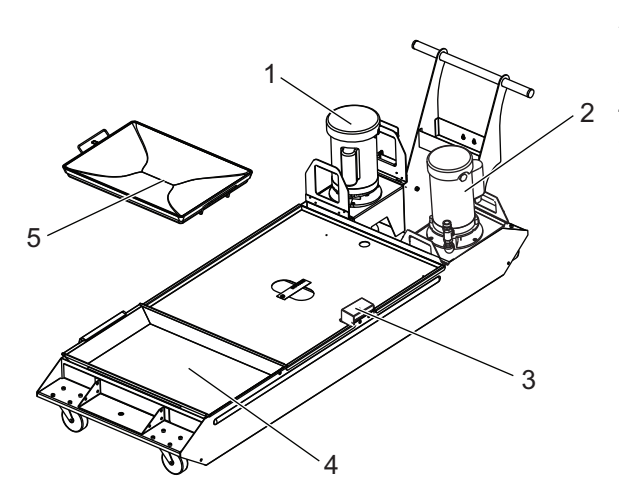

- Štandardné čerpadlo chladiacej kvapaliny
  Vysokotlakové čerpadlo chladiacej kvapaliny (voliteľné)
- 3. Śnímač hladiny chladiacej kvapaliny
- Sitko na triesky 4.
- 5. Kôš sitka

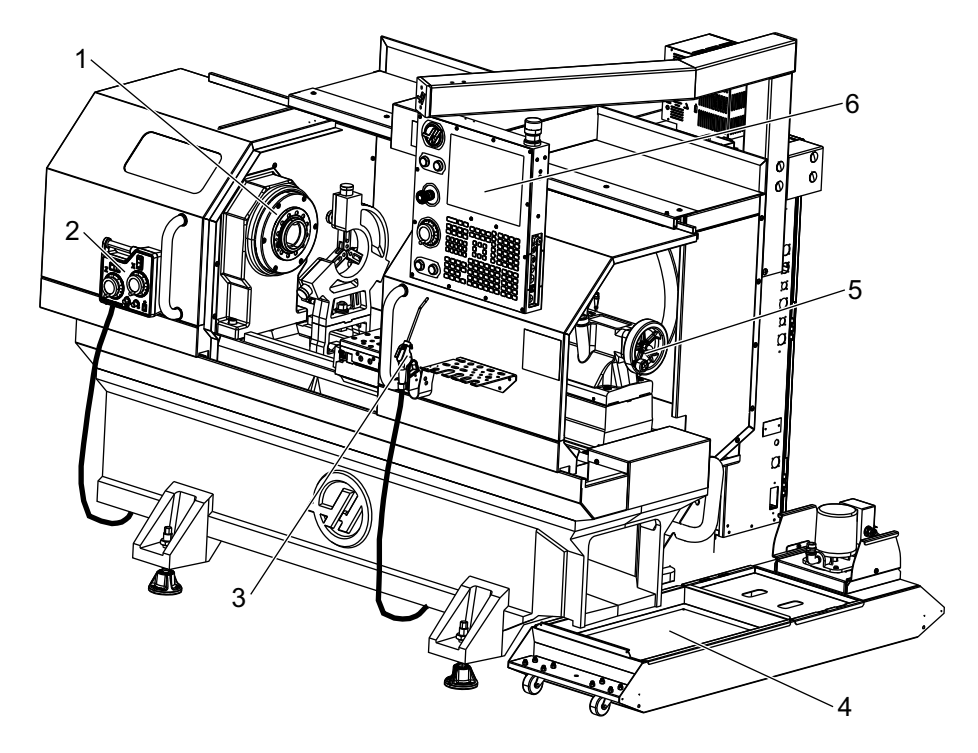

F2.6: Nástrojársky sústruh (predný pohľad)

- 1. Zostava vretena
- 2. eHandwheel
- 3. Vzduchová pištoľ
- 4. Nádrž chladiacej kvapaliny
- 5. Koník
- 6. Visací ovládací panel

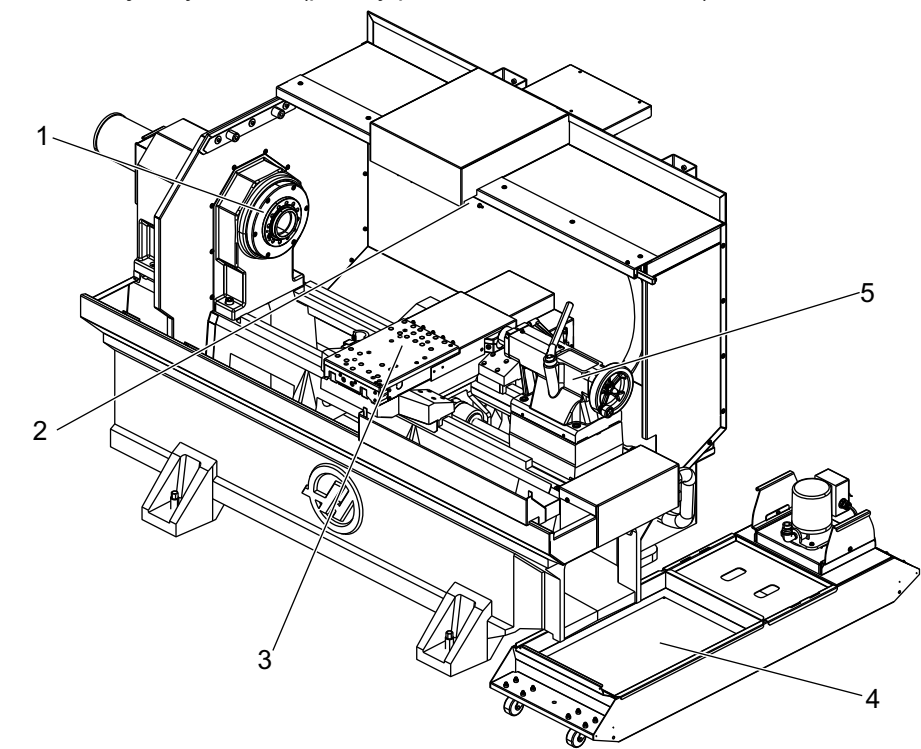

F2.7: Nástrojársky sústruh (predný pohľad, dvere odstránené)

- 1. Špička vretena
- 2. Pracovné osvetlenie
- 3. Priečne sane (nástrojová hlava / revolver nie je zobrazený)
- 4. Nádrž chladiacej kvapaliny
- 5. Koník

### 2.2 Visací ovládací panel

Visací ovládací panel je hlavné rozhranie vášho stroja Haas. To je miesto, na ktorom programujete, spúšťate a zastavujete CNC projekty obrábania. Táto časť o orientácii visacieho ovládacieho panelu popisuje iné časti visacieho panelu:

- Visací čelný panel
- Pravá, horná a spodná časť visacieho panelu
- Klávesnica
- Displej riadiaceho systému

## 2.2.1 Visací čelný panel

#### T2.1: Ovládacie prvky čelného panelu

| Názov            | Obrázok | Funkcia                                                                                                    |
|------------------|---------|----------------------------------------------------------------------------------------------------|
| [POWER ON]       | I       | Zapína elektrické napájanie stroja.                                                                                                    |
| [POWER OFF]      | 0       | Vypína elektrické napájanie stroja.                                                                                                    |
| [EMERGENCY STOP] |         | Stlačením tohto tlačidla sa zastavia<br>pohyby všetkých osí, zablokujú sa<br>servopohony, zastaví sa vreteno,<br>menič nástrojov a vypne čerpadlo<br>chladiacej kvapaliny.      |
| [HANDLE JOG]     |         | Používa sa na ručný pomalý posuv osí<br>(výber v režime <b>[HANDLE JOG]</b> ). Pri<br>editovaní sa tiež môže použiť na<br>listovanie programovým kódom alebo<br>položkami menu. |
| [CYCLE START]    |         | Spúšťa program Toto tlačidlo sa tiež<br>používa na spustenie simulácie<br>programu v grafickom režime.                                                                          |
| [FEED HOLD]      |         | Počas programu zastaví pohyb<br>všetkých osí. Vreteno beží aj naďalej.<br>Stlačte <b>[CYCLE START]</b> .                                                                        |

### 2.2.2 Pravá strana závesného ovládacieho panela a horné panely

Nasledujúce tabuľky popisujú pravú, hornú a spodnú časť visiaceho panelu.

| Názov                             | Obrázok    | Funkcia                                                                                                    |
|-----------------------------------|------------|----------------------------------------------------------------------------------------------------|
| USB                               | Ŷ          | Do tohto portu je možné zasunúť kompatibilné USB<br>zariadenia. Má odoberateľné veko proti prachu.                                                                                                    |
| Zámok pamäte                      | €          | V zablokovanej polohe tento spínač na kľúč zabraňuje<br>zmenám programov, nastavení, parametrov a korekcií.                                                                                                    |
| Režim nastavenia                  | ₽~         | V zablokovanej polohe tento spínač na kľúč odblokuje<br>všetky bezpečnostné funkcie stroja. Odblokovanie umožní<br>zmenu nastavení (bližšie podrobnosti nájdete v tomto<br>návode v časti "Režim nastavenia" v odseku Bezpečnosť<br>). |
| Druhá východzia poloha            |            | Stlačením rýchlo premiestnite všetky osi do súradníc<br>uvedených v nastaveniach 268 – 270. (Podrobnosti<br>nájdete v časti "Nastavenia 268–- 270" v časti Nastavenia<br>tohto návodu).                                                |
| Obmedzenie automatických<br>dverí | \$□_       | Stlačením tohto tlačidla otvorte alebo zatvorte automatické dvere (ak sú vo výbave).                                                                                                    |
| Pracovné osvetlenie               | $\bigcirc$ | Tieto tlačidlá prepínajú vnútorné pracovné osvetlenie a osvetlenie vysokej intenzity (ak je vo výbave).                                                                                                    |

T2.2: Pravá strana visacieho ovládacieho panelu

#### T2.3: Horná strana visacieho ovládacieho panelu

| Výstražné svetlo                                                                                                 |        |  |
|----------------------------------------------------------------------------------------------------|--------|--|
| Poskytuje rýchle vizuálne potvrdenie aktuálneho stavu stroja. Existuje päť rozličných stavov výstražného svetla: |        |  |
| Stav svetla                                                                                                    | Význam |  |

| Výstražné svetlo         |                                                                                               |  |
|--------------------------|-----------------------------------------------------------------------------------------------|--|
| Уур.                     | Stroj beží naprázdno.                                                                         |  |
| Stále zelené svetlo      | Stroj beží.                                                                                   |  |
| Zelené blikajúce svetlo  | Stroj je zastavený, ale pripravený. Pre pokračovanie<br>sa vyžaduje vstup pracovníka obsluhy. |  |
| Červené blikajúce svetlo | Došlo k chybe alebo bol stroj núdzovo zastavený.                                              |  |
| Žlté blikajúce svetlo    | Nástroj prekročil svoju životnosť a zobrazuje sa ikona opotrebovania nástroja.                |  |

### 2.2.3 Klávesnica

Tlačidlá klávesnice sú zoskupené do nasledovných funkčných oblastí:

- 1. Funkcia
- 2. Kurzor
- 3. Displej
- 4. Režim
- 5. Číselná
- 6. Abecedná
- 7. Ručný pomalý posuv
- 8. Zablokovať

**F2.8:** Klávesnica sústruhu: Funkčné tlačidlá [1], Tlačidlá ručného posuvu [2], Zobrazovacie tlačidlá [3], Tlačidlá režimu [4], Číselné tlačidlá [5], Abecedné tlačidlá [6], Tlačidlá ručného pomalého posuvu [7], Tlačidlá zablokovania [8]

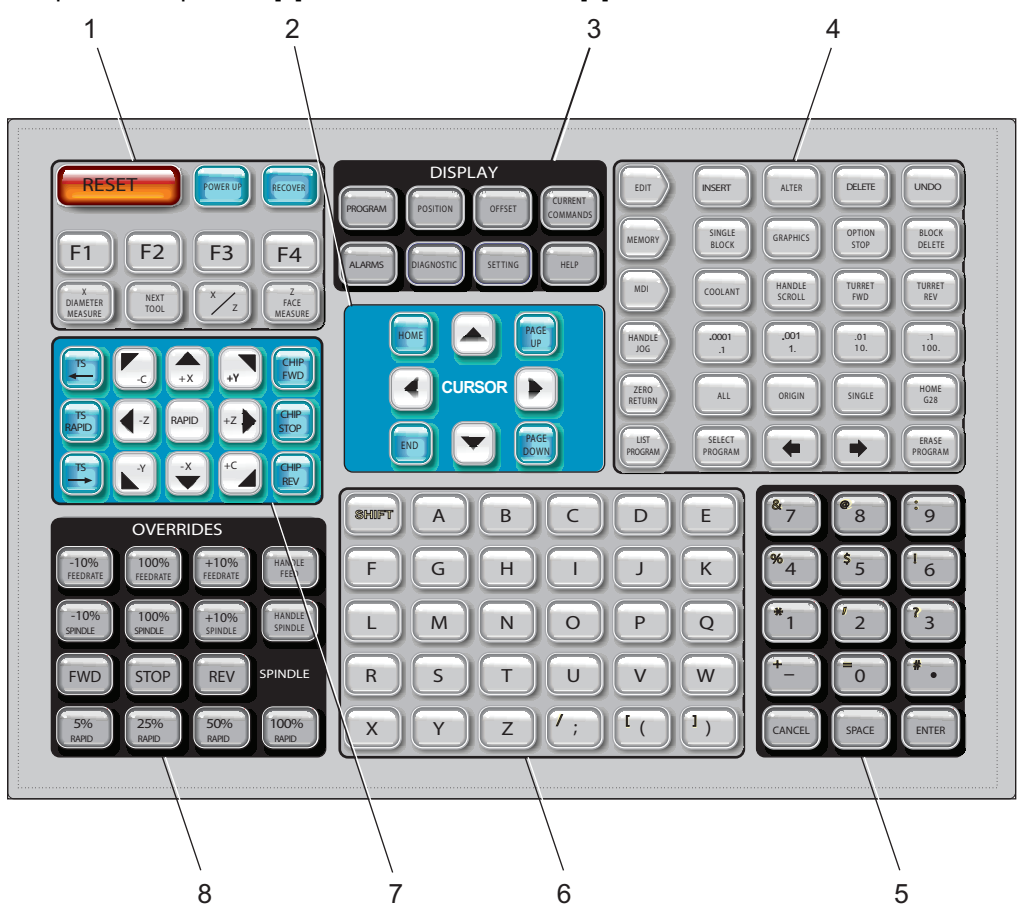

Funkčné tlačidlá

| Názov              | Tlačidlo   | Funkcia                                                                                                    |
|--------------------|------------|----------------------------------------------------------------------------------------------------|
| Reset              | [RESET]    | Maže poplašné signály. Nastavuje<br>potlačené hodnoty na<br>prednastavené hodnoty.                                              |
| Zapnutie napájania | [POWER UP] | Zobrazí sa obrazovka <b>Zero All</b><br><b>Axes</b> (Vynulovať všetky osi).<br>Vyberá poradie návratu do nulovej<br>polohy osi. |

| Názov              | Tlačidlo             | Funkcia                                                                                                    |
|--------------------|----------------------|----------------------------------------------------------------------------------------------------|
| Obnova             | [RECOVER]            | Zobrazí sa obrazovka <b>Tap</b><br><b>Recovery</b> (Obnova rezania<br>závitu). Toto tlačidlo má funkciu<br>obnovy z rezania závitu. |
| F1- F4             | [F1 - F4]            | Tieto tlačidlá majú rôzne funkcie<br>v závislosti od aktívnej záložky.                                                              |
| Meranie priemeru X | [X DIAMETER MEASURE] | Zaznamenáva korekcie posunu<br>nástroja v osi X na strane korekcií<br>počas nastavenia obrobku.                                     |
| Ďalší nástroj      | [NEXT TOOL]          | Vyberá ďalší nástroj z revolvera<br>(zvyčajne sa používa počas<br>nastavovania obrobku).                                            |
| X/Z                | [X/Z]                | Prepína režim pomalého posuvu<br>medzi osami X a Z počas<br>nastavovania obrobku.                                                   |
| Meranie čela Z     | [Z FACE MEASURE]     | Zaznamenáva korekcie posunu<br>nástroja v osi Z na strane korekcií<br>počas nastavenia obrobku.                                     |

### Kurzorové tlačidlá

Kurzorové tlačidlá vám umožnia presúvať sa medzi poľami údajov, cez programy a prechádzať jednotlivými menu so záložkami.

T2.4: Zoznam kurzorových tlačidiel

| Názov               | Tlačidlo                         | Funkcia                                                                                                    |
|---------------------|----------------------------------|----------------------------------------------------------------------------------------------------|
| Východzia poloha    | [HOME]                           | Presunie kurzor (ukazovateľ) na najvyššiu položku na<br>obrazovke. Pri editovaní to je horný ľavý blok programu.                                                                       |
| Tlačidlá so šípkami | [UP], [DOWN],<br>[LEFT], [RIGHT] | Pohybuje kurzorom po jednej položke, bloku alebo poli v<br>príslušnom smere. Na tlačidlách sú zobrazené šípky, no<br>v tomto návode sú tlačidlá označené slovnými názvami<br>symbolov. |

| Názov                       | Tlačidlo                   | Funkcia                                                                                                  |
|-----------------------------|----------------------------|----------------------------------------------------------------------------------------------------|
| Strana Hore, Strana<br>Dole | [PAGE UP] / [PAGE<br>DOWN] | Používa sa na zmenu zobrazení alebo presun o jednu stranu smerom hore alebo dole pri zobrazení programu. |
| Koniec                      | [END]                      | Presúva kurzor na najspodnejšiu položku na obrazovke.<br>Pri editovaní to je posledný blok programu.     |

### Zobrazovacie tlačidlá

Zobrazovacie tlačidlá umožňujú prístup na obrazovky stroja, k informáciám o prevádzke a stránkam pomoci.

T2.5: Zoznam zobrazovacích tlačidiel a ako ich používať

| Názov            | Tlačidlo              | Funkcia                                                                                                    |
|------------------|-----------------------|----------------------------------------------------------------------------------------------------|
| Program          | [PROGRAM]             | Vo väčšine režimov vyberá panel aktívneho programu.                                                                                                    |
| Poloha           | [POSITION]            | Vyberá zobrazenie polohy.                                                                                                    |
| Korekcie         | [OFFSET]              | Zobrazuje menu so záložkami Tool Offset (Korekcia<br>nástroja) a Work Offset (Korekcia obrobku).                                                                                                    |
| Aktuálne príkazy | [CURRENT<br>COMMANDS] | Zobrazuje menu pre nastavenia Devices (Zariadenia),<br>Timers (Časovače), Macros (Makrá), Active Codes (Aktívne<br>kódy), Calculators (Kalkulátory), Advanced Tool<br>Management (ATM) (Pokročilá správa nástrojov), Tool<br>Table (Tabuľka nástrojov) a Media (Médiá). |
| Poplašné signály | [ALARMS]              | Zobrazuje prehliadač Alarm (Poplašný signál) a obrazovky<br>Message (Hlásenie).                                                                                                    |
| Diagnostika      | [DIAGNOSTIC]          | Zobrazuje záložky pre Features (Funkcie), Compensation<br>(Kompenzácia), Diagnostics (Diagnostika) a Maintenance<br>(Údržba).                                                                                                    |
| Nastavenia       | [SETTING]             | Zobrazuje a umožňuje zmenu nastavení používateľa.                                                                                                    |
| Pomoc            | [HELP]                | Zobrazuje informácie o pomoci.                                                                                                    |

### Tlačidlá režimu

Tlačidlá režimu menia prevádzkový stav stroja. Každé tlačidlo režimu má tvar šípky a ukazuje na rad tlačidiel, ktoré vykonávajú funkcie prislúchajúce danému tlačidlu režimu. Aktuálny režim je vždy zobrazený v ľavej hornej časti obrazovky vo forme zobrazenia *Mode*: *Key* (Režim: tlačidlo).

[EDIT] (Editácia) a [LIST PROGRAM] (Zoznam programov) môže tiež pôsobiť ako tlačidlá zobrazenia, kde máte prístup k editorom programu a správcovi zariadení bez zmeny režimu stroja. Napríklad, ak v stroji beží program, môžete použiť správcu zariadení ([LIST PROGRAM] (Zoznam programov)) alebo editor na pozadí ([EDIT] (Editácia)) bez zastavenia programu.

T2.6: Zoznam tlačidiel režimu [EDIT] a ako ich používať

| Názov    | Tlačidlo | Funkcia                                                                                                    |  |
|----------|----------|----------------------------------------------------------------------------------------------------|--|
| Editácia | [EDIT]   | Umožňuje vám upraviť programy v editore. Z menu so záložkami<br>EDIT (Editácia) máte prístup k systému vizuálneho programovania<br>Visual Programming System (VPS) a Shape Creator.                                                                                                    |  |
| Vložiť   | [INSERT] | Vkladá text zo vstupného riadku alebo schránky do programu v polohe kurzora.                                                                                                    |  |
| Zmeniť   | [ALTER]  | Nahrádza označený príkaz alebo text textom zo vstupného riadku alebo schránky.      Image: Constraint of the second second s |  |
| Vymazať  | [DELETE] | Vymaže položku, na ktorej sa nachádza kurzor alebo vymaže vybratý blok (vetu) programu.                                                                                                    |  |
| Späť     | [UNDO]   | Ruší a vracia späť 40 posledných zmien a ruší výber bloku (vety).<br><b>NOTE:</b> [UNDO] (Späť) nefunguje pre vymazané<br>označené bloky (vety) alebo obnovu<br>vymazaného programu.                                                                                                    |  |

#### T2.7: Zoznam tlačidiel režimu [MEMORY] a ako ich používať

| Názov                   | Tlačidlo          | Funkcia                                                                                                    |
|-------------------------|-------------------|----------------------------------------------------------------------------------------------------|
| Pamäť                   | [MEMORY]          | Vyberie režim pamäte. Programy sa spúšťajú z tohto režimu a riadok<br>MEM obsahuje tlačidlá, ktoré riadia spôsob, akým sa program vykoná.<br>V ľavej hornej časti obrazovky sa zobrazí <i>OPERATION:MEM</i> . |
| Jedna veta (blok)       | [SINGLE<br>BLOCK] | Zapína alebo vypína jednotlivý blok. Ak je zapnutý režim jedna veta<br>(blok), po každom stlačení <b>[CYCLE START]</b> (Spustenie cyklu)<br>riadiaci systém vykoná naraz len jeden blok (vetu) programu.      |
| Grafika                 | [GRAPHICS]        | Otvorí grafický režim.                                                                                                    |
| Voliteľné<br>zastavenie | [OPTION<br>STOP]  | Zapína alebo vypína voliteľné zastavenie. Ak je zapnuté voliteľné zastavenie, stroj sa zastaví, keď dosiahne príkazy M01.                                                                                     |
| Vymazanie bloku         | [BLOCK<br>DELETE] | Zapína alebo vypína vymazanie bloku (vety). Keď je zapnutá možnosť<br>Block Delete (Vymazanie bloku), riadiaci systém ignoruje (nevykoná)<br>kód po lomke dopredu (/) v tom istom riadku.                     |

#### T2.8: Zoznam tlačidiel režimu [MDI] a ako ich používať

| Názov                             | Tlačidlo        | Funkcia                                                                                                    |
|-----------------------------------|-----------------|----------------------------------------------------------------------------------------------------|
| Ručnézadávanie<br>údajov (MDI)    | [MDI]           | V režime MDI môžete spustiť programy alebo bloky (vety)<br>kódu bez ich uloženia. V ľavej hornej časti obrazovky sa<br>zobrazí <i>EDIT</i> : <i>MDI</i> .                                                                                                    |
| Chladiaca<br>kvapalina            | [COOLANT]       | Zapína a vypína voliteľnú chladiacu kvapalinu. Stlačením<br><b>[SHIFT]</b> a potom <b>[COOLANT]</b> (Chladiaca kvapalina)<br>zapnete voliteľnú vysokotlakovú chladiacu kvapalinu<br>(High-Pressure Coolant – HPC). Keďže HPC (vysokotlaková)<br>a bežná chladiaca kvapalina zdieľajú tú istú trysku, nemôžu<br>byť obe zapnuté súčasne. |
| Listovanie<br>pomocou<br>rukoväte | [HANDLE SCROLL] | Prepne do režimu Listovanie pomocou rukoväte. To umožní<br>použiť rukoväť ručného pomalého posuvu na presun kurzora<br>v menu, keď je riadiaci systém v režime ručného pomalého<br>posuvu.                                                                                                    |

| Názov                             | Tlačidlo     | Funkcia                                                                                                    |
|-----------------------------------|--------------|----------------------------------------------------------------------------------------------------|
| Pohyb revolvera<br>smerom dopredu | [TURRET FWD] | Revolver s nástrojmi sa otáča smerom dopredu k<br>nasledujúcemu nástroju. Ak je na vstupnom riadku zadané<br>Tnn, revolver sa pohybuje v smere dopredu až po nástroj nn.     |
| Pohyb revolvera<br>smerom dozadu  | [TURRET REV] | Revolver s nástrojmi sa otáča smerom dozadu k<br>predchádzajúcemu nástroju. Ak je na vstupnom riadku<br>zadané Tnn, revolver sa pohybuje v smere dozadu až po<br>nástroj nn. |

#### T2.9: Zoznam tlačidiel režimu [HANDLE JOG] a ako ich používať

| Názov                              | Tlačidlo                                             | Funkcia                                                                                                    |
|------------------------------------|------------------------------------------------------|----------------------------------------------------------------------------------------------------|
| Rukoväť ručného<br>pomalého posuvu | [HANDLE JOG] Vyberie režim Jog (Ručný pomalý posuv). |                                                                                                    |
| .0001/.1 .001/1 .01/10<br>.1/100   | [.0001 /.1], [.001 / 1],<br>[.01 / 10], [.1 / 100]   | Vyberie prírastok pre každé stlačenie tlačidla na rukoväti<br>pomalého ručného posuvu. Ak je sústruh v režime MM,<br>prvé číslo sa pri ručnom pomalom posuve (krokovaní) osi<br>vynásobí desiatimi (napr. z .0001 sa stane 0.001 mm).<br>Spodné číslo nastaví rýchlosť potom ako stlačíte a držíte<br>stlačené tlačidlo ručného pomalého posuvu osi. V hornej<br>ľavej časti obrazovky sa zobrazí <i>SETUP: JOG</i> . |

#### T2.10: Zoznam tlačidiel režimu [ZERO RETURN] a ako ich používať

| Názov                       | Tlačidlo      | Funkcia                                                                                                    |
|-----------------------------|---------------|----------------------------------------------------------------------------------------------------|
| Návrat do nulovej<br>polohy | [ZERO RETURN] | Zvolí režim Návrat do nulovej polohy, ktorý zobrazí<br>umiestnenie osi v štyroch rôznych kategóriách: Operator<br>(Obsluha), Work G54 (Obrobok), Machine (Stroj) a Dist<br>To Go (Vzdialenosť, ktorá sa má prejsť). Vyberte<br>záložku pre prepínanie kategórií. V ľavej hornej časti<br>obrazovky sa zobrazí <i>SETUP: ZERO</i> . |
| Všetko                      | [ALL]         | Vracia všetky osi do polohy nula stroja. To je podobné<br>ako u <b>[POWER UP]</b> (Spustenie) s výnimkou toho, že<br>nedôjde k výmene nástroja.                                                                                                    |
| Počiatok                    | [ORIGIN]      | Nastavuje vybraté hodnoty na nulu.                                                                                                    |

| Názov                | Tlačidlo   | Funkcia                                                                                                    |               |
|----------------------|------------|----------------------------------------------------------------------------------------------------|---------------|
| Jeden                | [SINGLE]   | Vracia jednu os do polohy nula stroja. Stlačte<br>požadované písmeno osi na abecednej klávesnici a<br>potom stlačte tlačidlo <b>[SINGLE]</b> (Jeden).                                                                                                    |               |
| Východzia poloha G28 | [HOME G28] | Vracia všetky osi rýchloposuvom do polohy nula.<br><b>[HOME G28]</b> (Začiatok) presunie jednu os do<br>východzej polohy tým istým spôsobom ako <b>[SINGLE]</b><br>(Jeden).<br><b>CAUTION:</b> Predtým, ako stlačíte toto tlačidlo<br>sa uistite, že sú dráhy pohybu os<br>voľné. Predtým, ako sa začnú os<br>pohybovať, sa nezobrazí žiadna<br>výstraha ani výzva. | D<br>Si<br>Si |

#### T2.11: Zoznam tlačidiel režimu [LIST PROGRAM] a ako ich používať

| Názov            | Tlačidlo                                                                            | Funkcia                                                                                                    |
|------------------|-------------------------------------------------------------------------------------|----------------------------------------------------------------------------------------------------|
| Zoznam programov | [LIST PROGRAM] Poskytuje prístup k menu so záložkami pre nahr a uloženie programov. |                                                                                                    |
| Výber programov  | [SELECT PROGRAM]                                                                    | Z označeného programu vytvára aktívny program.                                                                                                    |
| Späť             | [BACK ARROW],                                                                       | Prepne na obrazovku, na ktorej ste boli predtým. Toto<br>tlačidlo funguje podobne ako tlačidlo BACK (Späť) vo<br>webovom prehliadači.                                                   |
| Dopredu          | [FORWARD ARROW],                                                                    | Prepne na obrazovku, na ktorú ste išli po aktuálnej<br>obrazovke, ak ste použili šípku späť. Toto tlačidlo<br>funguje podobne ako tlačidlo FORWARD (Dopredu)<br>vo webovom prehliadači. |
| Vymazať program  | [ERASE PROGRAM]                                                                     | Vymaže zvolený program v režime List Program<br>(Zoznam programov). Vymaže celý program v režime<br>MDI.                                                                                |

### Tlačidlá s číslicami

Tlačidlá s číslicami umožňujú používateľovi zadávať číslice spolu s niektorými špeciálnymi znakmi (vytlačené žltou farbou na hlavnom tlačidle). Stlačením tlačidla **[SHIFT]** sa dostanete k špeciálnym znakom.

| T2 12· | Zoznam tlačidiel s | číslicami a  | ako ich | noužívať |
|--------|--------------------|--------------|---------|----------|
| 12.12. |                    | cisiicanii a |         | ρουζιναι |

| Názov                       | Tlačidlo                                              | Funkcia                                                                                                    |  |
|-----------------------------|-------------------------------------------------------|----------------------------------------------------------------------------------------------------|--|
| Číslice                     | [0]-[9]                                               | Zadajte číslice.                                                                                                    |  |
| Znamienko mínus             | [-]                                                   | Do vstupného riadku zadá znamienko mínus (-).                                                                                         |  |
| Desatinná bodka<br>(čiarka) | [.]                                                   | Do vstupného riadku zadá desatinnú bodku (čiarku).                                                                                    |  |
| Cancel (Zrušiť)             | [CANCEL]                                              | Vymaže posledný zadaný znak.                                                                                                    |  |
| Medzera                     | [SPACE]                                               | Do vstupu zadá medzeru.                                                                                                    |  |
| Enter                       | [ENTER]                                               | Odpovedá na výzvy a zapisuje vstup.                                                                                                   |  |
| Špeciálne znaky             | Stlačte <b>[SHIFT]</b> , potom<br>tlačidlo s číslicou | Vkladá žltý znak uvedený v ľavom hornom rohu tlačidla.<br>Tieto znaky sa používajú pre poznámky, makrá a určité<br>špeciálne funkcie. |  |
| +                           | [SHIFT], potom [-]                                    | Vkladá +                                                                                                    |  |
| =                           | [SHIFT], potom [0]                                    | Vkladá =                                                                                                    |  |
| #                           | [SHIFT], potom [.]                                    | Vkladá #                                                                                                    |  |
| *                           | [SHIFT], potom [1]                                    | Vkladá *                                                                                                    |  |
| ٢                           | [SHIFT], potom [2]                                    | Vkladá v                                                                                                    |  |
| ?                           | [SHIFT], potom [3]                                    | Vkladá ?                                                                                                    |  |
| %                           | [SHIFT], potom [4]                                    | Vkladá %                                                                                                    |  |
| \$                          | [SHIFT], potom [5]                                    | Vkladá \$                                                                                                    |  |
| !                           | [SHIFT], potom [6]                                    | Vkladá !                                                                                                    |  |
| &                           | [SHIFT], potom [7]                                    | Vkladá &                                                                                                    |  |

| Názov | Tlačidlo           | Funkcia  |  |  |  |
|-------|--------------------|----------|--|--|--|
| @     | [SHIFT], potom [8] | Vkladá @ |  |  |  |
| :     | [SHIFT], potom [9] | Vkladá : |  |  |  |

### Tlačidlá s abecedou

Tlačidlá s abecedou umožňujú používateľovi zadávať písmená abecedy spolu s niektorými špeciálnymi znakmi (vytlačené žltou farbou na hlavnom tlačidle). Stlačením tlačidla **[SHIFT]** sa dostanete k špeciálnym znakom.

T2.13: Zoznam abecedných tlačidiel a ako ich používať

| Názov                             | Tlačidlo                                                        | Funkcia                                                                                                    |
|-----------------------------------|-----------------------------------------------------------------|----------------------------------------------------------------------------------------------------|
| Abeceda                           | [A]-[Z]                                                         | Štandardne sú nastavené veľké písmená. Stlačte tlačidlo <b>[SHIFT]</b> a tlačidlo s písmenom pre malé písmená.                                                                 |
| Koniec bloku (End of block (EOB)) | [;]                                                             | Toto je znak ukončenia bloku, ktorý predstavuje koniec<br>riadku programu.                                                                                                    |
| Zátvorky                          | [(], [)]                                                        | Oddeľujú príkazy CNC programu od poznámok<br>používateľa. Je nutné ich stále vkladať v páre.                                                                                   |
| Shift                             | [SHIFT]                                                         | Poskytuje prístup k ďalším znakom na klávesnici alebo k<br>malým písmenám. Ďalšie znaky môžete vidieť v ľavom<br>hornom rohu niektorých abecedných a číslicových<br>tlačidiel. |
| Špeciálne znaky                   | Stlačte tlačidlo<br><b>[SHIFT]</b> , potom<br>abecedné tlačidlo | Vkladá žltý znak uvedený v ľavom hornom rohu tlačidla.<br>Tieto znaky sa používajú pre poznámky, makrá a určité<br>špeciálne funkcie.                                          |
| Lomka dopredu                     | [SHIFT], potom [;]                                              | Vkladá /                                                                                                    |
| Ľavá zátvorka                     | [SHIFT], potom [(]                                              | Vkladá [                                                                                                    |
| Pravá zátvorka                    | [SHIFT], potom [)]                                              | Vkladá ]                                                                                                    |

### Tlačidlá pomalého posuvu

| Názov                                         | Tlačidlo                     | Funkcia                                                                                                    |
|-----------------------------------------------|------------------------------|----------------------------------------------------------------------------------------------------|
| Koník smerom ku<br>vretenu                    | [TS <—]                      | Stlačte a držte stlačené toto tlačidlo<br>pre pohyb koníka smerom ku<br>vretenu.                                                                                                    |
| Rýchloposuv<br>koníka                         | [TS RAPID]                   | Zvýši rýchlosť koníka, ak sa stlačí<br>súčasne s jedným z ostatných<br>tlačidiel koníka.                                                                                                    |
| Koník smerom od<br>vretena                    | [TS —>]                      | Stlačte a držte stlačené toto tlačidlo<br>pre pohyb koníka smerom od<br>vretena.                                                                                                    |
| Tlačidlá osi                                  | [+X/-X, +Z/-Z, +Y/-Y, +C/-C] | Stlačte a držte stlačené príslušné<br>tlačidlo alebo stlačte požadované<br>osi a použite rukoväť ručného<br>pomalého posuvu.                                                                                     |
| Rýchloposuv                                   | [RAPID]                      | Ak sa stlačí a drží toto tlačidlo<br>stlačené súčasne s jedným z vyššie<br>uvedených tlačidiel (X+, X-, Z+, Z-),<br>príslušná os sa bude pohybovať<br>zvoleným smerom s maximálnou<br>rýchlosťou ručného posuvu. |
| Pohyb dopravníka<br>triesok smerom<br>dopredu | [CHIP FWD]                   | Spúšťa voliteľný dopravník triesok v<br>smerom dopredu, pričom odvádza<br>triesky von zo stroja.                                                                                                    |
| Zastavenie<br>dopravníka triesok              | [CHIP STOP]                  | Zastaví dopravník triesok.                                                                                                    |
| Otočenie pohybu<br>dopravníka triesok         | [CHIP REV]                   | Spustí voliteľný dopravník triesok v<br>opačnom smere, ktorý je vhodný na<br>čistenie zaseknutých triesok a<br>úlomkov.                                                                                          |

### Tlačidlá zrušenia

#### T2.14: Zoznam tlačidiel zrušenia a ako ich používať

| Názov                                             | Tlačidlo                                                     | Funkcia                                                                                                 |
|---------------------------------------------------|--------------------------------------------------------------|----------------------------------------------------------------------------------------------------|
| Rýchlosť posuvu<br>-10 %                          | [-10%<br>FEEDRATE]                                           | Znižuje aktuálnu rýchlosť posuvu o 10 %.                                                                |
| Rýchlosť posuvu<br>100 %                          | [100%<br>FEEDRATE]                                           | Nastavuje zrušenú rýchlosť posuvu na<br>naprogramovanú rýchlosť posuvu.                                 |
| Rýchlosť posuvu<br>+10 %                          | [+10%<br>FEEDRATE]                                           | Zvyšuje aktuálnu rýchlosť posuvu o 10 %.                                                                |
| Rýchlosť posuvu<br>rukoväte riadiaceho<br>systému | [HANDLE FEED]                                                | Umožňuje použiť rukoväť ručného pomalého<br>posuvu na nastavenie rýchlosti posuvu v<br>prírastkoch 1 %. |
| Vreteno -10 %                                     | [-10% SPINDLE]                                               | Znižuje aktuálne otáčky vretena o 10 %.                                                                 |
| Vreteno 100 %                                     | [100% SPINDLE]                                               | Nastavuje zrušené otáčky vretena späť na<br>naprogramované otáčky.                                      |
| Vreteno +10 %                                     | [+10% SPINDLE]                                               | Zvyšuje aktuálne otáčky vretena o 10 %.                                                                 |
| Rukoväť riadiaceho<br>systému vretena             | [HANDLE<br>SPINDLE]                                          | Umožňuje použiť rukoväť ručného pomalého<br>posuvu na nastavenie rýchlosti posuvu v<br>prírastkoch 1 %. |
| Dopredu                                           | [FWD]                                                        | Spúšťa vreteno v smere pohybu hodinových ručičiek.                                                      |
| Zastavenie                                        | [STOP]                                                       | Zastaví vreteno.                                                                                        |
| Dozadu                                            | [REV]                                                        | Spúšťa vreteno proti smeru pohybu hodinových ručičiek.                                                  |
| Rýchloposuv                                       | [5% RAPID]/ [25%<br>RAPID]/ [50%<br>RAPID] / [100%<br>RAPID] | Obmedzuje rýchloposuv na hodnotu uvedenú na tlačidle.                                                   |

#### Použitie tlačidiel zrušenia

Tlačidlá zrušenia je možné vo vašom programe použiť na dočasné nastavenie otáčok a posuvov. Napríklad môžete spomaliť rýchloposuvy kým kontrolujete program alebo nastaviť rýchlosť posuvu za účelom experimentovania s jej účinkom na dokončenie obrobku a pod.

Na zablokovanie rýchlosti posuvu, otáčok vretena a zrušenie rýchloposuvu môžete použiť Nastavenia 19, 20 a 21.

**[FEED HOLD]**(Zastavenie posuvu) pôsobí ako zrušenie, ktoré zastaví rýchloposuv a posuv, keď sa stlačí toto tlačidlo. **[FEED HOLD]** (Zastavenie posuvu) tiež zastaví výmeny nástrojov a časovače obrobku, nie však cykly rezania závitu alebo časovače prestávky.

Ak chcete pokračovať v činnosti po **[FEED HOLD]** (Zastavenie posuvu), stlačte tlačidlo **[CYCLE START]** (Spustenie cyklu). Ak je režim Setup Mode (Režim nastavenia) odomknutý, spínač dverí na kryte pôsobí podobne, ale ak sú dvere otvorené, zobrazí *Door Hold* (Zastavenie zapríčinené dverami). Ak sú dvere zavreté, riadenie bude v stave Feed Hold (Zastavenie posuvu) a ak chcete pokračovať, musíte stlačiť tlačidlo **[CYCLE START]** (Spustenie cyklu). Door Hold (Zastavenie zapríčinené dverami) a **[FEED HOLD]** (Zastavenie posuvu) nezastavia žiadne pomocné osi.

Stlačením **[COOLANT]** (Chladiaca kvapalina) môžete zrušiť štandardné nastavenie chladiacej kvapaliny. Čerpadlo chladiacej kvapaliny zostane buď zapnuté alebo vypnuté po nasledujúci kód M alebo činnosť pracovníka obsluhy (pozri Nastavenie 32).

Použite Nastavenia 83, 87 a 88 ak chcete, aby príkazy M30 a M06 alebo **[RESET]** zmenili zrušené hodnoty späť na ich štandardné hodnoty.

### 2.2.4 Displej riadiaceho systému

Displej riadiaceho systému je rozčlenený do okien, ktoré závisia od konkrétneho stroja a režimov zobrazenia.

**F2.9:** Základná štruktúra displeja riadiaceho systému v režime Operation:Mem (Prevádzka: Pamäť) (keď beží program)

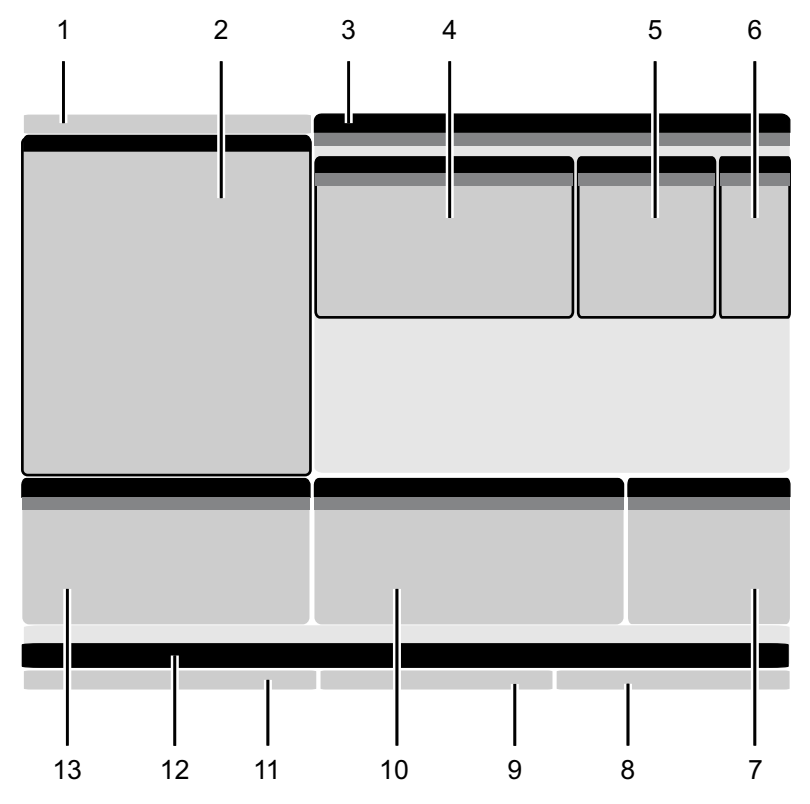

- 1. Stavová lišta zobrazujúca režim, sieťové pripojenie a čas
- 2. Zobrazenie programu

3. Hlavný displej (veľkosť sa mení) / Program / Korekcie / Aktuálne príkazy / Nastavenia / Grafika / Editor / VPS / Pomoc

- 4. Aktívne kódy
- 5. Aktívny nástroj
- 6. Chladiaca kvapalina

- 7. Časovače, počítadlá / Správa nástrojov
- 8. Stav alarmov
- 9. Lišta stavu systému
- 10. Zobrazenie polohy / zaťaženie osi
- 11. Lišta vstupov
- 12. Lišta ikon
- 13. Stav vretena

Aktívne okno má biele pozadie. S údajmi v paneli môžete pracovať, len ak je panel aktívny a v danom čase je aktívny len jeden panel. Napríklad, ak si vyberiete záložku **Tool Offsets** (Korekcie nástroja), pozadie tabuľky korekcií sa sfarbí na bielo. Potom môžete vykonať zmeny údajov. Vo väčšine prípadov môžete zmeniť aktívny panel pomocou tlačidiel na displeji.

### Režim a lišta aktívneho zobrazenia

Riadiaci systém Haas delí funkcie stroja do troch režimov: Nastavenie, Editácia a Prevádzka. Každý režim zobrazuje na obrazovke všetky informácie, ktoré potrebujete pre vykonanie činností v tomto režime. Napríklad v režime Setup (Nastavenie) máte prístup k tabuľke korekcií obrobku, korekcií nástroja a informáciám o polohe. Režim Editácia vám poskytuje prístup k editoru programov a systémom nadštandardnej výbavy, napr. vizuálny programovací systém (Visual Programming, VPS) (ktorý obsahuje Bezdrôtový intuitívny snímací systém - Wireless Intuitive Probing, WIPS). Režim prevádzky obsahuje režim Memory (MEM) - Pamäť, v ktorom sa spúšťajú programy.

**F2.10:** Lišta Režim a Zobrazenie zobrazuje [1] aktuálny režim, [2] stav sieťového pripojenia a [3] čas.

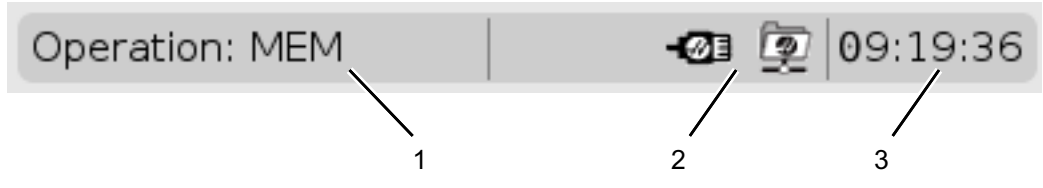

**T2.15:** Režim, prístup k tlačidlám a zobrazenie režimu

| Režim      | Tlačidlá        | Zobrazenie [1] | Funkcia                                                     |  |  |
|------------|-----------------|----------------|-------------------------------------------------------------|--|--|
| Nastavenie | [ZERO RETURN]   | SETUP: ZERO    | Poskytuje všetky riadiace funkcie<br>pre pastavenie stroja  |  |  |
|            | [HANDLE JOG]    | SETUP: JOG     |                                                             |  |  |
| Editácia   | [EDIT]          | ANY            | Poskytuje všetky funkcie pre<br>editovanje, správu a prenos |  |  |
|            | [MDI] EDIT: MDI |                | programov.                                                  |  |  |
|            | [LIST PROGRAM]  | ANY            |                                                             |  |  |

| Režim     | Tlačidlá       | Zobrazenie [1] | Funkcia                                                               |
|-----------|----------------|----------------|-----------------------------------------------------------------------|
| Prevádzka | [MEMORY]       | OPERATION: MEM | Poskytuje všetky riadiace funkcie<br>potrebné pre prevádzku programu. |
|           | [EDIT]         | OPERATION: MEM | Umožňuje editovanie aktívnych<br>programov na pozadí.                 |
|           | [LIST PROGRAM] | ANY            | Umožňuje editovanie neaktívnych<br>programov na pozadí.               |

### Zobrazenie korekcií

Na prístup ku kartám korekcie stlačte [OFFSET] a zvoľte kartu TOOL alebo WORK.

#### T2.16: Stoly korekcie

| Názov | Funkcia                                                     |  |  |
|-------|-------------------------------------------------------------|--|--|
| TOOL  | Zobrazuje čísla nástrojov a dĺžkovú geometriu<br>nástrojov. |  |  |
| WORK  | Zobrazuje umiestnenia nulovej polohy obrobku.               |  |  |

### Aktuálne príkazy

Táto časť popisuje strany Current Commands (Aktuálne príkazy) a typy údajov, ktoré obsahujú. Informácie z väčšiny týchto strán sa zobrazujú aj v iných režimoch.

Pre prístup k menu so záložkami obrazoviek Current Commands (Aktuálne príkazy), stlačte [CURRENT COMMANDS] (Aktuálne príkazy).

**Zariadenia** –Na karte Mechanisms (Mechanizmy) na tejto strane sa zobrazia hardvérové zariadenia na stroji, ktoré môžete ovládať manuálne. Môžete napríklad manuálne vysunúť a stiahnuť zachytávač obrobkov alebo rameno snímača. Vreteno môžete tiež manuálne otočiť v smre hodinových ručičiek alebo proti smeru hodinových ručičiek požadovanou rýchlosťou v ot./min.

Obrazovka časovačov – Táto strana zobrazuje:

- Aktuálny dátum a čas.
- Celkový čas v zapnutom stave.
- Celková doba spustenia cyklu.
- Celková doba posuvu.
- Počítadlá M30. Zakaždým, keď program dosiahne príkaz M30, obe počítadlá zvýšia svoju hodnotu o jedna.

• Zobrazí sa makro premenná.

Tieto časovače a počítadlá tiež vidíte v pravej dolnej časti displeja v režimoch **OPERATION:MEM, SETUP:ZERO** a **EDIT:MDI**.

**Macros Display (Obrazovka makier)** -Táto strana zobrazuje zoznam makro premenných a ich hodnoty. Riadiaci systém aktualizuje tieto premenné počas chodu programu. Premenné môžete modifikovať na tomto displeji. Viac informácií nájdete na strane Variable Display Page (Strana zobrazenia premenných) na strane **240**.

**Aktívne kódy –** Táto strana zobrazuje kódy aktuálne aktívneho programu. Menšia verzia tohto zobrazenia je na obrazovke režimu **OPERATION:MEM** a **EDIT:MDI**. Ak stlačíte **[PROGRAM]** (Program) v ľubovoľnom režime prevádzky, uvidíte kódy aktívneho programu.

**Pokročilá správa nástrojov** – Táto strana obsahuje informácie, ktoré riadiaci systém používa pre predpovedanie životnosti nástroja. Tu sa vytvárajú a spravujú skupiny nástrojov a zadáva sa maximálne percento zaťaženia nástroja pre každý nástroj.

Viac informácií nájdete v časti Advanced Tool Management (Pokročilá správa nástrojov) v kapitole Prevádzka v tomto návode.

**Kalkulátor –**Táto strana obsahuje štandardný kalkulátor a kalkulátory pre frézovanie/sústruženie a rezanie závitu závitníkom.

Médiá – táto stránka obsahuje Media Player (Prehrávač médií).

#### Zariadenia/mechanizmy

Na stránke **Mechanisms** sú zobrazené možné komponenty stroja a možnosti na vašom stroji. Vyberte mechanizmus uvedený v zozname pomocou šípok **[UP]** a **[DOWN]** a prečítajte si ďalšie informácie o jeho prevádzke a používaní. Na stránkach sú uvedené podrobné pokyny o funkciách a komponentoch stroja, rýchlych tipoch a prepojeniach na iné stránky, ktoré vám pomôžu zistiť a používať váš stroj.

- Zvoľte kartu Zariadenia v menu [CURRENT COMMANDS].
- Zvoľtee mechanizmy, ktoré chcete použiť.

#### Hlavné vreteno

| 08:43:48 |                                                                               |                | C                | urrent Comma         | nds         |                 |       |  |
|----------|-------------------------------------------------------------------------------|----------------|------------------|----------------------|-------------|-----------------|-------|--|
| N2       | Devices                                                                       | Timers         | Macro Vars       | Active Codes         | ATM         | Calculator      | Media |  |
|          | Mechanis                                                                      | ms             |                  |                      |             |                 |       |  |
|          |                                                                               |                |                  |                      |             |                 |       |  |
|          |                                                                               |                | Device           |                      |             | State           |       |  |
|          |                                                                               |                | Main Spindla     |                      |             | Off             |       |  |
|          |                                                                               |                | Parts Catcher    |                      |             | Betracted       |       |  |
|          |                                                                               |                | Probe Arm        |                      |             | Retracted       |       |  |
|          |                                                                               |                |                  |                      |             |                 |       |  |
|          |                                                                               |                |                  |                      |             |                 |       |  |
|          |                                                                               |                |                  |                      |             |                 |       |  |
|          |                                                                               |                |                  |                      |             |                 |       |  |
|          |                                                                               |                |                  |                      |             |                 |       |  |
|          |                                                                               | idle           |                  |                      |             |                 |       |  |
|          | Numbe                                                                         | er + F2        | Set RPM          |                      |             |                 |       |  |
|          | 1                                                                             | Hold <b>F3</b> | **to rotate cloc | kwise                |             |                 |       |  |
|          | 1                                                                             | Hold <b>F4</b> | **to rotate cou  | nterclockwise        |             |                 |       |  |
|          |                                                                               |                |                  |                      |             |                 |       |  |
|          | **Use [                                                                       | F2] to set th  | e speed to rota  | te at, a value of ze | ero will tu | rn this feature | off.  |  |
|          | **Press and hold [F3] to rotate clockwise and [F4] to rotate counterclockwise |                |                  |                      |             |                 |       |  |
|          | **Once                                                                        | the button i   | s released the s | pindle will come t   | o a stop    |                 |       |  |

F2.11: Zobrazenie zariadenia hlavného vretena

Možnosť **Main Spindle v Devices** umožňuje otočiť vreteno v smere hodinových ručičiek alebo proti smeru hodinových ručičiek pri zvolených ot./min. Maximálne otáčky sú obmedzené maximálnymi nastaveniami ot./min stroja.

- Na posun medzi jednotlivými poľami použite kurzorové tlačidlá so šípkou.
- Zadajte ot./min, ktorými chcete otáčať vreteno, a stlačte tlačidlo [F2].
- Podržte stlačené [F3] na otáčanie vretenom v smere hodinových ručičiek. Podržte stlačené [F4] na otáčanie vretenom proti smeru hodinových ručičiek. Po uvoľnení tlačidla sa vreteno zastaví.

#### Zachytávač obrobkov

**F2.12:** Displej zariadenia zachytávača obrobkov

| Current Commands                                                                     |                                                                                                 |                   |               |           |         |                    |       |    |  |  |
|--------------------------------------------------------------------------------------|-------------------------------------------------------------------------------------------------|-------------------|---------------|-----------|---------|--------------------|-------|----|--|--|
| Devices                                                                              | Timers                                                                                          | Macro Vars        | Active Cod    | es        | ATM     | Calculator         | Media |    |  |  |
| Mechanis                                                                             | Mechanisms                                                                                      |                   |               |           |         |                    |       |    |  |  |
|                                                                                      |                                                                                                 |                   |               |           |         |                    |       |    |  |  |
|                                                                                      | Device State                                                                                    |                   |               |           |         |                    |       |    |  |  |
|                                                                                      |                                                                                                 | Probe Arm         |               |           |         | Retracted          |       |    |  |  |
|                                                                                      | F                                                                                               | Parts Catcher     |               |           |         | Retracted          |       |    |  |  |
|                                                                                      | Mai                                                                                             | in Spindle Chuck  |               |           | L       | Inclamped          |       |    |  |  |
|                                                                                      | M                                                                                               | ain Spindle Jog   |               | 2         |         | RPM: 100           |       |    |  |  |
|                                                                                      | Mai                                                                                             | in Spindle Orient |               |           |         | -0.000             |       |    |  |  |
|                                                                                      | Main Sni                                                                                        | ndle Position En  | ane           | <u> </u>  | D       | isengaged          |       |    |  |  |
|                                                                                      | Hairi Spi                                                                                       | figle i ostion En | guge          |           |         | isengagea          |       | 15 |  |  |
| F2    Extend      F3    Extend Partially                                             |                                                                                                 |                   |               |           |         |                    |       |    |  |  |
| WARNING: The operator door must be fully opened or fully closed or damage may occur. |                                                                                                 |                   |               |           |         |                    |       |    |  |  |
| Press (I<br>operati                                                                  | Press [F2] to extend the parts catcher toward the spindle, or to retract to continue operation. |                   |               |           |         |                    |       |    |  |  |
| Press [                                                                              | -3] to exten                                                                                    | d 2-solenoid par  | ts catcher or | nly horiz | ontally | /, or to retract i | t.    |    |  |  |

Možnosť **Parts** Catcher V Devices vám umožňuje **Extend** a Retract zachytávača obrobkov. Dvere musia byť úplne zatvorené.

- Pre posun medzi jednotlivými poľami použite kurzorové tlačidlá so šípkami.
- Stlačením **[F2]** vysuniete zachytávač obrobkov a stlačením **[F2]** stiahnete zachytávač obrobkov.
- Stlačte **[F3]** na čiastočné vysunutie zachytávača obrobkov do polohy vyloženia obrobku.
- Nastavenie dvojčinného zachytávača obrobkov nájdete v časti: See "Dvojčinný zachytávač obrobkov – nastavenie" on page 148.

#### Rameno snímača

| F2.13:     | Displej zaria                                                                                  | plej zariadenia ramena snímača |               |              |       |            |       |  |
|------------|------------------------------------------------------------------------------------------------|--------------------------------|---------------|--------------|-------|------------|-------|--|
| 3 08:44:04 |                                                                                                | Current Commands               |               |              |       |            |       |  |
| N2         | Devices                                                                                        | Timers                         | Macro Vars    | Active Codes | ATM   | Calculator | Media |  |
|            | Mechanisi                                                                                      | ns                             |               |              |       |            |       |  |
|            |                                                                                                |                                |               |              |       |            |       |  |
|            |                                                                                                |                                | Device        |              | State |            |       |  |
|            |                                                                                                |                                | Main Spindle  |              | Off   |            |       |  |
|            |                                                                                                |                                | Parts Catcher |              |       | Retracted  |       |  |
|            | _                                                                                              |                                | FIDE AIII     |              |       | Refracted  |       |  |
|            |                                                                                                |                                |               |              |       |            |       |  |
|            |                                                                                                |                                |               |              |       |            |       |  |
|            |                                                                                                |                                |               |              |       |            |       |  |
|            | Probe Arm                                                                                      |                                |               |              |       |            |       |  |
|            |                                                                                                |                                |               |              |       |            |       |  |
|            |                                                                                                |                                |               |              |       |            |       |  |
|            | F2                                                                                             | Extend                         |               |              |       |            |       |  |
|            |                                                                                                |                                |               |              |       |            |       |  |
|            |                                                                                                |                                |               |              |       |            |       |  |
|            | **Check that the probe arm has room to extend, otherwise you may damage it.                    |                                |               |              |       |            |       |  |
|            | **Use [F2] to extend the arm for probing or retract it out of the way for continued operation. |                                |               |              |       |            |       |  |

Možnosť **Probe Arm** V **Devices** vám umožňuje **Extend** a **Retract** ramena snímača. Dvere musia byť úplne otvorené alebo úplne zatvorené.

- Na posun medzi jednotlivými poľami použite kurzorové tlačidlá so šípkou.
- Stlačením [F2] vysuniete rameno snímača a stlačením [F2] stiahnete rameno snímača.

#### Podávač tyčí

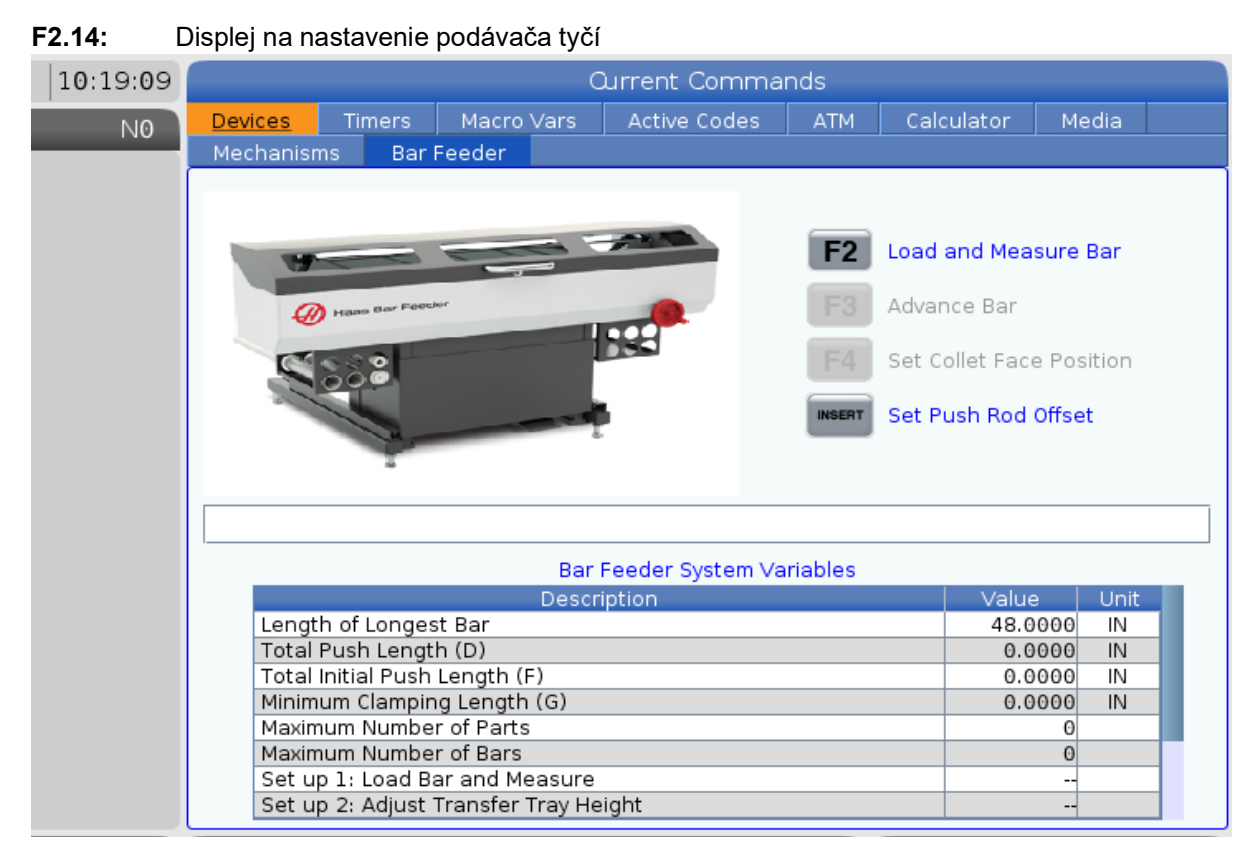

Karta **Bar Feeder** na **Devices** vám umožňuje nastaviť premenné systému podávača tyčí.

• Na posun medzi jednotlivými poľami použite kurzorové tlačidlá so šípkou.

#### Nastavenie času

Ak chcete nastaviť dátum alebo čas, postupujte nasledovne.

- 1. Zvoľte stránku **Timers** v Aktuálne príkazy.
- Na označenie poľa Date:, Time: alebo Time Zone použite kurzorové tlačidlá so šípkami.
- 3. Stlačte [EMERGENCY STOP] (Spustenie cyklu).
- 4. Do poľa Date: napíšte nový dátum vo formáte MM-DD-YYYY (MM-DD-RRRR), vrátane pomlčiek.
- 5. Do poľa **Time**: napíšte nový čas vo formáte HH:MM (HH:MM), vrátane dvojbodky. Stlačením **[SHIFT]** a **[9]** napíšte dvojbodku.
- Ak chcete vybrať zo zoznamu časových zón, v poli **Time Zone:** stlačte ENTER. Ak chcete zúžiť zoznam, do vyskakovacieho okna zadajte podmienky hľadania. Napríklad, ak chcete nájsť Pacific Standard Time (pacifický štandardný čas), zadajte
- 7. Stlačte [ENTER].

6.

#### Reset časovačov a počítadiel

Môžete resetovať časovače zapnutia, opakovaného spustenia a posuv pri rezaní. Môžete tiež resetovať počítadlá M30.

1. Zvoľte stránku Timers v Aktuálne príkazy.

PST. Označte časovú zónu, ktorú chcete použiť.

- 2. Na označenie názvu časovača alebo počítadla, ktoré chcete resetovať, stlačte kurzorové tlačidlá so šípkami.
- 3. Resetovanie časovača alebo počítadla vykonajte stlačením tlačidla [ORIGIN].

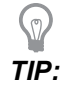

Počítadlá M30 môžete resetovať nezávisle, aby ste mohli sledovať dokončené obrobky dvomi rôznymi spôsobmi, napríklad obrobky dokončené za pracovnú zmenu a celkový počet dokončených obrobkov.

#### Aktuálne príkazy – aktívne kódy

#### F2.15: Príklad zobrazenia aktívnych kódov

| Current Commands |         |          |       |      |       |                |               |                       |       |  |
|------------------|---------|----------|-------|------|-------|----------------|---------------|-----------------------|-------|--|
| Devices          | Tir     | ners     | Macro | Vars | Activ | <u>e Codes</u> | ATM           | Calculator            | Media |  |
| G-Codes          | Ado     | dress Co | odes  |      | Codes | Programm       | S <br>ed Feed | peeds & Feeds<br>Bate | 0.    |  |
| G18              | x       | õ.       |       | н    | 00    | Actual Fee     | ed Rate       | naco                  | 0.    |  |
| G90              | Y       | Θ.       |       | М    | 00    | Programm       | ned Spind     | lle Speed             | 0.    |  |
| G113             | Z       | Θ.       |       | Т    | 00    | Command        | ed Spind      | le Speed              | Θ.    |  |
| G20              | 1       | Θ.       |       |      |       | Actual Spi     | ndle Spe      | ed                    | Θ.    |  |
| G40              | J       | Θ.       |       |      |       | Coolant S      | pigot Pos     | ition                 |       |  |
| G49              | ĸ       | 0.       |       |      |       |                |               |                       |       |  |
| 680              |         | 0        |       |      |       |                |               |                       |       |  |
| G50              | R       | 0.       |       |      |       |                |               |                       |       |  |
| G54              | 0       | 00       | 0000  |      |       |                |               |                       |       |  |
| G97              | А       | Θ.       |       |      |       |                |               |                       |       |  |
| G64              | в       | Θ.       |       |      |       |                |               |                       |       |  |
| G69              | С       | Θ.       |       |      |       |                |               |                       |       |  |
|                  | U       | 0.       |       |      |       |                |               |                       |       |  |
|                  |         | Θ.       |       |      |       |                |               |                       |       |  |
|                  | vv<br>E | 0.       |       |      |       |                |               |                       |       |  |
|                  |         | 0.       |       |      |       |                |               |                       |       |  |
|                  |         |          |       |      |       |                |               |                       |       |  |
|                  |         |          |       |      |       |                |               |                       |       |  |

Toto zobrazenie poskytuje informácie len na čítanie v reálnom čase o kódoch, ktoré sú aktuálne aktívne v programe; špecificky kódy, ktoré definujú aktuálny typ pohybu (rýchly verzus lineárny posuv verzus kruhový posuv), polohovací systém (absolútny verzus inkrementálny), korekcia rezného nástroja (ľavá, pravá alebo vypnutá), aktívny pevný cyklus a korekcia obrobku. Toto zobrazenie tiež poskytuje aktívny kód Dnn, Hnn, Tnn a nedávny kód M. Ak je aktívny poplašný signál, zobrazí rýchle zobrazenie aktívneho alarmu namiesto aktívnych kódov.

#### Kalkulátor

Súčasťou karty kalkulátora je kalkulátor pre základné matematiké fukcie, frézovanie a rezanie závitu závitníkom.

- Vyberte kalkulátor v menu [CURRENT COMMANDS].
- Vyberte kartu kalkulátora, ktorú chcete použiť: Standard, Milling alebo Tapping.

#### Štandardný kalkulátor

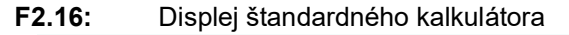

| 7 8            |  | 9     | + [D] | +/- [E]  | MS [S] |  |
|----------------|--|-------|-------|----------|--------|--|
| 4 5            |  | 6     | - U1  | sqrt [K] | MR [R] |  |
| 1 2            |  | з     | * [P] | % [Q]    | мс [с] |  |
| ( 0 )          |  | / [∨] |       |          |        |  |
| Clear [ORIGIN] |  |       | Ent   | er       |        |  |

Štandardný kalkulátor má funkcie ako jednoduchá kalkulačka v počítači, s operáciami ako je sčítanie, odčítanie, násobenie a delenie, ako aj druhá odmocnina a percento. Kalkulátor vám umožní jednoducho preniesť operácie a výsledky do vstupného riadku, aby ste ich mohli zadať do programov. Výsledky môžete previesť do kalkulátorov frézovania a rezania závitov.

- Pre vkladanie operandov do kalkulátora použite tlačidlá s číslicami.
- Pre vloženie aritmetického operátora použite tlačidlo s písmenom, ktoré sa zobrazí vedľa operátora, ktorý chcete vložiť. Tieto tlačidlá sú:

| Tlačidlo | Funkcia                       | Tlačidlo | Funkcia                    |
|----------|-------------------------------|----------|----------------------------|
| [D]      | Sčítanie                      | [K]      | Druhá odmocnina            |
| [J]      | Odčítanie                     | [Q]      | Percento                   |
| [P]      | Násobenie                     | [S]      | Uloženie do pamäte<br>(MS) |
| [V]      | Delenie                       | [R]      | Vyvolanie z pamäte<br>(MR) |
| [E]      | Prepínanie znamienok<br>(+/-) | [C]      | Vymazanie pamäte<br>(MC)   |

NOTE:

Po zadaní údajov do vstupného riadku kalkulátora môžete urobiť čokoľvek z nasledujúceho:

Tieto možnosti sú k dispozícii pre všetky kalkulátory.

Pre zobrazenie výsledku vášho výpočtu stlačte [ENTER].

Pre doplnenie údajov alebo výsledku na koniec vstupného riadku stlačte **[INSERT]** (Vložiť).

Pre presun údajov alebo výsledku do vstupného riadku stlačte **[ALTER]** (Upraviť). Týmto sa prepíše aktuálny obsah vstupného riadku.

Pre vynulovanie kalkulátora stlačte [ORIGIN] (Pôvod).

Uchovajte údaje alebo výsledok vo vstupnom riadku kalkulátora a zvoľte inú kartu kalkulátora. Údaje vo vstupnom riadku kalkulátora zostávajú k dispozícii pre prípadný prevod do iných kalkulátorov.

#### Kalkulátor frézovania/sústruženia

F2.17: Displej kalkulátora frézovania/sústruženia

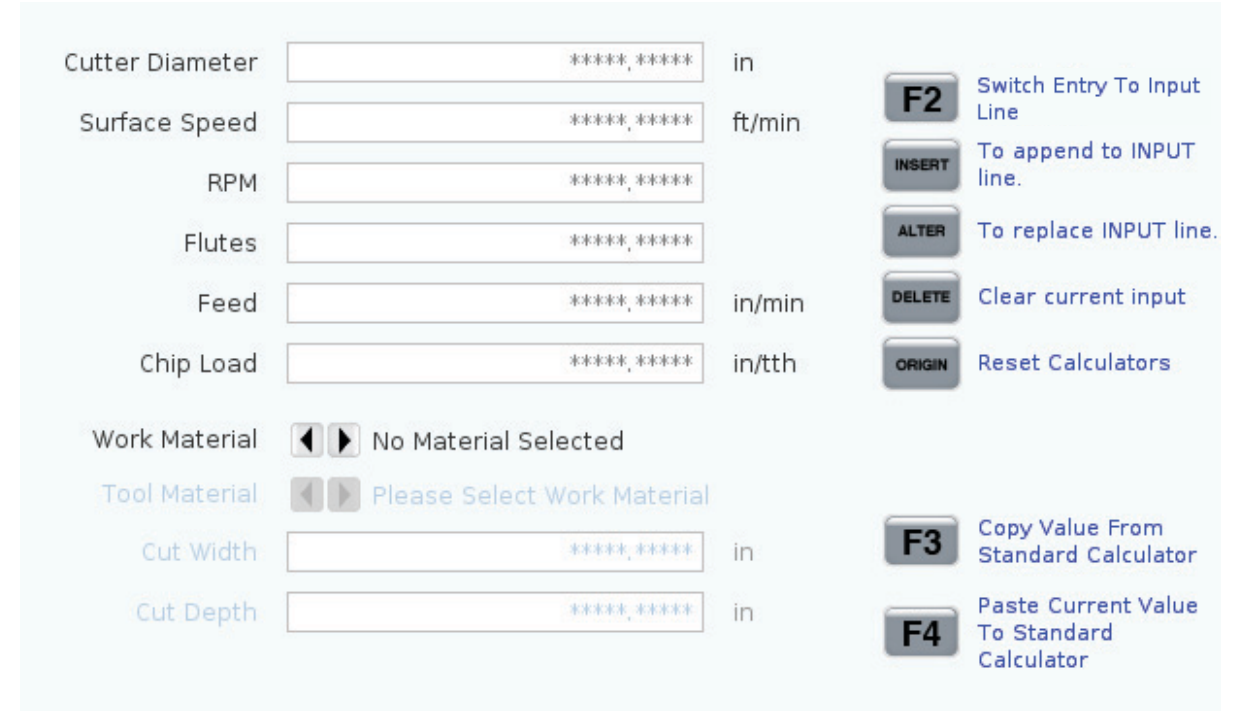

#### Enter a value from 0 - 1000.0000

\* Next to Field Name Denotes Calculated Value

Kalkulátor frézovania/sústruženia vám umožňuje automaticky vypočítať parametre stroja na základe danej informácie. Keď zadáte dostatok informácií, kalkulačka automaticky zobrazí výsledky v príslušných poliach. Tieto polia sú označené hviezdičkou (\*).

- Pre posun medzi jednotlivými poľami použite kurzorové tlačidlá so šípkami.
- Zadajte známe hodnoty do príslušných polí. Môžete tiež stlačiť **[F3]** pre skopírovanie hodnoty zo štandardného kalkulátora.
- V poliach Work Material (Materiál obrobku) a Tool Material (Materiál nástroja) pomocou kurzorových tlačidiel so šípkami LEFT (Doľava) a RIGHT (Doprava) vyberte z dostupných možností.
- Vypočítané hodnoty sa zobrazia ako zvýraznené žltou farbou, keď sú mimo odporúčaného rozsahu pre materiál obrobku a nástroja. Rovnako, keď všetky polia kalkulátora obsahujú údaje (vypočítané alebo zadané), kalkulátor frézovania zobrazí odporúčaný výkon pre operáciu.

#### Kalkulátor rezania závitu závitníkom

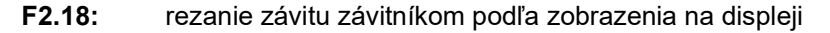

|             |                                 |          | F2          | Switch Entry To Input<br>Line                    |
|-------------|---------------------------------|----------|-------------|--------------------------------------------------|
|             |                                 |          | INSERT      | To append to INPUT line.                         |
| TPI         |                                 | rev/in   | ALTER       | To replace INPUT line                            |
| Metric Lead | *****, *****                    | mm/rev   | DELETE      | Clear current input                              |
| RPM         | *****, *****                    |          | Decere      | clear current input                              |
| Feed        | *****,*****                     | in/min   | ORIGIN      | Reset Calculators                                |
|             |                                 |          |             |                                                  |
|             |                                 |          | F3          | Copy Value From<br>Standard Calculator           |
| * Next      | to Field Name Denotes Calculat  | ed Value | <b>F</b> 4  | Paste Current Value<br>To Standard<br>Calculator |
| Kalkulátor  | r rezania závitu závitníkom vám | umožňuie | automaticky | vypočítať parametre                              |

Kalkulátor rezania závitu závitníkom vám umožňuje automaticky vypočítať parametre odberu na základe danej informácie. Keď zadáte dostatok informácií, kalkulačka automaticky zobrazí výsledky v príslušných poliach. Tieto polia sú označené hviezdičkou (\*).

• Pre posun medzi jednotlivými poľami použite kurzorové tlačidlá so šípkami.

- Zadajte známe hodnoty do príslušných polí. Môžete tiež stlačiť [F3] na skopírovanie hodnoty zo štandardného kalkulátora.
- Keď má kalkulátor dostatok informácií, vloží vypočítané hodnoty do príslušných polí.

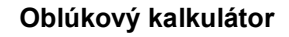

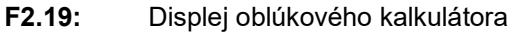

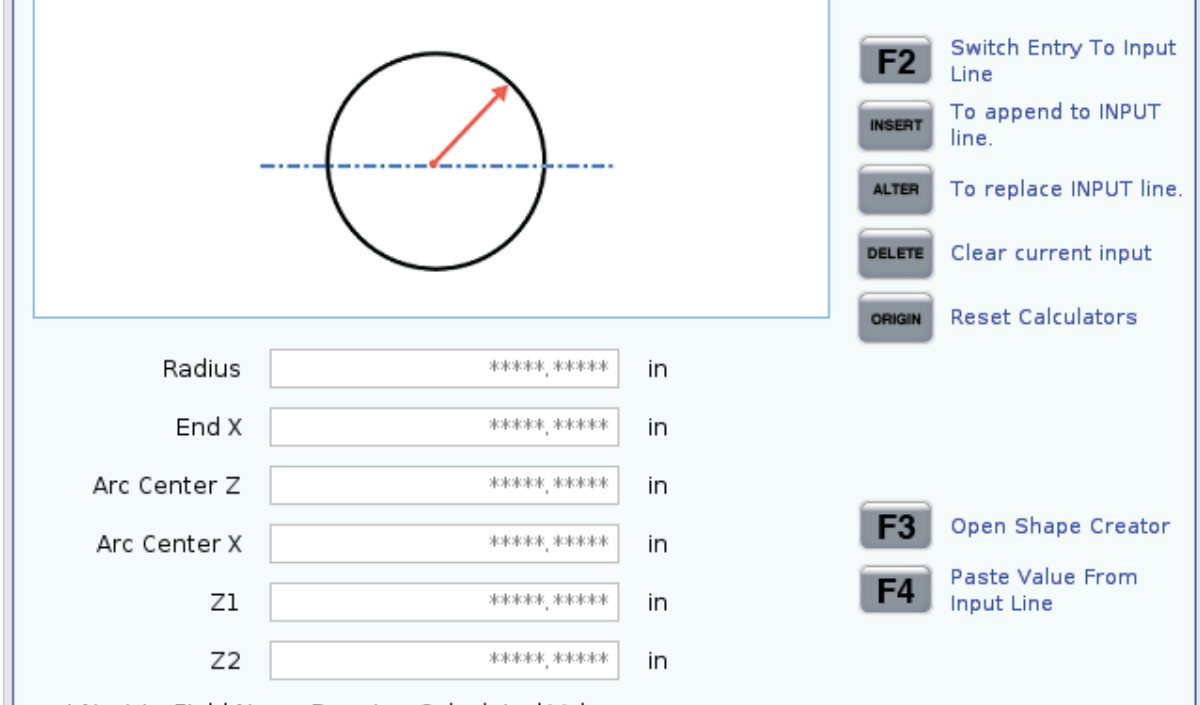

\* Next to Field Name Denotes Calculated Value

Oblúkový kalkulátor vám umožňuje automaticky nájsť začiatočné a koncové body pre polomer.

- Na posun medzi jednotlivými poľami použite kurzorové tlačidlá so šípkou.
- Zadajte známe hodnoty do príslušných polí. Môžete tiež stlačiť **[F3]** na skopírovanie hodnoty zo štandardného kalkulátora.
- Keď má kalkulátor dostatok informácií, vloží vypočítané hodnoty do príslušných polí.

#### Zobrazenie médií

M130 vám umožňuje počas spustenia programu zobrazovať video so zvukom a statickými obrázkami. Medzi niektoré príklady toho, ako môžete používať túto funkciu, patria:

- Poskytnutie vizuálnych pomôcok alebo pracovných pokynov počas prevádzky programu.
- Poskytnutie obrázkov pre pomoc pri kontrole obrobku v určitých bodoch programu.
- Ukážka postupov s videom.

Správny formát príkazu je M130 (file.xxx), kde file.xxx (súbor.xxx) je názov súboru, plus cesta, ak je to potrebné. Môžete tiež pridať druhý komentár do zátvoriek, ktorý sa zobrazí ako komentár v okne médií.

Priklad: M130 (Remove Lifing Bolts Before Starting Op 2) (User Data/My
Media/loadOp2.png);

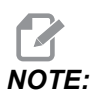

 M130 používa nastavenia vyhľadávnia podporogramu, nastavenia 251 a 252 tým istým spôsobom ako M98. Môžete použiť aj príkaz Insert
 Media File (Vložiť mediálny súbor) v editore na jednoduché vloženie kódu M130, ktorý zahŕňa cestu súboru. Viac informácií nájdete na strane 159.

\$FILE vám umožňuje zobrazovať video so zvukom a statickými obrázkami mimo spustenia programu.

Správny formát príkazu je ( \$FILE file.xxx), kde file.xxx (súbor.xxx) je názov súboru, plus cesta, ak je to potrebné. Medzi prvé zátvorky a znak dolára môžete tiež pridať komentár, ktorý sa zobrazí ako komentár v okne médií.

Ak chcete zobraziť mediálny súbor, v režime pamäte zvýraznite blok a stlačte enter. Blok zobrazenia média \$FILE bude počas vykonávania programu ignorovaný ako komentáre.

Príklad: (Remove Lifing Bolts Before Starting Op 2 \$FILE User Data/My
Media/loadOp2.png);

| Štandardné  | Tvar         | Rozlíšenie       | Počet bitov |
|-------------|--------------|------------------|-------------|
| MPEG-2      | Hlavná výška | 1080 i/p, 30 fps | 50 Mbps     |
| MPEG-4/XviD | SP/ASP       | 1080 i/p, 30 fps | 40 Mbps     |
| H.263       | P0/P3        | 16 CIF, 30 fps   | 50 Mbps     |
| DivX        | 3/4/5/6      | 1080 i/p, 30 fps | 40 Mbps     |
| Východisko  | 8192 x 8192  | 120 Mpixel/s     | -           |
| PNG         | -            | -                | -           |
| JPEG        | -            | -                | -           |

#### T2.17: Prípustné formáty súboru médií

## NOTE:

Pre čo najrýchlejšie načítanie použite súbory s rozmermi v pixloch deliteľnými 8 (väčšina neupravených digitálnych obrázkov má tieto rozmery štandardne), maximálna veľkosť v pixloch je 1 920 x 1 080.

Vaše médium sa zobrazí na karte Media v časti Aktuálne príkazy. Médium sa zobrazí, až kým nasledujúce **m130** zobrazí odlišný súbor alebo **m131** vymaže obsah karty médií.

F2.20: Príklad zobrazenia médií – pracovný video pokyn počas programu

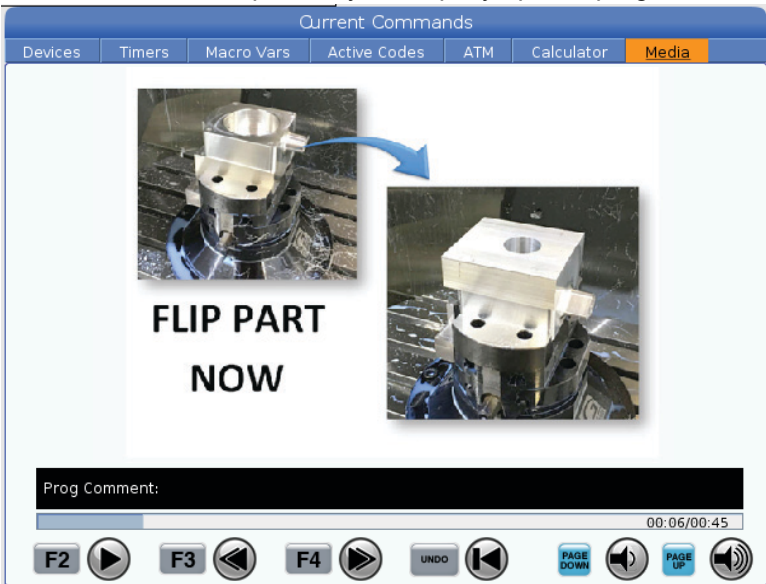

## Aktívne kódy

F2.21: Príklad zobrazenia aktívnych kódov

|     | _               | ACTIVE (     | CODES          |  |  |
|-----|-----------------|--------------|----------------|--|--|
|     |                 |              |                |  |  |
| G00 | RAPID           | MOTION       |                |  |  |
| G40 | CUTT            | ER COMPEN    | ISATION CANCEL |  |  |
| G80 | CYCLE           | CYCLE CANCEL |                |  |  |
| G54 | WORK OFFSET #54 |              |                |  |  |
|     |                 |              |                |  |  |
|     |                 |              |                |  |  |
|     | D00             | M00          | то             |  |  |
|     |                 |              |                |  |  |

Toto zobrazenie poskytuje informácie len na čítanie v reálnom čase o kódoch, ktoré sú aktuálne aktívne v programe; špecificky kódy, ktoré definujú aktuálny typ pohybu (rýchly verzus lineárny posuv verzus kruhový posuv), polohovací systém (absolútny verzus inkrementálny), korekcia rezného nástroja (ľavá, pravá alebo vypnutá), aktívny pevný cyklus a korekcia obrobku. Toto zobrazenie tiež poskytuje aktívny kód Dnn, Hnn, Tnn a nedávny kód M. Ak je aktívny poplašný signál, zobrazí rýchle zobrazenie aktívneho alarmu namiesto aktívnych kódov.

## Aktívny nástroj

F2.22: Príklad zobrazenia aktívnych nástrojov

| Active Tool |           |  |  |  |
|-------------|-----------|--|--|--|
|             |           |  |  |  |
| Tool: 1     | Offset: 1 |  |  |  |
| Туре:       | 0D Turn   |  |  |  |
| Tool Group: |           |  |  |  |
| Max Load: 0 |           |  |  |  |
| Life: 100%  |           |  |  |  |
|             |           |  |  |  |
|             |           |  |  |  |
|             |           |  |  |  |

- Číslo nástroja
- Číslo korekcie
- Typ nástroja (ak je špecifikovaný v tabuľke korekcií nástrojov)
- Číslo skupiny nástrojov (ak je špecifikované v tabuľke ATM)
- Maximálne zaťaženie nástroja (najvyššie zaťaženie v percentách, ktoré pôsobí na nástroj)
- Zvyšné percento životnosti nástroja alebo skupiny nástrojov
- Príklad obrázku typu nástroja (ak je špecifikovaný)

## Zobrazenie chladiacej kvapaliny

**F2.23:** Príklad zobrazenia hladiny chladiacej kvapaliny

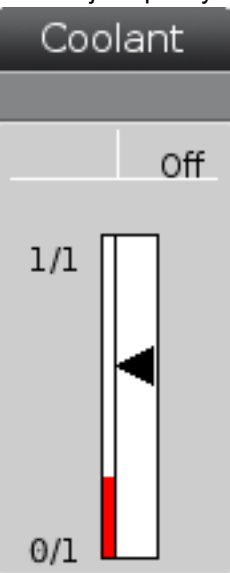

Displej chladiacej kvapaliny je zobrazený v hornom pravom rohu obrazovky v režime **OPERATION:MEM**.

Prvý riadok informuje, či je chladiaca kvapalina ON alebo OFF.

Nasledujúci riadok zobrazuje číslo polohy programovateľnej trysky chladiacej kvapaliny (P-COOL). Polohy sú od 1 po 34. Ak táto nadštandardná výbava nie je nainštalovaná, nezobrazí sa žiadne číslo polohy.

Na meradle hladiny chladiacej kvapaliny čierna šípka zobrazuje hladinu chladiacej kvapaliny. Plná je 1/1 a prázdna je 0/1. Aby sa zabránilo problémom s prietokom chladiacej kvapaliny, udržujte hladinu chladiacej kvapaliny nad červenou ryskou. Toto meradlo tiež môžete zobraziť v režime **DIAGNOSTICS** pod záložkou **GAUGES**.

## Zobrazenie časovačov a počítadiel

**F2.24:** Príklad zobrazenia časovačov a počítadiel

| Timers And Cou   | unters  |
|------------------|---------|
| This Cycle:      | 0:00:00 |
| Last Cycle:      | 0:00:00 |
| Remaining        | 0:00:00 |
| M30 Counter #1:  | 0       |
| M30 Counter #2:  | 0       |
| Loops Remaining: | 0       |
|                  |         |

Časť, ktorá sa venuje časovačom na tejto obrazovke, poskytuje informácie o dobách cyklov (This Cycle (Tento cyklus), Last Cycle (Posledný cyklus) a Remaining (Zvyšok)).

Sekcia počítadiel obsahuje dve počítadlá M30 a zobrazenie zostávajúceho počtu slučiek.

- M30 Počítadlo #1: a M30 počítadlo #2: zakaždým, keď program dosiahne príkaz M30, hodnoty počítadiel sa zvýšia o jeden. Ak je Nastavenie 118 zapnuté, počítadlá tiež zvýšia svoju hodnotu zakaždým, keď program dosiahne príkaz M99.
- Ak máte makrá, môžete vymazať alebo zmeniť M30 počítadlo #1 s #3901 a M30 počítadlo #2 s #3902 (#3901=0).
- Viac informácií o tom, ako resetovať časovače a počítadlá, nájdete na strane 51.
- Zvyšný počet slučiek: zobrazuje počet zvyšných slučiek v podprograme potrebných na ukončenie aktuálneho cyklu.

#### Zobrazenie poplašných signálov a hlásení

Toto zobrazenie použite na to, aby ste sa dozvedeli viac o poplašných signáloch stroja, ak k nim dôjde, pre zobrazenie celej histórie poplašných signálov, vyhľadanie definícii poplašných signálov, ku ktorým dôjde, zobrazenie vytvorených hlásení a zobrazenie histórie stlačení tlačidiel.

Stlačte [ALARMS] (Poplašné signály), potom vyberte záložku zobrazenia:

- Záložka ACTIVE ALARM (Aktívne poplašné signály) zobrazuje poplašné signály, ktoré aktuálne ovplyvňujú prevádzku stroja. Pomocou [PAGE UP] a [PAGE DOWN] (Strana hore/dole) si pozrite iné aktívne alarmy.
- Záložka MESSAGES (Hlásenia) zobrazuje stránku hlásení. Text, ktorý vložíte na túto stranu, tam zostane aj keď vypnete stroj. Môžete to použiť na ponechanie hlásení a informácií pre ďalšiu obsluhu stroja a pod.

- Obrazovka ALARM HISTORY (História poplašných signálov) zobrazuje zoznam poplašných signálov, ktoré nedávno ovplyvňovali prevádzku stroja. Môžete tiež vyhľadať číslo alebo text alarmu. Urobíte to tak, že zadáte číslo alarmu alebo požadovaný text a stlačíte [F1].
- Na karte **ALARM VIEWER** sa zobrazuje podrobný popis všetkých alarmov. Môžete tiež vyhľadať číslo alebo text alarmu. Urobíte to tak, že zadáte číslo alarmu alebo požadovaný text a stlačíte **[F1]**.
- Záložka KEY HISTORY (História tlačidiel) zobrazuje posledných 2 000 stlačení tlačidiel.

#### Pridať hlásenia

Hlásenie môžete uložiť do záložky **MESSAGES**. Vaše hlásenie tam zostáva, kým ho neodstránite alebo nezmeníte aj v prípade, že stroj vypnete.

- 1. Stlačte **[ALARMS]**, vyberte záložku **[DOWN]** a stlačte kurzorové tlačidlo so šípkou smerom **MESSAGES**.
- 2. Napíšte vaše hlásenie.

Pre vymazanie a pohyb smerom dozadu stlačte **[CANCEL]**. Stlačením tlačidla **[DELETE]** vymažete celý riadok. Ak chcete vymazať celé hlásenie, stlačte **[ERASE PROGRAM]**.

#### Lišta stavu systému

Lišta stavu systému je časť obrazovky len na čítanie umiestnená na spodok, stred. Zobrazuje hlásenia používateľa o činnostiach, ktoré vykonal.

#### Zobrazenie polohy

Zobrazenie polohy zobrazuje aktuálnu polohu osi relatívne voči štyrom referenčným bodom (Work (Obrobok), Distance-to-go (Zostávajúca vzdialenosť), Machine (Stroj) a Operator (Obsluha)). V ľubovoľnom režime stlačte **[POSITION]** (Poloha) a použite kurzorové tlačidlá so šípkami pre prístup k rôznym referenčným bodom zobrazeným v záložkách. Posledná záložka zobrazuje všetky referenčné body na tej istej obrazovke.

#### T2.18: Referenčné body polohy osi

| Zobrazenie<br>súradníc | Funkcia                                                                                                    |
|------------------------|----------------------------------------------------------------------------------------------------|
| WORK (G54)             | Táto záložka zobrazuje polohy osí relatívne voči nulovej polohe obrobku. Po spustení<br>táto poloha automaticky použije korekciu obrobku G54. Zobrazuje polohy osi relatívne<br>k nedávno použitej korekcii obrobku.                                                                                                    |
| DIST TO GO             | Toto zobrazenie záložky zobrazuje zostávajúcu vzdialenosť predtým, než osi dosiahnu<br>určenú polohu. V režime <b>SETUP : JOG</b> (Nastavenie:krokovanie) môžete toto<br>zobrazenie polohy použiť na zobrazenie prekonanej vzdialenosti. Zmeňte režimy<br>(MEM, MDI) a potom prepnite späť do režimu <b>SETUP : JOG</b> (Nastavenie:krokovanie)<br>pre vynulovanie tejto hodnoty. |
| MACHINE                | Táto záložka zobrazuje polohy osí relatívne voči polohe nula stroja.                                                                                                    |
| OPERATOR               | Táto poloha zobrazuje vzdialenosť posunu osí ručným pomalým posuvom.<br>Nepredstavuje nutne skutočnú vzdialenosť osi od polohy nula stroja okrem prípadu, že<br>je stroj zapnutý prvýkrát.                                                                                                    |
| ALL                    | Táto záložka zobrazuje všetky referenčné body na tej istej obrazovke.                                                                                                    |

#### Výber zobrazenia osi

V zobrazeniach polohy môžete pridať alebo odstrániť osi. Keď je aktívna karta zobrazenia **Positions** (Polohy), stlačte tlačidlo **[ALTER]** (Zmeniť). Okno výberu zobrazenia osi sa vysunie z pravej strany obrazovky.

F2.25: Okno výberu zobrazenia osi

| <ul> <li>✓ X</li> <li>✓ Z</li> <li>✓ V</li> </ul> |        |
|---------------------------------------------------|--------|
| ORIGIN                                            | Reset  |
| ALTER                                             | Close  |
| ENTER                                             | Select |

Pomocou kurzorových tlačidiel so šípkami označte os a stlačte tlačidlo **[ENTER]**, čím zapnete alebo vypnete zobrazenie osi. Displej polôh ukáže osi, ktoré majú v príslušnom políčku značku zaškrtnutia. Stlačením tlačidla **[ALTER]** (Zmeniť) zatvorte okno výberu zobrazenia osí.

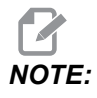

Maximálne môžete zobraziť (5) osí.

#### Lišta vstupov

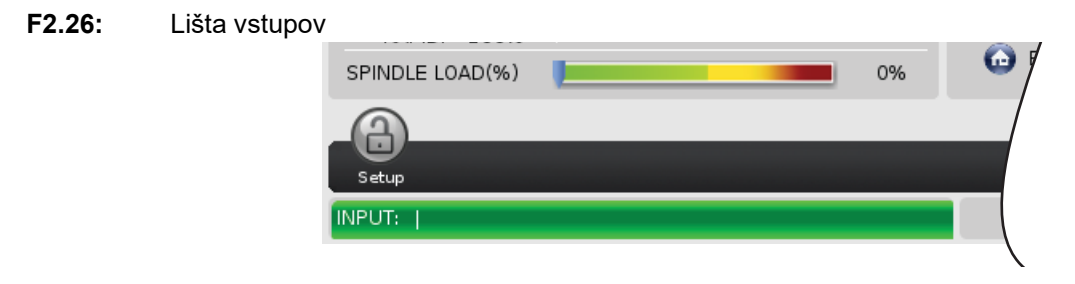

Lišta vstupov je časť pre vstup údajov umiestnená v spodnom ľavom rohu obrazovky. To je miesto, kde sa zobrazí váš vstup, keď ho napíšete.

#### Vstup špeciálneho symbolu

Niekoľko špeciálnych symbolov nie je na klávesnici.

T2.19: Špeciálne symboly

| Symbol | Názov                       |
|--------|-----------------------------|
| -      | podčiarkovník               |
| ٨      | strieška                    |
| ~      | vlnovka                     |
| {      | otváracia zložitá zátvorka  |
| }      | zatváracia zložitá zátvorka |
| 1      | spätná lomka                |
| 1      | zvislá čiarka               |
| <      | menšie ako                  |
| >      | väčšie ako                  |

Ak chcete vložiť špeciálne symboly, vykonajte tieto kroky:

- 1. Stlačte **[LIST PROGRAMS]** a vyberte úložné zariadenie.
- 2. Stlačte [F3].

Roletové menu [FILE] zobrazí:

| File [F3]         |
|-------------------|
| Make Directory    |
| Rename            |
| Delete            |
| Duplicate Program |
| Select All        |
| Clear Selections  |
| Sort By O Number  |
| Show File Details |
| Setting 252 add   |
| Setting 262 DPRNT |
| Get File Path     |
| Special Symbols   |

Vyberte Special Symbols a stlačte [ENTER].
 Zoznam SPECIAL SYMBOLS zobrazuje:

| Special Symbols |
|-----------------|
| 1:              |
| Exit [CANCEL]   |

4. Zadajte čísslo kópie súvisiaceho symbolu pre tyč INPUT:.

Napríklad, ak chcete zmeniť názov adresára na MY\_DIRECTORY:

- 1. Označte adresár s názvom, ktorý chcete zmeniť.
- 2. Typ MY.

- 3. Stlačte [F3] (Spustenie cyklu).
- 4. Vyberte **SPECIAL SYMBOLS** a stlačte **[ENTER]**.
- 5. Stlačte [1].
- 6. Napíšte DIRECTORY.
- 7. Stlačte [F3] (Spustenie cyklu).
- 8. Vyberte **RENAME** a stlačte **[ENTER]**.

#### Displej hlavného vretena

**F2.27:** Displej hlavného vretena (stav otáčok a posuvu)

|                                                 | Main Spindle                                                                                   |                                                    |                                       |
|-------------------------------------------------|------------------------------------------------------------------------------------------------|----------------------------------------------------|---------------------------------------|
| Overrides<br>Feed: 100%                         | Spindle Speed:<br>Spindle Power:<br>Surface Speed:<br>Chip Load:<br>Feed Rate:<br>Active Feed: | 0<br>0.0<br>0.00000<br>0.00000<br>0.0000<br>0.0000 | RPM<br>KW<br>FPM<br>IPT<br>IPM<br>IPM |
| Spindle: 100%<br>Rapid: 100%<br>Spindle Load(%) |                                                                                                |                                                    | 0%                                    |

Prvý stĺpec poskytuje informácie o rýchlosti posuvu, vretene a znížení rýchlosti rýchloposuvu.

Druhý stĺpec zobrazuje aktuálne otáčky vretena v ot./min. a zaťaženie vretena v kW. Hodnota zaťaženia vretena odráža aktuálny výkon vretena dodaného do nástroja. Nasledujúce uvedené hodnoty sú prepojené: povrchová rýchlosť otáčajúceho sa nástroja vo fpm, aktuálne množstvo triesok v in/tth a naprogramovaná rýchlosť posuvu v in/min. Aktívna rýchlosť posuvu zobrazuje aktuálnu rýchlosť posuvu vrátane akéhokoľvek manuálneho zníženia/zvýšenia.

Meradlo zaťaženia vretena zobrazuje zaťaženie vretena ako percento výkonu motora.

## Displej snímača

F2.28: Zobrazenie diagnostických meradiel

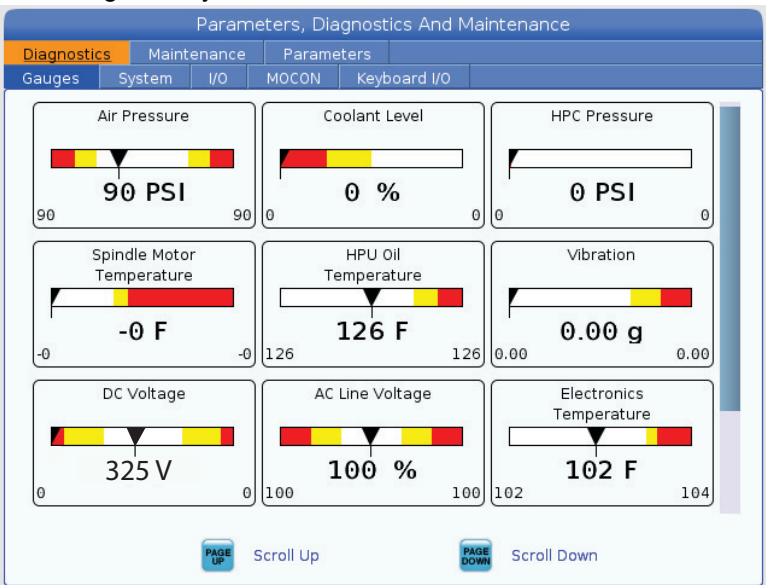

Tento displej rýchlo zobrazuje informácie o rozličných stavoch stroja vrátane tlaku média, napätia a teplôt komponentov. Stlačením tlačidla **[PAGE DOWN]** prejdite na zobrazenie ďalších meradiel.

Nastavenie 9 určuje jednotky, ktoré meracie prístroje používajú pre tlak a teplotu média. Ak má nastavenie 9 hodnotu **INCH**, merací prístroj zobrazí tlak vzduchu v psi a teplotu v stupňoch Fahrenheit. Ak má nastavenie 9 hodnotu **MM**, merací prístroj zobrazí tlak vzduchu v baroch a teplotu v stupňoch Celzia.

## Displej aktivácie stroja

O pomoc s aktiváciou stroja požiadajte podnikovú predajňu spoločnosti Haas (Haas Factory Outlet – HFO). Pripravte sa poskytnúť zástupcovi HFO informáciu o tejto obrazovke (výrobné číslo, adresa Mac, verzia softvéru, aktivačný kód).

## Diagnostický displej

Tento displej poskytuje informácie o vašej konfigurácii stroja. Ak zavoláte do servisu spoločnosti Haas, môže vás požiadať o poskytnutie niektorých informácií z tejto obrazovky. Tu môžete tiež nájsť informácie o chode stroja, prevádzkovom čase, počte výmien nástrojov, počte energetických cyklov a celkovej spotrebe.

## Displej testov mazania

Servisní technici spoločnosti Haas používajú tento displej na otestovanie vášho systému mazania stroja. Servis Haas môže tiež od vás požadovať, aby ste si tieto testy vykonali sami. Aby sa zabránilo nadmernému namazaniu, nemali by ste tieto testy vykonávať pokiaľ vám to nenariadi servis spoločnosti Haas.

## 2.2.5 Snímanie obrazovky

Riadiaci systém môže zachytiť a uložiť snímok aktuálnej obrazovky na pripojené USB zariadenie alebo do pamäte údajov používateľa.

- 1. Stlačte [SHIFT].
- 2. Stlačte [F1] (Rukoväť ručného pomalého posuvu).

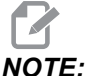

Riadiaci systém použije štandardný názov súboru snapshot#.png. # začína od 0 a narastie zakaždým po zosnímaní obrazovky. Toto počítadlo sa resetuje po vypnutí. Snímky obrazovky, ktoré vykonáte po cykle napájania prepíšu snímky obrazovky, ktoré majú rovnaký názov súboru v pamäti údajov používateľa.

Riadiaci systém uloží snímku obrazovky na vaše USB zariadenie alebo do pamäte riadiaceho systému. Keď sa proces dokončí, zobrazí sa správa *Snapshot saved to USB* alebo *Snapshot saved to User Data*.

## 2.2.6 Hlásenie chyby

Riadiaci systém dokáže generovať hlásenie chyby, ktoré ukladá stav stroja, ktorý sa používa na analýzu. To je užitočné pri asistencii HFO počas riešenia prechodného problému.

- 1. Stlačte [SHIFT] (Korekcia).
- 2. Stlačte [F3].

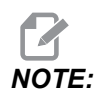

Nezabudnite vždy generovať hlásenie chyby pri aktívnom poplašnom signále alebo chybe.

Riadiaci systém uloží hlásenie chyby na vaše USB zariadenie alebo do pamäte riadenia. Hlásenie chyby je súbor zip, ktorého súčasťou je snímka obrazovky, informácie o aktívnom programe a ďalšie informácie používané na diagnostiku. Generujte toto hlásenie chyby, keď sa vyskytne chyba alebo poplašný signál. Hlásenie chyby odošlite podnikovej predajni spoločnosti Haas prostredníctvom e-mailu.

## 2.3 Základný pohyb v menu so záložkami

Riadiaci systém Haas používa menu so záložkami pre niekoľko režimov a zobrazení. Menu so záložkami uchováva vzájomne súvisiace údaje v ľahko prístupnom formáte. Pre prístup do menu:

1. Stlačte tlačidlo zobrazenia alebo režimu.

Keď sa prvýkrát dostanete do menu so záložkami, je aktívna prvá záložka (alebo pomocná záložka). Kurzor pre označenie je na prvej voľbe, ktorá je v záložke k dispozícii.

- 2. Pre presun kurzora na označenie v aktívnej záložke použite kurzorové tlačidlá alebo **[HANDLE JOG]** (Rukoväť ručné pomalého posuvu).
- 3. Ak chcete vybrať inú záložku v tom istom menu so záložkami, stlačte tlačidlo režimu alebo zobrazenia.

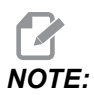

Ak je kurzor na vrchu obrazovky menu, môžete tiež stlačiť kurzorové tlačidlo so šípkou **[UP]** (Hore), čím vyberiete inú záložku.

Aktuálna záložka sa stane neaktívnou.

4. Pre označenie záložky alebo pomocnej záložky použite kurzorové tlačidlá a potom stlačte kurzorové tlačidlo so šípkou **[DOWN]** (Dole) pre použitie záložky.

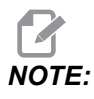

Na obrazovke so záložkami positions (Polohy) nemôžete aktivovať záložky.

5. Ak chcete pracovať s iným menu so záložkami, stlačte iné tlačidlo zobrazenia alebo režimu.

## 2.4 Dotyková obrazovka LCD – prehľad

Funkcia dotykovej obrazovky vám umožňuje používať riadenie intuitívnejšie.

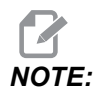

Ak nie je pri zapnutí zistený hardvér dotykovej obrazovky, v histórii alarmov sa zobrazí upozornenie 20016 Touchscreen not detected.

#### T2.20: Nastavenia dotykovej obrazovky

| Nastavenia                                        |
|---------------------------------------------------|
| 381 – zapnutie/vypnutie dotykovej obrazovky       |
| 383 – veľkosť riadka tabuľky                      |
| 396 – virtuálna klávesnica povolená               |
| 397 – oneskorenie stlačenia a podržania           |
| 398 – výška hlavičky                              |
| 399 – výška karty                                 |
| 403 – veľkosť tlačidla vyskakovacieho okna výberu |

**F2.29:** Ikony stavu dotykovej obrazovky – [1] Softvér nepodporuje dotykovú obrazovku [2] Dotyková obrazovka je vypnutá, [3] Dotyková obrazovka je zapnutá.

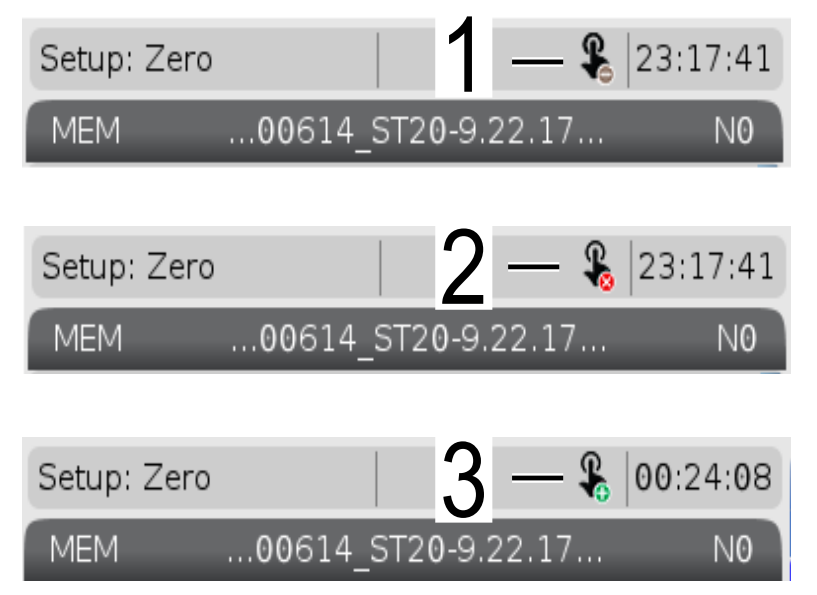

Keď je dotyková obrazovka zapnutá alebo vypnutá, v ľavom hornom rohu obrazovky sa objaví ikona.

#### T2.21: Funkcie vylúčené z dotykovej obrazovky

| Funkcie          | Dotyk. obr.         |
|------------------|---------------------|
| [RESET]          | Nie je k dispozícií |
| [EMERGENCY STOP] | Nie je k dispozícií |
| [CYCLE START]    | Nie je k dispozícií |
| [FEED HOLD]      | Nie je k dispozícií |

## 2.4.1 Dotyková obrazovka LCD – navigačné dlaždice

Stlačte ikonu Menu[1] na obrazovke na zobrazenie ikon displeja [2].

F2.30: [1] Ikona panela ponuky, [2] Zobrazenie ikon.

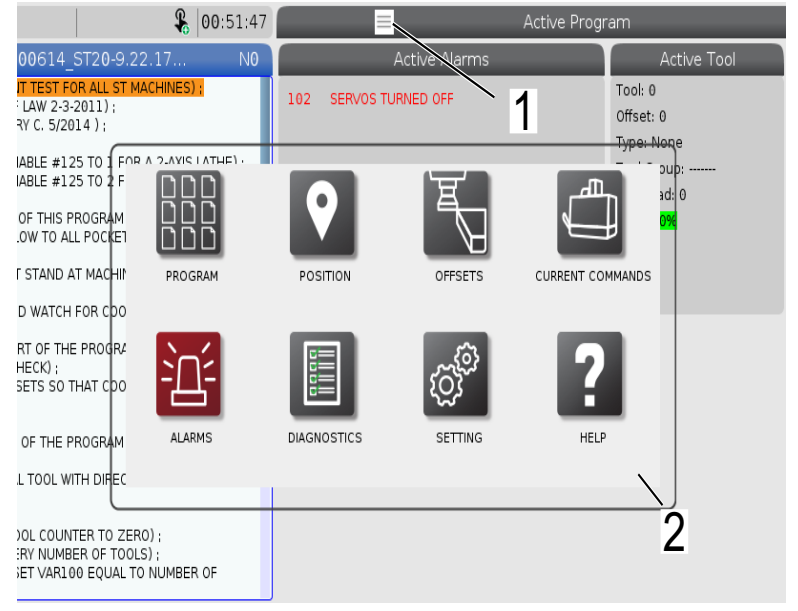

#### F2.31: Ikony možností nastavení [3].

| <b>&amp;</b> 00:58:00          | 😑 Parameters, Diagnostics And Maintenance    |
|--------------------------------|----------------------------------------------|
| .00614 ST20-9.22.17 NO         | Diagnostics Maintenance Parameters           |
| VT TEST FOR ALL ST MACHINES) ; | Lube Coolant Refill PulseJet Software Update |
| F LAW 2-3-2011);               | Name Valu                                    |
| (RY C. 5/2014);                | Update Check Mode >                          |
|                                | Automatic Update                             |
| NABLE #125 TO 2 F              |                                              |
| OF THIS PROGRAM                |                                              |
|                                |                                              |
| T STAND AT MACHIN BACK         | SETTINGS NETWORK USER POSITIONS              |
| vd watch for cpo               |                                              |
|                                |                                              |
| (HECK) ;                       |                                              |
| SETS SO THAT COO               |                                              |
|                                |                                              |
| FOF THE PROGRAM ALIAS CODES    |                                              |
| AL TOOL WITH DIREC             |                                              |
|                                | F3 Check for updates                         |
| OOL COUNTER TO ZERO) :         | _                                            |
| ERY NUMBER OF TOOLS) ;         | 3                                            |
| SET VAR100 EQUAL TO NUMBER OF  | U                                            |

- Stlačením a podržaním ikony displeja prejdite na konkrétnu kartu. Ak chcete napríklad prejsť na stránku Network, stlačte a podržte ikonu **[SETTINGS]**, kým sa nezobrazia možnosti nastavení [3].
- Stlačením ikony späť sa vrátite do hlavnej ponuky.
- Ak chcete zatvoriť vyskakovacie okno, klepnite kdekoľvek iného mimo vyskakovacie okna.
- **F2.32:** Panel režimu prevádzky

| Setup: Zero                                                                                                    | 🔒 01:15:25     |            |                                   | Active Progra | im                                             |
|----------------------------------------------------------------------------------------------------|----------------|------------|-----------------------------------|---------------|------------------------------------------------|
| MEM00614_ST20-9.22.                                                                                                    | 17 NO          |            | Active Codes                      |               | Active To                                      |
| 000614 (COOLA) TEST FOR ALL ST MAC<br>(WRITTEN BY JEFF L                                                                                                 | HINES) :       | G00<br>G90 | Rapid Motion<br>Absolute Position |               | Tool: 0<br>Offset: 0<br><del>Type: Non</del> e |
| (SET MACRO VARIABLE #125 TO 1 FOP A<br>(SET MACRO VARIABLE #125 TO 2 F<br>);<br>(THE FIRST PART OF THIS PROGRAM<br>(FOR COOLANT FLOW TO ALL POCKET<br>); |                | D          |                                   | Ζ             | 3d: 0                                          |
| (OPERATOR MUST STAND AT MACHIN<br>THROUGH) ;<br>(ALL POCKETS AND WATCH FOR CDO                                                                           | HAND JOG       | MDI        | МЕМ                               | ZERO RETU     | JRN                                            |
| ;<br>(THE SECOND PART OF THE PROGRA<br>PURPOSE LEAK CHECK) ;<br>(SET TOOL 2 OFFSETS SO THAT CDO<br>THE FAN) ;                                            |                | L          |                                   |               |                                                |
| :<br>(THE THIRD PART OF THE PROGRAM<br>MACHINES) :<br>(USE THE SPECIAL TOOL WITH DIFEC<br>NOZZLES) ;                                                     | EDITOR         | LIST PROG  | RAMS                              |               |                                                |
| :<br>#101= 0 (SET TOOL COUNTER TO ZERO)<br>#6996= 65 (QUERY NUMBER OF TOOLS)<br>#100= #6998 (SET VAR100 EQUAL TO N<br>TOOLS):                            | :<br>IUMBER OF |            |                                   |               | 2                                              |
| Main Spindle                                                                                                    |                | Position   | s Program G5                      | 4 G49         | Tin                                            |

• Stlačte ľavý horný roh [1] obrazovky, aby sa zobrazilo vyskakovacie okno panela režimu prevádzky [2]. Stlačením ikony režimu prepnite stroj do tohto režimu.

## 2.4.2 Dotyková obrazovka LCD – voliteľné polia

#### F2.33: Ikona pomocníka

٠

| THE FAN);<br>;<br>(THE THIRD PART OF THE PROGRAM IS ONLY FOR Y-AXIS<br>MACHINES);<br>(USE THE SPECIAL TOOL WITH DIRECTED COOLANT<br>NOZZLES);<br>; | 14<br>15<br>16<br>17<br>18 | 0<br>0<br>0<br>0<br>0       | 0. 0.<br>0. 0.<br>0. 0.<br>0. 0.<br>0.<br>0. | 0.         0.           0.         0.           0.         0.           0.         0.           0.         0. | 0: None<br>0: None<br>0: None<br>0: None<br>0: None |
|----------------------------------------------------------------------------------------------------|----------------------------|-----------------------------|----------------------------------------------|----------------------------------------------------------------------------------------------------|-----------------------------------------------------|
| #101= 0 (SET TOOL COUNTER TO ZERO);<br>#6996= 65 (QUERY NUMBER OF TOOLS);<br>#100= #6998 (SET VAR100 EQUAL TO NUMBER OF<br>TOOLS);                 |                            | /alue<br>( Diameter Measure | F1 Set Value                                 | Add To Value                                                                                                  | F4 Work Offset                                      |
| Main Spindle                                                                                                    |                            |                             | Hand Jog                                     |                                                                                                    |                                                     |
| Jog tle Speed: 0 RPM                                                                                                    |                            | Position: (IN)<br>Work G54  | Distance To Go                               | Machine                                                                                                    | Jog Rate: 0.0010<br>Operator                        |
| An axis is jogging at the Speed: 0 FPM                                                                                                    | х                          | 0.0000                      | 0.0000                                       | 0.0000                                                                                                    | 0.0000                                              |
| ov currenciognase. ip Load: 0.000 IP1                                                                                                    | γ                          | 0.0000                      | 0.0000                                       | 0.0000                                                                                                    | 0.0000                                              |
| Spin                                                                                                    | Ζ                          | 0.0000                      | 0.0000                                       | 0.0000                                                                                                    | 0.0000                                              |
| Ra                                                                                                    | В                          | 0.0                         | 0.0                                          | 0.0                                                                                                    | 0.0                                                 |
| Spindle 0%                                                                                                    | С                          | ,                           | ,                                            | ,                                                                                                    | ,                                                   |
|                                                                                                    |                            |                             |                                              |                                                                                                    |                                                     |
| Chuck                                                                                                    |                            |                             |                                              |                                                                                                    |                                                     |
|                                                                                                    |                            |                             |                                              |                                                                                                    |                                                     |
| 1                                                                                                    |                            |                             |                                              |                                                                                                    |                                                     |
| 1                                                                                                    |                            |                             |                                              |                                                                                                    |                                                     |

Klepnutím a podržaním ikon [1] v dolnej časti obrazovky zobrazíte význam ikony [2]. Keď ikonu pustíte, vyskakovacie okno pomocníka zmizne. **F2.34:** Vyberateľné tabuľky a funkčné tlačidlá.

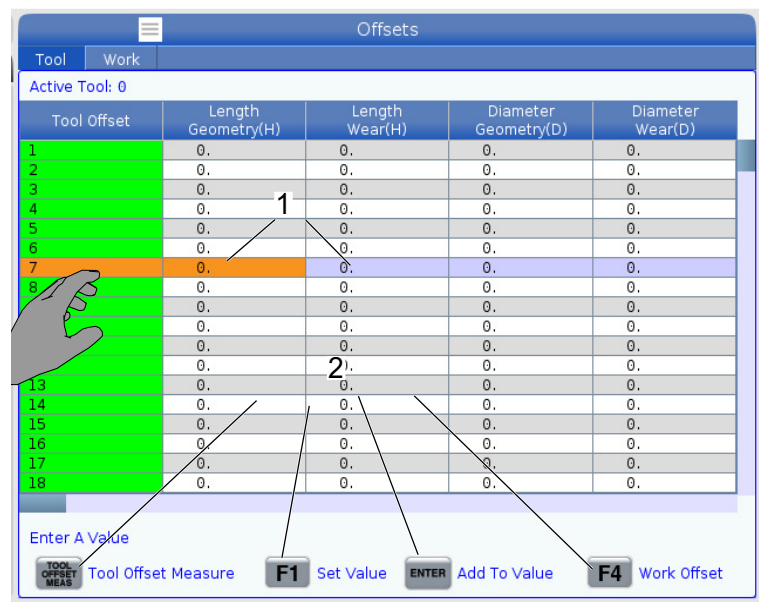

- Polia riadkov a stĺpcov [1] v tabuľkách sú vyberateľné. Ak chcete zväčšiť veľkosť riadka, pozrite si nastavenie 383 Table Row Size.
- Ikony funkčných tlačidiel [2], ktoré sa zobrazujú v poliach, môžete tiež stlačiť, aby ste použili danú funkciu.
- F2.35: Vyberateľné polia obrazovky

| Setup: Zero                                                                                                    | 1                                                                                                    | 21:23:30                                                                                                    |                                                                                               |                                                                                              |                                                             | ogram                                                                      |                                                                                                   |                                                    |
|----------------------------------------------------------------------------------------------------|----------------------------------------------------------------------------------------------------|----------------------------------------------------------------------------------------------------|-----------------------------------------------------------------------------------------------|----------------------------------------------------------------------------------------------|-------------------------------------------------------------|----------------------------------------------------------------------------|---------------------------------------------------------------------------------------------------|----------------------------------------------------|
| MEM00614_                                                                                                    | ST20-9.22.17                                                                                                    | . N                                                                                                    |                                                                                               | Active Code                                                                                  | es                                                          | Ac                                                                         | tive Tool                                                                                         | Coolant                                            |
| ODGL4 (COCIANT TEST FC<br>(WRITTEN BY JEF LW 2-3-<br>(REVISED BY LARRY C. 5/20<br>(SET MACRO VARIABLE #12<br>(SET MACRO VARIABLE #12)<br>(THE FIRST PART OF THIS P<br>(FOR COCIANT FLOW TO AL<br>(OPERATOR MUST STAND A<br>THROUGH):<br>(ALL POCKETS AND WATCH | DR ALL ST MACHINE<br>2011);<br>214);<br>25 TO 1 FOR A 2-AX<br>25 TO 2 FOR A Y-AX<br>25 TO 2 FOR A Y-AX<br>25 TO 2 FOR A Y-AX<br>25 TO 2 FOR A Y-AX<br>25 TO 2 FOR A Y-AX<br>26 TO 20 TO 20 TO | (S) ;<br>IS LATHE) ;<br>IS LATHE ;<br>IS LATHE ;<br>IS LATHE ;<br>IS LA | 600 Raj<br>699 Fee<br>640 Cai<br>680 Cyc<br>654 Wo<br>D00                                     | pid Motion<br>ed Per Revolution<br>ncel Tool Nose Co<br>:le Cancel<br>rk Offset #54<br>H00 M | mpensation<br>100 T0                                        | Tool: 1<br>Offset: 1<br>Type: Non<br>Tool Group<br>Max Load:<br>Life: 100% | 3<br>                                                                                             | of 4                                               |
| THE SECOND PART OF THE                                                                                                    | PROGRAM IS THE                                                                                                    | GENERAL                                                                                                    |                                                                                               |                                                                                              | Spind                                                       | les                                                                        |                                                                                                   |                                                    |
| (THE SECURD PART OF THE<br>PURPOSE LEAC (HECK):<br>(SET TOOL 2 OFFSETS SO T<br>THE FAN);<br>:<br>(USE THE SPECIAL TOOL WI<br>NOZZLES);<br>#101=0 (SET TOOL COUN<br>#0996=65 (QUERY NUMB<br>#100=#0598 (SET VARL)                                               | THAT COOLANT IS S<br>ROGRAM IS ONLY F<br>ITH DIRECTED COOL<br>TER TO ZERO) ;<br>ER OF TOOLS) ;<br>DO EQUAL TO NUMB                                                                                                    | PRAVING ON<br>OR Y-AXIS<br>LANT<br>BER OF                                                                                                    | Spindle Speed<br>Spindle Load: (<br>Surface Speed<br>Chip Load: Spindle Overric<br>Direction: | (RPM)<br>(KW)<br>%)<br>: (FPM)<br>le:                                                        | Main Sp<br>0<br>0,0<br>0%<br>0<br>0<br>0,00<br>1,00<br>Stop | indle<br>0<br>6                                                            | Live To<br>0<br>0,0<br>0%<br>0<br>0,000<br>100%<br>Stop                                           |                                                    |
| TOOLS):                                                                                                    | - Spindla                                                                                                    |                                                                                                    | Decitions                                                                                     | Drogr                                                                                        | om G54 T101                                                 |                                                                            | Timora And (                                                                                      | Countors                                           |
| STOP         St           Overrides         St           Feed:         100%           Spindle:         100%                                                                                                    | pindle Speed: 0<br>pindle Power: 0.1<br>urface Speed: 0<br>Chip Load: 0.0<br>Feed Rate: 0.0<br>Active Feed: 0.0                                                                                                    | RPM 5<br>6 KW 5<br>6 FPM<br>2000 IPT<br>2000 IPR<br>2000 IPR                                                                                                    | Y 00<br>B                                                                                     | N)<br>.0000                                                                                  |                                                             | - 6<br>0%<br>- 0%<br>- 0%                                                  | This Cycle:<br>Last Cycle:<br>Remaining<br>M30 Counter #1:<br>M30 Counter #2:<br>Loops Remaining: | 0:00 <b>7</b><br>0:00:00<br>0:00:00<br>0<br>0<br>0 |
| Spindle Load(%)                                                                                                    |                                                                                                    | 0%                                                                                                    | c                                                                                             | ···                                                                                          |                                                             | 0%                                                                         |                                                                                                   |                                                    |
|                                                                                                    |                                                                                                    | 6                                                                                                    |                                                                                               |                                                                                              |                                                             |                                                                            |                                                                                                   |                                                    |
| Setup Power Save                                                                                                    |                                                                                                    | Chuck                                                                                                    |                                                                                               |                                                                                              |                                                             |                                                                            |                                                                                                   |                                                    |
| Sint.                                                                                                    |                                                                                                    |                                                                                                    |                                                                                               |                                                                                              |                                                             |                                                                            |                                                                                                   |                                                    |

• Polia obrazovky [1 - 7] sú vyberateľné. Ak chcete napríklad prejsť na kartu Maintenance, stlačte pole zobrazenia chladiacej kvapaliny [4].

## 2.4.3 Dotyková obrazovka LCD – virtuálna klávesnica

Virtuálna klávesnica umožňuje zadávať text na obrazovke bez použitia klávesnice. Ak chcete povoliť túto funkciu, nastavte nastavenie 396 - Virtual Keyboard Enabled na On.

#### F2.36: Zobrazenie virtuálnej klávesnice

| Operation: MEM                                                                  | ¥.                                                               | 18:24:50           |               |            | Settings                 |               |               |           |
|---------------------------------------------------------------------------------|------------------------------------------------------------------|--------------------|---------------|------------|--------------------------|---------------|---------------|-----------|
| MEM006                                                                          | 14_ST20-9.22.17                                                  | NØ                 | Settings Netw | ork Rotary | User Positions           | Alias Codes   |               |           |
| 000614 (COOLANT TE<br>(WRITTEN BY JEFF LAW<br>(REVISED BY LARRY C.              | ST FOR ALL ST MACHINES)<br>(2-3-2011);<br>5/2014);               |                    | Group Listin  | js         |                          | Search F1     | B             | ×         |
| (SET MACRO VARIABLE<br>(SET MACRO VARIABLE                                      | #125 TO 1 FOR A 2-AXIS I<br>#125 TO 2 FOR A Y-AXIS I             | ATHE) ;<br>ATHE) ; |               | Copy       | Old Value:<br>New Value: |               | 5             |           |
| (THE FIRST PART OF T<br>(FOR COOLANT FLOW                                       | HIS PROGRAM CHECKS) ;<br>TO ALL POCKETS) ;                       | 4                  | ` 1 2         | 34         | 567                      | 1             | - =           | Backspace |
| (OPERATOR MUST STA<br>THROUGH) ;<br>(ALL POCKETS AND WA                         | ND AT MACHINE AND CYCL                                           |                    | Q             | WEF        | <b>ΥΥΥ</b>               | $\overline{}$ | Ρ[]           | Delete    |
| THE SECOND PART O                                                               | E THE PROGRAM IS THE GE                                          | NERAL              | Caps Lock A   | S D        | FGH,                     | I K L         | ; ' '         | Clear     |
| PURPOSE LEAK CHECK<br>(SET TOOL 2 OFFSETS<br>THE FAN) :                         | ) :<br>SO THAT COOLANT IS SPRI                                   | YING ON            | Shift         | г х с      | V B N                    | м,            | . 1           | Write     |
| (THE THIRD PART OF I                                                            | HE PROGRAM IS ONLY FOR                                           | V-AXIS             |               |            |                          | <-            | -> (          | ) ;       |
| MACHINES) ;<br>(USE THE SPECIAL TO<br>NOZZLES) ;                                | DL WITH DIRECTED COOLAN                                          | т                  |               | Ent        | ter (ENTER) E            | xit [CANCEL]  |               |           |
| :<br>#101= 0 (SET TOOL 0<br>#6996= 65 (QUERY N<br>#100= #6998 (SET \<br>TOOLS): | OUNTER TO ZERO) :<br>IUMBER OF TOOLS) ;<br>AR100 EQUAL TO NUMBER | OF                 |               |            |                          |               | HELP View f   | ull text. |
|                                                                                 | Main Spindle                                                     |                    | Positions     | Program    | n G54 G49                |               | Timers And Co | ounters   |
| (TOD)                                                                           | Spindle Speed: 0                                                 | RPM                | (IN)          |            |                          | Load Thi      | s Cycle:      | 0:00:00   |
| STUP                                                                            | Spindle Power: 0.0<br>Surface Speed: 0                           | KW<br>FPM          | X 0.0000      |            |                          | 0% Las        | t Cycle:      | 0:00:00   |
| Overrides                                                                       | Chip Load: 0.000                                                 | IPT<br>0 IPM       | Y 0.0000      |            |                          | 0% Rer        | maining       | 0:00:00   |
| Feed: 100%<br>Spindle: 100%                                                     | Active Feed: 0.000                                               | 0 IPM              | Z 0.0000      | -          |                          | 0% M3         | 0 Counter #1: | 0         |
| Rapid: 100%                                                                     |                                                                  |                    | P 0.000       |            |                          | ow Loc        | ps Remaining: | 0         |
| Spindle Load(%)                                                                 |                                                                  | 0%                 | в 0.000       | -          |                          | 0.76          |               |           |
| (2)                                                                             |                                                                  |                    |               |            |                          |               |               |           |
| Setup                                                                           |                                                                  |                    | E-Stop        |            |                          |               |               |           |
| SIM:                                                                            |                                                                  |                    | e-stop        |            | 107                      | EMERGEN       | ICY STOP      |           |

Stlačením a podržaním ľubovoľného riadku vstupu zobrazte virtuálnu klávesnicu.

Klávesnicu je možné posúvať tak, že podržíte prst na modrej hornej lište a potiahnete ju na nové miesto.

Klávesnicu je možné tiež uzamknúť na mieste stlačením ikony zámku [1].

## 2.4.4 Dotyková obrazovka LCD – úprava programu

#### F2.37: Presúvanie zo zoznamu programov

| Operation: MEM <b>&amp;</b> 07:16:11  | List Programs                                                        |          |
|---------------------------------------|----------------------------------------------------------------------|----------|
| MEM 00004 ST20-9 22 17 NO             | Memory User Data                                                     |          |
| O00004 ;<br>(SSS/ST C-AXIS PROGRAM) ; | Search (TEXT) [F1], or [F1] to clear.                                | ]        |
| G103 P1 ;                             | Current Directory: Memory/                                           |          |
| #500= 0                               | 0 # Comment File Name Size Last Modified New INSERT                  | 1        |
| 1                                     | 09000 <dir> 01-04-1970 02:50 &gt;</dir>                              |          |
| N1 ;                                  | Backup <dir> 01-04-1970 03:05 &gt; Load [SELECT PROG]</dir>          | <u>.</u> |
| #500= #500 + 1 ;<br>\$100 M03 ·       | ENGRAVIN <dir> 05-30-2018 12:09 &gt;</dir>                           |          |
| G04 P1.:                              | TPU CORS 02-05-1970 00:39 S Edit (ALTER)                             | 4        |
| M05;                                  | 00001 (SLOW 500 RP 000001 S 346 B 01-15-1970 17:04                   | Ξ.       |
| M154: 000001_ST20-9.22.17             | 00004 SS/ST C-AXIS 000004 S 314 B 01-15-1970 17:04 * Mark [ENTER]    |          |
|                                       | 00005 (TORL TURRET 000005_S 393 B 01-15-1970 17:04                   | а.       |
| IF (#1002 EQ 1) GOTO30 ;              | 00006 (SS/ST -4XIS 000006_S 298 B 01-15-1970 17:04 Copy [F2]         |          |
|                                       | 000007 (LATHE AUNO 000007_S 358 B 01-15-1970 17:04                   | 5        |
| G04 P1.; 5                            | 60010 000010 nc 255 8 01-01-1970 02:02 File (F3)                     |          |
| G00 C360.;                            | 00101 (6 SPARE M PO 000101_5 435 B 01-15-1970 17.04                  | 2        |
| G04 P1.;                              | 01011 (220431011) 22043101 80 KB 05-30-2018 13:05 System [F4]        |          |
| M155 :                                | 01111 (NOTIFICATION 001111 nc 404 B 01-25-1970 23:23                 |          |
| G04 P1.;                              | 02020 (SPINDLE WARM 11865554 130 B 03-29-2018 05:00                  |          |
| IF [ #500 GE 10 ] GOTO                | File Name: 000001 5T20 0 22 17 pc                                    | ٦.       |
| G0101 ;<br>N20 M20 ;                  | File Name: 000001_5120'9.22.17.10                                    |          |
| 1120 1130 ;                           | File comment: (SLOW 500 RPM INITIAL LEST)                            |          |
| N30 #3000= 1 (CHECK C-AXIS SWITCH) :  | Folder Has: 47 Items Disk Space: 940 MB Free (91%) Selected Items: 0 |          |
| Main Spindle                          | Positions Program G54 G49 Timers And Counters                        |          |
| Spindle Speed: 0 RPM                  | (IN) Load This Cycle: 0:00:0                                         | Э        |
| Surface Speed: 0 FPM                  | X 0.0000 0% Last Cycle: 0:00:0                                       | 9        |
| Overrides Chip Load: 0.000 IPT        | Y 0.0000 69% Remaining 0:00:0                                        | 9        |
| Feed: 100% Active Feed: 0.0000 IPM    | M30 Counter #1:                                                      | )        |
| Spindle: 100%                         | Z 0.0000 0% M30 Counter #2:                                          | Э        |
| Kapio: 100%                           | R 0.000 Loops Remaining:                                             | Э        |
| Spindle Load(%) 0%                    | B 0.000                                                              |          |
| A                                     |                                                                      |          |
|                                       |                                                                      |          |
| Setup                                 |                                                                      |          |

- Môžete presúvať programy z [LIST PROGRAM] na [MEM] pretiahnutím súboru [1] na obrazovku [MEM].
- F2.38: Panely kopírovania, vystrihovania a prilepovania

| Operation: MEM                                                                                                    |                                                                                                    | ♣ 07:25:3       | 35                                                                                              |                                                                                                    |                                                                                                    |                                                                                           | Pro                         | gram Generation   |                       |    |
|----------------------------------------------------------------------------------------------------|----------------------------------------------------------------------------------------------------|-----------------|-------------------------------------------------------------------------------------------------|----------------------------------------------------------------------------------------------------|----------------------------------------------------------------------------------------------------|-------------------------------------------------------------------------------------------|-----------------------------|-------------------|-----------------------|----|
| MEM 0000                                                                                                    | 1 ST20-9 22 17                                                                                                    | N               | 5 Edi                                                                                           | tor 📗                                                                                                    |                                                                                                    |                                                                                           |                             |                   |                       |    |
|                                                                                                    | 1_3120 3.22.17                                                                                                    |                 | File                                                                                            | Edit                                                                                                    | Search                                                                                                    | Modify                                                                                    |                             |                   |                       |    |
| 000001 (SLOW 500 RP)<br>MS9 P3100 (CORDINA<br>G50 S500 (CLAMP TO 5<br>S500 S500 (STOP SPINDLE)<br>M51 SF (STOP SPINDLE)<br>(M51 SF (STOP SPINDLE)<br>(M51 SF (M00 TURRET<br>(M51 SF (M00 TURRET<br>(M51 SF (M00 TURRET)<br>(M51 SF (M00 TURRET))<br>(M51 SF (M00 TURRET))<br>(M51 SF (M00 TURRET))<br>(M51 SF (M00 TURRET))<br>(M51 SF (M00 TURRET))<br>(M51 SF (M00 TURRET))<br>(M51 SF (M00 TURRET))<br>(M51 SF (M00 TURRET))<br>(M51 SF (M00 TURRET))<br>(M51 SF (M00 TURRET))<br>(M51 SF (M00 TURR | MINITAL TEST);<br>TES);<br>DOR PRM ;<br>ie ZERO);<br>);<br>);<br>);<br>Copy<br>D);<br>Cut<br>Paste<br>Clear Selection | on<br>1         | 000<br>M99<br>G99<br>77<br>X7<br>X7<br>X7<br>X7<br>X7<br>X7<br>X7<br>X7<br>X7<br>X7<br>X7<br>X7 | 20001 (S<br>8 P910(0<br>5500)<br>5 S250 (S<br>5 S250 (S<br>8 P5 (S<br>9 S250)<br>5 S250 (S<br>9 S250 (S<br>9 S250 (S<br>9 S<br>9 S<br>9 S<br>9 S<br>9 S<br>9 S<br>9 S<br>9 S<br>9 S<br>9 | LOW 500<br>) (COORD<br>(CLAMP T<br>GG28 (MAC<br>• SPINDLE<br>TOOL TUR<br>DUE REVE<br>03 ;<br>DLE FORW<br>AUSE) ; | RPM INITI<br>INATES) :<br>0 500 RPI<br>CHINE ZEF<br>:) ;<br>IRET) :<br>(RET) :<br>(RSE) ; | AL TEST) ;<br>M) ;<br>20) ; | 000001            |                       |    |
| STOP                                                                                                    | Spindle Speed:<br>Spindle Power:                                                                                      | 0 RPM<br>0.0 KW | Clip                                                                                            | board                                                                                                    |                                                                                                    |                                                                                           |                             |                   |                       |    |
|                                                                                                    | Surface Speed:                                                                                                    | D FPM           |                                                                                                 |                                                                                                    |                                                                                                    |                                                                                           |                             |                   |                       |    |
| Overrides                                                                                                    | Chip Load: (                                                                                                    | 0.000 IPT       |                                                                                                 |                                                                                                    |                                                                                                    |                                                                                           |                             |                   |                       |    |
| Feed: 100%<br>Spindle: 100%<br>Rapid: 100%                                                                                                    | Active Feed: 0                                                                                                    | 0.0000 IPM      |                                                                                                 |                                                                                                    |                                                                                                    |                                                                                           |                             |                   |                       |    |
| Spindle Load(%)                                                                                                    |                                                                                                    | 0%              |                                                                                                 | M                                                                                                    | Save /                                                                                                    | And Load                                                                                  | F1 Menu                     | F2 To Select Text | F4 Paste From Clipboa | rd |
|                                                                                                    | )                                                                                                    |                 |                                                                                                 |                                                                                                    |                                                                                                    |                                                                                           |                             |                   |                       |    |
| Setup PowerS                                                                                                    | ave                                                                                                    |                 |                                                                                                 |                                                                                                    |                                                                                                    |                                                                                           |                             |                   |                       | _  |
| IN DAY                                                                                                    |                                                                                                    |                 |                                                                                                 |                                                                                                    |                                                                                                    |                                                                                           |                             |                   |                       |    |

 V režime úprav môžete presúvaním prstov po kóde pomocou panelov skopírovať, vystrihnúť a prilepiť časť programu.

## 2.4.5 Dotyková obrazovka LCD – údržba

Na stránke konfigurácie dotykovej obrazovky môžete kalibrovať, testovať a obnoviť predvolené nastavenia. Konfigurácia dotykovej obrazovky sa nachádza v časti údržby. Stlačením **[DIAGNOSTIC]** prejdite na Maintenance a prejdite na kartu Touchscreen.

**F2.39:** Karta konfigurácie dotykovej obrazovky

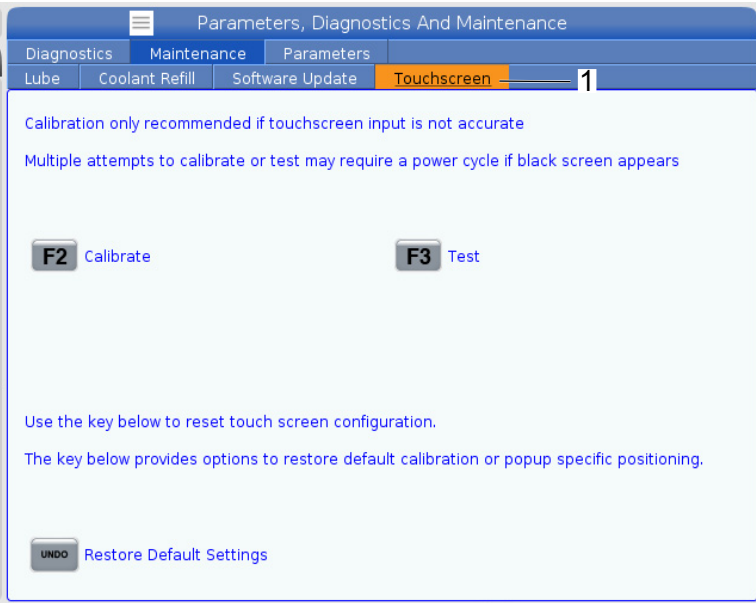

## 2.5 Pomoc

Tlačidlo **[HELP]** (Pomoc) na ovládacom systéme použite pre prístup k informáciám o funkciách, príkazoch alebo programovaní uvedených v tomto manuáli.

Pre otvorenie funkcie Pomoc:

- 1. Stlačte **[HELP]** (Spustenie cyklu). Zobrazia sa možnosti ikon pre rôzne informácie pomocníka. (Znova stlačte tlačidlo **[HELP]** pre zatvorenie okna Help.)
- Pomocou tlačidiel so šípkami alebo ovládania [HANDLE JOG] (Rukoväť ručného pomalého posuvu krokovaním) označte možnosť ikony a potom stlačte tlačidlo [ENTER]. Pomocou tlačidiel so šípkami [UP] (Nahor) alebo [DOWN] (Nadol) alebo otočením ovládania [HANDLE JOG] (Rukoväť ručného pomalého posuvu krokovaním) prechádzate po stranách väčších ako obrazovka.
- 3. Stlačte **[HOME]** (Východzia poloha) pre prechod na hornú úroveň v adresári alebo na vrch strany.

- 4. Ak chcete v obsahu pomocníka vyhľadávať podľa kľúčového slova, napíšte hľadaný termín do zadávacieho políčka a potom stlačte [F1] pre vykonanie vyhľadávania. Výsledky hľadania podľa kľúčového slova sa zobrazia v okne HELP (Pomoc).
- 5. Ak chcete prejsť na nasledujúcu stranu obsahu, stlačte kurzorové tlačidlá so šípkami **[LEFT]** (Vľavo)/**[RIGHT]**(Vpravo).

## 2.5.1 Aktívna ikona Pomoc

Zobrazuje zoznam aktuálne aktívnych ikon.

## 2.5.2 Aktívne okno Pomoc

Zobrazuje tému systému Pomoc vo vzťahu k aktuálne aktívnemu oknu.

## 2.5.3 Aktívne okno Príkazy

Zobrazuje zoznam príkazov, ktoré sú k dispozícii pre aktívne okno. Môžete použiť funkčné tlačidlá uvedené v zátvorkách alebo môžete zvoliť príkaz zo zoznamu.

## 2.5.4 Index Pomoc

Táto možnosť poskytuje zoznam tém návodu, ktorý vám poskytne informácie v návode na obrazovke. Ak chcete získať prístup do tejto časti návodu, na označenie témy záujmu použite kurzorové tlačidlá so šípkou a potom stlačte tlačidlo **[ENTER]**.

## 2.6 Viac informácií online

Aktualizované a doplnkové informácie vrátane tipov, trikov, postupov údržby atď. nájdete na stránke Haas Service na <u>www.HaasCNC.com</u>. Pomocou mobilného zariadenia môžete tiež zoskenovať nižšie uvedený kód, aby ste prešli priamo na stránku Haas Service:

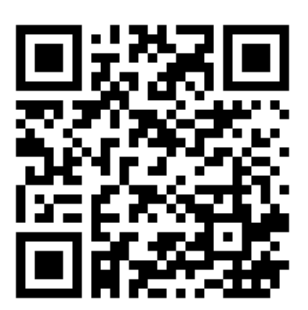

## Chapter 3: Ikony riadiaceho systému

# 3.1 Sprievodca ikonami riadiaceho systému novej generácie

Na ovládacej obrazovke sa zobrazujú ikony pre rýchle poskytnutie informácií o stave stroja. Ikony vás informujú o aktuálnych režimoch stroja, o priebehu programu a stave údržby stroja.

Lišta s ikonami je na spodku displeja na visacom ovládacom paneli nad lištou vstupov a stavovými lištami.

#### **F3.1:** Umiestnenie lišty ikon

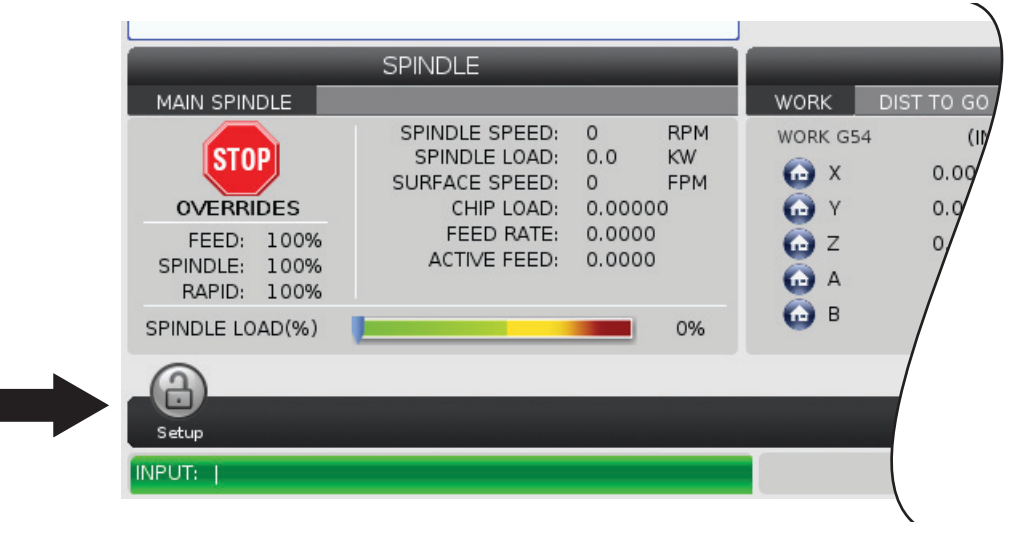

#### T3.1: Ikony ovládania sústruhu

| Názov                                | lkona | Význam                                                                                                    |
|--------------------------------------|-------|----------------------------------------------------------------------------------------------------|
| Nastavenie                           |       | Režim Setup (Nastavenie) je zablokovaný. Riadenie je v režime Run<br>(Chod). Väčšina funkcií stroja je zablokovaná alebo obmedzená, ak<br>sú dvere stroja otvorené.                  |
| Nastavenie                           |       | Režim Setup (Nastavenie) je odblokovaný. Riadenie je v režime<br>Setup (Nastavenie). Väčšina funkcií stroja je k dispozícii, ale môže<br>byť obmedzená, ak sú dvere stroja otvorené. |
| Podávač tyčí<br>nie je<br>zalícovaný |       | Táto ikona sa zobrazí, keď je podávač tyčí povolený a mimo svojej<br>polohy. Uistite sa, že podávač tyčí je zalícovaný s otvorom posuvu.                                             |
| Kryt<br>podávača tyčí<br>je otvorený |       | Táto ikona sa zobrazí, keď je podávač tyčí povolený a kryt podávača tyčí je otvorený.                                                                                                |
| V podávači<br>tyčí došli tyče        |       | Táto ikona sa zobrazí, keď v podávači tyčí došli tyče.                                                                                                    |

| Názov                            | lkona | Význam                                                                                                    |
|----------------------------------|-------|----------------------------------------------------------------------------------------------------|
| Skontrolujte<br>dvere            |       | Dvere sa musia minimálne raz kontrolne otvoriť a zatvoriť s cieľom<br>zaistiť, že snímač dverí funguje. Táto ikona sa zobrazí po <b>[POWER</b><br><b>UP]</b> (Zapnutí napájania), ak používateľ neskontroloval dvere.                     |
| Otvorené<br>dvere                |       | Výstraha, dvere sú otvorené.                                                                                                    |
| Prerušenie<br>svetelnej<br>clony |       | Táto ikona sa zobrazí, keď je stroj nečinný a je aktivovaná svetelná<br>clona. Zobrazuje sa tiež, keď je spustený program a je zapnutá<br>svetelná clona. Táto ikona zmizne, keď sa prekážka odstráni zo<br>zorného poľa svetelnej opony. |
| Svete. clona<br>pauza            |       | Táto ikona sa objaví, keď je spustený program a je aktivovaná<br>svetelná clona. Táto ikona zmizne pri najbližšom stlačení <b>[CYCLE</b><br><b>START]</b> .                                                                               |
| Chod                             |       | V stroji beží program.                                                                                                    |
| Ručný<br>pomalý posuv            | R     | Os sa pohybuje pomalým posuvom krokovaním aktuálnou rýchlosťou pomalého posuvu.                                                                                                    |

| Názov                         | lkona | Význam                                                                                                    |
|-------------------------------|-------|----------------------------------------------------------------------------------------------------|
| Výstraha<br>ručného<br>posuvu |       | <ul> <li>Táto ikona sa zobrazí, keď je nastavenie 53 Ručný pomalý posuv s alebo bez návratu do nulovej polohy nastavené na zapnuté a stroj je v režime ručného posuvu rukoväťou.</li> <li>NOTE: Nastavenie 53 Ručný pomalý posuv s alebo bez návratu do nulovej polohy je automaticky nastavené na zapnuté, ak je nainštalovaný hardvér APL a stroj nebol vynulovaný.</li> </ul> |
| Režim APL                     |       | Táto ikona sa zobrazí, keď je stroj v režime APL.                                                                                                    |
| Úspora<br>energie             |       | Funkcia úspory energie vypnutím servopohonov je aktívna.<br>Nastavenie 216, SERVO AND HYDRAULIC SHUTOFF, (Vypnutie<br>servo a hydraulických pohonov) označuje časové obdobie pred<br>aktivovaním tejto funkcie. Stlačte tlačidlo, aby sa servopohony<br>aktivovali.                                                                                                    |
| Ručný<br>pomalý posuv         |       | Táto ikona sa zobrazí, kým sa riadenie vracia k obrobku počas<br>operácie chod-stop-pomalý posuv-pokračovanie.                                                                                                    |
| Ručný<br>pomalý posuv         |       | Stlačili ste <b>[FEED HOLD]</b> (Zastavenie posuvu) počas návratu riadenia v rámci operácie chod-stop-pomalý posuv-pokračovanie.                                                                                                    |

| Názov                                       | lkona | Význam                                                                                                    |
|---------------------------------------------|-------|----------------------------------------------------------------------------------------------------|
| Ručný<br>pomalý posuv                       |       | Táto ikona od vás požaduje ručný pomalý posuv mimo obrobku počas operácie chod-stop-pomalý posuv-pokračovanie.              |
| Zastavenie<br>posuvu                        |       | V stroji sa zastavil posuv. Pohyb osi sa zastavil, ale vreteno sa stále otáča.                                              |
| Posuv                                       |       | Stroj vykonáva pohyb rezu.                                                                                                  |
| Rýchloposuv                                 |       | Stroj vykonáva pohyb osi bez rezu najvyššou možnou rýchlosťou<br>(G00). Zníženie/zvýšenie môžu ovplyvniť aktuálnu rýchlosť. |
| Prestávka                                   |       | Stroj vykonáva príkaz prestávky (G04).                                                                                      |
| Zastavenie v<br>jednotlivej<br>vete (bloku) |       | Režim <b>SINGLE BLOCK</b> (Jednotlivá veta) je aktívny a riadiaci systém čaká na príkaz pokračovať.                         |

| Názov                                  | lkona                                                                                                    | Význam                                                                                                    |
|----------------------------------------|----------------------------------------------------------------------------------------------------|----------------------------------------------------------------------------------------------------|
| Zastavenie<br>zapríčinené<br>dverami   |                                                                                                    | Pohyb stroja sa zastavil z dôvodu podmienok spojených s dverami.                                                                                                    |
| Zakázaná<br>poloha                     |                                                                                                    | Aktuálna poloha osi je v zakázanej zóne.                                                                                                    |
| Diaľkový<br>pomalý posuv               | The second second secon | Voliteľná rukoväť diaľkového pomalého posuvu je aktívna.                                                                                                    |
| Nízky prietok<br>oleja<br>v prevodovke |                                                                                                    | Táto ikona sa zobrazí, keď nízky prietok oleja v prevodovke trvá<br>1 minútu.                                                                                                    |
| Nízka hladina<br>oleja<br>v prevodovke |                                                                                                    | Riadiaci systém zistil nízku hladinu oleja v prevodovke.<br><b>NOTE:</b> Riadiaci systém monitoruje len stav hladiny<br>oleja v prevodovke pri spustení. Ak sa zistí<br>nízka hladina oleja v prevodovke, ikona sa pri<br>nasledujúcom spustení vymaže, keď sa zistí<br>normálny stav hladiny. |
| Názov                                            | Ikona | Význam                                                                                                    |
|--------------------------------------------------|-------|----------------------------------------------------------------------------------------------------|
| Znečistený<br>filter HPC                         | FITER | Vyčistite filter vysokotlakovej chladiacej kvapaliny (High-Pressure<br>Coolant, HPC).                                                                    |
| Nízka<br>koncentrácia<br>chladiacej<br>kvapaliny |       | Naplňte nádrž koncentrátu pre systém opätovného doplnenia chladiacej kvapaliny.                                                                          |
| Nízka hladina<br>mazania                         |       | Systém mazania vretena olejom zistil nízku hladinu oleja alebo<br>systém mazania guľôčkovej skrutky osi zistil nízku hladinu maziva<br>alebo nízky tlak. |
| Nízka hladina<br>oleja                           |       | Hladina oleja bŕzd otočnej osi je nízka.                                                                                                    |
| Zostatkový<br>tlak                               |       | Pred cyklom mazania systém zistil zostatkový tlak zo snímača tlaku<br>maziva. Môže to byť spôsobené prekážkou v systéme mazania osí.                     |
| Nízka hladina<br>oleja HPU                       |       | Hladina oleja HPU je nízka. Hladina oleja HPU je nízka. Skontrolujte hladinu oleja a doplňte olej odporúčaný pre daný stroj.                             |

| Názov                                                  | lkona                                                                                                    | Význam                                                                                                    |
|--------------------------------------------------------|----------------------------------------------------------------------------------------------------|----------------------------------------------------------------------------------------------------|
| Teplota oleja<br>HPU<br>(varovanie)                    |                                                                                                    | Teplota oleja je príliš vysoká pre spoľahlivú prevádzku HPU.                                                                                  |
| Filter hmly                                            | FILTER                                                                                                    | Vyčistite filter odvodu hmly.                                                                                                    |
| Nízka hladina<br>chladiacej<br>kvapaliny<br>(výstraha) |                                                                                                    | Hladina chladiacej kvapaliny je nízka.                                                                                                    |
| Nízky prietok<br>vzduchu                               | CFM                                                                                                    | Palcový režim – prietok vzduchu nie je dostatočný pre správnu prevádzku stroja.                                                               |
| Nízky prietok<br>vzduchu                               |                                                                                                    | Metrický režim – prietok vzduchu nie je dostatočný pre správnu prevádzku stroja.                                                              |
| Vreteno                                                | A REAL PROPERTY OF THE REAL PROPERTY OF THE REAL PR | Ak stlačíte <b>[HANDLE SPINDLE]</b> (Rukoväť ovládania vretena),<br>rukoväť ručného pomalého posuvu mení percento zníženia otáčok<br>vretena. |

| Názov                                               | Ikona | Význam                                                                                                    |
|-----------------------------------------------------|-------|----------------------------------------------------------------------------------------------------|
| Posuv                                               |       | Ak stlačíte <b>[HANDLE FEED]</b> (Rukoväť ovládania posuvu), rukoväť ručného pomalého posuvu mení percento zníženia rýchlosti posuvu.                                                     |
| Listovanie<br>pomocou<br>rukoväte                   |       | Po stlačení <b>[HANDLE SCROLL]</b> (Listovať pomocou rukoväte)<br>budete pomocou rukoväte ručného pomalého posuvu listovať v texte<br>ponuky.                                             |
| Zrkadlenie                                          | DR    | Aktívne prepínanie pomocného vretena s aktívnym zrkadlením osi Z.                                                                                                    |
| Zrkadlenie                                          |       | Režim zrkadlenia je aktívny. Buď je naprogramované G101, alebo je<br>nastavenie 45, 46, 47, 48, 80 alebo 250 (zrkadlový obraz podľa osi<br>X, Y, Z, A, B alebo C) nastavené na ON (Zap.). |
| Skľučovadlo                                         |       | Skľučovadlo je uvoľnené.                                                                                                    |
| Uvoľnenie<br>vonkajšieho<br>priemeru<br>skľučovadla |       | Skľučovadlo je uvoľnené.                                                                                                    |

| Názov                                        | lkona | Význam                                                                                                    |
|----------------------------------------------|-------|----------------------------------------------------------------------------------------------------|
| Os C<br>zapojená                             |       | Os C je zapojená.                                                                                                    |
| Ventilátor<br>vretena zlyhal                 |       | Táto ikona sa zobrazí, keď ventilátor vretena prestane fungovať.                                                                                                    |
| Prehriatie<br>elektroniky<br>(varovanie)     |       | Táto ikona sa zobrazí, keď riadiaci systém zistí, že teplota v skrini sa<br>blíži hodnote, ktorá môže byť pre elektroniku potenciálne<br>nebezpečná. Ak teplota dosiahne alebo prekročí túto odporúčanú<br>úroveň, generuje sa alarm 253 PREHRIATIE ELEKTRONIKY.<br>Skontrolujte, či v skrini nie sú upchaté filtre a či ventilátory fungujú<br>správne. |
| Prehriatie<br>elektroniky<br>(poplach)       |       | Táto ikona sa zobrazí, keď elektronika zostane v prehriatom stave<br>príliš dlho. Stroj sa nespustí, kým sa porucha neodstráni.<br>Skontrolujte, či v skrini nie sú upchaté filtre a či ventilátory fungujú<br>správne.                                                                                                    |
| Prehriatie<br>transformátor<br>a (varovanie) | SILE  | Táto ikona sa zobrazí, keď sa zistí prehriatie transformátora trvajúce dlhšie ako 1 sekundu.                                                                                                    |

| Názov                                      | Ikona          | Význam                                                                                                    |
|--------------------------------------------|----------------|----------------------------------------------------------------------------------------------------|
| Prehriatie<br>transformátor<br>a (poplach) | SIE            | Táto ikona sa zobrazí, keď je transformátor v prehriatom stave príliš<br>dlho. Stroj sa nespustí, kým sa porucha neodstráni.                                                                                                    |
| Nízke napätie<br>(varovanie)               | VOLTAGE        | PFDM deteguje nízke vstupné napätie. Ak tento stav pretrváva, stroj<br>nemôže pokračovať v prevádzke.                                                                                                    |
| Nízke napätie<br>(poplach)                 | LOW<br>VOLTAGE | Modul detekcie chyby elektrického napájania (Power Fault Detect<br>Module - PFDM) deteguje vstupné elektrické napätie, ktoré je príliš<br>nízke pre prevádzku. Stroj sa nespustí, kým sa porucha neodstráni.                                                                                        |
| Vysoké<br>napätie<br>(varovanie)           | <b>VOLTAGE</b> | PFDM deteguje vstupné elektrické napätie nad stanovenou<br>hranicou, ale stále v rámci prevádzkových parametrov. Odstráňte<br>chybu, aby sa zabránilo poškodeniu komponentov stroja.                                                                                                    |
| Vysoké<br>napätie<br>(poplach)             | HIGH           | PFDM deteguje vstupné napätie, ktoré je príliš vysoké na prevádzku<br>a ktoré by mohlo spôsobiť poškodenie stroja. Stroj sa nespustí, kým<br>sa porucha neodstráni.                                                                                                    |
| Vysoký tlak<br>vzduchu<br>(varovanie)      | HIGH           | Vstupný tlak vzduchu je príliš vysoký pre spoľahlivú prevádzku<br>pneumatických systémov stroja. Odstráňte chybu, aby sa zabránilo<br>poškodeniu alebo nesprávnej prevádzke pneumatických systémov.<br>Je možné, že budete musieť nainštalovať regulátor na prívode<br>vstupného vzduchu do stroja. |

| Názov                                | lkona | Význam                                                                                                    |
|--------------------------------------|-------|----------------------------------------------------------------------------------------------------|
| Nízky tlak<br>vzduchu<br>(poplach)   | LOW   | Vstupný tlak vzduchu je príliš nízky pre prevádzku pneumatických<br>systémov stroja. Stroj sa nespustí, kým sa porucha neodstráni. Je<br>možné, že bude potrebný vzduchový kompresor s vyšším výkonom.                       |
| Nízky tlak<br>vzduchu<br>(varovanie) | LOW   | Vstupný tlak vzduchu je príliš nízky pre spoľahlivú prevádzku<br>pneumatických systémov stroja. Odstráňte chybu, aby sa zabránilo<br>poškodeniu alebo nesprávnej prevádzke pneumatických systémov.                           |
| Vysoký tak<br>vzduchu<br>(poplach)   | HIGH  | Vstupný tlak vzduchu je príliš vysoký pre prevádzku pneumatických<br>systémov. Stroj sa nespustí, kým sa porucha neodstráni. Je možné,<br>že budete musieť nainštalovať regulátor na prívode vstupného<br>vzduchu do stroja. |
| Núdzové<br>zastavenie                |       | Na závesnom ovládači bolo stlačené tlačidlo <b>[EMERGENCY<br/>STOP]</b> (Núdzové zastavenie). Táto ikona zmizne, ak sa uvoľní<br>tlačidlo <b>[EMERGENCY STOP]</b> (Núdzové zastavenie).                                      |
| Núdzové<br>zastavenie                |       | Na pomocnom zariadení bolo stlačené tlačidlo <b>[EMERGENCY</b><br><b>STOP]</b> (Núdzové zastavenie). Táto ikona zmizne, ak sa uvoľní<br>tlačidlo <b>[EMERGENCY STOP]</b> (Núdzové zastavenie).                               |
| Režim<br>skosenia                    |       | Táto ikona sa zobrazí, keď je elektronické koleso v režime skosenia.                                                                                                    |

| Názov                                | lkona | Význam                                                                                                    |
|--------------------------------------|-------|----------------------------------------------------------------------------------------------------|
| Jednotlivá<br>veta                   |       | Režim <b>SINGLE BLOCK</b> (Jednotlivá veta (blok)) je aktívny. Riadiaci<br>systém vykonáva programy po jednej (1) vete (bloku). Stlačením<br>tlačidla <b>[CYCLE START]</b> (Spustenie cyklu) vykonáte nasledovnú<br>vetu (blok). |
| Životnosť<br>nástroja<br>(varovanie) |       | Zostávajúca životnosť nástroja je menšia než nastavenie 240 alebo<br>aktuálny nástroj je posledný v skupine nástrojov.                                                                                                    |
| Životnosť<br>nástroja<br>(poplach)   |       | Vypršala životnosť nástroja alebo skupiny nástrojov a k dispozícii nie<br>sú žiadne náhradné nástroje.                                                                                                    |
| Voliteľné<br>zastavenie              |       | <b>OPTIONAL STOP</b> (Voliteľné zastavenie) je aktívne. Riadenie zastaví program pri každom príkaze M01.                                                                                                    |
| Vymazanie<br>bloku (vety)            |       | BLOCK DELETE (Vymazanie bloku) je aktívne. Riadiaci systém preskočí vety (bloky) programu, ktoré začínajú lomkou (/).                                                                                                    |
| Výmena<br>nástroja                   |       | Prebieha výmena nástroja.                                                                                                    |

| Názov                          | lkona | Význam                                                                                |
|--------------------------------|-------|---------------------------------------------------------------------------------------|
| Snímač                         |       | Systém snímača je aktívny.                                                            |
| Zachytávač<br>obrobkov         |       | Je aktivovaný zachytávač obrobkov.                                                    |
| Upnutie<br>koníka              |       | Koník drží obrobok.                                                                   |
| Posun<br>dopravníka<br>dopredu |       | Dopravník je aktívny a pohybuje sa smerom dopredu.                                    |
| Posun<br>dopravníka<br>dozadu  |       | Dopravník je aktívny a pohybuje sa smerom dozadu.                                     |
| HPC                            |       | Je aktívny vysokotlakový systém chladiacej kvapaliny<br>(High-Pressure Coolant, HPC). |

| Názov                         | lkona | Význam                                                                                                    |
|-------------------------------|-------|----------------------------------------------------------------------------------------------------|
| Čistenie<br>prúdom<br>vzduchu |       | Vzduchová pištoľ je aktívna.                                                                                                    |
| Svetlo HIL                    |       | Zobrazuje, že nadštandardná výbava - svetlá vysokej intenzity (High<br>Intensity Lights, HIL) je zapnutá <b>ON</b> a dvere sú otvorené. Trvanie je<br>určené nastavením 238. |
| Chladiaca<br>kvapalina        |       | Je aktívny hlavný systém chladiacej kvapaliny.                                                                                                    |

# 3.2 Viac informácií online

Aktualizované a doplnkové informácie vrátane tipov, trikov, postupov údržby atď. nájdete na stránke Haas Service na <u>www.HaasCNC.com</u>. Pomocou mobilného zariadenia môžete tiež zoskenovať nižšie uvedený kód, aby ste prešli priamo na stránku Haas Service:

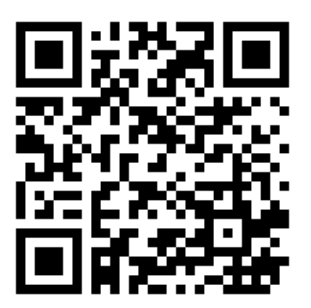

# Chapter 4: Prevádzka

# 4.1 Spustenie stroja

Pred vykonaním tohto postupu sa uistite, že možné oblasti nárazu, napr. sonda nástroja, zachytávač obrobkov, koník, nástrojový revolver a pomocné vreteno sú voľné.

F4.1: Možné oblasti nárazu počas zapínania

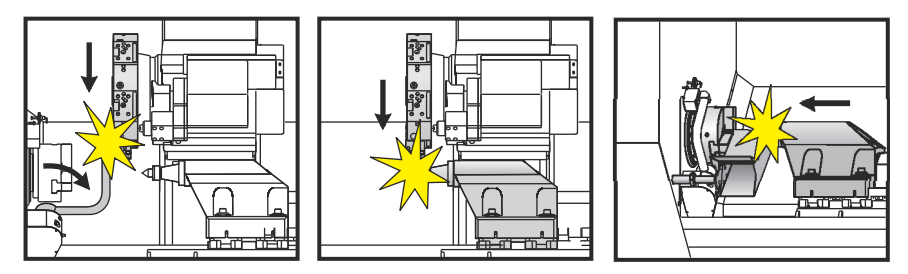

 Stlačte [POWER ON]. Po spúšťacej sekvencii sa na displeji zobrazí obrazovka spustenia.

Obrazovka spustenia poskytuje základné pokyny pre spustenie stroja. Ak chcete ukončiť obrazovku, stlačte tlačidlo **[CANCEL]** (Zrušiť).

- 2. Ak chcete tlačidlo **[EMERGENCY STOP]** (Núdzové zastavenie) vyresetovať, otočte ho v smere hodinových hručičiek.
- Stlačením tlačidla [RESET] (Reset) sa vymažú poplašné signály spustenia. Ak sa poplašný signál nedá vymazať, možno je nutné vykonať na stroji údržbu. O pomoc požiadajte podnikovú predajňu spoločnosti Haas (Haas Factory Outlet – HFO).
- 4. Ak je váš stroj uzavretý, zavrite dvere.
- 5. Stlačte [POWER UP] (Spustenie cyklu).

F4.2: Zobrazenie okna zapnutia

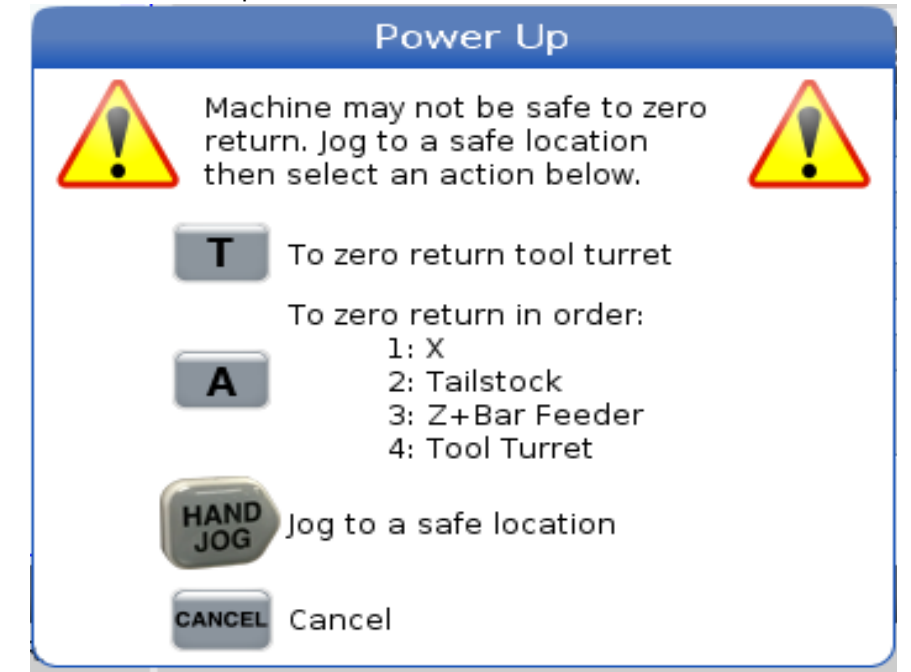

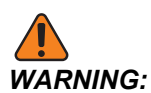

ST-10/15 s pomocným vretenom a poháňanými nástrojmi sú odstupy stroja veľmi tesné. Pre návrat do nulovej polohy vykonajte tieto kroky:

- a) Stlačte [HAND JOG] na presunutie revolvera na bezpečné miesto.
- b) Stlačte [T] na vrátenie nástrojového revolvera do nulovej polohy.
- c) Stlačte **[MDI]**, potom **[ATC FWD]** alebo **[ATC REV]** na indexáciu revolvera tak, aby krátky nástroj smeroval čelne k vretenám.

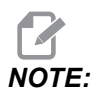

Ak sa zobrazí správa *Machine is Not Zeroed!*, uistite sa, že nastavenie 325 Manual Mode Enabled je nastavené na On.

d) Vráťte druhú os do nulovej polohy. Stlačte písmeno osi, za ktorým nasleduje tlačidlo **[SINGLE]**.

Riadiaci systém je teraz v režime **OPERATION:MEM** (Prevádzka: Pamäť). Teraz môžete stlačiť **[CYCLE START]** (Spustenie cyklu) pre spustenie aktívneho programu alebo môžete použiť iné riadiace funkcie.

# 4.2 Ohrev vretena

Ak bolo vreteno stroja v nečinnosti viac ako (4) dni, musí sa pred spustením stroja do prevádzky tepelne ohriať. Tento program pomaly zvyšuje otáčky vretena pre rozvod maziva a tepelnú stabilizáciu vretena.

Váš stroj obsahuje v zozname programov 20-minútový program zábehu (009220). Ak používate vreteno pri stálych vysokých otáčkach, mali by ste spustiť tento program každý deň.

# 4.3 Správca zariadení ([LIST PROGRAM])

Správcu zariadení (**[LIST PROGRAM]** (Zoznam programov)) používajte pre prístup, ukladanie a spravovanie údajov v CNC riadiacom systéme a v iných zariadeniach pripojených k riadiacemu systému. Správcu zariadení tiež môžete použiť na nahratie a prenos programov medzi zariadeniami, nastavenie vášho aktívneho programu a zálohovanie údajov z vášho stroja.

V menu so záložkami na vrchu displeja vám správca zariadení (**[LIST PROGRAM]**) zobrazuje len pamäťové zariadenia, ktoré sú k dispozícii. Napríklad, ak nemáte k závesnému visaciemu ovládaciemu panelu pripojené USB pamäťové zariadenie, menu so záložkami nezobrazuje záložku **USB**. Viac informácií o pohybe po menu so záložkami nájdete na strane **70**.

Správca zariadení (**[LIST PROGRAM]**) zobrazuje prístupné údaje v strome adresárov. V kmeňovom adresári riadiaceho systému CNC sú pamäťové zariadenia, ktoré sú k dispozícii v menu so záložkami. Každé zariadenie môže obsahovať kombinácie adresárov a súborov na mnohých úrovniach. To je podobné ako pri štruktúre súborov, ktorú nájdete v bežných operačných systémoch osobných počítačov.

### 4.3.1 Obsluha správcu zariadenia

Pre prístup do správcu zariadení, stlačte tlačidlo **[LIST PROGRAM]** (Zoznam programov). Počiatočné zobrazenie správcu zariadení zobrazuje pamäťové zariadenia, ktoré sú k dispozícii v menu so záložkami. Tieto zariadenia môžu zahŕňať pamäť stroja, adresár údajov používateľa, USB pamäťové zariadenia pripojené k riadiacemu systému a súbory, ktoré sú k dispozícii v pripojenej sieti. Ak chcete pracovať so súbormi na danom zariadení, zvoľte záložku tohto zariadenia.

**F4.3:** Príklad počiatočnej obrazovky správcu zariadení: [1] Dostupné záložky zariadení, [2] Vyhľadávacie okno, [3] Funkčné tlačidlá, [4] Zobrazenie súborov, [5] Komentáre k súborom (k dispozícii len v režime **Memory** (Pamäť)).

|    |            |                 |                    | List Pr             | ograms              |      |                    |  |
|----|------------|-----------------|--------------------|---------------------|---------------------|------|--------------------|--|
| 1— | – Memory   | User Data       | Net Share          | USB                 |                     |      |                    |  |
|    |            |                 | Search             | (TEXT)              | (F1), or (F1) to cl | ear. |                    |  |
|    | Current Di | rectory: Memory | //                 |                     |                     |      |                    |  |
|    | 0#         | Comment         | File Name          | Size                | Last Modified       |      | New [INSERT]       |  |
|    | 00000      |                 | 09000<br>080800 pc | <dir><br/>9 B</dir> | 02-03-2017 08:02    | >    |                    |  |
|    | 00010      | (ALIAS M06)     | 000010.nc          | 296 B               | 03-10-2017 08:45    | *    | Load [SELECT PROG] |  |
|    |            |                 |                    |                     |                     |      | Edit [ALTER]       |  |
| 4— |            |                 |                    |                     |                     |      | Mark [ENTER]       |  |
|    |            |                 |                    |                     |                     |      | Copy [F2]          |  |
|    |            |                 |                    |                     |                     |      | File [F3]          |  |
|    |            |                 |                    |                     |                     |      | System [F4]        |  |
|    |            |                 |                    |                     |                     |      |                    |  |
|    | File Name: | 000010.nc       |                    |                     |                     |      |                    |  |
| 5— | File comm  | ent: ( ALIAS M0 | 5)                 |                     |                     |      |                    |  |
|    | Folder Ha  | s: 3 Items      | Disk s             | pace: 95            | 6 MB FREE (77%)     |      | Selected Items: 0  |  |

Pre posun v štruktúre adresárov použite kurzorové tlačidlá so šípkami:

- Pre označenie a interakciu so súborom alebo adresárom v aktuálnom hlavnom adresári alebo adresári použite kurzorové tlačidlá so šípkami [UP] (Hore) a [DOWN] (Dole).
- Hlavné adresáre a adresáre majú úplne vpravo znak šípky smerom doprava (>) v stĺpci zobrazenia súborov. Pre otvorenie označeného hlavného adresára alebo adresára použite kurzorové tlačidlo so šípkou [RIGHT] (Vpravo). Na displeji sa potom zobrazí obsah hlavného adresára alebo adresára.
- Pre návrat do predchádzajúceho hlavného adresára alebo adresára použite kurzorové tlačidlo so šípkou [LEFT] (Vľavo). Na displeji sa potom zobrazí obsah hlavného adresára alebo adresára
- Hlásenie CURRENT DIRECTORY (Aktuálny adresár) nad súborom zobrazuje, kde sa v štruktúre adresárov nachádzate. Napríklad: <u>MEMORY/CUSTOMER</u> 11/NEW <u>PROGRAMS</u> zobrazuje, že sa nachádzate v podadresári **NEW\_PROGRAMS** vnútri adresára **CUSTOMER** 11, v hlavnom adresári **MEMORY**.

# 4.3.2 Stĺpce zobrazenia súborov

Keď otvoríte hlavný priečinok alebo adresár pomocou kurzorového tlačidla so šípkou **[RIGHT]** (Vpravo), obrazovka súborov zobrazuje zoznam súborov a adresárov v tomto adresári. Každý stĺpec na obrazovke súborov obsahuje informáciu o súboroch alebo adresároch v zozname.

#### **F4.4:** Príklad zoznamu programov/adresárov

|  | 0#    | Comment     | File Name | Size        | Last Modified    |   |
|--|-------|-------------|-----------|-------------|------------------|---|
|  |       |             | TEST      | <dir></dir> | 2015/11/23 08:54 | > |
|  |       |             | programs  | <dir></dir> | 2015/11/23 08:54 | > |
|  | 00010 |             | 000010.nc | 130 B       | 2015/11/23 08:54 |   |
|  | 00030 |             | 000030.nc | 67 B        | 2015/11/23 08:54 | * |
|  | 00035 |             | 000035.nc | 98 B        | 2015/11/23 08:54 |   |
|  | 00045 |             | NEXTGENte | 15 B        | 2015/11/23 08:54 |   |
|  | 09001 | (ALIAS M89) | 09001.nc  | 94 B        | 2015/11/23 08:54 |   |
|  |       |             |           |             |                  |   |
|  |       |             |           |             |                  |   |

#### Current Directory: Memory/

Stĺpce obsahujú:

- Zaškrtávacie políčko výberu súborov (bez označenia): Ak chcete v políčku zapnúť alebo vypnúť zaškrtnutie, stlačte ENTER. Zaškrtnutie v políčku znamená, že bol zvolený súbor alebo adresár pre operácie na viacerých súboroch (obvykle kopírovanie alebo mazanie).
- Číslo programu O (0 #): Tento stĺpec obsahuje čísla programov v adresári. Písmeno "O" je v údajoch stĺpca vynechané. K dispozícii len na karte Memory (Pamäť).
- Komentár k súboru (Comment (Poznámka)): Tento stĺpec zobrazuje voliteľnú poznámku k programu, ktorá sa zobrazí v prvom riadku programu. K dispozícii len na karte Memory (Pamäť).
- Názov súboru (File Name): Toto je voliteľný názov, ktorý riadiaci systém používa, ak kopírujete súbor do externého pamäťového zariadenia mimo riadiaceho systému. Napríklad, ak kopírujete program 000045 do USB pamäťového zariadenia, názov súboru v USB adresári je NEXTGENtest.nc.
- Veľkosť súboru (Size): Tento stĺpec zobrazuje množstvo úložného priestoru, ktorý súbor zaberá. Adresáre v zozname majú v tomto stĺpci označenie <DIR>.

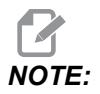

Tento stĺpec je predvolene skrytý. Pre zobrazenie tohto stĺpca stlačte tlačidlo **[F3]** a zvoľte možnosť Show File Details (Ukázať podrobnosti súboru).

 Dátum poslednej zmeny súboru (Last Modified (Posledná modifikácia)): Tento stĺpec zobrazuje posledný dátum a čas, kedy bol súbor zmenený. Formát je RRRR/MM/DD HH:MIN. NOTE:

Tento stĺpec je predvolene skrytý. Pre zobrazenie tohto stĺpca stlačte tlačidlo **[F3]** a zvoľte možnosť Show File Details (Ukázať podrobnosti súboru).

Ďalšie informácie (bez označenia): Tento stĺpec poskytuje informácie o stave súboru. Aktívny program má v tomto stĺpci hviezdičku (\*). Písmeno **E** v tomto stĺpci znamená, že je program v editore programov. Symbol Väčší ako (>) označuje adresár. Písmeno **s** označuje, že adresár je súčasťou nastavenia 252 (viac informácií je uvedených na strane **447**). Pre vstup a výstup z adresára použite kurzorové tlačidlo so šípkou **[RIGHT]** (Doprava) alebo **[LEFT]** (Doľava).

### 4.3.3 Vytvorenie nového programu

Stlačením **[INSERT]** (Vložiť) vytvoríte nový súbor v aktuálnom adresári. Vyskakovacie menu **CREATE NEW PROGRAM** (Vytvoriť nový program) sa zobrazí na obrazovke:

**F4.5:** Príklad roletového menu Create New Program (Vytvoriť nový program): [1] O číslo programu), [2] Názov súboru, [3] Poznámka k súboru.

|    | Create New Program             |
|----|--------------------------------|
| 1— | 0 Number*                      |
|    | File Name*                     |
| 2— | File comment                   |
| 3— |                                |
|    | Enter an O number or file name |
|    | Enter [ENTER] Exit [UNDO]      |

Do polí zadajte informácie o novom programe. Pole **Program O number** (O číslo programu) je povinné. **File Name** (Názov súboru) a **File comment** (Poznámka k súboru) sú nepovinné. Pre presun kurzora medzi poľami menu použite kurzorové tlačidlá so šípkami **[UP]** (Hore) a **[DOWN]** (Dole).

Stlačením [UNDO] (Späť) v ľubovoľnom čase sa zruší vytváranie programu.

• **Program O number** (O číslo programu) (povinné pre súbory vytvorené v pamäti): Zadajte číslo programu až do dĺžky (5) číslic. Riadiaci systém automaticky pridá písmeno 0. Ak zadáte číslo kratšie ako (5) číslic, riadiaci systém doplní pred číslo programu nuly, aby malo dĺžku (5) číslic. Napríklad, ak zadáte 1, riadiaci systém pridá nuly, aby sa vytvorilo číslo 00001.

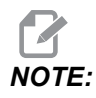

Pri vytváraní nových programov nepoužívajte čísla O09XXX. Makro programy často používajú čísla v tomto bloku a ich prepísanie môže spôsobiť poruchu alebo zastavenie funkcií stroja.

- File Name (Názov súboru) (voliteľný): Zadajte názov súboru pre nový program. Toto je názov, ktorý riadiaci systém používa, ak kopírujete program do iného pamäťového zariadenia než interná pamäť.
- File comment (Poznámka k súboru) (voliteľná): Zadajte popisný názov programu. Tento popisný názov sa vloží do programu na prvý riadok s číslom O ako komentár.

Stlačením **[ENTER]** uložíte svoj nový program. Ak špecifikujete číslo O, ktoré existuje v aktuálnom adresári, riadiaci systém zobrazí hlásenie *File with O Number nnnnn already exists. Do you want to replace it?* (Súbor s číslom O nnnnn už existuje. Chcete ho nahradiť?). Stlačením **[ENTER]** program uložíte a prepíšete existujúci program alebo stlačením **[CANCEL]** (Zrušiť) sa vrátite do vyskakovacieho menu názvov programov alebo stlačením **[UNDO]** (Späť) ho zrušíte.

### 4.3.4 Vytvorenie kontajnera

Riadenie dokáže zoskupovať súbory a vytvoriť súbor zip a súbory môžete tiež rozbaliť.

#### Zbalenie súborov do archívu ZIP:

- 1. Stlačte [LIST PROGRAM] (Spustenie cyklu).
- 2. Prejdite na súbor .nc a zvýraznite ho.
- 3. Stlačte [SELECT PROGRAM] (Spustenie cyklu).
- 4. Stlačte [F3] a vyberte Create Container.
- 5. Vyberte programy, ktoré chcete zbaliť do archívu ZIP.

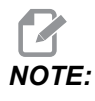

Stlačením [ALTER] môžete zmeniť miesto uloženia.

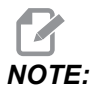

Súbory, ktoré riadenie nenájde, budú označené červenou farbou a pred zbalením súborov treba zrušiť ich začiarknutie v kontajneri.

6. Stlačením [F4] spustíte balenie.

#### Rozbalenie súborov z archívu ZIP:

- 1. Vyberte súbor \*.hc.zip a stlačte [F3].
- 2. Stlačením **[F4]** extrahujte súbory.

NOTE:

Pri rozbaľovaní prepíše riadenie existujúce súbory a budú zvýraznené červenou farbou. Ak nechcete prepísať existujúce súbory, uistite sa, že ste pred extrahovaním zrušili ich začiarknutie.

### 4.3.5 Výber aktívneho programu

V adresári pamäte označte program, potom stlačením **[SELECT PROGRAM]** urobte z označeného programu aktívny.

Aktívny program má hviezdičku (\*) v stĺpci zobrazenia súborov úplne vpravo. Je to program, ktorý beží, ak stlačíte **[CYCLE START]** v režime **OPERATION:MEM**. Ak je program aktívny, je tiež chránený pre vymazaním.

#### 4.3.6 Zaškrtnutie políčka výberu

Stĺpec so zaškrtávacími políčkami úplne vľavo na displeji so súbormi vám umožní vybrať viaceré súbory.

Ak chcete umiestniť zaškrtávaciu značku do zaškrtávacieho políčka súboru, stlačte **[ENTER]**. Označte ďalší súbor a stlačte **[ENTER]** znova, aby sa vložila zaškrtávacia značka do tohto okienka označenia súboru. Opakujte tento proces dovtedy, kým nie sú vybraté všetky súbory, ktoré chcete označiť.

Potom môžete vykonať operáciu (obvykle kopírovanie alebo mazanie) na všetkých označených súboroch súčasne. Každý súbor, ktorý je súčasťou vášho výberu, má zaškrtávaciu značku v zaškrtávacom políčku. Ak zvolíte operáciu, riadiaci systém vykoná operáciu na všetkých súboroch so zaškrtávacou značkou.

Napríklad, ak chcete kopírovať skupinu súborov z pamäte stroja do USB pamäťového zariadenia, označte zaškrtávacou značkou všetky súbory, ktoré chcete kopírovať a potom stlačte **[F2]**, aby sa začala operácia kopírovania.

Ak chcete vymazať skupinu súborov, označte zaškrtávacou značkou všetky súbory, ktoré chcete vymazať, potom stlačte **[DELETE]** (Vymazať), aby sa spustila operácia mazania.

NOTE:

Výber pomocou zaškrtávacích značiek označí len súbory pre ďalšiu operáciu, neaktivuje program.

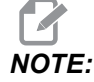

Ak nemáte označené viaceré súbory pomocou zaškrtávacích značiek, riadiaci systém vykoná operácie len na aktuálne označenom adresári alebo súbore. Ak máte zvolené súbory, riadiaci systém vykoná operácie len na zvolených súboroch, a nie na označenom súbore s výnimkou prípadu, že je tiež zvolený.

### 4.3.7 Kopírovanie programov

Táto funkcia vám umožní kopírovať programy na zariadenie alebo do iného adresára.

- 1. Ak chcete kopírovať jednotlivý program, označte ho v zozname programov správcu zariadení a stlačením **[ENTER]** priradíte značku. Ak chcete kopírovať viac programov, vyberte pomocou zaškrtávacej značky všetky programy, ktoré chcete kopírovať.
- 2. Stlačením [F2] spustíte operáciu kopírovania.

Zobrazí sa roletové menu Select Device (Výber zariadenia).

#### F4.6: Výber zariadenia

| Memory    |  |  | > |
|-----------|--|--|---|
| JSB0      |  |  | > |
| Jser Data |  |  | > |
|           |  |  |   |
|           |  |  |   |
|           |  |  |   |
|           |  |  |   |
|           |  |  |   |
|           |  |  |   |
|           |  |  |   |
|           |  |  |   |

3. Na výber cieľového adresára použite kurzorové tlačidlá so šípkami. Kurzorom **[RIGHT]** prejdete do zvoleného adresára.

Zobrazí sa roletové menu Kopírovať Insert Directory:.

F4.7: Príklad roletového menu Copy (Kopírovať)

| Сору То                    |
|----------------------------|
| Insert Directory: USB0/1/  |
|                            |
|                            |
|                            |
|                            |
|                            |
|                            |
| Copy [ENTER] Exit [CANCEL] |

4. Ak chcete vykonať operáciu kopírovania, stlačte **[ENTER]** alebo ak sa chcete vrátiť do správcu zariadení, stlačte **[CANCEL]**.

### 4.3.8 Editovanie programu

Označte program a potom stlačením **[ALTER]** presuňte program do editora programov.

Program je označený **E** v stĺpci zoznamu zobrazenia súborov úplne vpravo, ak je v editore s výnimkou prípadu, že je tiež aktívnym programom.

Túto funkciu môžete použiť na editovanie programu, keď aktívny program beží. Aktívny program môžete editovať, ale vaše zmeny nemajú vplyv, kým neuložíte program a potom ho znova nevyberiete v menu správcu zariadení.

### 4.3.9 Príkazy súboru

Ak sa chcete dostať do menu príkazov súboru v správcovi zariadení, stlačte **[F3]**. Pod tlačidlom **File [F3]** v roletovom menu správcu zariadení sa zobrazí zoznam možností. Na označenie príkazu použite kurzorové tlačidlá so šípkami alebo rukoväť ručného pomalého posuvu a potom stlačte **[ENTER]**.

#### F4.8: Menu File Commands (Príkazy súboru)

| File [F3]         |
|-------------------|
| Make Directory    |
| Rename            |
| Delete            |
| Duplicate Program |
| Select All        |
| Clear Selections  |
| Sort By O Number  |
| Show File Details |
| Setting 252 add   |
| Setting 262 DPRNT |
| Get File Path     |
| Special Symbols   |

- Make Directory (Vytvoriť adresár): vytvorí nový podadresár v aktuálnom adresári. Napíšte názov nového adresára a potom stlačte [ENTER].
- **Rename** (Premenovať): zmení názov programu. Roletové menu **Rename** (Premenovať) má tie isté voľby ako menu New program (Nový program) (File Name (Názov súboru), O Number (O číslo) a File Title (Titul súboru)).
- **Delete** (Vymazať): vymaže súbory a adresáre. Ak potvrdíte príkaz, riadiaci systém vymaže označený súbor alebo všetky súbory vybraté pomocou zaškrtávacej značky.
- Duplicate Program (Kopírovať program): vytvorí kópiu súboru na aktuálnom mieste. Pred vykonaním tejto operácie musíte v roletovom menu Save As (Uložiť ako) špecifikovať nový názov programu.

- Select All (Vybrať všetko): pridá zaškrtávacie značky ku všetkým súborom / adresárom v Current Directory (Aktuálny adresár).
- **Clear Selections** (Zrušiť výbery): odstráni zaškrtávacie značky zo všetkých súborov / adresárov v **Current Directory** (Aktuálny adresár).
- Sort By O Number (Triediť podľa čísla O): triedi zoznam programov podľa čísla O. Túto položku menu použite znova na triedenie podľa názvu súboru. Štandardne je zoznam programov roztriedený podľa názvu súboru. K dispozícii len na karte Memory (Pamäť).
- Setting 252 add / Setting 252 remove (Nastavenie 252 pridať / odstrániť): pridá alebo odstráni miesto hľadania zákazníckeho podprogramu do zoznamu miest. Viac informácií nájdete v časti Nastavenie hľadania umiestnenia.
- Setting 262 DPRNT (Nastavenie 262 DPRNT): pridá zákaznícku cieľovú cestu súboru pre DPRNT.
- Get File Path (Získať cestu súboru): umiestni cestu a názov zvoleného súboru do zátvorky na lište vstupov.
- Special Symbols (Špeciálne symboly): poskytuje prístup k textovým symbolom, ktoré nie sú prístupné na klávesnici. Zadajte číslo znaku, ktorý chcete použiť na vstupnú lištu. Špeciálne znaky sú: ^ ~ { } \ < >

# 4.4 Úplné zálohovanie stroja

Funkcia zálohy vytvára kópiu nastavení vášho stroja, programov a iných údajov tak, aby bolo možné ich ľahko obnoviť.

Pomocou vyskakovacieho menu System [F4] (Systém) vytvoríte a nahráte zálohované súbory.

F4.9: [F4] Výbery menu

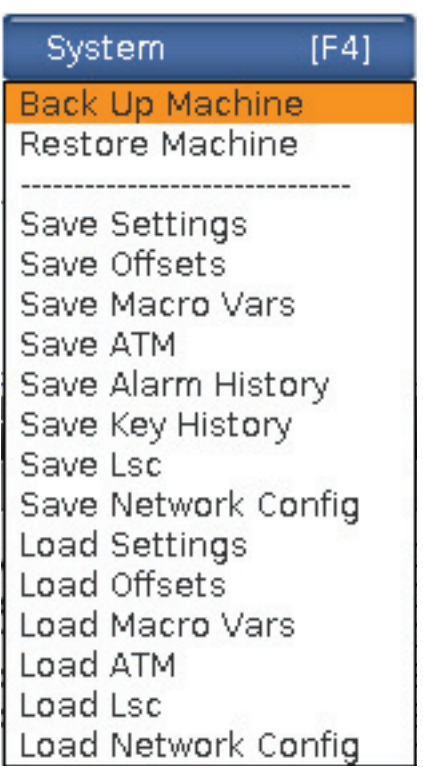

Vytvorenie úplnej zálohy stroja:

- 1. Stlačte [LIST PROGRAM] (Zoznam programov).
- 2. Prejdite na USB alebo Network Device (Sieťové zariadenie).
- 3. Stlačte [F4] (Spustenie cyklu).
- 4. Vyberte Backup Machine (Vytvoriť zálohu stroja) a stlačte [ENTER].

| /yskakovacie menu zálohovania stroja |                    |
|--------------------------------------|--------------------|
| Backup Machine                       |                    |
| System Data (1.0 MB)                 | Select [ENTER]     |
| User Data (1.2 MB)                   | Select All [F2]    |
|                                      | <br>Clear all [F3] |
| Programs (4.8 KB)                    | Backup [F4]        |
|                                      | Exit[CANCEL]       |
| Estimated size to zip: 0 B           |                    |

- Označte údaje, ktorá sa majú zálohovať a stlačte [ENTER] pre zaškrtnutie políčka. Stlačením tlačidla [F2] vyberiete všetky údaje. Stlačením tlačidla [F3] vymažete všetky zaškrtávacie značky.
- 6. Stlačte [F4] (Spustenie cyklu).

Riadici systém uloží zvolenú zálohu do súboru zip s označením HaasBackup (mm-dd-yyyy).zip, kde mm je mesiac, dd je deň a yyyy je rok.

#### T4.1: Štandardné názvy súborov v zip súbore

| Zvolená záloha    | Uložené údaje                              | Názov súboru (priečinku) |
|-------------------|--------------------------------------------|--------------------------|
| Systémové údaje   | Nastavenia                                 | (Výrobné číslo)          |
| Systémové údaje   | Korekcie                                   | OFFSETS.OFS              |
| Systémové údaje   | História poplašných signálov               | AlarmHistory.txt         |
| Systémové údaje   | Pokročilý správca nástrojov (ATM)          | ATM.ATM                  |
| Systémové údaje   | História tlačidiel                         | KeyHistory.HIS           |
| Programy          | Súbory a priečinky v pamäti                | (Pamäť)                  |
| Údaje používateľa | Súbory a priečinky s údajmi<br>používateľa | (Údaje používateľa)      |

### 4.4.1 Zálohovanie vybraných údajov stroja

Zálohovanie vybraných informácií z vášho stroja:

- Ak sa použije USB, do [USB] portu na pravej strane visacieho ovládacieho zariadenia zasuňte pamäťové zariadenie USB. Ak sa použije Net Share (Zdieľanie siete), uistite sa, že je Net Share (Zdieľanie siete) nastavené správne.
- 2. Použitím kurzorových tlačidiel so šípkami **[LEFT]** (Vľavo) a **[RIGHT]** (Vpravo) prejdite na **USB** v správcovi zariadení.
- Otvorte cieľový adresár. Ak chcete vytvoriť nový adresár pre zálohovanie vašich údajov, návod nájdete na strane 106.
- 4. Stlačte **[F4]** (Spustenie cyklu).
- 5. Vyberte možnosť menu pre údaje, ktoré chcete zálohovať a stlačte [ENTER].
- Do vyskakovacieho menu Save As (Uložiť ako) napíšte názov súboru. Stlačte [ENTER] (Spustenie cyklu). Po uložení sa zobrazí hlásenie SAVED (Uložený). Ak názov už existuje, môžete ho prepísať alebo napísať nový názov.

Typy súborov pre zálohovanie sú uvedené v nasledovnej tabuľke.

T4.2: Výber menu a názov súboru pre zálohovanie

| F4 Výber menu                   | Ulože<br>nie | Nahr<br>anie | Vytvorený súbor                                         |
|---------------------------------|--------------|--------------|---------------------------------------------------------|
| Nastavenia                      | áno          | áno          | USB0/serialnumber/CONFIGURATION/<br>serialnumber_us.xml |
| Korekcie                        | áno          | áno          | filename.OFS                                            |
| Makro premenné                  | áno          | áno          | filename.VAR                                            |
| АТМ                             | áno          | áno          | filename.ATM                                            |
| Lsc                             | áno          | áno          | filename.LSC                                            |
| Konfigurácia siete              | áno          | áno          | filename.xml                                            |
| História poplašných<br>signálov | áno          | nie          | filename.txt                                            |
| História tlačidiel              | áno          | nie          | filename.HIS                                            |

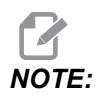

Ak zálohujete nastavenia, riadiaci systém nežiada názov súboru. Uloží súbor v podadresári:

 USB0/machine serial number/CONFIGURATION/machine serial number\_us.xml

### 4.4.2 Obnovenie úplnej zálohy stroja

Tento postup vysvetľuje, ako obnoviť údaje stroja zo zálohy na pamäťovom zariadení USB.

- 1. Do USB zásuvky na pravej strane visacieho ovládacieho panelu zasuňte pamäťové zariadenie USB so zálohovanými súbormi.
- 2. Prejdite na **USB** v správcovi zariadení.
- 3. Stlačte [EMERGENCY STOP] (Núdzové zastavenie).
- 4. Otvorte adresár so zálohou, ktorú chcete obnoviť.
- 5. Označte zip súbor HaasBackup, ktorý chcete nahrať.
- 6. Stlačte [F4] (Spustenie cyklu).
- 7. Vyberte Restore Machine (Obnova stroja) a stlačte [ENTER].

Vyskakovacie okno Obnovenie stroja zobrazuje, ktoré typy údajov je možné vybrať pre obnovu.

# **F4.10: Restore Machine** Vyskakovacie menu Obnovenie stroja (príklad zobrazuje zálohu všetkých údajov)

| Restore Machine                              |      |                 |
|----------------------------------------------|------|-----------------|
| System Data                                  | 2    | Select [ENTER]  |
| User Data                                    |      |                 |
| Programs                                     |      | Select All [F2] |
| Offsets                                      | 2    | Clear all [F3]  |
| Macros                                       | 2    | Restore [F4]    |
| АТМ                                          | 2    |                 |
| Network                                      | ~    | Exit[CANCEL]    |
| Warning: User Data and Memory will be erased | befo | re a restore    |

 Označte údaje, ktoré chcete obnoviť, a stlačte [ENTER], čím súbory označíte. Stlačením tlačidla [F2] vyberiete všetky údaje. Stlačením tlačidla [F3] vymažete všetky značky. NOTE:

Obnovovanie možno kedykoľvek zastaviť stlačením tlačidla [CANCEL] (Zrušiť) alebo [RESET] okrem prípadu obnovy System Data (Systémových súborov).

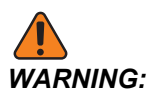

Údaje používateľa a pamäť sa pred obnovou vymažú.

9. Stlačte F4.

Každá obnovená oblasť údajov sa označí a inicializuje.

# 4.5 Spustenie programov

Ak je program nahraný do stroja a sú nastavené korekcie, program spustíte:

- 1. Stlačte [CYCLE START].
- Odporúča sa, aby sa vždy pred obrábaním spustil program v režime Graphics (Grafika).

# 4.6 Vyhľadanie poslednej chyby programu

Od verzie softvéru 100.19.000.1100 dokáže riadenie nájsť poslednú chybu v programe. Stlačte **[SHIFT]** + **[F4]** na zobrazenie posledného riadka kódu G, ktorý danú chybu vygeneroval.

F4.11: Stlačte [SHIFT] + [F4] [1] na zobrazenie poslednej chyby s kódom G [2].

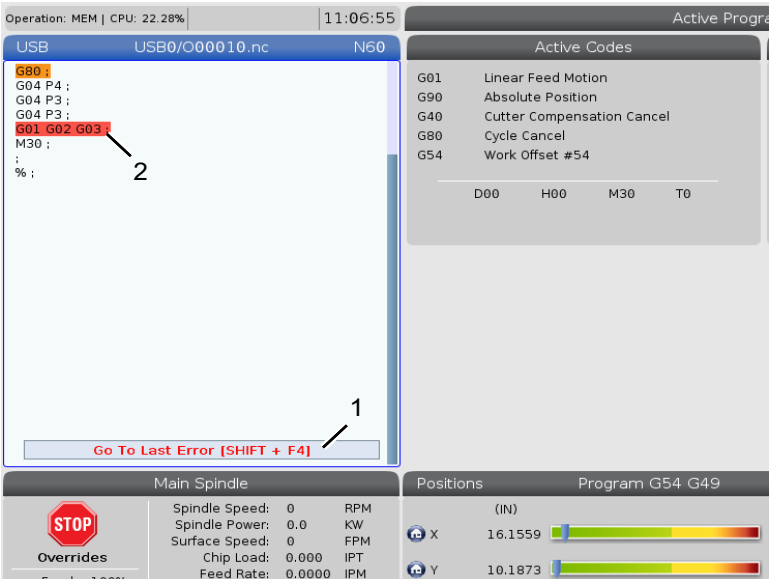

# 4.7 Režim bezpečnej prevádzky

Účelom bezpečnej prevádzky je znížiť poškodenie stroja v prípade nárazu. Nárazom to nezabráni, ale alarm sa spustí skôr a umožní to opustiť miesto nárazu.

Časté príčiny nárazov sú:

- Nesprávne korekcie nástroja.
- Nesprávne korekcie obrobku.
- Nesprávny nástroj vo vretene.

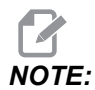

*Funkcia bezpečnej prevádzky je k dispozícii od verzie softvéru 100.19.000.1300.* 

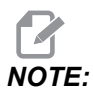

Funkcia bezpečnej prevádzky zistí iba náraz v rukoväti ručného posuvu a rýchloposuve (G00), náraz v pohybe posuvu nezistí.

Bezpečná prevádzka vykonáva toto:

- Spomaľuje rýchlosť pohybu.
- Zvyšuje citlivosť na chyby polôh.
- Ak sa zistí náraz, riadenie okamžite otočí os o malú hodnotu. Zabráni sa tak tomu, aby motor pokračoval v jazde do predmetu, do ktorého narazil, a zároveň sa zníži tlak zo samotného nárazu. Keď bezpečná prevádzka zistí náraz, malo by byť možné ľahko vložiť kúsok papiera medzi dva povrchy, ktoré do seba vrazili.

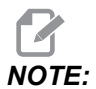

Bezpečná prevádzka je určená na prvé spustenie programu po jeho napísaní alebo zmene. Neodporúča sa spúšťať s bezpečnou prevádzkou spoľahlivý program, pretože to výrazne predlžuje dobu cyklu. Nástroj sa môže zlomiť a obrobok sa môže pri náraze stále poškodiť.

Bezpečná prevádzka je aktívna aj počas ručného posuvu. Bezpečnú prevádzku možno používať počas nastavovania úlohy na ochranu pred náhodnými nárazmi pre chybu operátora.

#### F4.12: Režim bezpečnej prevádzky

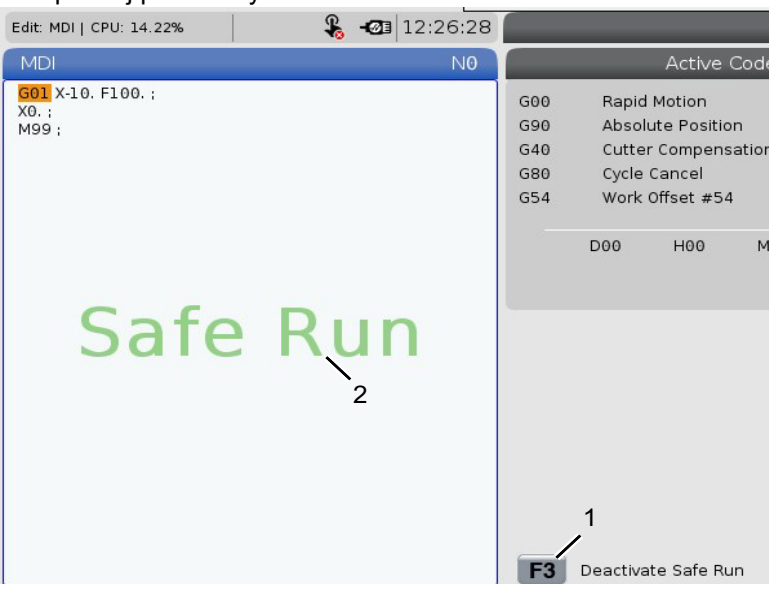

Ak váš stroj podporuje bezpečnú prevádzku, v MDI uvidíte novú ikonu s textom F3 Activate Safe Run [1]. Stlačením **[F3]** zapnite/vypnite bezpečnú prevádzku. Stav Aktívna bezpečná prevádzka je označený vodoznakom [2] na paneli programu.

Je aktívny iba pri rýchlych pohyboch. Medzi rýchle pohyby patria G00, **[HOME G28]**, presúvanie pri výmenách nástrojov a pohyby pevných cyklov bez obrábania. Akýkoľvek pohyb pri obrábaní, ako napríklad posuv alebo rezanie závitu, nebude mať aktívny bezpečný režim.

Bezpečná prevádzka nie je počas posuvov aktívna pre povahu detekcie nárazu. Rezné sily sa nedajú rozoznať od nárazov.

#### F4.13: Režim bezpečnej prevádzky

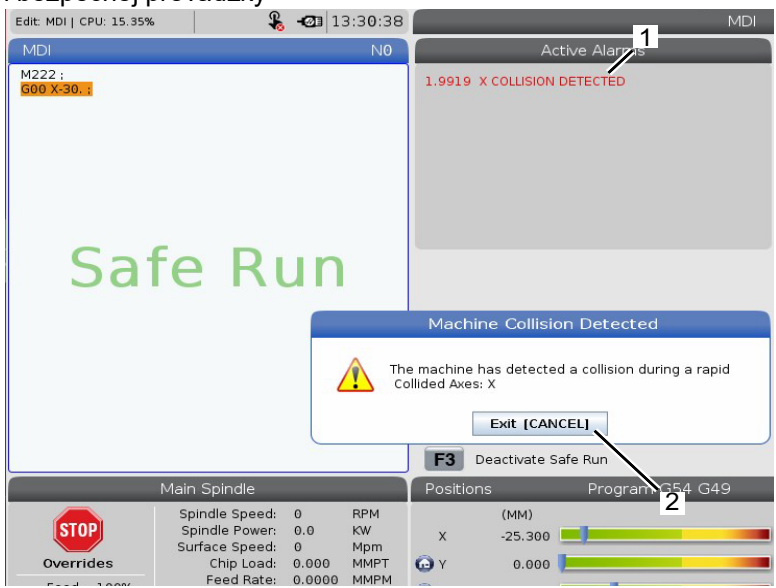

Pri zistení nárazu sa všetok pohyb zastaví, vznikne alarm [1] a zobrazí sa vyskakovacie okno [2] informujúce operátora, že bol zistený náraz a pri ktorej osi bol zistený. Tento alarm možno vymazať pomocou **[RESET]**.

V niektorých prípadoch nemusí byť tlak na obrobok uvoľnený stiahnutím bezpečnej prevádzky. V najhoršom prípade môže po resetovaní alarmu nastať ďalší náraz. Ak k tomu dôjde, vypnite bezpečnú prevádzku a os ručne otočte mimo miesta nárazu.

# 4.8 RJH-Touch Prehľad

Diaľková rukoväť ručného pomalého posuvu krokovaním (RJH-Touch) je voliteľné príslušenstvo, ktoré vám poskytuje príručný prístup k riadeniu na rýchlejšie a ľahšie nastavovanie.

Aby bolo možné používať všetky funkcie RJH-Touch, musí byť vaše zariadenie vybavené softvérom Next Generation Control 100.19.000.1102 alebo vyšším. V ďalších častiach je vysvetlené, ako ovládať RJH-Touch.

**F4.14:** Diaľková rukoväť ručného pomalého posuvu krokovaním [1] Kláves spustenia cyklu, [2] Kláves zastavenia posuvu, [3] Funkčné klávesy, [4] Kláves rýchloposuvu, [5] Smerové klávesy ručného posuvu, [6] Dotyková obrazovka, [7] Puzdro, [8] Karty funkcií, [9] Koliesko ručného posuvu rukoväte.

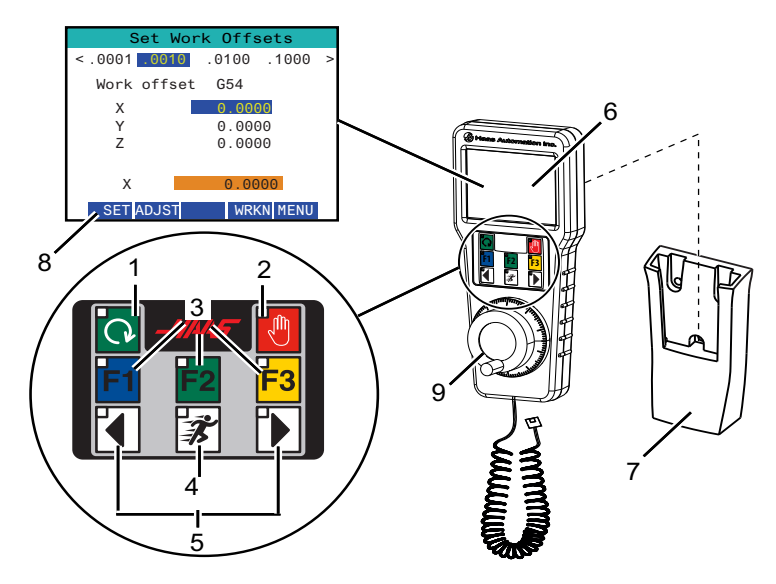

Nákres zobrazuje tieto komponenty:

- 1. Spustenie cyklu. Má tú istú funkciu ako tlačidlo **[CYCLE START]** (Spustenie cyklu) na visacom ovládacom paneli.
- 2. Zastavenie posuvu. Má tú istú funkciu ako **[FEED HOLD]** (Zastavenie posuvu) visacom ovládacom paneli.
- 3. Funkčné klávesy. Tieto klávesy sú určené na abudúce použitie.
- 4. Tlačidlo rýchloposuvu. Tento kláves zdvojnásobí rýchlosť ručného posuvu, keď sa stlačí súčasne s jedným z tlačidiel smeru ručného posuvu.
- Klávesy smeru ručného posuvu. Tieto klávesy fungujú rovnako ako klávesy so šípkami ručného posuvu na klávesnici. Stlačením a podržaním môžete os ručne posúvať.
- 6. Displej LCD dotykovej obrazovky.
- 7. Puzdro. Pre aktiváciu RJH ju vyberte z puzdra. Pre deaktiváciu RJH ju vložte späť do puzdra.
- 8. Karty funkcií. Tieto karty majú v rôznych režimoch rôzne funkcie. Stlačte kartu funkcie zodpovedajúcu funkcii, ktorú chcete použiť.
- Koliesko ručného posuvu rukoväte. Tento ručný posuv rukoväte funguje ako ručný posuv na visacom ovládacom paneli. Pri každom kliknutí ručného posuvu rukoväte sa zvolená os posunie o jednu jednotku zvolenej rýchlosti ručného posuvu.

Väčšina funkcií RJH je k dispozícii v režime rukoväte ručného pomalého posuvu. V iných režimoch obrazovka RJH zobrazí informácie o aktívnom programe alebo programe MDI.

### 4.8.1 RJH-Touch Ponuka režimu prevádzky

Menu režimu prevádzky vám umožňuje rýchlo vybrať režim RJH. Ak na RJH zvolíte režim, visací ovládací panel sa tiež prepne do tohto režimu.

Stlačte tlačidlo funkcie [MENU] (Menu) vo väčšine režimov RJH pre prístup tohto menu.

**F4.15:** RJH-Touch Príklad ponuky režimu prevádzky

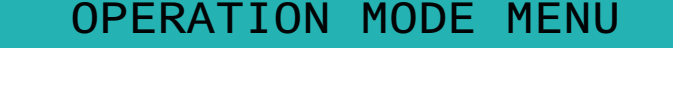

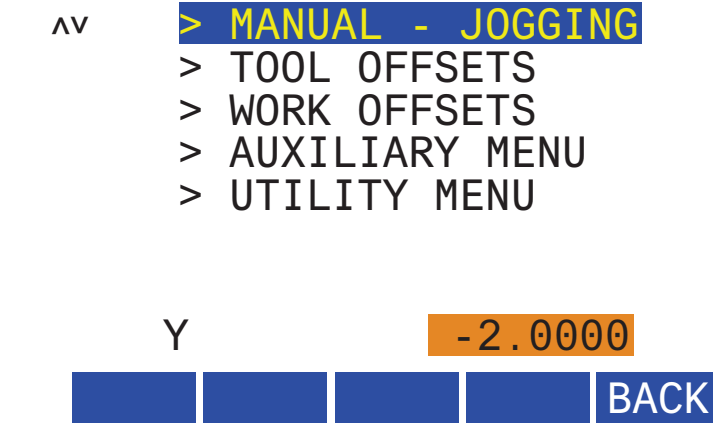

Možnosti menu sú:

- **MANUAL JOGGING** (Ručný pomalý posuv) uvedie RJH a ovládací systém stroja do režimu **HANDLE JOG** (Rukoväť ručného pomalého posuvu krokovaním).
- **TOOL OFFSETS** (Korekcia nástroja) uvedie RJH a ovládací systém stroja do režimu **TOOL OFFSET** (Korekcia nástroja).
- WORK OFFSETS (Korekcia obrobku) uvedie RJH a ovládací systém stroja do režimu WORK OFFSETS (Korekcia obrobku).
- **AUXILIARY MENU** (Pomocné menu) zobrazuje pomocné menu pre RJH.

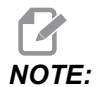

Funkcia baterky nie je pri RJH-Touch k dispozícii.

• **UTILITY MENU** (Používateľské menu) zobrazuje užívateľské menu pre RJH. Toto menu obsahuje len diagnostické informácie.

### 4.8.2 RJH-Touch Manuálny ručný posuv

Obrazovka manuálneho ručného posuvu na RJH vám umožňuje zvoliť os a rýchlosť ručného posuvu.

F4.16: RJH-Touch Príklad manuálneho ručného posuvu.

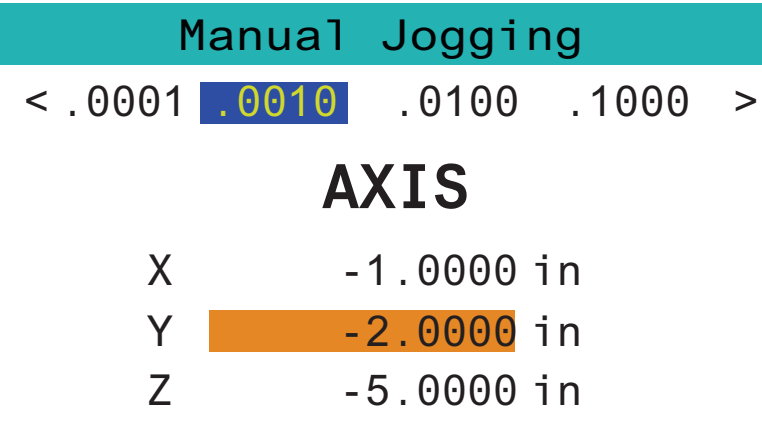

# WORK TO GO MACH OPER MENU

- Stlačte [MENU] na obrazovke.
- Stlačte Manual Jogging na obrazovke.
- Stlačením .0001, .0010, .0100 alebo .1000 na obrazovke zmeňte rýchlosť ručného posuvu.
- Stlačte polohu osi na obrazovke alebo stlačte [F1]/[F3] na RJH na zmenu osi.
- Otáčaním kolieska ručného posuvu rukoväti ručne posúvajte os.
- Stlačením [WORK] na obrazovke zobrazte polohy Program.
- Stlačením **[TO GO]** na obrazovke zobrazte Distance na prejdenie do polôh.
- Stlačením [MACH] na obrazovke zobrazte polohu Machine.
- Stlačením [OPER] na obrazovke zobrazte polohu Operator.

### 4.8.3 Korekcie nástroja s RJH-Touch

Táto časť popisuje ovládacie prvky, ktoré sa používajú na RJH na nastavenie korekcií nástroja.

Viac informácií o procese nastavenia korekcií nástroja nájdete na strane 127.

Aby ste získali prístup k tejto funkcii na RJH, stlačte **[OFFSET]** (Korekcia) na visacom ovládacom paneli a vyberte stranu **Tool Offsets** (Korekcie nástroja) alebo vyberte **TOOL OFFSETS** (Korekcie nástroja) v ponuke režimu prevádzky RJH (pozri stranu **117**).

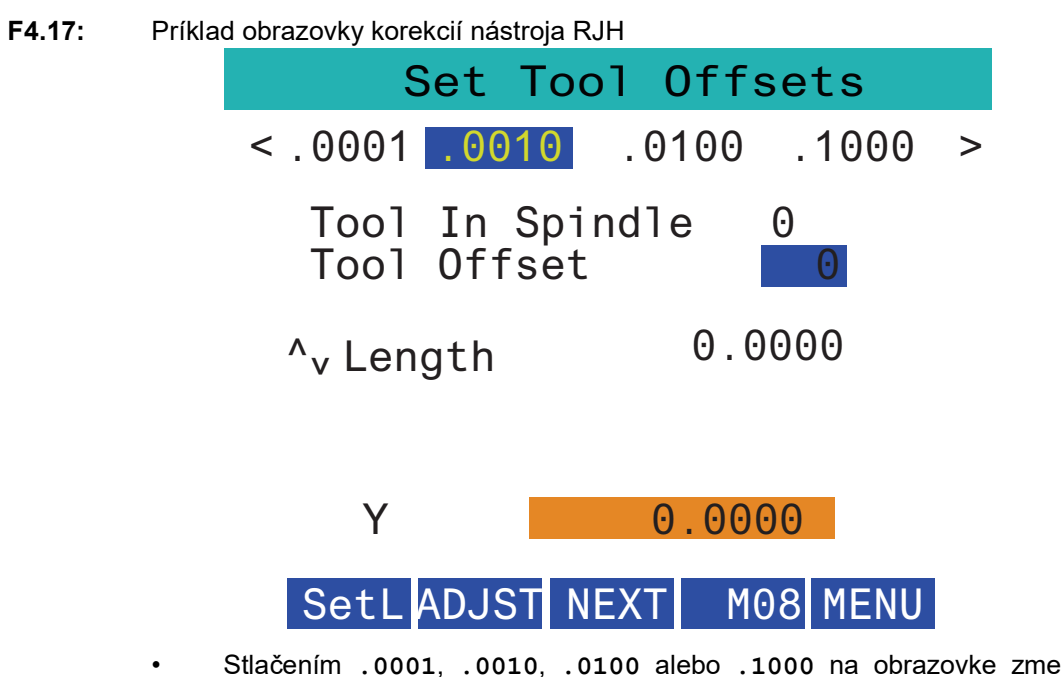

- Stlačením .0001, .0010, .0100 alebo .1000 na obrazovke zmeňte rýchlosť ručného posuvu.
- Stlačte polohu osi na obrazovke alebo stlačte [F1]/[F3] na RJH na zmenu osi.
- Stlačením [NEXT] na obrazovke prepnete na nasledujúci nástroj.
- Ak chcete zmeniť korekciu nástroja, zvýraznite pole **TOOL** OFFSET a pomocou rukoväte zmeňte hodnotu.
- Rukoväťou ručného posuvu posuňte nástroj do požadovanej polohy. Stlačením funkčného tlačidla **[SETL]** zaznamenáte dĺžku nástroja.
- Ak chcete nastaviť dĺžku nástroja, napr. ak chcete od dĺžky nástroja odpočítať hrúbku papiera, ktorý ste použili pri meraní nástroja:
  - a) Stlačte tlačidlo [ADJST] na obrazovke.
  - Použite rukoväť ručného posuvu na zmenu hodnoty (kladná alebo záporná), ktorú chcete pripočítať k dĺžke nástroja.
  - c) Stlačte tlačidlo [ENTER] na obrazovke.
- Ak má váš stroj programovateľnú možnosť chladiacej kvapaliny, môžete nastaviť polohu trysky nástroja. Ak chcete zmeniť hodnotu, zvýraznite pole COOLANT POS a hodnotu zmeňte pomocou rukoväte. Tlačidlo [M08] na obrazovke môžete použiť na zapnutie chladiacej kvapaliny a preskúšanie polohy trysky. Opätovným stlačením tlačidla na obrazovke vypnete chladiacu kvapalinu.

### 4.8.4 Korekcie obrobku s RJH-Touch

Táto časť popisuje ovládacie prvky, ktoré sa používajú na RJH na nastavenie korekcií obrobku.

Viac informácií o procese nastavenia korekcií obrobku nájdete na strane 130.

Aby ste získali prístup k tejto funkcii na RJH-Touch, stlačte **[OFFSET]** na visacom ovládacom paneli a vyberte stranu **Work Offsets** alebo vyberte **WORK OFFSETS** z ponuky režimu prevádzky RJH (pozri stranu **117**).

#### F4.18: Príklad obrazovky korekcií obrobku RJH

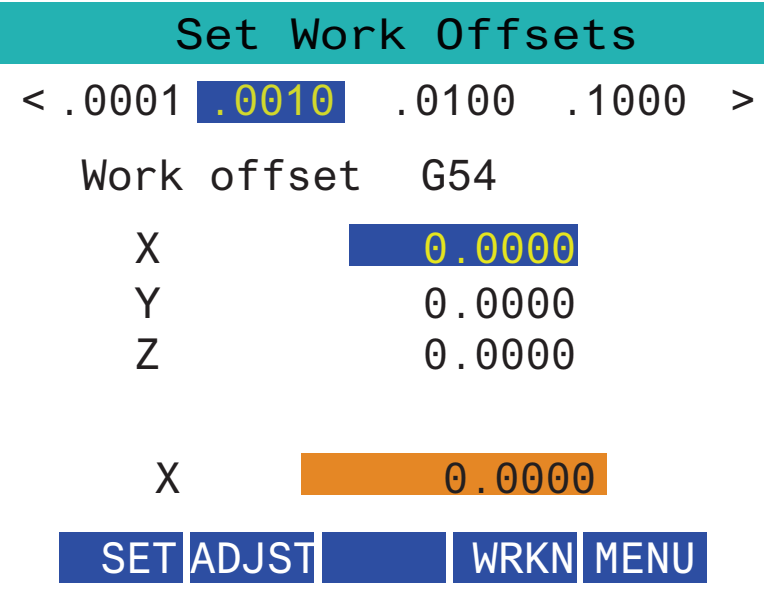

- Stlačením .0001, .0010, .0100 alebo .1000 na obrazovke zmeňte rýchlosť ručného posuvu.
- Stlačte polohu osi na obrazovke alebo stlačte [F1]/[F3] na RJH na zmenu osi.
- Ak chcete zmeniť číslo korekcie obrobku, stlačte tlačidlo [WORKN] na obrazovke a
  pomocou gombíka rukoväte ručného posuvu vyberte nové číslo korekcie. Stlačením
  tlačidla [ENTER] na obrazovke nastavte novú korekciu.
- Na presúvanie osí použite koliesko rukoväte ručného posuvu.
- Ak dosiahnete polohu korekcie na osi, stlačením tlačidla **[SET]** na obrazovke zaznamenáte polohu korekcie.
- Nastavenie hodnoty korekcie:
  - a) Stlačte funkčné tlačidlo [ADJST] (Nastaviť).
  - b) Pomocou pulzného gombíka môžete zmeniť hodnotu (kladná alebo záporná), ktorá sa má pripočítať ku korekcii.
  - c) Stlačte funkčné tlačidlo [ENTER] (Nastaviť).

# 4.9 Príprava obrobku

Správne upnutie obrobku je veľmi dôležité pre bezpečnosť a získanie výsledkov obrábania, ktoré chcete. Existuje mnoho možností upnutia obrobku pre rôzne aplikácie. Kontaktujte HFO alebo predajcu upínača obrobku, by vám poradil.

#### 4.9.1 Režim ručného pomalého posuvu

Režim ručného pomalého posuvu vám umožňuje posúvať po krokoch každú z osí na požadované miesto. Pred spustením ručného pomalého posuvu osí je potrebné osi presunúť do východzej polohy (počiatočný referenčný bod osí).

Na prechod do režimu ručného pomalého posuvu:

- 1. Stlačte **[HANDLE JOG]**.
- 2. Vyberte prírastok rýchlosti, ktorý sa používa v režime krokovania (**[.0001]**, **[.001]**, **[.01]** alebo **[.1]**).
- 3. Stlačte požadovaná os (**[+X]**, **[-X]**, **[+Z]** alebo **[-Z]**) a buď stlačte a držte stlačené tieto tlačidlá ručného posuvu (krokovania) alebo použite rukoväť ručného pomalého posuvu **[HANDLE JOG]** na presun vybratej osi.

### 4.9.2 Korekcie nástroja

Stlačte tlačidlo **[OFFSET]** na zobrazenie hodnôt korekcie nástroja. Korekcie nástroja môžu byť zadané ručne alebo automaticky pomocou sondy. V zozname nižšie je uvedené, ako funguje každé nastavenie korekcie.

| Active Tool: 0 | Turret   |            | and the second second second second second second second second second second second second second second second | Padius   | Tip       |
|----------------|----------|------------|----------------------------------------------------------------------------------------------------|----------|-----------|
| Tool Offset    | Location | X Geometry | Z Geometry                                                                                                    | Geometry | Direction |
| 1              | 0        | 0.         | 0.                                                                                                    | 0.       | 0: None   |
| 2              | 0        | 0.         | 0.                                                                                                    | 0.       | 0: None   |
| 3              | 0        | 0.         | 0.                                                                                                    | 0.       | 0: None   |
| 4              | 0        | 0.         | Θ.                                                                                                    | 0.       | 0: None   |
| 5              | 0        | 0.         | Θ.                                                                                                    | 0.       | 0: None   |
| 6              | 0        | 0.         | Θ.                                                                                                    | 0.       | 0: None   |
| 7              | 0        | 0.         | 0.                                                                                                    | 0.       | 0: None   |
| 8              | 0        | 0.         | 0.                                                                                                    | 0.       | 0: None   |
| 9              | 0        | 0.         | 0.                                                                                                    | 0.       | 0: None   |
| 10             | 0        | 0.         | 0.                                                                                                    | 0.       | 0: None   |
| 11             | 0        | 0.         | 0.                                                                                                    | 0.       | 0: None   |
| 12             | 0        | 0.         | 0.                                                                                                    | 0.       | 0: None   |
| 13             | 0        | 0.         | 0.                                                                                                    | 0.       | 0: None   |
| 14             | 0        | 0.         | 0.                                                                                                    | 0.       | 0: None   |
| 15             | 0        | 0.         | 0.                                                                                                    | 0.       | 0: None   |
| 16             | 0        | 0.         | 0.                                                                                                    | 0.       | 0: None   |
| 17             | 0        | 0.         | 0.                                                                                                    | 0.       | 0: None   |
| 18             | 0        | 0.         | 0.                                                                                                    | Ο.       | 0: None   |
|                |          |            |                                                                                                    |          |           |

#### F4.19: Zobrazenie korekcií nástroja

- 1. Active Tool: toto označuje, ktorá poloha je aktívnym revolverom.
- Tool Offset (T) toto je zoznam dostupných korekcií nástrojov. K dispozícii je maximálne 99 korekcií nástrojov.
- 3. Turret Location tento stĺpec slúži ako pomôcka pre operátora, aby si pamätal, ktorý nástroj je na revolverovej stanici. Je to užitočné, keď máte držiak nástroja, ktorý má spredu a zozadu pripevnené nástroje. Chcete si pamätať, akú korekciu používajú jednotlivé nástroje a kde sa nachádzajú.
- 4. X and Z Geometry každá korekcia obsahuje hodnoty vzdialenosti od nulového bodu stroja po hrot.
- 5. Radius Geometry táto korekcia sa používa na kompenzáciu polomeru na hrote nástroja, keď sa používa korekcia rezného nástroja. Skontrolujte špecifikáciu polomeru na vložkách nástroja a zadajte hodnotu pri tejto korekcii.
- 6. Tip Direction toto použite na nastavenie smeru hrotu nástroja, keď sa používa korekcia rezného nástroja. Stlačte **[F1]** na zobrazenie možností.
- Tieto tlačidlá funkcií vám umožňujú nastaviť hodnoty korekcie.
   Stlačením [F1] zadáte číslo zvoleného stĺpca. Zadaním hodnoty a stlačením tlačidla [ENTER] sa doplní hodnota zadaná k číslu vo zvolenom stĺpci.
- **F4.20:** Pokračovanie zobrazenia korekcií nástroja. Stlačte kláves šípky **[RIGHT]** na zobrazenie tejto stránky.

| Tool Work<br>Active Tool: 0 |                         |                      | 9              |
|-----------------------------|-------------------------|----------------------|----------------|
| Active Tool: 0              |                         |                      |                |
|                             | ¥ 0                     |                      |                |
| Tool Offset                 | x Geometry<br>Wear      | Z Geometry<br>Wear   | Radius<br>Wear |
| 1                           | 0.                      | 0.                   | 0.             |
| 2                           | 0.                      | 0.                   | 0.             |
| 3                           | 0.                      | 0.                   | 0.             |
| 4                           | 0.                      | 0.                   | 0.             |
| 5                           | 0.                      | 0.                   | 0.             |
| 0                           | 0.                      | 0.                   | 0.             |
| 0                           | 0.                      | 0.                   | 0.             |
| 0<br>0                      | 0.                      | 0.                   | 0.             |
| 10                          | 0.                      | 0.                   | 0.             |
| 11                          | 0.                      | 0.                   | 0.             |
| 12                          | 0.                      | 0.                   | 0.             |
| 13                          | 0.                      | 0.                   | 0.             |
| 14                          | 0.                      | 0.                   | 0.             |
| 15                          | 0.                      | 0.                   | 0.             |
| 16                          | 0.                      | 0.                   | 0.             |
| 17                          | 0.                      | 0.                   | 0.             |
| 18                          | 0.                      | 0.                   | 0.             |
| Enter A Value               | sure <b>F1</b> Set Valu | e ENTER Add To Value | F4 Work Offset |

- 8. X and Z Wear Geometry tu zadané hodnoty sú určené na presné úpravy korekcie, ktoré sú potrebné na kompenzáciu bežného opotrebenia v priebehu úlohy.
- 9. Radius Wear tu zadané hodnoty sú určené na presné úpravy korekcie, ktoré sú potrebné na kompenzáciu bežného opotrebenia v priebehu úlohy.

**F4.21:** Pokračovanie zobrazenia korekcií nástroja. Stlačte kláves šípky **[RIGHT]** na zobrazenie tejto stránky.

| Tool Work          | 10 <sup>Offsets</sup> | 11                    |
|--------------------|-----------------------|-----------------------|
| Active Tool: 0     |                       |                       |
| Tool Offset        | Tool Type             | Tool Material         |
| 1                  | None                  | User                  |
| 2                  | None                  | User                  |
| 3                  | None                  | User                  |
| 4                  | None                  | User                  |
| 5                  | None                  | User                  |
| 6                  | None                  | User                  |
| 7                  | None                  | User                  |
| 8                  | None                  | User                  |
| 9                  | None                  | User                  |
| 10                 | None                  | User                  |
| 11                 | None                  | User                  |
| 12                 | None                  | User                  |
| 13                 | None                  | User                  |
| 14                 | None                  | User                  |
| 15                 | None                  | User                  |
| 16                 | None                  | User                  |
| 17                 | None                  | User                  |
| 18                 | None                  | User                  |
|                    |                       |                       |
| Enter A Value      |                       |                       |
| X Diameter Measure | F1 Set Value          | <b>F4</b> Work Offset |

- 10. Tool Type tento stĺpec používa riadenie na rozhodovanie, ktorý cyklus sondy sa má použiť na sondovanie tohto nástroja. Stlačte **[F1]** na zobrazenie možností.
- 11. Tool Material tento stĺpec používa knižnica posuvov a rýchlostí VPS na výpočty. Stlačte **[F1]** na zobrazenie možností.

**F4.22:** Pokračovanie zobrazenia korekcií nástroja. Stlačte kláves šípky **[RIGHT]** na zobrazenie tejto stránky.

| Tool Work                     | 12                  | 13 <sup>ts</sup>  | 14           | 15                 |
|-------------------------------|---------------------|-------------------|--------------|--------------------|
| Active Tool: 0                |                     |                   |              |                    |
| Tool Offset                   | Live Tool<br>Radius | Live Tool<br>Wear | Flutes       | Actual<br>Diameter |
| 1                             | 0.                  | 0.                | 0            | 0.                 |
| 2                             | 0.                  | 0.                | 0            | 0.                 |
| 3                             | 0.                  | 0.                | 0            | 0.                 |
| 4                             | 0.                  | 0.                | 0            | 0.                 |
| 5                             | 0.                  | 0.                | 0            | 0.                 |
| 6                             | 0.                  | 0.                | 0            | 0.                 |
| 7                             | 0.                  | 0.                | 0            | 0.                 |
| 8                             | 0.                  | 0.                | 0            | 0.                 |
| 9                             | 0.                  | 0.                | 0            | 0.                 |
| 10                            | 0.                  | 0.                | 0            | 0.                 |
| 11                            | 0.                  | 0.                | 0            | 0.                 |
| 12                            | 0.                  | 0.                | 0            | 0.                 |
| 13                            | 0.                  | 0.                | 0            | 0.                 |
| 14                            | 0.                  | 0.                | 0            | 0.                 |
| 15                            | 0.                  | 0.                | 0            | 0.                 |
| 16                            | 0.                  | 0.                | 0            | 0.                 |
| 17                            | 0.                  | 0.                | 0            | 0.                 |
| 18                            | 0.                  | 0.                | 0            | 0.                 |
| Enter A Value                 |                     |                   |              |                    |
| DIAMETER<br>MEASURE X Diamete | r Measure <b>F1</b> | Set Value         | Add To Value | F4 Work Offset     |

- 12. Live Tool Radius táto korekcia sa používa na kompenzáciu polomeru na hrote poháňaného nástroja. Skontrolujte špecifikáciu polomeru na vložkách nástroja a zadajte hodnotu pri tejto korekcii.
- 13. Live Tool Wear tu zadané hodnoty sú určené na presné úpravy korekcie, ktoré sú potrebné na kompenzáciu bežného opotrebenia v priebehu úlohy.
- 14. Flutes ak je tento stĺpec nastavený na správnu hodnotu, riadenie môže vypočítať správnu hodnotu Chip Load zobrazenú na obrazovke Main Spindle. Knižnica posuvov a rýchlostí VPS bude tieto hodnoty používať aj na výpočty.

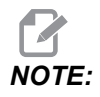

Hodnoty nastavené v stĺpci Flute nebudú mať vplyv na prevádzku sondy.

15. Actual Diameter – tento stĺpec používa riadenie na výpočet správnej hodnoty Surface Speed zobrazenej na obrazovke Main Spindle.

# **F4.23:** Pokračovanie zobrazenia korekcií nástroja. Stlačte kláves šípky **[RIGHT]** na zobrazenie tejto stránky.

| Tool We        | ork 16           |                  | 17 <sup>ts</sup>      | 18                  | 19                | 20            |
|----------------|------------------|------------------|-----------------------|---------------------|-------------------|---------------|
| Active Tool: ( | 0                |                  |                       |                     | 0 22 20           |               |
| Tool Offset    | Approximate<br>X | Approximate<br>Z | Approximate<br>Radius | Edge Meas<br>Height | Tool<br>Tolerance | Probe<br>Type |
| 1              | 0.               | 0.               | 0.                    | 0.                  | 0.                | None          |
| 2              | Θ.               | 0.               | Ο.                    | 0.                  | 0.                | None          |
| 3              | Θ.               | 0.               | 0.                    | 0.                  | Ο.                | None          |
| 4              | Θ.               | 0.               | Ο.                    | 0.                  | Ο.                | None          |
| 5              | Θ.               | 0.               | 0.                    | 0.                  | 0.                | None          |
| 6              | Θ.               | 0.               | Ο.                    | 0.                  | Ο.                | None          |
| 7              | 0.               | 0.               | 0.                    | 0.                  | Ο.                | None          |
| 8              | 0.               | 0.               | 0.                    | 0.                  | Ο.                | None          |
| 9              | 0.               | 0.               | 0.                    | 0.                  | Ο.                | None          |
| 10             | 0.               | 0.               | Ο.                    | 0.                  | 0.                | None          |
| 11             | 0.               | 0.               | 0.                    | 0.                  | 0.                | None          |
| 12             | 0.               | 0.               | 0.                    | 0.                  | 0.                | None          |
| 13             | 0.               | 0.               | 0.                    | 0.                  | 0.                | None          |
| 14             | 0.               | 0.               | Θ.                    | 0.                  | Θ.                | None          |
| 15             | 0.               | 0.               | 0.                    | 0.                  | 0.                | None          |
| 16             | 0.               | 0.               | 0.                    | 0.                  | 0.                | None          |
| 17             | 0.               | 0.               | 0.                    | 0.                  | 0.                | None          |
| 18             | 0.               | 0.               | 0.                    | 0.                  | 0.                | None          |
| Enter A Value  |                  |                  |                       |                     |                   |               |

- Approximate X and Z tento stĺpec používa sonda ATP alebo sonda nastavenia nástrojov. Hodnota v tomto poli informuje sondu o približnej polohe snímaného nástroja.
- 17. Approximate Radius tento stĺpec používa sonda ATP. Hodnota v tomto poli informuje sondu o približnom polomere nástroja.
- 18. Edge Measure Height tento stĺpec používa sonda ATP. Hodnota v tomto poli predstavuje vzdialenosť pod hrotom nástroja, ktorú musí nástroj prejsť pri sondovaní hrany. Toto nastavenie použite, ak máte nástroj s veľkým polomerom alebo ak snímate priemer na nástroji skosenia.
- Tool Tolerance tento stĺpec používa sonda. Hodnota v tomto poli sa používa na kontrolu prelomenia nástroja a detekciu opotrebenia. Ak nastavujete dĺžku a priemer nástroja, nechajte toto pole prázdne.
- Probe Type tento stĺpec používa sonda. Môžete vybrať postup sondy, ktorý chcete na tomto nástroji vykonať. Stlačte [X DIAMETER MEASURE] na zobrazenie možností.

#### 4.9.3 Nastavenie korekcie nástroja

Nasledujúcim krokom je zmerať nástroje. To definuje vzdialenosť od hrotu nástroja po stranu obrobku. Tento postup vyžaduje nasledujúce:

- Nástroj sa sústruženie vonkajšieho priemeru
- Obrobok, ktorý sa hodí do čeľustí skľučovadla
- Mikrometer na kontrolu priemeru obrobku

Informácie o nastavení poháňaných nástrojov nájdete na strane 234.

F4.24: Korekcia nástroja sústruhu

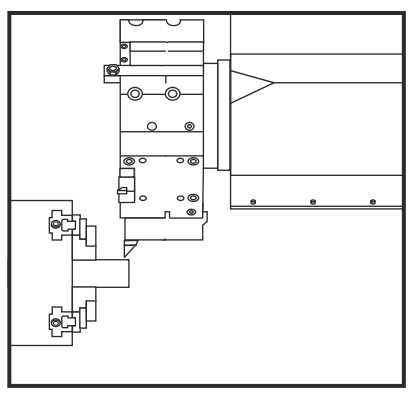

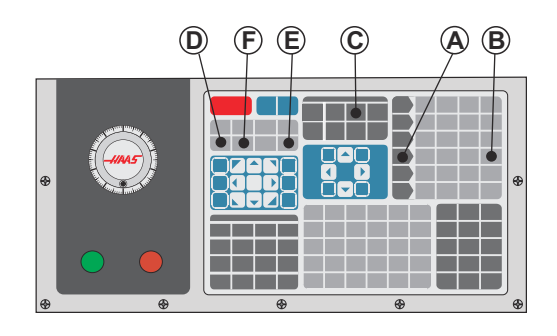

- 1. Stlačte **[OFFSET]** (Korekcia). Stlačte **[HANDLE JOG]** (Rukoväť ručného pomalého posuvu).
- Do revolvera s nástrojmi vložte nástroj na sústruženie vonkajšieho priemeru. Stlačte [NEXT TOOL] [F] (Nasledujúci nástroj), kým sa vložený nástroj nezvolí ako aktuálny nástroj.
- 3. Obrobok upnite do skľučovadla.
- 4. Stlačte **[.1/100]** [B]. Zvolená os sa pohybuje rýchloposuvom, ak otočíte rukoväťou.
- 5. Zavrite dvere sústruhu. Napíšte 50 a stlačte [FWD] (Dopredu) pre spustenie vretena.
- Pre vytvorenie malého rezu do materiálu upnutého do vretena použite sústružnícky nástroj vložený do stanice 1. Nástroj opatrne priblížte k obrobku a počas rezania ním pohybujte pomaly.
- Po vykonaní malého rezu vzdiaľte nástroj od obrobku pomalým ručným posúvaním osi Z. Presuňte nástroj dostatočne ďaleko od obrobku tak, aby bolo možné vykonať meranie meracím nástrojom.
- 8. Stlačte [STOP] (Zastavenie) vretena a otvorte dvere.
- 9. Pomocou meracieho nástroja odmerajte rez na obrobku.
- 10. Pre zaznamenanie polohy osi X do tabuľky korekcie stlačte **[X DIAMETER MEASURE]** [D] (Rozmer priemeru X).

- 11. Zapíšte priemer obrobku a stlačením **[ENTER]** ho pridajte do korekcie osi X. Zaznamená sa korekcia, ktorá korešponduje s nástrojom a stanicou revolvera.
- 12. Zavrite dvere sústruhu. Napíšte 50 a stlačte [FWD] (Dopredu) pre spustenie vretena.
- Pre vytvorenie malého rezu do materiálu upnutého do vretena použite sústružnícky nástroj vložený do stanice 1. Nástroj opatrne priblížte k obrobku a počas rezania ním pohybujte pomaly.
- Po vykonaní malého rezu vzdiaľte nástroj od obrobku pomalým ručným posúvaním osi Z. Presuňte nástroj dostatočne ďaleko od obrobku tak, aby bolo možné vykonať meranie meracím nástrojom.
- 15. Pre zaznamenanie aktuálnej polohy osi Z do tabuľky korekcie stlačte Z **[Z FACE MEASURE]** (E) (Rozmer čela Z).
- 16. Kurzor sa presunie na miesto osi Z pre nástroj.
- 17. Zopakujte všetky predchádzajúce kroky pre každý nástroj v programe. Výmenu nástroja vykonávajte na bezpečnom mieste bez prekážok.

#### 4.9.4 Korekcie obrobku

Na zobrazenie hodnôt korekcií obrobku stlačte **[OFFSET]** a potom **[F4]**. Korekcie obrobku možno zadávať ručne alebo automaticky pomocou sondy. V zozname nižšie je uvedené, ako funguje každé nastavenie korekcie obrobku.

| X Axis<br>0.<br>0.<br>0.<br>0. | 2 Axis<br>0.<br>0.<br>0.                                                        | es Info<br>Z Axis<br>0.<br>0.                                                                                                    | Work Material<br>No Material Selected<br>No Material Selected                                                                                                    |
|--------------------------------|---------------------------------------------------------------------------------|----------------------------------------------------------------------------------------------------|----------------------------------------------------------------------------------------------------|
| X Axis<br>0.<br>0.<br>0.       | 2 Axis<br>0.<br>0.<br>0.                                                        | es Info<br>Z Axis<br>0.<br>0.                                                                                                    | Work Material<br>No Material Selected<br>No Material Selected<br>No Material Selected                                                                                                    |
| X Axis<br>0.<br>0.<br>0.<br>0. | Y Axis<br>0.<br>0.<br>0.                                                        | Z Axis<br>0.<br>0.                                                                                                    | Work Material<br>No Material Selected<br>No Material Selected<br>No Material Selected                                                                                                    |
| 0.<br>0.<br>0.<br>0.           | 0.<br>0.<br>0.                                                                  | 0.<br>0.                                                                                                    | No Material Selected<br>No Material Selected<br>No Material Selected                                                                                                    |
| 0.<br>0.<br>0.                 | 0.<br>0.                                                                        | 0.                                                                                                    | No Material Selected                                                                                                    |
| 0.<br>0.                       | 0.                                                                              | 0.                                                                                                    | No Material Selected                                                                                                    |
| 0.                             | 0                                                                               |                                                                                                    | No Hateriat Secolea                                                                                                    |
| -                              | 0.                                                                              | 0.                                                                                                    | No Material Selected                                                                                                    |
| 0.                             | Θ.                                                                              | 0.                                                                                                    | No Material Selected                                                                                                    |
| Θ.                             | 0.                                                                              | 0.                                                                                                    | No Material Selected                                                                                                    |
| Θ.                             | Θ.                                                                              | 0.                                                                                                    | No Material Selected                                                                                                    |
| 0.                             | 0.                                                                              | 0.                                                                                                    | No Material Selected                                                                                                    |
| Θ.                             | 0.                                                                              | 0.                                                                                                    | No Material Selected                                                                                                    |
| 0.                             | 0.                                                                              | 0.                                                                                                    | No Material Selected                                                                                                    |
| 0.                             | 0.                                                                              | 0.                                                                                                    | No Material Selected                                                                                                    |
| 0.                             | 0.                                                                              | 0.                                                                                                    | No Material Selected                                                                                                    |
| Ο.                             | 0.                                                                              | 0.                                                                                                    | No Material Selected                                                                                                    |
| 0.                             | 0.                                                                              | 0.                                                                                                    | No Material Selected                                                                                                    |
| 0.                             | 0.                                                                              | 0.                                                                                                    | No Material Selected                                                                                                    |
| 0.                             | 0.                                                                              | 0.                                                                                                    | No Material Selected                                                                                                    |
| 0.                             | 0.                                                                              | 0.                                                                                                    | No Material Selected                                                                                                    |
| Ο.                             | 0.                                                                              | 0.                                                                                                    | No Material Selected                                                                                                    |
| ins.                           | F3 Probin                                                                       | g Actions                                                                                                    | F4 Tool Offsets                                                                                                    |
|                                | 0.<br>0.<br>0.<br>0.<br>0.<br>0.<br>0.<br>0.<br>0.<br>0.<br>0.<br>0.<br>0.<br>0 | 0.         0.           0.         0.           0.         0.           0.         0.           0.         0.           0.         0.           0.         0.           0.         0.           0.         0.           0.         0.           0.         0.           0.         0.           0.         0.           0.         0.           0.         0.           0.         0.           0.         0.           0.         0.           0.         0.           0.         0.           0.         0.           0.         0.           0.         0. | 0.         0.         0.           0.         0.         0.           0.         0.         0.           0.         0.         0.           0.         0.         0.           0.         0.         0.           0.         0.         0.           0.         0.         0.           0.         0.         0.           0.         0.         0.           0.         0.         0.           0.         0.         0.           0.         0.         0.           0.         0.         0.           0.         0.         0.           0.         0.         0.           0.         0.         0.           0.         0.         0. |

F4.25: Zobrazenie korekcií obrobku

- G Code tento stĺpec zobrazuje všetky dostupné pracovné kódy G korekcie obrobku. Viac informácií o týchto korekciách obrobku See "G52 Nastavenie lokálneho súradnicového systému FANUC (Skupina 00)" on page 327., See "G54-G59 Súradnicový systém #1-#6 FANUC (skupina 12)" on page 327., See "G50 Nastavenie korekcie globálnych súradníc FANUC (Skupina 00)" on page 327.
- 2. X, Y, Z, Axis tento stĺpec zobrazuje hodnotu korekcie obrobku pre každú os.
- 3. Work Material tento stĺpec používa knižnica posuvov a rýchlostí VPS.
- 4. Tieto tlačidlá funkcií vám umožňujú nastaviť hodnoty korekcie. Zadajte požadovanú hodnotu korekcie obrobku a stlačte [F1] na nastavenie hodnoty. Stlačte [F3] na nastavenie akcie sondovania. Stlačte [F4] na prepínanie medzi kartou korekcie obrobku a nástroja. Zadajte hodnotu a stlačte [ENTER] na pripočítanie k aktuálnej hodnote.

#### 4.9.5 Nastavenie korekcie obrobku

Všetky vaše riadiace programy CNC vykonávajú pohyb z nulového bodu obrobku, referenčného bodu definovaného používateľom. Ak chcete nastaviť nulový bod obrobku:

- 1. Stlačte [MDI/DNC] na výber nástroja #1.
- 2. Zadajte T1 a stlačte [TURRET FWD].
- 3. Ručným pomalým posuvom pohybujte osou X a Z tak, aby sa nástroj jemne dotkol čela obrobku.
- 4. Stlačte **[OFFSET]**, až pokým **Work Zero Offset** je displej je aktívny. Označte stĺpec **Z** Axis a riadok kódu G, ktorý chcete použť (odporča sa G54).
- 5. Stlačte **[Z FACE MEASURE]** a nastavite nulu.

## 4.10 Výmena skľučovadla a klieštiny

Tieto postupy popisujú ako odstrániť a vymeniť skľučovadlo alebo klieštinu.

Podrobné pokyny k postupom uvedeným v tejto časti nájdete na <u>www.HaasCNC.com</u> a vyberte kartu Service.

#### 4.10.1 Montáž skľučovadla

Popis montáže skľučovadla:

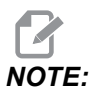

V prípade potreby pred montážou skľučovadla namontujte dosku adaptéra.

- 1. Vyčistite čelnú stranu vretena a zadnú čelnú stranu skľučovadla. Hore na vreteno umiestnite unášač.
- Zo skľučovadla odoberte čeľuste. Z čelnej strany skľučovadla odoberte stredovú misku alebo kryciu dosku. Ak je k dispozícii, do ťažnej rúrky zasuňte montážne vedenie a posuňte po ňom skľučovadlo.
- 3. Otočte skľučovadlo tak, aby jeden z vodiacich otvorov lícoval s unášačom. Pre naskrutkovanie skľučovadla na ťažnú rúrku použite kľúč na skľučovadlo.
- Skľučovadlo naskrutkujte na celú dĺžku závitu ťažnej rúrky a uvoľnite späť o 1/4 otáčky. Polohu jedného z otvorov v skľučovadle nastavte tak, aby lícoval s unášačom. Dotiahnite šesť (6) skrutiek s vnútorným šesťhranom.
- 5. Pomocou troch (3) skrutiek s vnútorným šesťhranom naskrutkujte stredovú misku alebo dosku.
- 6. Nasaďte čeľuste. V prípade potreby vymeňte dosku zadného krytu. Tá sa nachádza na ľavej strane stroja.

#### 4.10.2 Demontáž skľučovadla

Toto je súhrn procesu demontáže skľučovadla.

**F4.26:** Zobrazenie demontáže skľučovadla: [1] Doska adaptéra skľučovadla, [2] 6 skrutiek so šesťhrannou hlavou (SHCS), [3] Skľučovadlo, [4] 6 skrutiek so šesťhrannou hlavou.

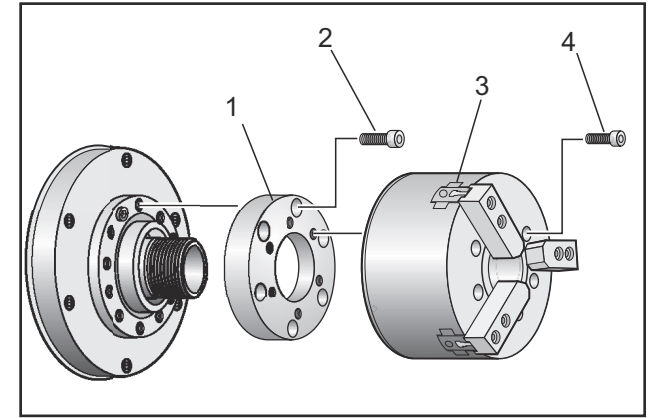

- 1. Obe osi presuňte do nulových polôh. Demontujte čeľuste skľučovadla.
- 2. Zo stredu skľučovadla odskrutkujte tri (3) skrutky, ktoré upevňujú stredovú misku (alebo dosku) a misku odoberte.

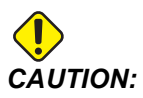

Pred nasledujúcim krokom musíte upnúť skľučovadlo, inak poškodíte závity ťažnej rúrky.

- 3. Upnite skľučovadlo [3] a odskrutkujte šesť (6) skrutiek so šesťhrannou hlavou [4], ktoré držia skľučovadlo na špičke vretena alebo doske adaptéra.
- Uvoľnite skľučovadlo. Do stredového otvoru zasuňte kľúč pre skľučovadlo a odskrutkujte skľučovadlo z ťažnej rúrky. V prípade potreby demontujte dosku adaptéra [1].

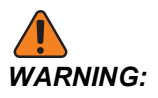

Skľučovadlo je ťažké. Na podopretie skľučovadla pri jeho vyberaní je vhodné použiť zdvíhacie zariadenie.

## 4.10.3 Upozornenia týkajúce sa skľučovadla alebo ťažnej rúrky

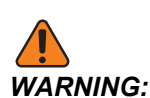

Po vypnutí elektrického napájania skontrolujte obrobok v skľučovadle alebo klieštine. V dôsledku výpadku elektrického napájania sa znižuje tlak upnutia obrobku, ktorý sa môže v skľučovadle alebo klieštine posúvať. Nastavenie 216 vypne po uplynutí nastaveného času hydraulické čerpadlo

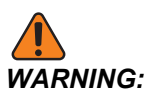

Ak k hydraulickému valcu pripojíte obmedzovače dĺžky posunu, dôjde k poškodeniu.

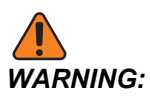

Neobrábajte obrobky väčšie než je skľučovadlo.

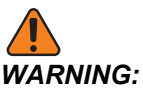

Dodržujte všetky upozornenia výrobcu skľučovadla.

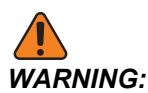

Hydraulický tlak musí byť nastavený správne. Na stroji nájdete informáciu o bezpečnej prevádzke stroja v časti Hydraulic System Information (Informácie o hydraulickom systéme). Nastavenie iného než doporučovaného tlaku môže spôsobiť poškodenie stroja a/alebo nedostatočné upnutie obrobku.

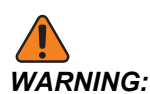

Čeľuste skľučovadla nesmú vyčnievať za vonkajší priemer skľučovadla.

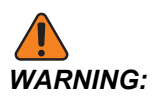

Nesprávne alebo nedostatočne upnuté diely môžu byť vymrštené a môžu spôsobiť usmrtenie.

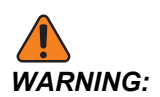

Neprekračujte menovité otáčky skľučovadla.

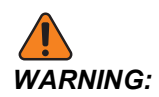

Vysoké otáčky znižujú upínaciu silu skľučovadla. Viď tabuľka.

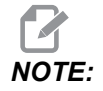

Skľučovadlo namažte každý týždeň a udržujte ho čisté.

#### 4.10.4 Montáž klieštiny

Ak chete namontovať klieštinu:

- 1. Na ťažnú rúrku naskrutkujte adaptér klieštiny.
- 2. Na vreteno nasaď te koniec vretena a jeden z otvorov na zadnej strane konca vretena nastavte do takej polohy, aby lícoval s unášačom.
- 3. Pomocou šiestich (6) skrutiek s vnútorným šesťhrannom dotiahnite koniec vretena k vretenu.
- 4. Na koniec vretena naskrutkujte klieštinu a drážku na klieštine nastavte do takej polohy, aby lícovala s nastavovacou skrutkou na konci vretena. Dotiahnite nastavovaciu skrutku na boku konca vretena.

#### 4.10.5 Demontáž klieštiny

Pre odstránenie klieštiny:

**F4.27:** Zobrazenie odstránenia klieštiny: [1] Ťažná rúrka, [2] redukcia klieštiny, [3] nastavovacia skrutka, [4] otvor pre nastavovaciu skrutku, [5] klieština, [6] kľúč na klieštin, [7] špička vretena.

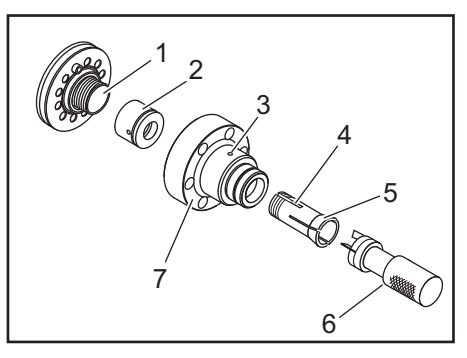

- 1. Uvoľnite nastavovaciu skrutku [3] na boku špičky vretena [7]. Použitím kľúča na klieštinu [6] vyskrutkujte klieštinu [5] zo špičky vretena [7].
- 2. Zo špičky vretena [7] vyskrutkujte šesť (6) skrutiek s vnútorným šesťhrannom a odoberte ich.
- 3. Odoberte adaptér klieštiny [2] z ťažnej rúrky [1].

#### 4.10.6 Nožný pedál skľučovadla

F4.28: Ikona nožného pedála skľučovadla

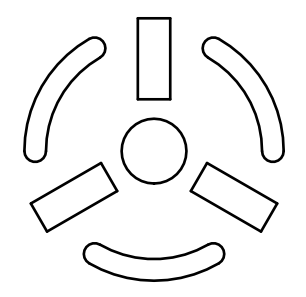

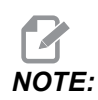

Sústruhy s dvomi vretenami majú pedál pre každé skľučovadlo. Relatívne polohy pedálov označujú skľučovadlo, ktoré riadia (napr. ľavý pedál ovláda hlavné vreteno a pravý pedál riadi pomocné vreteno).

Ak stlačíte tento pedál, automatické skľučovadlo sa upne alebo uvoľní, čo je rovnocenné príkazu M10/M11 pre hlavné vreteno alebo príkazu M110/M111 pre pomocné vreteno. To umožní ovládať vreteno bez pomoci rúk pri vkladaní alebo vyberaní obrobku.

Pri použití tohto pedálu platia nastavenia vnútorného / vonkajšieho upnutia pre hlavné a pomocné vretená (viď nastavenie 282 na strane **452** pre viac informácií).

Použite nastavenie 332 na odblokovanie alebo zablokovanie všetkých pedálových ovládacích prvkov. Pozrite nastavenie 332 na strane **455** 

#### 4.10.7 Nožný pedál pevnej podpery

F4.29: Ikona Nožný pedál pevnej podpery

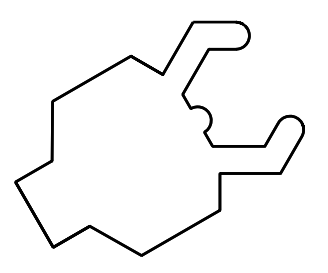

Ak stlačíte tento pedál, hydraulika upína alebo uvoľňuje pevnú podperu, čo sa rovná príkazom kódu M, ktorý riadi pevnú podperu (M146 pre upnutie, M147 pre uvoľnenie). To vám umožňuje ovládať pevnú podperu bez použitia rúk pri manipulácii s obrobkom. Používateľské rozhranie pre pevnú lunetu nájdete na karte Commands-> Devices -> Mechanisms. Stlačte tlačidlo **[F2]** na upnutie/uvoľnenie pevnej lunety.

Na uvoľnenie pevnej lunety počas otáčania vretena musia byť otáčky za minútu nastavené na menej ako 283. Viac informácií nájdete na strane **452**.

Pri upínaní/uvoľňovaní pomocou kódu M je dokončenie akcie sprevádzané inherentným oneskorením. Pomocou nastavenia 358 môžete nastaviť oneskorenie upnutia/uvoľnenia. Viac informácií nájdete na strane **460**.

Pomocou nastavenia 360 aktivujte alebo deaktivujte nožný pedál pevnej lunety. Viac informácií nájdete na strane **460**.

## 4.11 Používanie ťažnej rúrky

Hydraulická jednotka vytvára tlak potrebný na upnutie obrobku.

#### 4.11.1 Postup nastavenia upínacej sily

Ak chcete nastaviť upínaciu silu ťažnej rúrky:

**F4.30:** Nastavenie upínacej sily ťažnej rúrky: [1] Poistný gombík, [2] Gombík nastavenia.

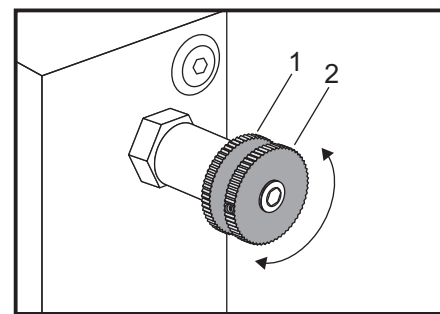

- 1. Na strane **Settings** prejdite na nastavenie 282 a vyberte buď uchopenie **I.D.**, alebo uchopenie **O.D.**. Nerobte to, ak beží program.
- 2. Pre uvoľnenie otočte poistný gombík [1] oproti pohybu hodinových ručičiek.
- Otáčajte nastavovací gombík [2], kým tlakomer neukáže požadovaný tlak. Pre zvýšenie tlaku otáčajte v smere pohybu hodinových ručičiek. Pre zníženie tlaku o to čo jete oproti pôvodnému hodinových ručičiek.
- 4. Pre dotiahnutie otočte poistný gombík [1] v smere pohybu hodinových ručičiek.

## 4.11.2 Krycia doska ťažnej rúrky

Pred použitím podávača tyčí

F4.31: Krycia doska ťažnej rúry [1].

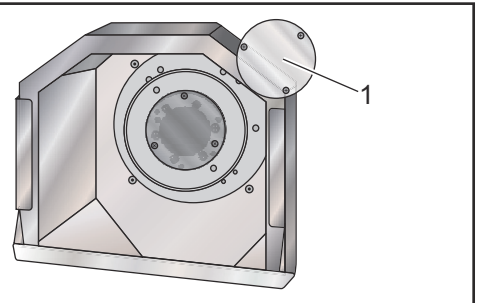

- 1. Odstráňte kryciu dosku[1] na vzdialenom konci ťažnej dosky.
- 2. Vždy v prípade, že sa tyč nevkladá automaticky, opäť nasaďte kryciu dosku.

## 4.12 Nástroje

Táto časť popisuje správu nástrojov v riadiacom systéme Haas: príkaz výmeny nástroja, vkladanie nástrojov do držiakov a pokročilá správa nástrojov.

## 4.12.1 Úvod do pokročilej správy nástrojov

Advanced Tool Management (ATM) (Pokročilá správa nástrojov) umožňuje používateľovi vytvoriť skupiny duplicitných nástrojov pre tie isté zákazky alebo série zákaziek.

ATM klasifikuje duplicitné alebo záložné nástroje do špecifickej skupiny. Vo vašom programe špecifikujete skupinu nástrojov namiesto jedného nástroja. ATM sleduje používanie jednotlivých nástrojov v každej skupine a porovnáva ich s vami určenými limitmi životnosti. Ak nástroj dosiahne limit, riadiaci systém ho považuje za nástroj, ktorému vypršala životnosť. Ďalší krát, keď váš program volá túto skupinu nástrojov, riadiaci systém zvolí nástroj zo skupiny s platnou životnosťou.

Ak vyprší životnosť nástroja:

- Rozsvieti sa výstražné svetlo.
- ATM vloží nástroj s vypršanou životnosťou do skupiny EXP (Vypršaná životnosť)
- Skupiny nástrojov, ktoré obsahujú taký nástroj, sa rozsvietia na červeno.

Ak chcete použiť ATM, stlačte **[CURRENT COMMANDS]** (Aktuálne príkazy) a potom zvoľte ATM v menu záložiek. Okno ATM má dve časti: **Allowed Limits** a **Tool Data** 

**F4.32:** Okno Pokročilá správa nástrojov: [1] Active window label (Štítok aktívneho okna), [2] Allowed Limits window (Okno povolených limitov), [3] Tool Group window (Okno skupiny nástrojov), [4] Tool Data window (Okno údajov nástrojov)

|     | Current Commands |                  |               |                |                |                |               |                     |              |                         |
|-----|------------------|------------------|---------------|----------------|----------------|----------------|---------------|---------------------|--------------|-------------------------|
|     | Timers           | Macro V          | ars .         | Active Co      | odes           | <u>ATM</u>     | Calci         | ulator              | Media        | Oscilloscope            |
| 1—  | F4 To            | Switch Boy       | (es           |                | - Allowe       | d Limits       |               |                     |              | Active Tool: 1          |
|     | Group            | Expired<br>Count | Tool<br>Order | Holes<br>Limit | Usage<br>Limit | Life<br>Warn % | Load<br>Limit | Expired<br>Action   | Feed<br>Limi | f Total Time<br>t Limit |
| 2 🦯 | Expired          | 0 -              |               | -              | -              | -              | -             | -                   | -            | -                       |
| 2 - | No Group         |                  |               | -              | -              | -              | -             | -                   | -            | -                       |
| 5   | Add Group        |                  |               | -              | -              | -              | -             | -                   | -            | -                       |
|     |                  |                  |               |                |                |                |               |                     |              |                         |
|     |                  |                  |               | - Tool D       | ata For        | Group          | : All         |                     |              |                         |
|     | Tool             | Offset           | Life          | Holes<br>Count | Usage<br>Count | Usage<br>Limit | e Max<br>Load | : Load<br>% Limit % | Feed<br>Time | l Total<br>e Time       |
| 4 — | 1                | 1                | 100%          | 0              | 0              | 0              | 0%            | 0%                  | 0:01:        | 07 7:10:07              |
|     | 2                | 2                | 100%          | 0              | 0              | 0              | 0%            | 0%                  | 0:00:        | 00 0:00:20              |
|     | 3                | 3                | 100%          | 0              | 0              | 0              | 0%            | 0%                  | 0:00:        | 00 0:00:00              |
|     | 4                | 4                | 100%          | 0              | 0              | 0              | 0%            | 0%                  | 0:00:        | 00 0:00:00              |
|     | 5                | 6                | 100%          | 0              | 0              | 0              | 0%            | 0%                  | 0.001        | 00 0:00:00              |
|     |                  | 0                | 1000          | Ŭ              | Ŭ              | •              | 00            | 00                  | 0.00.        | 00 0.00.00              |
|     | MSERT Add        | Group            |               |                |                |                |               |                     |              |                         |

#### Povolené limity

Táto tabuľka poskytuje údaje o všetkých skupinách aktuálneho nástroja vrátane štandardných skupín a používateľom špecifikovaných skupín. **ALL** (Všetky) je štandardná skupina, ktorá obsahuje zoznam všetkých nástrojov v systéme. **EXP** (Vypršaná životnosť) je štandardná skupina, ktorá obsahuje zoznam všetkých nástrojov, ktorým vypršala životnosť. Posledný riadok v tabuľke zobrazuje všetky nástroje, ktoré nie sú zaradené do skupín nástrojov. Použitím kurzorových tlačidiel so šípkou alebo **[END]** (Koniec) presuňte kurzor na riadok a pozrite si tieto nástroje.

Pre každú skupinu nástrojov v tabuľke **ALLOWED LIMITS** (Povolené limity) definujete limity životnosti, ktoré určujú, kedy nástroju vypršala životnosť. Limity sa týkajú všetkých nástrojov zaradených do tejto skupiny. Tieto limity ovplyvňujú každý nástroj v skupine.

Stĺpce v tabuľke ALLOWED LIMITS (Povolené limity) sú:

- **GROUP** (Skupina) Zobrazuje ID číslo skupiny nástrojov. Toto je číslo, ktoré používate na špecifikovanie skupiny nástrojov v programe.
- EXP # (Počet nástrojov s vypršanou životnosťou) Hovorí koľkým nástrojom v skupine vypršala životnosť. Ak označíte riadok ALL (Všetky), uvidíte zoznam všetkých nástrojov, ktorým vypršala životnosť, vo všetkých skupinách.

- ORDER (Poradie) Špecifikuje, ktorý nástroj sa má použiť ako prvý. Ak zvolíte ORDERED (Zoradené), ATM použije nástroje v poradí čísel nástrojov. Môžete nechať ATM automaticky použiť NEWEST (Najnovší) alebo OLDEST (Najstarší) nástroj v skupine.
- USAGE (Použitie) Maximálny počet, koľkokrát môže riadiaci systém použiť nástroj predtým, ako mu vyprší životnosť.
- HOLES (Otvory) Maximálny počet otvorov, ktorý môže nástroj vyvŕtať dovtedy, kým vyprší jeho životnosť.
- **WARN** (Varovanie) Minimálna dĺžka zvyšnej životnosti, kým riadiaci systém spustí varovné hlásenie.
- **LOAD** (Zaťaženie) Dovolená hranica zaťaženia nástrojov v skupine predtým, než riadiaci systém vykoná **ACTION** (Činnosť), ktorú špecifikuje nasledujúci stĺpec.
- ACTION (Činnosť) Automatická činnosť, ktorú nástroj vykoná keď dosiahne maximálne percento zaťaženia. Označte okno činnosti nástroja, ktoré sa má zmeniť, a stlačte [ENTER]. Pre výber automatickej činnosti z roletového menu použite kurzorové tlačidlá so šípkami [UP] (Hore) a [DOWN] (Dole) (ALARM (Poplašný signál), FEEDHOLD (Zastavenie posuvu), BEEP (Pípnutie), AUTOFEED (Automatický posuv), NEXT TOOL (Nasledujúci nástroj).
- FEED (Posuv) Celkový čas v minútach, počas ktorého sa môže nástroj posúvať.
- **TOTAL TIME** (Celkový čas) Celkový čas v minútach, počas ktorého riadiaci systém používa nástroj.

#### Údaje nástroja

Táto tabuľka poskytuje informácie o každom nástroji v skupine nástrojov. Pre náhľad do skupiny označte skupinu v tabuľke **ALLOWED LIMITS** (Povolené limity) a potom stlačte **[F4]**.

- **TOOL#** (Číslo nástroja) Zobrazuje čísla nástrojov použitých v skupine.
- LIFE (Životnosť) Percento zvyšnej životnosti nástroja. Toto vypočíta riadiaci CNC systém použitím aktuálnych údajov nástroja a limitov zadaných pracovníkom obsluhy pre skupinu.
- USAGE (Použitie) Celkový počet koľkokrát program volal nástroj (počet výmen nástroja).
- HOLES (Otvory) Počet otvorov, ktoré nástroj navŕtal alebo vystružil alebo vyvŕtal.
- LOAD (Zaťaženie) Maximálne zaťaženie nástroja v percentách.
- LIMIT (Hranica zaťaženia) Maximálne zaťaženie nástroja.
- **FEED** (Posuv) Čas v minútach, počas ktorého sa nástroj posúval.
- TOTAL (Celkový čas) Celkový čas v minútach, počas ktorého sa nástroj používal.

#### Makrá pokročilej správy nástrojov

Pokročilá správa nástrojov (ATM) môže použiť makrá na označenie nástroja v skupine nástrojov ako zastaralého. Makrá 8001 až 8099 predstavujú nástroje 1 až 99. Jedno z týchto makier môžete nastaviť na 1, aby nástroju vypršala životnosť. Napríklad:

8001 = 1 (toto aktivuje vypršanie životnosti nástroja 1)

8001 = 0 (toto sprístupňuje nástroj 1)

Premenné makra 8500 – 8515 odblokujú program kódu G pre získanie informácií o skupine nástrojov. Ak je použitím makra 8500 špecifikované identifikačné číslo skupiny nástrojov, riadiaci systém vráti informácie o skupine nástrojov v makro premenných #8501 až #8515. V kapitole Makrá nájdete premenné #8500 – #8515 pre informácie označenia údajov makro premenných.

Premenné makra #8550 – #8564 umožnia programu kódu G získať informácie o jednotlivých nástrojoch. Ak je použitím makra #8550 špecifikované identifikačné číslo skupiny nástrojov, riadiaci systém vráti informácie o skupine nástrojov v makro premenných #8551 až #8564. Môžete tiež špecifikovať číslo skupiny ATM makrom 8550. V takom prípade riadiaci systém vráti informáciu o príslušnom aktuálnom nástroji do špecifikovanej skupiny nástrojov ATM použitím premenných makra 8551 – 8564. Pozri popis premenných #8550 – #8564 v kapitole Makrá. Hodnoty v týchto makrách poskytujú údaje, ktoré sú prístupné aj z makier začínajúcich 1601, 1801, 2001, 2201, 2401, 2601, 3201 a 3401 a pre makrá začínajúce 5401, 5501, 5601, 5701, 5801 a 5901. Tie poskytujú prístup k údajom o nástrojoch pre nástroje 1–99. Makrá 8551 – 8564 poskytujú prístup k tým istým údajom, ale pre nástroje 1-99 pre všetky údaje.

#### Uloženie tabuliek pokročilej správy nástrojov

Na USB môžete uložiť premenné spojené s pokročilou správou nástrojov (Advanced Tool Management – ATM).

Na uloženie informácií ATM:

- 1. Vyberte zariadenie USB v správcovi zariadení ([LIST PROGRAM]).
- 2. Na vstupný riadok napíšte názov súboru.
- 3. Stlačte [F4].
- 4. Označte **SAVE ATM** v roletovom menu.
- 5. Stlačte [ENTER].

#### Obnovenie tabuliek pokročilej správy nástrojov

Z USB môžete obnoviť premenné spojené s pokročilou správou nástrojov (Advanced Tool Management – ATM).

Na obnovu informácií ATM:

- 1. Vyberte zariadenie USB v správcovi zariadení ([LIST PROGRAM]).
- 2. Stlačte [F4].
- 3. Označte LOAD ATM v roletovom menu.
- 4. Stlačte [EMERGENCY STOP].
- 5. Stlačte [ENTER] (Rukoväť ručného pomalého posuvu).

## 4.13 Operácie revolvera nástrojov

Informácie o prevádzke revolvera s nástrojmi, si pozrite v nasledujúcich častiach. Tlak vzduchu, Tlačidlá excentrickej vačky, Ochranné veko a Vloženie nástroja alebo Výmena nástroja.

#### 4.13.1 Tlak vzduchu

Nízky tlak vzduchu alebo nedostatočný objem vzduchu znižuje tlak, ktorý pôsobí na piest upnutia alebo uvoľnenia revolvera. To môže spomaliť čas indexovania revolvera alebo sa revolver nemusí dať uvoľniť.

#### 4.13.2 Tlačidlá excentrickej vačky

Priskrutkované revolvery majú tlačidlá excentrickej vačky, ktoré vám umožnia presne nastaviť držiaky ID nástrojov na stredovú os vretena.

Na revolver namontujte držiak nástroja a zalícujte jeho polohu voči vretenu v osi X. Zmerajte zalícovanie v osi Y. V prípade potreby odoberte držiak nástroja a na úpravu nastavenia použite úzky nástroj v otvore tlačidla vačky na otočenie excentra do správnej polohy.

Výsledok

#### **T4.3:** V nasledovnej tabuľke sú výsledky pre špecifické polohy tlačidla vačky.

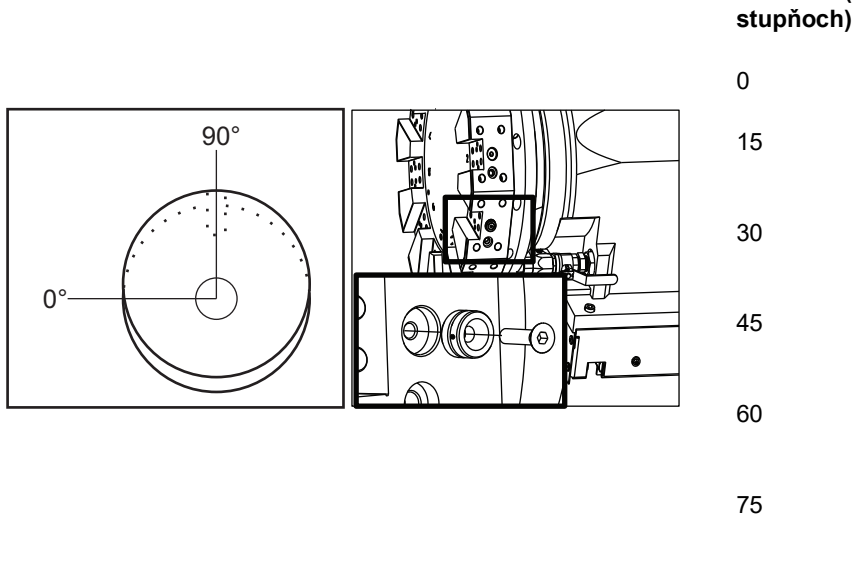

 0
 bez zmeny

 15
 0.0018" (0.046 mm)

 30
 0.0035" (0.089 mm)

 45
 0.0050" (0.127 mm)

 60
 0.0060" (0.152 mm)

 75
 0.0067" (0.170 mm)

 90
 0.0070" (0.178 mm)

Otáčanie (v

#### 4.13.3 Ochranný kryt

*IMPORTANT:* Vložte ochranné kryty na prázdne miesta v revolvere, aby sa v nich nehromadili triesky.

F4.33: Ochranné kryty do prázdnych miest revolvera

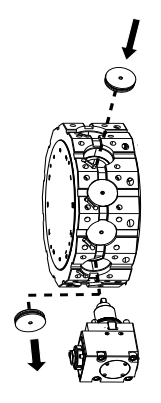

#### 4.13.4 Vloženie nástroja alebo výmena nástroja

Na vloženie alebo výmenu nástrojov:

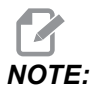

Po výmene nástroja sa u sústruhov s osou Y revolver vráti do nulovej polohy (stredová os vretena).

- 1. Zadajte režim MDI.
- 2. Voliteľne: Napíšte číslo nástroja, ktorý chcete vymeniť, vo formáte Tnn.

#### 3. Stlačte [TURRET FWD] alebo [TURRET REV].

Ak ste špecifikovali číslo nástroja, revolver indexuje do tejto polohy revolveru. Inak revolver indexuje na nasledovný alebo predchádzajúci nástroj.

#### 4.13.5 Hybridný revolver, VDI a korekcia stredovej osi BOT

Ak chcete nastaviť korekciu X na stredovú os pre nástroje:

- 1. Stlačte [HANDLE JOG] a prejdite na stranu korekcie Tool Geometry.
- 2. Vyberte stĺpec x Offset a stlačte [F2].

Pre revolvery BOT (Bolt-On Turret): Stlačením **[F2]** nastavíte vnútorný priemer na osi X. Korekcie nástroja na stred nástroj revolvera typu BOT s priemerom 1" (25 mm). Ručne nastavte korekciu pre iné veľkosti nástrojov alebo držiaky nástrojov mimo trhu.

Pre revolvery VDI (Verein Deutscher Ingenieure): Stlačením **[F2]** sa nastaví korekcia nástroja na osi X do stredu staníc VDI40.

Pre hybridné revolvery (kombinácia BOT a VDI40): Stlačením **[F2]** sa nastaví korekcia nástroja na osi X do stredu staníc VDI40.

## 4.14 Nastavenie a prevádzka koníka

Koník ST-10 je umiestnený ručne, potom je pinola hydraulicky prisunutá k obrobku. Zadanie príkazu hydraulickej pinole na pohyb použitím nasledovných kódov M:

M21: Pohyb koníka smerom dopredu

M22: Pohyb koníka smerom dozadu

Ak je zadaný príkaz M21, pinola koníka sa pohne smerom dopredu a udržiava kontinuálny tlak. Pred zadaním príkazu M21 má byť teleso koníka uzamknuté na mieste.

Ak je zadaný príkaz M22, pinola koníka sa pohybuje smerom od obrobku. Na stiahnutie pinoly sa použije hydraulický tak, ktorý sa potom vypne. Hydraulický systém má spätné ventily, ktoré držia polohu pinoly. Hydraulický tlak sa potom použije znova na začiatku cyklu a slučku programu M99 na zaistenie toho, že pinola zostane stiahnutá.

#### 4.14.1 Typy koníkov

Existujú tri základné typy koníka: hydraulická pinola, hydraulicky polohovaný a so servopohonom. Typ koníka, ktorý závisí od modelu sústruhu a každý typ má odlišné charakteristiky prevádzky.

#### 4.14.2 Prevádzka koníka SL-10

V ST-10 polohu koníka nastavujete ručne a aktivujete istiacu páku na jeho upevnenie na mieste.

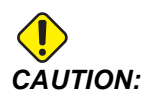

Nezabudnite presunúť koník, ak je potrebné zabrániť kolízii.

Koník ST-10 má pevnú hlavu a pohyblivú pinolu s dráhou pohybu 4" (102 mm). Jediný automaticky sa pohybujúci diel je pinola. Nastavte hydraulický tlak na hydraulickej jednotke pre reguláciu sily upnutia pinoly. Informácie o sile upnutia pinoly a o hydraulickom tlaku nájdete na nálepke umiestnenej na stroji.

Nemôžete pohybovať pinolou koníka pomocou **[HANDLE JOG]** (Rukoväť ručného pomalého posuvu krokovaním) alebo diaľkovej rukoväte ručného pomalého posuvu krokovaním. Rovnako príkazy **[POWER UP/RESTART]** alebo **[ZERO RETURN]** a **[ALL]** nepohnú pinolou koníka. Koník ST-10 nemá priradenie osi.

#### 4.14.3 Hydraulický koník (ST-20/30)

Koník nainštalovaný na modeloch sústruhov ST-20 a ST-30 používa na pohyb koníka a vytvorenie upínacej sily na obrobok hydraulický valec.

Nastavte hydraulický tlak na hydraulickej jednotke pre reguláciu sily upevnenia koníka. Na určenie nastavenia potrebného tlaku upínacej sily použite nálepku umiestnenú na stroji.

Odporúčaný minimálny hydraulický prevádzkový tlak koníka je 120 psi. Ak je nastavený hydraulický tlak koníka nižší než 120 psi, nemusí fungovať spoľahlivo.

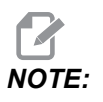

Počas prevádzky stroja si uvedomte, že zastavením posuvu [FEED HOLD] sa nezastaví pohyb hydraulického koníka. Je potrebné stlačiť [RESET] alebo [EMERGENCY STOP].

#### Postup spustenia hydraulického koníka (ST-20/30)

Ak sa vypne alebo preruší elektrické napájanie sústruhu, ak je zapnutý hydraulický koník spolu s obrobkom, upínacia sila sa stratí. Podporte obrobok a návrat do nulovej polohy koníka na obnovenie operácie po obnovení napájania.

#### 4.14.4 ST-40 prevádzka servopohonu koníka

U sústruhov modelu ST-40 koníkom pohybuje servopohon a vytvára upínaciu silu, ktorá pôsobí na obrobok.

Pre riadenie upínacie sily servopohonu koníka zmeňte nastavenie 241. Použite hodnotu medzi silou 1 000 a 4 500 libier (ak je nastavenie 9 v INCH) alebo 4 450 a 20 110 Newtonov (ak je nastavenie 9 v MM).

Zaťaženie a aktuálna upínacia sila koníka sú zobrazené ako os B na displeji zaťaženia osi (v režimoch napr. MDI a MEM). Stĺpcový graf zobrazuje aktuálne zaťaženie a červená čiara zobrazuje hodnotu maximálnej upínacej sily definovanej v nastavení 241. Aktuálna upínacia sila je zobrazená vedľa stĺpcového grafu. V režime Jog (Ručný pomalý posuv) sa na obrazovke Active Tool (Aktívny nástroj) zobrazí toto okno.

Ikona upevnenia [3] zobrazuje, či koník je alebo nie je upnutý. Viac informácií o ikone upevnenia koníka nájdete na strane **81**.

#### Postup spustenia koníka serva ST-40

Ak sa vypne alebo preruší elektrické napájanie sústruhu, zatiaľ čo je upnutý servokoník na obrobku, zapne sa servo brzda na zachovanie sily upnutia a udržanie koníka na mieste.

Po obnovení elektrického napájania riadiaci systém zobrazí hlásenie *Tailstock Force Restored* (Obnovené upnutie koníka). Činnosť sústruhu môžete obnoviť bez návratu koníka do nulovej polohy za predpokladu, že v programe nie sú príkazy M22. Tieto príkazy spôsobia presun koníka dozadu mimo obrobok, ktorý potom môže spadnúť.

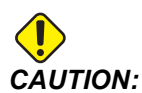

Pred obnovením programu príkazom M22 po prerušení elektrického napájania editujte program pre odstránenie alebo zablokovanie príkazov pre pohyb koníka. Potom môžete obnoviť program a dokončiť obrobok. Nezabudnite, že kým sa koník vráti do nulovej polohy, riadiaci systém nepozná polohu koníka, preto nastavenia 93 a 94 nechránia ohraničenú zónu koníka pred kolíziou.

Pred spustením nového cyklu na novom obrobku vráťte koník do nulovej polohy. Potom môžete pridať príkazy pre pohyb koníka späť do programu pre nasledujúce cykly.

Pri prvej aktivácii nožného pedálu koníka po prerušení elektrického napájania sa vráti koník do nulovej polohy. Pred aktivovaním nožného pedálu koníka sa uistite, že je obrobok podopretý.

#### 4.14.5 ST-20/30/40 prevádzka koníka

Prevádzka koníka ST-20/30/40 zahŕňa nastavenia, kódy M, nožný pedál a funkcie ručného pomalého posuvu po krokoch.

F4.34: Nastavenie 105 [3], 341 [2], 342 [1] a [4] východzej polohy.

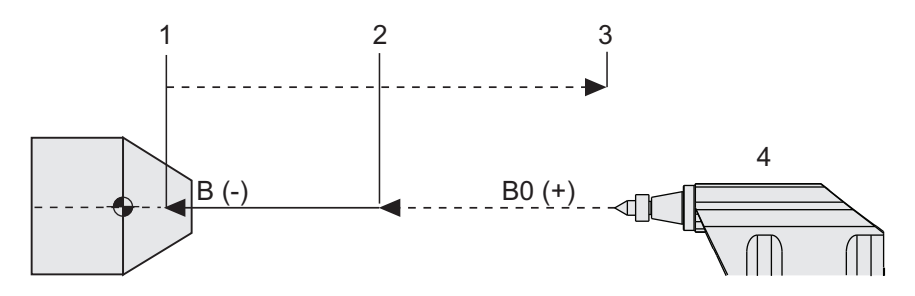

#### 4.14.6 Nastavenia koníka

Dostupné nastavenia koníka:

- 93 Tailstock X Clearance Viac informácií o tomto nastavení nájdete na strane 435
- 94 Tailstock Z Clearance Viac informácií o tomto nastavení nájdete na strane 435
- 105 Tailstock Retract Distance Viac informácií o tomto nastavení nájdete na strane
   438
- 341 Tailstock Rapid Position Viac informácií o tomto nastavení nájdete na strane
   457
- 342 Tailstock Advance Distance Viac informácií o tomto nastavení nájdete na strane **457**

**NOTE:** 

Nastavenia 93, 94, 105, 341 a 342 sa netýkajú koníka ST-10, keďže ten sa polohuje ručne.

## 4.14.7 Obsluha nožného pedála koníka

Ak stlačíte tento pedál, koník (alebo pinola koníka) sa pohne smerom k alebo od vretena, čo sa rovná príkazu M21 alebo M22 v závislosti od aktuálnej polohy. Ak je koník mimo bodu stiahnutia, stlačením nožného pedálu sa koník tiež presunie smerom k bodu stiahnutia (M22). Ak je koník v bode stiahnutia, stlačením nožného pedálu sa koník presunie smerom k bodu upevnenia (M21).

Ak stlačíte nožný pedál keď je koník v pohybe, koník sa zastaví a musí začať nová sekvencia.

Stlačte a držte stlačený pedál 5 sekúnd, aby sa pinola koníka úplne stiahla a udržal sa tlak potrebný pre udržanie stiahnutej polohy. Tým sa zabezpečí, že sa pinola koníka neposunie smerom dopredu. Použite tento spôsob pre umiestnenie pinoly koníka vždy, keď sa nepoužíva.

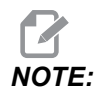

Poloha pinoly koníka sa môže časom zmeniť, ak sa ponechá v polohe, ktorá nie je úplne stiahnutá alebo nie je v kontakte s obrobkom. To je spôsobené normálnou netesnosťou hydraulického systému.

Použite nastavenie 332 na zapnutie alebo vypnutie riadenia pedálov koníka. Viac informácií nájdete na strane **455**.

#### 4.14.8 Ohraničená zóna koníka

Súčasťou nastavenia koníka je nastavenie obmedzenej zóny koníka.

Aby ste sa uistili, že revolver ani žiadne nástroje v revolvere nenarazia do koníka, použite nastavenie 93 a nastavenie 94. Odskúšajte hranice obmedzenej zóny potom, ako tieto nastavenia zmeníte.

Tieto nastavenia vytvárajú ohraničenú zónu. Ohraničená zóna je obdĺžniková oblasť v pravej dolnej časti pracovného priestoru sústruhu. Ohraničená zóna sa mení tak, aby si os Z a koník udržiavali správnu vzájomnú vzdialenosť, keď sa nachádzajú pod špecifikovanou rovinou osi X.

Nastavenie 93 špecifikuje rovinu vôle osi X a nastavenie 94 špecifikuje oddelenie medzi osou Z a osou B (os koníka). Ak naprogramovaný pohyb pretína ohraničenú oblasť, zobrazí sa výstražné hlásenie.

#### Rovina prídavku X (nastavenie 93)

Ak chcete nastaviť hodnotu pre rovinu prídavku X (nastavenie 93):

- 1. Riadiaci systém prepnite do režimu MDI.
- 2. Vyberte najdlhší nástroj, ktorý najviac trčí z revolvera v rovine osi X.
- 3. Riadiaci systém prepnite do režimu Jog.
- 4. Vyberte os X pre ručný pomalý posuv a presuňte os X mimo koníka.
- 5. Vyberte koník (os B) pre ručný pomalý posuv a koník presuňte pod vybratý nástroj.
- Vyberte os X a približujte koník dovtedy, kým nástroj a koník nie sú od seba asi 0.25 palca.
- 7. Pred zadaním hodnoty do nastavenia 93 odsuňte nástroj v osi X späť o malú hodnotu.

#### Os Z a B pod rovinou prídavku X (nastavenie 94)

Nastavenie oddelenia pre osí Z a B pod rovinou prídavku osi X (nastavenie 94):

- 1. Stlačte tlačidlo [ZERO RETURN] a [HOME G28].
- 2. Vyberte os X a revolver presuňte pred stredový hrot pinoly koníka.
- 3. Presuňte os Z tak, aby zadná strana revolvera s nástrojmi bola asi 0.25" palca od hrotu pinoly koníka.
- 4. Do polohy osi Z stroja Machine Position zadajte hodnotu pre nastavenie 94.

#### Zrušenie ohraničenej zóny

Vždy nemusí byť vhodné použiť zónu obmedzenia koníka (napr. počas nastavenia). Zrušenie ohraničenej zóny:

- 1. Zadajte 0 v nastavení 94.
- 2. Zadajte maximálnu dráhu osi X stroja v nastavení 93.

### 4.14.9 Ručný pomalý pohyb koníka

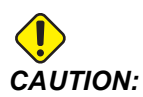

Ak presúvate koník ručne, nepoužívajte vo vašom programe M21. Ak k tomu dôjde, koník sa odsunie od obrobku a potom sa opäť posunie smerom k obrobku, čo môže spôsobiť pád obrobku. Ak servokoník po prerušení elektrického napájania obnoví upínaciu silu, je nutné považovať koník za ručne posunutý (riadiaci systém nepozná polohu koníka), kým sa nevráti do nulovej polohy.

Servopohonom koníka ST-40 nie je možné pohybovať ručne pomalým posuvom, kým je v ňom obrobok alebo ak vreteno beží.

Pre ručný pomalý posuv koníka:

- 1. Zvoľte režim Jog (Ručný pomalý posuv).
- Stlačením [TS <---] pomalým ručným posuvom pohybujete koníkom otáčkami posuvu smerom ku skľučovadlu alebo stlačením [TS --->] pomalým ručným posuvom pohybujete koníkom otáčkami posuvu od skľučovadla.
- Stlačte súčasne [TS RAPID] (Posun koníka rýchloposuvom) a [TS <---] pre presun koníka rýchloposuvom smerom ku skľučovadlu. Alebo stlačte súčasne [TS RAPID] (Posun koníka rýchloposuvom) a [TS --->] pre presun koníka rýchloposuvom smerom od skľučovadla. Ak sa tlačidlá uvoľnia, riadiaci systém vráti poslednú os, ktorou sa pohybovalo ručným pomalým posuvom, späť.

# 4.15 Dvojčinný – zachytávač obrobkov – nastavenie

Nasledujúci postup vám ukáže, ako nastaviť dvojčinný zachytávač obrobkov.

- 1. Otočte kľúč Nastavenie/Chod do režimu nastavenia.
- 2. Upnite kus tyče.
- 3. Stlačte [CURRENT COMMANDS] (Spustenie cyklu). Prejdite na stránku Devices a potom na kartu Mechanisms.
- **F4.35:** Prispôsobenie zdvihu zachytávača obrobkov

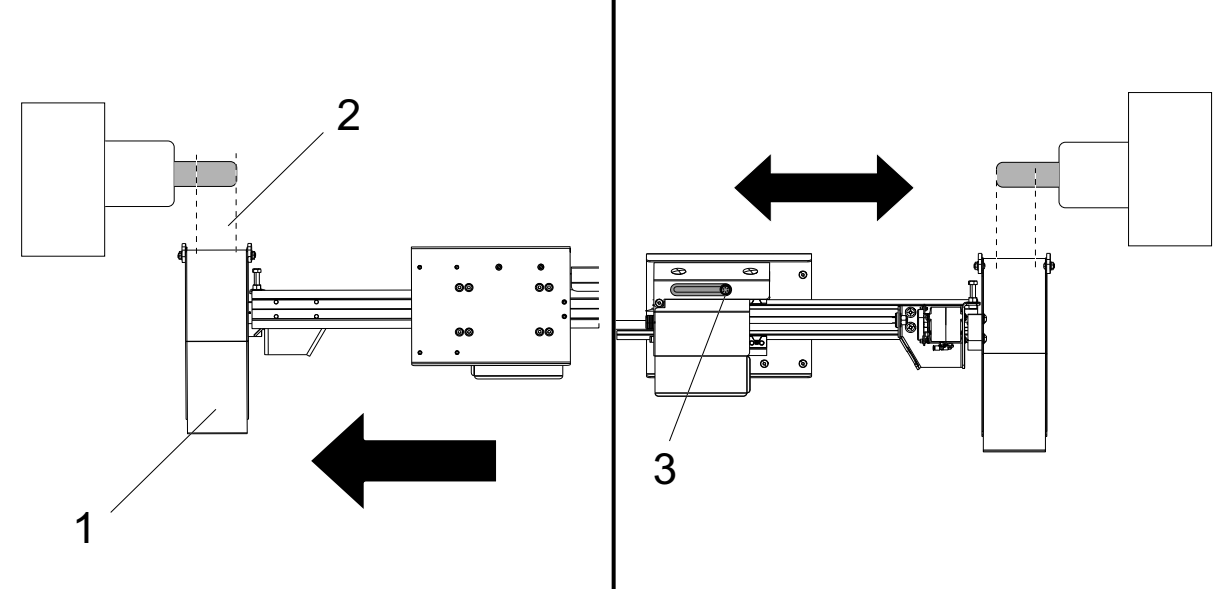

- 4. Stlačte [F3] na čiastočné vysunutie zachytávača obrobkov.
- 5. Zistite, či je pojazd zachytávača obrobkov [1] správny [2]. Ak nie, povoľte skrutku konzoly valca [3]. Ručne posuňte zachytávač obrobkov na požadované miesto a utiahnite skrutku.
- 6. Stlačte **[F3]** na čiastočné vysunutie zachytávača obrobkov. Zachytávač obrobkov by mal byť v správnej polohe.

#### F4.36: Nastavenie otáčania zachytávača obrobkov

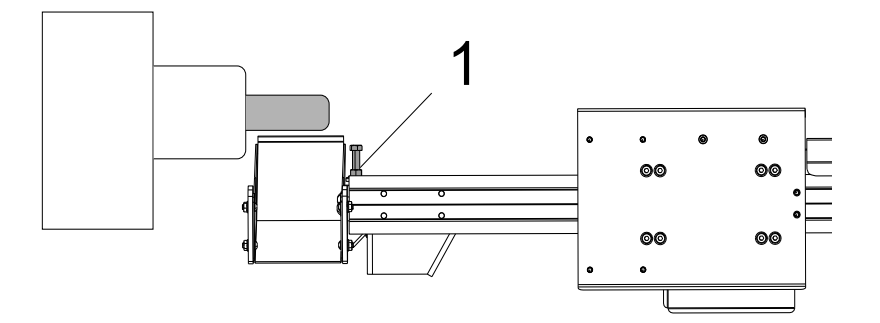

- 7. Stlačte [F2] na otočenie zachytávača obrobkov smerom k obrobku.
- Zachytávač obrobkov by mal byť v najvyššej polohe, ale bez toho, aby sa dotýkal obrobku. Ak chcete nastaviť otáčanie zachytávača obrobkov, uvoľnite poistnú maticu a utiahnite alebo uvoľnite skrutku. Po nájdení správnej polohy otáčania utiahnite poistnú maticu.
- 9. Stlačte **[F3]** na otočenie zachytávača obrobkov naspäť do polohy uloženia, otvorte dvere, aby ste nastavili otočnú skrutku, potom dvere zatvorte a stlačte **[F2]** na overenie polohy. Tento postup opakujte, kým nie je zachytávač obrobkov otočený do požadovanej polohy.

## 4.16 Funkcie

Funkcie režimu Haas:

- Režim grafiky
- Editovanie na pozadí
- Časovač preťaženia osi

#### 4.16.1 Grafický režim

Bezpečným spôsobom, ako odstrániť problémy v programe, je jeho spustenie v režime Graphics (Grafika). Na stroji nedôjde k žiadnemu pohybu, namiesto toho sa pohyb zobrazí na obrazovke.

Zobrazenie Graphics (Grafika) má k dispozícii množstvo funkcií:

- Key Help Area (Oblasť pomoci s tlačidlami) Ľavá dolná časť panelu zobrazenia grafiky je oblasť pomoci s funkčnými tlačidlami. Tu sa s krátkym popisom ich použitia zobrazia funkčné tlačidlá, ktoré sú aktuálne k dispozícii.
- **Locator Window (Okno vyhľadávača)** V pravej dolnej časti panelu sa zobrazí oblasť celého stola spolu s aktuálnym umiestnením nástroja počas simulácie.
- **Tool Path Window (Okno cesty nástroja)** V strede displeja je veľké okno, ktoré predstavuje pohľad zhora na osi X a Z. Zobrazuje ikonu rezného nástroja a dráhy nástroja počas grafickej simulácie programu.

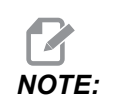

Pohyb posuvu sa zobrazí ako tenké súvislé čiary. Rýchloposuvy sa zobrazia ako bodkované čiary. Nastavenie 4 zablokuje zobrazenie bodkovanej čiary. Miesta, kde sa používa pevný cyklus vŕtania, sú označené X. Nastavenie 5 zablokuje zobrazenie X.

- Adjusting Zoom (Nastavenie priblíženia) Ak chcete zobraziť obdĺžnik (okno priblíženia) zobrazujúci oblasť, ktorá sa má zväčšiť, stlačte tlačidlo [F2]. Pre zmenšenie veľkosti okna priblíženia (zooming in) použite tlačidlo [PAGE DOWN] (Strana dole) a pre zväčšenie veľkosti okna priblíženia (zooming out) použite tlačidlo [PAGE UP] (Strana hore). Pre presun okna priblíženia do požadovanej polohy použite kurzorové tlačidlá so šípkami a stlačte tlačidlo [ENTER], čím ukončíte priblíženie a zmeníte mierku okna cesty nástroja. Okno vyhľadávania (malý pohľad v pravom dolnom rohu) zobrazuje celú tabuľku s obrysom na mieste, kde je priblížené okno Tool Path (Cesta nástroja). Okno Tool Path (Dráha nástroja) sa pri priblížení tlačidla [F2] a potom tlačidla [HOME] (Východzia pozícia) sa zväčší okno Tool Path (Dráha nástroja) tak, aby pokrylo celú pracovnú oblasť.
- Control Status (Stav riadiaceho systému) Ľavá dolná časť obrazovky zobrazuje stav riadiaceho systému. Je to rovnaké ako posledné štyri riadky u všetkých ostatných zobrazení.
- Obrazovka polohy Obrazovka polohy zobrazuje simulované umiestnenie osí počas reálneho spracovania obrobku.

Režim Graphics (Grafika) je možné spustiť z režimov Memory (Pamäť), MDI alebo Edit (Editácia). Spustenie programu:

- Stlačte [GRAPHICS] (Grafika). V režime Edit (Editácia) sa stlačením tlačidla [CYCLE START] (Spustenie cyklu) dostanete z panelu aktívneho programu do režimu Graphics (Grafika).
- 2. Stlačte [CYCLE START] (Spustenie cyklu).

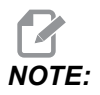

Nie všetky funkcie stroja alebo pohyby sú graficky simulované.

## 4.16.2 Časovač preťaženia osi

Ak sú vreteno alebo osi aktuálne preťažené zaťažením 180 %, spustí sa časovač a v paneli sa zobrazí **POSITION**. Hodiny sa spustia pri hodnote 1.5 minúty a odpočítavajú na nulu. Poplašný signál preťaženia osi *SERVO OVERLOAD* sa zobrazí, ak čas vypršal na nulu.

# 4.17 Chod-Zastavenie-Ručný posuv-Pokračovanie

Táto funkcia umožňuje zastaviť chod programu, pomalým posuvom odsunúť nástroj od obrobku a potom obnoviť vykonávanie programu.

1. Stlačte [FEED HOLD] (Zastavenie posuvu).

Pohyb osi sa zastaví. Vreteno sa otáča ďalej.

2. Stlačte **[X]**, **[Y]** alebo **[Z]** a potom stlačte **[HANDLE JOG]** (Ručný pomalý posuv). Riadiaci systém uloží aktuálne polohy X, Y a Z.

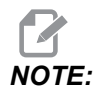

V tomto režime môžete pomalým posuvom pohybovať len osami X, Y a Z.

3. Riadiaci systém zobrazí hlásenie Jog Away (Pohyb preč pomalým posuvom). Pre presun nástroja mimo obrobku použite tlačidlá alebo rukoväť ručného pomalého posuvu. Môžete zadať príkaz pre chladiacu kvapalinu pomocou [AUX CLNT] (Pomocná chladiaca kvapalina) alebo [COOLANT] (Chladiaca kvapalina). Môžete spustiť alebo zastaviť vreteno pomocou tlačidiel zrušenia vretena. Môžete tiež uvoľniť nástroj pre výmenu rezných doštičiek.

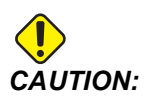

Ak spustíte program znova, riadiaci systém použije pre polohu návratu predchádzajúce korekcie. Je to nebezpečné a neodporúča sa meniť nástroje a korekcie, ak je program prerušený.

- 4. Pomalým posuvom sa posúvajte čo najbližšie k uloženej polohe alebo do polohy, odkiaľ bude možná rýchla cesta späť do uloženej polohy bez prekážok.
- Ak sa chcete vrátiť do režimu chodu, stlačte tlačidlo [MEMORY] (Pamäť) alebo [MDI]. Riadiaci systém bude pokračovať, len ak sa opätovne prejde do režimu, ktorý bol aktívny počas zastavenia.

6. Stlačte [CYCLE START] (Spustenie cyklu). Riadiaci systém zobrazí hlásenie Jog Return (Návrat pomalým posuvom) a rýchloposuvom posunie osi Y a Z pri 5 % do polohy, v ktorej sa stlačilo tlačidlo [FEED HOLD] (Zastavenie posuvu). Potom vráti os X. Ak sa počas tohto pohybu stlačí tlačidlo [FEED HOLD] (Zastavenie posuvu), pohyb osí frézovačky sa preruší a zobrazí sa hlásenie Jog Return Hold (Zastavenie návratu pomalým posuvom). Ak chcete obnoviť pohyb návratu pomalým posuvom, stlačte tlačidlo [CYCLE START] (Spustenie cyklu). Ak sa pohyb ukončí, riadiaci systém znova prejde do stavu zastavenia posuvu.

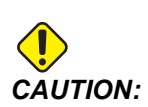

Riadiaci systém nesleduje cestu použitú pri ručnom pomalom posuve preč od obrobku.

7. Znova stlačte tlačidlo **[CYCLE START]** (Spustenie cyklu) a program obnoví normálny chod.

# 4.18 Viac informácií online

Aktualizované a doplnkové informácie vrátane tipov, trikov, postupov údržby atď. nájdete na stránke Haas Service na <u>www.HaasCNC.com</u>. Pomocou mobilného zariadenia môžete tiež zoskenovať nižšie uvedený kód, aby ste prešli priamo na stránku Haas Service:

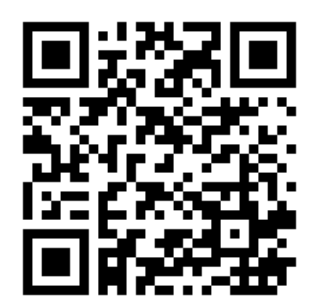

# **Chapter 5: Programovanie**

## 5.1 Vytvorenie / výber programov na editovanie

Správcu zariadení (**[LIST PROGRAM]**) používate na vytvorenie a výber programov pre editáciu. Ako vytvoriť nový program nájdete na strane **102**. Ako vybrať existujúci program na editáciu nájdete na strane **104**.

## 5.2 Režimy editovania programu

Riadiaci systém Haas má (2) režimy editácie programov: Editor programov, ručný vstup údajov (manual data input - MDI). Ak chcete vykonať zmeny očíslovaných programov uložených v pripojenom pamäťovom zariadení (pamäť stroja, USB alebo zdieľanie na sieti), použite editor programov. Režim MDI použite na zadávanie príkazov stroju bez formálneho programu.

Obrazovka riadiaceho systému Haas má (2) okná editácie programov: Okno Active Program / MDI (Aktívny program/MDI) a okno Program Generation (Vytvorenie programu). Okno Active Program / MDI je na ľavej strane obrazovky vo všetkých režimoch zobrazenia. Okno Program Generation (Vytvorenie programu) sa zobrazí len v režime EDIT.

**F5.1:** Príklady editovacích okien. [1] Okno Active Program / MDI (Aktívny program / MDI), [2] Okno Program Edit (Editácia programov), [3] Okno Clipboard (Schránka)

| 1                                                                                                    | 2                                                                                                    |
|----------------------------------------------------------------------------------------------------|----------------------------------------------------------------------------------------------------|
| OPERATION: MEM EDITOR                                                                                                    | PROGRA / GENERATION                                                                                                    |
| MEM         040001         040001         N0           020001         Users program         1           054 X0 V0 is tor pint c (mer of part):         1         1         1           054 X0 V0 is tor pint c (mer of part):         1         1         1         1           054 X0 V0 is tor pint c (mer of part):         1         1         1         1         1         1         1         1         1         1         1         1         1         1         1         1         1         1         1         1         1         1         1         1         1         1         1         1         1         1         1         1         1         1         1         1         1         1         1         1         1         1         1         1         1         1         1         1         1         1         1         1         1         1         1         1         1         1         1         1         1         1         1         1         1         1         1         1         1         1         1         1         1         1         1         1         1         1         1                                                                                                    | EDTOR         VFS           MEMORY/040001.04(001.Basic_program.inch.nc           040001 (Basic program.);           055400 (01 - Bondbic Conner of part);           (Z0 is on top of the part);           (T1 is a dnil);           (BGIN PREPARATION BLOCKS);           11 M00 (Select tool);           5000 (01 7 640 640 654 (Safe startup);           5000 400 (Figpel to cat position);           5000 400 (Figpel to cat position);           5000 400 (Figpel to cat position);           5000 400 (Figpel to cat position);           5000 400 (Figpel to cat position);           5000 400 (Figpel to cat position);           663 H01 20.1 (Tool offset 1 on);           M08 (Coolant on);           (EGGIN CUTTING BLOCKS);           601 F20.2-0.1 (Figed to catting depth);           X4. Y4. (Inear motion);           (EGGIN COMPETENT BLOCKS);           603 100 (Home); home, ponde off);           653 100 (Home); home, ponde off);           653 100 (Home); home, ponde off);           653 100 (Home); home, ponde off);           653 100 (Home); home, ponde off);           653 100 (Home); home, ponde off);           653 100 (Home); home, ponde off);           653 100 (Home); home; ponde off);           653 100 (Home); home; ponde off);           < |
| SPINDLE SPINDLE SPINDLE SPEED: 0 RPM SPINDLE SPEED: 0 RPM SPINDLE LOOK SPINDLE 100% SPINDLE 100% SPINDLE SPINDLE SPINDLE SPINDLE 100% SPINDLE 100% SPINDLE SPINDLE SPINDLE SPINDLE SPINDLE 100% SPINDLE 100% SPINDLE SPINDLE SPINDLE SPINDLE SPINDLE SPINDLE SPINDLE SPIN | FILE EDIT SEARCH MODIFY OPTIONS         MEM TO SAVE AND LOAD   PRESS FI TO OPEN MENU           Clipboard         (20 is not po fithe part);         (11 is a dmi);           (11 is a dmi);         (86 con PREPARATION BLOCKS);         11 Mod Select tool 1);           (11 mod smice);         (11 mod smice);         11 Mod Select tool 1);           (20 is 00 too);         (11 mod smice);         11 Mod Select tool 1);           (20 is 00 too);         (11 mod smice);         11 Mod Select tool 1);           (30 00 400 Signade on CW);         (31 mod smice);         (43 HOI 20.1 (Tool offset 1 on);           (M06 (Coolant on i);         (16 edo to cutting depth);         (16 colant cutting depth);                                                                                                    |
| Setup<br>INPUT:                                                                                                    |                                                                                                    |

#### 5.2.1 Základná editácia programu

Táto časť popisuje základné funkcie editácie programu. Tieto funkcie sú k dispozícii, keď editujete program.

- 1. Ak chcete napísať program alebo vykonať zmeny v programe:
  - a. Ak chcete editovať (upravovať) program v MDI, stlačte tlačidlo **[MDI]**. Toto je režim **EDIT:MDI**. Program sa zobrazí v aktívnom okne.
  - Ak chcete editovať (upravovať) číslovaný program, vyberte ho v správcovi zariadení ([LIST PROGRAM]) (Zoznam programov) a stlačte tlačidlo [EDIT] (Editácia). Toto je režim EDIT: EDIT. Program sa zobrazí v okne Program Generation (Vytvorenie programu).
- 2. Pre označenie kódu:
  - a. Na presun kurzora v programe pre označenie použite kurzorové tlačidlá so šípkami alebo rukoväť ručného pomalého posuvu.
  - Môžete zasahovať do jednotlivých častí kódu alebo textu (označenie kurzorom), blokov kódu alebo viacerých blokov kódu (výber bloku). Viac informácií nájdete v časti Výber bloku.
- 3. Pre pridanie kódu do programu:
  - a. Označte blok kódu, za ktorým má nasledovať nový kód.
  - b. Napíšte nový kód.
  - c. Stlačte [INSERT] (Vložiť). Nový kód sa zobrazí pred blokom, ktorý ste označili.
- 4. Ak chcete nahradiť kód:
  - a. Označte kód, ktorý chcete nahradiť.
  - b. Napíšte kód, ktorým chcete nahradiť označený kód.
  - c. Stlačte [ALTER] (Zmeniť). Nový kód nahradí kód, ktorý ste označili.
- 5. Ak chcete odstrániť znaky alebo príkazy:
  - a. Označte text, ktorý chcete vymazať.
  - b. Stlačte **[DELETE]** (Vymazať). Text, ktorý ste označili, sa odstráni z programu.
- 6. Stlačte **[UNDO]** (Späť), ak chcete vrátiť späť posledných (40) zmien.

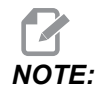

**[UNDO]** (Späť) sa nedá použiť, ak chcete vrátiť zmeny, ktoré sa vykonali, ak ste ukončili režim EDIT: EDIT.

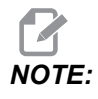

V režime EDIT:EDIT riadiaci systém neukladá program, keď ho editujete. Stlačte [MEMORY] (Pamäť), aby sa program uložil a nahrajte ho do okna Active Program (Aktívny program).

#### Výber bloku

Ak editujete program, môžete vybrať jeden alebo viac blokov kódu. Potom tieto bloky môžete kopírovať a vkladať, mazať alebo presúvať v jednom kroku.

Ako vybrať blok:

1. Na presun kurzora na prvý alebo posledný blok vo vašom výbere použite kurzorové tlačidlá so šípkami.

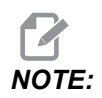

Výber môžete začať horným alebo spodným blokom a potom sa presuňte smerom hore alebo dole, aby ste vykonali výber.

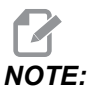

Do vášho výberu nemôžete zaradiť blok s názvom programu. Riadiaci systém zobrazí hlásenie GUARDED CODE (chránený kód).

- 2. Stlačením [F2] začnite výber.
- Na definovanie oblasti výberu použite kurzorové tlačidlá so šípkami alebo rukoväť ručného pomalého posuvu.
- 4. Stlačením [F2] výber ukončite.

#### Činnosti s výberom bloku

Po vykonaní výberu textu ho môžete skopírovať a vložiť, presunúť alebo vymazať.

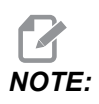

Tieto pokyny predpokladajú, že ste už urobili výber vety (bloku) tak, ako je popísané v časti Výber vety (bloku).

# **NOTE:**

Tieto činnosti sú k dispozícii v MDI a editore programu. Na vrátenie týchto činností nie je možné použiť príkaz **[UNDO]** (Späť).

- 1. Ak chcete kopírovať a vložiť výber:
  - a. Presuňte kurzor na miesto, kam chcete vložiť kópiu textu.
  - b. Stlačte [ENTER] (Spustenie cyklu).

Riadiaci systém vloží kópiu výberu na nasledujúci riadok za umiestnením kurzora.

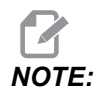

Riadiaci systém pri tejto funkcii nekopíruje text do schránky.

- 2. Presun výberu:
  - a. Presuňte kurzor na miesto, kam chcete presunúť text.
  - b. Stlačte [ALTER] (Zmeniť).

Riadiaci systém odstráni text z aktuálnej polohy a vloží ho na riadok za aktuálnym riadkom.

3. Stlačením [DELETE] (Vymazať) vymažete výber.

#### 5.2.2 Ručné zadávanie údajov (MDI)

Ručné zadávanie údajov (MDI) vám umožňuje zadávať príkazy automatických pohybov CNC bez použitia formálneho programu. Váš vstup zostáva na vstupnej strane MDI, kým ho nevymažete.

F5.2: Príklad strany vstupu MDI

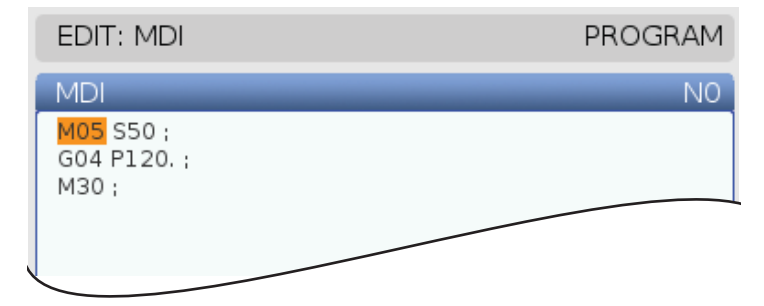

- 1. Stlačením [MDI] prejdete do režimu MDI.
- 2. Do okna napíšte príkazy programu. Stlačením tlačidla **[CYCLE START]** (Spustiť cyklus) vykonáte príkaz.

- 3. Ak chcete uložiť program, ktorý ste vytvorili v MDI ako očíslovaný program:
  - a. Stlačením **[HOME]** (Začiatok) umiestnite kurzor na začiatok programu.
  - b. Napíšte nové číslo programu. Čísla programov musia spĺňať štandardný formát čísla programu (Onnnnn).
  - c. Stlačte [ALTER] (Zmeniť).
  - d. Do vyskakovacieho okna RENAME (Premenovať) môžete napísať názov súboru a popisný názov súboru programu. Potrebné je len číslo O.
  - e. Stlačením tlačidla [ENTER] sa program uloží do pamäte.
- 4. Stlačením tlačidla [ERASE PROGRAM] (Vymazať program) vymažete všetko zo vstupnej strany MDI.

#### 5.2.3 Editor programov

Editor programov je editovacie prostredie so všetkými výkonnými funkciami v roletovom menu, ktoré je možné jednoducho používať. Editor programov sa používa na normálne editovanie.

Stlačením [EDIT] sa dostanete do režimu editovania a používate editor programov.

**F5.3:** Príklad obrazovky editora programu. [1] Main Program Display (Hlavná obrazovka programu), [2] Menu Bar (Lišta menu), [3] Clipboard (Schránka)

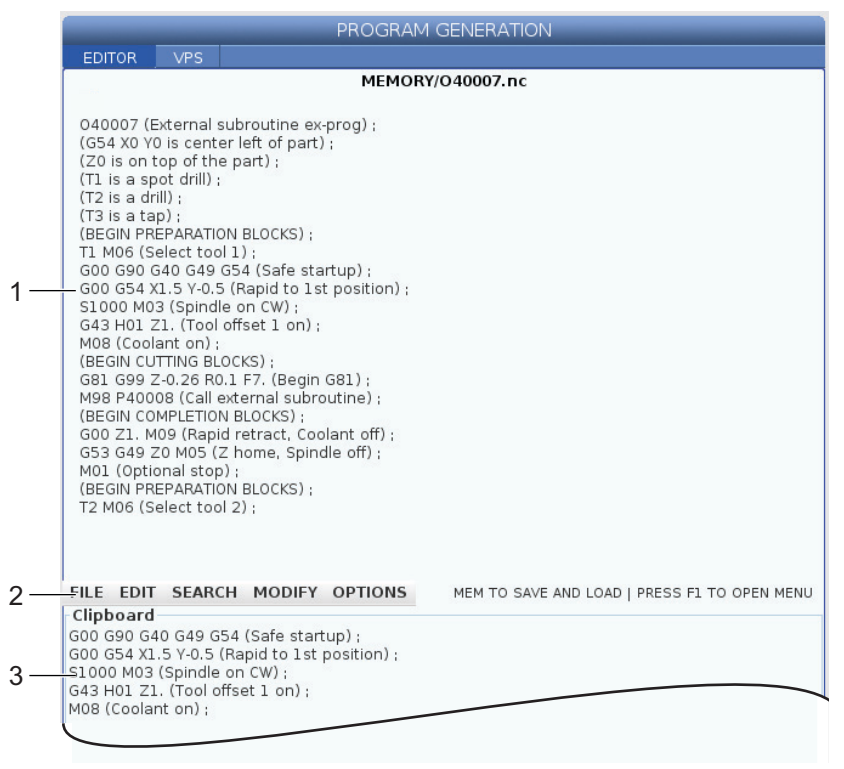

#### Roletové menu editora programov

Pokročilý editor programov používa roletové menu, ktoré vám umožňuje rýchly prístup k funkciám editora v (5) kategóriách: File, Edit, Search a Modify. Táto časť popisuje kategórie a možnosti, ktoré môžete vybrať.

Použitie roletového menu:

- 1. Ak chcete spustiť pokročilý editor programov, stlačte [EDIT] (Editovať).
- 2. Do roletového menu sa dostanete stlačením tlačidla [F1].

Menu otvorí poslednú kategóriu, ktorú ste použili. Ak ste ešte nepoužili roletové menu, štandardne sa otvorí menu File (Súbor).

3. Pre označenie kategórie použite kurzorové tlačidlá so šípkami **[LEFT]** (Vľavo) a **[RIGHT]** (Vpravo). Keď označíte kategóriu, pod názvom kategórie sa zobrazí menu.
- 4. Ak chcete zvoliť možnosť v rámci aktuálnej kategórie, použite kurzorové tlačidlá so šípkou **[UP]** (Hore) a **[DOWN]** (Dole).
- 5. Stlačením tlačidla [ENTER] vykonáte príkaz.

Niektoré príkazy menu vyžadujú ďalší vstup alebo potvrdenie. V takých prípadoch sa na obrazovke zobrazí vstupné okno alebo potvrdenie vo vyskakovacom okne. Do poľa (polí) napíšte váš vstup a potom stlačte **[ENTER]**, čím potvrdíte činnosť alebo **[UNDO]** (Späť), čím zavriete vyskakovacie okno a zrušíte činnosť.

#### Menu Súbor

Menu File má tieto možnosti:

- New: Vytvorí nový program. Do polí vyskakovacieho menu zadajte číslo O (požaduje sa), názov súboru (voliteľné) a označenie súboru (voliteľné). Viac informácií o tomto menu nájdete v odseku "Vytvorenie nového programu" v časti Prevádzka tohto návodu.
- Set To Run: Uloží program a vloží ho do okna aktívneho programu na ľavej strane obrazovky. Ak chcete použiť túto funkciu, môžete tiež stlačiť [MEMORY] (Pamäť).
- **Save**: Uloží program. Názov súboru programu a cesta sa zmení z červenej farby na čiernu, čím vás systém upozorní, že sa zmeny uložili.
- Save As: Môžete uložiť súbor pod ľubovoľným názvom súboru. Nový názov súboru programu a cesta sa zmení z červenej farby na čiernu, čím vás systém upozorní, že sa zmeny uložili.
- Discard Changes: Vráti späť zmeny, ktoré ste vykonali od posledného uloženia súboru.

#### Menu Editácia

Menu Edit má tieto možnosti:

- Undo: Posledná operácia editovania sa zruší a vráti späť. Takto je možné vrátiť späť až posledných (40) editovacích operácií. Ak chcete použiť túto funkciu, môžete tiež stlačiť [UNDO] (Späť).
- **Redo**: Vráti späť poslednú operáciu Undo (Späť). Takto je možné vrátiť až posledných (40) editovacích operácií.
- Cut Selection To Clipboard: Odstráni zvolené riadky kódu z programu a vloží ich do schránky. Ako vykonať výber sa naučíte v časti "Block Selection" (Výber bloku).
- **Copy Selection To Clipboard**: Vloží zvolené riadky kódu do schránky. Táto operácia neodstráni pôvodný výber z programu.
- **Paste From Clipboard**: Vloží kópiu obsahu schránky pod aktuálny riadok. Táto operácia nevymaže obsah schránky.
- Insert File Path (M98): Umožní vám vybrať súbor z adresára a vytvorí cestu s M98.

- Insert Media File (M130): Umožní vám vybrať súbor médií z adresára ٠ a vytvorí cestu s M130.
- Insert Media File (\$FILE): Umožní vám vybrať súbor médií z adresára a vytvorí cestu so štítkom \$FILE.
- ٠ Special Symbols: Vloží špeciány symbol.

#### Menu Hľadať

Menu Search (Hľadať) poskytuje prístup k funkcii Find And Replace Text (Nájsť a nahradiť text). Táto funkcia vám umožní rýchlo nájsť kód v programe a prípadne ho nahradiť. Ak ju chcete použiť:

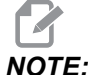

NOTE:

Táto funkcia vyhľadá kód programu, nie text. Táto funkcia sa nedá použiť na vyhľadanie textového reťazca (napr. poznámky).

F5.4: Príklad menu Find and Replace (Nájsť a nahradiť): [1] Text, ktorý chcete vyhľadať, [2] Nový text, ktorým chcete nahradiť starý, [3] Smer vyhľadávania, [4] Hľadať, [5] Nahradiť, [6] Hľadať a nahradiť, [7] Nahradiť všetko

|    | FIND AND REPLACE TEXT              |  |  |  |
|----|------------------------------------|--|--|--|
| 1— | -Find:                             |  |  |  |
| 2— | -Replace:                          |  |  |  |
| 3— | -Direction: 💿 Forward 🛛 🔾 Backward |  |  |  |
| 4— | Find (F1)                          |  |  |  |
| 5— | Replace (F2)                       |  |  |  |
| 6— | Find/Replace (F3)                  |  |  |  |
| 7— | Replace All (Can't UNDO!) (F4)     |  |  |  |

#### Zadajte kód, ktorý chcete nájsť a nahradiť

- 1. V rozbaľovacom menu editora stlačte tlačidlo [ENTER] pre otvorenie menu Find And Replace Text (Nájsť a nahradiť text). Pre presun medzi sekciami v menu použite kurzorové tlačidlá so šípkami.
- 2. Do políčka Find (Hľadať) napíšte kód, ktorý hľadáte.
- 3. Ak chcete nahradiť niektorý alebo všetok nájdený kód, napíšte do poľa Replace (Nahradiť) nový kód.

 Pomocou kurzorových tlačidiel so šípkami [LEFT] (Vľavo) a [RIGHT] (Vpravo) zvoľte smer vyhľadávania. Forward (Dopredu) prehľadáva program pod polohou kurzora, Backward (Dozadu) prehľadáva program nad polohou kurzora.

Po špecifikovaní kódu, ktorý chcete nájsť a smeru, v ktorom chcete hľadať, zvoľte pomocou tlačidiel F režim hľadania, ktorý chcete použiť:

#### Nájsť kód ([F1])

Stlačením tlačidla [F1] vykonáte vyhľadávanie výrazu.

Riadiaci systém prehľadá program v smere, ktorý ste špecifikovali, a označí prvý výskyt hľadaného výrazu. Zakaždým, keď stlačíte **[F1]**, riadiaci systém hľadá nasledujúci výskyt hľadaného výrazu vo zvolenom smere hľadania, kým nedosiahne koniec programu.

#### Nahradiť kód ([F2])

Potom, ako funkcia hľadania nájde výskyt hľadaného výrazu, môžete stlačiť **[F2]**, čím nahradíte tento kód textom, ktorý zadáte do políčka **Replace** (Nahradiť).

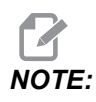

Ak stlačíte **[F2]**, pričom v poli Replace (Nahradiť) nie je žiadny text, riadiaci systém vymaže tento výskyt vami hľadaného výrazu.

#### Hľadať a nahradiť ([F3])

Stlačením **[F3]** namiesto **[F1]** sa spustí operácia Hľadať a nahradiť. Pre každý výskyt vami hľadaného termínu stlačte **[F3]**, ak ho chcete nahradiť textom z políčka **Replace** (Nahradiť).

#### Nahradiť všetko ([F4])

Stlačením **[F4]** nahradíte všetky výskyty hľadaného výrazu v (1) kroku. Tento proces sa nedá vrátiť späť.

#### Menu ZMENIŤ

Menu Zmeniť obsahuje príkazy, ktoré vám umožnia rýchlo zmeniť celý program alebo zvolené riadky v programe.

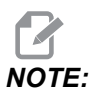

Pre vrátenie operácií menu Modify (Zmeniť) späť nie je možné použiť tlačidlo **[UNDO]** (Späť). Operácie tiež automaticky uložia program. Ak ste si nie istý, či chcete uchovať zmeny, ktoré ste vykonali, nezabudnite uložiť kópiu pôvodného programu.

• **Remove All Line Numbers** (Odstrániť všetky čísla riadkov): Automaticky z programu alebo vybratých blokov programu odstráni všetky čísla riadkov kódu N.

- Renumber All Lines (Prečíslovať všetky riadky): Automaticky pridá čísla riadkov kódu N do programu alebo vybratých blokov programu. Zadajte číslo riadku, s ktorým chcete začať, a prírastok, ktorý sa má použiť medzi číslami riadkov, potom pokračujte stlačením tlačidla [ENTER] alebo stlačte [UNDO] (Späť) a vráťte sa do editora.
- Reverse + And Signs (Otočiť hodnoty + a -): Zmení kladné hodnoty zvolených kódov adries na záporné alebo záporné hodnoty na kladné. Stlačením tlačidla s písmenom kódu adresy, ktorému chcete otočiť hodnotu, prepnete hodnotu výberom v roletovom menu. Ak chcete vykonať príkaz, stlačte [ENTER] alebo ak sa chcete vrátiť do editora, stlačte [CANCEL] (Zrušiť).
- **F5.5:** Menu Otočiť hodnoty plus a mínus

| SWAP PLUS                                 | AND MINUS SIGNS    |  |  |  |
|-------------------------------------------|--------------------|--|--|--|
| Press addr                                | ess code to toggle |  |  |  |
| <mark>⊯</mark> X                          |                    |  |  |  |
| ₩ Y                                       | W                  |  |  |  |
| Z                                         | E                  |  |  |  |
| A                                         | R                  |  |  |  |
| В                                         | 1                  |  |  |  |
| C                                         |                    |  |  |  |
| U                                         | К                  |  |  |  |
| WARNING: This operation cannot be undone. |                    |  |  |  |
| This will force the file to be saved.     |                    |  |  |  |
| Proceed <write></write>                   |                    |  |  |  |
| Cancel Operation <cancel></cancel>        |                    |  |  |  |
|                                           |                    |  |  |  |
|                                           |                    |  |  |  |
|                                           |                    |  |  |  |

**Reverse X And Y** (Otočiť X a Y): Zmení kódy adries X v programe na kódy adries Y a kódy adries Y.

## 5.3 Tipy a triky

٠

Nasledujúce časti poskytujú prehľad vášho sústružníckeho centra Haas.

#### **5.3.1** Tipy a triky – programovanie

Krátke programy opakujúce sa niekoľkokrát nevyresetujú dopravník triesok, ak je aktivovaná funkcia prerušovania. Dopravník sa bude spúšťať a zastavovať v časoch definovaných príkazmi. Informácie o nastaveniach intervalu dopravníka nájdete na stránke **439**.

Na obrazovke sa zobrazujú zaťaženia vretena a osí, aktuálny posuv a rýchlosť, polohy a aktuálne aktívne kódy počas chodu programu. Rozličné režimy zobrazenia menia informácie, ktoré sa zobrazujú.

Ak chcete vymazať korekcie a makro premenné, stlačte tlačidlo **[ORIGIN]** (Pôvodná hodnota) na obrazovke Active Work Offset (Aktívna korekcia obrobku). Riadiaci systém zobrazí vyskakovacie menu. Vyberte Clear Work Offsets (Vynulovať korekcie obrobku) pre zobrazenú správu Are you sure you want to Zero (Y/N) (Ste si istý, že chcete vynulovať korekcie? A/N). Ak sa zadá Y (A), všetky zobrazené Offsets (Macros) (Korekcie) (Makrá) v tejto oblasti sa nastavia na nulu. Hodnoty na stranách zobrazenia Current Commands (Aktuálne príkazy) je tiež možné vymazať. Vybratím jedného z registrov Tool Life (Životnosť nástroja), Tool Load (Zaťaženie nástroja) a Timer (Časovač) a stlačením tlačidla **[ORIGIN]** (Pôvodná hodnota) je ho možné vymazať. Ak chcete vymazať všetko v stĺpci, presuňte kurzor na vrch stĺpca na názov a stlačte tlačidlo **[ORIGIN]** (Pôvodná hodnota).

Ak chcete vybrať iný program, zadajte číslo programu (Onnnnn) a stlačte šípku hore alebo dole. Stroj musí byť v režime buď **Memory** (Pamäť) alebo **Edit** (Editácia). Pre vyhľadanie príslušného príkazu v programe použite režim Memory (Pamäť) alebo Edit (Editácia): Zadajte kód adresy (A, B, C a pod.) alebo kód adresy a hodnotu (A1.23). Stlačte tlačidlo so šípkou hore alebo dole. Ak sa zadá kód adresy bez hodnoty, vyhľadávanie sa zastaví pri najbližšom použití tohto písmena.

Program v MDI prenesiete alebo uložíte do zoznamu programov umiestnením kurzora na začiatok MDI programu, zadaním čísla programu (Onnnnn) a stlačením tlačidlo **[ALTER]** (Zmeniť).

**Program Review** (Prehľad programov) – Prehľad programov umožňuje obsluhe zobraziť na pravej strane obrazovky kópiu aktívneho program a posúvať v ňom kurzorom a pritom na ľavej strane obrazovky sledovať priebeh toho istého programu. Pre zobrazenie kópie aktívneho programu na obrazovke **Inactive Program** (Neaktívny program) stlačte **[F4]**, pričom panel **Edit** obsahuje aktívny program.

**Background Edit** (Editácia na pozadí) – Táto funkcia umožňuje editovanie programu počas jeho chodu. Stlačte a držte stlačené tlačidlo **[EDIT]**, kým nie je aktívny panel editovania na pozadí **Edit** (na pravej strane obrazovky). Zo zoznamu zvoľte program, ktorý chcete editovať a stlačte tlačidlo **[ENTER]**. Stlačením tlačidla **[SELECT PROGRAM]** (Výber programu) z tohto panelu vyberiete ďalší program. Editovanie je možné počas chodu programu, ale úpravy v bežiacom programe sa nestanú účinnými, kým sa program neukončí príkazom M30 alebo **[RESET]**.

**Graphics Zoom Window (Okno grafického priblíženia)** – **[F2]** aktivuje okno priblíženia v režime **Graphics** (Grafika). Tlačidlom **[PAGE DOWN]** (Strana dole) priblížite a tlačidlom Page up (Strana hore) oddialite okno. Pre pohyb okna po požadovanej oblasti obrobku použite tlačidlá so šípkami a stlačte tlačidlo **[ENTER]**. Stlačením tlačidla **[F2]** a **[HOME]** aktivujete celkový pohľad.

**Copying Programs** (Kopírovanie programov) – V režime Edit (Editácia) je možné program kopírovať do ďalšieho programu, riadku alebo bloku riadkov v programe. Spustite definovanie bloku pomocou tlačidla **[F2]**, potom presuňte kurzor na posledný riadok programu, ktorý chcete definovať, a stlačením tlačidla **[F2]** alebo **[ENTER]** označte blok. Vyberte iný program, kam chcete výber skopírovať. Presuňte kurzor do bodu, kam chcete umiestniť kopírovaný blok a stlačte **[INSERT]** (Vložiť).

**To Load Files** (Nahranie súborov) – Nahrajte viaceré súbory ich výberom v správcovi zariadení, potom stlačením tlačidla **[F2]** vyberte cieľ.

**To Edit Programs** (Editácia programov) – Stlačte **[F4]** v režime **Edit** (Editácia), čím zobrazíte ďalšiu verziu aktuálneho programu v okne na pravej strane. Rozličné časti programov je možné striedavo editovať stlačením tlačidla **[EDIT]** (Editácia), ktoré prepína z jednej strany na druhú. Program sa aktualizuje po prepnutí do druhého programu.

**To Duplicate a Program** (Duplikovanie programu) – Existujúci program môže byť duplikovaný v režime List Program (Zoznam programov). Zvoľte číslo programu, ktorý chcete duplikovať, napíšte číslo nového programu (Onnnnn) a stlačte tlačidlo **[F2]**. To sa môže tiež vykonať pomocou roletového menu Help (Pomoc). Stlačte tlačidlo **[F1]** a potom zo zoznamu vyberte jednu možnosť. Napíšte názov nového programu a stlačte tlačidlo **[ENTER]**.

Na sériový port je možné odoslať niekoľko programov. Zo zoznamu programov vyberte požadované programy tak, že ich označíte a stlačte tlačidlo **[ENTER]**. Stlačením tlačidla **[SEND]** (Odoslať) prenesiete súbory.

#### 5.3.2 Korekcie

Zadanie korekcií:

- 1. Stlačením **[OFFSET]** prepínajte medzi oknami **Tool Geometry** a **Work Zero Offset**.
- 2. Na pridanie zadaného čísla do hodnoty zvolenej kurzorom stlačte [ENTER].
- 3. Stlačením **[F1]** sa zadaným číslom nahradí vybratá korekcia.
- 4. Stlačením tlačidla **[F2]** do korekcie zadáte zápornú hodnotu.

#### 5.3.3 Nastavenia

Ovládací prvok **[HANDLE JOG]** (Rukoväť ručného pomalého posuvu) sa používa na presúvanie medzi nastaveniami a kartami mimo režimu pomalého ručného posuvu. Zadajte známe číslo nastavenia a stlačením tlačidla so šípkou hore alebo dole skočíte na zadané nastavenie.

Riadiaci systém Haas môže vypnúť stroj použitím nastavení. Tieto nastavenia sú: Nastavenie 1 vypne stroj, pokiaľ je v nečinnosti nn minút a Nastavenie 2 vypne stroj, ak sa vykoná M30.

Memory Lock (Zablokovanie pamäte) (Nastavenie 8), ak je On (Zap.), sú zablokované funkcie editovania pamäte. Ak je Off (Vyp.), pamäť je možné editovať.

Dimenzovanie (Nastavenie 9) sa mení z Inch (Palec) na MM (milimetre). To takisto zmení všetky hodnoty korekcií.

Reset Program Pointer (Reset ukazovateľa programu) (Nastavenie 31) zapína a vypína návrat ukazovateľa na začiatok programu.

Scale Integer F (Celé číslo mierky) (Nastavenie 77) sa používa na zmenu interpretácie rýchlosti posuvu. Rýchlosť posuvu je možné nesprávne interpretovať, ak nie je v príkaze Fnn desatinná čiarka (bodka). Výbery pre toto nastavenie sú Default (Prednastavené), ktoré vedia rozpoznať 4-miestne desatinné číslo. Ďalším výberom je Integer (Celé číslo), ktoré rozpoznáva rýchlosť posuvu pre zvolené desatinné miesto pre rýchlosť posuvu, ktorá nemá desatinné miesta.

Max Corner Rounding (Maximálne zaoblenie hrany) (Nastavenie 85) sa používa na nastavenie presnosti zaoblenia hrany. Je možné naprogramovať ľubovoľnú rýchlosť posuvu až po maximum bez chýb nad týmto nastavením. Riadiaci systém na hranách spomalí len v prípade potreby.

Reset Resets Override (Obnoviť reset zrušení) (Nastavenie 88) zapína a vypína tlačidlo Reset, čím nastaví zrušenia (override) späť na 100 %.

Ak je Cycle Start/Feed hold (Spustenie cyklu/zastavenie posuvu) (Nastavenie 103 ) On (Zap.), musí byť stlačené a držané tlačidlo [CYCLE START] (Spustenie cyklu), aby program bežal. Uvoľnenie tlačidla [CYCLE START] (Spustenie cyklu) spôsobí zastavenie posuvu.

Jog Handle to Single Block (Rukoväť ručného posuvu do samostatného bloku) (Nastavenie 104) umožňuje použiť rukoväť ručného pomalého posuvu **[HANDLE JOG]** na krokovanie cez program. Otočenie rukoväte ručného pomalého posuvu **[HANDLE JOG]** spôsobí zastavenie posuvu.

Offset Lock (Zablokovanie korekcie) (Nastavenie 119) zabraňuje pracovníkom obsluhy zmeniť ľubovoľnú korekciu.

Macro Variable Lock (Zablokovanie premennej makro) (Nastavenie 120) zabraňuje pracovníkovi obsluhy zmeniť premenné makra.

#### 5.3.4 Prevádzka

**[MEMORY LOCK]** spínač na kľúč – zabraňuje pracovníkom obsluhy vykonávať zmeny v programoch a nastaveniach, ak je v zaistenej polohe.

[HOME G28] – Vracia všetky osi na stroji do polohy nula stroja. Ak chcete poslať len jednu os do východzej polohy stroja, zadajte písmeno osi a stlačte tlačidlo [HOME G28]. Pre vynulovanie všetkých osí na displeji Distance-To-Go (Vzdialenosť na prejdenie) v režime Jog (Ručný pomalý posuv) stlačte ľubovoľné tlačidlo režimu prevádzky ([EDIT], [MEMORY], [MDI/DNC], atď.) potom stlačte [HANDLE JOG] (Rukoväť ručného pomalého posuvu). Každú os je možné vynulovať nezávisle pre zobrazenie polohy relatívne k zvolenej nule. Ak tak chcete urobiť, prejdite na stranu Position Operator, prejdite do režimu rukoväť ručného pomalého posuvu [HANDLE JOG], osi umiestnite do požadovanej polohy a stlačením tlačidla [ORIGIN] (Počiatok) vynulujte tento displej. Okrem toho je možné zadať číslo pre zobrazenie polohy osi. Ak tak chcete urobiť, zadajte os a číslo, napríklad x2.125, potom stlačte tlačidlo [ORIGIN] (Počiatok).

Tool Life – Na strane Current Commands (Aktuálne príkazy) sa nachádza okno Tool Life (Životnosť nástroja), ktoré zobrazuje použitie nástroja. Tento register počíta každé použitie nástroja. Monitor životnosti nástroja zastaví stroj, keď nástroj dosiahne hodnotu uvedenú v stĺpci poplašných signálov.

**Tool Overload** – Zaťaženie nástroja môže byť definované monitorom Tool Load (Zaťaženie nástroja). Tým sa zmení normálna prevádzka stroja, ak sa dosiahne zaťaženie nástroja definované pre tento nástroj. Ak dôjde k preťaženiu nástroja, v závislosti od nastavenia 84 dôjde k jednej zo štyroch činností:

- Alarm Generuje alarm
- Feedhold Zastaví posuv
- Beep Spustí zvukový poplašný signál
- Autofeed Automaticky sa zvýši alebo zníži rýchlosti posuvu

Otáčky vretena môžete skontrolovať na obrazovke Current Commands (Aktuálne príkazy) All Active Codes (Všetky aktívne kódy) (tiež zobrazené na okne Main Spindle (Hlavné vreteno)). Na tejto strane sú tiež zobrazené otáčky osi vretena poháňaných nástrojov.

Zadaním názvu osi do vstupného riadka a stlačením tlačidla **[HANDLE JOG]** (Ručný pomalý posuv) vyberte os pre ručný pomalý posuv.

Zobrazenie Help (Pomoc) obsahuje všetky kódy G a M. Sú k dispozícii na prvej záložke menu so záložkami Help (Pomoc).

Rýchlosti ručného pomalého posuvu 100, 10, 1.0 a 0.1 palcov za sekundu je možné nastaviť pomocou tlačidiel Feed Rate Override (Zrušenie rýchlosti posuvu). To umožňuje dodatočné ovplyvnenie rýchlosti o 10 % až 200 %.

### 5.3.5 Kalkulátor

Číslo v poli kalkulátora možno preniesť do riadku na zadávanie údajov stlačením **[F3]** v režime **Edit** alebo **MDI**. Tým sa prenesie číslo z poľa kalkulátora do vstupnej vyrovnávacej pamäte **Edit** alebo **MDI** (zadajte písmeno, X, Z a pod. pre príkaz, ktorý sa použije s číslom z kalkulátora).

Označené údaje **Triangle**, **Circular** alebo **Turning and Tapping** sa môžu prenášať do kalkulátora pre zadanie, spočítanie, odčítanie, násobenie alebo delenie pomocou výberu hodnoty a stlačenia tlačidla **[F4]**.

Do kalkulátora je možné zadať jednoduché výrazy. Napríklad 23\*4-5.2+6/2 sa vypočíta po stlačení tlačidla ENTER a v poli kalkulátora sa zobrazí výsledok (v tomto prípade 89.8).

## 5.4 Základné programovanie

Typický CNC program má (3) časti:

- 1. **Príprava**: Táto časť programu vyberá korekcie obrobku a nástroja, otáčky vretena, vyberá rezný nástroj a zapína chladiacu kvapalinu.
- 2. **Obrábanie:** Táto časť programu definuje dráhu nástroja a rýchlosť posuvu počas obrábania.
- Ukončenie: Táto časť programu vypína chladiacu kvapalinu, presúva nástroj do východzej polohy osi Z, presúva nástroj do východzej polohy osi X, vypína vreteno a umožňuje vybratie obrobku zo skľučovadla a jeho kontrolu.

Tento program vytvára 0,100" (2,54 mm) hlboký čelný rez do materiálu pomocou nástroja 1 pozdĺž osi X od X = 2,1 do X = -0,02 (záporné prebehnutie po osi X 0,02 zabezpečí, že nástroj bez korekcie obrobil celé čelo).

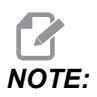

Blok programu môže obsahovať viac ako jeden kód G, pokiaľ sú tieto kódy G z rozličných skupín. Do bloku programu nie je možné umiestniť dva kódy G z tej istej skupiny. Taktiež si uvedomte, že v jednom bloku je dovolený iba jeden kód M.

```
%
040001 (BASIC PROGRAM) ;
(G54 X0 is at the center of rotation) ;
(Z0 is on face of the part) ;
(T1 is an end face cutting tool) ;
(BEGIN PREPARATION BLOCKS) ;
T101 (Select tool and offset 1) ;
G00 G18 G20 G40 G80 G99 (Safe startup) ;
G50 S1000 (Limit spindle to 1000 RPM) ;
```

```
G97 S500 M03 (CSS off, Spindle on CW) ;
G00 G54 X2.1 Z0.1 (Rapid to 1st position) ;
M08 (Coolant on) ;
G96 S200 (CSS on) ;
(BEGIN CUTTING BLOCKS) ;
G01 Z-0.1 F.01 (Linear feed) ;
X-0.02 (Linear feed) ;
(BEGIN COMPLETION BLOCKS) ;
G00 Z0.1 M09 (Rapid retract, coolant off) ;
G97 S500 (CSS off) ;
G53 X0 (X home) ;
G53 Z0 M05 (Z home, spindle off) ;
M30 (End program) ;
%
```

#### 5.4.1 Príprava

V príklade programu existujú bloky prípravného kódu.

| Blok prípravného kódu                        | Popis                                                                                                    |
|----------------------------------------------|----------------------------------------------------------------------------------------------------|
| 80                                           | Označuje začiatok programu zapísaného v textovom editore.                                                                            |
| O40001 (BASIC PROGRAM) ;                     | 040001 je názov programu. Konvencia názvu<br>programu dodržuje formát Onnnnn: Písmeno "O" alebo<br>"o" a za ním číslo s 5 číslicami. |
| (G54 X0 is at the center of rotation) ;      | Poznámka                                                                                                    |
| (ZO is on face of the part) ;                | Poznámka                                                                                                    |
| (T1 is an end face cutting tool) ;           | Poznámka                                                                                                    |
| <pre>T101 (Select tool and offset 1) ;</pre> | ⊥101 vyberá nástroj, korekciu 1 a príkazy pre výmenu<br>nástroja na nástroj 1.                                                       |

| Blok prípravného kódu                          | Popis                                                                                                    |
|------------------------------------------------|----------------------------------------------------------------------------------------------------|
| G00 G18 G20 G40 G80 G99 (Safe<br>startup) ;    | Toto sa volá riadok bezpečného štartu. Pri obrábaní je<br>vhodné umiestniť tento blok (vetu) kódu za každú<br>výmenu nástroja. G00 definuje pohyb osi v režime<br>rýchloposuvu. G18 definuje reznú rovinu ako rovinu<br>XZ. G20 definuje polohu v súradnicovom systéme v<br>palcoch. G40 zruší korekciu reznej časti nástroja. G80<br>ruší každý pevný cyklus. G99 prepne stroj do režimu<br>Feed per Rev (Posuv na otáčku). |
| G50 S1000 (Limit spindle to 1000 RPM) ;        | G50 obmedzuje maximálne otáčky vretena na 1 000<br>ot./min. S1000 je adresa otáčok vretena. Použitie kódu<br>adresy Snnnn, kde nnnn je požadovaná hodnota<br>otáčok vretena za minútu.                                                                                                    |
| G97 S500 M03 (CSS off,<br>Spindle on CW) ;     | G97 ruší konštantnú povrchovú rýchlosť (CSS), pričom<br>hodnote S priamo priradí 500 otáčok za minútu (RPM).<br>S500 je adresa otáčok vretena. Použitie kódu adresy<br>Snnnn, kde nnnn je požadovaná hodnota otáčok<br>vretena za minútu. M03 zapína vreteno.                                                                                                    |
|                                                | NOTE: Sústruhy vybavené<br>prevodovkou, riadiaci systém za<br>vás nezvolí rýchly prevod ani<br>pomalý prevod. Musíte použiť<br>M41 pomalý prevod alebo M42<br>rýchly prevod v riadku pred<br>kódom Snnnn. Viac informácií o<br>týchto kódoch M nájdete v časti<br>M41 / M42 Obmedzenie nízkeho<br>/ vysokého prevodu.                                                                                                    |
| G00 G54 X2.1 Z0.1 (Rapid to<br>1st position) ; | G00 definuje pohyb osi v režime rýchloposuvu. G54<br>definuje súradnicový systém, ktorý sa má vystrediť na<br>korekciu obrobku, ktorá je uložená v G54 na obrazovke<br><b>Offset</b> (Korekcia). X2.0 presunie os X do polohy X<br>= 2.0. Z0.1 presunie os Z do polohy Z = 0.1.                                                                                                    |
| M08 (Coolant on) ;                             | M08 zapína chladiacu kvapalinu.                                                                                                    |
| G96 S200 (CSS on) ;                            | G96 zapne CSS. S200 špecifikuje reznú rýchlosť 200<br>palcov za min., ktorá sa používa spolu s aktuálnym<br>priemerom pre výpočet správnych otáčok za minútu.                                                                                                    |

### 5.4.2 Rezanie

Toto sú bloky kódu rezania v príklade programu:

| Blok kódu rezania             | Popis                                                                                                    |
|-------------------------------|----------------------------------------------------------------------------------------------------|
| G01 Z-0.1 F.01 (Linear feed); | G01 definuje pohyby osi po priamke. Z-0.1 vytvára<br>pohyb osi Z do polohy Z = – 0.1. G01 vyžaduje kód<br>adresy Fnnn.nnnn. F.01 špecifikuje rýchlosť posuvu<br>pre pohyb .0100" (.254 mm)/ot. |
| X-0.02 (Linear feed) ;        | x-0.02 vytvára pohyb osi Y do polohy X = – 0.02.                                                                                                    |

### 5.4.3 Ukončenie

Toto sú bloky kódu ukončenia v príklade programu:

| Blok kódu ukončenia                         | Popis                                                                                                    |
|---------------------------------------------|----------------------------------------------------------------------------------------------------|
| G00 Z0.1 M09 (Rapid retract, coolant off) ; | Príkaz G00 vytvára pohyb osi ukončený v režime<br>rýchloposuvu. Z0.1 vytvára pohyb osi Z do polohy Z =<br>0.1. M09 vypne chladiacu kvapalinu.                                                                                                    |
| G97 S500 (CSS off) ;                        | G97 ruší konštantnú povrchovú rýchlosť (CSS)<br>priamym priradením hodnoty S 500 ot./min. Na<br>strojoch s prevodovkou riadiaci systém automaticky<br>vyberá rýchly alebo pomalý prevod na základe príkazu<br>pre otáčky vretena. S500 je adresa otáčok vretena.<br>Používa kód adresy Snnnn, kde nnnn je požadovaná<br>hodnota otáčok vretena za minútu. |
| G53 X0 (X home) ;                           | G53 definuje pohyby osi s ohľadom na súradnicový<br>systém stroja. x0 spôsobuje presun osi X do X = 0.0<br>(východzia poloha X).                                                                                                    |
| G53 Z0 M05 (Z home, spindle<br>off) ;       | G53 definuje pohyby osi s ohľadom na súradnicový<br>systém stroja. 20 spôsobuje presun osi Z do Z = 0.0<br>(východzia poloha Z). M05 vypne vreteno.                                                                                                    |
| M30 (End program) ;                         | M30 ukončí program a presunie kurzor riadiaceho systému na začiatok programu.                                                                                                    |
| 8                                           | Označuje koniec programu zapísaného v textovom editore.                                                                                                    |

## 5.4.4 Absolútny vs. inkrementálny (XYZ vs. UVW)

Absolútne (XYZ) a inkrementálne polohovanie (UVW) definuje ako riadiaci systém interpretuje príkazy pohybu osi.

Ak ste použili príkaz pohybu osi s X, Y alebo Z, osi sa budú presúvať do polohy úmerne voči začiatku súradnicového systému, ktorý sa aktuálne používa.

Ak je príkaz pohybu osi pomocou U(X), V(Y) alebo W(Z), osi sa budú presúvať do polohy úmerne voči aktuálnej polohe.

Absolútne programovanie je užitočné vo väčšine situácií. Inkrementálne programovanie je efektívnejšie pre opakované rezanie s rovnakými rozostupmi.

# 5.5 Rozličné kódy

Táto časť obsahuje často používané kódy M. Väčšina programov má najmenej jeden kód M z každej z nasledovných rodín.

Zoznam všetkých kódov M s popismi nájdete v časti Kódy M tohto návodu od strany 391.

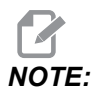

Pre každý riadok programu použite len jeden kód M.

## 5.5.1 Funkcie nástrojov

Kód Innoo sa používa na výber nasledovného nástroja (nn) a korekcie (oo).

#### Súradnicový systém FANUC

Kódy T majú formát  $T_{XXYY}$ , kde xx špecifikuje číslo nástroja od 1 po maximálny počet staníc v revolvere a  $_{YY}$  špecifikuje geometriu nástroja a opotrebovanie nástroja od 1 do 50. Hodnoty geometrie nástroja **x** a **z** sa pripočítajú ku korekciám obrobku. Ak sa používa kompenzácia špičky noža,  $_{YY}$  špecifikuje index geometrie nástroja pre polomer, kužeľ a hrot. Ak  $_{YY}$  = 00, nebola použitá korekcia geometrie nástroja alebo opotrebenia.

#### Korekcie nástroja použité vo FANUC

Nastavenie záporného opotrebenia nástroja v korekciách opotrebenia nástroja spôsobia posun nástroja v zápornom smere osi. Preto pri sústružení vonkajšieho priemeru a čela má nastavenie zápornej korekcie v smere osi X za následok menší priemer obrobku a nastavenie zápornej hodnoty v osi Z odobratie väčšieho množstva materiálu z čela obrobku.

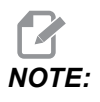

Pred vykonaním výmeny nástroja nie je potrebný pohyb osi X alebo Z a vo väčšine prípadov by bolo mrhaním času vrátiť os X alebo Z do východzej polohy. Pred výmenou nástroja je však nutné presunúť os X alebo Z do bezpečnej polohy, aby nedošlo ku kolízii medzi nástrojmi a upínačom alebo obrobkom.

Nízky tlak alebo nedostatočný objem vzduchu zníži tlak piestu upínania alebo uvoľňovania revolvera a spomalí čas indexu revolvera alebo sa revolver neuvoľní.

Pre vloženie alebo výmenu nástrojov:

1. Stlačte [POWER UP/RESTART] (Zapnúť / reštartovať) alebo [ZERO RETURN] (Návrat do nulovej polohy) a potom [ALL] (Všetky).

Riadiaci systém pohne revolverom nástroja do normálnej polohy.

- 2. Do režimu MDI sa dostanete stlačením tlačidla [MDI/DNC].
- 3. Stlačte [TURRET FWD] (Revolver dopredu) alebo [TURRET REV] (Revolver dozadu).

Stroj indexuje revolver do polohy nasledujúceho nástroja.

Zobrazuje aktuálny nástroj v okne Active Tool (Aktívny nástroj) v pravom dolnom rohu displeja.

4. Stlačte [CURRENT COMMANDS] (Aktuálne príkazy).

Zobrazuje aktuálny nástroj v okne Active Tool (Aktívny nástroj) v pravom hornom rohu obrazovky.

#### 5.5.2 Príkazy vretena

Existujú (3) primárne príkazy kódu M vretena:

- Príkaz M03 otáča vretenom smerom dopredu.
- Príkaz M04 otáča vretenom smerom dozadu.

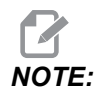

Môžete zadať príkaz otáčok vretena s kódom adresy *Snnnn*, kde nnnn špecifikuje otáčky v ot./min., ale zrušenia z príkazov *G50*, *G96* alebo *G97* môžu ovplyvňovať aktuálne otáčky vretena.

Príkaz M05 zastaví otáčanie vretena.

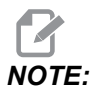

Ak zadáte príkaz M05, riadiaci systém čaká na zastavenie vretena pred pokračovaním programu.

#### 5.5.3 Príkazy na zastavenie programu

Existujú dva (2) hlavné kódy M a jeden (1) kód M podprogramu pre určenie konca programu alebo podprogramu:

- M30 Koniec programu a previnutie končí program a resetuje sa na začiatok programu. Toto je najbežnejší spôsob ako ukončiť program.
- M02 Koniec programu končí program a zostáva na mieste bloku (vety) kódu M02 v programe.
- M99 Návrat do podprogramu alebo slučky ukončí podprogram a obnoví program, ktorý ho volal.

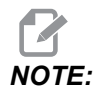

Ak váš podprogram nekončí s M99, riadiaci systém vytvorí Alarm 312 – Program End.

## 5.5.4 Príkazy pre chladiacu kvapalinu

Použite M08 na zadanie príkazu pre zapnutie štandardnej chladiacej kvapaliny. M09 použite na vypnutie štandardnej chladiacej kvapaliny. Viac informácií o týchto kódoch M nájdete na strane **395**.

Ak má váš stroj chladenie vysokotlakovou chladiacou kvapalinou (High-Pressure Coolant – HPC), kód M88 sa používa na jeho zapnutie a kód M89 ho vypína.

## 5.6 Kódy G rezania

Hlavné kódy G rezania sú kategorizované na interpolačný pohyb a pevné cykly. Kódy rezania interpolačným pohybom sú rozdelené do:

- G01 Pohyb s lineárnou interpoláciou
- G02 Pohyb s kruhovou interpoláciou v smere pohybu hodinových ručičiek
- G03 Pohyb s kruhovou interpoláciou oproti smeru pohybu hodinových ručičiek

#### 5.6.1 Pohyb s lineárnou interpoláciou

G01 Pohyb s lineárnou interpoláciou sa používa na rezanie po priamke. Vyžaduje rýchlosť posuvu stanovenú kódom adresy Fnnn.nnnn. Xnn.nnnn, Ynn.nnnn, Znn.nnnn a Annn.nnn sú voliteľné kódy adresy pre špecifikáciu rezu. Následné príkazy pohybu osi použijú rýchlosť posuvu stanovenú v G01, kým nie je zadaný príkaz pre iný pohyb osi G00, G02, G03, G12 alebo G13.

Hrany je možné skosiť použitím voliteľného argumentu Cnn.nnnn na definovanie skosenia. Hrany je možné zaobliť použitím voliteľného kódu adresy Rnn.nnnn na definovanie polomeru oblúka. Viac informácií nájdete na strane **9** na G01.

### 5.6.2 Pohyb s kruhovou interpoláciou

G02 a G03 sú kódy G pre kruhové rezné pohyby. Pohyb s kruhovou interpoláciou má niekoľko voliteľných kódov adries na definovanie oblúka alebo kruhu. Oblúk alebo kruh začína rezať od aktuálnej polohy rezného nástroja [1] v tvare stanovenom v príkaze G02/G03.

Oblúky je možné definovať použitím dvoch rozličných metód. Uprednostňovaný spôsob je definovať stred oblúka alebo kruhu pomocou I, J a/alebo K a definovať koncový bod [3] oblúka pomocou X, Y a/alebo Z. Hodnoty I J K definujú relatívne vzdialenosti X Y Z od začiatočného bodu [2] do stredu kruhu. Hodnoty X Y Z definujú absolútne vzdialenosti X Y Z od začiatočného bodu po koncový bod oblúka v aktuálnom súradnicovom systéme. To je tiež jediný spôsob rezania kruhu. Ak sa definujú len hodnoty I J K a nedefinujú sa hodnoty koncového bodu X Y Z, vyreže sa kruh.

Iný spôsob rezania oblúka je definovať hodnoty X Y Z pre koncový bod a definovať polomer kruhu hodnotou R.

Nižšie sú uvedené príklady použitia dvoch rozličných spôsobov pre rezanie oblúka s polomerom 2" (alebo 2 mm), 180° proti smeru pohybu hodinových ručičiek. Nástroj začína na X0 Y0 [1], presúva sa do počiatočného bodu oblúka [2] a reže oblúk po koncový bod [3]:

F5.6: Príklad rezania oblúka

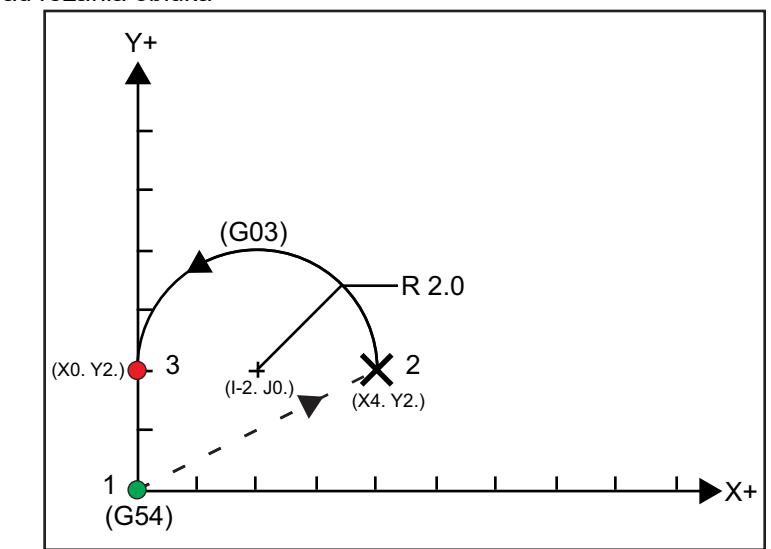

Spôsob 1:

```
%
T01 M06 ;
...
G00 X4. Y2. ;
G01 F20.0 Z-0.1 ;
G03 F20.0 I-2.0 J0. X0. Y2. ;
...
M30 ;
%
```

Spôsob 2:

```
%
T01 M06 ;
...
G00 X4. Y2. ;
G01 F20.0 Z-0.1 ;
G03 F20.0 X0. Y2. R2. ;
...M30 ;
%
```

Nižšie je uvedený príklad rezania kruhu s polomerom 2" (alebo 2 mm):

```
%
T01 M06 ;
...
G00 X4. Y2. ;
G01 F20.0 Z-0.1 ;
G02 F20.0 I2.0 J0. ;
...
M30 ;
%
```

# 5.7 Korekcia špičky nástroja

nástroj špička korekcia (TNC) je funkcia, ktorá umožňuje používateľovi upraviť naprogramovanú dráhu nástroja ako odozvu na rozličné veľkosti rezného nástroja alebo normálne opotrebenie rezného nástroja. Ak program beží, s TNC potrebujete len zadať údaje minimálnej korekcie. Nepotrebujete dodatočné programovanie.

#### 5.7.1 Kompenzácia nosa nástroja – programovanie

Korekcia špičky nástroja sa používa, keď sa zmení polomer špičky nástroja a je potrebné zohľadniť opotrebenie rezného nástroja pre sústruženie zakrivených povrchov alebo kužeľa. Korekcia špičky nástroja sa vo všeobecnosti nemusí použiť, ak sa naprogramované sústruženie vykonáva len pozdĺž osi X alebo Z. Pri sústružení kužeľa a kruhu môže dôjsť k podrezaniu alebo prerezaniu pri zmene polomeru špičky nástroja,. Ako je uvedené na obrázku, predpokladajme, že hneď po nastavení je C1 polomer rezného nástroja, ktorý sústruží po naprogramovanej dráhe nástroja. Ak sa rezný nástroj opotrebuje na C2, obsluha môže nastaviť korekciu geometrie nástroja, aby dĺžka a priemer obrobku súhlasila so želaným rozmerom. Ak by sa to vykonalo, výsledkom by bol menší polomer. Ak sa použije korekcia špičky nástroja, dosiahne sa správny rez. Riadiaci systém automaticky nastaví naprogramovanú dráhu na základe korekcie polomeru špičky nástroja nastavenej v riadiacom systéme. Riadiaci systém zmení alebo vytvorí kód na vysústruženie správnej geometrie obrobku.

**F5.7:** Rezná dráha bez korekcie špičky nástroja: [1] Dráha nástroja, [2] Rez po opotrebovaní [3] Požadovaný rez.

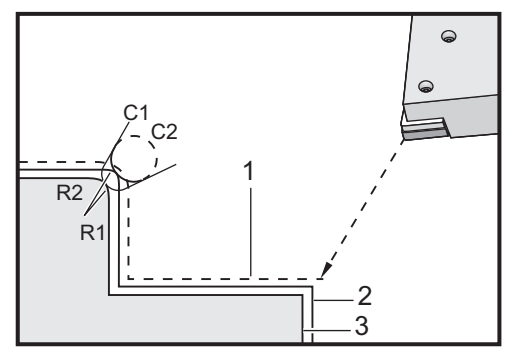

**F5.8:** Rezná dráha s korekciou špičky nástroja: [1] Korigovaná dráha nástroja, [2] Požadovaný rez a naprogramovaná dráha nástroja.

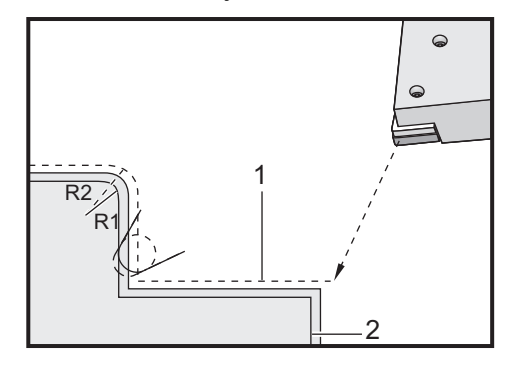

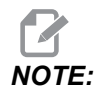

Všimnite si, že druhá naprogramovaná dráha sa zhoduje s konečným rozmerom obrobku. Hoci obrobky sa nemusia programovať s použitím korekcie špičky nástroja, je to uprednostňovaná metóda, ktorou sa ľahšie zistia a vyriešia problémy s programom.

## 5.7.2 Koncept korekcie špičky nástroja

Korekcia špičky nástroja funguje na základe posunutia naprogramovanej dráhy nástroja doprava alebo doľava. Programátor zvyčajne naprogramuje dráhu nástroja podľa veľkosti obrobku po dokončovacom obrábaní. Ak sa použije korekcia špičky nástroja, riadiaci systém koriguje priemer nástroja na základe špeciálnych príkazov zapísaných do programu. Na to sa používajú dva príkazy kódu G pre korekciu v dvojrozmernej rovine. G41 prikazuje riadiacemu systému, aby posunul nástroj doľava od naprogramovanej dráhy nástroja a G42 prikazuje posunúť nástroj doprava od naprogramovanej dráhy nástroja. Ďalší príkaz, G40, je určený na to, aby zrušil každý posun vykonaný korekciou špičky nástroja.

**F5.9:** Smer posunu TNC: [1] Dráha nástroja relatívna voči obrobku, [2] Naprogramovaná dráha nástroja.

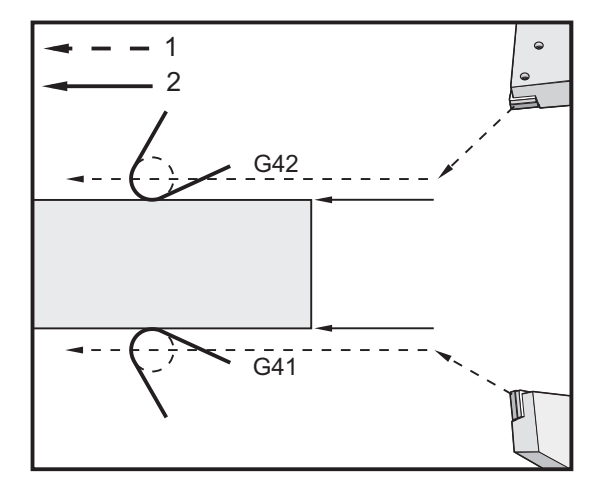

Smer posunu je založený na smere pohybu nástroja voči nástroju a podľa strany obrobku, na ktorej sa nástroj nachádza. Ak si chcete predstaviť, do ktorého smeru sa pri korekcii špička nástroja posunie, predstavte si, že sa dívate zhora dole na špičku nástroja a ovládanie nástroja. Príkaz G41 pohybuje špičkou nástroja smerom doľava a G42 smerom doprava. To znamená, že normálne sústruženie vonkajšieho priemeru vyžaduje G42 pre správnu korekciu nástroja, pričom normálne sústruženie vnútorného priemeru vyžaduje G41.

**F5.10:** Imaginárny hrot nástroja: [1] Polomer špičky nástroja, [2] Imaginárny hrot nástroja.

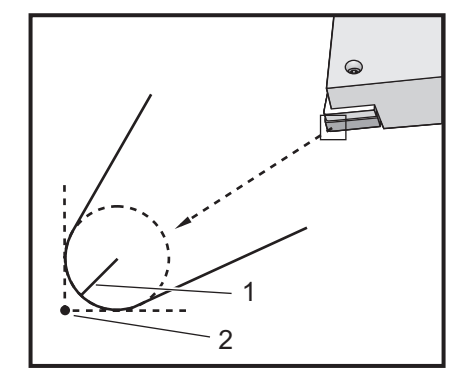

Korekcia špičky nástroja predpokladá, že korigovaný nástroj má polomer špičky nástroja, ktorý je nutné zohľadniť. To sa nazýva polomer špičky nástroja. Keďže je ťažké presne určiť, kde je stred tohto polomeru, nástroj sa zvyčajne nastavuje použitím bodu, ktorý sa nazýva imaginárna špička nástroja. Riadiaci systém tiež potrebuje vedieť, ktorým smerom sa špička nástroja nachádza relatívne voči stredu polomeru špičky nástroja. To sa označuje ako smer špičky. Smer špičky je nutné určiť pre každý nástroj.

Prvý korigovaný pohyb je vo všeobecnosti pohyb z nekorigovanej polohy do korigovanej polohy a preto je neobvyklý. Prvý pohyb sa nazýva priblíženie a je potrebný, ak sa používa korekcia špičky nástroja. Podobne sa vyžaduje pohyb odsun. Pri odsune sa riadiaci systém presúva z korigovanej polohy do nekorigovanej polohy. K odsunu dochádza, ak sa príkazom G40 alebo Txx00 zruší korekcia špičky nástroja. Hoci priblíženie a odsun je možné presne naplánovať, vo všeobecnosti sú to nekontrolované pohyby a ak sa vykonávajú, nástroj nesmie byť v kontakte s obrobkom.

## 5.7.3 Použitie korekcie špičky nástroja

Nasledovné kroky sa používajú na programovanie obrobku pomocou TNC:

- 1. Naprogramujte obrobok na hotové rozmery.
- Prísun a odsun Zabezpečte, aby bol pre každú korigovanú dráhu priradený pohyb prísunu a určite, ktorý smer sa použije (G41 alebo G42). Zabezpečte, aby bol pre každú korigovanú dráhu k dispozícii aj odsun.
- Polomer a opotrebovanie špičky nástroja Vyberte štandardnú reznú doštičku (nástroj s polomerom), ktorá sa použije pre každý nástroj. Nastavte polomer špičky každého nástroja s korekciou. Vynulujte príslušnú korekciu opotrebovania špičky každého nástroja.
- 4. **Smer špičky nástroja** Zadajte smer špičky každého nástroja, ktorý používa korekciu G41 alebo G42.
- 5. **Korekcia geometrie nástroja** Nastavte geometriu dĺžky nástroja a vymažte korekcie opotrebovania dĺžky každého nástroja.

- 6. Kontrola korekcie geometrie Odlaďte program v grafickom režime a odstráňte všetky problémy korekcie geometrie špičky nástroja, ku ktorým môže dôjsť. Problém je možné zistiť dvomi spôsobmi: vytvorí sa poplašný signál označujúci rušenie kompenzácie alebo je v grafickom režime vidieť nesprávnu geometriu.
- 7. Výroba a kontrola prvého výrobku– Nastavte korekciu opotrebovania pre nastavenie obrobku.

## 5.7.4 Prísun a odsun pri korekcii špičky nástroja

Prvý pohyb X alebo Z v riadku, ktorý obsahuje G41 alebo G42, sa nazýva prísun. Prísun musí byť lineárny pohyb, ktorý je G01 alebo G00. Prvý pohyb nie je korigovaný, no na konci pohybu prísunu bude poloha stroja plne korigovaná. Viď nasledovný obrázok.

F5.11: Prísun a odsun TNC: [1] Korekcia dráhy, [2] Naprogramovaná dráha.

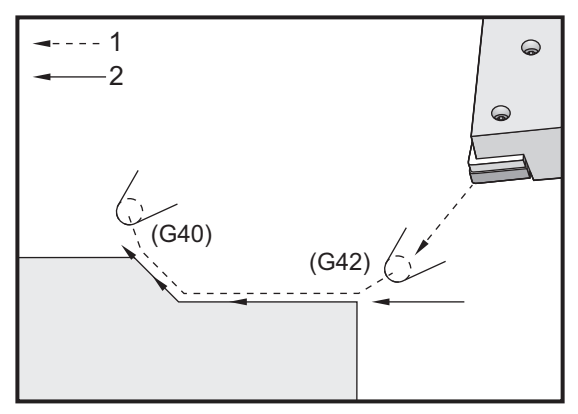

Ľubovoľný riadok kódu s G40 zruší korekciu špičky nástroja a nazýva sa odsun. Odsun musí byť lineárny pohyb, ktorý je G01 alebo G00. Spustenie odsunu je plne korigované. Poloha v tomto bode je v pravom uhle k poslednému naprogramovanému bloku. Na konci pohybu odsunu nie je poloha stroja korigovaná. Viď predchádzajúci obrázok.

Nasledujúci obrázok zobrazuje stav tesne pred zrušením korekcie špičky nástroja. Niektoré geometrie majú za následok prerezanie alebo podrezanie obrobku. To sa reguluje zahrnutím kódu adresy I a K do bloku zrušenia G40. I a K v bloku G40 definujú vektor, ktorý sa používa na určenie korigovanej cieľovej polohy predchádzajúceho bloku. Vektor je obvykle v jednej rovine s hranou alebo stenou hotového obrobku. Nasledujúci obrázok zobrazuje ako I a K môžu korigovať neželané rezanie pri pohybe odsunu.

**F5.12:** Korekcia špičky nástroja Použitie I a K v bloku G40: [1] Prerezanie.

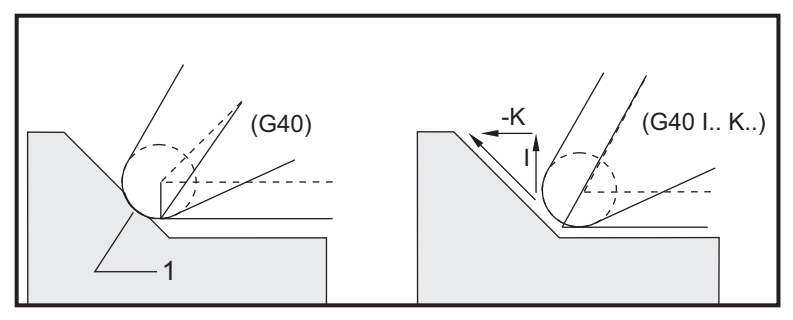

#### 5.7.5 Korekcia polomeru špičky nástroja a opotrebovania

Každý sústružnícky nástroj, ktorý používa korekciu špičky nástroja, vyžaduje hodnotu polomeru špičky nástroja. Špička nástroja (polomer špičky nástroja) špecifikuje, akú korekciu má vykonať riadiaci systém na danom nástroji. Ak sa pre nástroj používajú štandardné rezné doštičky, potom polomer špičky nástroja je jednoducho polomer špičky reznej doštičky.

S každým nástrojom je na strane korekcií geometrie spojená korekcia polomeru špičky nástroja. Stĺpec označený **Radius** (Polomer) je hodnota pre polomer špičky každého nástroja. Ak je hodnota ľubovoľnej korekcie polomeru špičky nástroja nastavená na nulu, pre tento nástroj nedôjde ku korekcii.

S každou korekciou polomeru je spojená korekcia opotrebovania polomeru umiestnenia uvedená na strane **wear Offset**. Riadiaci systém pripočíta ku korekcii polomeru korekciu opotrebovania, aby sa dosiahol efektívny polomer, ktorý sa použije pre vytvorenie korigovaných hodnôt.

Malé úpravy (kladné hodnoty) korekcie polomeru počas výroby je nutné zadávať na strane korekcie opotrebovania. To umožňuje pracovníkom obsluhy jednoducho sledovať opotrebenie daného nástroja. Ak sa nástroj používa, rezná doštička sa vo všeobecnosti opotrebuje tak, že na konci nástroja je väčší polomer. Pri výmene opotrebovaného nástroja za nový je nutné korekciu opotrebovania vynulovať.

Je dôležité si uvedomiť, že hodnoty korekcie špičky nástroja sú hodnoty polomeru, a nie priemeru. To je dôležité, ak sa korekcia špičky nástroja zruší. Ak inkrementálna vzdialenosť pohybu odsunu s korekciou nie je dvojnásobkom polomeru rezného nástroja, dôjde k prerezaniu. Vždy si uvedomte, že naprogramované dráhy sa zakladajú na priemere a umožňujú pohyby odsunu s dvojnásobným polomerom nástroja. Blok Q pevných obrábacích cyklov, ktoré vyžadujú sekvenciu PQ, môže často byť pohyb odsunu. Nasledujúci príklad zobrazuje, ako má nesprávne programovanie za následok prerezanie.

#### Príprava:

| Geometria<br>nástroja | x       | Z        | Polomer | Hrot |
|-----------------------|---------|----------|---------|------|
| 8                     | -8.0000 | -8.00000 | .0160   | 2    |

Príklad:

8 o30411 (TOOL NOSE RADIUS AND WEAR OFFSET) ; (G54 X0 is at the center of rotation) ; (ZO is on the face of the part) ; (T1 is a boring bar) ; (BEGIN PREPARATION BLOCKS) ; T101 (Select tool and offset 1) ; G00 G18 G20 G40 G80 G99 (Safe startup) ; G50 S1000 (Limit spindle to 1000 RPM) ; G97 S500 M03 (CSS off, Spindle on CW) ; G00 G54 X0.49 Z0.05 (Rapid to 1st position) ; M08 (Coolant on) ; (BEGIN CUTTING BLOCKS) ; G96 S750 (CSS on) ; G41 G01 X.5156 F.004 (TNC left on) ; Z-.05 (Linear feed) ; X.3438 Z-.25 (Linear feed) ; Z-.5 (Linear feed) ; X.33 (Linear feed) ; G40 G00 X0.25 (TNC off, exit line) ; (BEGIN COMPLETION BLOCKS) ; G00 Z0.1 M09 (Rapid retract, coolant off) ; G53 X0 (X home) ; G53 Z0 M05 (Z home, spindle off) ; M30 (End program) ; 9

F5.13: TNC chyba odsunu pri rezaní

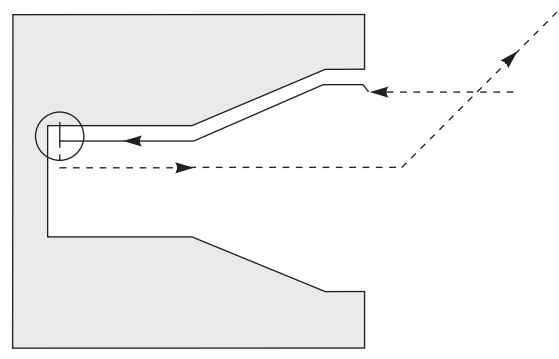

## 5.7.6 Korekcia špičky nástroja a geometria dĺžky nástroja

Nastavili ste geometrie dĺžky nástrojov, ktoré používajú korekciu špičky nástroja tým istým spôsobom, ako ste nastavili nástroje, ktoré nepoužívajú korekciu.

Viac podrobností o inicializácii nástrojov a zaznamenávaní dĺžkovej geometrie nástrojov nájdete na strane **127**. Keď nastavujete nový nástroj, nezabudnite vymazať opotrebovanie geometrie na nulu.

Ak zadáte príkaz pre veľmi veľký rez na jednej hrane nástroja, nástroj sa môže nerovnomerne opotrebovať. V takom prípade nastavte **x** or **z** Geometry Wear (Geometria opotrebovania na osi X alebo Z) namiesto Radius Wear (Opotrebenie polomeru). Úpravou geometrie opotrebovania dĺžky na osi X alebo Z môže pracovník obsluhy často korigovať nerovnomerné opotrebovanie špičky nástroja. Geometria opotrebovania dĺžky posunie všetky rozmery na jednej osi.

Program vám nemusí dovoliť použiť posun geometrie dĺžky pre korekciu opotrebenia. Ak chcete určiť, aké opotrebenie nastaviť, niekoľkokrát skontrolujte rozmery X a Z na hotovom dieli. Rovnomerné opotrebovanie má za následok podobné zmeny rozmerov na osiach X a Z. V takom prípade je vhodné zväčšiť korekciu opotrebovania polomeru. Pri opotrebovaní, ktoré má vplyv na rozmery len v jednej osi, je vhodné upraviť korekciu opotrebovania geometrie dĺžok.

Dobrá štruktúra programu založená na geometrii obrobku by mala eliminovať problémy s nerovnomerným opotrebovaním. Vo všeobecnosti sa spoľahnite na dokončovacie nástroje, ktoré využívajú na korekciu špičky nástroja celý polomer.

## 5.7.7 Korekcia špičky nástroja v pevných cykloch

Niektoré pevné cykly ignorujú korekciu špičky nástroja, vyžadujú si špecifickú štruktúru kódovania alebo vykonajú svoj špecifický pevný cyklus (tiež pozrite stranu **307**, kde nájdete viac informácií o použití pevných cyklov).

Nasledujúce pevné cykly ignorujú korekciu polomeru špičky nástroja. Pred každým z týchto pevných cyklov zrušte korekciu špičky nástroja:

- G74 Cyklus zápichu na čelnej strane, krokové vŕtanie
- G75 Cyklus zápichu na vonkajšom alebo vnútornom priemere, krokové vŕtanie
- G76 Cyklus rezania závitu, viacnásobný prechod
- G92 Cyklus rezania závitu, modálny

### 5.7.8 Príklad Programu s korekciou špičky nástroja

Táto časť poskytuje niekoľko príkladov programov, ktoré používajú korekciu špičky nástroja Tool Nose Compensation (TNC).

### Príklad 1: TNC Štandardné režimy interpolácie G01/G02/G03

Tento príklad všeobecného TNC používa štandardné interpolačné moduly G01/G02/G03.

**F5.14:** TNC Štandardná interpolácia G01, G02 a G03

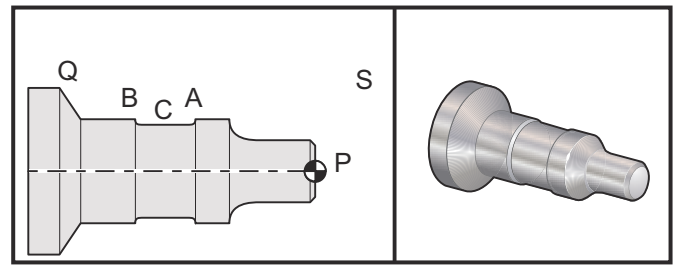

Príprava

 Nastavenie týchto nástrojov: T1 Rezná doštička s polomerom .0312, hrubovanie

T2 Rezná doštička s polomerom .0312, dokončovanie

T3 Zapichovací nástroj šírky .250 s polomerom .016 alebo ten istý nástroj pre korekcie 3 a 13

| Nástroj | Korekcia | Х       | Z        | Polomer | Hrot |
|---------|----------|---------|----------|---------|------|
| T1      | 01       | -8.9650 | -12.8470 | 0.0312  | 3    |
| T2      | 02       | -8.9010 | -12.8450 | 0.0312  | 3    |
| Т3      | 03       | -8.8400 | -12.8380 | 0.016   | 3    |
| Т3      | 13       | -8.8400 | -12.588  | 0.016   | 4    |

O30421 (TNC STANDARD INTERPOLATION G01/G02/G03) ; (G54 X0 is at the center of rotation) ;

```
(Z0 is on the face of the part) ;
(T1 is an rough OD tool) ;
(T2 is a finish OD tool) ;
(T3 is a groove tool) ;
(T1 PREPARATION BLOCKS) ;
T101 (Select tool and offset 1) ;
G00 G18 G20 G40 G80 G99 (Safe startup) ;
G50 S1000 (Limit spindle to 1000 RPM) ;
G97 S500 M03 (CSS off, Spindle on CW) ;
G00 G54 X2.1 Z0.1 (Rapid to position S) ;
M08 (Coolant on) ;
G96 S200 (CSS on) ;
(T1 CUTTING BLOCKS) ;
G71 P1 Q2 U0.02 W0.005 D.1 F0.015 (Begin G71);
N1 G42 G00 X0. Z0.1 F.01 (P1 - TNC on) ;
G01 Z0 F.005 (Begin toolpath) ;
X0.65 (Linear feed) ;
X0.75 Z-0.05 (Linear feed) ;
Z-0.75 (Linear feed) ;
G02 X1.25 Z-1. R0.25 (Feed CW) ;
G01 Z-1.5 (Linear feed to position A) ;
G02 X1. Z-1.625 R0.125 (Feed CW) ;
G01 Z-2.5 (Linear feed) ;
G02 X1.25 Z-2.625 R0.125 (Feed CW to position B) ;
G01 Z-3.5 (Linear feed) ;
X2. Z-3.75 (End of toolpath) ;
N2 G00 G40 X2.1 (Q2 - TNC off) ;
(T1 COMPLETION BLOCKS) ;
G97 S500 (CSS off) ;
G53 X0 M09 (X home, coolant off);
G53 Z0 (Z home, clear for tool change) ;
M01 (Optional program stop) ;
(T2 PREPARATION BLOCKS) ;
T202 (T2 is a finish OD tool) ;
G00 G18 G20 G40 G80 G99 (Safe startup) ;
G50 S1000 (Limit spindle to 1000 RPM) ;
G97 S500 M03 (CSS off, Spindle on CW) ;
G00 G54 X2.1 Z0.1 (Rapid to position S) ;
M08 (Coolant on) ;
G96 S200 (CSS on) ;
(T2 CUTTING BLOCKS) ;
G70 P1 Q2 (Finish P1 - Q2 using T2, G70 and TNC) ;
(T2 COMPLETION BLOCKS) ;
G97 S500 (CSS off) ;
G53 X0 M09 (X home, coolant off);
G53 Z0 (Z home, clear for tool change) ;
M01 (Optional program stop) ;
```

```
(T3 PREPARATION BLOCKS) ;
T303 (T3 is a groove tool) ;
G00 G18 G20 G40 G80 G99 (Safe startup) ;
G97 S500 M03 (CSS off, Spindle on CW) ;
G54 G42 X1.5 Z-2.0 (TNC on, rapid to point C) ;
M08 (Coolant on) ;
G96 S200 (CSS on) ;
(T3 CUTTING BLOCKS) ;
G01 X1. F0.003 (Linear feed) ;
G01 Z-2.5 (Linear feed) ;
G02 X1.25 Z-2.625 R0.125 (Feed CW to position B) ;
G01 G40 X1.5 (TNC off) ;
T313 (Change offset to other side of insert) ;
G00 G41 X1.5 Z-2.125 (TNC left on) ;
G01 X1. F0.003 (Linear feed) ;
G01 Z-1.625 (Linear feed) ;
G03 X1.25 Z-1.5 R0.125 (Feed CCW to position A) ;
(T3 COMPLETION BLOCKS) ;
G00 G40 X1.6 M09 (TNC off, coolant off) ;
G97 S500 (CSS off) ;
G53 X0 (X home) ;
G53 Z0 M05 (Z home, spindle off) ;
M30 ;
```

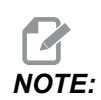

Pre G70 bola použitá navrhovaná šablóna predchádzajúcej časti. Tiež si všimnite, že je korekcia v sekvencii PQ odblokovaná, ale je zrušená po ukončení G70.

# Príklad 2: Korekcia špičky nástroja s pevným cyklom hrubovania G71

V tomto príklade sa používa TNC s G71 pevným cyklom hrubovania.

F5.15: TNC G71 pevný cyklus hrubovania

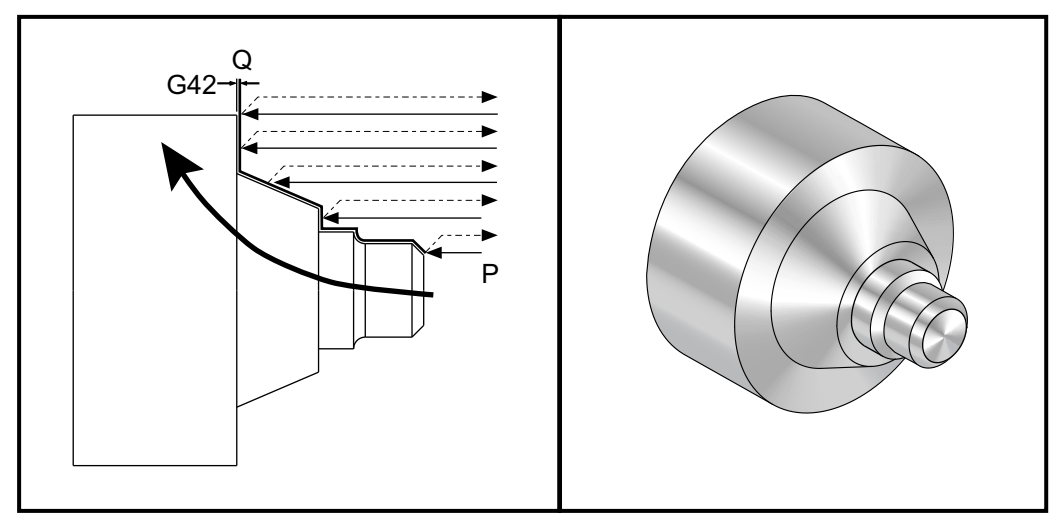

Príprava:

- Nástroje:
  - T1 Rezná doštička s polomerom 0.032, hrubovanie

| Nástroj | Korekcia | Polomer | Hrot |
|---------|----------|---------|------|
| Т1      | 01       | 0.032   | 3    |

```
o30711 (TNC WITH A G71 ROUGHING CYCLE) ;
(G54 X0 is at the center of rotation) ;
(Z0 is on the face of the part) ;
(T1 is an OD cutting tool) ;
(BEGIN PREPARATION BLOCKS) ;
T101 (Select tool and offset 1) ;
G00 G18 G20 G40 G80 G99 (Safe startup) ;
G50 S1000 (Limit spindle to 1000 RPM) ;
G97 S500 M03 (CSS off, Spindle on CW) ;
G00 G54 X3.0 Z0.1 (Rapid to 1st position) ;
M08 (Coolant on) ;
(BEGIN CUTTING BLOCKS) ;
```

G96 S200 (CSS on) ; G71 P1 Q2 U.01 W.005 D.08 F.012 (Begin G71) ; N1 G42 G00 X0.6 (P1 - TNC on) ; G01 Z0 F0.01 (Begin toolpath) ; X0.8 Z-0.1 F0.005 (45 deg. Chamfer) ; Z-0.5 (Linear feed) ; G02 X1.0 Z-0.6 I0.1 (Feed CW) ; G01 Z-0.9 (Linear feed) ; X1.4 (Linear feed) ; X2.0 Z-1.6 (23 deg. Taper) ; G01 X3. (End of toolpath) ; N2 G00 G40 X4. (Q2 - TNC off) ; (BEGIN COMPLETION BLOCKS) ; G97 S500 (CSS off) ; G53 X0 M09 (X home, coolant off) ; G53 Z0 M05 (Z home, spindle off) ; M30 (End program) ;

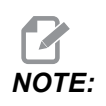

Táto časť je dráha G71 typu I. Pri použití korekcie špičky nástroja TNC je veľmi neobvyklé mať dráhu typu II, keďže metódy korekcie môžu vykonať korekciu hrotu nástroja len v jednom smere.

#### Príklad 3: Korekcia špičky nástroja s pevným cyklom hrubovania G72

Tento príklad je G72 modálnym cyklom sústruženia na hrubo. G72 sa používa namiesto G71, lebo hrubovacie zdvihy v osi x sú dlhšie než hrubovacie zdvihy z G71. Preto je efektívnejšie použiť G72.

F5.16: TNC G72 pevný cyklus hrubovania

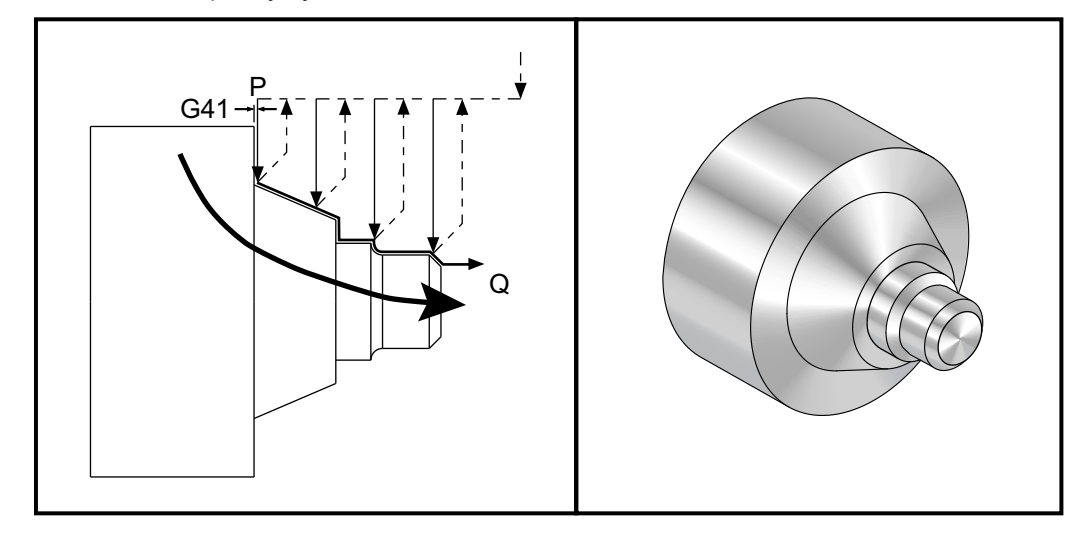

```
o30721 (TNC WITH A G72 ROUGHING CYCLE) ;
(G54 X0 is at the center of rotation) ;
(ZO is on the face of the part) ;
(T1 is an OD cutting tool) ;
(BEGIN PREPARATION BLOCKS) ;
T101 (Select tool and offset 1) ;
G00 G18 G20 G40 G80 G99 (Safe startup) ;
G50 S1000 (Limit spindle to 1000 RPM) ;
G97 S500 M03 (CSS off, Spindle on CW) ;
G00 G54 X3.1 Z0 (Rapid to 1st position) ;
M08 (Coolant on) ;
(BEGIN CUTTING BLOCKS) ;
G96 S200 (CSS on) ;
G72 P1 Q2 U.01 W.005 D.08 F.012 (Begin G72) ;
N1 G41 G00 Z-1.6 (P1 - TNC on) ;
G01 X2. F0.01 (Begin toolpath) ;
X1.4 Z-0.9 (Taper) ;
X1. (Linear feed) ;
Z-0.6 (Linear feed) ;
G03 X0.8 Z-0.5 R0.1 (Feed CCW) ;
G01 Z-0.1 (Linear feed) ;
```

```
X0.7 Z0 (Chamfer, End of toolpath) ;
N2 G00 G40 Z0.1 (Q2 - TNC off) ;
(BEGIN COMPLETION BLOCKS) ;
G97 S500 (CSS off) ;
G53 X0 M09 (X home, coolant off) ;
G53 Z0 M05 (Z home, spindle off) ;
M30 (End program) ;
```

# Príklad 4: Korekcia špičky nástroja (TNC) s pevným cyklom hrubovania G73.

Tento príklad je TNC s G73 pevným cyklom hrubovania. G73 je najvhodnejšie použiť, ak chcete odobrať súvislé množstvo materiálu v osi X aj osi Z.

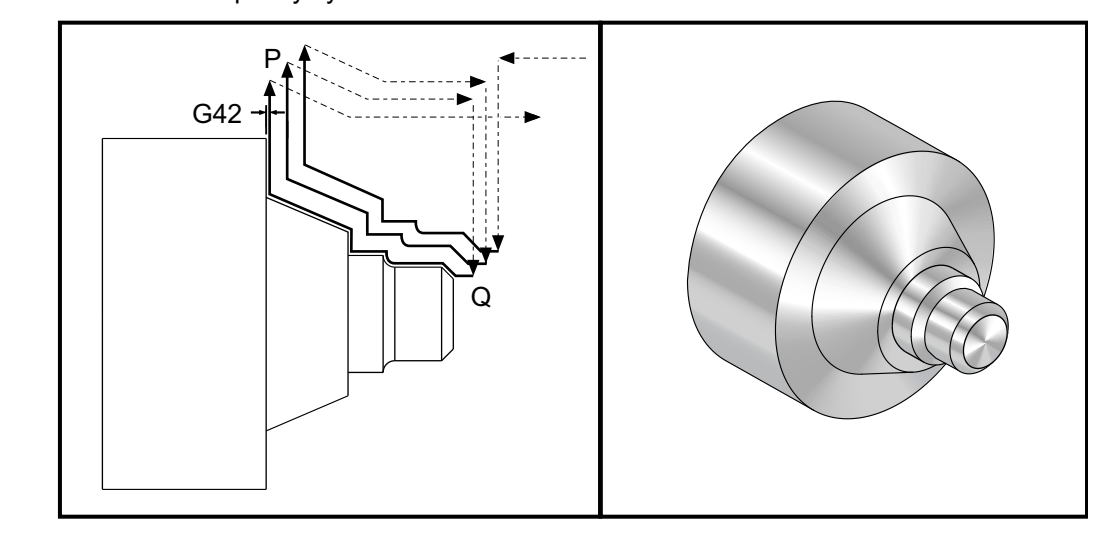

```
o30731 (TNC WITH A G73 ROUGHING CYCLE) ;
(G54 X0 is at the center of rotation) ;
(Z0 is on the face of the part) ;
(T1 is an OD cutting tool) ;
(BEGIN PREPARATION BLOCKS) ;
T101 (Select tool and offset 1) ;
G00 G18 G20 G40 G80 G99 (Safe startup) ;
G50 S1000 (Limit spindle to 1000 RPM) ;
G97 S500 M03 (CSS off, Spindle on CW) ;
G00 G54 X3.0 Z0.1 (Rapid to 1st position) ;
M08 (Coolant on) ;
(BEGIN CUTTING BLOCKS) ;
G96 S200 (CSS on) ;
G73 P1 Q2 U.01 W.005 I0.3 K0.15 D3 F.012 (Begin G73) ;
```

**F5.17:** TNC G73 pevný cyklus hrubovania

```
N1 G42 G00 X0.6 (P1- TNC on) ;
G01 Z0 F0.01 (Begin toolpath) ;
X0.8 Z-0.1 F0.005 (Chamfer) ;
Z-0.5 (Linear feed) ;
G02 X1.0 Z-0.6 I0.1 (Feed CW) ;
G01 Z-0.9 (Linear feed) ;
X1.4 (Linear feed) ;
X2.0 Z-1.6 (Taper) ;
G01 X3. (End of toolpath) ;
N2 G00 G40 X4. (Q2 - TNC off) ;
(BEGIN COMPLETION BLOCKS) ;
G97 S500 (CSS off) ;
G53 X0 M09 (X home, coolant off) ;
G53 Z0 M05 (Z home, spindle off) ;
M30 (End program) ;
```

# Príklad 5: Korekcia špičky nástroja (TNC) s modálnym cyklom sústruženia na hrubo G90

Tento príklad je TNC s G90 modálnym cyklom sústruženia na hrubo.

F5.18: Korekcia špičky nástroja (TNC) s cyklom sústruženia na hrubo G90

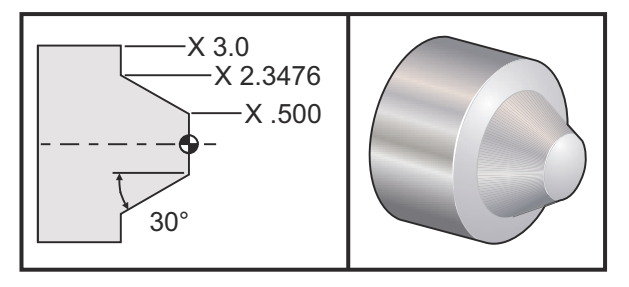

| Prevádzka  | Nástroj | Korekcia | Polomer<br>špičky<br>nástroja | Hrot |
|------------|---------|----------|-------------------------------|------|
| hrubovanie | T1      | 01       | 0.032                         | 3    |

o30901 (TNC WITH A G90 ROUGHING CYCLE) ; (G54 X0 is at the center of rotation) ; (Z0 is on face of the part) ; (T1 is an OD cutting tool) ; (BEGIN PREPARATION BLOCKS) ;

```
T101 (Select tool and offset 1) ;
G00 G18 G20 G40 G80 G99 (Safe startup) ;
G50 S1000 (Limit spindle to 1000 RPM) ;
G97 S500 M03 (CSS off, Spindle on CW) ;
G00 G54 X4.0 Z0.1 (Rapid to 1st position) ;
M08 (Coolant on) ;
G96 S200 (CSS on) ;
(BEGIN CUTTING BLOCKS);
G90 G42 X2.55 Z-1.5 I-0.9238 F0.012 (Begin G90) ;
X2.45 (Optional additional pass) ;
X2.3476 (Optional additional pass) ;
(BEGIN COMPLETION BLOCKS) ;
G00 G40 X3.0 Z0.1 M09 (TNC off, coolant off) ;
G97 S500 (CSS off) ;
G53 X0 (X home) ;
G53 Z0 M05 (Z home, spindle off) ;
M30 (End program) ;
```

# Príklad 6: Korekcia špičky nástroja (TNC) s modálnym cyklom sústruženia na hrubo G94

Tento príklad je TNC s modálnym cyklom sústruženia na hrubo G94 modálnym cyklom sústruženia na hrubo.

F5.19: Korekcia špičky nástroja (TNC) s modálnym cyklom sústruženia na hrubo G94

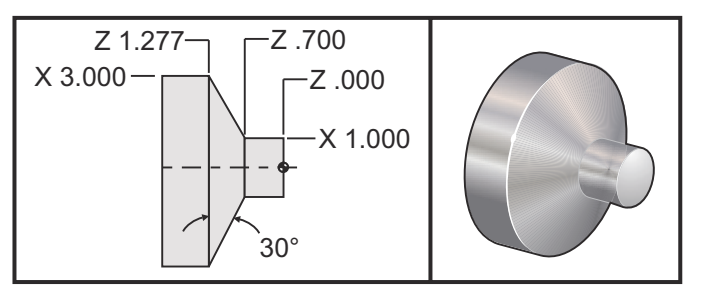

| Prevádzka  | Nástroj | Korekcia | Polomer<br>špičky<br>nástroja | Hrot |
|------------|---------|----------|-------------------------------|------|
| hrubovanie | T1      | 01       | 0.032                         | 3    |

o30941 (TNC WITH G94 MODAL TURNING CYCLE) ;

```
(G54 X0 is at the center of rotation) ;
(ZO is on face of the part) ;
(T1 is an OD cutting tool) ;
(BEGIN PREPARATION BLOCKS) ;
T101 (Select tool and offset 1) ;
G00 G18 G20 G40 G80 G99 (Safe startup) ;
G50 S1000 (Limit spindle to 1000 RPM) ;
G97 S500 M03 (CSS off, Spindle on CW) ;
G00 G54 X3.1 Z0.1 (Rapid to 1st position) ;
M08 (Coolant on) ;
G96 S200 (CSS on) ;
(BEGIN CUTTING BLOCKS) ;
G94 G41 X1.0 Z-0.5 K-0.577 F.03 (Begin G94 w/ TNC) ;
Z-0.6 (Optional additional pass) ;
Z-0.7 (Optional additional pass) ;
(BEGIN COMPLETION BLOCKS) ;
G00 G40 X3.1 Z0.1 M09 (TNC off, coolant off);
G97 S500 (CSS off) ;
G53 X0 (X home) ;
G53 Z0 M05 (Z home, spindle off) ;
M30 (End program) ;
```

#### 5.7.9 Imaginárny hrot a smer nástroja

Nie je jednoduché určiť stred polomeru nástroja na sústruhu. Rezné hrany sú nastavené, keď sa nástroj zmeria sondou pre zaznamenanie geometrie nástroja. Riadiaci systém vypočítava, kde je stred polomeru nástroja použitím informácie o hrane, polomere nástroja a smere očakávaného rezania rezného nástroja. Korekcie geometrie osi X a Z sa pretínajú v bode, ktorý sa nazýva imaginárny hrot nástroja, ktorý pomáha pri určení smeru hrotu nástroja je učený vektorom, ktorý začína v strede polomeru nástroja a končí v imaginárnom hrote nástroja. Viď nasledujúce obrázky.

Smer špičky každého nástroja je kódovaný ako samostatné celé číslo od 0 do 9. Kód smeru špičky je vedľa korekcie polomeru na strane korekcie geometrie. Odporúča sa, aby bol smer hrotu špecifikovaný pre všetky nástroje pomocou korekcie špičky nástroja. Nasledujúci obrázok je súhrnom schémy kódovania hrotu spolu s príkladmi orientácie rezného nástroja.

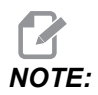

Všimnite si, že hrot ukazuje osobe, ktorá nastavuje, ako programátor zamýšľa zmerať geometriu korekcie nástroja. Napríklad, ak je na liste nastavenia smer hrotu 8, programátor zamýšľa geometriu nástroja, ktorá bude na hrane a strednej čiare reznej doštičky nástroja.

#### F5.20: Kódy hrotu a umiestnenie stredu

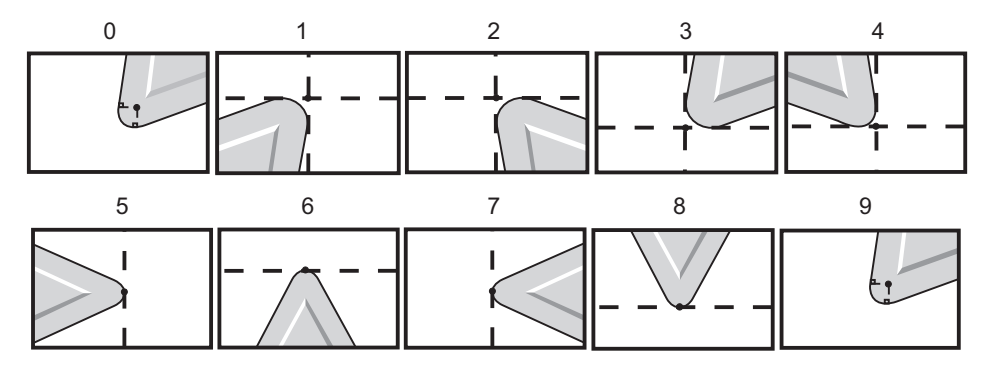

| Kód hrotu | Poloha stredu nástroja                                                                          |
|-----------|-------------------------------------------------------------------------------------------------|
| 0         | Nie je špecifikovaný smer. 0 sa zvyčajne nepoužíva,<br>ak je potrebná korekcia špičky nástroja. |
| 1         | Smer X+, Z+: Mimo nástroja                                                                      |
| 2         | Smer X+, Z-: Mimo nástroja                                                                      |
| 3         | Smer X-, Z-: Mimo nástroja                                                                      |
| 4         | Smer X-, Z+: Mimo nástroja                                                                      |
| 5         | Smer Z+: Na hrane nástroja                                                                      |
| 6         | Smer X+: Na hrane nástroja                                                                      |
| 7         | Smer Z-: Na hrane nástroja                                                                      |
| 8         | Smer X-: Na hrane nástroja                                                                      |
| 9         | Rovnaké ako pri kóde hrotu 0                                                                    |

## 5.7.10 Programovanie bez korekcie špičky nástroja

Bez korekcie špičky nástroja TNC môžete ručne vypočítať korekciu a použiť rozličné geometrie špičky nástroja popísané v nasledovných častiach.
#### 5.7.11 Ručne vypočítaná korekcia

Pri programovaní rovnej čiary na osi X alebo Z sa hrot nástroja dotýka obrobku v tom istom bode, kde sa dotýkali pôvodné korekcie nástroja v osiach X a Z. Napriek tomu, ak programujete úkos alebo uhol, hrot sa nedotýka obrobku v tých istých bodoch. To, kde sa hrot skutočne dotýka obrobku, závisí od stupňa uhla, pod ktorým sa reže, a tiež od veľkosti reznej doštičky nástroja. K prerezaniu alebo podrezaniu dôjde, ak sa obrobok programuje bez korekcie.

Nasledujúce strany obsahujú tabuľky a obrázky zobrazujúce, ako vypočítať korekciu, aby sa obrobok naprogramoval správne.

V každej schéme sú tri príklady korekcie s použitím oboch druhov rezných doštičiek a obrábania v troch rozličných uhloch. Vedľa každého nákresu je vzor programu a vysvetlenie, ako sa korekcia vypočítala.

Pozrite si obrázky na nasledujúcich stranách.

Hrot nástroja je zobrazený ako kruh s vyznačenými bodmi X a Z. Tieto body určujú, kde sa korekcie dotýkajú priemeru X a čela Z.

Každý obrázok predstavuje obrobok s priemerom 3" s čiarami vystupujúcimi z obrobku a pretínajúcimi sa pod uhlami 30°, 45° a 60°.

Bod, v ktorom hrot nástroja pretína čiary predstavuje bod, kde sa namerala hodnota korekcie.

Hodnota korekcie je vzdialenosť od čela hrotu nástroja po hranu obrobku. Všimnite si, že hrot nástroja je nepatrne posunutý voči skutočnej hrane obrobku. To je preto, aby hrot nástroja bola v správnej polohe pre vykonanie nasledovného pohybu a aby nedošlo k prerezaniu alebo podrezaniu.

Hodnoty získané z tabuliek (veľkosť uhla a polomeru) použite pre výpočet správnej polohy dráhy nástroja pre program.

#### 5.7.12 Geometria korekcie špičky nástroja

Nasledovný obrázok zobrazuje rozličné geometrie korekcie špičky nástroja. Sú rozdelené do štyroch kategórií priesečníka. Priesečníky môžu byť:

- 1. priamka k priamke
- 2. priamka ku kruhu
- 3. kruh k priamke
- 4. kruh ku kruhu

Okrem týchto kategórií sú priesečníky rozdelené do uhlov pretnutia a prísunu, režimu k režimu alebo pohybov odsunu.

Podporované sú dva druhy korekcií FANUC, typ A a typ B. Prednastavená je korekcia typu A.

**F5.21:** TNC Priamka k priamke (typ A): [1] Prísun, [2], Režim k režimu, [3] Odsun.

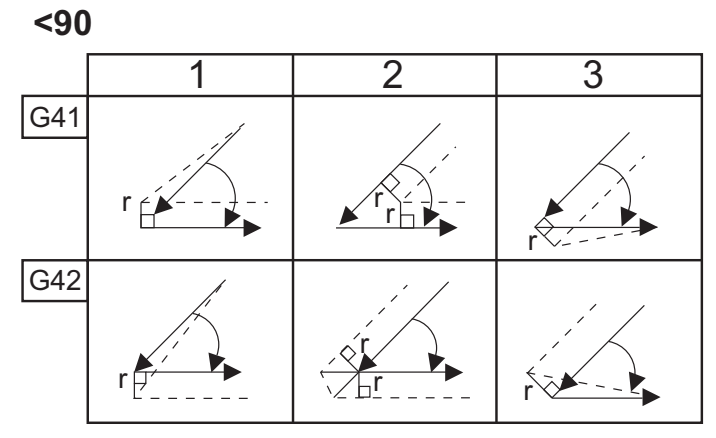

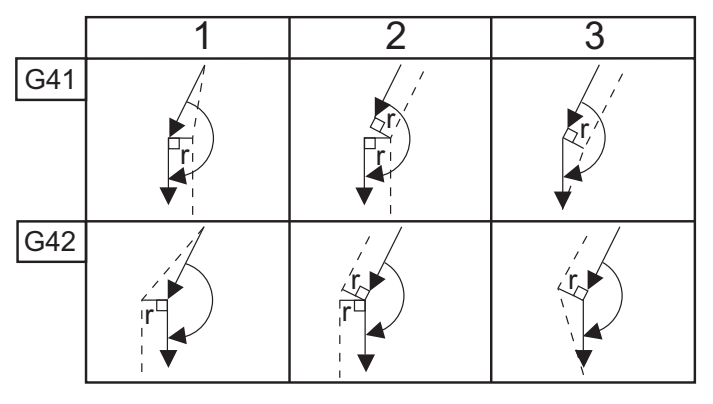

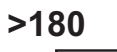

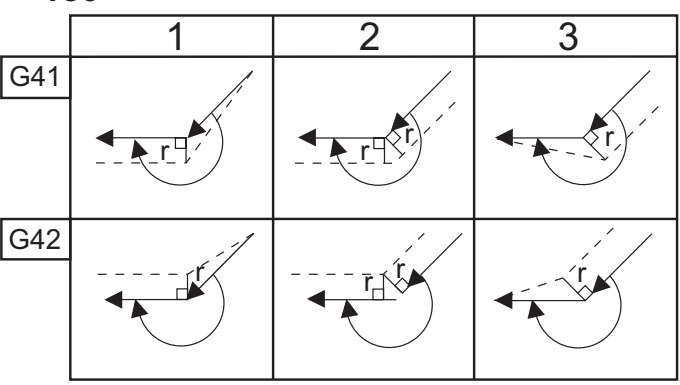

**F5.22:** TNC Priamka ku kruhu (Typ A): [1] Prísun, [2], Režim k režimu, [3] Odsun. **<90** 

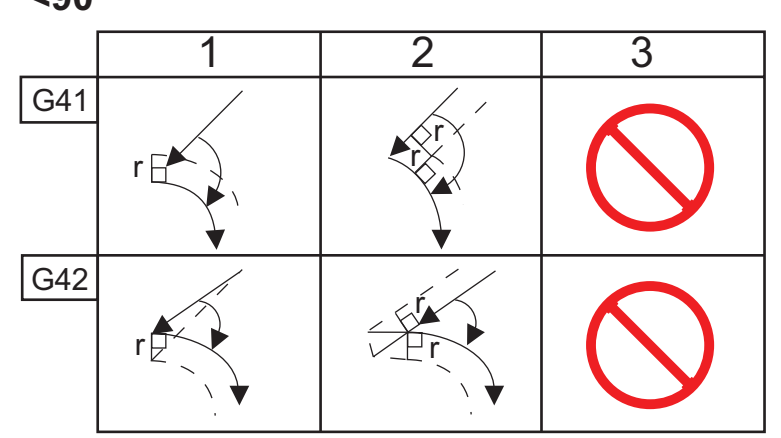

>=90, <180

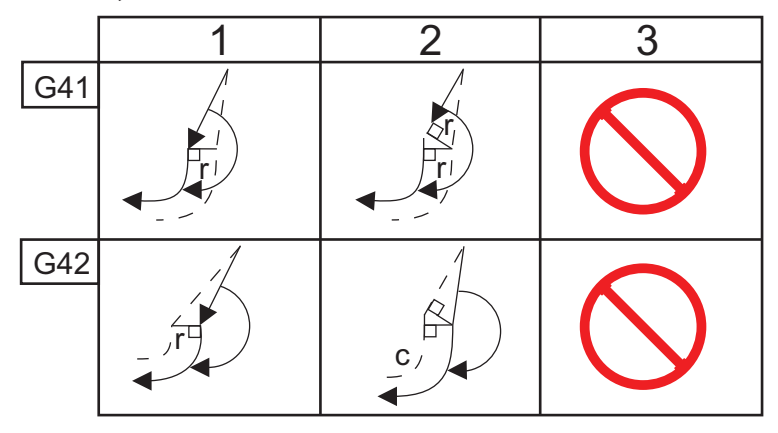

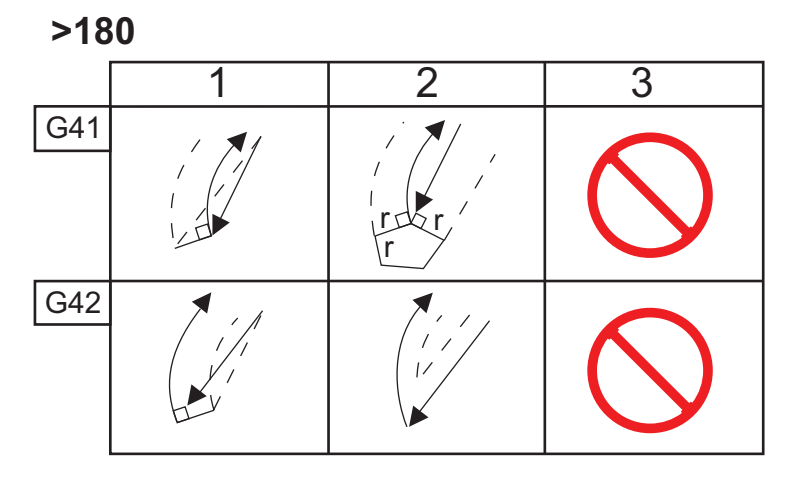

**F5.23:** TNC Kruh k priamke (Typ A): [1] Prísun, [2], Režim k režimu, [3] Odsun.

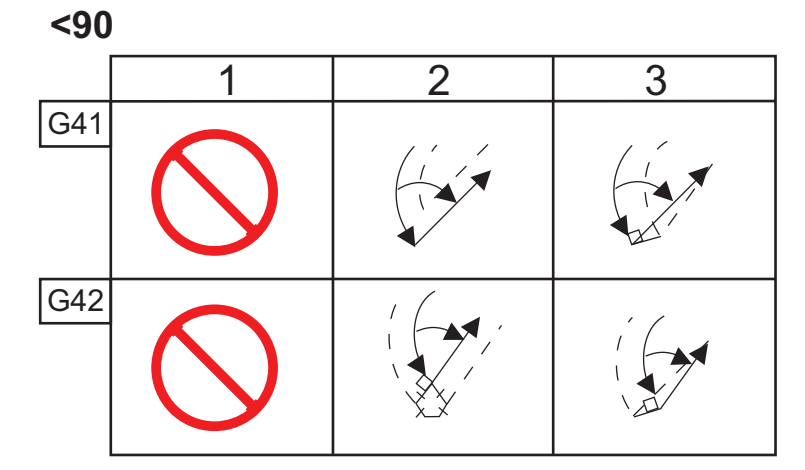

>=90, <180

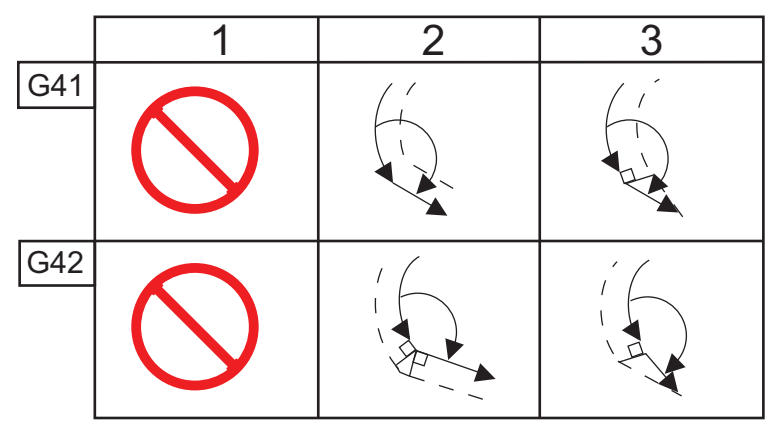

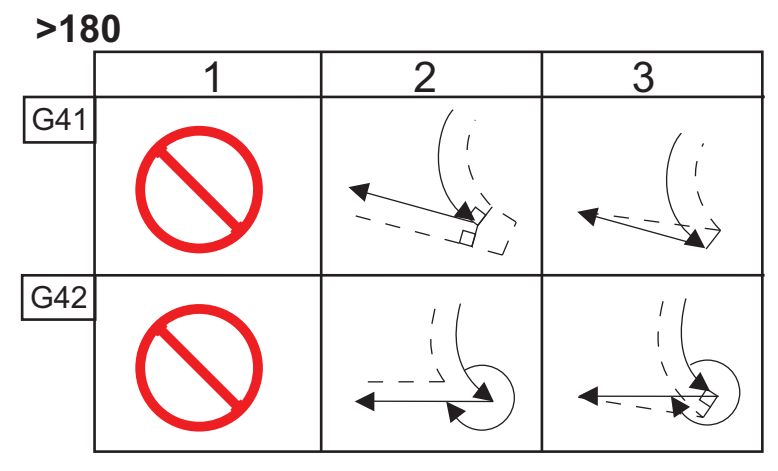

Tabuľka polomerov a uhlov nástroja (POLOMER 1/32)

Rozmer X je vypočítaný na základe priemeru obrobku.

| UHOL | Xc<br>PRIEČNE | Zc<br>POZDĹŽNE | UHOL | Xc<br>PRIEČNE | Zc<br>POZDĹŽNE |
|------|---------------|----------------|------|---------------|----------------|
| 1.   | .0010         | .0310          | 46.  | .0372         | .0180          |
| 2.   | .0022         | .0307          | 47.  | .0378         | .0177          |
| 3.   | .0032         | .0304          | 48.  | .0386         | .0173          |
| 4.   | .0042         | .0302          | 49.  | .0392         | .0170          |
| 5.   | .0052         | .0299          | 50.  | .0398         | .0167          |
| 6.   | .0062         | .0296          | 51.  | .0404         | .0163          |
| 7.   | .0072         | .0293          | 52.  | .0410         | .0160          |
| 8.   | .0082         | .0291          | 53.  | .0416         | .0157          |
| 9.   | .0092         | .0288          | 54.  | .0422         | .0153          |
| 10.  | .01           | .0285          | 55.  | .0428         | .0150          |
| 11.  | .0110         | .0282          | 56.  | .0434         | .0146          |
| 12.  | .0118         | .0280          | 57.  | .0440         | .0143          |
| 13.  | .0128         | .0277          | 58.  | .0446         | .0139          |
| 14.  | .0136         | .0274          | 59.  | .0452         | .0136          |
| 15.  | .0146         | .0271          | 60.  | .0458         | .0132          |
| 16.  | .0154         | .0269          | 61.  | .0464         | .0128          |
| 17.  | .0162         | .0266          | 62.  | .047          | .0125          |
| 18.  | .017          | .0263          | 63.  | .0474         | .0121          |
| 19.  | .018          | .0260          | 64.  | .0480         | .0117          |
| 20.  | .0188         | .0257          | 65.  | .0486         | .0113          |

| UHOL | Xc<br>PRIEČNE | Zc<br>POZDĹŽNE | UHOL | Xc<br>PRIEČNE | Zc<br>POZDĹŽNE |
|------|---------------|----------------|------|---------------|----------------|
| 21.  | .0196         | .0255          | 66.  | .0492         | .0110          |
| 22.  | .0204         | .0252          | 67.  | .0498         | .0106          |
| 23.  | .0212         | .0249          | 68.  | .0504         | .0102          |
| 24.  | .022          | .0246          | 69.  | .051          | .0098          |
| 25.  | .0226         | .0243          | 70.  | .0514         | .0094          |
| 26.  | .0234         | .0240          | 71.  | .052          | .0090          |
| 27.  | .0242         | .0237          | 72.  | .0526         | .0085          |
| 28.  | .025          | .0235          | 73.  | .0532         | .0081          |
| 29.  | .0256         | .0232          | 74.  | .0538         | .0077          |
| 30.  | .0264         | .0229          | 75.  | .0542         | .0073          |
| 31.  | .0272         | .0226          | 76.  | .0548         | .0068          |
| 32.  | .0278         | .0223          | 77.  | .0554         | .0064          |
| 33.  | .0286         | .0220          | 78.  | .056          | .0059          |
| 34.  | .0252         | .0217          | 79.  | .0564         | .0055          |
| 35.  | .03           | .0214          | 80.  | .057          | .0050          |
| 36.  | .0306         | .0211          | 81.  | .0576         | .0046          |
| 37.  | .0314         | .0208          | 82.  | .0582         | .0041          |
| 38.  | 0.032         | .0205          | 83.  | .0586         | .0036          |
| 39.  | .0326         | .0202          | 84.  | .0592         | .0031          |
| 40.  | .0334         | .0199          | 85.  | .0598         | .0026          |
| 41.  | .034          | .0196          | 86.  | .0604         | .0021          |
| 42.  | .0346         | .0193          | 87.  | .0608         | .0016          |
| 43.  | .0354         | .0189          | 88.  | .0614         | .0011          |

| UHOL | Xc<br>PRIEČNE | Zc<br>POZDĹŽNE | UHOL | Xc<br>PRIEČNE | Zc<br>POZDĹŽNE |
|------|---------------|----------------|------|---------------|----------------|
| 44.  | .036          | .0186          | 89.  | .062          | .0005          |
| 45.  | .0366         | .0183          |      |               |                |

**F5.24:** TNC Kruh ku kruhu (Typ A): [1] Prísun, [2], Režim k režimu, [3] Odsun.

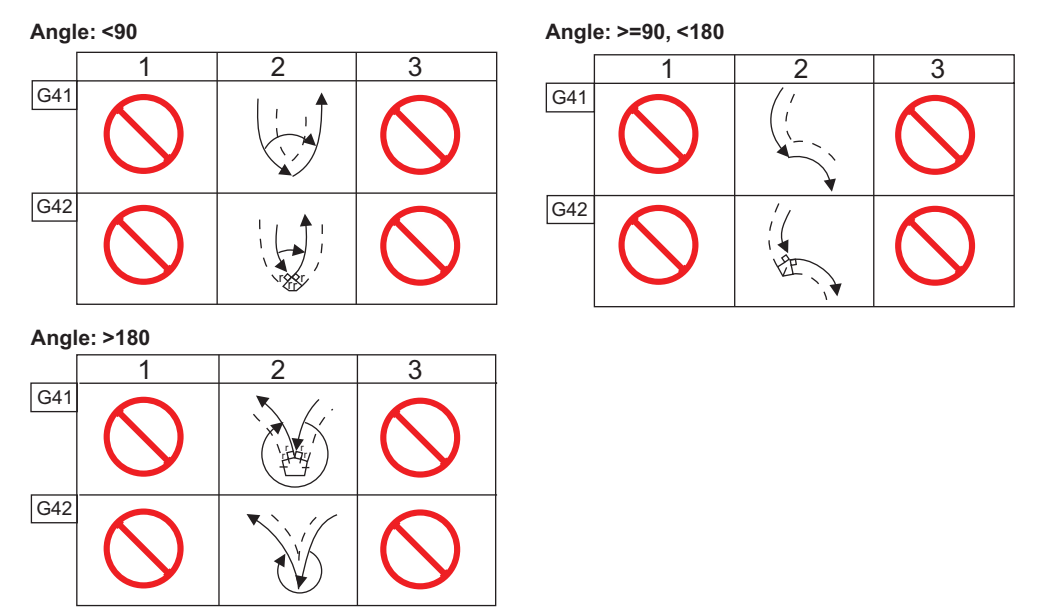

F5.25: Výpočet polomeru špičky nástroja, 1/32, Hodnota korekcie pre uhol 30 stupňov.

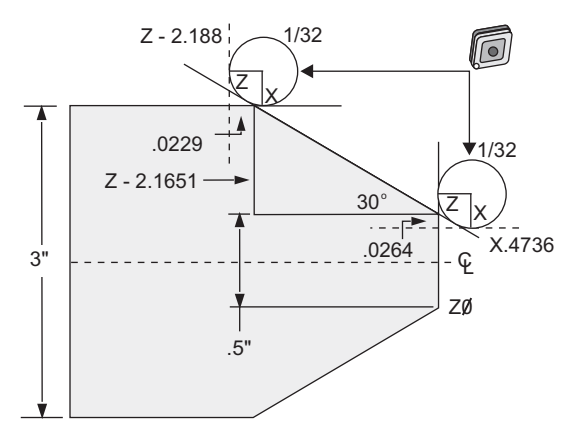

| Kód           | Korekcia (1/32 polomer špičky nástroja) |
|---------------|-----------------------------------------|
| G0 X0 Z.1     |                                         |
| G1 Z0         |                                         |
| X.4736        | (X.5-0.0264 compensation)               |
| X 3.0 Z-2.188 | (Z-2.1651+0.0229 compensation)          |

**F5.26:** Výpočet polomeru špičky nástroja, 1/32, Hodnota korekcie pre uhol 45 stupňov.

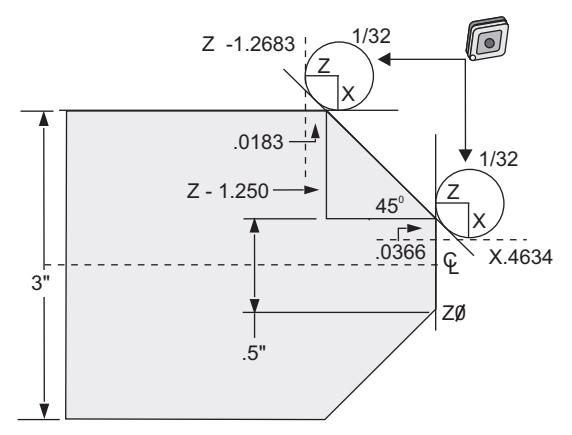

| Kód       | Korekcia (1/32 polomer špičky nástroja) |
|-----------|-----------------------------------------|
| G0 X0 Z.1 |                                         |
| G1 Z0     |                                         |

| Kód            | Korekcia (1/32 polomer špičky nástroja) |  |  |  |
|----------------|-----------------------------------------|--|--|--|
| X.4634         | (X.5-0.0366 compensation)               |  |  |  |
| X 3.0 Z-1.2683 | (Z-1.250+0.0183 compensation)           |  |  |  |

F5.27: Výpočet polomeru špičky nástroja, 1/64, Hodnota korekcie pre uhol 30 stupňov.

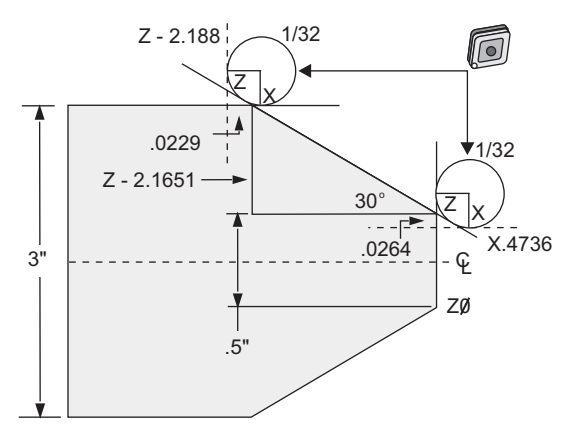

| Kód            | Korekcia (1/64 polomer špičky nástroja) |
|----------------|-----------------------------------------|
| G0 X0 Z.1      |                                         |
| G1 Z0          |                                         |
| X.4868         | (X.5-0.0132 compensation)               |
| X 3.0 Z-2.1765 | (Z-2.1651+0.0114 compensation)          |

**F5.28:** Výpočet polomeru špičky nástroja, 1/64, Hodnota korekcie pre uhol 45 stupňov.

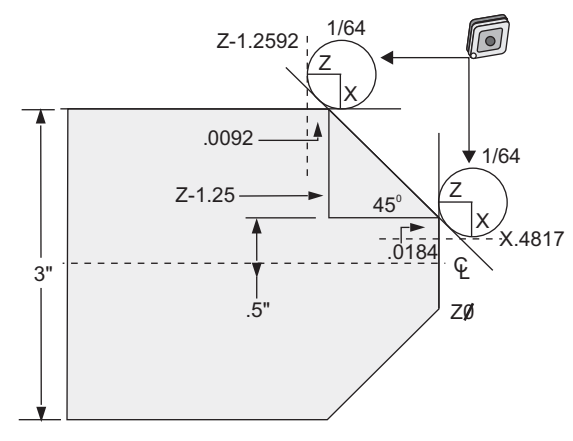

| Kód            | Korekcia (1/64 polomer špičky nástroja) |
|----------------|-----------------------------------------|
| G0 X0 Z.1      |                                         |
| G1 Z0          |                                         |
| X.4816         | (X.5-0.0184 compensation)               |
| X 3.0 Z-1.2592 | (Z-1.25+0.0092 compensation)            |

F5.29: Výpočet polomeru špičky nástroja, 1/64, Hodnota korekcie pre uhol 60 stupňov.

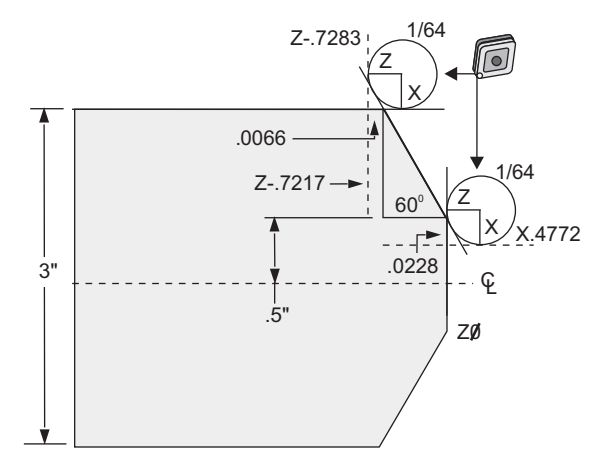

| Kód        | Korekcia (1/64 polomer špičky nástroja) |
|------------|-----------------------------------------|
| G0 X0 Z.1  |                                         |
| G1 Z0      |                                         |
| X.4772     | (X.5-0.0132 compensation)               |
| X 3.0 Z467 | (Z-0.7217+0.0066 compensation)          |

Tabuľka polomerov a uhlov nástroja (Polomer 1/64)

Rozmer X je vypočítaný na základe priemeru obrobku.

| UHOL | Xc<br>PRIEČNE | Zc<br>POZDĹŽNE | UHOL | Xc<br>PRIEČNE | Zc<br>POZDĹŽNE |
|------|---------------|----------------|------|---------------|----------------|
| 1.   | .0006         | .0155          | 46.  | .00186        | .0090          |
| 2.   | .0001         | .0154          | 47.  | .0019         | .0088          |

| UHOL | Xc<br>PRIEČNE | Zc<br>POZDĹŽNE | UHOL | Xc<br>PRIEČNE | Zc<br>POZDĹŽNE |
|------|---------------|----------------|------|---------------|----------------|
| 3.   | .0016         | .0152          | 48.  | .0192         | .0087          |
| 4.   | .0022         | .0151          | 49.  | .0196         | .0085          |
| 5.   | .0026         | .0149          | 50.  | .0198         | .0083          |
| 6.   | .0032         | .0148          | 51.  | .0202         | .0082          |
| 7.   | .0036         | .0147          | 52.  | .0204         | .0080          |
| 8.   | .0040         | .0145          | 53.  | .0208         | .0078          |
| 9.   | .0046         | .0144          | 54.  | .021          | .0077          |
| 10.  | .0050         | .0143          | 55.  | .0214         | .0075          |
| 11.  | .0054         | .0141          | 56.  | .0216         | .0073          |
| 12.  | .0060         | .0140          | 57.  | .022          | .0071          |
| 13.  | .0064         | .0138          | 58.  | .0222         | .0070          |
| 14.  | .0068         | .0137          | 59.  | .0226         | .0068          |
| 15.  | .0072         | .0136          | 60.  | .0228         | .0066          |
| 16.  | .0078         | .0134          | 61.  | .0232         | .0064          |
| 17.  | .0082         | .0133          | 62.  | .0234         | .0062          |
| 18.  | .0086         | .0132          | 63.  | .0238         | .0060          |
| 19.  | .0090         | .0130          | 64.  | .024          | .0059          |
| 20.  | .0094         | .0129          | 65.  | .0244         | .0057          |
| 21.  | .0098         | .0127          | 66.  | .0246         | .0055          |
| 22.  | .0102         | .0126          | 67.  | .0248         | .0053          |
| 23.  | .0106         | .0124          | 68.  | .0252         | .0051          |
| 24.  | .011          | .0123          | 69.  | .0254         | .0049          |
| 25.  | .0014         | .0122          | 70.  | .0258         | .0047          |

| UHOL | Xc<br>PRIEČNE | Zc<br>POZDĹŽNE | UHOL | Xc<br>PRIEČNE | Zc<br>POZDĹŽNE |
|------|---------------|----------------|------|---------------|----------------|
| 26.  | .0118         | .0120          | 71.  | .0260         | .0045          |
| 27.  | .012          | .0119          | 72.  | .0264         | .0043          |
| 28.  | .0124         | .0117          | 73.  | .0266         | .0041          |
| 29.  | .0128         | .0116          | 74.  | .0268         | .0039          |
| 30.  | .0132         | .0114          | 75.  | .0272         | .0036          |
| 31.  | .0136         | .0113          | 76.  | .0274         | .0034          |
| 32.  | .014          | .0111          | 77.  | .0276         | .0032          |
| 33.  | .0142         | .0110          | 78.  | .0280         | .0030          |
| 34.  | .0146         | .0108          | 79.  | .0282         | .0027          |
| 35.  | .015          | .0107          | 80.  | .0286         | .0025          |
| 36.  | .0154         | .0103          | 81.  | .0288         | .0023          |
| 37.  | .0156         | .0104          | 82.  | .029          | .0020          |
| 38.  | 0.016         | .0102          | 83.  | .0294         | .0018          |
| 39.  | .0164         | .0101          | 84.  | .0296         | .0016          |
| 40.  | .0166         | .0099          | 85.  | .0298         | .0013          |
| 41.  | .017          | .0098          | 86.  | .0302         | .0011          |
| 42.  | .0174         | .0096          | 87.  | .0304         | .0008          |
| 43.  | .0176         | .0095          | 88.  | .0308         | .0005          |
| 44.  | .018          | .0093          | 89.  | .031          | .0003          |
| 45.  | .0184         | .0092          |      |               |                |

## 5.8 Súradnicové systémy

CNC riadi používanie rôznych súradnicových systémov a korekcie, ktoré umožňujú riadiť umiestnenie nástroja voči obrobku. Táto časť popisuje interakciu medzi rozličnými súradnicovými systémami a korekciu nástrojov.

#### 5.8.1 Skutočný súradnicový systém

súradnicový systém je súčtom všetkých súradnicových systémov a korekcií, ktoré sa používajú. Je to systém, ktorý sa na displeji zobrazenia polôh Position (Poloha) zobrazí pod označením Work G54. Je tiež rovnaký, aký majú naprogramované hodnoty v kóde G programu za predpokladu, že sa nevykonáva korekcia špičky nástroja. Skutočné súradnice = globálne súradnice + všeobecné súradnice + súradnice obrobku + podradené súradnice + korekcie nástroja.

**Súradnicové systémy obrobku FANUC** – Súradnice obrobku sú prídavným voliteľným posunom súradníc voči globálnemu súradnicovému systému. V riadiacom systéme Haas je k dispozícii 105 súradnicových systémov obrobku označených G54 až G59 a G154 P1 až G154 P99. G54 sú skutočné súradnice obrobku, ak sa zapne riadiaci systém. Posledný použitý súradnicový systém obrobku zostáva účinný, kým sa používa súradnicový systém obrobku alebo kým sa stroj nevypne. Výber G54 je možné zrušiť tak, že sa hodnoty X a Z na strane korekcie obrobku pre G54 nastavia na nulu.

**Podradený súradnicový systém FANUC** – Podradený súradnicový systém je súradnicový systém v rámci súradnicového systému obrobku. K dispozícii je len jeden podradený súradnicový systém a nastavuje sa pomocou príkazu G52. Každé nastavenie G52 počas programu sa odstráni po ukončení programu na M30, stlačení tlačidla [RESET] alebo pomocou [POWER OFF] (Vypnutie elektrického napájania).

Všeobecný súradnicový systém FANUC – Všeobecný súradnicový systém nájdete na druhej strane obrazovky korekcií súradníc obrobku, hneď pod globálnym súradnicovým systémom (G50). Všeobecný súradnicový systém sa uchováva v pamäti po vypnutí elektrického napájania. Všeobecný súradnicový systém je možné zmeniť ručne príkazom G10 alebo použitím premenných makra.

#### 5.8.2 Automatické nastavenie korekcií nástroja

Korekcie nástroja sa zaznamenajú automaticky stlačením **[X DIAMETER MEASURE]** alebo **[Z FACE MEASURE]**. Ak majú všeobecná, globálna alebo aktuálne zvolená korekcia obrobku priradené hodnoty, zaznamenaná korekcia nástroja sa odlišuje od aktuálnych súradníc stroja o tieto hodnoty. Po nastavení nástrojov pre zákazku, všetky príkazy nástrojov sa majú vzťahovať k bezpečnému referenčnému bodu súradníc X, Z ako miesto výmeny nástroja.

#### 5.8.3 Globálny súradnicový systém (G50)

Globálny súradnicový systém je samostatný súradnicový systém, ktorý posúva všetky súradnice obrobku a korekcií nástroja mimo nulu stroja. Globálny súradnicový systém vypočíta riadiaci systém tak, že aktuálne umiestnenie stroja sa stane účinnými súradnicami špecifikovanými príkazom G50. Vypočítané hodnoty globálneho súradnicového systému je možné vidieť na displeji súradníc aktívnej korekcie obrobku Active Work Offset hneď pod pomocnou korekciou obrobku G154 P99. Globálny súradnicový systém sa automaticky vymaže na nulu, ak sa zapne riadiaci systém CNC. Globálne súradnice sa nemenia, ak sa stlačí tlačidlo [RESET].

## 5.9 Nastavenie a prevádzka koníka

Koník ST-10 je umiestnený ručne, potom je pinola hydraulicky prisunutá k obrobku. Zadanie príkazu hydraulickej pinole na pohyb použitím nasledovných kódov M:

M21: Pohyb koníka smerom dopredu

M22: Pohyb koníka smerom dozadu

Ak je zadaný príkaz M21, pinola koníka sa pohne smerom dopredu a udržiava kontinuálny tlak. Pred zadaním príkazu M21 má byť teleso koníka uzamknuté na mieste.

Ak je zadaný príkaz M22, pinola koníka sa pohybuje smerom od obrobku. Na stiahnutie pinoly sa použije hydraulický tak, ktorý sa potom vypne. Hydraulický systém má spätné ventily, ktoré držia polohu pinoly. Hydraulický tlak sa potom použije znova na začiatku cyklu a slučku programu M99 na zaistenie toho, že pinola zostane stiahnutá.

## 5.10 Podprogramy

Podprogramy:

- Sú zvyčajne série príkazov, ktoré sa v programe opakujú niekoľkokrát.
- Sú zapísané v samostatnom programe namiesto viacnásobného opakovania príkazov v hlavnom programe.
- Sú volané v hlavnom programe s kódom M97 alebo M98 a kódom P.
- Môžu obsahovať L pre počet opakovaní. Volanie podprogramu sa pred pokračovaním hlavného programu na nasledujúcu vetu (blok) opakuje L-krát.

Ak používate M97:

- Kód P (nnnnn) je rovnaký ako číslo vety (bloku) (Nnnnnn) lokálneho podprogramu.
- Podprogram musí byť v hlavnom programe

Ak používate M98:

• Kód P (nnnnn) je rovnaký ako číslo programu (Onnnnn) podprogramu.

- Ak sa podprogram nenachádza v pamäti, názov súboru musí byť Onnnnn.nc. Názov súboru musí obsahovať O, nuly na začiatku a .nc, aby stroj našiel podprogram.
- Podprogram musí byť umiestnený v aktívnom adresári alebo na mieste špecifikovanom v nastaveniach 251/252. Viac informácií o vyhľadávaní umiestnenia podprogramu nájdete na strane 447.

## 5.11 Nastavenie miest vyhľadávania

Ak program volá podprogram, riadiaci systém najprv hľadá podprogram v aktívnom adresári. Ak riadiaci systém nemôže nájsť podprogram, riadiaci systém použije nastavenia 251 a 252 pre určenie ďalších miest vyhľadávania. Viac informácií nájdete v týchto nastaveniach.

Vytvorenie zoznamu miest vyhľadávania v nastavení 252:

- 1. V správcovi zariadení (**[LIST PROGRAM]**) vyberte adresár, ktorý chcete pridať do zoznamu.
- 2. Stlačte [F3] (Spustenie cyklu).
- 3. V menu označte voľbu **SETTING** 252 a potom stlačte **[ENTER]**.

Riadiaci systém pridá aktuálny adresár do zoznamu miest vyhľadávania v nastavení 252.

Ak chcete zobraziť zoznam miest vyhľadávania, pozrite sa na hodnoty nastavenia 252 na strane **Settings**.

## 5.12 Viac informácií online

Aktualizované a doplnkové informácie vrátane tipov, trikov, postupov údržby atď. nájdete na stránke Haas Service na <u>www.HaasCNC.com</u>. Pomocou mobilného zariadenia môžete tiež zoskenovať nižšie uvedený kód, aby ste prešli priamo na stránku Haas Service:

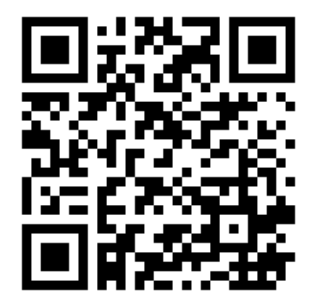

## Chapter 6: Programovanie nadštandardnej výbavy

## 6.1 Úvod

Okrem štandardných funkcií, ktoré sú súčasťou vášho stroja, môžete tiež mať nadštandardné zariadenie so špeciálnymi možnosťami programovania. Táto časť vás poinformuje ako túto nadštandardnú výbavu naprogramovať.

Ak chcete nakúpiť väčšinu týchto možností, môžete kontaktovať HFO, ak váš stroj nebol dodaný s touto výbavou.

## 6.2 Automatické zariadenie na predbežné nastavenie nástrojov (ATP)

Automatické zariadenie na predbežné nastavenie nástrojov zvyšuje presnosť a konzistenciu nastavenia a zároveň znižuje časy nastavenia až o 50 %. Funkcie systému ponúka ľahko použiteľné automatické a manuálne režimy prevádzky s používateľsky prívetivým rozhraním pre rýchle programovanie štýlom konverzácie.

- Automatické, manuálne a detekčné operácie
- Zvyšuje presnosť a konzistenciu nastavenia nástroja
- Šablóny v štýle konverzácie pre operácie jednoduchého nastavenia nástrojov
- Nie je potrebné žiadne programovanie makier
- Vynesie G-kód do MDI, kde môže byť editovaný alebo prenesený do programu

#### 6.2.1 Automatické zariadenie na predbežné nastavenie nástrojov (ATP) – nastavenie

V tomto postupe sa dozviete, ako nastaviť automatické zariadenie na predbežné nastavenie nástrojov.

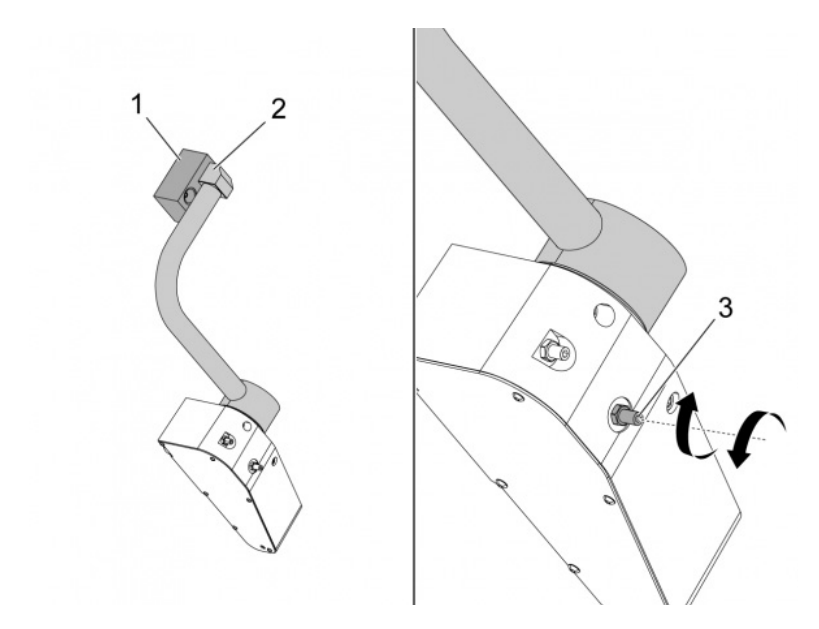

Tento kód použite v režime MDI počas 3 minút:

M104; (Tool Presetter Down)
G04 P4.;
M105; (Tool Presetter Up)
G04 P4.;
M99;

Ak sa rameno ATP [2] nezalícuje s východiskovým blokom [1], pomocou 3/8-24" nastavovaciu skrutku [3] ho posuňte k alebo od východiskového bloku. Nezabudnite utiahnuť poistnú maticu po nastavení správnej polohy.

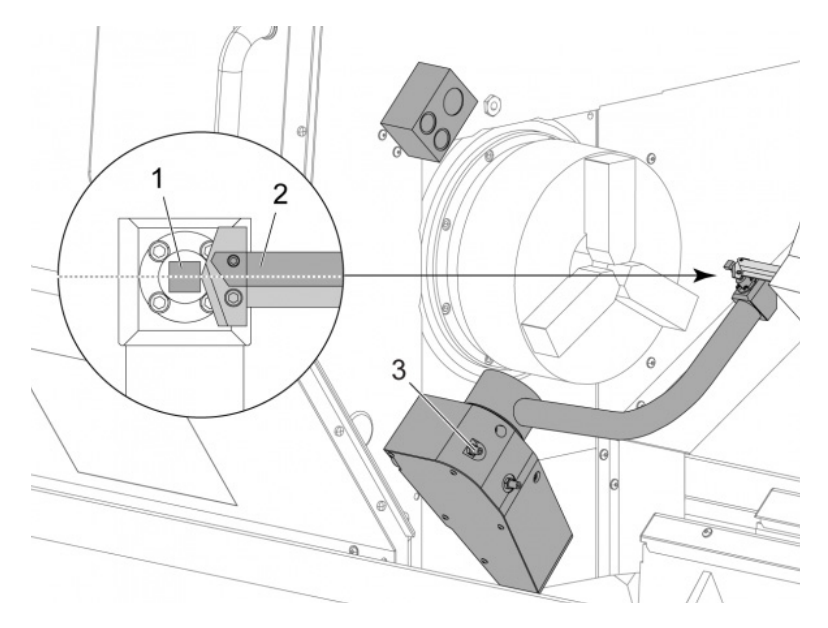

Tento kód používajte v režime MDI: M104. Tým sa spustí rameno ATP smerom dolu.

Nainštalujte otočnú ocieľku do prvej dutiny revolvera.

Pomaly posúvajte osi X a Z tak, aby sa hrot otočnej ocieľky [2] dostal do blízkosti špičky snímača [1].

Ak nástroj nie je v rovine so stredom špičky snímača, otočením hornej 3/8-24" x 2" nastavovacej skrutky [3] posuňte špičku nahor alebo nadol.

Nezabudnite utiahnuť poistnú maticu po nastavení správnej polohy.

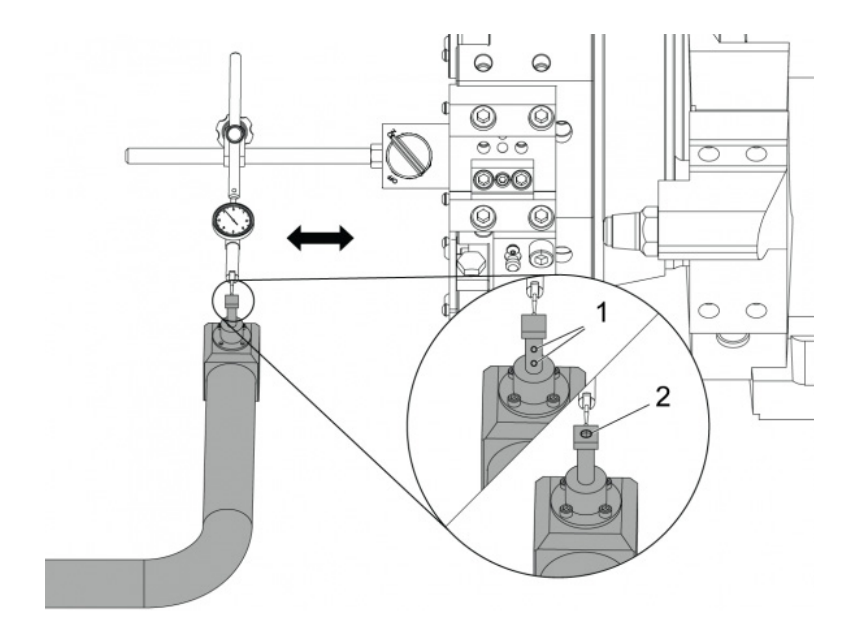

Upevnite magnetickú základňu číselníkového odchýlkomera na revolver.

Posuňte indikátor cez špičku snímača.

Špička snímača musí byť v rovnobežnej polohe s osou Z. Chyba musí byť menšia ako 0,01 mm (0,0004").

V prípade potreby uvoľnite skrutky špičky snímača [1] [2] a nastavte polohu.

NOTE:

Existujú dva typy špičiek používaných s týmto ATP, jeden s dvomi nastavovacími skrutkami [1] a druhý s jednou nastavovacou skrutkou [2].

#### 6.2.2 Automatické zariadenie na predbežné nastavenie nástrojov (ATP) – test

V tomto postupe sa dozviete, ako testovať automatické zariadenie na predbežné nastavenie nástrojov.

| Active Tool: 17                                                   |                    |            |            |            |                    |                  |  |  |  |  |
|-------------------------------------------------------------------|--------------------|------------|------------|------------|--------------------|------------------|--|--|--|--|
| Tool Offset                                                       | Turret<br>Location | X Geometry | Y Geometry | Z Geometry | Radius<br>Geometry | Tip<br>Direction |  |  |  |  |
| 1                                                                 | 0                  | -15.2416   | 0.         | -10.6812   | 0.                 | 0: None          |  |  |  |  |
| 2                                                                 | 0                  | -14.3600   | 0.         | -10.6990   | 0.                 | 0: None          |  |  |  |  |
| 3                                                                 | 0                  | -10.7173   | -0.0015    | -11.1989   | Θ.                 | 3: X- Z-         |  |  |  |  |
| 4                                                                 | 0                  | -10.7149   | 0.         | -11.2018   | 0.0315             | 3: X- Z-         |  |  |  |  |
| 5                                                                 | 0                  | -15.2426   | 0.         | -10.5147   | 0.                 | 7: Z-            |  |  |  |  |
| 6                                                                 | 0                  | 0.         | 0.         | 0.         | 0.                 | 0: None          |  |  |  |  |
| 7                                                                 | 0                  | -14,9902   | 0.         | -10.9099   | 0.                 | 2: X+ Z-         |  |  |  |  |
| 8                                                                 | 0                  | -15.2442   | 0.         | 0.         | 0.                 | 0: None          |  |  |  |  |
| 9                                                                 | 0                  | -15.2422   | -0.0004    | -10.0192   | 0.                 | 2: X+ Z-         |  |  |  |  |
| 10                                                                | 0                  | 0.         | 0.         | 0.         | 0.                 | 0: None          |  |  |  |  |
| 11                                                                | 0                  | -14.3197   | 0.         | -9.6169    | 0.0160             | 2: X+ Z-         |  |  |  |  |
| 12                                                                | 0                  | 0.         | 0.         | Ο.         | 0.                 | 0: None          |  |  |  |  |
| 13                                                                | 0                  | -15.2471   | 0.         | -7.4940    | 0.                 | 7: Z-            |  |  |  |  |
| 14                                                                | 0                  | 0.         | 0.         | Ο.         | 0.                 | 2: X+ Z-         |  |  |  |  |
| 15                                                                | 0                  | -9.6179    | 0.         | -14.6994   | 0.                 | 3: X- Z-         |  |  |  |  |
| 16                                                                | 0                  | -11.1610   | 0.         | -11.3630   | 0.0160             | 3: X- Z-         |  |  |  |  |
| 17 Spindle                                                        | 0                  | -10.3828   | 0.         | -11.4219   | 0.                 | 0: None          |  |  |  |  |
| 18                                                                | 0                  | 0.         | 0.         | 0.         | 0.                 | 0: None          |  |  |  |  |
|                                                                   |                    |            |            |            |                    |                  |  |  |  |  |
| Enter A Value F2 Set to VDI center line F3 Set to BOT center line |                    |            |            |            |                    |                  |  |  |  |  |

Stláčajte tlačidlo **[OFFSET]** (Korekcia), až kým nie je zvolená možnosť *"TOOL GEOMETRY"* (Geometria nástroja).

Zaznamenajte hodnotu do položky OFFSET (Korekcia).

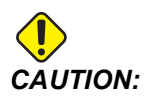

Dbajte na to, aby ste túto hodnotu zaznamenali správne.

| Devices  | Timers                 | Macro Vars          | Active Codes    | ATM        | Calculator   | Media |  |  |
|----------|------------------------|---------------------|-----------------|------------|--------------|-------|--|--|
| Mechanis | ms                     |                     |                 |            |              |       |  |  |
|          |                        |                     |                 |            |              |       |  |  |
|          |                        | Device              |                 |            | State        |       |  |  |
|          |                        | Probe Arm           |                 | F          | Retracted    |       |  |  |
|          |                        | Parts Catcher       |                 | F          | Retracted    |       |  |  |
|          |                        | Chuck               |                 | U          | nclamped     |       |  |  |
|          | М                      | ain Spindle Jog     |                 | F          | RPM: 3000    |       |  |  |
|          | Ма                     | in Spindle Orient   |                 |            | 303.9278     |       |  |  |
|          | Ma                     | in Spindle Brake    |                 | Disengaged |              |       |  |  |
|          | Main Spi               | indle Position Enga | age             | Disengaged |              |       |  |  |
|          |                        |                     |                 |            |              |       |  |  |
| F2       | Extend                 |                     |                 |            |              |       |  |  |
| F2       | Extend<br>IG: Check th | at the probe arm    | has room to ext | end or da  | mage may occ | ur    |  |  |

Dbajte na to, aby rameno ATP neudieralo do častí stroja.

Stlačte [CURRENT COMMANDS] (Aktuálne príkazy).

Vyberte záložku Devices (Zariadenia).

Vyberte záložku Mechanisms (Mechanizmy).

Označte Probe Arm (Rameno snímača).

Stlačte [F2] pre zdvihnutie ramena ATP.

Stlačte [F2] pre spustenie ramena ATP.

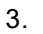

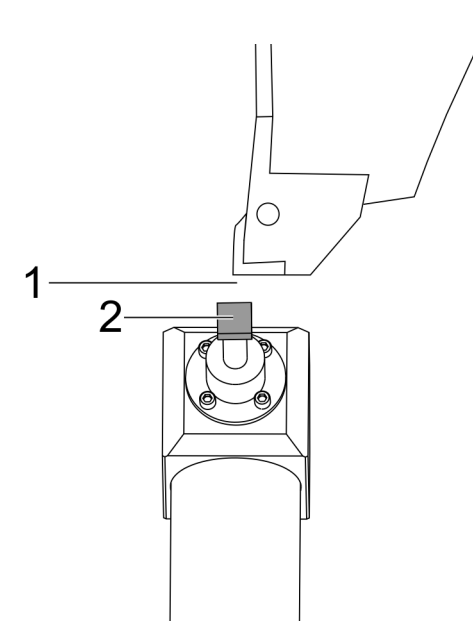

Dbajte na to, aby bola otočná ocieľka namontovaná v prvom prázdnom mieste.

Dbajte na to, aby bol prvý prázdny otvor otočený smerom k vretenu.

Pomalým ručným posuvom posuňte osi X a Z do stredu špičky snímača [2].

Dbajte na to, aby ste mali priestor [1] medzi špičkou snímača [2] a otočnou ocieľkou.

|                                         | 3:13                      | Offsets |                        |         |                    |              |                                 |                            |                  |
|-----------------------------------------|---------------------------|---------|------------------------|---------|--------------------|--------------|---------------------------------|----------------------------|------------------|
| RENISHAW Sto                            | r                         | NR      | Tool                   | Work    |                    |              |                                 |                            |                  |
| ON SELECT BENSH                         | 100 102 103               |         | Active Tool: 0         |         |                    |              |                                 |                            |                  |
| OF STREET PERSON                        |                           | alan    |                        | Offset  | Turret<br>Location | X Geometry   | Z Geometry                      | Radius<br>Geometry         | Tip<br>Direction |
|                                         |                           |         | 1                      |         | 0                  | 0.2600       | 0.                              | 0.                         | 0: None          |
|                                         |                           | _       | 2                      |         | 0                  | 0.           | 0.                              | 0.                         | 0: None          |
|                                         |                           |         | 3                      |         | 0                  | 0.           | 0.                              | 0.                         | 0: None          |
|                                         |                           |         | 4                      |         | 0                  | 0.           | 0.                              | 0.                         | 0: None          |
|                                         |                           |         | 5                      |         | 0                  | 0.           | 0.                              | 0.                         | O: None          |
|                                         |                           | _       | 6                      |         | 0                  | 0.           | 0.                              | 0.                         | 0: None          |
|                                         |                           |         | 7                      |         | 0                  | 0.           | 0.                              | 0.                         | 0: None          |
|                                         |                           |         | 8                      |         | 8                  | 0.           | 0.                              | 0.                         | 0: None          |
|                                         |                           |         | 9                      |         | 8                  | 0.           | θ.                              | 0.                         | 0: None          |
|                                         |                           |         | 10                     |         | 8                  | 0.           | 0.                              | 0.                         | 0: None          |
|                                         |                           |         | 11                     |         | 0                  | 0.           | 0.                              | 0.                         | 0: None          |
|                                         |                           |         | 12                     |         | 0                  | 0.           | 0.                              | 0.                         | 0: None          |
|                                         |                           |         | 13                     |         | 0                  | 0.           | 0.                              | 0.                         | O: None          |
|                                         |                           |         | 14                     |         | 0                  | 0.           | 0.                              | 0.                         | 0: None          |
|                                         |                           |         | Warning 0.<br>0.<br>0. |         |                    | 0.           | 0.                              | 0: None                    |                  |
|                                         |                           |         |                        |         |                    |              | 0.                              | 0.                         | 0: None          |
| 1                                       | -                         |         |                        |         |                    | -            | Û.                              | 0.                         | 0: None          |
|                                         |                           |         | Greater                | inan se | cong 1421 Acce     | ptconu       | 0.                              | 0.                         | 0: None          |
|                                         |                           |         | BANKTER<br>BELAND      | X Dian  | No [N]             | F1 Set Val   | VDI center line<br>ue ENTER Add | F3 Set to E<br>To Value F4 | BDT center line  |
| tain Spindle                            | _                         |         | Positi                 | ons     | Prog               | ram G54 T000 | )                               | Timers A                   | nd Counters      |
| Spindle Speedi                          | 0 RP                      | И       |                        | 0N      | 0                  |              | Load                            | This Cycle:                | 0:00:            |
| Spindle Power:<br>Surface Speed:        | 0.0 KW                    | 4       | х                      | 0.0     | 0000               |              | 0%                              | Last Cycle:                | 0:00:            |
| Chip Load: 0.00000<br>Feed Rate: 0.0000 | 0.00000 IPT<br>0.0000 IPF |         | z                      | 0.0     | 0000               | _            | 0%                              | Remaining<br>M30 Counter ( | 0:00:<br>#1:     |
| Active Feedi                            | 0.0000 IPR                |         | в                      |         | 0.0                |              | 0%                              | M30 Counter :              | #2:              |

Stlačte **[OFFSET]** (Korekcia) raz alebo dvakrát pre prepnutie na displej TOOL GEOMETRY (Geometria nástroja).

Vyberte hodnotu OFFSET 1 (Korekcia 1).

Stlačte 0. Stlačte [F2].

Týmto odstránite hodnotu OFFSET 1 (Korekcia 1).

Ak sa zobrazí výstražná správa [1], stlačte [Y] pre výber možnosti YES (Áno).

Stlačte [.001].

Stlačte a podržte [-X], kým sa ocieľka nedotkne snímača.

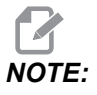

Keď sa ocieľka dotkne snímača nástrojov, budete počuť pípnutie.

Zaznamenajte hodnotu do položky OFFSET (Korekcia) 1.

Ručným pomalým posuvom posuňte os X od ramena ATP. Vykonajte kroky 2, 3 a 4 štyrikrát.

| мем ј срџ. 22.50% 🔀 10:23:46 |                 |                    |            | Offsets                     |                           |                         |                            |  |  |
|------------------------------|-----------------|--------------------|------------|-----------------------------|---------------------------|-------------------------|----------------------------|--|--|
| Memory/000000.nc NS          | Tool W          |                    |            |                             |                           |                         |                            |  |  |
|                              | Active Tool: 17 |                    |            |                             |                           |                         |                            |  |  |
|                              | Tool Offset     | Turret<br>Location | X Geometry | Y Geometry                  | Z Geometry                | Radius<br>Geometry      | Tip<br>Direction           |  |  |
|                              | 1               | 0                  | -15.2416   | 0.                          | -10.6812                  | θ.                      | 0: None                    |  |  |
|                              | 2               | 0                  | -14.3600   | 0.                          | -10.6990                  | 0.                      | 0: None                    |  |  |
|                              | 3               | 0                  | -10.7173   | -0.0015                     | -11.1989                  | 0.                      | 3: X · Z ·                 |  |  |
|                              | 4               | 0                  | -10.7149   | 0.                          | -11.2018                  | 0.0315                  | 3: X-Z-                    |  |  |
|                              | 5               | 0                  | -15.2426   | 0.                          | -10.5147                  | 0.                      | 7: Z-                      |  |  |
| 1                            | 6               | 0                  | 0.         | 0.                          | 0.                        | 0.                      | 0: None                    |  |  |
|                              | 7               | 0                  | -14.9902   | 0.                          | -10.9099                  | 0.                      | 2: X+ Z-                   |  |  |
|                              | 8               | 0                  | -15.2442   | 0.                          | 0.                        | 0.                      | 0: None                    |  |  |
|                              | 9               | 0                  | +15.2422   | -0.0004                     | -10.0192                  | 0.                      | 2: X4 Z-                   |  |  |
|                              | 10              | 0                  | 0.         | 0.                          | 0.                        | 0.                      | 0: None                    |  |  |
| 5 1 //\                      | 11              | 0                  | +14.3197   | 0.                          | -9.6169                   | 0.0160                  | 2: X+ Z-                   |  |  |
| 162' // \                    | 12              | 0                  | 0.         | 0.                          | 0.                        | 0.                      | 0: None                    |  |  |
| 1.8. 69 // 1                 | 13              | 0                  | -15.2471   | 0.                          | -7.4940                   | 0.                      | 7 2.                       |  |  |
| 10,0 //                      | 14              | 0                  | 0.         | 0.                          | 0.                        | 0.                      | 2: X+ Z-                   |  |  |
| 1658                         | 15              | 0                  | -9.6179    | 0.                          | -14.6994                  | 0.                      | 3: X- Z-                   |  |  |
| B. CON                       | 16              | 0                  | -11.1610   | 0.                          | -11.3630                  | 0.0160                  | 3: X- Z-                   |  |  |
| 1650                         | 17 Spindle      | 0                  | -10.3828   | 0.                          | -11.4219                  | 0.                      | 0: None                    |  |  |
| -8                           | 18              | 0                  | 0.         | 0.                          | 0.                        | 0.                      | 0: None                    |  |  |
| 8.10                         | Enter A Value   | a<br>ameter Meas   | F2<br>F1   | Set to VDI cen<br>Set Value | ter line F<br>RA Add To V | 3 Set to BOT<br>slue F4 | Center line<br>Work Offset |  |  |
| Mair                         | Positions       | Pr                 | rogram G54 | T1717                       |                           | Timers And              | Counters                   |  |  |
| Spindle Speed: 0 RPM         |                 | (IN)               |            |                             | Load Th                   | is Cycle:               | 0.02152                    |  |  |
| P Spindle Power: 0.0 KW      | х               | 4.9999             |            | _                           | 0% La                     | st Cycle:               | 0:02:52                    |  |  |
| Surface Speed: 500 FPM       | ~               |                    |            |                             | Re                        | maining                 | 0:00:00                    |  |  |
| Feed Rate: 0.00000 IPR       | Or              | 0.0000             |            |                             | 0% M3                     | 0 Counter #1:           | 3577                       |  |  |
| Active Feed: 0.0000 IPR      | z               | 8.0000             |            |                             | 0% M3                     | 0 Counter #2:           | 3577                       |  |  |
| 546                          | 0.              | 0.0                | _          | -                           | CAL LO                    | ops Remaining           | . 0                        |  |  |
|                              |                 |                    |            |                             |                           |                         | -5.3829000                 |  |  |
| ad(%) 0%                     | c               | ···. ==            |            | -                           | 0%                        |                         | 4.9999000                  |  |  |
|                              | )               |                    |            |                             |                           |                         |                            |  |  |

Porovnajte najvyššiu a najnižšiu zaznamenanú hodnotu.

Ak je rozdiel väčší ako 0.002 (0.05 mm), musíte odmerať a nastaviť 3/8-24" x 2" nastavovaciu skrutku namontovanú do ramena ATP.

Je možné, že nastavovacia skrutka 3/8-24" x 2" nie je správne utiahnutá. Ak je to tak, vykonajte postup Automatické zariadenie na predbežné nastavenie nástrojov (ATP) – nastavenie.

Vložte zaznamenané hodnoty z kroku 1 do hodnôt KOREKCIA pre NÁSTROJ 1.

Použite príkazy M104 a M105 v režime MDI, aby ste sa uistili, že ATP funguje správne.

```
M104; (Tool Presetter Down)
```

```
M105; (Tool Presetter Up)
```

#### 6.2.3 Automatické zariadenie na predbežné nastavenie nástrojov (ATP) – kalibrácia

V tomto postupe sa dozviete, ako kalibrovať automatické zariadenie na predbežné nastavenie nástrojov.

1.

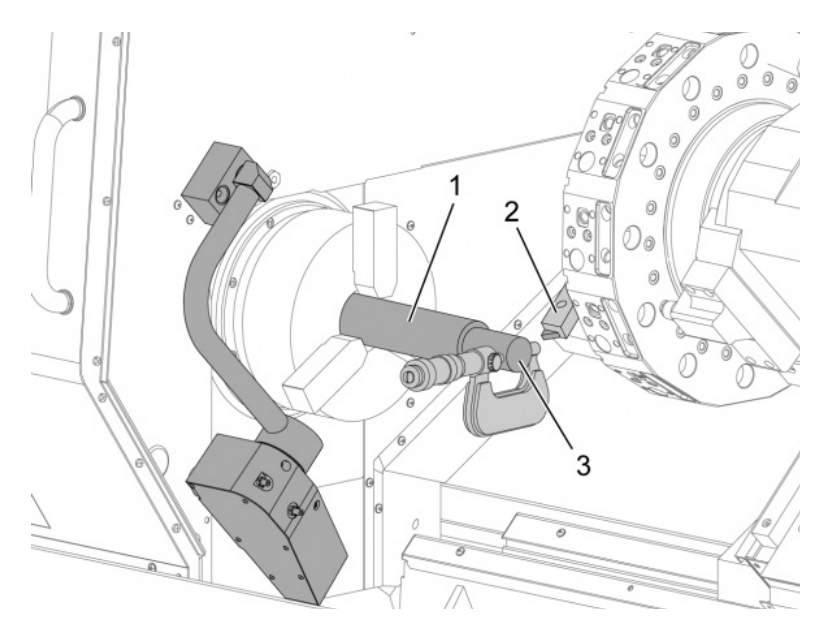

Nainštalujte sústružnícky nástroj na sústruženie vonkajšieho priemeru do stanice nástroja 1 revolvera nástrojov [2].

Obrobok namontujte do skľučovadla [1].

Urobte rez pozdĺž priemeru obrobku v zápornom smere osi Z.

Stlačte **[HAND JOG]** (Ručný pomalý posuv). Stlačte **[.001]**. Podržte stlačené **[+Z]** pre posun nástroja od obrobku.

Zastavte vreteno.

Odmerajte priemer rezu vykonaného na obrobku [3].

Zatlačte **[X DIAMETER MEASURE]** (Meranie priemeru) pre vloženie hodnoty do stĺpca **[OFFSET]** (Korekcia) pre os X.

Zadajte priemer obrobku.

Stlačte [ENTER]. Tým sa pripočíta hodnota k hodnote stĺpca [OFFSET] (Korekcia).

Túto hodnotu zapíšte ako kladné číslo. Toto je korekcia A. Zmeňte nastavenia 59 až 61, 333 a 334 na 0.

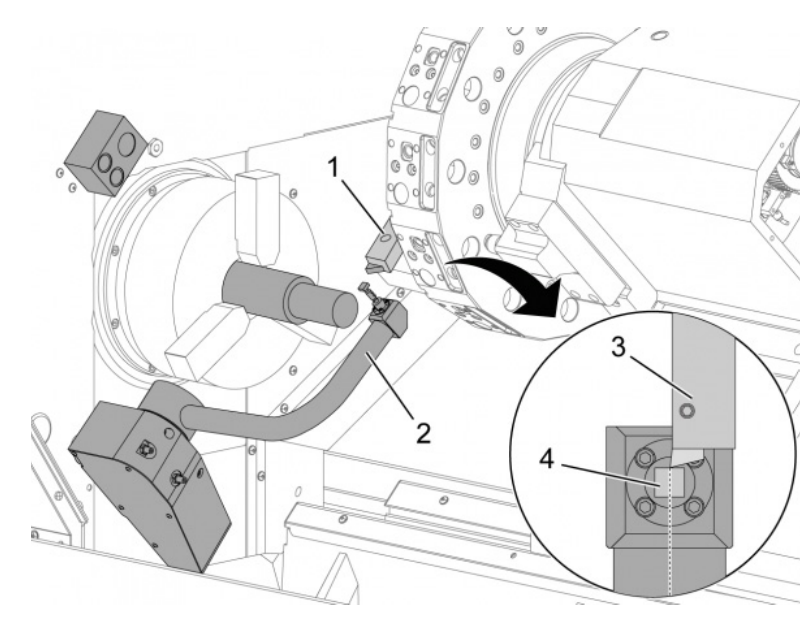

Posuňte nástroj [1] do bezpečnej polohy mimo dráhy ramena ATP [2].

Tento kód používajte v režime MDI: M104.

Týmto sa posunie rameno ATP do polohy nadol.

Ručným pomalým posuvom posuňte os Z tak, aby špička nástroja [3] bola zarovno so stredom špičky snímača [4].

Ručným pomalým posuvom posuňte os X tak, aby sa špička nástroja presunula 0.25" (6 mm) nad hrot snímača.

Stlačte [.001].

2.

Podržte stlačené [-X], až kým snímač nezapípa a nástroj sa nezastaví.

Zaznamenajte hodnotu v stĺpci [OFFSET] (Korekcia) osi X ako kladné číslo.

Toto je korekcia B. Odčítajte korekciu B od korekcie A.

Výsledok zadajte ako kladnú hodnotu do nastavenia 59.

Odmerajte šírku špičky snímača [1].

Pre nastavenia 63 a 334 zadajte túto hodnotu ako kladné číslo.

Ak je špička snímača nakalibrovaná správne, hodnoty z **[X DIAMETER MEASURE]** (Meranie priemeru X) a hodnota zo špičky sú rovnaké.

Šírku špičky snímača vynásobte dvomi.

Odpočítajte túto hodnotu od nastavenia 59.

Zadajte túto hodnotu ako kladné číslo do nastavenia 60.

Nastavenie 333 zostane nula.

Zmeňte nižšie uvedené hodnoty makier, aby zodpovedali hodnotám nastavenia.

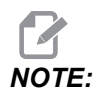

Automatické cykly sondovania používajú tieto makro premenné na overenie dokončenia kalibrácie. Ak sa hodnoty nezhodujú s cyklom sondovania, stroj vygeneruje alarm.

- Nastavenie 59 = #10582
- Nastavenie 60 = #10583
- Nastavenie 63 = #10585
- Nastavenie 333 = #10584
- Nastavenie 334 = #10585

#### 6.3 Os C

Os C poskytuje vysokú presnosť, obojsmerný pohyb vretena, ktorý je plne interpolovaný s pohybom osi X a/alebo Z. Môže dať príkaz pre otáčky vretena od 0.01 do 60 ot./min.

Činnosť osi C je závislá od hmotnosti, priemeru a dĺžky obrobku a/alebo upínača obrobku (skľučovadla). Ak sa použije nezvyčajne ťažká, dlhá konfigurácia alebo konfigurácia s veľkým priemerom, kontaktujte oddelenie aplikácií spoločnosti Haas.

# 6.3.1 Transformácia z karteziánskych na polárne súradnice (G112)

Programovanie súradníc z karteziánskych na polárne súradnice prevedie príkazy polohy X,Y na otočné pohyby osi C a ineárnee pohyby osi X. Programovanie súradníc z karteziánskych na polárne veľmi zmenší množstvo potrebného kódu príkazov pre vykonanie komplexných pohybov. Normálna rovná čiara by pre definovanie dráhy vyžadovala mnoho bodov, na rozdiel od toho v karteziánskych súradniciach sú potrebné len koncové body. Táto funkcia umožňuje programovanie čelného obrábania v karteziánskej sústave súradníc.

#### Poznámky k programovaniu osi C

Naprogramované pohyby by mali vždy polohovať stredovú čiaru nástroja.

Dráhy nástroja by nemali nikdy presiahnuť stredovú čiaru vretena. Ak je to potrebné, zmeňte polohu v programe tak, aby rez neviedol cez stred obrobku. Rezy, ktoré musia presiahnuť stredovú čiaru vretena, je možné vykonať pomocou dvoch rovnobežných prechodov na každej strane stredu vretena.

Konverzia karteziánskych súradníc na polárne je modálny príkaz. Viac informácií o modálnych kódoch G nájdete na strane **301**.

Kód G112 sa má používať so sústruhom s použitím osi C a poháňaného nástroja na programovanie rezného nástroja spolu s neotočnou časťou.

Kód G112 umožňuje tvarovanie 3D pomocou osí X, Y a Z. Programovanie stredovej osi nástroja (G40) a kompenzácie priemeru rezného nástroja (G41/G42) je k dispozícii s G112. Sú tiež k dispozícii pre nástroj v ktoromkoľvek z troch výberov roviny (G17, G18, G19).

Sústruh s osou Y môže používať G112 a môže byť užitočný na rozšírenie rozsahu pohybu poháňaného nástroja po celej dráhe cez obrobok.

Kruhový pohyb (G02 a G03) v akejkoľvek z troch rovín (G17, G18, G19) je tiež k dispozícii s G112.

Keďže sa vreteno neotáča v G112, je potrebné vybrať "posuv na palec" (G98).

Keď je aktívna možnosť G112, všetky pohyby sú naprogramované s XYZ a C nemožno použiť.

Všetky hodnoty X sú v polomere, keď sa používa G112.

#### Príklad programu

```
o51120 (CARTESIAN TO POLAR INTERPOLATION) ;
(G54 X0 Y0 is at the center of rotation);
(Z0 is on face of the part) ;
(T1 is an end mill) ;
(BEGIN PREPARATION BLOCKS) ;
T101 (Select tool and offset 1) ;
G00 G20 G40 G80 G97 G99 (Safe startup) ;
G17 (Call XY plane) ;
G98 (Feed per min) ;
M154 (Engage C-Axis) ;
P1500 M133 (Live tool CW at 1500 RPM) ;
G00 G54 X2.35 C0. Z0.1 (Rapid to 1st position) ;
G112 (XY to XC interpretation);
M08 (Coolant on) ;
(BEGIN CUTTING BLOCKS) ;
GO X-.75 Y.5 ;
G01 Z0 F10.;
G01 X0.45 (Point 1) ;
G02 X0.5 Y0.45 R0.05 (Point 2) ;
G01 Y-0.45 (Point 3) ;
G02 X0.45 Y-0.5 R0.05 (Point 4) ;
G01 X-0.45 (Point 5) ;
G02 X-0.5 Y-0.45 R0.05 (Point 6) ;
G01 Y0.45 (Point 7) ;
G02 X-0.45 Y0.5 R0.05 (Point 8) ;
G01 X0.45 Y.6 (Point 9);
G00 Z0.1 (Rapid retract);
(BEGIN COMPLETION BLOCKS) ;
G113 (Cancel G112) ;
```

```
M155 (Disengage C axis) ;
M135 (Live tool off) ;
G18 (Return to XZ plane) ;
G00 G53 X0 M09 (X home, coolant off) ;
G53 Z0 (Z home) ;
M30 (End program) ;
```

#### 6.3.2 Karteziánska interpolácia

Príkazy v karteziánskych súradniciach sú interpretované na pohyby lineárnej osi (pohyby revolvera) a pohyby vretena (otáčanie obrobku).

#### Operácia (Kódy M a nastavenia)

M154 zapína os C a M155 vypína os C.

Keď sa nepoužíva G112, Nastavenie 102 – Priemer sa používa na výpočet rýchlosti posuvu.

Sústruh automaticky uvoľní brzdu vretena, ak os C dostane príkaz k pohybu a potom ju opäť zabrzdí, ak sú kódy M stále aktívne.

Pohyby osi C v prírastkoch (krokovanie) sú možné použitím kódu adresy H tak, ako je uvedené v nasledujúcom príklade.

```
GO C90. (C-Axis moves to 90. deg.) ;
H-10. (C-Axis moves to 80. deg. from the previous 90 deg
position) ;
```

#### Príklady programov

F6.1: Karteziánska interpolácia Príklad 1. (1) Projektovaná dráha rezania (A) Čelná fréza sa zasunie 1" do obrobku na jednej strane. (B) Os C sa otočí o 180 stupňov pre vyrezanie tvaru oblúka. (C) Čelná fréza sa vysunie 1" mimo obrobku.

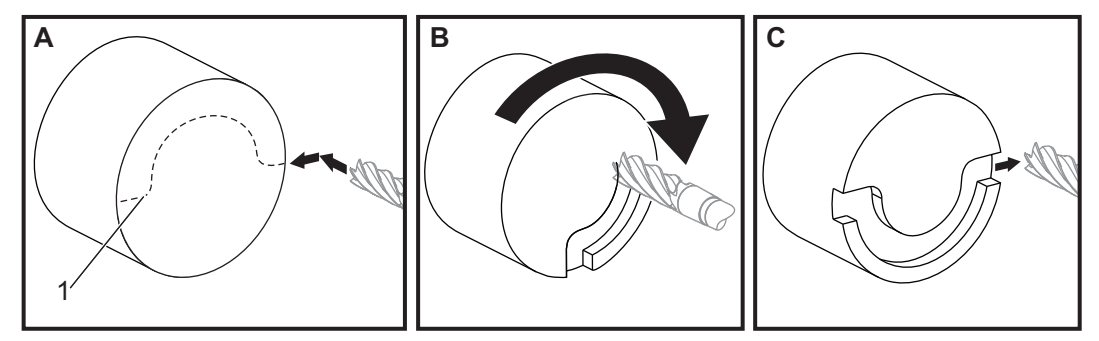

```
o51121 (CARTESIAN INTERPOLATION EX 1) ;
(G54 X0 Y0 is at the center of rotation) ;
(ZO is on face of the part) ;
(T1 is an end mill) ;
(BEGIN PREPARATION BLOCKS) ;
T101 (Select tool and offset 1) ;
G00 G18 G20 G40 G80 G99 (Safe startup) ;
G98 (Feed per min) ;
M154 (Engage C Axis) ;
G00 G54 X2. C90 Z0.1 (Rapid to 1st position) ;
P1500 M133 (Live tool CW at 1500 RPM) ;
M08 (Coolant on) ;
(BEGIN CUTTING BLOCKS) ;
G01 Z-0.1 F6.0 (Feed to Z depth) ;
X1.0 (Feed to Position 2) ;
C180. F10.0 (Rotate to cut arc) ;
X2.0 (Feed back to Position 1 ) ;
(BEGIN COMPLETION BLOCKS) ;
G00 Z0.5 M09 (Rapid retract, coolant off) ;
M155 (Disengage C axis) ;
M135 (Live tool off) ;
G18 (Return to XZ plane) ;
G53 X0 Y0 (X & Y home) ;
G53 Z0 (Z home) ;
M30 (End program) ;
```

F6.2: Karteziánska interpolácia Príklad 2

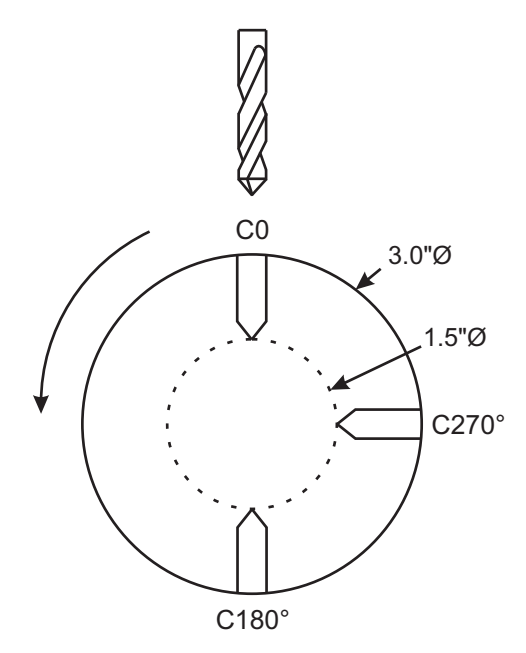

o51122 (CARTESIAN INTERPOLATION EX 2); (G54 X0 Y0 is at the center of rotation) ; (ZO is on face of the part) ; (T1 is a drill) ; (BEGIN PREPARATION BLOCKS) ; T101 (Select tool and offset 1) ; G00 G18 G20 G40 G80 G99 (Safe startup) ; G19 (Call YZ plane) ; G98 (Feed per min) ; M154 (Engage C-Axis) ; G00 G54 X3.25 CO. Y0. Z0.25 ; (Rapid to 1st position) ; P1500 M133 (Live tool CW at 1500 RPM) ; M08 (Coolant on) ; G00 Z-0.75 (Rapid to Z depth) ; (BEGIN CUTTING BLOCKS) ; G75 X1.5 I0.25 F6. (Begin G75 on 1st hole) ; G00 C180. (Rotate C axis to new position) ; G75 X1.5 I0.25 F6. (Begin G75 on 2nd hole) ; G00 C270. (Rotate C axis to new position) ; G75 X1.5 I0.25 F6. (Begin G75 on 3rd hole) ; (BEGIN COMPLETION BLOCKS) ; G00 Z0.25 M09 (Rapid retract, coolant off) ; M155 (Disengage C axis) ;

```
M135 (Live tool off) ;
G18 (Return to XZ plane) ;
G53 X0 (X home) ;
G53 Z0 (Z home) ;
M30 (End program) ;
```

### 6.4 Sústruhy s dvomi vretenami (série DS)

DS-30 je sústruh s dvomi vretenami. Hlavné vreteno je v stacionárnej skrini. Druhé vreteno, "sekundárne vreteno" má plášť, ktorý sa pohybuje pozdĺž lineárnych osí, označené ako "B" a nahrádza typický koník. Pre príkazy pomocnému vretenu používajte špeciálnu sadu kódov M.

F6.3: Sústruh s dvomi vretenami s voliteľnou osou Y

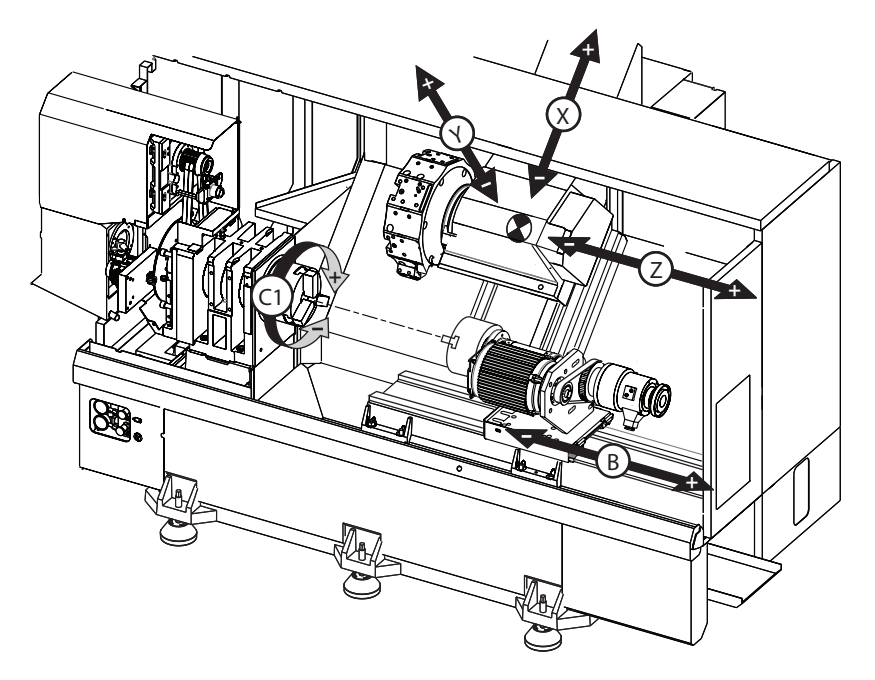

#### 6.4.1 Synchrónne riadenie vretena

Sústruhy s dvomi vretenami môžu synchronizovať hlavné a pomocné vreteno. To znamená, že hlavné vreteno prijíma príkaz pre otáčanie a pomocné vreteno sa otáča tými istými otáčkami v tom istom smere. To sa volá režim Synchronous Spindle Control (SSC) (Synchrónne riadenie vretena). V režime SSC sa obe vretená zrýchľujú, udržujú svoje otáčky a spolu spomaľujú. Potom môžete použiť obe vretená na uchytenie obrobku na oboch koncoch pre maximálnu stabilitu a minimálne vibrácie. Môžete tiež prenášať obrobok medzi hlavným a pomocným vretenom a tak efektívne vykonávať otočenie obrobku, pričom sa vreteno neustále otáča.

Existujú dva kódy G spojené s SSC:

G199 aktivuje SSC.

G198 zruší SSC.

Ak zadáte príkaz G199, obe vretená sa nasmerujú predtým, ako zrýchlia na naprogramované otáčky.

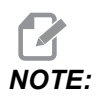

Pri programovaní synchronizácie dvoch vretien je nutné pred vykonaním príkazu G199 najprv priviesť použitím M03 (pre hlavné vreteno) a M144 (pre pomocné vreteno) obe vretená na požadované otáčky. Ak je pred vykonaním príkazu pre otáčky vretena vykonaný príkaz G199, obe vretená sa pri zrýchľovaní snažia zostať synchronizované, takže zrýchlenie trvá dlhšie než obvykle.

Ak je režim SSC aktívny a stlačíte **[RESET]** alebo **[EMERGENCY STOP]** (Núdzové zastavenie), režim SSC zostáva aktívny, kým sa vreteno nezastaví.

#### Displej synchrónneho riadenia vretena

Displej synchronizovaného riadenia vretena je k dispozícii na obrazovke **CURRENT COMMANDS** (Aktuálne príkazy).

Stĺpec **SPINDLE** (Vreteno) udáva stav hlavného vretena. Stĺpec **SECONDARY SPINDLE** (Pomocné vreteno) udáva stav pomocného vretena. Tretí stĺpec zobrazuje rozličné stavy. Na ľavej strane je stĺpec s názvami riadkov.

G15/G14 – Ak sa v stĺpci **SECONDARY SPINDLE** (Pomocné vreteno) zobrazí G15, hlavné vreteno je vedúce vreteno. Ak sa v stĺpci **SECONDARY SPINDLE** (Pomocné vreteno) zobrazí G14, pomocné vreteno je vedúce vreteno.

SYNC (G199) – Keď sa G199 zobrazí v riadku, synchronizácia vretena je aktívna.

**POSITION (DEG)** (Poloha (Stupne)) – Tento riadok zobrazuje aktuálnu polohu vretena a pomocného vretena v stupňoch. Rozsah hodnôt je od -180.0 do 180.0 stupňov. To je relatívne voči štandardnej orientácii polohy každého vretena.

Tretí stĺpec zobrazuje aktuálny rozdiel medzi dvomi vretenami v stupňoch. Ak sú obe vretená na svojich príslušných nulových značkách, potom je táto hodnota nula.

Ak je hodnota v treťom stĺpci záporná, predstavuje to, o koľko stupňov pomocné vreteno aktuálne zaostáva za hlavným vretenom.

Ak je hodnota v treťom stĺpci kladná, predstavuje to, o koľko stupňov pomocné vreteno aktuálne predbieha hlavné vreteno.

**VELOCITY** (RPM) (Otáčky (ot./min.)) – Tento riadok zobrazuje aktuálne otáčky hlavného vretena a pomocného vretena.

**G199 R PHASE OFS.** – To je naprogramovaná hodnota R pre G199. Ak nie je zadaný príkaz G199, tento riadok je prázdny, inak obsahuje hodnotu R z poslednej vykonanej vety G199.

Viac informácií o G199 nájdete na strane 373.

**CHUCK** (Skľučovadlo) – Tento stĺpec zobrazuje stav upnutia a uvoľnenia obrobku (skľučovadlo alebo klieština). Tento riadok je v prípade upnutia prázdny alebo, v prípade, že je upínač otvorený, zobrazuje červenou farbou "UNCLAMPED" (Uvoľnený).

LOAD % (% zaťaženia) – Zobrazuje aktuálne zaťaženie každého vretena v percentách.

#### Vysvetlená korekcia fázy R

Ak sa synchronizuje dvojité vreteno sústruhu, potom sa obe jeho časti otáčajú rovnakými otáčkami s navzájom statickými východzími polohami. Inými slovami, relatívna orientácia, ktorú vidíte, ak sa obidve vretená zastavia v ich východzích polohách, je zachovaná aj pri otáčaní synchronizovaných vretien.

Na zmenu tejto relatívnej orientácie môžete použiť hodnotu R s G199, M19 alebo M119. Hodnota R stanovuje korekciu v stupňoch od nasledovnej východzej polohy vretena. Túto hodnotu môžete použiť, aby sa čeľuste skľučovadla mohli uzamknúť počas práce s obrobkom bez kontaktu rúk. Príklad nájdete na obrázku F6.4.
F6.4: G199 Príklad hodnoty R: [1] Hlavné vreteno, [2] Pomocné vreteno

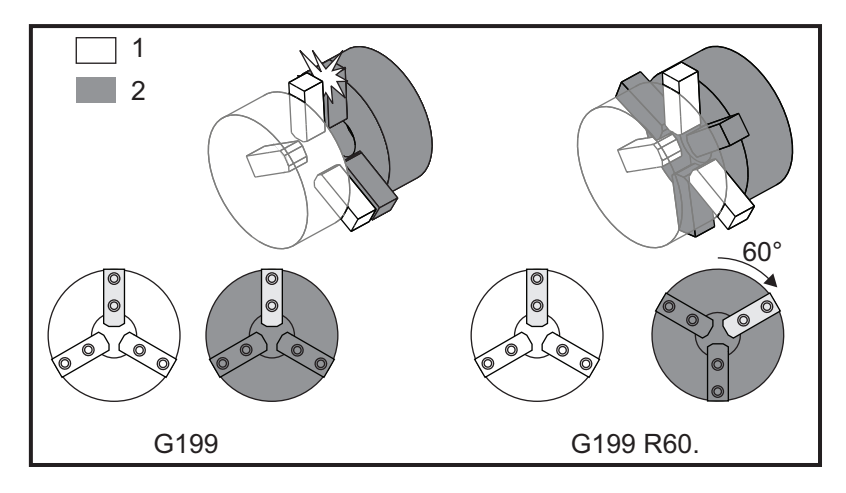

# Nájdenie hodnoty R G199

Na zistenie vhodnej hodnoty G199 R:

1. V režime MDIMDI M19zadajte príkaz pre orientáciu hlavného vretena a M119 pre orientáciu pomocného vretena.

Tým sa vytvorí štandardná orientácia medzi východzími polohami vretien.

- 2. Do R pridajte hodnotu M119 v stupňoch pre korekciu polohy pomocného vretena.
- Skontrolujte interakciu medzi čeľusťami skľučovadla. Zmeňte hodnotu M119 R pre nastavenie polohy pomocného vretena, kým čeľuste skľučovadla nevykonávajú vzájomnú správnu interakciu.
- 4. Zapíšte správnu hodnotu R a použite ju vo vašom programe vo vetách G199.

# 6.4.2 Programovanie sekundárneho vretena

Štruktúra programu pre sekundárne vreteno je taká istá ako štruktúra programu pre hlavné vreteno. G14 použite na to, aby kódy M a pevné cykly hlavného vretena platili pre pomocné vreteno. G14 zrušte pomocou G15. Viac informácií o týchto kódoch G nájdete na strane **320**.

# Príkazy pomocného vretena

Na spustenie a zastavenie pomocného vretena sa používajú tri kódy M:

- M143 spúšťa pohyb pomocného vretena smerom dopredu.
- M144 spúšťa vreteno v opačnom smere.
- M145 zastaví vreteno.

Kód s adresou P špecifikuje otáčky vretena za minútu od 1 po maximálne otáčky.

## Nastavenie 345

Nastavenie 345 vyberá medzi uchopením na vonkajšom obvode a vnútornom obvode pre sekundárne vreteno. Viac informácií nájdete na strane **458**.

## G14/G15 – Prepnutie vretena

Pomocou týchto G-kódov sa vyberá, ktoré vreteno vedie počas Režim synchrónneho riadenia vretena (SSC) (G199).

G14 nastaví pomocné vreteno ako vedúce vreteno a G15 ruší G14.

Obrazovka **SPINDLE SYNCHRONIZATION CONTROL** pod aktuálnymi príkazmi vás informuje, ktoré vreteno je aktuálne vedúce. Ak je vedúce pomocné vreteno, **G14** sa zobrazí v stĺpci **SECONDARY SPINDLE**. Ak je vedúce hlavné vreteno, **G15** sa zobrazí v stĺpci **SPINDLE**.

# 6.5 Zoznam funkcií

Zoznam funkcií obsahuje štandardné a voliteľné možnosti, ktoré je možné kúpiť.

F6.5: Záložka Funkcie

|                                                        | Parameters, Diagnostics And Maintenance |         |          |             |           |          |         |                         |    |
|--------------------------------------------------------|-----------------------------------------|---------|----------|-------------|-----------|----------|---------|-------------------------|----|
| Diagnostics                                            | Mainte                                  | nance   | Parar    | neters      |           |          |         |                         |    |
| <u>Features</u>                                        | Factory                                 | Patch   | ies (    | Compens     | ation     | Activa   | ation   |                         |    |
|                                                        | 0 092 80                                | Se      | arch (TE | XT) [F1].   | or [F1]   | to clea  | r. 🗌    |                         |    |
|                                                        | Featu                                   | ıre     |          |             | Status    |          |         | Date:                   |    |
| 🖌 Machine                                              |                                         |         |          | P           | urchas    | ed       | A       | Acquired 08-23-17       |    |
| Macros                                                 |                                         |         |          | P           | urchas    | ed       | Ļ       | Acquired 09-19-17       |    |
| Rotation                                               | And Scaling                             |         |          | Tryc        | out Avai  | lable    |         |                         |    |
| 🖌 Rigid Tap                                            | ping                                    |         |          | P           | urchas    | ed       | 4       | Acquired 09-19-17       |    |
| TCPC and                                               | DWO                                     |         |          | Tryc        | out Avai  | lable    |         |                         |    |
| M19 Spin                                               | dle Orient                              |         |          | Tryc        | out Avai  | lable    |         |                         |    |
| VPS Editi                                              | ng                                      |         |          | Tryc        | but Avai  | lable    |         |                         |    |
| 🖌 Media Dis                                            | splay                                   |         |          | P           | Purchased |          | 4       | Acquired 09-19-17       |    |
| 🖌 Max Mem                                              | ory: 1GB                                |         |          | P           | Purchased |          |         | Acquired 09-19-17       |    |
| ✓ Wireless                                             | Networking                              |         |          | P           | urchas    | ed       | 4       | Acquired 09-19-17       |    |
| Compens                                                | ation Table                             | s       |          | Feat        | ure Dis   | abled    | P       | urchase Required        | _  |
| High Pres                                              | ssure Coola                             | nt      |          | P           | Purchased |          | 4       | Acquired 09-19-17       |    |
| 🖌 Max Spin                                             | dle Speed: ·                            | 4000 RP | м        | P           | urchas    | ed       | 4       | Acquired 09-19-17       |    |
| *Tryout time is only updated while Feature is enabled. |                                         |         |          |             |           |          | d.      |                         |    |
| ENTER TURN                                             | On/Off Featu                            | ure     |          | <b>F4</b> F | ourchas   | e Featur | re With | Entered Activation Code | e. |

Pre prístup k zoznamu:

- 1. Stlačte [DIAGNOSTIC].
- 2. Prejdite na **Parameters** a potom na kartu **Features**. (Nakúpené voľby sú označené zelenou farbou a ich stav je nastavený na PURCHASED (Nakúpený).)

# 6.5.1 Odblokovanie / zablokovanie nakúpených nadštandardných funkcií

Nakúpenú nadštandardnú voľbu odblokujete alebo zablokujete:

- 1. Na záložke **FEATURES** označte voľbu.
- 2. Stlačením [ENTER] zapnete/vypnete (ON/OFF) voľbu.

Ak je voľba vypnutá OFF, voľba nie je k dispozícii.

# 6.5.2 Skúška nadštandardnej funkcie

Niektoré voľby je možné vyskúšať na dobu 200 hodín. Stĺpec Status (Stav) záložky FEATURES (Funkcie) zobrazuje voľby, ktoré sú k dispozícii na vyskúšanie.

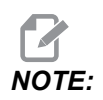

Ak funkciu nie je možné vyskúšať, stĺpec Status (Stav) zobrazuje **FEATURE** DISABLED (FUNKCIA ZABLOKOVANÁ) a ak ju chcete použiť, musíte si ju kúpiť.

Ak chcete spustiť skúšanie:

- 1. Označte funkciu.
- 2. Stlačte **[ENTER]** (Spustenie cyklu). Stlačte **[ENTER]** znova, aby sa zablokovala voľba a zastavte počítadlo času.

Stav funkcie sa zmení na **TRYOUT ENABLED** (SKÚŠKA ODBLOKOVANÁ) a stĺpec s dátumom zobrazuje zvyšný počet hodín pre skúšanie funkcie. Ak skúšobná lehota vyprší, stav sa zmení na **EXPIRED** (ČAS VYPRŠAL). Ak skúšobná lehota danej funkcie vyprší, nie je možné ju predĺžiť. Ak chcete funkciu použiť, musíte si ju kúpiť.

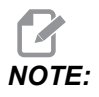

Skúšobná lehota sa aktualizuje len ak je funkcia odblokovaná.

# 6.6 Poháňané nástroje

Táto možnosť nie je montovaná na mieste.

F6.6: Axiálne a radiálne nástroje s pohonom: [1] Axiálny nástroj, [2] Radiálny nástroj.

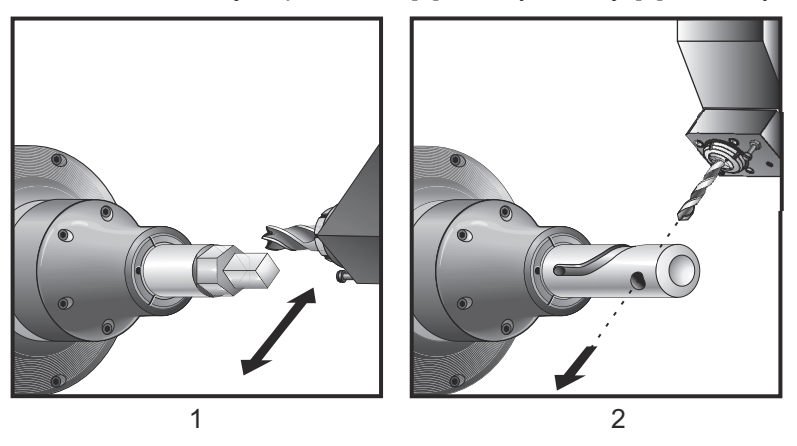

# 6.6.1 Poháňané nástroje - úvod

Nadštandardná výbava poháňané nástroje umožňuje používateľovi používať otáčajúce sa axiálne alebo radiálne nástroje na vykonanie takých operácií ako sú napr. frézovanie, vŕtanie alebo drážkovanie. Použitím osi C a/alebo osi Y je možné frézovanie tvarov.

# Poznámky k programovaniu poháňaných nástrojov

Pohon otáčajúceho sa nástroja sa automaticky sám vypne, ak má dôjsť k výmene nástroja.

Najlepšiu presnosť frézovania dosiahnete použitím kódov M upnutia na vretene (M14 – Hlavné vreteno / M114 – Pomocné vreteno) pred obrábaním. Vreteno sa automaticky uvoľní, ak je zadaný príkaz pre nové otáčky hlavného vretena alebo je stlačené tlačidlo **[RESET]**.

Maximálne otáčky pohonu poháňaných nástrojov sú 6 000 ot./min.

Poháňané nástroje značky Haas boli navrhnuté na stredne náročné frézovanie, napr.: priemer koncovej frézovačky v mäkkej oceli max. 3/4".

# 6.6.2 Inštalácia poháňaného rezného nástroja

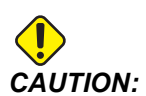

I Nikdy neuťahujte klieštiny poháňaného nástroja na revolveri. Utiahnutie klieštiny poháňaného nástroja na revolveri spôsobí poškodenie stroja. F6.7: ER-32-AN rúrkový a uťahovací kľúč: [1] ER-32-AN rúrkový kľúč, [2] Kolík, [3] Uťahovací kľúč 1, [4] Nástrojový držiak, [5] ER-32-AN vložka matice, [6] Matica telesa klieštiny, [7] Uťahovací kľúč 2.

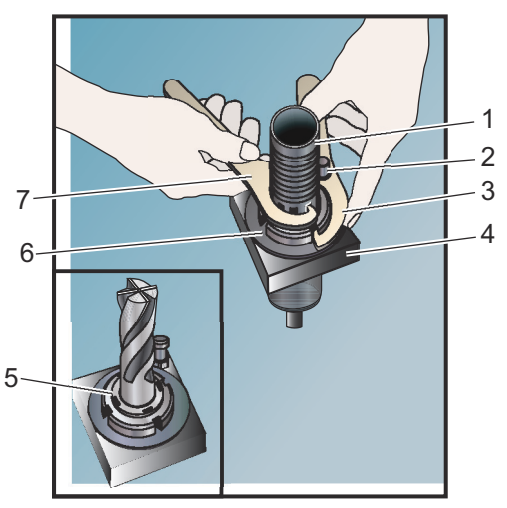

- 1. Vložte reznú časť nástroja do vložky matice ER-AN. Naskrutkujte vložku matice do matice telesa klieštiny.
- Cez reznú časť nástroja prevlečte rúrkový kľúč ER-32-AN a nasaďte ho tak, aby zapadol do zubov vložky matice ER-AN. Pomocou rúrkového kľúča ručne dotiahnite vložku matice ER-AN.
- Uťahovací kľúč 1 [3] umiestnite na kolík a zaistite ho voči matici telesa klieštiny. Možno bude potrebné otočiť maticu telesa klieštiny, aby bolo možné kľúč nasadiť.
- 4. Nechajte zapadnúť zuby rúrkového kľúča do uťahovacieho kľúča 2 [7] a dotiahnite.

# 6.6.3 Inštalácia poháňaného nástroja do revolvera

Na montáž a inštaláciu poháňaných nástrojov:

- 1. Namontujte držiak radiálnych alebo axiálnych poháňaných nástrojov a nastavte montážne skrutky.
- Utiahnite montážne skrutky postupom nakríž uťahovacím momentom 82 Nm (60 ft-lbs). Zabezpečte, aby bolo spodné čelo držiaka nástroja zarovno s čelom revolveru.

F6.8: Inštalácia poháňaného nástroja

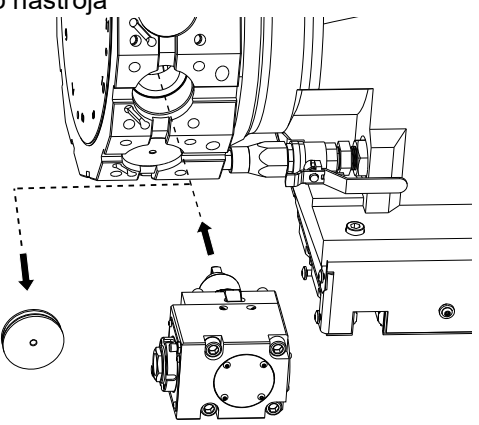

# 6.6.4 Kódy M poháňaných nástrojov

Nasledovné kódy M sa používajú u nástrojov s pohonom. Tiež si pozrite časť Kódy M, ktorá začína na strane **415**.

## M19 Orientácia vretena (voliteľné)

M19 nastavuje vreteno do pevnej polohy. Vreteno sa nasmeruje do nulovej polohy len bez voliteľnej funkcie orientácia vretena M19.

Funkcia orientácie vretena umožňuje kódy adresy P a R. Napríklad, M19 P270. nastaví orientáciu vretena na 270 stupňov. Hodnota R umožňuje programátorovi špecifikovať až dve desatinné miesta, napríklad: M19 R123.45. Zobrazte uhol na obrazovke Current Commands Tool Load.

M119 nastaví polohu pomocného vretena (sústruhy DS) tým istým spôsobom.

Orientácia vretena závisí od hmotnosti, priemeru a dĺžky obrobku a/alebo upínača obrobku (skľučovadla). Ak sa použije nezvyčajne ťažká, dlhá konfigurácia alebo konfigurácia s veľkým priemerom, kontaktujte oddelenie aplikácií spoločnosti Haas.

# M219 Orientácia poháňaného nástroja (voliteľné)

 $\mathbf{P}$  – Počet stupňov (0 – 360)

R – Počet stupňov s dvomi desatinnými miestami (0.00 – 360.00).

M219 nastaví poháňaný nástroj do pevnej polohy. M219 nastaví vreteno do nulovej polohy. Funkcia orientácie vretena umožňuje kódy adresy P a R. Napríklad:

M219 P270. (orients the live tool to 270 degrees) ;

Hodnota R umožňuje programátorovi špecifikovať až dve desatinné miesta, napríklad:

M219 R123.45 (orients the live tool to 123.45 degrees) ;

# M133/M134/M135 Pohyb poháňaného nástroja dopredu/dozadu/zastavenie (voliteľné)

Na strane **411** si prečítajte úplný opis týchto M-kódov.

# 6.7 Makrá (nadštandardná výbava)

# 6.7.1 Úvod do makier

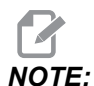

Táto funkcia riadiaceho systému je nadštandardnou výbavou. Viac informácií získate u predajcu HFO.

Makrá zvyšujú možnosti a flexibilitu riadiacieho systému, ktoré nie je možné dosiahnuť štandardným kódom G. Niektoré z možných využití sú: skupiny obrobkov, individualizované pevné cykly, komplexné pohyby a nadštandardné zariadenia pohonu. Možnosti sú takmer neobmedzené.

Makro je podprogram, ktorý môže bežať viackrát. Príkazom makra je možné priradiť premennej hodnotu alebo načítať hodnotu z premennej, vyhodnotiť výraz, podmienene alebo nepodmienene vetviť program do iného bodu alebo podmienene opakovať niektorú časť programu.

Tu je niekoľko príkladov aplikácií makier. Tieto príklady sú iba návody, nie úplné makro programy.

# Užitočné kódy G a M

- M00, M01, M30 Zastavenie programu
- G04 Prestávka
- G65 Pxx Volanie podprogramu makra. Umožňuje odovzdanie premenných.
- M129 Nastavenie výstupného relé pomocou M-FIN.
- M59 Nastavenie výstupného relé.
- M69 Vymazanie výstupného relé.
- M96 Pxx Qxx Podmienené lokálne vetvenie, ak je signál diskrétneho vstupu 0
- M97 Pxx Volanie lokálneho podprogramu

- M98 Pxx Volanie podprogramu
- M99 Návrat z podprogramu alebo slučky
- G103 Obmedzenie dopredného vyhľadávania bloku. Nie je dovolená korekcia nástroja.

M109 – Interaktívny vstup používateľa (viď strana 406)

#### Zaokrúhľovanie

Riadiaci systém ukladá desiatkové čísla ako binárne hodnoty. Výsledkom toho je, že čísla uložené v premenných môžu byť chybné o najmenej 1 platnú číslicu. Napríklad, číslo 7 uložené v premennej makra #10000, môže byť neskôr načítané ako 7.000001, 7.000000 alebo 6.999999. Ak bol váš príkaz

```
IF [#10000 EQ 7]...;
```

môže poskytnúť nesprávnu hodnotu. Bezpečnejším spôsobom programovania by bolo

```
IF [ROUND [#10000] EQ 7]...;
```

Tento problém existuje len vtedy, keď sa do makro premenných ukladajú celé čísla, pričom neočakávate neskôr zobrazenie zlomkovej časti.

#### Vyhľadávanie smerom dopredu

Vyhľadávanie smerom dopredu je veľmi dôležitý koncept v makro programovaní. Riadiaci systém sa snaží v čase spracovať toľko riadkov, koľko je možné, aby urýchlil spracovanie. To zahŕňa interpretáciu premenných makra. Napríklad,

```
#12012 = 1 ;
G04 P1. ;
#12012 = 0 ;
```

To je určené na zapnutie výstupu, počká 1 sekundu a potom ho vypne. Napriek tomu dopredné vyhľadávanie spôsobí, že výstup sa zapne, potom ihneď vypne pri spracovaní čakania riadiacim systémom. G103 P1 je možné použiť na obmedzenie dopredného vyhľadávania na 1 blok (vetu). Aby potom tento príklad pracoval správne, musí sa zmeniť takto:

```
G103 P1 (See the G-code section of the manual for a further
explanation of G103) ;
;
#12012=1 ;
```

# Vyhľadávanie bloku smerom dopredu a vymazanie bloku

Riadiaci systém Haas používa funkciu Block Look Ahead (Vyhľadávanie bloku smerom dopredu) a pripraví na vykonanie bloky (vety) kódu, ktoré nasledujú za aktuálnym blokom. Toto umožňuje, aby riadiaci systém hladko prešiel od jedného pohybu na nasledujúci. G103 určuje, pokiaľ bude riadiaci systém vyhľadávať bloky (vety) kódu. Kód adresy Pnn v G103 špecifikuje, ako ďaleko riadiaci systém bude vyhľadávať. Ďalšie informácie nájdete v časti G103 na strane **364**.

Režim Vymazania bloku umožňuje selektívne preskakovať bloky (vety) kódu. Na preskočenie blokov na začiatku programu použite znak /. Ak chcete prejsť do režimu Vymazania bloku, stlačte **[BLOCK DELETE]** (Vymazať blok). Ak je režim Vymazania bloku aktívny, riadiaci systém nevykonáva vety označené znakom /. Napríklad:

Použitie

```
/M99 (Sub-Program Return) ;
```

pred blokom (vetou) s

M30 (Program End and Rewind) ;

robí z podprogramu hlavný program, ak je zapnutý režim **[BLOCK DELETE]** (Vymazať blok). Program sa používa ako podprogram, ak je režim Vymazanie bloku vypnutý.

Keď sa použije znak "/" na vymazanie bloku, dokonca aj keď nie je aktívny režim Vymazania vety, riadok zablokuje vyhľadávanie smerom dopredu. To je užitočné pre ladenie spracovania makier v rámci programov NC.

# 6.7.2 Poznámky k prevádzke

Makro premenné je možné uložiť alebo nahrať zdieľaním na sieti pomocou USB, väčšinou ako nastavenia a korekcie.

## Strana zobrazenia makro premenných

Makro premenné #1 – #33 a #10000 – #10999 sú zobrazené a je možné ich meniť na obrazovke aktuálnych príkazov.

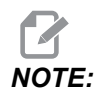

Interne k stroju, 10000 sa pripočíta k 3-číslicovým makro premenným. Napríklad: Makro 100 je zobrazené ako 10100.

 Stlačte [CURRENT COMMANDS] (Aktuálne príkazy) a pomocou navigačných tlačidiel prejdite na stranu Macro Vars (Makro premenné).
 Keď riadiaci systém interpretuje program, zmeny premenných sa zobrazia na strane

zobrazenia Macro Vars (Makro premenné) a je možné vidieť výsledky.

- Zadajte hodnotu (maximum je 999999.000000) a potom stlačte [ENTER], ak chcete nastaviť makro premennú. Pre vymazanie makro premenných stlačte tlačidlo [ORIGIN] (Počiatok), to zobrazí Origin Clear entry popup (Vyskakovacie okno zadania vymazania počiatku). Stlačte čísla 1 – 3 pre výber alebo [CANCEL] (Zrušiť) pre ukončenie.
- F6.9: Origin Clear Entry Popup (Vyskakovacie okno zadania vymazania počiatku). 1: Clear Cell (Vymazať bunku) Vymaže označenú bunku na nulu. 2: Clear Column (Vymazať stĺpec) Vymaže stĺpec, kde je aktívny kurzor, na nulu. 3: Clear All Global Macros (Vymazať všetky globálne makrá) Vymaže hodnoty globálnych makier (Makro 1 33, 10 000 10 999) na nulu.

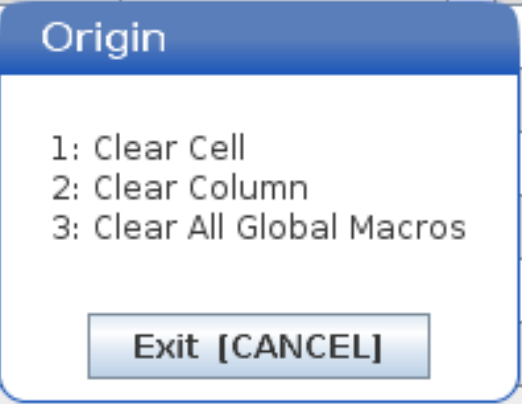

- 3. Pre vyhľadanie premennej zadajte číslo premennej makra a stlačte šípku hore alebo dole.
- 4. Zobrazené premenné predstavujú hodnoty premenných počas chodu programu. Niekedy to môže byť až 15 blokov dopredu od aktuálnych činností stroja. Ladenie programov je jednoduchšie, ak sa na začiatok programu zadá G103 P1, čím sa obmedzí ukladanie blokov do vyrovnávacej pamäte. Za bloky makro premennej v programe sa môže pridať G103 bez hodnoty P. Ak chcete, aby makro program fungoval správne, odporúča sa, aby bol G103 P1 počas nahrávania premenných ponechaný v programe. Viac podrobností o G103 nájdete v časti kódu G návodu.

# Zobrazenie premenných makra v okne časovačov a počítadiel

V okne **Timers And Counters** môžete zobraziť hodnoty akýchkoľvek dvoch premenných makier a priradiť im názov zobrazenia.

Pre nastavenie dvoch premenných makier, ktoré sa zobrazia v okne **Timers** And **Counters**:

- 1. Stlačte [CURRENT COMMANDS].
- 2. Ak chcete vybrať stranu **TIMERS**, použite navigačné tlačidlá.
- 3. Označte názov Macro Label #1 alebo Macro Label #2.
- 4. Zadajte nový názov a stlačte [ENTER].
- 5. Pomocou tlačidiel so šípkami vyberte pole na zadávanie Macro Assign #1 alebo Macro Assign #2 (zodpovedajúce vami vybranému názvu Macro Label).
- 6. Zapíšte číslo premennej (bez #) a stlačte [ENTER].

Na okne **Timers And Counters** sa v poli napravo od zadaného názvu **Macro Label** (#1 alebo #2) zobrazí priradená hodnota premennej.

# Argumenty makra

Argumenty v príkaze G65 sú prostriedkom na odoslanie hodnôt a nastavenie lokálnych premenných volaného podprogramu makra.

Nasledujúce dve (2) tabuľky zobrazujú mapovanie abecedných adries premenných na číselné premenné použité v podprograme makra.

#### Abecedné adresovanie

#### T6.1: Tabuľka abecedného adresovania

| Adresa | Premenná | Adresa | Premenná |
|--------|----------|--------|----------|
| A      | 1        | N      | -        |
| В      | 2        | 0      | -        |
| С      | 3        | Р      | -        |
| D      | 7        | Q      | 17       |
| E      | 8        | R      | 18       |
| F      | 9        | S      | 19       |
| G      | -        | т      | 20       |
| н      | 11       | U      | 21       |
| 1      | 4        | V      | 22       |
| J      | 5        | w      | 23       |
| к      | 6        | х      | 24       |
| L      | -        | Y      | 25       |
| М      | 13       | Z      | 26       |

Alternatívne abecedné adresovanie

| Adresa | Premenná | Adresa | Premenná | Adresa | Premenná |
|--------|----------|--------|----------|--------|----------|
| А      | 1        | К      | 12       | J      | 23       |
| В      | 2        | I      | 13       | к      | 24       |
| С      | 3        | J      | 14       | 1      | 25       |
| 1      | 4        | к      | 15       | J      | 26       |
| J      | 5        | I      | 16       | к      | 27       |

| Adresa | Premenná | Adresa | Premenná | Adresa | Premenná |
|--------|----------|--------|----------|--------|----------|
| К      | 6        | J      | 17       | I      | 28       |
| I      | 7        | к      | 18       | J      | 29       |
| J      | 8        | I      | 19       | к      | 30       |
| к      | 9        | J      | 20       | I      | 31       |
| I      | 10       | к      | 21       | J      | 32       |
| J      | 11       | I      | 22       | к      | 33       |

Argumenty prijímajú hodnotu s pohyblivou čiarkou až na štyri desatinné miesta. Ak riadiaci systém pracuje v metrickej sústave, prijme hodnoty s presnosťou na tisíciny (.000). V nižšie uvedenom príklade lokálna premenná #1 prijme .0001. Ak v hodnote argumentu nie je desiatková hodnota, napr.:

G65 P9910 A1 B2 C3 ;

Hodnoty sa do podprogramov makra prevezmú podľa nasledujúcej tabuľky:

#### Prechod celočíselného argumentu (bez desatinnej čiarky)

| Adresa | Premenná | Adresa | Premenná | Adresa | Premenná |
|--------|----------|--------|----------|--------|----------|
| А      | .0001    | J      | .0001    | S      | 1.       |
| В      | .0002    | к      | .0001    | Т      | 1.       |
| С      | .0003    | L      | 1.       | U      | .0001    |
| D      | 1.       | М      | 1.       | V      | .0001    |
| E      | 1.       | Ν      | -        | W      | .0001    |
| F      | 1.       | 0      | -        | Х      | .0001    |
| G      | -        | Р      | -        | Y      | .0001    |
| Н      | 1.       | Q      | .0001    | Z      | .0001    |
| I      | .0001    | R      | .0001    |        |          |

Všetkým 33 lokálnym makro premenným je možné priradiť hodnoty s argumentmi použitím alternatívnych metód adresovania. Nasledujúci príklad zobrazuje, ako je možné do podprogramu makra poslať dve sady súradníc polôh. Lokálne premenné #4 až #9 by sa nastavili na .0001 až .0006.

Príklad:

G65 P2000 I1 J2 K3 I4 J5 K6;

Na prenášanie parametrov do podprogramu makra nie je možné použiť nasledujúce písmená: G, L, N, O alebo P.

#### Premenné makra

Existujú tri (3) kategórie makro premenných: lokálne, globálne a systémové.

Konštanty makra sú hodnoty s pohyblivou čiarkou umiestnené vo výraze makra. Pri použití vo výrazoch môžu byť kombinované s adresami A-Z alebo môžu byť osamotené. Príklady konštánt sú 0.0001, 5.3 alebo -10.

#### Lokálne premenné

Miestne premenné majú rozsah medzi #1 a #33 Sada lokálnych premenných je neustále k dispozícii. Ak sa volá podprogram príkazom G65, lokálne premenné sa uložia a k dispozícii je nová sada premenných. To sa nazýva zahniezdenie lokálnych premenných. Počas volania G65 sa všetky nové lokálne premenné vymažú na nedefinované hodnoty a ľubovoľné lokálne premenné, ktoré majú na riadku G65 príslušné adresné premenné, sa nastavia na hodnoty riadku G65. Nižšie je uvedená tabuľka lokálnych premenných spolu s argumentmi adries premenných, ktoré ich zmenia:

| Premenná:     | 1  | 2  | 3  | 4  | 5  | 6  | 7  | 8  | 9  | 10 | 11 |
|---------------|----|----|----|----|----|----|----|----|----|----|----|
| Adresa:       | А  | В  | С  | I  | J  | к  | D  | E  | F  |    | Н  |
| Alternatívne: |    |    |    |    |    |    | I  | J  | к  | I  | J  |
| Premenná:     | 12 | 13 | 14 | 15 | 16 | 17 | 18 | 19 | 20 | 21 | 22 |
| Adresa:       |    | М  |    |    |    | Q  | R  | S  | т  | U  | V  |
| Alternatívne: | к  | I  | J  | к  | I  | J  | к  | I  | J  | к  | I  |
| Premenná:     | 23 | 24 | 25 | 26 | 27 | 28 | 29 | 30 | 31 | 32 | 33 |

| Adresa:       | W | х | Y | Z |   |   |   |   |   |   |   |
|---------------|---|---|---|---|---|---|---|---|---|---|---|
| Alternatívne: | J | к | I | J | к | I | J | к | I | J | к |

Všimnite si, že premenné 10, 12, 14-16 a 27-33 nemajú príslušné argumenty adries. Je možné ich nastaviť, ak sa použije dostatočný počet argumentov I, J a K tak, ako je uvedené vyššie v časti o argumentoch. V makro podprograme je možné lokálne premenné čítať a meniť prostredníctvom odkazov na čísla premenných 1-33.

Ak sa na vykonanie viacnásobného opakovania podprogramu makra použije argument L, argumenty sa nastavia len pri prvom opakovaní. To znamená, že ak sú pri prvom opakovaní zmenené lokálne premenné 1- 33, nasledujúce opakovanie bude mať prístup len k zmeneným hodnotám. Lokálne hodnoty sa uchovávajú od opakovania do opakovania, ak je adresa L väčšia ako 1.

Volanie podprogramu pomocou M97 alebo M98 nezahniezdi lokálne premenné. Všetky lokálne premenné, na ktoré sa odkazuje v podprograme, ktorý sa volá pomocou M98, sú tie isté premenné a hodnoty, ktoré existovali pred volaním M97 alebo M98.

#### Globálne premenné

Globálne premenné sú kedykoľvek k dispozícii a zostávajú v pamäti, keď sa vypne napájanie. Existuje len jedna kópia každej globálnej premennej. Globálne premenné sú číslované od #10000 do #10999. Tri pôvodné rozsahy: (#100 – #199, #500 – #699 a #800 – #999) sú zahrnuté. Pôvodné 3-miestne premenné makra sa začínajú rozsahom #10000, t. j. premenná makra #100 sa zobrazí ako #10100

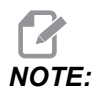

Pomocou premenných #100 alebo #10100 v programe sa riadiaci systém dostane k tým istým údajom. Použitie akéhokoľvek čísla premennej je prípustné.

Možnosti nainštalované v továrni niekedy používajú globálne premenné, napríklad snímanie a meniče paliet atď. Pozrite si tabuľku s premennými makier na strane **246**, kde nájdete globálne premenné a ich použitie.

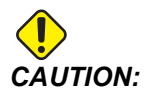

Ak používate globálnu premennú, presvedčte sa, že žiadne iné programy na stroji nepoužívajú tú istú globálnu premennú.

#### Systémové premenné

Systémové premenné umožňujú interakciu s množstvom podmienok riadiaceho systému. Hodnoty systémových premenných je možné zmeniť funkciu riadiaceho systému. Načítaním systémovej premennej môže program meniť svoje správanie na základe hodnoty v premennej. Niektoré systémové premenné majú stav Read Only (Len na čítanie). To znamená, že ich programátor nedokáže meniť. Pozrite si tabuľku s premennými makier na strana **246**, kde nájdete zoznam systémových premenných a ich použitie.

#### Karta premenných makra

Nasleduje tabuľka premenných makra miestnych, globálnych a systémových premenných a ich použitie. Nový zoznam premenných riadiaceho systému novej generácie obsahuje pôvodné premenné.

| Premenná NGC           | Pôvodná<br>premenná | Použitie                                                                |
|------------------------|---------------------|-------------------------------------------------------------------------|
| # O                    | # O                 | Nie číslo (len na čítanie)                                              |
| #1- #33                | #1-#33              | Argumenty volania makra                                                 |
| #10000- #10199         | #100 <b>-</b> #199  | Premenné všeobecného účelu uložené pri vypnutí                          |
| #10200- #10399         | N/A                 | Premenné všeobecného účelu uložené pri vypnutí                          |
| #10400- #10499         | N/A                 | Premenné všeobecného účelu uložené pri vypnutí                          |
| #10500- #10549         | #500 <b>-</b> #549  | Premenné všeobecného účelu uložené pri vypnutí                          |
| #10550- #10580         | #550 <b>-</b> #580  | Údaje kalibrácie snímača (ak je nainštalovaný)                          |
| #10581 <b>-</b> #10699 | #581 <b>-</b> #699  | Premenné všeobecného účelu uložené pri vypnutí                          |
| #10700- #10799         | #700- #749          | Skryté premenné len pre interné použitie                                |
| #10709                 | #709                | Používa sa na vstup upnutia upínača. Nepoužívajte na<br>všeobecný účel. |
| #10800- #10999         | #800 <b>-</b> #999  | Premenné všeobecného účelu uložené pri vypnutí                          |
| #11000- #11063         | N/A                 | 64 diskrétnych vstupov (len na čítanie)                                 |
| #1064- #1068           | #1064- #1068        | Maximálne zaťaženie osi X, Y, Z, A a B                                  |
| #1080- #1087           | #1080- #1087        | Nespracované analógové a digitálne vstupy (len na čítanie)              |

| Premenná NGC         | Pôvodná<br>premenná  | Použitie                                                        |
|----------------------|----------------------|-----------------------------------------------------------------|
| #1090 <b>-</b> #1098 | #1090 <b>-</b> #1098 | Filtrované analógové a digitálne vstupy (len na čítanie)        |
| #1098                | #1098                | Zaťaženie vretena s vektorovým pohonom Haas (len na<br>čítanie) |
| #1264 <b>-</b> #1268 | #1264- #1268         | Maximálne zaťaženie osi C, U, V, W a T                          |
| #1601- #1800         | #1601- #1800         | Počet drážok nástrojov č. #1 až 200                             |
| #1801- #2000         | #1801- #2000         | Maximálny počet zaznamenaných vibrácií nástrojov 1 až<br>200    |
| #2001- #2050         | #2001- #2050         | Korekcie posunu nástroja osi X                                  |
| #2051 <b>-</b> #2100 | #2051 <b>-</b> #2100 | Korekcie posunu nástroja osi Y                                  |
| #2101 <b>-</b> #2150 | #2101 <b>-</b> #2150 | Korekcie posunu nástroja osi Z                                  |
| #2201- #2250         | #2201- #2250         | Korekcie opotrebenia polomeru špičky nástroja                   |
| #2301- #2350         | #2301- #2350         | Smer hrotu nástroja                                             |
| #2701 <b>-</b> #2750 | #2701 <b>-</b> #2750 | Korekcie opotrebenia nástroja osi X                             |
| #2751 <b>-</b> #2800 | #2751 <b>-</b> #2800 | Korekcie opotrebenia nástroja osi Y                             |
| #2801- #2850         | #2801-#2850          | Korekcie opotrebenia nástroja osi Z                             |
| #2901- #2950         | #2901-#2950          | Korekcie opotrebenia polomeru špičky nástroja                   |
| #3000                | #3000                | Programovateľný poplašný signál                                 |
| #3001                | #3001                | Časovač v milisekundách                                         |
| #3002                | #3002                | Časovač v hodinách                                              |
| #3003                | #3003                | Zrušenie jednej vety (bloku)                                    |
| #3004                | #3004                | Zrušenie riadenia <b>[FEED HOLD]</b> (Zastavenie posuvu)        |
| #3006                | #3006                | Programovateľné zastavenie s hlásením                           |
| #3011                | #3011                | Rok, mesiac, deň                                                |
| #3012                | #3012                | Hodina, minúta, sekunda                                         |

| Premenná NGC | Pôvodná<br>premenná | Použitie                                                       |
|--------------|---------------------|----------------------------------------------------------------|
| #3020        | #3020               | Časovač zapnutia (len na čítanie)                              |
| #3021        | #3021               | Časovač spustenia cyklu                                        |
| #3022        | #3022               | Časovač posuvu                                                 |
| #3023        | #3023               | Časovač aktuálneho obrobku (len na čítanie)                    |
| #3024        | #3024               | Časovač posledného dokončeného obrobku                         |
| #3025        | #3025               | Časovač predchádzajúceho obrobku (len na čítanie)              |
| #3026        | #3026               | Nástroj vo vretene (len na čítanie)                            |
| #3027        | #3027               | Otáčky vretena (len na čítanie)                                |
| #3030        | #3030               | Jedna veta (blok)                                              |
| #3032        | #3032               | Vymazanie bloku                                                |
| #3033        | #3033               | Voliteľné zastavenie                                           |
| #3196        | #3196               | Časovač bezpečnosti pracoviska                                 |
| #3201-#3400  | #3201-#3400         | Skutočný priemer nástrojov 1 až 200                            |
| #3401- #3600 | #3401- #3600        | Programovateľné polohy chladiacej kvapaliny nástrojov 1 až 200 |
| #3901        | #3901               | M30 počet 1                                                    |
| #3902        | #3902               | M30 počet 2                                                    |
| #4001-#4021  | #4001-#4021         | Kódy predchádzajúcich skupín blokov kódu G                     |

| Premenná NGC         | Pôvodná<br>premenná  | Použitie                                                                                                    |
|----------------------|----------------------|----------------------------------------------------------------------------------------------------|
| #4101-#4126          | #4101-#4126          | Adresné kódy predchádzajúceho bloku.                                                                                                    |
|                      |                      | NOTE: (1) Mapovanie 4101<br>až 4126 je rovnaké<br>ako abecedné<br>adresovanie časti<br>Argumenty makra,<br>napr. príkaz X1.3<br>nastavuje premennú<br>#4124 na 1.3 |
| #5001-#5006          | #5001 <b>-</b> #5006 | Koncová poloha predchádzajúceho bloku                                                                                                    |
| #5021 <b>-</b> #5026 | #5021 <b>-</b> #5026 | Aktuálna poloha súradníc stroja                                                                                                    |
| #5041-#5046          | #5041-#5046          | Aktuálna poloha súradníc obrobku                                                                                                    |
| #5061-#5069          | #5061-#5069          | Aktuálna poloha skokového signálu – X, Y, Z, A, B, C, U, V,<br>W                                                                                                   |
| #5081-#5086          | #5081-#5086          | Aktuálna korekcia nástrojov                                                                                                    |
| #5201-#5206          | #5201-#5206          | G52 Korekcie obrobku                                                                                                    |
| #5221-#5226          | #5221-#5226          | G54 Korekcie obrobku                                                                                                    |
| #5241 <b>-</b> #5246 | #5241-#5246          | G55 Korekcie obrobku                                                                                                    |
| #5261-#5266          | #5261-#5266          | G56 Korekcie obrobku                                                                                                    |
| #5281 <b>-</b> #5286 | #5281 <b>-</b> #5286 | G57 Korekcie obrobku                                                                                                    |
| #5301 <b>-</b> #5306 | #5301 <b>-</b> #5306 | G58 Korekcie obrobku                                                                                                    |
| #5321-#5326          | #5321 <b>-</b> #5326 | G59 Korekcie obrobku                                                                                                    |
| #5401- #5500         | #5401- #5500         | Časovače posuvu nástroja (sekundy)                                                                                                    |
| #5501- #5600         | #5501- #5600         | Časovače celkového posuvu nástroja (sekundy)                                                                                                    |
| #5601- #5699         | #5601- #5699         | Hranica monitorovania životnosti nástroja                                                                                                    |

| Premenná NGC         | Pôvodná<br>premenná  | Použitie                                                                              |
|----------------------|----------------------|---------------------------------------------------------------------------------------|
| #5701 <b>-</b> #5800 | #5701 <b>-</b> #5800 | Počítadlo monitorovania životnosti nástroja                                           |
| #5801-#5900          | #5801-#5900          | Monitorovanie zaťaženia nástroja (maximálne doteraz<br>namerané zaťaženie)            |
| #5901-#6000          | #5901-#6000          | Hranica monitorovania zaťaženia nástroja                                              |
| #6001-#6999          | #6001-#6999          | Vyhradené. Nepoužívajte.                                                              |
| #6198                | #6198                | Vlajka NGC/CF                                                                         |
| #7001- #7006         | #7001- #7006         | G110 (G154 P1) prídavné korekcie obrobku                                              |
| #7021-#7026          | #7021- #7026         | G111 (G154 P2) prídavné korekcie obrobku                                              |
| #7041 <b>-</b> #7386 | #7041- #7386         | G112 – G129 (G154 P3 – P20) prídavné korekcie<br>obrobku)                             |
| #8500                | #8500                | ID skupiny pokročilej správy nástrojov (ATM)                                          |
| #8501                | #8501                | ATM – Percento životnosti všetkých nástrojov v skupine.                               |
| #8502                | #8502                | ATM – Celkový počet použití nástrojov v skupine.                                      |
| #8503                | #8503                | ATM – Celkový počet otvorov nástrojov v skupine.                                      |
| #8504                | #8504                | ATM – Celkový čas posuvu nástrojov (v sekundách) v<br>skupine, ktorý je k dispozícii. |
| #8505                | #8505                | ATM – Celkový čas nástrojov (v sekundách) v skupine, ktorý<br>je k dispozícii.        |
| #8510                | #8510                | ATM – Nasledujúce číslo nástroja, ktorý sa má použiť.                                 |
| #8511                | #8511                | ATM – Percento životnosti nasledujúceho nástroja, ktorá je k<br>dispozícii.           |
| #8512                | #8512                | ATM – Počet použití nasledujúceho nástroja, ktorý je k<br>dispozícii.                 |
| #8513                | #8513                | ATM – Počet otvorov nasledujúceho nástroja, ktorý je k<br>dispozícii.                 |
| #8514                | #8514                | ATM – Čas posuvu (v sekundách) nasledujúceho nástroja, ktorý je k dispozícii.         |

| Premenná NGC         | Pôvodná<br>premenná  | Použitie                                                                       |
|----------------------|----------------------|--------------------------------------------------------------------------------|
| #8515                | #8515                | ATM – Celkový čas (v sekundách) nasledujúceho nástroja, ktorý je k dispozícii. |
| #8550                | #8550                | ID individuálneho nástroja                                                     |
| #8551                | #8551                | Počet drážok nástrojov                                                         |
| #8552                | #8552                | Maximálne zaznamenané vibrácie                                                 |
| #8553                | #8553                | Korekcie dĺžky nástroja                                                        |
| #8554                | #8554                | Opotrebovanie dĺžky nástroja                                                   |
| #8555                | #8555                | Korekcie priemeru nástroja                                                     |
| #8556                | #8556                | Opotrebovanie priemeru nástroja                                                |
| #8557                | #8557                | Aktuálny priemer                                                               |
| #8558                | #8558                | Programovateľná poloha chladiacej kvapaliny                                    |
| #8559                | #8559                | Časovač posuvu nástroja (sekundy)                                              |
| #8560                | #8560                | Časovače celkového posuvu nástroja (sekundy)                                   |
| #8561                | #8561                | Hranica monitorovania životnosti nástroja                                      |
| #8562                | #8562                | Počítadlo monitorovania životnosti nástroja                                    |
| #8563                | #8563                | Monitorovanie zaťaženia nástroja (maximálne doteraz<br>namerané zaťaženie)     |
| #8564                | #8564                | Hranica monitorovania zaťaženia nástroja                                       |
| #9000                | #9000                | Akumulátor tepelnej kompenzácie                                                |
| #9000 <b>-</b> #9015 | #9000 <b>-</b> #9015 | Vyhradené (duplikát tepelného akumulátora osi)                                 |
| #9016 <b>-</b> #9016 | #9016 <b>-</b> #9016 | Akumulátor tepelnej kompenzácie vretena                                        |
| #9016 <b>-</b> #9031 | #9016 <b>-</b> #9031 | Vyhradené (duplikát tepelného akumulátora osi z vretena)                       |
| #10000- #10999       | N/A                  | Premenné pre všeobecný účel                                                    |
| #11000- #11255       | N/A                  | Diskrétne vstupy (len na čítanie)                                              |

| Premenná NGC               | Pôvodná<br>premenná | Použitie                                                 |
|----------------------------|---------------------|----------------------------------------------------------|
| #12000 <b>-</b> #12255     | N/A                 | Diskrétne výstupy                                        |
| #13000- #13063             | N/A                 | Filtrované analógové a digitálne vstupy (len na čítanie) |
| #13013                     | N/A                 | Hladina chladiacej kvapaliny                             |
| #14001- #14006             | N/A                 | G110 (G154 P1) prídavné korekcie obrobku                 |
| #14021- #14026             | N/A                 | G110 (G154 P2) prídavné korekcie obrobku                 |
| #14041- #14386             | N/A                 | G110 (G154 P3 – G154 P20) prídavné korekcie obrobku      |
| #14401 <del>-</del> #14406 | N/A                 | G110 (G154 P21) prídavné korekcie obrobku                |
| #14421- #15966             | N/A                 | G110 (G154 P22 – G154 P99) prídavné korekcie obrobku     |
| #20000- #29999             | N/A                 | Nastavenie                                               |
| #30000- #39999             | N/A                 | Parameter                                                |
| #32014                     | N/A                 | Výrobné číslo stroja                                     |
| #50001- #50200             | N/A                 | Typ nástroja                                             |
| #50201-#50400              | N/A                 | Materiál nástroja                                        |
| #50401- #50600             | N/A                 | Bod korekcie nástroja                                    |
| #50601-#50800              | N/A                 | Odhadované ot./min                                       |
| #50801 <del>-</del> #51000 | N/A                 | Odhadovaná rýchlosť posuvu                               |
| #51001- #51200             | N/A                 | Stúpanie korekcie                                        |
| #51201- #51400             | N/A                 | Skutočne odhadované ot./min VPS                          |
| #51401 <del>-</del> #51600 | N/A                 | Materiál obrobku                                         |
| #51601-#51800              | N/A                 | Rýchlosť posuvu VPS                                      |
| #51801 <b>-</b> #52000     | N/A                 | Približná dĺžka snímača v osi X                          |
| #52001 <b>-</b> #52200     | N/A                 | Približná dĺžka snímača v osi Y                          |
| #52201 <b>-</b> #52400     | N/A                 | Približná dĺžka snímača v osi Z                          |

| Premenná NGC           | Pôvodná<br>premenná | Použitie                                   |
|------------------------|---------------------|--------------------------------------------|
| #52401-#52600          | N/A                 | Približný priemer snímača                  |
| #52601-#52800          | N/A                 | Výška merania okraja                       |
| #52801-#53000          | N/A                 | Tolerancia nástroja                        |
| #53201- #53400         | N/A                 | Typ snímača                                |
| #53401- #53600         | N/A                 | Polomer poháňaného nástroja                |
| #53601-#53800          | N/A                 | Opotrebovanie polomeru poháňaného nástroja |
| #53801- #54000         | N/A                 | Geometria X                                |
| #54001- #54200         | N/A                 | Geometria Y                                |
| #54201- #54400         | N/A                 | Geometria Z                                |
| #54401- #54600         | N/A                 | Geometria priemeru                         |
| #54601-#54800          | N/A                 | Hrot                                       |
| #54801-#55000          | N/A                 | Opotrebovanie geometrie X                  |
| #55001 <b>-</b> #55200 | N/A                 | Opotrebovanie geometrie Y                  |
| #55201 <b>-</b> #55400 | N/A                 | Opotrebovanie geometrie Z                  |
| #55401- #55600         | N/A                 | Opotrebovanie priemeru                     |
| 62742                  | N/A                 | Bezpečné zaťaženie osí X                   |
| 62743                  | N/A                 | Bezpečné zaťaženie osí Y                   |
| 62744                  | N/A                 | Bezpečné zaťaženie osí Z                   |
| 62745                  | N/A                 | Bezpečné zaťaženie osí B                   |
| 62746                  | N/A                 | Aktívny nástroj                            |
| 62747                  | N/A                 | Manuálna regulácia rýchloposuvu            |
| 62748                  | N/A                 | Obmedzenie pomalého rýchloposuvu           |

| Premenná NGC | Pôvodná<br>premenná | Použitie                          |
|--------------|---------------------|-----------------------------------|
| 62749        | N/A                 | Vzdialenosť pomalého rýchloposuvu |
| 62750        | N/A                 | Hotové obrobky                    |

# 6.7.3 Systémové premenné, podrobný popis

Premenné systému sú spojené so špecifickými funkciami. Podrobný popis týchto funkcií nasleduje.

# #550-#699 #10550- #10699 Všeobecné údaje a údaje o kalibrácii snímača

Tieto premenné všeobecného účelu sú uložené pri vypnutí. Niektoré z týchto vyšších #5xx premenných uchovávajú kalibračné údaje snímača. Príklad: #592 nastaví, na ktorej strane stola je snímač nástroja umiestnený. Ak sú tieto premenné prepísané, potrebujete snímač kalibrovať znova.

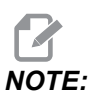

Ak stroj nemá nainštalovaný snímač, môžete tieto premenné použiť ako premenné na všeobecný účel uložené pri vypnutí elektrického napájania.

# #1080-#1097 #11000-#11255 #13000-#13063 1-bitové diskrétne vstupy

Pomocou týchto makier môžete pripojiť označené vstupy z externých zariadení:

| Premenné      | Odkazové<br>premenné       | Použitie                                                              |
|---------------|----------------------------|-----------------------------------------------------------------------|
| #11000-#11255 |                            | 256 diskrétnych vstupov (len na čítanie)                              |
| #13000-#13063 | #1080-#1087<br>#1090-#1097 | Surové a filtrované analógové vstupy na digitálne (len na<br>čítanie) |

Špecifické vstupné hodnoty môžu byť načítané z programu. Formát je #11nnn, kde nnn je číslo vstupu. Stlačte **[DIAGNOSTIC]** (Diagnostika) a zvoľte záložku 1/0 (vstupnovýstupné signály), aby ste videli čísla vstupov Input a výstupov Output pre rôzne zariadenia.

Príklad:

#10000=#11018

Tento príklad zaznamenáva stav #11018, ktorý odkazuje na Input 18 (M-Fin\_Input) (Vstup) na premennú #10000.

#### Používateľské vstupy na vstupnovýstupné karty PCB.

Súčasťou vstupnovýstupnej karty PCB je súbor (2) dostupných vstupov (100 (#11100) a 101 (#11101)) na TB5.

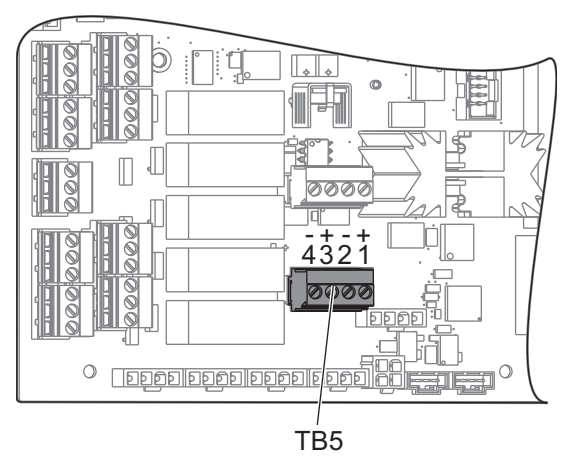

Zariadenia pripojené do týchto vstupov musia mať svoje vlastné napájanie. Keď zariadenie používa 10 - 15 V medzi 1. a 2. kolíkom, vstup 100 bitov (makro #11100) sa zmení z 1 na 0. Keď zariadenie používa 10 - 15 V medzi 3. a 4. kolíkom, vstup 101 bitov (makro #11101) sa zmení z 1 na 0.

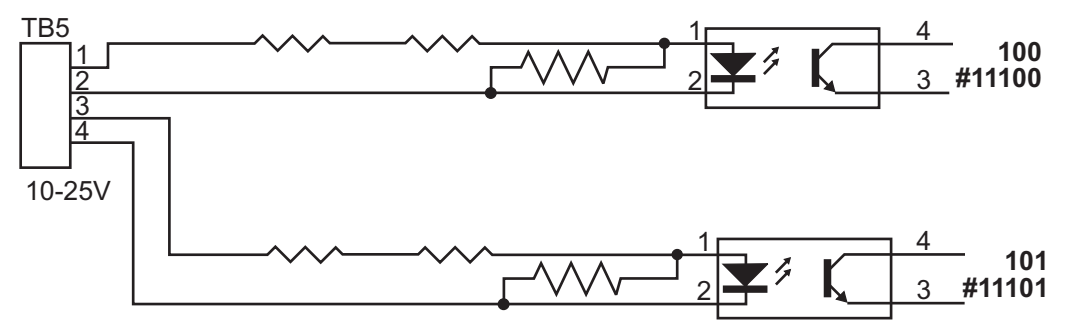

# #12000-#12255 1-bit diskrétnych výstupov

Riadiaci systém Haas je schopný riadiť až 56 diskrétnych výstupov. Napriek tomu je množstvo týchto vstupov už vyhradených pre použitie riadiacim systémom Haas.

| Premenné      | Odkazové<br>premenné | Použitie                 |
|---------------|----------------------|--------------------------|
| #12000-#12255 |                      | 256 diskrétnych výstupov |

Špecifické výstupné hodnoty môžu byť načítané z programu alebo zapísané do programu. Formát je #12nnn, kde nnn je číslo výstupu.

Príklad:

```
#10000=#12018 ;
```

Tento príklad zaznamenáva stav #12018, ktorý odkazuje na Input 18 (Vstup) (Motor čerpadla chladiacej kvapaliny) na premennú #10000.

# #1064-#1268 Maximálne zaťaženie osi

Nasledovné premenné obsahujú maximálne zaťaženia osi, kedy bol stroj naposledy zapnutý alebo odkedy boli tieto makro premenné vymazané. Maximálne zaťaženie osi je najväčšie zaťaženie (100.0 = 100 %), nie zaťaženie osi v čase načítania premennej riadiacim systémom.

| #1064 <b>= os X</b> | #1264 <b>= os C</b> |
|---------------------|---------------------|
| #1065 <b>= os Y</b> | #1265 <b>= os U</b> |
| #1066 <b>= os Z</b> | #1266 <b>= os V</b> |
| #1067 <b>= os A</b> | #1267 <b>= os W</b> |
| #1068 <b>= os B</b> | #1268 <b>= os T</b> |

# Korekcie nástroja

Použite tieto nasledujúce makro premenné na načítanie alebo nastavenie nasledovných hodnôt korekcie geometrie, posunu alebo opotrebenia:

| #2001-#2050 | Korekcia geometrie/posunu osi X      |
|-------------|--------------------------------------|
| #2051-#2100 | Korekcia geometrie/posunu osi Y      |
| #2101-#2150 | Korekcia geometrie/posunu osi Z      |
| #2201-#2250 | Geometria polomeru špičky nástroja   |
| #2301-#2350 | Smer hrotu nástroja                  |
| #2701-#2750 | Opotrebovanie nástroja osi X         |
| #2751-#2800 | Opotrebovanie nástroja osi Y         |
| #2801-#2850 | Opotrebovanie nástroja osi Z         |
| #2901-#2950 | Opotrebenie polomeru špičky nástroja |

## #3000 Programovateľné poplašné hlásenia

#3000 Je možné naprogramovať poplašné hlásenia. Programovateľný poplašný signál bude fungovať rovnako ako interné poplašné signály. Poplašný signál sa vytvorí nastavením makro premennej #3000 na číslo od 1 do 999.

#3000= 15 (MESSAGE PLACED INTO ALARM LIST) ;

Ak sa toto vykoná, na spodku displeja bliká *Alarm* a do zoznamu poplašných signálov sa umiestni text nasledujúcej poznámky. Číslo poplašného signálu (napríklad 15) sa pripočíta k 1000 a použije sa ako číslo poplašného signálu. Ak sa týmto spôsobom vytvorí poplašný signál, musia sa vyresetovať všetky zastavenia pohybu a program aby bolo možné pokračovať. Programovateľné poplašné signály sú vždy očíslované číslom od 1000 do 1999.

# Časovače #3001-#3002

Tieto časovače môžu byť nastavené na danú hodnotu priradením čísla príslušnej premennej. Program môže neskôr načítať premennú a určiť čas, ktorý uplynul, odkedy bol časovač nastavený. Časovače je možné používať na simuláciu cyklov prestávok (oneskorenia), určenie trvania spracovania daného obrobku alebo trvania požadovanej aktivity.

- #3001 Časovač v milisekundách Časovač v milisekundách predstavuje systémový čas po zapnutí elektrického napájania v milisekundách. Celé číslo vrátené po prístupe k #3001 predstavuje trvanie v milisekundách.
- #3002 Časovač v hodinách Časovač v hodinách je podobný ako časovač v milisekundách s tou výnimkou, že číslo vrátené po prístupe k #3002 je v hodinách. Časovače v hodinách a v milisekundách je možné nastaviť nezávisle od seba.

# #3003 Zrušenie jedného bloku

Premenná #3003 ruší funkciu jedného bloku v kóde G. Ak #3003 má hodnotu 1, riadiaci systém vykoná každý príkaz kódu G súvisle aj, keď je funkcia Single Block (Jedna veta (blok)) ON. Ak je #3003 rovné nule, funkcia Single Block (Jeden blok) funguje normálne. Ak chcete vykonať každý riadok kódu v režime single block (jeden blok, jedna veta), musíte stlačiť **[CYCLE START]**.

```
#3003=1 ;
G54 G00 X0 Z0 ;
G81 R0.2 Z-0.1 F.002 L0 ;
S2000 M03 ;
#3003=0 ;
T02 M06 ;
Q.05 G83 R0.2 Z-1. F.001 L0 ;
X0. Z0. ;
```

## #3004 aktivuje a deaktivuje zastavenie posuvu

Premenná #3004 potlačuje špecifické funkcie riadiaceho systému počas jeho chodu.

Prvý bit deaktivuje [FEED HOLD]. Ak je premenná #3004 nastavená na 1, [FEED HOLD] je zablokované pre bloky (vety) programu, ktoré nasledujú. Nastavte #3004 na 0, aby ste znova [FEED HOLD] aktivovali. Napríklad:

```
(Approach code - [FEED HOLD] allowed) ;
#3004=1 (Disables [FEED HOLD]) ;
(Non-stoppable code - [FEED HOLD] not allowed) ;
#3004=0 (Enables [FEED HOLD]) ;
```

(Depart code - [FEED HOLD] allowed) ; ...

Toto je mapa bitov premennej #3004 a priradené rušenia.

E = Enabled (Odblokovaný) D = Disabled (Zablokovaný)

| #3004 | Zastavenie posuvu | Feed Rate Override<br>(Zrušenie rýchlosti<br>posuvu) | Exact Stop Check<br>(Kontrola<br>presného<br>zastavenia) |
|-------|-------------------|------------------------------------------------------|----------------------------------------------------------|
| 0     | E                 | E                                                    | E                                                        |
| 1     | D                 | Е                                                    | E                                                        |
| 2     | E                 | D                                                    | E                                                        |
| 3     | D                 | D                                                    | Е                                                        |
| 4     | E                 | E                                                    | D                                                        |
| 5     | D                 | E                                                    | D                                                        |
| 6     | E                 | D                                                    | D                                                        |
| 7     | D                 | D                                                    | D                                                        |

Keď je nastavená premenná obmedzenia rýchlosti posuvu (#3004 = 2), riadenie nastaví obmedzenie rýchlosti posuvu na 100 % (predvolené). Kým platí #3004 = 2, riadenie bude zobrazovať na displeji hodnotu 100 % tučným červeným písmom až do resetovania premennej. Po resetovaní obmedzenia rýchlosti posuvu (#3004 = 0) sa rýchlosť posuvu obnoví na predchádzajúcu hodnotu pred nastavením premennej.

#### #3006 programovateľné zastavenie

Do programu môžete pridať zastavenia, ktoré fungujú ako M00 – Riadiaci systém sa zastaví a čaká, kým nestlačíte tlačidlo **[CYCLE START]**, potom program pokračuje blokom (vetou) za #3006. V tomto príklade riadiaci systém zobrazí poznámku v ľavej spodnej časti obrazovky.

```
#3006=1 (comment here) ;
```

## #3030 Jeden blok

Keď je v riadení Next Generation nastavená systémová premenná #3030 na 1; riadenie prejde do režimu jedného bloku. Nie je potrebné obmedzovať dopredné vyhľadávanie pomocou G103 P1, riadenie Next Generation tento kód spracuje správne.

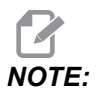

Aby riadenie Classic Haas správne spracovalo systémovú premennú #3030=1, je potrebné obmedziť dopredné vyhľadávanie na 1 blok použitím G103 P1 pred kódom #3030=1.

## #4001-#4021 Skupina kódov posledného bloku (modálne)

Riadiaci systém stroja pomocou skupiny kódov G spracováva kódy účinnejším spôsobom. Kódy G s podobnými funkciami sú zvyčajne v tej istej skupine. Napríklad, G90 a G91 sú v skupine 3. Makro premenné #4001 až #4021 ukladajú posledný alebo štandardný kód G pre ktorúkoľvek z 21 skupín.

Číslo skupiny kódov G je uvedené vedľa popisu v časti kódu G.

Príklad:

G81 Pevný cyklus vŕtania (Skupina 09)

Prečítaním skupiny kódu môže makro program zmeniť správanie sa kódu G. Ak #4003 obsahuje 91, potom by makro program mohol rozhodnúť, že všetky pohyby by mali byť inkrementálne (prírastkové) a nie absolútne. Pre nulovú skupinu nie je žiadna priradená premenná. Kódy G nulovej skupiny sú nemodálne.

# #4101-#4126 Adresné údaje posledného bloku (modálne)

Adresné kódy A-Z (s výnimkou G) sa spracovávajú ako modálne hodnoty. Informácia reprezentovaná posledným riadkom kódu interpretovaná procesom dopredného vyhľadávania je obsiahnutá v premenných #4101 až #4126. Číselné mapovanie čísiel premenných na abecedné adresy korešpondujú s mapovaním pod abacednými adresami. Napríklad hodnota predchádzajúcej interpretovanej adresy D sa našla v #4107 a posledná interpretovaná hodnota I je #4104. Pri priradení makra kódu M nesmiete premenné presunúť do makra použitím premenných #1-#33. Namiesto toho použite hodnoty z #4101 - #4126 v makre.

# #5001 – #5006 Posledná cieľová poloha

Ku konečnému naprogramovanému bodu pre blok posledného pohybu je možný prístup cez premenné #5001 – #5006, X, Z, Y, A, B a C. Hodnoty sú dané v aktuálnom súradnicovom systéme obrobku a môžu sa použiť počas pohybu stroja.

# #5021-#5026 Aktuálna poloha v súradniciach stroja

| #5021 <b>Os X</b> | #5022 <b>Os Z</b> | #5023 <b>Os Y</b> |
|-------------------|-------------------|-------------------|
| #5024 <b>Os A</b> | #5025 <b>Os B</b> | #5026 <b>Os C</b> |

Ak chcete získať aktuálne polohy osi stroja, zavolajte makro premenné #5021-#5025 prislúchajúce osi X, Y, Z, A a B.

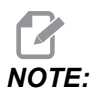

Hodnoty NIE JE MOŽNÉ načítať, ak sa stroj pohybuje.

# #5041-#5046 Aktuálna poloha v súradniciach obrobku

Ak chcete získať aktuálne polohy osí stroja, zavolajte premenné makra #5041-#5046 zodpovedajúce osi X, Z, Y, A, B a C.

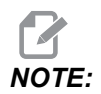

Hodnoty NIE JE MOŽNÉ načítať, ak sa stroj pohybuje.

V prípade hodnoty #504x sa použila korekcia dĺžky nástroja.

# #5061-#5069 Aktuálna poloha signálu preskočenia

Makro premenné #5061-#5069 korešpondujú s X, Z, Y, A, B, C, U, V a W, poskytujú polohy osí, kde došlo k poslednému signálu preskočenia. Hodnoty sú dané v aktuálnom súradnicovom systéme obrobku a môžu sa použiť počas pohybu stroja.

U hodnoty #5062 (Z) je použitá korekcia dĺžky nástroja.

# #5081-#5086 Korekcia dĺžky nástroja

Makro premenné #5081 - #5086 poskytujú aktuálnu korekciu celkovej dĺžky nástroja v osi X, Z, Y, A, B alebo C. Zahŕňa korekciu dĺžky nástroja s aktuálnou hodnotou nastavenou v T plus hodnotu opotrebovania.

# #5201-#5326, #7001-#7386, #14001-#14386 Korekcie obrobku

Výrazy makier môžu čítať a nastaviť všetky korekcie obrobku. To vám umožní nastaviť súradnice na presné miesta alebo nastaviť súradnice na hodnoty určené na základe výsledkov (zosnímaných) polôh a výpočtov skokových signálov. Ak sú načítané akékoľvek korekcie, interpretácia radu vyhľadávania smerom dopredu sa zastaví, kým sa nevykoná tento blok.

| #5201- #5206                   | G52 X, Z, Y, A, B, C hodnoty korekcie    |
|--------------------------------|------------------------------------------|
| #5221- #5226                   | G54 X, Z, Y, A, B, C hodnoty korekcie    |
| #5241- #5246                   | G55 X, Z, Y, A, B, C hodnoty korekcie    |
| #5261 <b>-</b> #5266           | G56 X, Z, Y, A, B, C hodnoty korekcie    |
| #5281-#5286                    | G57 X, Z, Y, A, B, C hodnoty korekcie    |
| #5301- #5306                   | G58 X, Z, Y, A, B, C hodnoty korekcie    |
| #5321- #5326                   | G59 X, Z, Y, A, B, C hodnoty korekcie    |
| #7001- #7006                   | G110 (G154 P1) prídavné korekcie obrobku |
| #7021-#7026<br>(#14021-#14026) | G111 (G154 P2) prídavné korekcie obrobku |
| #7041-#7046<br>(#14041-#14046) | G114 (G154 P3) prídavné korekcie obrobku |

| #7061-#7066<br>(#14061-#14066) | G115 (G154 P4) prídavné korekcie obrobku  |
|--------------------------------|-------------------------------------------|
| #7081-#7086<br>(#14081-#14086) | G116 (G154 P5) prídavné korekcie obrobku  |
| #7101-#7106<br>(#14101-#14106) | G117 (G154 P6) prídavné korekcie obrobku  |
| #7121-#7126<br>(#14121-#14126) | G118 (G154 P7) prídavné korekcie obrobku  |
| #7141-#7146<br>(#14141-#14146) | G119 (G154 P8) prídavné korekcie obrobku  |
| #7161-#7166<br>(#14161-#14166) | G120 (G154 P9) prídavné korekcie obrobku  |
| #7181-#7186<br>(#14181-#14186) | G121 (G154 P10) prídavné korekcie obrobku |
| #7201-#7206<br>(#14201-#14206) | G122 (G154 P11) prídavné korekcie obrobku |
| #7221-#7226<br>(#14221-#14221) | G123 (G154 P12) prídavné korekcie obrobku |
| #7241-#7246<br>(#14241-#14246) | G124 (G154 P13) prídavné korekcie obrobku |
| #7261-#7266<br>(#14261-#14266) | G125 (G154 P14) prídavné korekcie obrobku |
| #7281-#7286<br>(#14281-#14286) | G126 (G154 P15) prídavné korekcie obrobku |
| #7301-#7306<br>(#14301-#14306) | G127 (G154 P16) prídavné korekcie obrobku |
| #7321-#7326<br>(#14321-#14326) | G128 (G154 P17) prídavné korekcie obrobku |
| #7341-#7346<br>(#14341-#14346) | G129 (G154 P18) prídavné korekcie obrobku |
|                                |                                           |

| #7361-#7366<br>(#14361-#14366) | G154 P19 prídavné korekcie obrobku |
|--------------------------------|------------------------------------|
| #7381-#7386<br>(#14381-#14386) | G154 P20 prídavné korekcie obrobku |

# #6001-#6250 Prístup k nastaveniam použitím makro premenných

Prístup k nastaveniam pomocou premenných #20000 – #20999 alebo #6001 – #6250, so začiatkom od 1. Podrobný popis nastavení, ktoré sú k dispozícii v riadiacom systéme, nájdete na strane **415**.

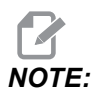

Rozsah čísel #20000 – 20999 priamo korešponduje s číslami nastavení. Pre prístup k nastaveniam by ste mali použiť #6001 – #6250, len ak potrebujete, aby bol váš program kompatibilný so staršími strojmi Haas.

## #6198 Identifikátor riadiaceho systému ďalšej generácie

Makro premenná #6198 má hodnotu len na čítanie 1000000.

V programe môžete otestovať #6198 na zistenie verzie riadiaceho systému a potom podmienene spustiť kód programu pre túto verziu riadiaceho systému. Napríklad:

%
IF[#6198 EQ 1000000] GOTO5;
(Non-NGC code);
GOTO6;
N5 (NGC code);
N6 M30;

8

V tomto programe, ak je hodnota uložená v #6198 rovná 1000000, prejde na kompatibilný kód riadiaceho systému nasledujúcej generácie a potom ukončí program. Ak hodnota uložená v #6198 nie je rovná 1000000, spustí sa program nie NGC a potom sa program ukončí.

## #7501 - #7806, #3028 Premenné meniča paliet

Stav paliet z automatického meniča paliet sa kontroluje použitím nasledujúcich premenných:

| #7501-#7506 | Priorita palety                            |
|-------------|--------------------------------------------|
| #7601-#7606 | Stav palety                                |
| #7701-#7706 | Čísla programov obrobkov priradené paletám |
| #7801-#7806 | Počet použití palety                       |
| #3028       | Počet vložených paliet na prijímači        |

## Pokročilá správa nástrojov #8500-#8515

Tieto parametre poskytujú informácie o pokročilej správe nástrojov (Advanced Tool Management – ATM). Nastavte premennú #8500 pre číslo skupiny nástrojov, čím získate prístup k informáciám o zvolenej skupine nástrojov použitím makier len na čítanie #8501-#8515.

| #8500 | Pokročilá správa nástrojov (ATM). ID skupiny                           |
|-------|------------------------------------------------------------------------|
| #8501 | ATM. Percento životnosti všetkých nástrojov, ktoré sú v skupine.       |
| #8502 | ATM. Celkový počet dostupných použití nástrojov v skupine.             |
| #8503 | ATM. Celkový počet dostupných otvorov nástrojov v skupine.             |
| #8504 | ATM. Celkový dostupný čas posuvu nástrojov (v<br>sekundách) v skupine. |

| #8505 | ATM. Celkový dostupný čas nástrojov (v sekundách)<br>v skupine.    |
|-------|--------------------------------------------------------------------|
| #8510 | ATM. Číslo nasledujúceho nástroja, ktorý sa má<br>použiť.          |
| #8511 | ATM. Percento dostupnej životnosti nasledujúceho nástroja.         |
| #8512 | ATM. Dostupný počet použití nasledujúceho nástroja.                |
| #8513 | ATM. Počet dostupných otvorov nasledujúceho nástroja.              |
| #8514 | ATM. Dostupný čas posuvu (v sekundách)<br>nasledujúceho nástroja.  |
| #8515 | ATM. Celkový dostupný čas (v sekundách)<br>nasledujúceho nástroja. |

# #8550-#8567 Pokročilá správa nástrojov

Tieto premenné poskytujú informácie o nástrojoch. Nastavte premennú #8550 na číslo skupiny nástrojov, potom informácie o prístupe pre zvolený nástroj použitím makier len na čítanie #8551-#8567.

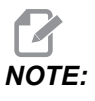

Makro premenné #1601-#2800 poskytujú prístup k tým istým údajom pre jednotlivé nástroje ako poskytujú #8550-#8567 pre nástroje skupiny nástrojov.

| #8550 | ID individuálneho nástroja      |
|-------|---------------------------------|
| #8551 | Počet drážok nástroja           |
| #8552 | Maximálne zaznamenané vibrácie  |
| #8553 | Korekcia dĺžky nástroja         |
| #8554 | Opotrebovanie dĺžky nástroja    |
| #8555 | Korekcia priemeru nástroja      |
| #8556 | Opotrebovanie priemeru nástroja |
| #8557 | Aktuálny priemer                                                           |
|-------|----------------------------------------------------------------------------|
| #8558 | Programovateľná poloha chladiacej kvapaliny                                |
| #8559 | Časovač posuvu nástroja (sekundy)                                          |
| #8560 | Časovače celkového posuvu nástroja (sekundy)                               |
| #8561 | Hranica monitorovania životnosti nástroja                                  |
| #8562 | Počítadlo monitorovania životnosti nástroja                                |
| #8563 | Monitorovanie zaťaženia nástroja (maximálne<br>doteraz namerané zaťaženie) |
| #8564 | Hranica monitorovania zaťaženia nástroja                                   |

## #50001 – #50200 Typ nástroja

Použite premenné makra #50001 – #50200 na čítanie alebo zápis typu nástroja nastaveného na stránke korekcie nástroja.

**T6.2:** Dostupné typy nástrojov pre sústruh

| Typ nástroja                      | Č. typu nástroja |
|-----------------------------------|------------------|
| Vonkajší priemer – sústruženie    | 21               |
| Vonkajší priemer – drážkovanie    | 22               |
| Vonkajší priemer – rezanie závitu | 23               |
| Vyloženie obrobku                 | 24               |
| Vrták                             | 25               |
| Vnútorný priemer – sústruženie    | 26               |
| Vnútorný priemer – drážkovanie    | 27               |
| Vnútorný priemer – rezanie závitu | 28               |
| Zápich na čelnej strane           | 29               |
| Rezanie závitu                    | 30               |

| Typ nástroja                 | Č. typu nástroja |
|------------------------------|------------------|
| Snímač                       | 31               |
| Vyhradené na budúce použitie | 32 – 40          |

**T6.3:** Dostupné typy nástrojov pre sústruh s možnosťou poháňaných nástrojov

| Typ nástroja                 | Č. typu nástroja |
|------------------------------|------------------|
| Bodový vrták                 | 41               |
| Vrták                        | 42               |
| Rezanie závitu               | 43               |
| Čelná fréza                  | 44               |
| Valcová fréza                | 45               |
| Guľová špička                | 46               |
| Vyhradené na budúce použitie | 47 – 60          |

## 6.7.4 Použitie premennej

Všetky premenné sú označené mriežkou (#) a následne kladným číslom, napr.: #1, #10001 a #10501.

Premenné sú desatinné hodnoty, ktoré predstavujú čísla s pohyblivou desatinnou čiarkou (bodkou). Ak premenná nebola nikdy použitá, môže obsahovať špeciálnu hodnotu **undefined** (nedefinovaná). To označuje, že premenná nebola použitá. Premenná môže byť nastavená na **undefined** (nedefinovaná) so špeciálnou premennou #0. #0 má nedefinovanú hodnotu alebo hodnotu 0.0 v závislosti od kontextu. Nepriame odkazy na premenné je možné vytvoriť použitím čísla premennej v zátvorkách: # [<Expression>]

Výraz sa vyhodnotí a výsledok sa stane prístupnou premennou. Napríklad:

#1=3 ; #[#1]=3.5 + #1 ;

Takto sa nastaví premenná #3 na hodnotu 6.5.

Premenné môžu byť použité namiesto adresy kódu G, kde adresa odkazuje na písmená A-Z.

V bloku:

N1 G0 X1.0 ;

je možné nastaviť premenné na nasledovné hodnoty:

#7 = 0;#1 = 1.0;

a nahradiť nasledovným:

N1 G#7 X#1 ;

Hodnoty v premenných počas chodu sa používajú ako adresné hodnoty.

#### 6.7.5 Nahradenie adresy

Zvyčajný spôsob nastavenia adries riadiaceho systému A-Z je adresa a za ňou číslo. Napríklad:

G01 X1.5 Z3.7 F.02 ;

nastavuje adresy G, X, Z a F na 1, 1.5, 3.7 a 0.02 a potom dáva riadiacemu systému pokyny pre lineárny pohyb, G01, do polohy X= 1.5 Z= 3.7 pri rýchlosti posuvu 0.02 palcov na otáčku. Syntax makra umožňuje nahradiť hodnotu adresy ľubovoľnou premennou alebo výrazom.

Predchádzajúci príkaz je možné nahradiť nasledujúcim kódom:

#1=1 ;
#2=0.5 ;
#3=3.7 ;
#4=0.02 ;
G#1 X[#1+#2] Z#3 F#4 ;

Dovolená syntax na adresách A-Z- (s výnimkou N alebo O) je nasledovný:

| <address><variable></variable></address>                | A#101        |
|---------------------------------------------------------|--------------|
| <address>&lt;-&gt;<variable></variable></address>       | A-#101       |
| <address>[<expression>]</expression></address>          | Z[#5041+3.5] |
| <address>&lt;-&gt;[<expression>]</expression></address> | Z-[SIN[#1]]  |

Ak hodnota premennej nesúhlasí s rozsahom adresy, výsledkom je poplašný signál riadiaceho systému. Napríklad nasledovný kód by mal za následok neplatný poplašný signál kódu G, lebo nie je prítomný kód G143:

Ak je namiesto hodnoty adresy použitá premenná alebo výraz, hodnota sa zaokrúhli na najbližšiu platnú číslicu. Ak #1=.123456, potom G01 X#1 by presunul nástroj stroja na .1235 na osi X. Ak riadiaci systém pracuje v metrickej sústave, nástroj by sa presunul na .123 na osi X.

Ak sa používa na nahradenie hodnoty adresy nedefinovaná premenná, tento odkaz na adresu sa ignoruje. Napríklad:

```
(#1 is undefined) ;
G00 X1.0 Z#1 ;
```

sa zmení na

G00 X1.0 (no Z movement takes place) ;

#### Príkazy makra

Príkazy makra sú riadky kódu, ktoré umožňujú programátorovi manipulovať s funkciami riadiaceho sytsému podobne ako v štandardnom programovacom jazyku. Súčasťou sú funkcie, operátory, podmienené a aritmetické výrazy, príkazy priradenia a príkazy riadiaceho systému.

Funkcie a operátory sa používajú vo výrazoch na zmenu premenných alebo hodnôt. Operátory sú dôležité pre výrazy, pričom funkcie uľahčujú programátorovi prácu.

### Funkcie

Funkcie sú vstavané programy, ktoré má programátor k dispozícii pre použitie. Všetky funkcie majú tvar <názov\_funkcie>[argument] a vracajú desatinné hodnoty s pohyblivou čiarkou (bodkou). Funkcie prístupné v riadiacom systéme Haas sú nasledovné:

| Funkcia | Argument        | Ná∨rat          | Poznámky                                       |
|---------|-----------------|-----------------|------------------------------------------------|
| SIN[]   | Stupne          | Desatinné číslo | Sínus                                          |
| COS[]   | Stupne          | Desatinné číslo | Kosínus                                        |
| TAN[]   | Stupne          | Desatinné číslo | Tangenta                                       |
| ATAN[]  | Desatinné číslo | Stupne          | Arkus tangens rovnaká<br>ako FANUC ATAN[ ]/[1] |
| SQRT[]  | Desatinné číslo | Desatinné číslo | Druhá odmocnina                                |
| ABS[]   | Desatinné číslo | Desatinné číslo | Absolútna hodnota                              |
| ROUND[] | Desatinné číslo | Desatinné číslo | Zaokrúhlenie<br>desatinného čísla              |
| FIX[]   | Desatinné číslo | Celé číslo      | Odsekne zlomok                                 |
| ACOS[]  | Desatinné číslo | Stupne          | Kosínus uhla                                   |
| ASIN[]  | Desatinné číslo | Stupne          | Arkus sínus                                    |
| #[]     | Celé číslo      | Celé číslo      | Nepriamy odkaz pozri<br>stranu <b>268</b>      |

#### Poznámky k funkciám

Funkcia ROUND funguje odlišne v závislosti od kontextu, v ktorom sa používa. Ak sa používajú aritmetické výrazy, každé číslo so zlomkovou časťou väčšou alebo rovnou .5 sa zaokrúhli na najbližšie celé číslo. Inak sa zlomková časť odsekne od čísla.

```
%
#1=1.714 ;
#2=ROUND[#1] (#2 is set to 2.0) ;
#1=3.1416 ;
#2=ROUND[#1] (#2 is set to 3.0) ;
%
```

Ak sa používa ROUND vo výraze adresy, metrické a uhlové rozmery sa zaokrúhlia s presnosťou na tri miesta. Pre rozmery v palcoch je štandardná presnosť na štyri miesta.

```
%
#1= 1.00333 ;
G00 X[ #1 + #1 ] ;
(Table X Axis moves to 2.0067) ;
G00 X[ ROUND[ #1 ] + ROUND[ #1 ] ] ;
(Table X Axis moves to 2.0067) ;
G00 A[ #1 + #1 ] ;
(Axis rotates to 2.007) ;
G00 A[ ROUND[ #1 ] + ROUND[ #1 ] ] ;
(Axis rotates to 2.007) ;
D[1.67] (Diameter rounded up to 2) ;
%
```

#### Pevná / zaokrúhlená hodnota

```
%
#1=3.54 ;
#2=ROUND[#1] ;
#3=FIX[#1].
```

#2 bude nastavené na 4. #3 bude nastavené na 3.

## Operátory

Operátory majú (3) kategórie: Boolean, Aritmetické a Logické.

#### Booleovské operátory

Booleovské operátory sú vždy vyhodnotené ako 1.0 (PRAVDA) alebo 0.0 (NEPRAVDA). Existuje šesť Booleovských operátorov. Tieto operátory nie sú obmedzené len na podmienené výrazy, ale často sa používajú v podmienených výrazoch. Ide o:

- EQ rovná sa
- NE nerovná sa
- GT väčšie
- ${\tt LT}-men \check{s}ie$
- GE väčšie alebo rovné

LE – menšie alebo rovné

Nasledujú štyri príklady použitia Booleovských a logických operátorov:

| Príklad                                     | Vysvetlenie                                                                                                    |
|---------------------------------------------|----------------------------------------------------------------------------------------------------|
| IF [#10001 EQ 0.0] GOTO100 ;                | Skočí na blok 100, ak sa hodnota v premennej<br>#10001 rovná 0.0.                                                            |
| WHILE [#10101 LT 10] DO1 ;                  | Ak je premenná #10101 menšia než 10, opakuje<br>slučku DO1END1.                                                              |
| #10001=[1.0 LT 5.0] ;                       | Premenná #10001 je nastavená na 1.0 (PRAVDA).                                                                                |
| IF [#10001 AND #10002 EQ<br>#10003] GOTO1 ; | Ak sa premenná #10001 s logickým AND s<br>premennou #10002 rovná hodnote v #10003, potom<br>riadiaci systém skočí na blok 1. |

#### Aritmetické operátory

Aritmetické operátory obsahujú jednozložkové a binárne operátory. Ide o:

| +   | - Jednozložkové plus  | +1.23                                   |
|-----|-----------------------|-----------------------------------------|
| -   | - Jednozložkové mínus | -[COS[30]]                              |
| +   | - Binárny súčet       | #10001=#10001+5                         |
| -   | - Binárny rozdiel     | #10001=#10001-1                         |
| *   | - Násobenie           | #10001=#10002*#10003                    |
| /   | - Delenie             | #10001=#10002/4                         |
| MOD | - Zvyšok              | #10001=27 MOD 20 (#10001 obsahuje<br>7) |

#### Logické operátory

Logické operátory sú operátory, ktoré pracujú s binárnymi hodnotami bitov. Makro premenné sú čísla s pohyblivou desatinnou čiarkou (bodkou). Ak sa s makro premennými používajú logické operátory, používa sa len celočíselná časť čísla s pohyblivou desatinnou čiarkou (bodkou). Logické operátory sú:

```
OR - Logické OR (alebo) dvoch hodnôt
```

XOR - Exkluzívne OR (alebo) dvoch hodnôt

```
AND - Logické AND (a) dvoch hodnôt
```

Príklady:

```
%
#10001=1.0 ;
#10002=2.0 ;
#10003=#10001 OR #10002 ;
%
```

Tu bude premenná #10003 po operácii OR obsahovať 3.0.

```
%
#10001=5.0 ;
#10002=3.0 ;
IF [[#10001 GT 3.0] AND [#10002 LT 10]] GOTO1 ;
%
```

Tu sa riadiaci systém presunie na vetu (blok) 1, lebo #10001 GT 3.0 vyhodnotí na 1.0 a #10002 LT 10 vyhodnotí na 1.0, takže 1.0 AND 1.0 je 1.0 (PRAVDA) a dôjde k príkazu GOTO.

# 

Ak chcete dosiahnuť žiadané výsledky, pri používaní logických operátorov buďte veľmi opatrný.

## Výrazy

Výrazy sú definované ako ľubovoľná postupnosť premenných a operátorov v hranatých zátvorkách [ a ]. Existujú dve použitia výrazov: podmienené výrazy alebo aritmetické výrazy. Podmienené výrazy vrátia hodnoty FALSE (Nepravda) (0.0) alebo TRUE (Pravda) (nie nula). Aritmetické výrazy používajú aritmetické operátory spolu s funkciami pre určenie hodnoty.

#### Aritmetické výrazy

Aritmetický výraz je výraz, ktorý používa premenné, operátory alebo funkcie. Aritmetický výraz vráti hodnotu. Aritmetický výraz sa obvykle používa v príkazoch priradenia, ale nie len v nich.

Príklady aritmetických výrazov:

```
%
#10001=#10045*#10030;
#10001=#10001+1;
X[#10005+COS[#10001]];
#[#10200+#10013]=0;
%
```

#### Podmienené výrazy

V riadiacom systéme Haas všetky výrazy nastavujú podmienenú hodnotu. Hodnota je buď 0.0 (FALSE) (Nepravda) alebo hodnota je nenulová (TRUE) (Pravda). Kontext, v ktorom sa používa výraz, určuje, či je výraz podmienený. Podmienené výrazy sa používajú v operátoroch IF a WHILE a v príkaze M99. Podmienené výrazy môžu použiť Booleovské operátory, ak chcete pomôcť s vyhodnotením podmienky TRUE (Pravda) alebo FALSE (Nepravda).

Štruktúra podmienky M99 je v riadiacom systéme Haas jedinečná. Bez makier má M99 v riadiacom systéme Haas schopnosť bez podmienky vetviť program na ľubovoľný riadok v aktuálnom podprograme umiestnením kódu P na ten istý riadok. Napríklad:

N50 M99 P10 ;

vetví program na riadok N10. Nevracia riadiaci systém do volaného podprogramu. S odblokovanými makrami sa môže M99 použiť s podmieneným výrazom na podmienené vetvenie. Aby došlo k vetveniu v prípade, že je premenná #10000 menšia ako 10, kód vyššie uvedeného riadku má vyzerať takto:

N50 [#10000 LT 10] M99 P10 ;

V takom prípade dôjde k vetveniu, len ak je #10000 menšie ako 10, inak spracovanie pokračuje nasledujúcim riadkom programu v poradí. Vyššie uvedenú podmienku M99 je možné nahradiť

N50 IF [#10000 LT 10] GOTO10 ;

## Príkazy priradenia

Príkazy priradenia vám umožňujú meniť premenné. Formát príkazu priradenia je:

<expression>=<expression>

Výraz na ľavej strane znamienka rovná sa musí vždy odkazovať na premennú makra, či už priamo alebo nepriamo. Toto makro inicializuje postupnosť premenných na ľubovoľnú hodnotu. Tento príklad používa priame aj nepriame priradenia.

```
%
050001 (INITIALIZE A SEQUENCE OF VARIABLES) ;
N1 IF [#2 NE #0] GOTO2 (B=base variable) ;
#3000=1 (Base variable not given) ;
N2 IF [#19 NE #0] GOTO3 (S=size of array) ;
#3000=2 (Size of array not given) ;
N3 WHILE [#19 GT 0] DO1 ;
#19=#19-1 (Decrement count) ;
#[#2+#19]=#22 (V=value to set array to) ;
END1 ;
M99 ;
%
```

Predchádzajúce makro by sa malo používať na inicializáciu troch sád premenných nasledovne:

% G65 P300 B101. S20 (INIT 101..120 TO #0) ; G65 P300 B501. S5 V1. (INIT 501..505 TO 1.0) ; G65 P300 B550. S5 V0 (INIT 550..554 TO 0.0) ; %

Bola by potrebná desatinná bodka v B101. atď.

#### Príkazy riadiaceho systému

Príkazy riadiaceho systému umožňujú programátorovi vetviť program podmienene a nepodmienene. Takisto umožňujú iteráciu časti kódu na základe podmienky.

#### Nepodmienené vetvenie (GOTOnnn a M99 Pnnnn)

V riadiacom systéme Haas existujú dva spôsoby nepodmieneného vetvenia. Bezpodmienečná vetva bude vždy rozvetvená do určeného bloku. M99 P15 sa bezpodmienečne rozvetví, aby blokovala číslo 15. M99 sa môže použiť bez ohľadu na to, či sú makrá nainštalované alebo nie a je tradičným spôsobom nepodmieneného vetvenia v riadiacom systéme Haas. M99 P15 má rovnakú funkciu ako GOTO15. V riadiacom systéme Haas príkaz GOTO je možné použiť na rovnakom riadku ako ostatné kódy G. GOTO sa vykoná po ľubovoľnom inom príkaze, napr. kódoch M.

#### Vypočítané vetvenie (GOTO#n a GOTO [expression])

Vypočítané vetvenie umožňuje, aby program prešiel na iný riadok kódu v tom istom podprograme. Riadiaci systém môže vypočítať blok (vetu) počas behu programu použitím tvaru GOTO [expression] (GOTO [výraz]) alebo môže prejsť blok (vetu) pomocou lokálnej premennej, napr. ako je to v tvare GOTO#n.

GOTO zaokrúhli premennú alebo výsledok výrazu, ktoré sú priradené k vypočítanému vetveniu. Napríklad, ak premenná #1 obsahuje 4.49 a program obsahuje príkaz GOTO#1, riadiaci systém sa snaží presunúť do bloku (vety), ktorý obsahuje N4. Ak #1 obsahuje 4.5, potom sa program presunie do bloku, ktorý obsahuje N5.

Príklad: Do programu môžete vytvoriť túto kostru kódu, ktorá pridá výrobné čísla na obrobky:

```
8
O50002 (COMPUTED BRANCHING) ;
(D=Decimal digit to engrave) ;
;
IF [[#7 NE #0] AND [#7 GE 0] AND [#7 LE 9]] GOTO99;
#3000=1 (Invalid digit) ;
;
N99;
#7=FIX[#7] (Truncate any fractional part) ;
;
GOTO#7 (Now engrave the digit) ;
;
NO (Do digit zero) ;
M99 ;
;
N1 (Do digit one) ;
;
M99 ;
8
```

Pomocou vyššie uvedeného podprogramu môžete použiť tento príkaz pre vygravírovanie piatej číslice:

G65 P9200 D5 ;

Vypočítané GOTO s výrazom môžete použiť na vetvenie procesov na základe výsledkov načítania hardvérových vstupov. Napríklad:

```
%
GOTO [[#1030*2]+#1031] ;
N0(1030=0, 1031=0) ;
...M99 ;
N1(1030=0, 1031=1) ;
...M99 ;
N2(1030=1, 1031=0) ;
...M99 ;
N3(1030=1, 1031=1) ;
...M99 ;
%
```

#1030 **a** #1031.

#### Podmienené vetvenie (IF a M99 Pnnnn)

Podmienené vetvenie umožňuje, aby program prešiel na inú časť kódu v tom istom podprograme. Podmienené vetvenie je možné použiť len ak sú makrá odblokované. Riadiaci systém Haas umožňuje dva podobné spôsoby vykonania podmieneného vetvenia.

IF [<conditional expression>] GOTOn

Ako už bolo uvedené, <podmienený výraz> je každý výraz, ktorý používa niektorý zo šiestich Booleovských operátorov EQ, NE, GT, LT, GE, alebo LE. Hranaté zátvorky, ktoré ohraničujú výraz, sú povinné. V riadiacom systéme Haas nie je potrebné vkladať tieto operátory. Napríklad:

IF [#1 NE 0.0] GOTO5 ;

môže tiež byť:

IF [#1] GOTO5 ;

V tomto príkaze, ak premenná #1 obsahuje všetko iné, len nie 0.0 alebo nedefinovanú hodnotu #0, dôjde k vetveniu do bloku 5, inak sa vykoná nasledujúci blok.

V riadiacom systéme Haas sa tiež používa <podmienený výraz s formátom M99 Pnnnn. Napríklad:

```
G00 X0 Y0 [#1EQ#2] M99 P5;
```

Tu je podmienka len pre časť príkazu M99. Nástroj stroja má príkaz presunúť sa do X0, Y0 bez ohľadu na to, či sa výraz vyhodnotí ako True (Pravda) alebo False (Nepravda). Na základe hodnoty výrazu sa vykoná len vetva M99. Odporúča sa, aby sa používala verzia s IF GOTO, ak chcete zachovať možnosť prenosu na iné zariadenie.

#### Podmienený príkaz (IF THEN)

Vykonanie príkazov riadiaceho systému je možné tiež dosiahnuť použitím výrazu IF THEN. Formát je nasledovný:

IF [<conditional expression>] THEN <statement> ;

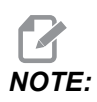

Aby sa zachovala kompatibilita so syntaxom FANUC, THEN sa nesmie použiť s GOTOn.

Tento formát sa tradične používa pre príkazy podmieneného priradenia, napr.:

IF [#590 GT 100] THEN #590=0.0 ;

Premenná #590 sa nastaví, ak hodnota #590 prekročí 100.0. Ak sa v riadiacom systéme Haas podmienka vyhodnotí ako FALSE (Nepravda) (0.0), zvyšok bloku IF sa ignoruje. To znamená, že príkazy riadiaceho systému môžu byť tiež podmienené tak, že budú napr. zapísané takto:

IF [#1 NE #0] THEN GO1 X#24 Y#26 F#9 ;

Lineárny pohyb sa vykoná, len ak bola premennej #1 priradená hodnota. Ďalší príklad:

IF [#1 GE 180] THEN #101=0.0 M99 ;

To hovorí, že ak je premenná #1 (adresa A) väčšia ako alebo rovná 180, premenná #101 sa nastaví na nulu a dôjde k návratu z podprogramu.

Tu je príklad príkazu IF, ktorý vetví program, ak bola premenná inicializovaná na ľubovoľnú hodnotu. Inak bude spracovanie pokračovať a vytvorí sa poplašný signál. Nezabudnite, že ak sa vytvorí poplašný signál, vykonanie programu sa zastaví.

```
%
N1 IF [#9NE#0] GOTO3 (TEST FOR VALUE IN F) ;
N2 #3000=11(NO FEED RATE) ;
N3 (CONTINUE) ;
%
```

#### Opakovanie (iterácia) / Cyklus v slučke (WHILE DO END)

Podstatnou vlastnosťou všetkých programovacích jazykov je schopnosť vykonávať sekvenciu príkazov zadaný počet krát alebo cyklovať v slučke sekvenciu príkazov, kým sa nesplní podmienka. Tradičné kódy G to umožňujú použitím adresy L. Podprogram je možné vykonávať ľubovoľný počet krát použitím adresy L.

M98 P2000 L5 ;

Má to aj svoje nevýhody, keďže vykonávanie podprogramu nemôžete ukončiť podmienkou. Makrá umožňujú flexibilitu konštrukciou WHILE-DO-END. Napríklad:

```
%
WHILE [<conditional expression>] DOn ;
<statements> ;
ENDn ;
%
```

Toto vykonáva príkazy medzi DOn a ENDn dovtedy, kým je hodnota podmieneného výrazu True (Pravda). Hranaté zátvorky vo výraze sú potrebné. Ak sa výraz vyhodnotí ako False (Nepravda), potom sa ako nasledovný vykoná blok za ENDn. WHILE je možné skrátiť na WH. Časť príkazu DOn-ENDn je povinný pár. Hodnota n je 1-3. To znamená, že v jednom podprograme nemôže byť viac ako tri vložené slučky. Vložená slučka je slučka v slučke.

Hoci vloženie príkazov WHILE môže mať maximálne tri úrovne, v skutočnosti nie je žiadne obmedzenie, keďže každý podprogram môže mať až tri úrovne vloženia. Ak je potrebné vložiť úroveň vyššiu než 3, zo segmentu obsahujúceho tri najnižšie úrovne vloženia je možné urobiť podprogram a tým sa vyhneme obmedzeniu.

Ak sú v podprograme dve samostatné slučky WHILE, môžu použiť ten istý index vloženia. Napríklad:

00

```
#3001=0 (WAIT 500 MILLISECONDS) ;
WH [#3001 LT 500] DO1 ;
END1 ;
<Other statements>
#3001=0 (WAIT 300 MILLISECONDS) ;
WH [#3001 LT 300] DO1 ;
END1 ;
%
```

Na vyskočenie z časti ohraničenej DO-END môžete použiť GOTO, ale GOTO nemôžete použiť na skok dovnútra tejto časti. Skok naokolo v časti ohraničenej DO-END použitím GOTO je dovolený.

Nekonečnú slučku je možné vykonať odstránením WHILE a výrazu. Takto

```
%
DO1 ;
<statements>
END1 ;
%
```

sa program vykonáva, kým sa nestlačí tlačidlo RESET.

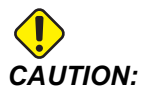

Nasledovný kód môže byť mätúci:

```
%
WH [#1] D01 ;
END1 ;
%
```

Vo vyššie uvedenom príklade vznikne poplašný signál oznamujúci, že sa nenašlo Then; Then odkazuje na D01. Zmeňte D01 (nula) na D01 (písmeno O).

### 6.7.6 Komunikácia s externými zariadeniami – DPRNT[]

Makrá poskytujú dodatočné možnosti komunikácie s periférnymi zariadeniami. Je možné vykonať digitalizáciu obrobkov, poskytnúť správy z kontrol v reálnom čase alebo synchronizovať riadiace systémy so zariadeniami dodanými používateľom.

#### Formátovaný výstup

Príkaz DPRNT umožňuje programom odoslať formátovaný text na sériový port. DPRNT môže vytlačiť ľubovoľný text a premennú na sériový port. Formát príkazu DPRNT je nasledujúci:

```
DPRNT [<text> <#nnnn[wf]>... ] ;
```

DPRNT musí byť jediný príkaz v bloku. V predchádzajúcom príklade je <text> ľubovoľný znak od A po Z alebo znaky (+,-,/,\* a medzera). Ak je výstupom hviezdička, prevedie sa na medzeru. <#nnnn[wf]> je premenná a za ňou formát. Číslo premennej môže byť ktorákoľvek premenná makra. Formát [wf] je povinný a obsahuje dve číslice v hranatých zátvorkách. Nezabudnite, že premenné makra sú reálne čísla s celočíselnou časťou a zlomkovou časťou. Prvá číslica vo formáte označuje celkový počet vyhradených miest na výstupe pre celočíselnú časť. Druhá číslica označuje celkový počet miest vyhradených zlomkovej časti. Riadiaci systém môže použiť ľubovoľné číslo od 0 po 9 pre celočíselné a zlomkové časti.

Medzi celočíselnou časťou a zlomkovou časťou sa vytlačí desatinná bodka (čiarka). Zlomková časť sa zaokrúhli na najmenej podstatné desatinné miesto. Ak je vyhradených nula miest na zlomkovú časť, potom sa nevytlačí žiadna desatinná bodka. Nuly na začiatku sa vytlačia, ak existuje zlomková časť. Najmenej jedno miesto je vyhradené pre celočíselnú časť, aj keď sa použije nula. Ak má hodnota celočíselnej časti menej číslic, než bolo vyhradených, na výstupe budú na začiatku medzery. Ak má hodnota celočíselnej časti viac číslic, než bolo vyhradených, pole sa rozšíri tak, aby sa tieto čísla vytlačili.

Riadiaci systém odošle návrat vozíka po každej vete DPRNT.

Príklad DPRNT[ ]:

| Kód                                         | Výstup                    |
|---------------------------------------------|---------------------------|
| #1= 1.5436 ;                                |                           |
| <pre>DPRNT[X#1[44]*Z#1[03]*T#1[40]] ;</pre> | X1.5436 Z 1.544 T 1       |
| DPRNT[***MEASURED*INSIDE*DIAMETER** *];     | NAMERANÝ VNÚTORNÝ PRIEMER |

| Kód                          | Výstup                           |
|------------------------------|----------------------------------|
| DPRNT[] ;                    | (žiadny text, len návrat vozíka) |
| #1=123.456789 ;              |                                  |
| <pre>DPRNT[X-#1[35]] ;</pre> | X-123.45679 ;                    |

## Nastavenia DPRNT[]

Nastavenie 261 určuje cieľ príkazu DPRNT. Môžete zvoliť výstup do súboru alebo na TCP port. Nastavenia 262 a 263 špecifikujú cieľ výstupu DPRNT. Viac informácií nájdete v časti Nastavenia v tomto návode.

## Vykonanie

DPRNT sa vykonávajú v čase dopredného vyhľadávania. To znamená, že programátor musí byť opatrný, kde sa objavia príkazy DPRNT v programe, hlavne, ak je úmyslom vytlačenie.

G103 je vhodný pre obmedzenie dopredného vyhľadávania. Ak chcete obmedziť dopredné vyhľadávanie na jeden blok (vetu), na začiatku vášho programu by ste mali vložiť nasledujúci príkaz: To spôsobí vyhľadávania (2) blokov (viet) smerom dopredu.

G103 P1 ;

Ak chcete zrušiť limit dopredného vyhľadávania, zmeňte príkaz na G103 P0. G103 sa nedá použiť, ak je korekcia rezného nástroja aktívna.

## Editácia

Nesprávne štrukturované alebo nesprávne umiestnené príkazy makra vytvoria poplašný signál. Buďte opatrní pri editovaní výrazov. Hranaté zátvorky musia mať pár.

Funkciu DPRNT [ ] je možné editovať tak, ako poznámku. Je možné ju vymazať, presunúť ako celok alebo editovať jednotlivé položky v hranatej zátvorke. Odkazy na premenné a formát výrazov je nutné meniť ako celú entitu. Ak chcete zmeniť [24] na [44], umiestnite kurzor tak, aby bolo [24] označené, zadajte [44] a stlačte tlačidlo **[ENTER]**. Nezabudnite, že na pohyb po dlhých výrazoch DPRNT [ ] môžete použiť rukoväť ručného pomalého posuvu.

Adresy s výrazmi môžu byť niekedy mätúce. V takom prípade musí abecedná adresa stáť samostatne. Napríklad nasledujúci blok obsahuje výraz adresy v X:

G01 X [COS [90]] Z3.0 (CORRECT) ;

Tu stojí X a hranaté zátvorky samostatne a dajú sa editovať ako samostatné položky. Pomocou editovania je možné vymazať celý výraz a nahradiť ho konštantou s pohyblivou čiarkou (bodkou).

G01 X 0 Z3.0 (WRONG) ;

Tento blok vyvolá počas behu programu poplašný signál. Správny formát je nasledujúci:

G01 X0 Z3.0 (CORRECT) ;

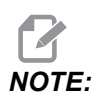

Medzi X a nulou (0) nie je medzera. NEZABUDNITE, že ak vidíte samostatne stáť abecedný znak, je to výraz adresy.

### 6.7.7 G65 Možnosť volania podprogramu makra (skupina 00)

G65 je príkaz, ktorý volá podprogram, pričom má schopnosť vkladať argumenty do podprogramu. Formát je nasledovný:

G65 Pnnnnn [Lnnnn] [arguments] ;

Argumenty napísané šikmým písmom italic v hranatých zátvorkách sú nepovinné. Viac podrobností o argumentoch makra sa dozviete v časti Programovanie.

Príkaz G65 vyžaduje adresu P korešpondujúcu s číslom programu, ktorý je aktuálne v pamäti riadiaceho systému, alebo cestu k programu. Ak sa použije adresa L, volanie makra sa opakuje toľkokrát, koľko je uvedený počet opakovaní.

Ak sa volá podprogram, riadiaci systém hľadá podprogram na aktívnej jednotke alebo cestu k programu. Ak podprogram nie je nájsť na aktívnej jednotke, riadiaci systém hľadá na jednotke označenej v nastavení 251. Viac informácií o hľadaní podprogramu nájdete v časti Nastavenie hľadania umiestnenia. Ak riadiaci systém nemôže nájsť podprogram, dôjde k poplašnému signálu (alarmu).

V príklade 1 sa podprogram 1000 volá jedenkrát bez podmienok prenesených do podprogramu. Volania G65 sú podobné, ale nie také isté ako volania M98. Volania G65 je možné vložiť najviac 9-krát, čo znamená, že program 1 môže volať program 2, program 2 môže volať program 3 a program 3 môže volať program 4.

Príklad 1:

```
%
G65 P1000 (Call subprogram O01000 as a macro) ;
M30 (Program stop) ;
O01000 (Macro Subprogram) ;
...
M99 (Return from Macro Subprogram) ;
%
```

V príklade 2 je program LightHousing.nc volaný pomocou cesty, na ktorej sa nachádza.

Príklad 2:

```
%
G65 P15 A1. B1.;
G65 (/Memory/LightHousing.nc) A1. B1.;
```

# NOTE:

V cestách sa rozlišujú veľké a malé písmená.

### 6.7.8 Premenovanie

Premenované kódy sú kódy G a M definované užívateľom, ktoré odkazujú na makro program. Používateľ má k dispozícii 10 premenovaných kódov G a 10 kódov M. Čísla programov 9010 až 9019 sú vyhradené pre premenovanie kódu G a 9000 až 9009 sú vyhradené pre premenovanie kódu M.

Premenovanie je spôsob priradenia kódu G alebo M sekvencii G65 P#####. Napríklad v predchádzajúcom príklade 2 by bolo jednoduchšie napísať:

G06 X.5 Y.25 Z.05 F10. T10 ;

Pri premenovaní je možné preniesť premenné kódom G. Premenné sa nedajú preniesť pomocou kódu M.

Tu sme nahradili nepoužívaný kód G, G06 za G65 P9010. Aby predchádzajúca veta (blok) fungovala, musíme nastaviť parameter spojený s podprogramom 9010 na 06. Pozri časť Nastavenie premenovania, kde nájdete informácie, ako nastaviť premenovanie.

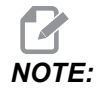

G00, G65, G66 a G67 nie je možné premenovať. Všetky ostatné kódy medzi 1 a 255 je možné premenovať.

Ak je podprogram volania makra nastavený na kód G a podprogram nie je v pamäti, potom vznikne poplašný signál. Pozri odsek G65 Volanie podprogramu makra na strane **284**, s informáciami o umiestnení podprogramu. Ak sa podprogram nenájde, dôjde k vzniku poplašného signálu.

### Nastavenie premenovaní

Nastavenie parametrov premenovania kódu G alebo M sa vykonáva v okne Alias Codes (Kódy premenovania). Ak chcete nastaviť parametre premenovania (alias):

- 1. Stlačte **[SETTING]** a prejdite na záložku Alias Codes.
- 2. Stlačte [EMERGENCY STOP] na ovládaní.
- 3. Použitím kurzorových tlačidiel zvoľte volanie makra M alebo G, ktoré sa má použiť.
- 4. Zadajte číslo kódu G alebo M, ktorý chcete premenovať (alias). Napríklad, ak chcete premenovať (alias) G06 napíšte 06.
- 5. Stlačte **[ENTER]** (Spustenie cyklu).
- 6. Opakujte kroky 3 5 pre ostatné premenované (aliased) kódy G alebo M.
- 7. Uvoľnite [EMERGENCY STOP] na riadení.

Nastavenie hodnoty premenovania (alias) na 0 zablokuje premenovanie (aliasing) v príslušnom podprograme.

#### F6.10: Okno Alias Codes (Kódy premenovania)

| Settings And Graphics |            |              |                  |        |             |       |
|-----------------------|------------|--------------|------------------|--------|-------------|-------|
| Graphics              | Settings   | Network      | Notifications    | Rotary | Alias Codes |       |
|                       | M-Co       | des & G-Code | s Program Aliase | 20     |             | Value |
| M MACRO               | CALL 09000 |              | io rrogram Anao  |        |             | 0     |
| M MACRO               | CALL 09001 |              |                  |        |             | 0     |
| M MACRO               | CALL 09002 |              |                  |        |             | 0     |
| M MACRO               | CALL 09003 |              |                  |        |             | 0     |
| M MACRO               | CALL 09004 |              |                  |        |             | 0     |
| M MACRO               | CALL 09005 |              |                  |        |             | 0     |
| M MACRO               | CALL 09006 |              |                  |        |             | 0     |
| M MACRO               | CALL 09007 |              |                  |        |             | 0     |
| M MACRO               | CALL 09008 |              |                  |        |             | 0     |
| M MACRO               | CALL 09009 |              |                  |        |             | 0     |
| G MACRO               | CALL 09010 |              |                  |        |             | 0     |
| G MACRO               | CALL 09011 |              |                  |        |             | 0     |
| G MACRO               | CALL 09012 |              |                  |        |             | 0     |
| G MACRO               | CALL 09013 |              |                  |        |             | 0     |
| G MACRO               | CALL 09014 |              |                  |        |             | 0     |
| G MACRO               | CALL 09015 |              |                  |        |             | 0     |
| G MACRO               | CALL 09016 |              |                  |        |             | 0     |
| G MACRO               | CALL 09017 |              |                  |        |             | 0     |
| G MACRO               | CALL 09018 |              |                  |        |             | 0     |
| G MACRO               | CALL 09019 |              |                  |        |             | 0     |
|                       |            |              |                  |        |             |       |
|                       |            |              |                  |        |             |       |
|                       |            |              |                  |        |             |       |

# 6.8 Shape Creator (Vytvorenie profilu)

Shape Creator (Vytvorenie profilu) vám umožňuje rýchlo nakresliť tvary programu a dráhy nástroja. Ak chcete vytvoriť nový tvar, stlačte **[EDIT]** a potom zvoľte kartu **Shape Creator**. Ak už ste vytvorili profil tvaru, prejdite do priečinku User Data, My Profiles (Údaje používateľa, moje profily) programu v zozname a vyberte súbor Shape Creator. Stlačením tlačidla **[SELECT PROGRAM]** (Vybrať program) pokračujte v úprave tvaru.

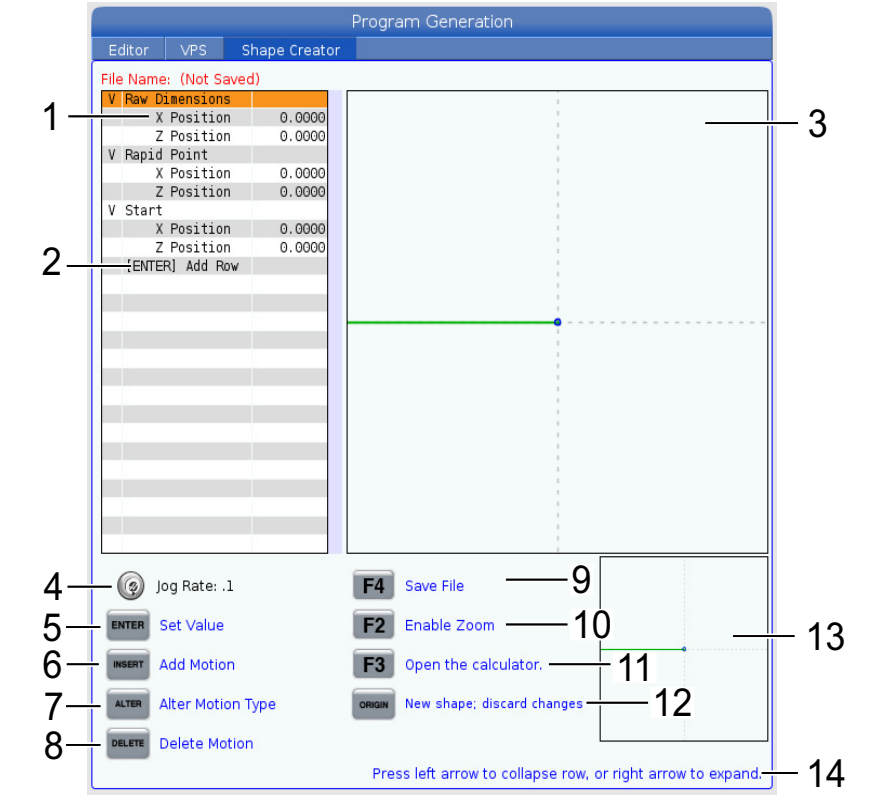

F6.11: Obrazovka Shape Creator (Vytvorenie profilu).

- 1. Premenné pohybu.
- 2. Stlačením [ENTER] pridajte nový riadok.
- 3. Plocha na kreslenie Shape Creator (Vytvorenie profilu).
- 4. Rýchlosť ručného pomalého posuvu
- 5. Stlačte [ENTER] pre nastavenie hodnoty.
- Stlačte [INSERT] pre vloženie pohybu: Pohyb lineárneho posuvu, Kruhový pohyb posuvu CW (v smere hodinových ručičiek), Pohyb kruhového posuvu CCW (proti smeru hodinových ručičiek).
- 7. Zvýraznite požadovaný pohyb a stlačte tlačidlo **[ALTER]** pre zmenu na odlišný typ pohybu.

- 8. Zvýraznite požadovaný pohyb a stlačte tlačidlo [DELETE] pre vymazanie pohybu.
- Stlačte tlačidlo [F4] a potom napíšte meno pre uloženie súboru Shape Generator (Vytvorenie profilu). Tým uložíte súbor do priečinku User Data/My Profiles (Údaje používateľa/Moje profily).
- 10. Stlačte tlačidlo [F2] pre povolenie priblíženia
- 11. Stlačte tlačidlo **[F3]** pre otvorenie funkcie kalkulátora.
- 12. Stlačte tlačidlo **[ORIGIN]** pre vytvorenie nového profilu alebo zahodenie vykonaných zmien.
- 13. Pole zobrazenia priblíženia
- 14. Text pomocníka.

### 6.8.1 Používanie Shape Creator

Nasleduje príklad s použitím Shape Creator na sústruženie jednoduchého profilu na vonkajšom obvode hrubovaním.

#### F6.12: Príklad použitia Shape Creator.

| Program Generation |               |                                                          |     |
|--------------------|---------------|----------------------------------------------------------|-----|
| Editor VPS         | Shape Creator |                                                          |     |
| File Name: OD-SHAP | .scp          |                                                          |     |
| V Raw Dimensions   |               |                                                          |     |
| X Position         | 2.5000        | 1                                                        |     |
| Z Position         | 0.0250        |                                                          |     |
| V Rapid Point      |               |                                                          |     |
| X Position         | 3.3000        |                                                          |     |
| Z Position         | 0.2000        |                                                          |     |
| V Start            |               |                                                          |     |
| X Position         | 0.5000        |                                                          |     |
| Z Position         | 0.2000        |                                                          |     |
| V 1: Linear Feed   |               |                                                          |     |
| X Position         | 0.5000        |                                                          |     |
| Z Position         | -1.6000       |                                                          |     |
| Angle              | 180.000       |                                                          |     |
| Chamfer            | 0.0000        |                                                          |     |
| Round              | 0.0000        |                                                          |     |
| V 2: Linear Feed   |               |                                                          |     |
| X Position         | 1.5000        | 1                                                        |     |
| Z Position         | -1.6000       |                                                          |     |
| Angle              | 90.000        |                                                          |     |
| Chamter            | 0.0000        |                                                          |     |
| Round              | 0.0000        |                                                          |     |
| V 3: Linear Feed   |               |                                                          |     |
| X Position         | 1.5000        |                                                          |     |
| Z Position         | - 3.0000      |                                                          |     |
| Angle              | 180.000       |                                                          |     |
| 🧑 Jog Rate: .1     |               | F4 Save File                                             |     |
| ENTER Set Value    |               | F2 Enable Zoom                                           |     |
| INSERT Add Motion  |               | F3 Open the calculator.                                  |     |
| ALTER Alter Motion | Туре          | ORIGIN New shape; discard changes                        |     |
| Delete Moti        | on            |                                                          |     |
|                    |               | Press left arrow to collapse row, or right arrow to expa | nd. |

- 1. Stlačte tlačidlo [EDIT] a pravý kurzor na karte Shape Creator.
- 2. Nastavte hodnoty pomocou kolesa ručného pomalého posuvu. Nastavte polohy surových rozmerov: **poloha X** 2.5000, **poloha Z** 0.0250.

- 3. Nastavte polohy bodu rýchloposuvu: poloha X 3.3000, poloha Z 0.2000.
- 4. Nastavte polohy začiatku: **poloha X** 0.5000, **poloha Z** 0.2000.
- 5. Stlačte **[ENTER]** pre pridanie riadku a vyberte **1: Pohyb lineárneho posuvu**.
- 6. Nastavte polohy lineárneho posuvu: **poloha X** 0.5000, **poloha Z** -1.6000, **uhol**180.000, **skosenie** 0.0000, **zaoblenie** 0.0000.
- 7. Stlačte **[ENTER]** pre pridanie riadku a vyberte **1: Pohyb lineárneho posuvu**.
- 8. Nastavte polohy lineárneho posuvu: **poloha X** 1.5000, **poloha Z** -1.6000, **uhol**90.000, **skosenie** 0.0000, **zaoblenie** 0.0000.
- 9. Stlačte **[ENTER]** pre pridanie riadku a vyberte **1: Pohyb lineárneho posuvu**.
- Nastavte polohy lineárneho posuvu: poloha X 1.5000, poloha Z -3.0000, uhol180.000, skosenie 0.0000, zaoblenie 0.0000.
- 11. Stlačte **[ENTER]** pre pridanie riadku a vyberte **1: Pohyb lineárneho posuvu**.
- 12. Nastavte polohy lineárneho posuvu: **poloha X** 3.3000, **poloha Z** -3.0000, **uhol**90.000, **skosenie** 0.0000, **zaoblenie** 0.0000.
- 13. Stlačením [F4] uložte profil tvaru. Po dokončení riadiaci systém uloží súbor na kartu User Data (Údaje používateľa), do priečinku My Profiles (Moje profily). V nasledujúcej časti je uvedený návod na generovanie programu kódu G pomocou šablóny VPS s použitím tohto profilu.

## 6.8.2 Používanie Shape Creator – šablóna VPS

Tento príklad vytvorí program kódu G pomocou cyklov odstránenia profilu na vonkajšom priemeri v šablónach VPS.

#### F6.13: Príklad Shape Creator.

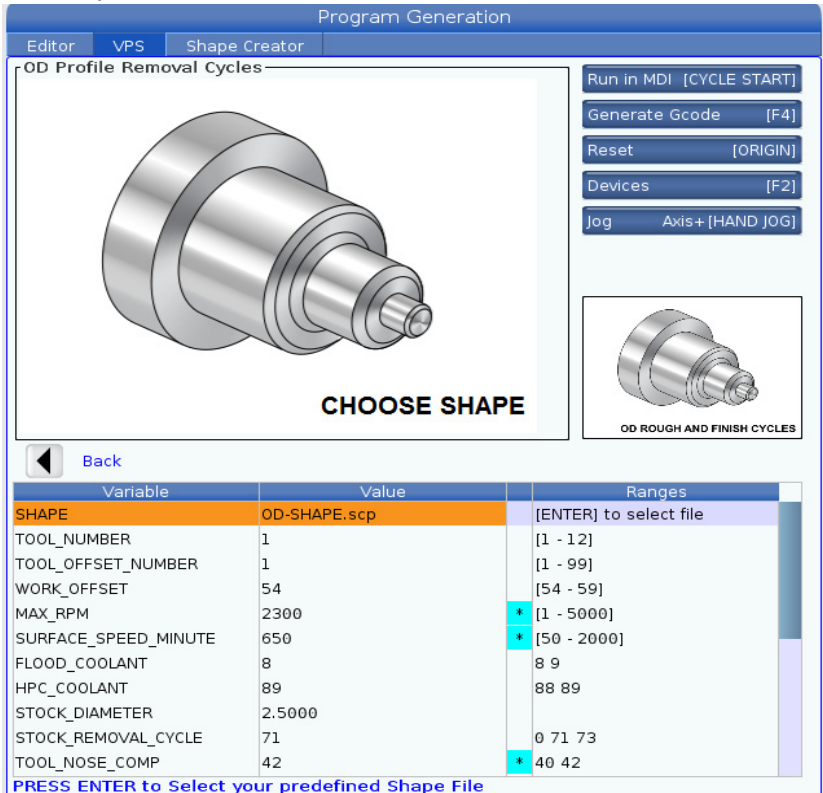

- 1. Stlačte tlačidlo [EDIT] a ľavý kurzor na karte VPS.
- 2. Prejdite do priečinka VPS a stlačte pravý kurzor pre prezretie šablón.
- 3. Nájdite šablónu OD Profile Removal Cycles (Cykly odstránenia profilu na vonkajšom priemeri) a stlačte tlačidlo **[ENTER]**.
- 4. Pre **SHAPE** (Tvar) stlačte **[ENTER]** pre výber súboru Shape Creator, ktorý bol vytvorený v predošlej časti manuálu.
- 5. Nastavte TOOL\_NUMBER (Číslo nástroja) na 1.
- 6. Nastavte **TOOL\_OFFSET\_NUMBER** (Číslo korekcie nástroja) na **1**.
- 7. Zadajte číslo **WORK\_OFFSET** (Korekcia obrobku). V tomto príklade je hodnota 54.
- 8. Nastavte premennú MAX\_RPM (Ma. otáčky) na: 2300
- 9. Nastavte premennú **SURFACE\_SPEED\_MINUTE** (Povrchová rýchlosť za minútu) na: **650**

- 10. Nastavte FLOOD \_COOLANT (Chladiaca kvapalina) na: 8.
- 11. Nastavte premennú HPC\_COOLANT (Vysokotlaková chladiaca kvapalina) na: 88
- 12. Nastavenie **STOCK\_DIAMETER** (Priemer konca hriadeľa) je definované v súbore Shape Creator.
- 13. Nastavte premennú **STOCK\_REMOVAL \_CYCLE** (Cyklus odobratia konca hriadeľa) na: **71**.
- 14. Nastavte premennú TOOL\_NOSE\_COMP (Korekcia špičky nástroja) na: 42.
- 15. Nastavte premennú **DOC** (Hĺbka rezu) na: **0.05**
- Nastavte premennú X\_FINISH \_STOCK (Dokončenie konca hriadeľa v osi X) na:
   0.01
- Nastavte premennú Z\_FINISH \_STOCK (Dokončenie konca hriadeľa v osi Z) na: 0.003
- 18. Nastavte premennú FEEDRATE (Rýchlosť posuvu) na: 0.01
- 19. Hodnota **X\_RAPID\_POINT** (Bod rýchloposuvu na osi X) je definovaná v súbore Shape Creator.
- 20. Hodnota **Z\_RAPID\_POINT** (Bod rýchloposuvu na osi Z) je definovaná v súbore Shape Creator.
- 21. Pre **RETRACT\_X\_HOME** zadajte do nasledujúceho riadku **Y** pre odoslanie revolera do východiskovej polohy v osi X alebo **N** pre zadanie hodnoty polohy výmeny nástroja osi Z.
- 22. Pre **RETRACT\_Z\_HOME** zadajte do nasledujúceho riadku **Y** pre odoslanie revolera do východiskovej polohy v osi X alebo **N** pre zadanie hodnoty polohy výmeny nástroja osi Z.
- Nastavte premennú END\_M\_CODE (Ukončenie kódu M) na: 30 pre skončenie programu s kódom M30.
- 24. Stlačte **[F4]** pre generovanie kódu G a vyberte **2** pre Output to MDI. (Výstup do MDI)
- 25. Stlačte tlačidlo **[GRAPHICS]** (Grafika). Spustite program a overte, že program funguje bez alarmov.

## 6.9 Vizuálny programovací systém (VPS)

VPS vám umožní rýchlo vytvoriť programy zo šablón programov. Pre prístup do VPS stlačte tlačidlo [EDIT] (Editácia) a potom vyberte záložku vps.

F6.14: Štartovacia obrazovka VPS. [1] Nedávno použité šablóny, [2] Okno adresára šablóny, [3]
 [ENTER]pre nahratie šablóny, [4] [F4] pre prepínanie medzi nedávno použitým adresárom a adresárom šablóny.

|                            |          |                                 |          | Program  | Generati   | on                                                  |                                                            |           |
|----------------------------|----------|---------------------------------|----------|----------|------------|-----------------------------------------------------|------------------------------------------------------------|-----------|
| Editor                     | VPS      | Shape Crea                      | ator     |          |            |                                                     |                                                            |           |
|                            |          |                                 |          |          |            |                                                     | To Switch Boxes                                            | [F4       |
|                            |          |                                 |          |          |            |                                                     | Load                                                       | IENTER    |
| Recently                   | Used     |                                 |          |          |            |                                                     |                                                            | Lennen.   |
| Templates                  | /VPS/0D  | Turn                            |          |          |            |                                                     |                                                            |           |
|                            |          |                                 |          |          |            |                                                     |                                                            |           |
|                            |          |                                 |          |          |            |                                                     |                                                            |           |
| <u> </u>                   |          |                                 |          |          |            |                                                     |                                                            |           |
|                            |          |                                 |          |          |            |                                                     |                                                            |           |
|                            |          |                                 |          |          |            |                                                     |                                                            |           |
|                            |          |                                 |          |          |            |                                                     |                                                            |           |
|                            |          |                                 |          |          |            |                                                     |                                                            |           |
|                            |          |                                 |          |          |            |                                                     |                                                            |           |
|                            |          |                                 |          |          |            |                                                     |                                                            |           |
|                            |          |                                 |          |          |            |                                                     |                                                            |           |
|                            |          |                                 |          |          |            |                                                     |                                                            |           |
|                            |          | Forward                         |          | Search ( | TEXT) [F1] | , or [F1] to                                        | clear.                                                     |           |
| Current [                  | Director | Forward<br>y:                   |          | Search ( | TEXT) [F1] | , or [F1] to                                        | clear.                                                     |           |
| Current I                  | Director | Forward<br><b>y:</b><br>File N: | ▶<br>ame | Search ( | TEXT) [F1] | , or [F1] to<br>Size<br><dir></dir>                 | Last Modifie                                               | ed >      |
| Current I<br>VPS<br>CUSTOM | Director | Forward<br>y:<br>File N:        | )<br>ame | Search ( | TEXT) [F1] | , or [F1] to<br>Size<br><dir><br/><dir></dir></dir> | clear.                                                     | ed >      |
| Current I<br>VPS<br>CUSTOM | Director | Forward<br>y:<br>File Na        | ame      | Search ( | TEXT) [F1] | , or [F1] to<br>Size<br><dir><br/><dir></dir></dir> | clear.<br>Last Modifie<br>02/24/17 08:54<br>02/24/17 08:54 | ed >      |
| Current I<br>VPS<br>CUSTOM | Director | Forward<br>y:<br>File Na        | ame      | Search ( | TEXT) [F1] | , or [F1] to<br>Size<br><dir></dir>                 | clear.<br>Last Modifie<br>02/24/17 08:54<br>02/24/17 08:54 | ed >      |
| Current I<br>VPS<br>CUSTOM | Director | Forward (<br>y:<br>File Na      | ame      | Search ( | TEXT) [F1] | , or [F1] to<br>Size<br><dir><br/><dir></dir></dir> | clear.<br>Last Modifie<br>02/24/17 08:54<br>02/24/17 08:54 | ed >      |
| Current I<br>VPS<br>CUSTOM | Director | Forward (<br>y:<br>File Na      | ame      | Search ( | TEXT) [F1] | , or [F1] to<br>Size<br><dir></dir>                 | clear.<br>Last Modifie<br>02/24/17 08:54<br>02/24/17 08:54 | ed >      |
| Current I<br>VPS<br>CUSTOM | Director | Forward (<br>y:<br>File Na      | ame      | Search ( | TEXT) [F1] | , or [F1] to<br>Size<br><dir></dir>                 | clear.<br>Last Modifie<br>02/24/17 08:54<br>02/24/17 08:54 | ed >      |
| Current I<br>VPS<br>CUSTOM | Director | Forward (<br>y:<br>File Na      | ame      | Search ( | TEXT) [F1] | , or [F1] to<br>Size<br><dir></dir>                 | clear.                                                     | ed >      |
| Current I<br>VPS<br>CUSTOM | Director | Forward (<br>y:<br>File Na      | ame      | Search ( | TEXT) [F1] | , or [F1] to<br>Size<br><dir></dir>                 | clear.                                                     | ed ><br>> |

V okne adresára šablóny môžete vybrať adresár **VPS** alebo **CUSTOM**. Označte názov adresára a stlačte kurzorové tlačidlo so šípkou **[RIGHT]** (Vpravo), čím zobrazíte obsah adresára.

Štartovacia obrazovka VPS vám tiež umožní vybrať šablóny, ktoré ste nedávno používali. Stlačením **[F4]** prepnite do okna Nedávno používané a v zozname označte šablónu. Ak chcete nahrať šablónu, stlačte **[ENTER]**.

## 6.9.1 Príklad VPS

Keď používate VPS, zvolíte si šablónu pre funkciu, ktorú chcete naprogramovať, a potom zadáte premenné pre vytvorenie programu. Štandardné šablóny zahŕňajú funkcie snímania a obrobku. Môžete tiež vytvoriť užívateľské šablóny. So zákazníckymi šablónami vám pomôže oddelenie Aplikácie u vášho HFO.

V tomto príklade používame šablónu VPS na naprogramovanie OD ROUGH PROFILING (Hrubé profilovanie vonkajšieho priemeru). Všetky šablóny VPS pracujú rovnakým spôsobom: Najprv vyplňte hodnoty premenných šablóny a potom spustite výstup programu.

- 1. Stlačte tlačidlo [EDIT] (Editácia), potom vyberte kartu vps.
- 2. Pre označenie možnosti menu **vps** použite kurzorové tlačidlá so šípkami. Pre výber možnosti použite kurzorové tlačidlo so šípkou **[RIGHT]** (Vpravo).
- 3. V nasledujúcom menu označte a vyberte možnosť OD Rough Profiling (Hrubé profilovanie vonkajšieho priemeru).
- F6.15: Príklad okna vytvorenia programu gravírovania VPS. [1] Aktívne zobrazenie priebehu, [2] Tabuľka premenných, [3] Aktívny text popisu, [4] Indikátor zmeny štandardnej hodnoty, [5] Zobrazenie šablóny, [6] Vymazanie [ORIGIN], [7] Vytvorenie kódu G [F4], [8] Spustenie v MDI [CYCLE START].

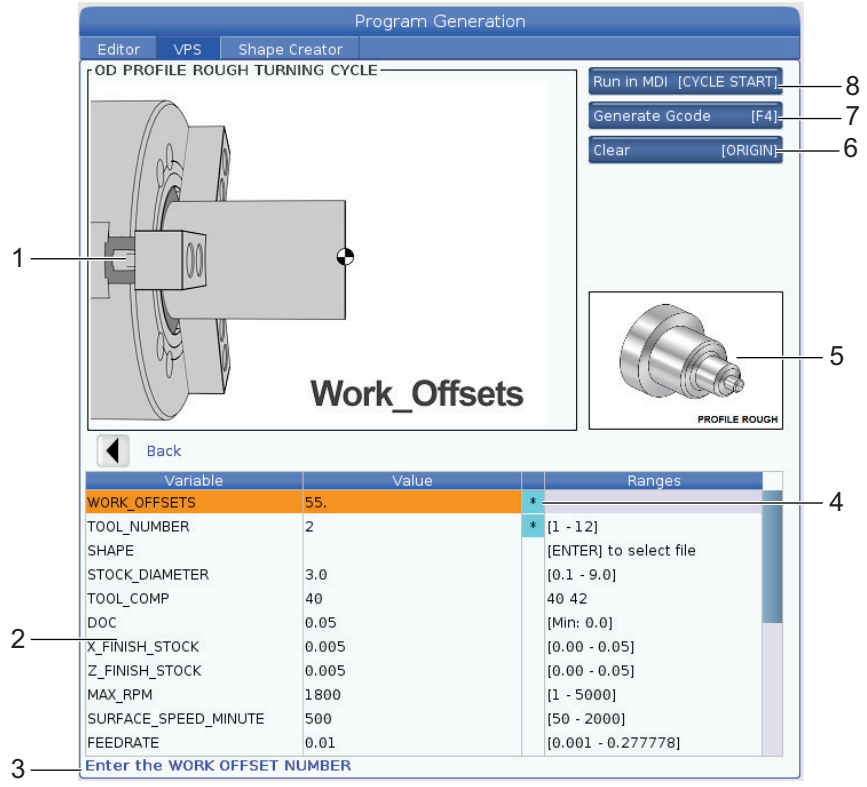

- 4. V okne Vytvorenie programu použite na označenie riadkov premenných kurzorové tlačidlá so šípkami **[UP]** (Hore) a **[DOWN]** (Dole).
- 5. Napíšte hodnotu pre označenú premennú a stlačte [ENTER]. Ak sa zmení štandardná hodnota, riadiaci systém zobrazí hviezdičku (\*) vedľa premennej. Pre nastavenie premennej späť na štandardnú hodnotu stlačte tlačidlo [ORIGIN] (Počiatok).
- 6. Pre presun na nasledujúcu premennú stlačte kurzorové tlačidlo so šípkou **[DOWN]** (Dole).
- 7. Potom, ako zadáte všetky premenné, môžete stlačiť **[CYCLE START]** (Spustenie cyklu) pre okamžité spustenie programu v MDI, alebo **[F4]** pre výstup kódu buď do schránky alebo MDI bez spustenia programu.

## 6.10 Os Y

Os Y pohybuje nástrojmi zvisle k stredovej čiare vretena. Tento pohyb sa dosiahne zloženým pohybom guľôčkových skrutiek osi X a osi Y.

Programovanie informácií si pozrite v G17 a G18 so začiatkom na strane **320**.

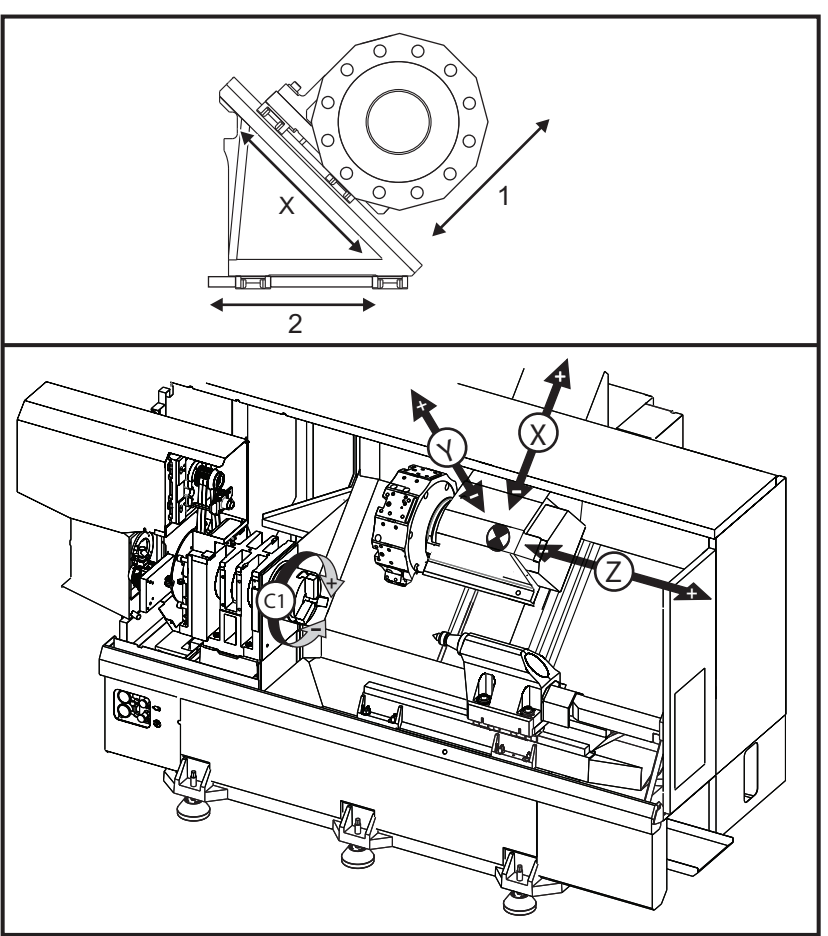

## 6.10.1 Obálky pohyb osi Y

Podrobné informácie o obálke obrobku a pohybe nájdete pre váš stroj nájdete na <u>data.haascnc.com/install</u>.

TIP:

Os Y

Táto stránka je prístupná cez <u>www.haascnc.com</u>, potom prejdite na stránke nadol a kliknite na Machine Pre-Installation Guide (Sprievodca predbežnou inštaláciou stroja).

Vyberte model vášho stroja a potom kliknite na "Prevziať podrobné výkresy rozloženia pre... PDF".

Keď nastavujete nástroje pre os Y, zvážte tieto faktory:

- Priemer obrobku
- Rozšírenie nástroja (radiálne nástroje)
- Požadovaná dráha osi pohybu Y od stredovej čiary

## 6.10.2 Sústruh s osou Y a revolverom VDI

Poloha obálky obrobku sa pri použití radiálnych nástrojov s pohonom posunie. Dĺžka rezného nástroja od stredovej čiary miesta nástroja je vzdialenosť posunov obálky.

Podrobné informácie o obálke obrobku a pohybe nájdete pre váš stroj nájdete na <u>data.haascnc.com/install</u>.

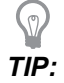

Táto stránka je prístupná cez <u>www.haascnc.com</u>, potom prejdite na stránke nadol a kliknite na Machine Pre-Installation Guide (Sprievodca predbežnou inštaláciou stroja).

Vyberte model vášho stroja a potom kliknite na "Prevziať podrobné výkresy rozloženia pre... PDF".

### 6.10.3 Prevádzka a programovanie

Os Y je prídavná os na sústruhoch (ak sú ňou vybavené), ktorá môže dostávať príkazy a správať sa tým istým spôsobom ako normálne osi X a Z. Pre aktiváciu osi Y nie je potrebný žiadny príkaz.

Sústruh po výmene nástroja automaticky vráti os Y na stredovú os vretena. Pred zadaním príkazu pre otočenie sa presvedčte, že je revolver správne umiestnený.

Pre programovanie osi Y sú k dispozícii štandardné Haas kódy G a M.

Pri operáciách s poháňanými nástrojmi je možné použiť korekciu rezných nástrojov typu fréza na rovinách G17 a G19. Aby pri použití a zrušení korekcie nedošlo k nepredvídateľnému pohybu, musia sa dodržiavať pravidlá korekcie rezného nástroja. Použitá hodnota polomeru nástroja sa musí zadať do stĺpca **RADIUS** (Polomer) na strane geometrie nástroja pre tento nástroj. Špička nástroja sa považuje za "0" a pre ňu sa nemá zadávať žiadna hodnota.

Odporúčania pre programovanie:

 Presúvajte osi do východzej polohy alebo do polohy pre bezpečnú výmenu nástroja rýchloposuvom použitím G53, ktorý pohybuje všetkými osami súčasne tou istou rýchlosťou. Bez ohľadu na polohy osi Y a osi X vo vzájomnom vzťahu sa obe presúvajú maximálnou možnou rýchlosťou do polohy príkazu a obvykle sa neukončia súčasne. Napríklad:

G53 X0 (command for home) ; G53 X-2.0 (command for X to be 2" from home) ; Viď G53 na strane 327.

Pri zadávaní príkazov východzej polohy osí Y a X použitím G28 musia byť splnené nasledujúce podmienky a očakáva sa uvedené správanie osí:

Identifikácia adresy G28:

X = UY = YZ = WB = BC = H

Príklad:

G28 U0 (U Zero) ; pošle os X do východzej polohy.

G28 U0 ; je v poriadku, ak je os Y pod stredovou čiarou vretena.

G28 U0 ; vytvára poplašný signál 560, ak je os Y nad stredovou čiarou vretena. Napriek tomu najprv presuňte do východzej polohy os Y alebo využite G28 bez písmena, čím sa nevytvorí poplašný signál 560.

<code>G28</code> ; postupnosť najprv odosiela X, Y a B do východzej polohy, potom C a Z

- G28 U0 Y0 ; nevytvára poplašný signál bez ohľadu na polohu osi Y.
- G28 Y0 ; je v poriadku, ak je os Y nad stredovou čiarou vretena.
- G28 Y0 ; je v poriadku, ak je os Y pod stredovou čiarou vretena

Stlačením tlačidla **[POWER UP/RESTART]** (Spustenie/Opakované spustenie) alebo **[HOME G28]** (Východzia poloha) dostanete správu: *Function locked* (Funkcia uzamknutá).

- Ak bol zadaný príkaz východzej polohy osi X, keď je os Y nad stredovou čiarou vretena (kladné súradnice osi Y), vytvorí sa poplašný signál 560. Najprv dajte príkaz na presun osi Y do východzej polohy, potom zadajte príkaz osi X.
- Ak bol zadaný príkaz východzej polohy osi X a os Y je pod stredovou čiarou vretena (záporné súradnice osi Y), os X sa presunie do východzej polohy a os Y sa nepresunie.
- Ak obe osi X a os Y dostávajú príkaz na presun do východzej polohy použitím
   G28 U0 Y0, os X a os Y prejdú do východzej polohy súčasne bez ohľadu na to, či je Y nad alebo pod stredovou čiarou.
- Upevnite hlavné alebo pomocné vretená (ak je nimi stroj vybavený) v ľubovoľnom momente operácie s poháňaným nástrojom a os C sa neinterpoluje.

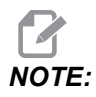

Brzda sa automaticky odbrzdí v ktoromkoľvek momente po príkaze pre pohyb osi C.

- S osou Y je možné použiť tieto pevné cykly. Viac informácií nájdete na strane **307**. Len axiálne cykly:
  - Vítanie: G74, G81, G82, G83,
  - Vyvrtávanie: G85, G89,
  - Rezanie závitu závitníkom: G95, G186,

Len radiálne cykly:

- Vŕtanie G75 (cyklus drážkovania), G241, G242, G243,
- Vyvrtávanie: G245, G246, G247, G248
- Rezanie závitu závitníkom: G195, G196

Príklad programu frézovania osou Y:

F6.17: Príklad programu frézovania osou Y: [1] Posuv, [2] Rýchloposuv.

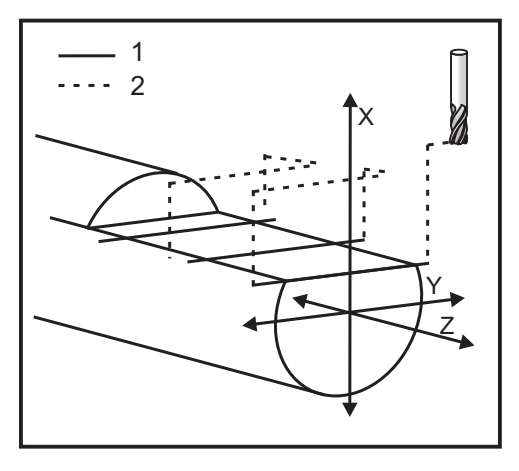

```
o50004 (Y AXIS MILLING) ;
(G54 X0 Y0 is at the center of rotation) ;
(Z0 is on face of the part) ;
(T1 is an end mill) ;
(BEGIN PREPARATION BLOCKS) ;
T101 (Select tool and offset 1) ;
G00 G18 G20 G40 G80 G99 (Safe startup) ;
G19 (Call YZ plane) ;
G98 (Feed per min) ;
M154 (Engage C-Axis) ;
G00 G54 X4. C90. Y0. Z0.1 ;
(Rapid to clear position) ;
M14 (Spindle brake on) ;
```

```
P1500 M133 (Live tool CW at 1500 RPM) ;
M08 (Coolant on) ;
(BEGIN CUTTING BLOCKS) ;
G00 X3.25 Y-1.75 Z0. (Rapid move) ;
G00 X2.25 (Rapid approach) ;
G01 Y1.75 F22. (Linear feed) ;
G00 X3.25 (Rapid retract) ;
G00 Y-1.75 Z-0.375 (Rapid move) ;
G00 X2.25 (Rapid approach) ;
G01 Y1.75 F22. (Linear feed) ;
G00 X3.25 (Rapid retract) ;
G00 Y-1.75 Z-0.75 (Rapid move) ;
G00 X2.25 (Rapid approach) ;
G01 Y1.75 F22. (Linear feed) ;
(BEGIN COMPLETION BLOCKS) ;
G00 X3.25 M09 (Rapid retract, Coolant off) ;
M15 (Spindle brake off) ;
M155 (Disengage C axis) ;
M135 (Live tool off) ;
G18 (Return to XZ plane) ;
G53 X0 Y0 (X & Y Home) ;
G53 Z0 (Z Home) ;
M30 (End program) ;
```

## 6.11 Viac informácií online

Aktualizované a doplnkové informácie vrátane tipov, trikov, postupov údržby atď. nájdete na stránke Haas Service na <u>www.HaasCNC.com</u>. Pomocou mobilného zariadenia môžete tiež zoskenovať nižšie uvedený kód, aby ste prešli priamo na stránku Haas Service:

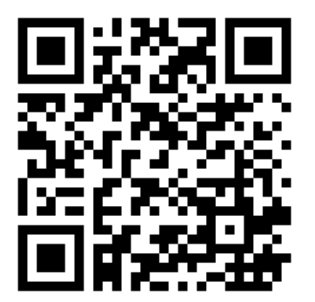

# Chapter 7: Kódy G

# 7.1 Úvod

Táto kapitola poskytuje podrobné popisy kódov G, ktoré používate na programovanie vášho stroja.

## 7.1.1 Zoznam kódov G

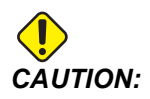

Presnosť vzorových programov v tomto návode bola preskúšaná, ale programy slúžia len na demonštračné účely. Programy nedefinujú nástroje, korekcie alebo materiály. Nepopisujú upínač obrobku alebo iné upínacie prvky. Ak sa rozhodnete nechať bežať vzorový programu na stroji, vykonajte tak v grafickom režime. Pri používaní neznámych programov vždy dodržiavajte bezpečné postupy obrábania.

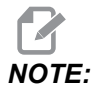

Vzorové programy v tomto návode predstavujú veľmi konzervatívny štýl programovania. Príklady slúžia na demonštrovanie bezpečných a spoľahlivých programov a nepredstavujú najrýchlejšie ani najúčinnejšie spôsoby ovládania stroja. Vzorové programy používajú kódy G, ktoré možno nepoužijete v účinnejších programoch.

| Kód | Popis                              | Skupina | Stran<br>a |
|-----|------------------------------------|---------|------------|
| G00 | Polohovanie rýchloposuvom          | 01      | 308        |
| G01 | Pohyb s lineárnou interpoláciou    | 01      | 309        |
| G02 | Pohyb s kruhovou interpoláciou CW  | 01      | 316        |
| G03 | Pohyb s kruhovou interpoláciou CCW | 01      | 316        |
| G04 | Prestávka                          | 00      | 318        |
| G09 | Presné zastavenie                  | 00      | 319        |
| G10 | Nastavenie korekcií                | 00      | 319        |

| Kód | Popis                                            | Skupina | Stran<br>a |
|-----|--------------------------------------------------|---------|------------|
| G14 | Výmena pomocného vretena                         | 17      | 320        |
| G15 | Zrušenie výmeny pomocného vretena                | 17      | 320        |
| G17 | Rovina XY                                        | 02      | 320        |
| G18 | Rovina XZ                                        | 02      | 320        |
| G19 | Rovina YZ                                        | 02      | 320        |
| G20 | Výber Palce                                      | 06      | 321        |
| G21 | Výber Metrický systém                            | 06      | 321        |
| G28 | Návrat do polohy nula stroja                     | 00      | 321        |
| G29 | Návrat z referenčného bodu                       | 00      | 321        |
| G31 | Funkcia Preskočiť                                | 00      | 321        |
| G32 | Rezanie závitu                                   | 01      | 322        |
| G40 | Zrušenie korekcie špičky nástroja                | 07      | 325        |
| G41 | Ľavá korekcia špičky nástroja (TNC)              | 07      | 326        |
| G42 | Pravá korekcia špičky nástroja (TNC)             | 07      | 326        |
| G50 | Obmedzenie otáčok vretena                        | 00      | 326        |
| G50 | Nastavenie korekcie globálnych súradníc FANUC    | 00      | 327        |
| G52 | Nastavenie lokálneho súradnicového systému FANUC | 00      | 327        |
| G53 | Výber súradníc stroja                            | 00      | 327        |
| G54 | Súradnicový systém #1 FANUC                      | 12      | 327        |
| G55 | Súradnicový systém #2 FANUC                      | 12      | 327        |
| G56 | Súradnicový systém #3 FANUC                      | 12      | 327        |
| G57 | Súradnicový systém #4 FANUC                      | 12      | 327        |
| G58 | Súradnicový systém #5 FANUC                      | 12      | 327        |
| Kód | Popis                                                | Skupina | Stran<br>a |
|-----|------------------------------------------------------|---------|------------|
| G59 | Súradnicový systém #6 FANUC                          | 12      | 327        |
| G61 | Modálne presné zastavenie                            | 15      | 328        |
| G64 | Zrušenie presného zastavenia G61                     | 15      | 328        |
| G65 | Možnosť volania podprogramu makra                    | 00      | 328        |
| G70 | Cyklus dokončovania                                  | 00      | 328        |
| G71 | Cyklus hrubovania konca tyče s vonk./vnút. priemerom | 00      | 329        |
| G72 | Cyklus hrubovania koncového čela tyče                | 00      | 332        |
| G73 | Cyklus hrubovania konca tyče po nepravidelnej dráhe  | 00      | 336        |
| G74 | Cyklus zápichu na čelnej strane                      | 00      | 338        |
| G75 | Cyklus drážkovania s vonk./vnút. priemrom            | 00      | 341        |
| G76 | Cyklus rezania závitu, viacnásobný prechod           | 00      | 344        |
| G80 | Zrušenie pevného cyklu                               | 09      | 347        |
| G81 | Pevný cyklus vŕtania                                 | 09      | 348        |
| G82 | Pevný cyklus bodového vŕtania                        | 09      | 348        |
| G83 | Pevný cyklus normálneho krokového vŕtania            | 09      | 350        |
| G84 | Pevný cyklus rezania závitu                          | 09      | 352        |
| G85 | Pevný cyklus vyvrtávania                             | 09      | 355        |
| G86 | Pevný cyklus vyvrtávania a zastavenia                | 09      | 356        |
| G89 | Pevný cyklus vyvrtávania a prestávky                 | 09      | 357        |
| G90 | Cyklus sústruženia s vonk./vnút. priemerom           | 01      | 357        |
| G92 | Cyklus rezania závitu                                | 01      | 359        |
| G94 | Cyklus zarovnania čela                               | 01      | 360        |

| Kód  | Popis                                                            | Skupina | Stran<br>a |
|------|------------------------------------------------------------------|---------|------------|
| G95  | Rezanie závitu pevným závitníkom s poháňaným nástrojom<br>(čelo) | 09      | 362        |
| G96  | Zapnutie konštantnej povrchovej rýchlosti                        | 13      | 363        |
| G97  | Vypnutie konštantnej povrchovej rýchlosti                        | 13      | 363        |
| G98  | Posuv za minútu                                                  | 10      | 363        |
| G99  | Posuv na otáčku                                                  | 10      | 363        |
| G100 | Zablokovanie zrkadlového obrazu                                  | 00      | 363        |
| G101 | Odblokovanie zrkadlového obrazu                                  | 00      | 363        |
| G103 | Obmedzenie dopredného vyhľadávania bloku                         | 00      | 364        |
| G105 | Príkaz servopohonu tyče                                          | 09      | 364        |
| G110 | Súradnicový systém #7                                            | 12      | 365        |
| G111 | Súradnicový systém #8                                            | 12      | 365        |
| G112 | Interpretácia XY na XC                                           | 04      | 363        |
| G113 | Cancel (Zrušiť) G112                                             | 04      | 367        |
| G114 | Súradnicový systém #9                                            | 12      | 367        |
| G115 | Súradnicový systém #10                                           | 12      | 367        |
| G116 | Súradnicový systém #11                                           | 12      | 367        |
| G117 | Súradnicový systém #12                                           | 12      | 367        |
| G118 | Súradnicový systém #13                                           | 12      | 367        |
| G119 | Súradnicový systém #14                                           | 12      | 367        |
| G120 | Súradnicový systém #15                                           | 12      | 367        |
| G121 | Súradnicový systém #16                                           | 12      | 367        |
| G122 | Súradnicový systém #17                                           | 12      | 367        |

| Kód  | Popis                                                                                             | Skupina | Stran<br>a |
|------|---------------------------------------------------------------------------------------------------|---------|------------|
| G123 | Súradnicový systém #18                                                                            | 12      | 367        |
| G124 | Súradnicový systém #19                                                                            | 12      | 367        |
| G125 | Súradnicový systém #20                                                                            | 12      | 367        |
| G126 | Súradnicový systém #21                                                                            | 12      | 367        |
| G127 | Súradnicový systém #22                                                                            | 12      | 367        |
| G128 | Súradnicový systém #23                                                                            | 12      | 367        |
| G129 | Súradnicový systém #24                                                                            | 12      | 367        |
| G154 | Výber súradníc obrobku P1-99                                                                      | 12      | 367        |
| G184 | Pevný cyklus rezania závitu závitníkom v opačnom smere pre<br>ľavotočivé závity                   | 09      | 369        |
| G186 | Rezanie závitu pevným závitníkom v opačnom smere s<br>poháňaným nástrojom (pre ľavotočivé závity) | 09      | 370        |
| G187 | Kontrola presnosti                                                                                | 00      | 370        |
| G195 | Radiálne rezanie závitu závitníkom s poháňaným nástrojom<br>smerom dopredu (priemer)              | 09      | 371        |
| G196 | Radiálne rezanie závitu závitníkom s poháňaným nástrojom<br>opačným smerom (priemer)              | 09      | 371        |
| G198 | Deaktivácia synchrónneho riadenia vretena                                                         | 00      | 360        |
| G199 | Aktivácia synchrónneho riadenia vretena                                                           | 00      | 373        |
| G200 | Okamžitý index                                                                                    | 00      | 375        |
| G211 | Ručné nastavenie nástroja                                                                         | -       | 376        |
| G212 | Automatické nastavenie nástroja                                                                   | -       | 376        |
| G241 | Pevný cyklus radiálneho vŕtania                                                                   | 09      | 378        |
| G242 | Pevný cyklus radiálneho bodového vŕtania                                                          | 09      | 379        |
| G243 | Pevný cyklus radiálneho normálneho krokového vŕtania                                              | 09      | 380        |

| Kód  | Popis                                            | Skupina | Stran<br>a |
|------|--------------------------------------------------|---------|------------|
| G245 | Pevný cyklus radiálneho vyvrtávania              | 09      | 382        |
| G246 | Pevný cyklus radiálneho vyvrtávania a zastavenia | 09      | 384        |
| G249 | Pevný cyklus radiálneho vyvrtávania a prestávky  | 09      | 387        |
| G266 | Lineárny rýchly % pohyb viditeľných osí          | 00      | 388        |

# Úvod do kódov G

Kódy G sa používajú ako príkazy špecifických činností stroja: napríklad jednoduché pohyby stroja alebo funkcie vŕtania. Vykonávajú takisto príkazy komplexnejších funkcií, ktoré zahŕňajú voliteľné poháňané nástroje a os C.

Každý kód G má číslo skupiny. Každá skupina kódov predstavuje príkazy pre príslušnú funkciu. Napríklad kódy G skupiny 1 predstavujú príkazy pre pohyby osí stroja od bodu do bodu, skupiny 7 sú špecifické príkazy pre funkciu korekcie rezného nástroja.

Každá skupina má dominantný kód G, ktorý sa považuje za štandardný kód G. Štandardný kód G znamená, že je jeden v každej skupine, ktorú stroj používa bez ohľadu na to, či je špecifikovaný iný kód G z tejto skupiny. Napríklad programovanie pohybu X, Z týmto spôsobom, x-2. z-4. umiestni stroj pomocou G00.

NOTE:

Správna technika programovania je predpokladom pre všetky pohyby pomocou kódu G.

Štandardné kódy G pre každú skupinu sú zobrazené na obrazovke Current Commands (Aktuálne príkazy) pod All Active Codes (Všetky aktívne kódy). Ak sa použije (je aktívny) ďalší kód G zo skupiny, tento kód G sa zobrazí na obrazovke All Active Codes (Všetky aktívne kódy).

Príkazy kódu G sú buď modálne alebo nemodálne. Modálny kód G zostáva účinný do konca programu alebo kým nezadáte ďalší príkaz kódu G z tej istej skupiny. Nemodálny kód G ovplyvňuje len riadok na ktorom sa nachádza, nemá vplyv na ďalší riadok programu. Kódy skupiny 00 sú nemodálne. Ostatné skupiny sú modálne.

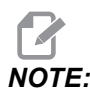

Intuitívny systém programovania (IPS) spoločnosti Haas je programovací režim, ktorý buď skrýva kód G alebo úplne obchádza použitie kódu G.

## Pevné cykly

Pevné cykly zjednodušujú programovanie obrobku. Najbežnejšie opakované operácie osi Z, napr. vŕtanie, rezanie závitu a vyvrtávanie, sú pevné cykly. Ak je aktívny, pevný cyklus vykonáva každú novú polohu osi. Pevné cykly vykonávajú pohyby osi ako príkazy rýchloposuvu (G00) a operácia pevného cyklu sa vykoná po pohybe osi. Týka sa cyklov G17, G19 a pohybov osi Y na sústruhoch osi Y.

#### Použitie pevných cyklov

Modálne pevné cykly zostávajú účinné potom ako ich definujete a vykonávajú sa v ose Z pre každé polohovanie osi X, Y alebo C.

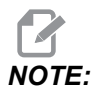

Pohyby polohovania osi X, Y alebo C počas pevného cyklu sú rýchloposuvy.

Pevné cykly pracujú rôzne v závislosti od toho, či používate inkrementálne (U, W) alebo absolútne (X, Y alebo C) polohy.

Ak v bloku pevného cyklu zadefinujete počet slučiek (číslo kódu Lnn), pevný cyklus vykoná daný počet opakovaní s inkrementálnym (U alebo W) pohybom medzi každým cyklom.

Zadajte počet opakovaní (L) zakaždým, keď chcete opakovať pevný cyklus. Riadiaci systém si nepamätá počet opakovaní (L) pre nasledujúci pevný cyklus.

Ak je aktívny pevný cyklus, nemali by ste používať kódy M riadiaceho systému vretena.

### Zrušenie pevného cyklu

G80 zruší všetky pevné cykly. Kód G00 alebo G01 tiž zruší pevný cyklus. Pevný cyklus zostane aktívny, kým ho G80, G01 alebo G00 nezruší.

### Pevné cykly s poháňanými nástrojmi

Pevné cykly G81, G82, G83, G85, G86, G87, G88, G89, G95 a G186 môžu byť použité s axiálnymi pohyblivými nástrojmi a G241, G242, G243, G245 a G249 môžu byť použité s radiálnymi poháňanými nástrojmi. Niektoré programy musia byť kontrolované, aby ste si boli istí, že sa zapne hlavné vreteno pred spustením pevných cyklov.

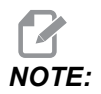

G84 a G184 nie sú použiteľné s poháňanými nástrojmi.

## G00 Polohovanie rýchloposuvom (skupina 01)

- \*B Príkaz pohybu osi B
- \*C Príkaz pohybu osi C
- \*U Príkaz inkrementálneho pohybu osi X
- \*W Príkaz inkrementálneho pohybu osi Z
- \*X Príkaz absolútneho pohybu osi X
- \*Y Príkaz absolútneho pohybu osi Y
- \*Z Príkaz absolútneho pohybu osi Z
- \* E voliteľný kód na špecifikovanie rýchlosti rýchloposuvu bloku v percentách.
- \* označuje voliteľné položky

Tento kód G sa používa na presun osi stroja maximálnou rýchlosťou. Používa sa predovšetkým na rýchly presun osi stroja do daného bodu pred každým vykonaním príkazu posuvu (rezného pohybu). Kód G je modálny, takže blok s príkazom G00 spôsobí, že všetky nasledovné bloky sa vykonajú rýchloposuvom, kým sa nešpecifikuje ďalší rezný pohyb.

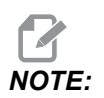

Vo všeobecnosti rýchloposuv nebude priamočiary. Každá špecifikovaná os sa pohybuje tou istou rýchlosťou, ale nie všetky osi musia vykonať svoje pohyby súčasne. Stroj počká, kým sa pred spustením nasledujúceho príkazu nevykonajú všetky pohyby.

# G01 Pohyb s lineárnou interpoláciou (skupina 01)

- F Rýchlosť posuvu
- \* **B** Príkaz pohybu osi B
- \* **C** Príkaz pohybu osi C
- \* U Príkaz inkrementálneho pohybu osi X
- \* W Príkaz inkrementálneho pohybu osi Z
- \* X Príkaz absolútneho pohybu osi X
- \* Y Príkaz absolútneho pohybu osi Y
- \* Z Príkaz absolútneho pohybu osi Z
- \* A Voliteľný uhol pohybu (používa sa len s jednou z osí X, Z, U, W)
- \* I Skosenie osi X zo Z do X (nezáleží na znaku, len pre otočenie o 90 stupňov)
- \* K Skosenie osi X z X do Z (nezáleží na znaku, len pre otočenie o 90 stupňov)
- \*,C Vzdialenosť od stredu priesečníka, kde sa začína skosenie (nezáleží na znaku, môže byť iné skosenie ako 90 stupňov)
- \* ,R / R Polomer lemu a oblúka (nezáleží na znaku)

Tento kód G predstavuje príkaz pre pohyb po priamke (lineárny) od bodu do bodu. K pohybu dochádza na 1 alebo viacerých osiach. Môžete dať príkaz G01 s 3 alebo viacerými osami. Všetky osi spustia a ukončia pohyb súčasne. Rýchlosť všetkých osí sa riadi tak, že sa dosiahne špecifikovaná rýchlosť posuvu pozdĺž aktuálnej dráhy. Os C môže tiež dostávať príkazy a tak sa vytvorí pohyb do špirály. Rýchlosť posuvu osi C je závislá od nastavenia priemeru osi C (Nastavenie 102) pre vytvorenie pohybu do špirály. Príkaz s adresou F (rýchlosť posuvu) je modálny a je možné ho špecifikovať v predchádzajúcom bloku. Dochádza len k pohybu špecifikovaných osí.

### Príklad zaoblenia a skosenia hrán

Blok skosenia alebo blok zaoblenia hrany je možné automaticky vložiť medzi dva bloky lineárnej interpolácie špecifikovaním , C (skosenie) alebo , R (zaoblenie hrany).

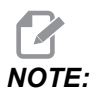

# Všimnite si, že obe premenné používajú pred premennou symbol čiarky (,).

Za počiatočným blokom musí nasledovať blok ukončenia lineárnej interpolácie (môže zasiahnuť prestávka G04). Tieto dva bloky lineárnej interpolácie špecifikujú teoretickú hranu priesečníka. Ak začiatočný blok špecifikuje , C (čiarka C) hodnota za C predstavuje vzdialenosť od hrany priesečníka, kde začína skosenie a tiež vzdialenosť od tej istej hrany, kde skosenie končí. Ak začínajúci blok špecifikuje , R, (čiarka R) hodnota za R predstavuje polomer kružnice tangenty k hrane v dvoch bodoch: začiatok oblúka zaoblenia rohu a koncový bod tohto oblúka. Môžu byť špecifikované viaceré za sebou idúce bloky so skosením alebo zaoblením hrany. Pohyb musí byť na dvoch osiach špecifikovaných zvolenou rovinou (rovina, ktorá je aktívna X-Y (G17), X-Z (G18) alebo Y-Z (G19). Pri skosení len s uhlom 90° môže byť hodnota I alebo K nahradená tam, kde sa používa , C.

F7.1: Skosenie

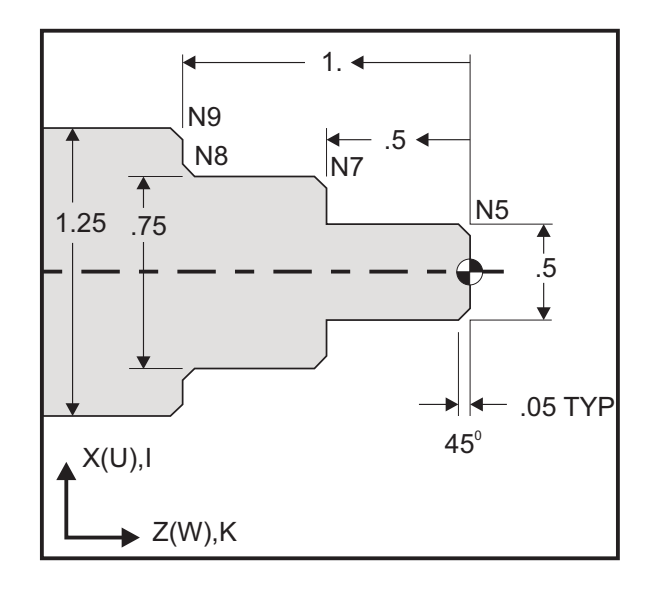

```
00
```

```
o60011 (G01 CHAMFERING) ;
(G54 X0 is at the center of rotation) ;
(ZO is on the face of the part) ;
(T1 is an OD cutting tool) ;
(BEGIN PREPARATION BLOCKS) ;
T101 (Select tool and offset 1) ;
G00 G18 G20 G40 G80 G99 (Safe startup) ;
G50 S1000 (Limit spindle to 1000 RPM) ;
G97 S500 M03 (CSS off, Spindle on CW) ;
G00 G54 X0 Z0.25 (Rapid to 1st position) ;
M08 (Coolant on) ;
(BEGIN CUTTING BLOCKS) ;
G01 Z0 F0.005 (Feed to Z0) ;
N5 G01 X0.50 K-0.050 (Chamfer 1) ;
G01 Z-0.5 (Linear feed to Z-0.5) ;
N7 G01 X0.75 K-0.050 (Chamfer 2) ;
N8 G01 Z-1.0 I0.050 (Chamfer 3) ;
N9 G01 X1.25 K-0.050 (Chamfer 4) ;
G01 Z-1.5 (Feed to Z-1.5) ;
(BEGIN COMPLETION BLOCKS) ;
G00 X1.5 M09 (Rapid Retract, Coolant off) ;
G53 X0 (X home) ;
G53 Z0 M05 (Z home, spindle off) ;
M30 (End program) ;
9
```

Táto syntax kódu G automaticky obsahuje 45° uhol skosenia alebo polomer zaoblenia medzi dvomi blokmi lineárnej interpolácie, ktoré sa pretínajú v pravom uhle (90°).

#### Syntax skosenia

G01 X(U) x Kk ; G01 Z(W) z Ii ;

#### Syntax zaoblenia hrany

G01 X(U) x Rr ; G01 Z(W) z Rr ;

#### Adresy:

I = skosenie, od Z po X

I = skosenie, od X po Z

R = zaoblenie hrany (v smere osi X alebo Z)

Poznámky:

 Inkrementálne programovanie je možné, ak sa špecifikuje ∪ alebo w namiesto x alebo z. Jeho činnosti budú nasledovné: X (aktuálna poloha + i) = Ui

Z (aktuálna poloha + k) = Wk

X (aktuálna poloha + r) = Ur

Z (aktuálna poloha + r) = Wr

- 2. Aktuálna poloha osi X alebo Z sa pripočíta k prírastku.
- 3. I, K a R vždy špecifikujú hodnotu polomeru (hodnota programovania polomeru).

Úvod

| F7.2: | Kód skosenia od Z do X: [A] Skosenie, [B] Kód/príklad, [C] Pohyb. |                                          |                                                  |                         |            |
|-------|-------------------------------------------------------------------|------------------------------------------|--------------------------------------------------|-------------------------|------------|
|       | А                                                                 | В                                        | С                                                |                         | X3.5 Z-0.5 |
|       | <b>1.</b> Z+ to X+                                                | X2.5 Z-2;<br>G01 Z-0.5 I0.1;<br>X3.5;    | X2.5 Z-2;<br>G01 Z-0.6;<br>X2.7 Z-0.5;<br>X3.5;  | 1<br>X2 5 7-2           |            |
|       | <b>2.</b> Z+ to X-                                                | X2.5 Z-2.;<br>G01 Z-0.5 I-0.1;<br>X1.5;  | X2.5 Z-2.;<br>G01 Z-0.6;<br>X2.3 Z-0.5;<br>X1.5; | 2                       | 0.1        |
|       | 3. Z- to X+                                                       | X1.5 Z-0.5.;<br>G01 Z-2. l0.1;<br>X2.5;  | X1.5 Z-0.5<br>G01 Z-1.9;<br>X1.7 Z-2.;<br>X2.5;  | X2.5 Z-2.               | X1.5 Z-0.5 |
|       | <b>4.</b> Z- to X-                                                | X1.5 Z-0.5.;<br>G01 Z-2. I-0.1;<br>X0.5; | X1.5 Z-0.5;<br>G01 Z-1.9;<br>X1.3 Z-2.<br>X0.5;  | 0.1<br>0.1<br>X0.5 Z-2. | X1.5 Z-0.5 |

F7.3: Kód skosenia od X do Z: [A] Skosenie, [B] Kód/príklad, [C] Pohyb.

| А                  | В                                      | С                                              | X1.5 Z-1.                |
|--------------------|----------------------------------------|------------------------------------------------|--------------------------|
| 1. X- to Z-        | X1.5 Z-1.;<br>G01 X0.5 K-0.1;<br>Z-2.; | X1.5 Z-1.;<br>G01 X0.7;<br>X0.5 Z-1.1;<br>Z-2. | X0.5 Z-2. 1 2 X0.5 Z0    |
| <b>2.</b> X- to Z+ | X1.5 Z-1.;<br>G01 X0.5 K0.1;<br>Z0.;   | X1.5 Z-1.;<br>G01 X0.7;<br>X0.5 Z-0.9;<br>Z0.; | X1.5 Z-2.<br>3 4 X1.5 Z0 |
| 3. X+ to Z-        | X0.5 Z-1.;<br>G01 X1.5 K-0.1;<br>Z-2.; | X0.5 Z-1.;<br>G01 X1.3;<br>X1.5 Z-1.1;<br>Z-2. | $\uparrow$               |
| <b>4.</b> X+ to Z+ | X0.5 Z-1.;<br>G01 X1.5 K0.1;<br>Z0.;   | X0.5 Z-1.;<br>G01 X1.3;<br>X1.5 Z-0.9;<br>Z0.; |                          |

**F7.4:** Kód zaoblenia rohu od Z do X: [A] Kód zaoblenia, [B] Kód/príklad, [C] Pohyb.

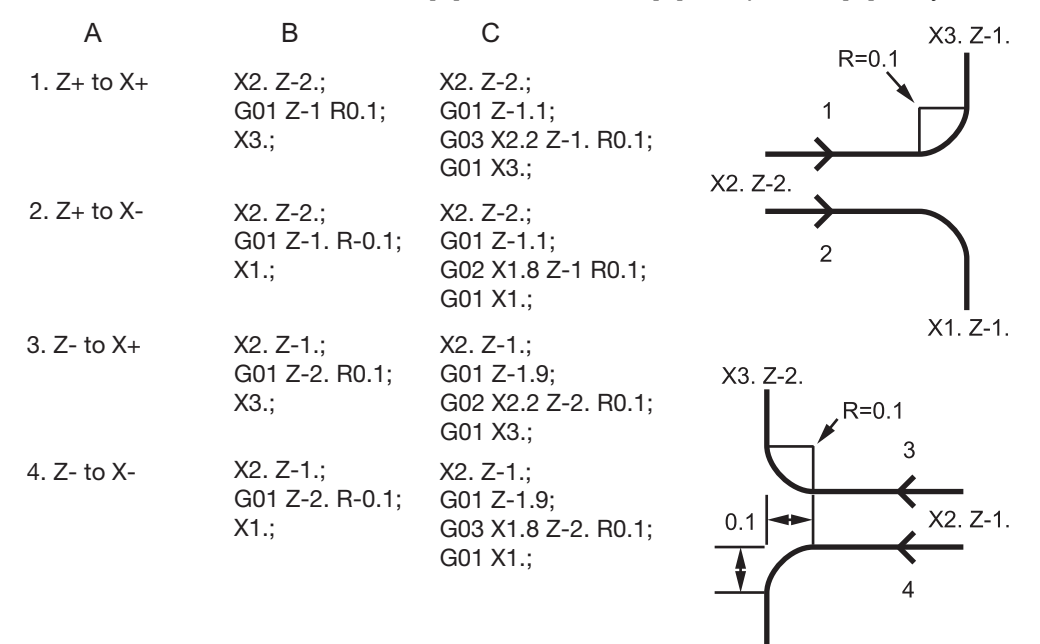

X1. Z-2.

F7.5: Kód zaoblenia rohu od X do Z: [A] Kód zaoblenia, [B] Kód/príklad, [C] Pohyb. В С X3. Z-1. X3. Z-2. А 1. X- to Z-X3. Z-1.; X3. Z-1; G01 X0.5 R-0.1; G01 X0.7; G02 X0.5 Z-1.1 R0.1: 1 Z-2.: - R=0.1 G01 Z-2.; X2. Z-2. X2. Z-1 X3. Z-2.: 2. X- to Z+ X3. Z-2.; X2. Z-2. G01 X0.5 R0.1; G01 X0.7: G03 X0.5 Z-0.9 R01; Z0.; 3 G01 Z0.; 3. X+ to Z-X1. Z-1.; X1. Z-1.; G01 X1.5 R-0.1; G01 X1.3; X1. Z-1 X1. Z-2 Z-2.; G03 X1.5 Z-1.1 R0.1; G01 Z-2.: X1. Z-21.; 4. X+ to Z+ X1. Z-2.; G01 X1.3; G01 X1.5 R0.1; G02 X1.5 Z-0.9 R0.1; Z0.; G01 Z0.;

Pravidlá:

- 1. Používa adresu K len s adresou X (U). Používa adresu I len s adresou Z (W).
- 2. Používa adresu  $\mathbb{R}$  buď s X(U) alebo Z(W), ale nie s oboma v tom istom bloku.

- 3. Nepoužívajte I a K spolu v tom istom bloku. Pri použití adresy R nepoužívajte I alebo K.
- 4. Nasledujúci blok musí byť ďalší samostatný lineárny pohyb, ktorý je kolmý na predchádzajúci.
- 5. Automatické skosenie alebo zaoblenie hrany nie je možné použiť v cykle rezania závitu alebo v pevnom cykle.
- 6. Skosenie alebo polomer zaoblenia musia byť dostatočne malé, aby sa zmestili medzi priesečníky.
- 7. Na skosenie alebo zaoblenie hrany používajte len samostatný pohyb osi X alebo Z v lineárnom režime (G01).

### G01 Skosenie s A

Ak sa špecifikuje uhol (A), príkaz na pohyb je len na jednej z ďalších osí (X alebo Z), ďalšia os je vypočítaná na základe uhla.

F7.6: G01 Skosenie s A: [1] Posuv, [2] Rýchloposuv, [3] Začiatočný bod, [4] Koncový bod.

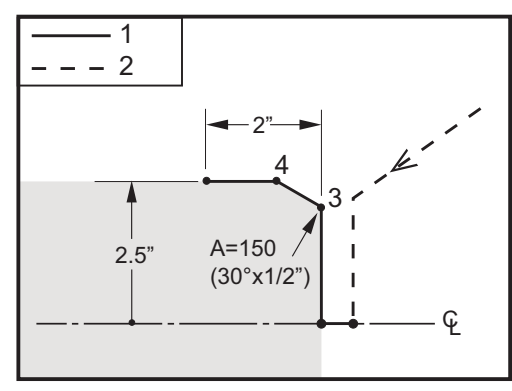

#### 0/0

```
o60012 (G01 CHAMFERING WITH 'A');
(G54 X0 is at the center of rotation);
(Z0 is on the face of the part);
(T1 is an OD cutting tool);
(BEGIN PREPARATION BLOCKS);
T101 (Select tool and offset 1);
G00 G18 G20 G40 G80 G99 (Safe startup);
G50 S1000 (Limit spindle to 1000 RPM);
G97 S500 M03 (CSS off, Spindle on CW);
G00 G54 X4. Z0.1 (Rapid to clear position);
M08 (Coolant on);
X0 (Rapid to center of diameter);
(BEGIN CUTTING BLOCKS);
G01 Z0 F0.01 (Feed towards face);
G01 X4. (position 3);
```

```
X5. A150. (position 4) ;
Z-2. (Feed to back of part) ;
(BEGIN COMPLETION BLOCKS) ;
G00 X6. M09 (Rapid Retract, Coolant off) ;
G53 X0 (X home) ;
G53 Z0 M05 (Z home, spindle off) ;
M30 (End program) ;
%
```

# NOTE:

#### A -30 = A150; A -45 = A135

Ak sa špecifikuje uhol (A), príkaz na pohyb je len na jednej z ďalších osí (X alebo Z), ďalšia os je vypočítaná na základe uhla.

F7.7: G01 Skosenie s A: [1] Posuv, [2] Rýchloposuv, [3] Začiatočný bod, [4] Koncový bod.

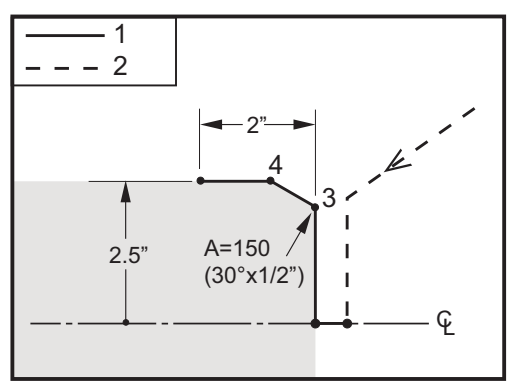

```
00
```

```
o60012 (G01 CHAMFERING WITH 'A') ;
(G54 X0 is at the center of rotation) ;
(Z0 is on the face of the part) ;
(T1 is an OD cutting tool) ;
(BEGIN PREPARATION BLOCKS) ;
T101 (Select tool and offset 1) ;
G00 G18 G20 G40 G80 G99 (Safe startup) ;
G50 S1000 (Limit spindle to 1000 RPM) ;
G97 S500 M03 (CSS off, Spindle on CW) ;
G00 G54 X4. Z0.1 (Rapid to clear position) ;
M08 (Coolant on) ;
X0 (Rapid to center of diameter) ;
(BEGIN CUTTING BLOCKS) ;
G01 Z0 F0.01 (Feed towards face) ;
G01 X4. (position 3) ;
```

```
X5. A150. (position 4) ;
Z-2. (Feed to back of part) ;
(BEGIN COMPLETION BLOCKS) ;
G00 X6. M09 (Rapid Retract, Coolant off) ;
G53 X0 (X home) ;
G53 Z0 M05 (Z home, spindle off) ;
M30 (End program) ;
%
```

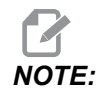

#### A -30 = A150; A -45 = A135

## G02 CW / G03 CCW Pohyb s kruhovou interpoláciou (skupina 01)

- F Rýchlosť posuvu
- \*I Vzdialenosť pozdĺž osi X do stredu kruhu
- \*J Vzdialenosť pozdĺž osi Y do stredu kruhu
- \*K Vzdialenosť pozdĺž osi Z do stredu kruhu
- \*R Polomer oblúka
- \*U Príkaz inkrementálneho pohybu osi X
- \*W Príkaz inkrementálneho pohybu osi Z
- \*X Príkaz absolútneho pohybu osi X
- \*Y Príkaz absolútneho pohybu osi Y
- \*Z Príkaz absolútneho pohybu osi Z
- \* označuje voliteľné položky

Tieto kódy G sa používajú na špecifikáciu kruhového pohybu (v smere alebo proti smeru hodinových ručičiek) lineárnych osí (kruhový pohyb je možný v osiach X a Z ako je zvolené pomocou G18). Hodnoty X a Z sa používajú na špecifikáciu koncového bodu pohybu a je možné použiť buď absolútny (X a Z) alebo inkrementálny pohyb (U a W). Ak nie je špecifikované X alebo Z, koncový bod oblúka je taký istý ako počiatočný bod pre túto os. Existujú dva spôsoby pre určenie stredu kruhového pohybu. Prvý používa I alebo K na špecifikovanie vzdialenosti od počiatočného bodu do stredu oblúka. Druhý používa R na špecifikáciu polomeru oblúka.

Viac informácií o G17 a G19 Plane Milling (Rovinné frézovanie) nájdete časť Live Tooling (Pohyblivé nástroje).

F7.8: G02 Definície osí: [1] Revolverový sústruh, [2] stolové sústruhy.

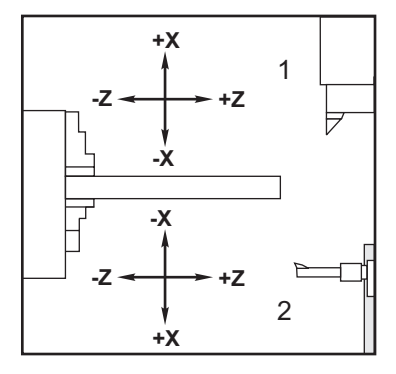

### **F7.9: Programy** G02 **a** G03

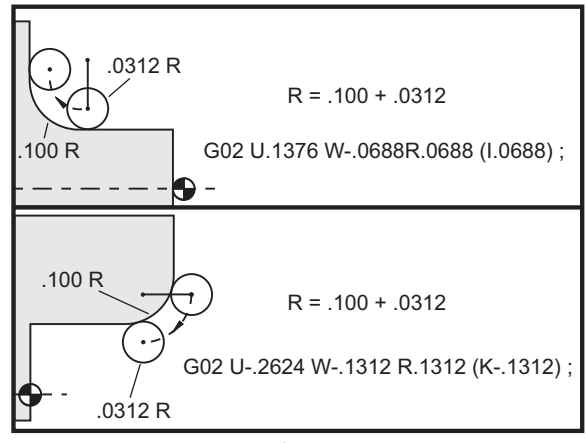

G02

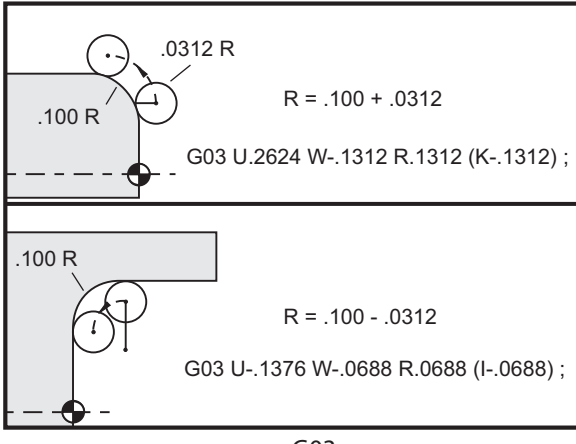

R sa používa na špecifikáciu polomeru oblúka. S kladným R riadiaci systém vytvorí dráhu 180 stupňov alebo menej; na vytvorenie polomeru nad 180 stupňov špecifikujte záporné R. X alebo Z je potrebné pre špecifikovanie koncového bodu, ak sa odlišuje od počiatočného bodu.

Nasledujúce riadky vyrežú oblúk menší než 180 stupňov:

G01 X3.0 Z4.0 ; G02 Z-3.0 R5.0 ;

F7.10: G02 Oblúk použitím polomeru

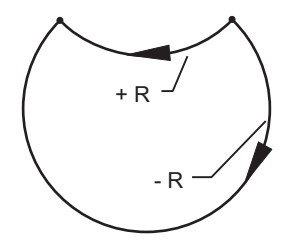

I a K sa používa na špecifikáciu stredu oblúka. Ak sa použijú I a K, R sa nesmie použiť. I alebo K je vzdialenosť od počiatočného bodu do stredu kruhu označená znamienkom. Ak je špecifikovaný len jeden z I alebo K, druhý sa považuje za nulu.

**F7.11:** G02 Definované X a Z: [1] Štart.

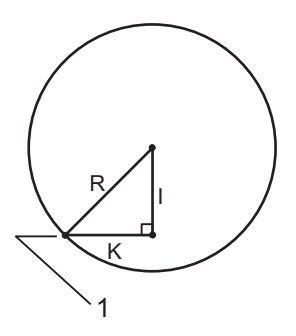

# Prestávka G04 (skupina 00)

P – Čas prestávky v sekundách alebo milisekundách

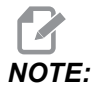

Hodnoty P sú modálne. To znamená, že ak ste v strede pevného cyklu a používa sa G04 Pnn alebo M97 Pnn, hodnota P sa použije na prestávku/podprogram a tiež pevný cyklus. G04 určuje oneskorenie alebo prestávku v programe. Blok obsahujúci G04 sa oneskorí o čas stanovený kódom P. Napríklad:

G04 P10.0.;

oneskorí program o 10 sekúnd.

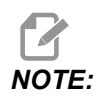

*G04 P10. je prestávka 10 sekúnd. G04 P10 je prestávka 10 milisekúnd. Desatinné bodky používate tak, aby ste zadefinovali správny čas oneskorenia.* 

## G09 Presné zastavenie (Skupina 00)

Kód G09 sa používa na špecifikovanie riadeného zastavenia osí. Týka sa len bloku, v ktorom je príkaz. Nie je modálny a neovplyvňuje bloky (vety), ktoré sú za blokom, kde sú umiestnené. Stroj spomaľuje do naprogramovaného bodu predtým, než riadiaci systém spracuje nasledovný príkaz.

## G10 Nastavenie korekcií (skupina 00)

G10 vám umožní nastaviť korekcie v rámci programu. Použitie G10 nahrádza ručné zadávanie korekcií (napr. dĺžka a priemer nástroja a posuny súradníc obrobku).

L – Vyberá kategóriu korekcie.

- L2 Počiatok súradníc obrobku pre COMMON (všeobecné súradnice) a G54-G59
- L10 Korekcia geometrie alebo posunu
- L1 alebo L11 Opotrebenie nástroja
- L20 Počiatok pomocných súradníc obrobku pre G110-G129

P – Volí špecifickú korekciu.

- P1-P50 Referenčná geometria, opotrebenie alebo korekcie obrobku (L10-L11)
- P0 Odkazuje na korekciu súradníc obrobku COMMON (L2)
- P1-P6 G54-G59 odkazuje na súradnice obrobku (L2)
- P1-P20 G110-G129 odkazuje na pomocné súradnice (L20)
- P1-P99 G154 P1-P99 odkazuje na pomocnú súradnicu (L20)
- Q Smer imaginárneho hrotu špičky nástroja
- R Polomer špičky nástroja
- \*U Inkrementálna hodnota pripočítaná ku korekcii osi X
- \*W Inkrementálna hodnota pripočítaná ku korekcii osi Z
- \*X Korekcia osi X
- \*Z Korekcia osi Z

\* označuje voliteľné položky

## G14 Zámena pomocného vretena / G15 Zrušenie (Skupina 17)

G14 spôsobí, že sa pomocné vreteno stane hlavným a reaguje na príkazy, ktoré sa normálne využívajú pre hlavné vreteno. Napríklad M03, M04, M05 a M19 sa budú týkať pomocného vretena a M143, M144, M145, a M119 (príkazy pomocného vretena) spôsobia spustenie poplašného signálu.

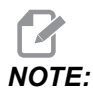

G50 obmedzí otáčky pomocného vretena a G96 nastaví hodnotu posuvu pomocného vretena pri opracovaní. Tieto kódy G nastavia otáčky pomocného vretena v prípade pohybu v osi X. G01 Posuv na otáčku vytvorí posuv na základe pomocného vretena.

G14 automaticky aktivuje zrkadlenie osi Z. Ak je už os Z zrkadlená (Nastavenie 47 alebo G101), funkcia zrkadlenia sa zruší.

G14 sa zruší pomocou G15, M30, na konci programu alebo keď stlačíte [RESET] (Reset).

## G17 Rovina XY / G18 Rovina XZ / G19 Rovina YZ (Skupina 02)

Tento kód definuje rovinu, v ktorej sa vykonáva pohyb po dráhe nástroja. Programovanie korekcie polomeru špičky nástroja G41 alebo G42 používa korekciu polomeru rezného nástroja v rovine G17 bez ohľadu na to, či je G112 aktívne alebo nie. Viac informácií nájdete v časti Korekcia rezného nástroja v časti Programovanie. Kódy výberu roviny sú modálne a zostávajú v platnosti, kým sa nevyberie iná rovina.

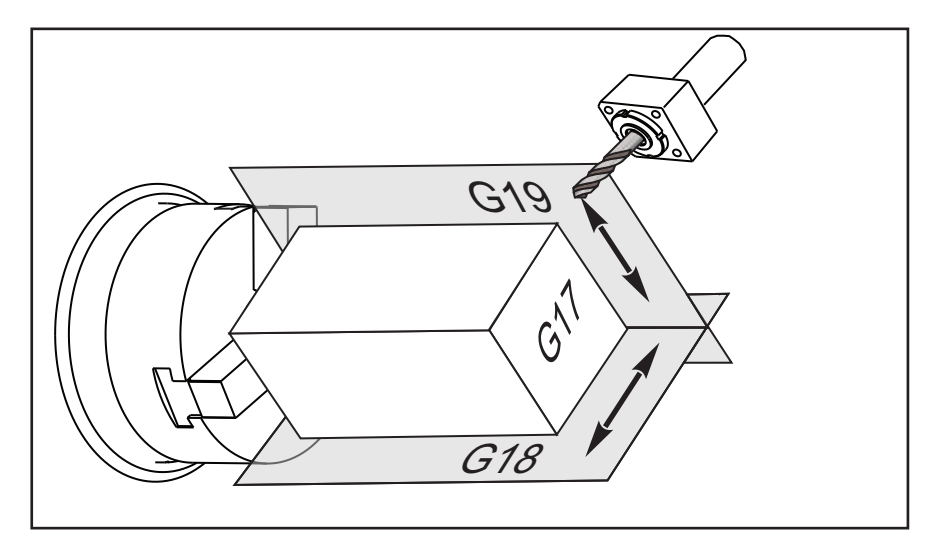

**F7.12:** Výber roviny G17, G18 a G19

Formát programu s korekciou špičky nástroja

```
G17 G01 X_ Y_ F_ ;
G40 G01 X_ Y_ I_ J_ F_ ;
```

## G20 Výber palcov / G21 Výber metrického systému (Skupina 06)

Kódy G20 (palce) a G21 (mm) sa používajú na to, aby sa zaistilo, že výber palcov alebo metrického systému je pre program nastavený správne. Použite nastavenie 9 na výber medzi programovaním v palcoch a metrických jednotkách. G20 v programe vyvolá alarm, ak nastavenie 9 nie je nastavené na palce.

## G28 Návrat do polohy nula stroja (skupina 00)

Kód G28 vráti všetky osi (X, Y, Z, B a C) súčasne do nulovej polohy stroja, ak na riadku G28 nie je uvedená žiadna os.

Prípadne, ak je na riadku G28 stanovená jedna alebo viac polôh osí, G28 ich presunie do stanovených polôh a potom do polohy nula stroja. To sa nazýva referenčný bod G29. Uloží sa automaticky pre voliteľné použitie v G29.

G28 X0 Z0 (moves to X0 Z0 in the current work coordinate system then to machine zero) ; G28 X1. Z1. (moves to X1. Z1. in the current work coordinate system then to machine zero) ; G28 U0 W0 (moves directly to machine zero because the initial incremental move is zero) ; G28 U-1. W-1 (moves incrementally -1. in each axis then to machine zero) ;

### G29 Návrat z referenčného bodu (Skupina 00)

G29 presúva osi do špecifickej polohy. Osi zvolené v tomto bloku sa presúvajú do referenčného bodu G29 uloženého v G28 a potom sa presúvajú na miesto uvedené v príkaze G29.

### G31 Posuv do skokového signálu (Skupina 00)

(Tento kód G je voliteľný a vyžaduje snímač.)

Tento kód G sa používa na zaznamenanie nasnímanej polohy do makro premennej.

NOTE:

Pred použitím G31 zapnite snímač.

- **F** Rýchlosť posuvu v palcoch (mm) za minútu
- \*U Príkaz inkrementálneho pohybu osi X
- \*V Príkaz inkrementálneho pohybu osi Y
- \*W Príkaz inkrementálneho pohybu osi Z
- \*X Príkaz absolútneho pohybu osi X
- \*Y Príkaz absolútneho pohybu osi Y
- \*Z Príkaz absolútneho pohybu osi Z
- C Príkaz absolútneho pohybu osi C
- \* označuje voliteľné položky

Tento kód G pohybuje naprogramovanými osami, pričom hľadá signál zo snímača (skokový signál). Špecifikovaný pohyb sa spustí a pokračuje, kým sa nedosiahne poloha alebo snímač neprijme skokový signál. Ak sa prijme skokový signál zo snímača počas pohybu G31, riadiaci systém pípne a poloha skokového signálu sa zaznamená do makro premennej. Program potom vykoná nasledujúci riadok kódu. Ak sa neprijme skokový signál zo snímača počas pohybu G31, riadiaci systém nepípne a poloha skokového signálu sa zaznamená do zaznamená na konci naprogramovaného pohybu a program pokračuje.

Makro premenné #5061 až #5066 sú určené na uloženie polôh skokového signálu pre každú os. Viac informácií o týchto premenných skokového signálu nájdete v časti Makrá v časti Programovanie v tomto návode.

S G31 nepoužívajte korekciu rezného nástroja (G41 alebo G42).

## G32 Rezanie závitu (Skupina 01)

- F Rýchlosť posuvu v palcoch (mm) za minútu
- Q Počiatočný uhol závitu (voliteľné). Viď príklad na nasledujúcej strane.
- **U/W** Príkaz inkrementálneho polohovania osi X/Z. (Inkrementálne hodnoty hĺbky závitu sú špecifikované používateľom)
- X/Z Príkaz absolútneho polohovania osi X/Z. (Hodnoty hĺbky závitu sú špecifikované používateľom)

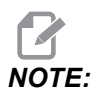

Rýchlosť posuvu sa rovná stúpaniu závitu. Musí byť špecifikovaný pohyb najmenej jednej osi. Kužeľové závity majú stúpanie v osi X a Z. V takom prípade nastavte rýchlosť posuvu na vyššiu hodnotu z týchto dvoch stúpaní. G99 (Posuv na otáčku) musí byť aktívny. **F7.13:** G32 Definícia stúpania (rýchlosť posuvu): [1] Priamy závit, [2] Kužeľový závit.

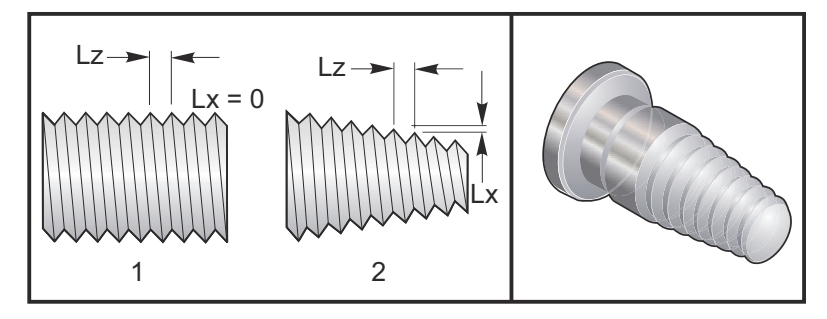

G32 sa odlišuje od ostatných cyklov rezania závitu v tom, že kužeľ a/alebo stúpanie sa môžu súvisle meniť po celej dĺžke závitu. Okrem toho sa na konci operácie rezania závitu nevykonáva žiadny automatický návrat do polohy.

Na prvom riadku bloku kódu G32 je posuv osi synchronizovaný so signálom otáčania enkódera vretena. Táto synchronizácia zostáva aktívna na každom riadku sekvencie G32. G32 je možné zrušiť a znovu spustiť bez straty pôvodnej synchronizácie. To znamená, že viacnásobné prechody sa uskutočnia presne podľa predchádzajúcej dráhy nástroja. (Skutočné otáčky vretena musia byť medzi prechodmi presne také isté).

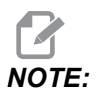

Zastavenie v jednom bloku a zastavenie posuvu sú zrušené, kým sa nedosiahne posledný riadok postupnosti G32. Ak je aktívny kód G32, zrušenie rýchlosti posuvu sa ignoruje. Aktuálna rýchlosť posuvu bude stále 100 % naprogramovanej rýchlosti posuvu. M23 a M24 nemajú vplyv na priebeh G32, používateľ musí v prípade potreby naprogramovať skosenie. G32 sa nesmie používať s pevnými cyklami kódu G (napr.: G71). Počas rezania závitu nemeňte otáčky vretena.

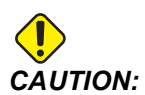

G32 je modálny. Na konci operácie rezania závitu vždy zrušte G32 pomocou ďalšieho kódu G Skupiny 01. (G kódy Skupiny 01: G00, G01, G02, G03, G32, G90, G92 a G94.

F7.14: Cyklus rezania závitu priamy-kužeľový-priamy

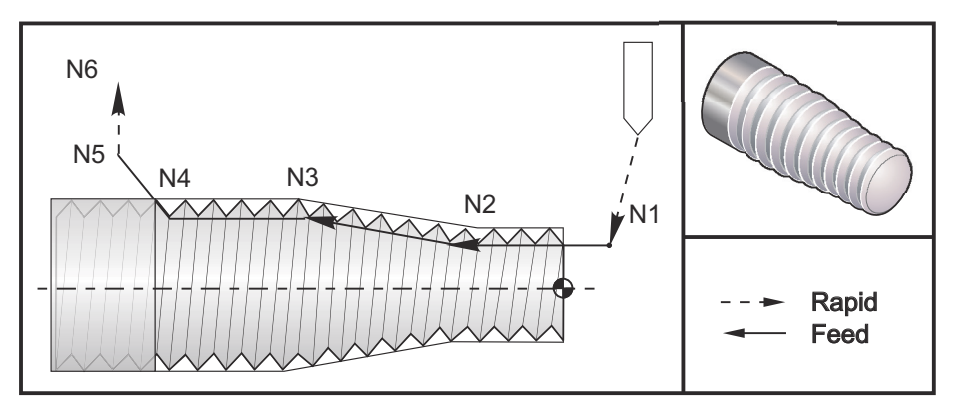

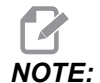

Príklad je len ilustračný. Na rezanie aktuálnych závitov sú obvykle potrebné viaceré prechody.

```
8
o60321 (G32 THREAD CUTTING WITH TAPER) ;
(G54 X0 is at the center of rotation) ;
(ZO is on the face of the part) ;
(T1 is an OD thread tool) ;
(BEGIN PREPARATION BLOCKS) ;
T101 (Select tool and offset 1) ;
G00 G18 G20 G40 G80 G99 (Safe startup) ;
G50 S1000 (Limit spindle to 1000 RPM) ;
G97 S500 M03 (CSS off, Spindle on CW) ;
N1 G00 G54 X0.25 Z0.1 (Rapid to 1st position) ;
M08 (coolant on) ;
(BEGIN CUTTING BLOCKS) ;
N2 G32 Z-0.26 F0.065 (Straight thread, Lead = .065) ;
N3 X0.455 Z-0.585 (Blend to tapered thread) ;
N4 Z-0.9425 (Blend back to straight thread) ;
N5 X0.655 Z-1.0425 (Pull off at 45 degrees) ;
(BEGIN COMPLETION BLOCKS) ;
N6 G00 X1.2 M09 (Rapid Retract, Coolant off) ;
G53 X0 (X home) ;
G53 Z0 M05 (Z home, spindle off) ;
M30 (End program) ;
8
```

# G40 Zrušenie korekcie špičky nástroja (Skupina 07)

- \*X Absolútna poloha cieľa odsunu na ose X
- \*Z Absolútna poloha cieľa odsunu na ose Z
- \*U Inkrementálna vzdialenosť do cieľa odsunu na ose X
- \*W Inkrementálna vzdialenosť do cieľa odsunu na ose Z
- \* označuje voliteľné položky

G40 zruší G41 alebo G42. Programovanie Txx00 tiež zruší korekciu špičky nástroja. Pred ukončením programu zrušte korekciu špičky nástroja.

Odsun nástroja zvyčajne nekorešponduje s miestom na obrobku. V mnohých prípadoch môže dôjsť k prerezaniu alebo podrezaniu.

**F7.15:** G40 TNC zruší: [1] Prerezanie.

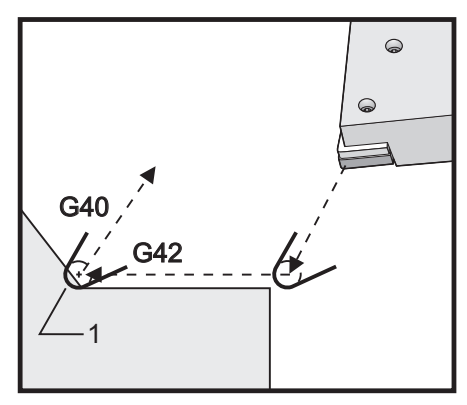

# G41 Korekcia špičky nástroja (TNC) Ľavá / G42 TNC Pravá (Skupina 07)

G41 alebo G42 zvolí korekciu špičky nástroja. G41 pohybuje nástrojom doľava od naprogramovanej dráhy pre korekciu veľkosti nástroja, naopak je to u G42. Pomocou kódu Tnnxx sa musí zvoliť korekcia nástroja, pričom xx korešponduje s korekciami, ktoré sa používajú s nástrojom. Viac informácií nájdete v tomto návode v časti Korekcia špičky nástroja v časti Prevádzka.

**F7.16:** G41 TNC Pravá a G42 TNC Ľavá: [1] Hrot = 2, [2] Hrot = 3.

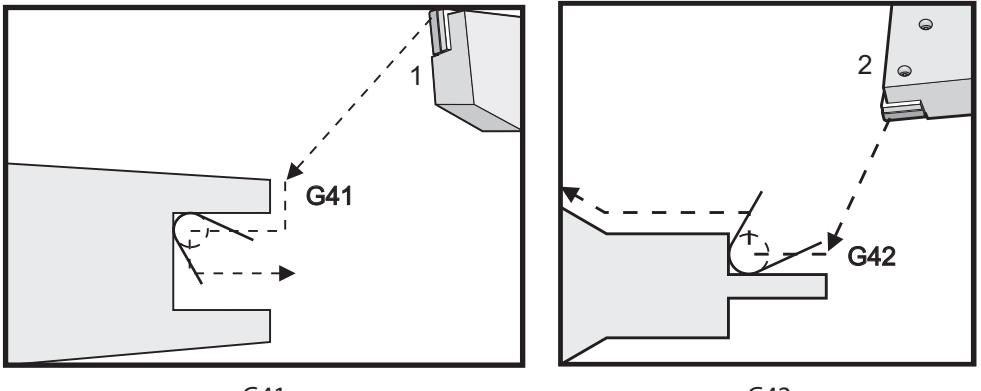

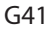

G42

# G50 Obmedzenie otáčok vretena

G50 sa môže použiť pre obmedzenie maximálnych otáčok vretena. Riadiaci systém nedovolí vretenu prekročiť hodnotu adresy S stanovenú v príkaze G50. Používa sa v režime konštantnej povrchovej rýchlosti (G96).

Tento kód G obmedzuje aj pomocné vreteno stroja série DS.

N1G50 S3000 (Spindle rpm will not exceed 3000 rpm) ; N2G97 M3 (Enter constant surface speed cancel, spindle on) ;

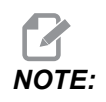

Ak chcete zrušiť tento príkaz, použite ďalší G50 a špecifikujte maximálne otáčky vretena stroja.

## G50 Nastavenie korekcie globálnych súradníc FANUC (Skupina 00)

U – Inkrementálna hodnota a smer posunu globálnych súradníc v ose X.

- **X** Absolútny posun globálnych súradníc.
- **W** Inkrementálna hodnota a smer posunu globálnych súradníc v ose Z.
- Z Absolútny posun globálnych súradníc.
- S Nastavuje otáčky vretena na stanovenú hodnotu

G50 môže vykonať niekoľko funkcií. Môže nastaviť a posunúť globálne súradnice a môže obmedziť otáčky vretena na maximálnu hodnotu. Pojednanie o téme Globálny súradnicový systém nájdete v časti Programovanie.

Ak chcete nastaviť globálne súradnice, použite príkaz G50 s hodnotou X alebo Z. Účinnou súradnicou sa stane hodnota uvedená v kóde adresy X alebo Z. Do úvahy sa berú aktuálne umiestnenie stroja, korekcie obrobku a korekcie nástroja. Vypočítajú a nastavia sa globálne súradnice. Napríklad:

G50 X0 Z0 (Effective coordinates are now zero) ;

Ak chcete posunúť globálny súradnicový systém, zadajte G50 s hodnotou U alebo W. Globálny súradnicový systém sa posunie o uvedenú hodnotu a v smere špecifikovanom v U alebo W. Aktuálne zobrazená účinná súradnica sa zmení o danú hodnotu v opačnom smere. Tento spôsob sa často používa na umiestnenie nulovej polohy obrobku mimo pracovnú bunku. Napríklad:

G50 W-1.0 (Effective coordinates are shifted left 1.0) ;

# G52 Nastavenie lokálneho súradnicového systému FANUC (Skupina 00)

Tento kód vyberá súradnicový systém používateľa.

## G53 Výber súradníc stroja (Skupina 00)

Tento kód dočasne zruší korekcie súradníc obrobku a používa systém súradníc stroja. Tento kód bude tiež ignorovať korekcie nástroja.

## G54-G59 Súradnicový systém #1-#6 FANUC (skupina 12)

Kódy G54 – G59 sú súradnicové systémy nastaviteľné používateľom, #1 – #6, pre korekcie obrobku. Všetky následné odkazy na polohy osí budú používať nový súradnicový systém. Korekcie súradnicového systému obrobku sa zadávajú na strane zobrazenia Active Work Offset. Ďalšie korekcie nájdete v G154 na strane **367**.

## G61 Režim presného zastavenia (Skupina 15)

Kód G61 sa používa na špecifikovanie presného zastavenia. Rýchle a interpolované pohyby sa spomalia pre presné zastavenie pred spracovaním ďalšieho bloku. Pri presnom zastavení budú pohyby trvať dlhšie a nedôjde k súvislému pohybu rezného nástroja. To môže spôsobiť hlbšie rezanie tam, kde sa nástroj zastaví.

## G64 zruší režim presného zastavenia (Skupina 15)

Kód G64 zruší presné zastavenie a vyberie normálny režim rezania.

## G65 Možnosť volania podprogramu makra (skupina 00)

G65 je popísaná v časti programovania Makrá.

## G70 Cyklus dokončovania (Skupina 00)

Cyklus dokončovania G70 môže byť použitý pre dráhy obrábania na čisto, ktoré boli hrubované cyklami G71, G72 a G73.

- P Číslo počiatočného bloku vykonávaného programu
- **Q** Číslo koncového bloku vykonávaného programu

Rovina G18 Z-X musí byť aktívna.

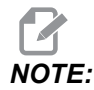

Hodnoty P sú modálne. To znamená, že ak ste v strede pevného cyklu a používa sa G04 Pnn alebo M97 Pnn, hodnota P sa použije na prestávku/podprogram a tiež pevný cyklus.

F7.17: G70 Cyklus dokončovania: [P] Počiatočný blok, [Q] Koncový blok.

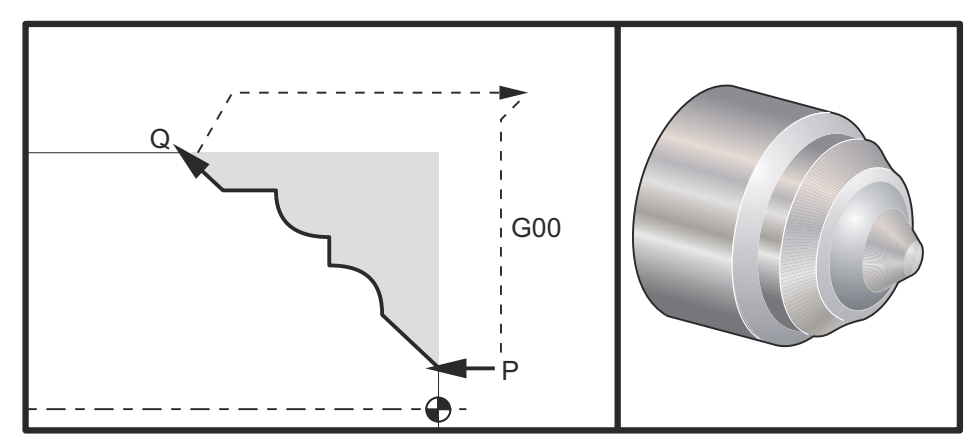

G71 P10 Q50 F.012 (rough out N10 to N50 the path) ;

```
N10 ;
F0.014 ;
... ;
N50 ;
... ;
G70 P10 Q50 (finish path defined by N10 to N50) ;
```

Cyklus G70 je podobný lokálnemu volaniu podprogramu. Napriek tomu G70 vyžaduje, aby bolo zadané číslo počiatočného bloku (kód P) a číslo konečného bloku (kód Q).

Cyklus G70 sa obvykle používa po kódoch G71, G72 alebo G73, ktoré boli vykonané použitím blokov špecifikovaných pomocou P a Q. Ľubovoľné kódy F, S alebo T s blokom PQ sú účinné. Po vykonaní bloku Q sa vykoná rýchloposuv (G00), ktorý vráti stroj do počiatočnej polohy, ktorá bola uložená pred spustením G70. Program sa potom vráti na blok za volaním G70. Podprogram v sekvencii PQ je prijateľný za predpokladu, že podprogram neobsahuje blok s kódom N zhodným s Q špecifikovaným pomocou volania G70. Táto funkcia nie je kompatibilná s riadiacimi systémami FANUC.

Po G70 sa vykoná blok po G70, nie blok s kódom N zodpovedajúci kódu Q špecifikovaného volaním G70.

# G71 Vonkajší priemer/vnútorný priemer Cyklus hrubovania konca tyče (Skupina 00)

Prvý blok (vetu) (Použite, len keď používate zápis s dvomi blokmi (vetami) G71.

- \*U Hĺbka rezu pre každý prechod hrubovania tyče, kladný polomer
- \*R Výška stiahnutia pre každý prechod pri hrubovaní tyče.

#### Druhý blok (veta)

- \*D Hĺbka rezu pre každý prechod pri hrubovaní tyče, kladný polomer (Použite, len keď používate zápis s jedným blokom (vetou) G71.
- \*F Rýchlosť posuvu v palcoch (mm) za minútu (G98) alebo za otáčku (G99) pre použitie v bloku (vete) G71 PQ
- \*I Veľkosť a smer hrubovacieho prídavku G71 v osi X, polomer
- \*K Veľkosť a smer hrubovacieho prídavku G71 v osi Z
- P Číslo počiatočného bloku (vety) dráhy hrubovania
- Q Číslo koncového bloku (vety) dráhy hrubovania
- \*S Otáčky vretena používané v celom bloku (vete) G71 PQ
- \*T Nástroj a korekcia používané v celom bloku (vete) G71 PQ
- \*U Veľkosť a smer dokončovacieho prídavku G71 v osi X, priemer
- \*W Veľkosť a smer dokončovacieho prídavku G71 v osi Z

\* označuje voliteľné položky

Rovina G18 Z-X musí byť aktívna.

#### Príklad programovania v 2 blokoch (vetách) G71

G71 U... R...

G71 F... I... K... P... Q... S... T... U... W...

NOTE:

Hodnoty P sú modálne. To znamená, že ak ste v strede pevného cyklu a používa sa G04 Pnn alebo M97 Pnn, hodnota P sa použije na prestávku / podprogram a tiež pevný cyklus.

**F7.18:** G71 Odstránenie konca: [1] Nastavenie 287, [2] Začiatočná poloha, [3] Rovina prídavku osi Z, [4] Tolerancia dokončenia, [5] Tolerancia hrubovania, [6] Naprogramovaná dráha.

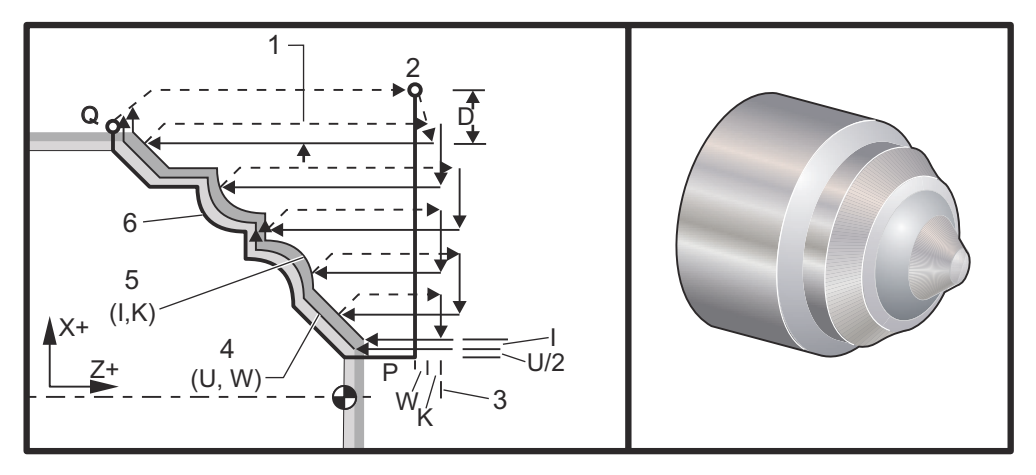

Tento pevný cyklus hrubuje materiál obrobku, čím sa vytvára konečný tvar obrobku. Definuje tvar obrobku naprogramovaním dráhy dokončovacieho nástroja a potom sa použije blok G71 PQ. V cykle hrubovania G71 sa používajú ľubovoľné príkazy F, S alebo T na riadku G71 alebo počas platnosti G71. Na dokončenie tvaru sa obvykle používa volanie G70 s tou istou definíciou bloku PQ.

Pomocou príkazu G71 sa adresujú dva druhy dráh obrábania. Prvý druh dráhy (typ 1) je, ak os X naprogramovanej dráhy nemení smer. Druhý druh dráhy (typ 2) umožňuje osi X meniť smer. U oboch druhov typ 1 a typ 2 nemôže naprogramovaná dráha osi Z meniť smer. Ak blok (veta) P obsahuje len polohu osi X, potom sa predpokladá hrubovanie typu 1. Ak blok (veta) P obsahuje len polohu osi X a Z, potom sa predpokladá hrubovanie typu 2.

**NOTE:** 

Poloha osi Z daná v bloku (vete) P pre špecifikovanie hrubovania typu 2 nemá spôsobiť pohyb osi. Môžete používať aktuálnu polohu osi Z. Napríklad v príklade programu na strane **10**, všimnite, že blok P1 (označený poznámkou v zátvorkách) obsahuje tú istú polohu osi Z ako blok počiatočnej polohy G00 vyššie. Je možné obrábať v ľubovoľnom zo štyroch kvadrantov roviny X-Z a to vhodným špecifikovaním kódov adries D, I, K, U a W.

Na obrázkoch je počiatočná poloha S poloha nástroja pri volaní G71. Rovina prídavku [3] z je odvodená od počiatočnej polohy osi Z a súčtu w a voliteľného prídavku pre dokončovanie  $\kappa$ .

**F7.19:** G71 Vzťahy adries

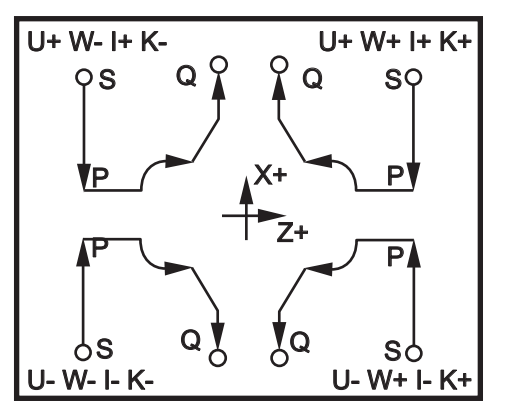

#### Podrobnosti typu I

Ak je programátorom špecifikovaný typ I, predpokladá sa, že dráha nástroja v osi X sa počas obrábania neotočí. Každý prechod osi X pri hrubovaní je určený hodnotou špecifikovanou v D pre aktuálnu polohu X. Povaha pohybu pozdĺž roviny prídavku Z pre každý prechod hrubovania je určená kódom G v bloku P. Ak blok P obsahuje kód G00, potom pohyb pozdĺž roviny vôle osi Z je režim rýchloposuvu. Ak blok P obsahuje G01, potom bude pohyb vykonávaný rýchlosťou posuvu G71.

Každý prechod hrubovania sa zastaví pred preseknutím naprogramovanej dráhy nástroja pre hrubovacie a dokončovacie prídavky. Nástroj sa potom odtiahne od materiálu pod uhlom 45 stupňov. Nástroj sa potom pohybuje v režime rýchloposuvu do roviny vôle osi Z.

Ak je hrubovanie ukončené, nástroj sa presúva pozdĺž dráhy nástroja kvôli vyčisteniu hrubovacieho rezu. Ak sú špecifikované I a K, vykoná sa dodatočné obrobenie na čisto rovnobežne s dráhou nástroja.

#### Podrobnosti typu II

Ak je programátorom špecifikovaný typ II, je možné meniť dráhu PQ osi X (napríklad dráha nástroja v ose X môže zmeniť smer na opačný).

Dráha PQ v ose X nesmie prekročiť pôvodnú počiatočnú polohu. Jedinou výnimkou je ukončovací blok Q.

Typ II musí mať referenčný pohyb v ose X a Z špecifikovaný v bloku pomocou P.

Hrubovanie je podobné ako u typu I s tým rozdielom, že po každom prechode pozdĺž osi Z bude nástroj sledovať dráhu definovanú pomocou PQ. Nástroj sa potom stiahne paralelne voči osi X. Spôsob hrubovania typ II pred obrobením na čisto nezanecháva v obrobku žiadne schody a obvykle má za následok vyššiu kvalitu dokončovacieho obrábania.

# G72 Cyklus hrubovania koncového čela tyče (Skupina 00)

Prvý blok (veta) (Použite, len keď používate zápis s dvomi blokmi (vetami) G72.

- \*W Hĺbka rezu pre každý prechod hrubovania tyče, kladný polomer
- \*R Výška stiahnutia pre každý prechod pri odstraňovaní tyče

## Druhý blok (veta)

- \*D Hĺbka rezu pre každý prechod pri odstraňovaní tyče, kladný polomer (Použite, len keď používate zápis s jedným blokom (vetou) G72)
- \*F Rýchlosť posuvu v palcoch (mm) za minútu (G98) alebo za otáčku (G99) pre použitie v bloku (vete) G71 PQ
- \*I Veľkosť a smer hrubovacieho prídavku G72 v osi X, polomer
- \*K Veľkosť a smer hrubovacieho prídavku G72 v osi Z
- P Číslo počiatočného bloku (vety) dráhy hrubovania
- Q Číslo koncového bloku (vety) dráhy hrubovania
- \*S Otáčky vretena používané v celom bloku (vete) G72 PQ
- \*T Nástroj a korekcia používané v celom bloku (vete) G72 PQ
- \*U Veľkosť a smer dokončovacieho prídavku G72 v osi X, priemer
- \*W Veľkosť a smer dokončovacieho prídavku G72 v osi Z

\* označuje voliteľné položky

Rovina G18 Z-X musí byť aktívna.

## Príklad programovania v 2 blokoch (vetách) G72

G72 W... R... G72 F... I... K... P... Q... S... T... U... W...

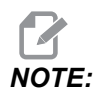

Hodnoty P sú modálne. To znamená, že ak ste v strede pevného cyklu a používa sa G04 Pnn alebo M97 Pnn, hodnota P sa použije na prestávku/podprogram a tiež pevný cyklus. **F7.20:** G72 Príklad základného kódu G: [P] Začiatočný blok, [1] Začiatočná poloha, [Q] Konečný blok.

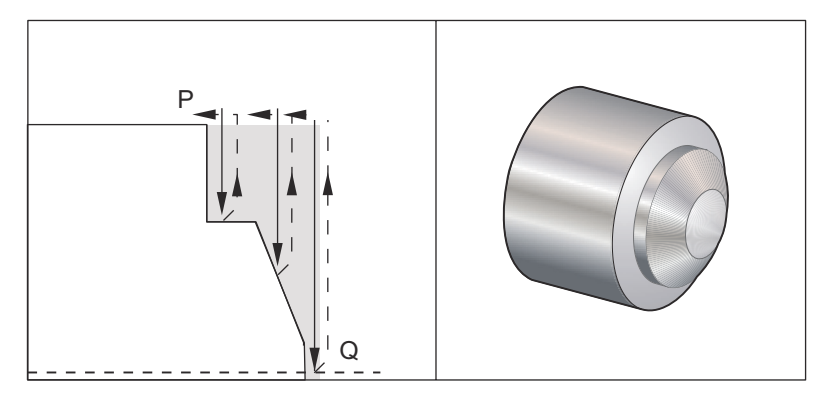

8 O60721 (G72 END FACE STOCK REMOVAL EX 1) ; (G54 X0 is at the center of rotation) ; (ZO is on the face of the part) ; (T1 is an end face cutting tool) ; (BEGIN PREPARATION BLOCKS) ; T101 (Select tool and offset 1) ; G00 G18 G20 G40 G80 G99 (Safe startup) ; G50 S1000 (Limit spindle to 1000 RPM) ; G97 S500 M03 (CSS, spindle on CW) ; G00 G54 X6. Z0.1 (Rapid to clear position) ; M08 (Coolant on) ; G96 S200 (CSS on) ; (BEGIN CUTTING BLOCKS) ; G72 P1 Q2 D0.075 U0.01 W0.005 F0.012 (Begin G72) ; N1 G00 Z-0.65 (P1 - Begin toolpath); G01 X3. F0.006 (1st position); Z-0.3633 (Face Stock Removal); X1.7544 ZO. (Face Stock Removal) ; X-0.0624 ; N2 G00 Z0.02 (Q2 - End toolpath); G70 P1 Q2 (Finish Pass) ; (BEGIN COMPLETION BLOCKS) ; G97 S500 (CSS off) ; G00 G53 X0 M09 (X home, coolant off) ; G53 Z0 M05 (Z home, spindle off) ; M30 (End program) ; 00

F7.21: G72 Dráha nástroja: [P] Začiatočný blok, [1] Začiatočná poloha, [Q] Konečný blok.

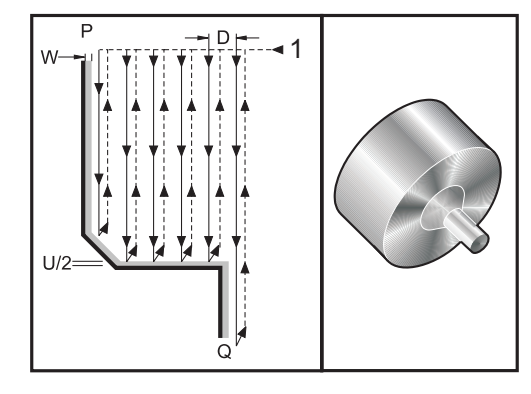

```
90
```

O60722(G72 END FACE STOCK REMOVAL EX 2) ; (G54 X0 is at the center of rotation) ; (ZO is on the face of the part) ; (T1 is an end face cutting tool) ; (BEGIN PREPARATION BLOCKS) ; T101 (Select tool and offset 1) ; G00 G18 G20 G40 G80 G99 (Safe startup) ; G50 S1000 (Limit spindle to 1000 RPM) ; G97 S500 M03 (CSS, spindle on CW) ; G00 G54 X4.05 Z0.2 (Rapid to 1st position) ; M08 (Coolant on) ; G96 S200 (CSS on) ; (BEGIN CUTTING BLOCKS) ; G72 P1 Q2 U0.03 W0.03 D0.2 F0.01 (Begin G72); N1 G00 Z-1.(P1 - Begin toolpath) ; G01 X1.5 (Linear feed) ; X1. Z-0.75 (Linear feed) ; G01 Z0 (Linear feed) ; N2 X0(Q2 - End of toolpath) ; G70 P1 Q2 (Finishing cycle) ; (BEGIN COMPLETION BLOCKS) ; G97 S500 (CSS off) ; G00 G53 X0 M09 (X home, coolant off) ; G53 Z0 M05 (Z home, spindle off) ; M30 (End program) ; 8

Tento pevný cyklus odstraňuje materiál obrobku, čím sa vytvára konečný tvar obrobku. Je to podobné ako u G71, ale odstraňuje sa materiál pozdĺž čela obrobku. Definujte tvar obrobku naprogramovaním dráhy dokončovacieho nástroja a potom sa použije blok G72 PQ. V cykle hrubovania G72 sa používajú ľubovoľné príkazy F, S alebo T na riadku G72 alebo počas platnosti G72. Na dokončenie tvaru sa obvykle používa volanie G70 s tou istou definíciou bloku PQ.

Pomocou príkazu G72 sa adresujú dva druhy dráh obrábania.

- Prvý druh dráhy (typ 1) je, ak os Z naprogramovanej dráhy nemení smer. Druhý druh dráhy (typ 2) umožňuje osi Z meniť smer. U oboch druhov typ 1 a typ 2 nemôže naprogramovaná dráha osi X meniť smer. Ak je nastavenie 33 nastavené na FANUC, typ 1 sa zvolí, ak je v bloku pomocou P pri volaní G72 špecifikovaný len pohyb v osi X.
- Ak sú v bloku P pohyby osi X aj Z, potom sa predpokladá, že ide o hrubovanie typu 2.
- **F7.22:** G72 Cyklus hrubovania koncového čela tyče: [P] Začiatočný bok, [1] Rovina vôle osi X, [2] G00 blok v P, [3] Naprogramovaná dráha, [4] Prídavok na hrubovanie, [5] Prídavok na dokončenie.

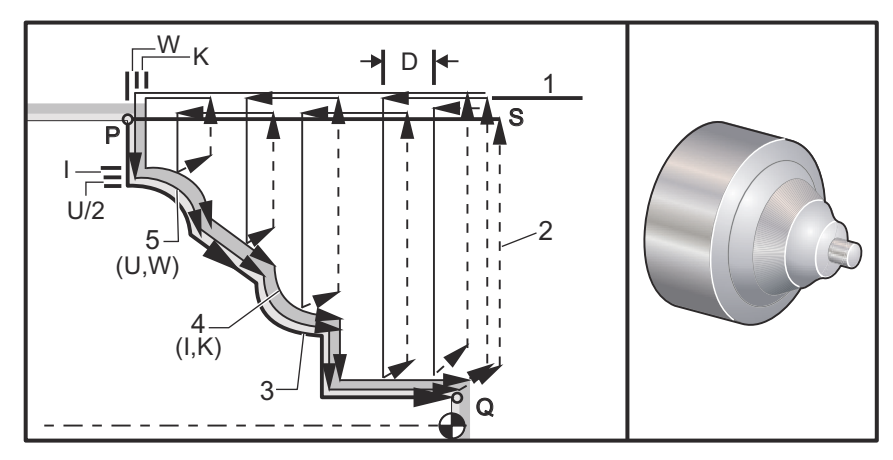

G72 sa skladá z fázy hrubovania a fázy dokončovania. Fáza hrubovania a dokončovania sú odlišné u typu 1 a typu 2. Vo všeobecnosti fáza hrubovania obsahuje opakované prechody pozdĺž osi X špecifikovanou rýchlosťou posuvu. Fáza dokončovania obsahuje prechod pozdĺž naprogramovanej dráhy nástroja, pri ktorom sa odstráni nadbytočný materiál ponechaný vo fáze hrubovania, pričom sa ponechá materiál pre blok G70 s dokončovacím nástrojom. Konečný pohyb v každom type dráhy je návrat do počiatočnej polohy S.

Na nákrese vyššie je počiatočná poloha S poloha nástroja pri volaní G72. Rovina vôle X je odvodená od počiatočnej polohy osi X a súčtu U a voliteľného prídavku pre dokončovanie I.

Je možné obrábať v ľubovoľnom zo štyroch kvadrantov roviny X-Z a to vhodným špecifikovaním kódov adries I, K, U a W. Nasledujúci nákres znázorňuje správne znamienka pre tieto kódy adries, aby sa dosiahol požadovaný výsledok v príslušných kvadrantoch.

**F7.23:** G72 Vzťahy adries

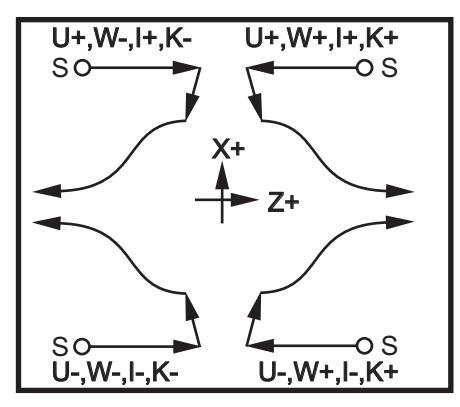

## G73 Cyklus hrubovania tyče po nepravidelnej dráhe (Skupina 00)

- D Počet rezných prechodov, kladné celé číslo
- "F Rýchlosť posuvu v palcoch (mm) za minútu (G98) alebo za otáčku (G99) pre použitie v bloku (vete) G73 PQ
- I Veľkosť a smer od prvého rezu po posledný v osi X, polomer
- K Veľkosť a smer od prvého rezu po posledný v osi Z, polomer
- P Číslo počiatočného bloku (vety) dráhy hrubovania
- **Q** Číslo koncového bloku (vety) dráhy hrubovania
- \*S Otáčky vretena používané v celom bloku (vete) G73 PQ
- \*T Nástroj a korekcia používané v celom bloku G73 PQ
- \*U Veľkosť a smer dokončovacieho prídavku G73 v osi X, priemer
- \*W Veľkosť a smer dokončovacieho prídavku G73 v osi Z
- \* označuje voliteľné položky

Rovina G18 Z-X musí byť aktívna.

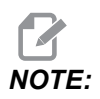

Hodnoty P sú modálne. To znamená, že ak ste v strede pevného cyklu a používa sa G04 Pnn alebo M97 Pnn, hodnota P sa použije na prestávku/podprogram a tiež pevný cyklus. **F7.24:** G73 Cyklus hrubovania tyče po nepravidelnej dráhe: [P] Začiatočný blok, [Q] Konečný blok, [1] Začiatočná poloha, [2] Naprogramovaná dráha, [3] Prídavok na dokončenie, [4] Prídavok na hrubovanie.

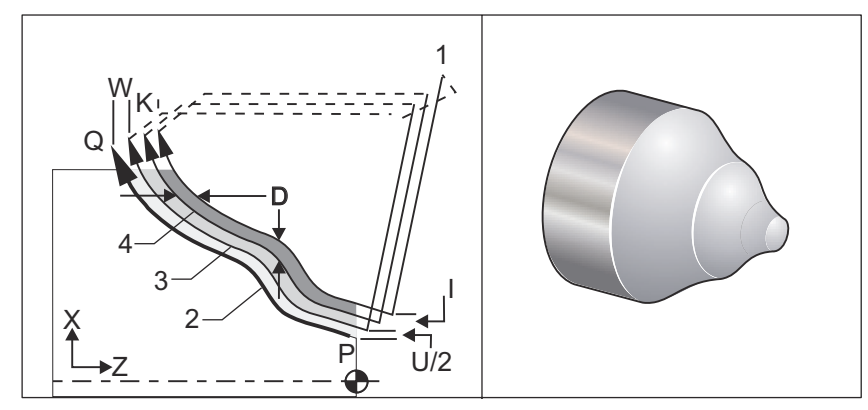

Pevný cyklus G73 je možné použiť na hrubovanie materiálu s predformovaným tvarom, napr. odliatkov. Pevný cyklus predpokladá, že materiál bol už uvoľnený alebo je v určitej známej vzdialenosti od naprogramovanej dráhy nástroja PQ.

Obrábanie sa začne v aktuálnej polohe (S) a posunie sa rýchloposuvom alebo posuvom k prvému hrubovaciemu rezu. Spôsob posunu závisí od toho, či je v bloku P naprogramované G00 alebo G01. Obrábanie pokračuje rovnobežne s naprogramovanou dráhou nástroja. Ak sa dosiahne blok (veta) Q, vykoná sa odsun rýchloposuvom do počiatočnej polohy plus korekcia pre druhý hrubovací prechod. Hrubovacie prechody pokračujú toľkokrát, koľko je určené v D. Po ukončení posledného hrubovania sa nástroj vráti do počiatočnej polohy S.

Platné sú len F, S a T pred alebo v bloku G73. Každý kód posuvu (F), otáčok vretena (S) alebo výmeny nástroja (T) v riadkoch od P do Q sa ignoruje.

Korekcia prvého hrubovacieho rezu je určená (U/2 + I) pre os X a (W + K) pre os Z. Každý následný hrubovací prechod sa presúva po prírastkoch bližšie ku konečnému dokončovaciemu prechodu hrubovania o hodnotu (I/(D-1)) v osi X a hodnotu (K/(D-1)) v osi Z. Posledný hrubovací rez vždy ponecháva prídavok pre dokončenie určený U/2 pre os X a W pre os Z. Tento pevný cyklus je určený pre použitie s pevným dokončovacím cyklom G70.

Naprogramovaná dráha nástroja PQ nemá byť monotónna v X alebo Z, ale je nutné venovať pozornosť tomu, aby sa zabezpečilo, že existujúci materiál nebráni v pohybe nástroja počas prísunu a odsunu.

# NOTE:

Monotónne krivky sú krivky, ktoré majú tendenciu pohybovať sa len jedným smerom so zväčšujúcim sa x. Monotónne stúpajúca krivka vždy stúpa so zväčšujúcim sa x, napr. (a)>f(b) pre všetky a>b. Monotónne klesajúca krivka vždy klesá s rastúcim x, t. j. f(a)<f(b) pre všetky a>b. Ten istý druh obmedzení je vytvorený pre monotónne neklesajúce a monotónne nerastúce krivky.

Hodnota D musí byť kladné celé číslo. Ak hodnota D obsahuje desatinné číslo, vytvorí sa poplašný signál. Štyri kvadranty roviny ZX je možné obrábať použitím nasledujúcich znamienok U, I, W a K.

F7.25: G71 Vzťah adries

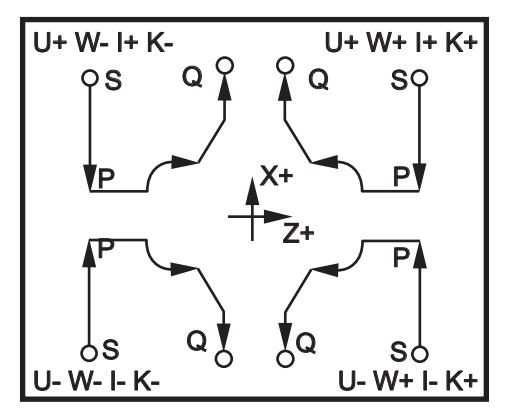

# G74 Cyklus zápichu na čelnej strane (Skupina 00)

- \* D Vôľa nástroja pri návrate do počiatočnej roviny, kladný polomer
- \* F Rýchlosť posuvu
- \* I Veľkosť prírastku na osi X medzi cyklami záberov, kladný polomer
- K Veľkosť prírastku na osi Z medzi zábermi v rámci cyklu
- \* U Inkrementálna vzdialenosť osi X od aktuálnej polohy X pred vrátením do začiatočnej roviny.
- W Inkrementálna vzdialenosť po celkovú hĺbku záberu v osi Z
- X Absolútna poloha cyklu najvzdialenejšieho záberu v osi X (priemer)
- Z Absolútna poloha v osi X, maximálna hĺbka záberu
- \* označuje voliteľné položky
**F7.26:** G74 Cyklus zápichu na čelnej strane, krokové vŕtanie: [1] Rýchloposuv, [2] Posuv, [3] Naprogramovaná dráha, [S] Začiatočná poloha, [P] Krokové vytiahnutie (nastavenie 22).

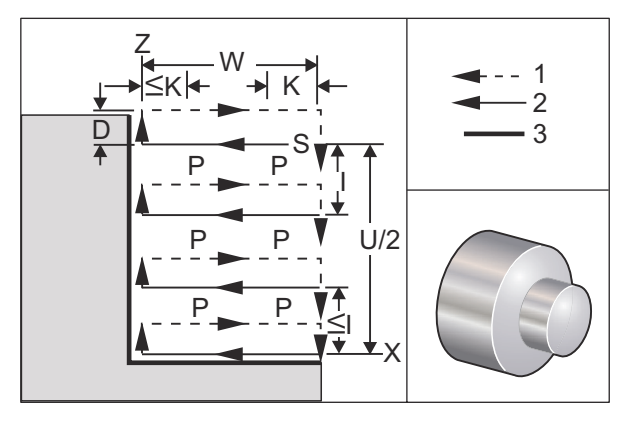

Pevný cyklus G74 sa používa na drážkovanie na čele obrobku, krokové vŕtanie alebo sústruženie.

\*\*\*Výstraha: Príkaz pre kód D sa používa zriedka a má sa použiť, len ak neexistuje vonkajšia stena drážky, ako na obrázku vyššie. Kód D je možné použiť pri drážkovaní a sústružení pre posun vôle nástroja v osi X, pred návratom do bodu vôle "C" na osi Z. Ak však počas posunu existujú obidve steny drážky, nástroj vytvárajúci drážku by sa zlomil. V takom prípade nebudete chcieť použiť príkaz D.

Ak sa do bloku (vety) G74 pridá kód x alebo U a x nie je aktuálna poloha, dochádza k minimálne dvom cyklom záberov. Jeden v aktuálnej polohe a druhý v polohe x. Kód I je inkrementálna vzdialenosť medzi cyklami záberov v osi I. Pripočítaním I sa vykoná viacej cyklov záberov medzi počiatočnou polohou S a X. Ak vzdialenosť medzi S a X nie je rovnomerne deliteľná I, potom posledný interval je menší než I.

Ak sa do bloku (vety) G74 pridá K, vykoná sa zápich v každom intervale stanovenom pomocou K, zápich je rýchloposuv oproti smeru posuvu so vzdialenosťou definovanou nastavením 22. Kód D sa môže použiť pre drážkovanie a sústruženie, aby sa vytvoril prídavok materiálu pri sústružení so začiatkom v rovine S.

F7.27: G74 Cyklus zápichu na čelnej strane: [1] Rýchloposuv, [2] Posuv, [3] Drážkovanie

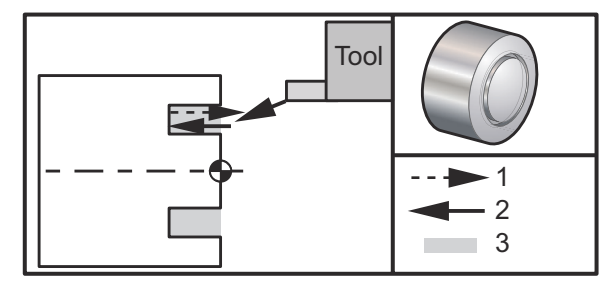

% 060741 (G74 END FACE) ;

(G54 X0 is at the center of rotation) ; (ZO is on the face of the part) ; (T1 is an end face cutting tool) ; (BEGIN PREPARATION BLOCKS) ; T101 (Select tool and offset 1) ; G00 G18 G20 G40 G80 G99 (Safe startup) ; G50 S1000 (Limit spindle to 1000 RPM) ; G97 S500 M03 (CSS off, Spindle on CW) ; G00 G54 X3. Z0.1 (Rapid to 1st position) ; M08 (Coolant on) ; G96 S200 (CSS on) ; (BEGIN CUTTING BLOCKS) ; G74 Z-0.5 K0.1 F0.01 (Begin G74) ; (BEGIN COMPLETION BLOCKS) ; G97 S500 (CSS off) ; G00 G53 X0 M09 (X home, coolant off) ; G53 Z0 M05 (Z home, spindle off) ; M30 (End program) ; 8

F7.28: G74 Cyklus zápichu na čelnej strane (Viacnásobný prechod): [1] Rýchloposuv, [2] Posuv,
[3] Naprogramovaná Dráha, [4] Drážkovanie.

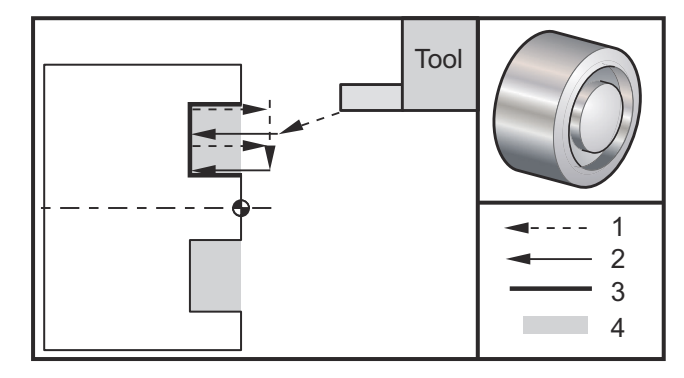

```
%
060742 (G74 END FACE MULTI PASS) ;
(G54 X0 is at the center of rotation) ;
(Z0 is on the face of the part) ;
(T1 is an end face cutting tool) ;
(BEGIN PREPARATION BLOCKS) ;
T101 (Select tool and offset 1) ;
G00 G18 G20 G40 G80 G99 (Safe startup) ;
G50 S1000 (Limit spindle to 1000 RPM) ;
G97 S500 M03 (CSS off, spindle on CW) ;
```

```
G00 G54 X3. Z0.1 (Rapid to 1st position);

M08 (Coolant on);

G96 S200 (CSS on);

(BEGIN CUTTING BLOCKS);

G74 X1.75 Z-0.5 I0.2 K0.1 F0.01 (Begin G74);

(BEGIN COMPLETION BLOCKS);

G97 S500 (CSS off);

G00 G53 X0 M09 (X home, coolant off);

G53 Z0 M05 (Z home, spindle off);

M30 (End program);

%
```

## G75 Cyklus drážkovania s vonkajším / vnútorným priemerom (Skupina 00)

- \*D Vôľa nástroja pri návrate do počiatočnej roviny, kladná
- \*F Rýchlosť posuvu
- \*I Veľkosť prírastku na osi X medzi zábermi v rámci cyklu (rozmer polomeru)
- \*K Veľkosť prírastku na osi Z medzi cyklami záberu
- \*U Inkrementálna vzdialenosť po celkovú hĺbku záberu v osi X
- W Inkrementálna vzdialenosť po konečný cyklus záberu v osi Z
- X Absolútna poloha v osi X, maximálna hĺbka záberu (priemer)
- Z Absolútna poloha po konečný cyklus záberu v osi Z

\* označuje voliteľné položky

**F7.29:** G75 Cyklus drážkovania s vonk. / vnút. priemerom: [1] Rýchloposuv, [2] Posuv, [S] Začiatočná poloha

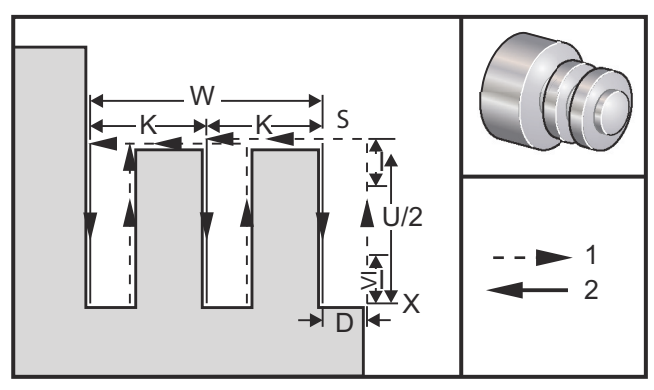

Pevný cyklus G75 môže byť použitý na drážkovanie na vonkajšom priemere. Ak sa do bloku (vety) G75 pridá kód z alebo w a z nie je aktuálna poloha, dochádza k minimálne dvom cyklom zápichu. Jeden v aktuálnej polohe a druhý v polohe z. Kód  $\kappa$  je inkrementálna vzdialenosť medzi cyklami zápichov v osi z. Pridaním  $\kappa$  sa vytvárajú viaceré drážky s rovnakou vzdialenosťou od seba. Ak vzdialenosť medzi počiatočnou polohou a celkovou hĺbkou (z) nie je rovnomerne deliteľná pomocou  $\kappa$ , potom posledný interval pozdĺž z je menší ako  $\kappa$ .

# **NOTE:**

Prídavok pre triesku je nastavený pomocou nastavenia 22.

**F7.30:** G75 Jeden prechod s vonkajším priemerom

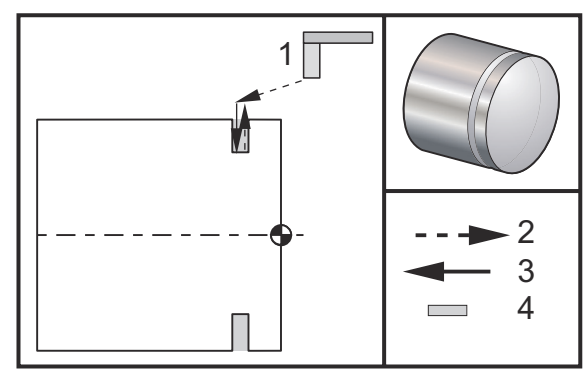

```
00
```

```
060751 (G75 OD GROOVE CYCLE) ;
(G54 X0 is at the center of rotation) ;
(Z0 is on the face of the part) ;
(T1 is an OD groove tool) ;
(BEGIN PREPARATION BLOCKS) ;
T101 (Select tool and offset 1) ;
G00 G18 G20 G40 G80 G99 (Safe startup) ;
G50 S1000 (Limit spindle to 1000 RPM) ;
G97 S500 M03 (CSS off, spindle on CW) ;
G00 G54 X4.1 Z0.1 (Rapid to 1st position) ;
M08 (Coolant on) ;
G96 S200 (CSS on) ;
(BEGIN CUTTING BLOCKS) ;
G01 Z-0.75 F0.05 (Feed to Groove location) ;
G75 X3.25 IO.1 F0.01 (Begin G75) ;
(BEGIN COMPLETION BLOCKS) ;
G97 S500 (CSS off) ;
G00 G53 X0 M09 (X home, coolant off) ;
G53 Z0 M05 (Z home, spindle off) ;
M30 (End program) ;
```

%

Nasledujúci program je príklad programu G75 (viaceré prechody):

**F7.31:** G75 Viaceré prechody s vonkajším priemerom: [1] Nástroj, [2] Rýchloposuv, [3] Posuv, [4] Drážka

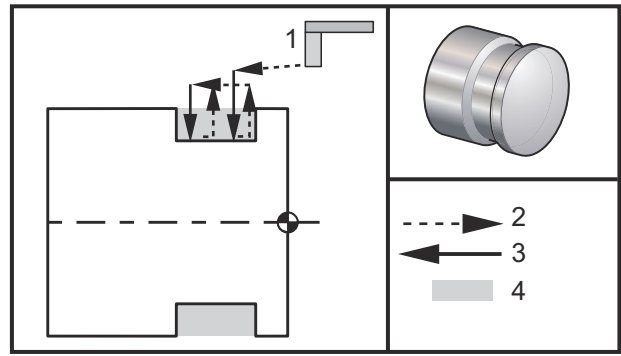

```
00
```

```
060752 (G75 OD GROOVE CYCLE 2) ;
(G54 X0 is at the center of rotation) ;
(ZO is on the face of the part) ;
(T1 is an OD groove tool) ;
(BEGIN PREPARATION BLOCKS) ;
T101 (Select tool and offset 1) ;
G00 G18 G20 G40 G80 G99 (Safe startup) ;
G50 S1000 (Limit spindle to 1000 RPM) ;
G97 S500 M03 (CSS off, spindle on CW) ;
G00 G54 X4.1 Z0.1 (Rapid to 1st position) ;
M08 (Coolant on) ;
G96 S200 (CSS on) ;
(BEGIN CUTTING BLOCKS) ;
G01 Z-0.75 F0.05 (Feed to Groove location) ;
G75 X3.25 Z-1.75 IO.1 KO.2 FO.01 (Begin G75) ;
(BEGIN COMPLETION BLOCKS) ;
G97 S500 (CSS off) ;
G00 G53 X0 M09 (X home, coolant off) ;
G53 Z0 M05 (Z home, spindle off) ;
M30 (End program) ;
8
```

#### G76 Cyklus rezania závitu, viacnásobný prechod (Skupina 00)

- \*A Uhol špičky nástroja (hodnota: 0 až 120 stupňov). Nepoužívajte desatinnú čiarku
- D Hĺbka rezu prvého prechodu
- F(E) Rýchlosť posuvu, rozstup závitu
- \*I Sklon kužeľa závitu, rozmer polomeru
- K Výška závitu, definuje hĺbku závitu, rozmer polomeru
- \*P Rezanie jednou hranou (konštantné zaťaženie)
- \*Q Počiatočný uhol závitu (Nepoužívajte desatinnú čiarku)
- \*U Inkrementálna vzdialenosť v osi X, začiatok po maximálnu hĺbku závitu, priemer
- \*W Inkrementálna vzdialenosť v osi Z, začiatok po maximálnu dĺžku závitu
- \*X Absolútna poloha v osi X, maximálna hĺbka závitu, priemer
- \*Z absolútna poloha osi Z, maximálna dĺžka závitu
- \* označuje voliteľné položky

Hodnoty P sú modálne. To znamená, že ak ste v strede pevného cyklu a používa sa G04 Pnn alebo M97 Pnn, hodnota P sa použije na prestávku / podprogram a tiež pevný cyklus.

**F7.32:** G76 Cyklus rezania závitu, viacnásobný prechod: [1] Hĺbka Z, [2] Menší priemer, [3] Väčší priemer.

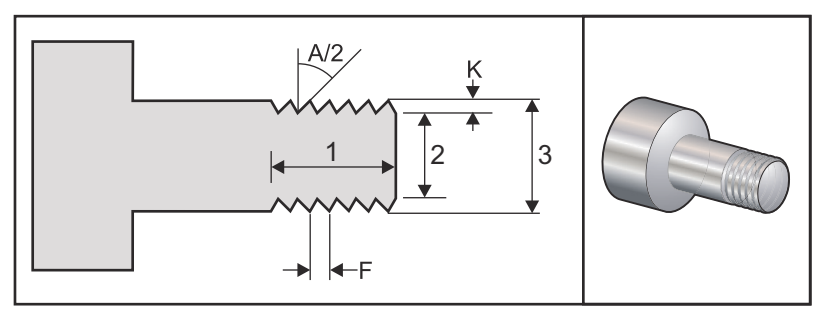

Nastavenia 95 / 96 určujú veľkosť skosenia / uhol; M23/M24 zapína ON / vypína OFF skosenie.

**F7.33:** G76 Cyklus rezania závitu, viacnásobný prechod: [1] Rýchloposuv, [2] Posuv, [3] Programovaná dráha, [4] Prídavok pre odrezanie, [5] Začiatočná poloha, [6] Konečný priemer, [7] Cieľ, [A] Uhol.

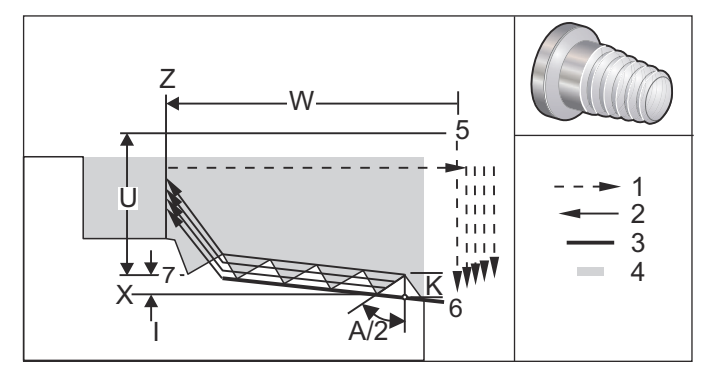

Pevný cyklus G76 je možné použiť na rezanie priameho alebo kužeľového závitu (potrubie).

Výška závitu je definovaná ako vzdialenosť od vrcholu závitu po dno závitu. Vypočítaná hĺbka závitu ( $\kappa$ ) bude hodnota  $\kappa$  mínus prídavok na dokončenie (Nastavenie 86, Prídavok na dokončenie závitu).

Kužeľ závitu je špecifikovaný v I. Kužeľ závitu sa meria od cieľovej polohy X, Z v bode [7] do polohy [6]. Hodnota I je rozdiel v radiálnej vzdialenosti od začiatku do konca závitu, nie uhla.

### 

Uvedomte si, že obvyklý vonkajší kužeľový závit bude mať zápornú hodnotu I.

Hĺbka prvého rezu závitu je špecifikovaná v D. Hĺbku posledného rezu závitu je možné skontrolovať s nastavením 86.

Uhol špičky nástroja pre závit je špecifikovaný v A. Hodnota sa môže pohybovať od 0 do 120 stupňov. Ak sa A nepoužije, predpokladá sa 0 stupňov. Na zníženie chvenia pri rezaní závitu použite A59 pri rezaní 60 stupňov vrátane závitu.

Kód F špecifikuje rýchlosť posuvu pri rezaní závitu. Pri programovaní je vždy pred pevným cyklom rezania závitu vhodné stanoviť G99 (posuv na otáčku). Kód F tiež špecifikuje stúpanie alebo rozstup závitu.

Na konci závitu sa vykoná voliteľné skosenie. Veľkosť a uhol skosenia sa riadi nastavením 95 (Veľkosť skosenia závitu) a nastavením 96 (Uhol skosenia závitu). Veľkosť skosenia je vytvorená počtom závitov, takže ak je v nastavení 95 zadané 1.000 a rýchlosť posuvu je .05, potom skosenie bude .05. Skosenie môže zlepšiť vzhľad a funkčnosť závitov, ktoré musia byť obrábané po driek. Ak je na konci závitu výbeh, potom skosenie nemusí byť, čo sa uvedie zadaním veľkosti skosenia 0.000 v Nastavení 95 alebo použitím M24. Štandardná hodnota pre Nastavenie 95 je 1.000 a štandardný uhol závitu (Nastavenie 96) je 45 stupňov.

**F7.34:** G76 S použitím hodnoty A: [1] Nastavenie 95 96 (pozrite si poznámku), [2] Nastavenie 99 (Minimálny rez závitu), [3] Hrot rezu, [4] Nastavenie 86 – prídavok na dokončenie

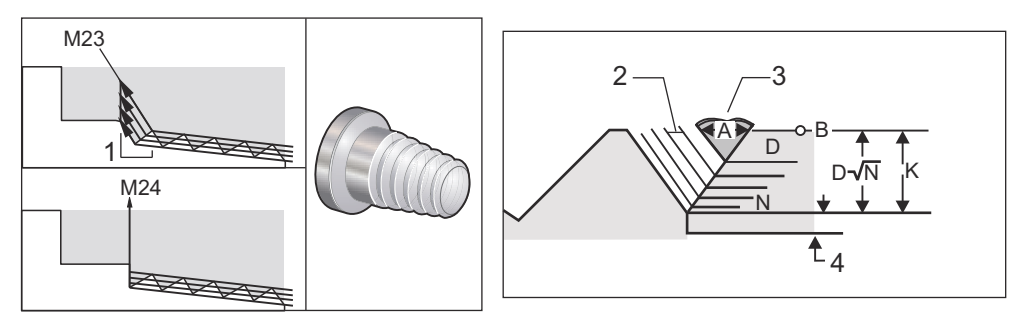

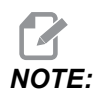

Nastavenie 95 a 96 nemá vplyv na veľkosť a uhol konečného skosenia.

Pre rezanie viacchodových závitov G76 sú k dispozícii štyri možnosti:

- 1. P1:Rezanie jednou hranou, konštantné množstvo odrezaného materiálu
- 2. P2:Rezanie dvomi hranami, konštantné množstvo odrezaného materiálu
- 3. P3: Rezanie jednou hranou, konštantná hĺbka rezu
- 4. P4: Rezanie dvomi hranami, konštantná hĺbka rezu

P1 a P3 umožňujú rezanie závitu jednou hranou, ale rozdiel je v tom, že pomocou P3 sa pri každom prechode odreže konštantná hĺbka materiálu. Podobne možnosti P2 a P4 umožňujú rezanie dvomi hranami, pričom P4 poskytuje pri každom prechode konštantnú hĺbku rezu. Na základe skúseností z priemyslu rezanie dvojitou hranou P2 poskytuje vynikajúce výsledky pri rezaní závitov.

D špecifikuje hĺbku prvého rezu. Každý následný rez je určený rovnicou D\*sqrt(N), kde N je N-tý prechod pozdĺž závitu. Vodiaca hrana rezného nástroja vykonáva celé rezanie. Pre výpočet polohy X každého prechodu musíte zobrať súčet všetkých predchádzajúcich prechodov zmeraných od počiatočného bodu hodnoty X každého prechodu

F7.35: G76 Cyklus rezania závitu, viacnásobný prechod

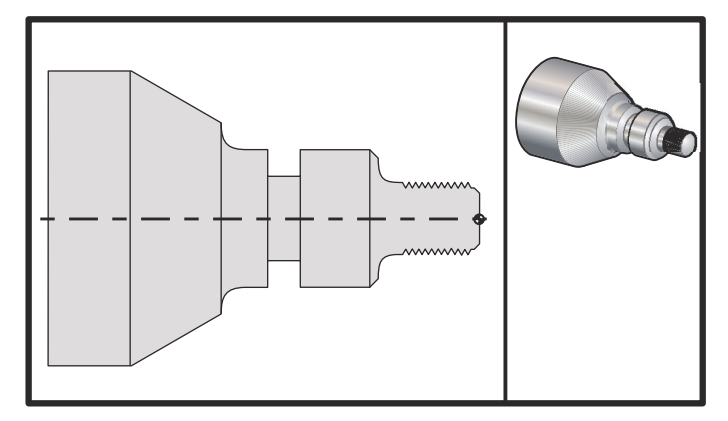

#### 8

```
o60761 (G76 THREAD CUTTING MULTIPLE PASSES) ;
(G54 X0 is at the center of rotation) ;
(ZO is on the face of the part) ;
(T1 is an OD thread tool) ;
(BEGIN PREPARATION BLOCKS) ;
T101 (Select tool and offset 1) ;
G00 G18 G20 G40 G80 G99 (Safe startup) ;
G50 S1000 (Limit spindle to 1000 RPM) ;
G97 S500 M03 (CSS off, Spindle on CW) ;
G00 G54 X1.2 Z0.3 (Rapid to 1st position) ;
M08 (Coolant on) ;
(BEGIN CUTTING BLOCKS) ;
G76 X0.913 Z-0.85 K0.042 D0.0115 F0.0714 (Begin G76) ;
(BEGIN COMPLETION BLOCKS) ;
G00 G53 X0 M09 (X home, coolant off) ;
G53 Z0 M05 (Z home, spindle off) ;
M30 (End program) ;
%
```

#### G80 Zrušenie pevného cyklu (Skupina 09)

G80 ruší každý pevný cyklus.

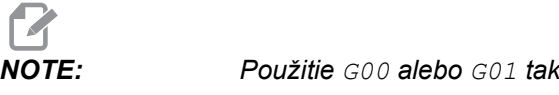

#### G81 Pevný cyklus vŕtania (Skupina 09)

- \*C Príkaz absolútneho pohybu osi C (voliteľný)
- F Rýchlosť posuvu
- \*L Počet opakovaní
- R Poloha roviny R
- \***X** Príkaz pohybu osi X
- \*Y Príkaz absolútneho pohybu osi Y
- Z Poloha dna otvoru

\* označuje voliteľné položky

Pozrite si tiež G241 pre radiálne vŕtanie a G195/G196 pre vystružovanie pomocou poháňaných nástrojov.

**F7.36:** G81 Pevný cyklus vŕtania [1] Rýchloposuv, [2] Posuv, [3] Začiatok alebo koniec zdvihu, [4] Počiatočná rovina, [R] Rovina R, [Z] Poloha na dne otvoru.

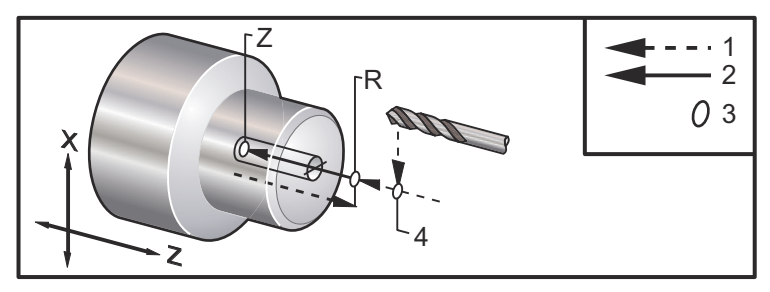

#### G82 Pevný cyklus bodového vŕtania (Skupina 09)

- \*C Príkaz absolútneho pohybu osi C (voliteľný)
- F Rýchlosť posuvu v palcoch (mm) za minútu
- \*L Počet opakovaní
- P Trvanie prestávky na dne otvoru
- R Poloha roviny R
- \***X** Príkaz pohybu osi X
- \*Y Príkaz pohybu osi Y
- Z Poloha dna otvoru

\* označuje voliteľné položky

Tento kód G je modálny, lebo aktivuje pevný cyklus dovtedy, kým sa nezruší alebo nie je zvolený iný pevný cyklus. Ak je aktivovaný, každý pohyb X spôsobí vykonanie tohto pevného cyklu.

Viac o bodovom vŕtaní pomocou radiálnych poháňaných nástrojov nájdete tiež v G242.

# NOTE:

Hodnoty P sú modálne. To znamená, že ak ste v strede pevného cyklu a používa sa G04 Pnn alebo M97 Pnn, hodnota P sa použije na prestávku / podprogram a tiež pevný cyklus.

**F7.37:** G82 Pevný cyklus bodového vŕtania:[1] Rýchloposuv, [2] Posuv, [3] Začiatok alebo koniec zdvihu, [4] Prestávka, [5] Počiatočná rovina, [R] Rovina R, [Z] Poloha dna otvoru.

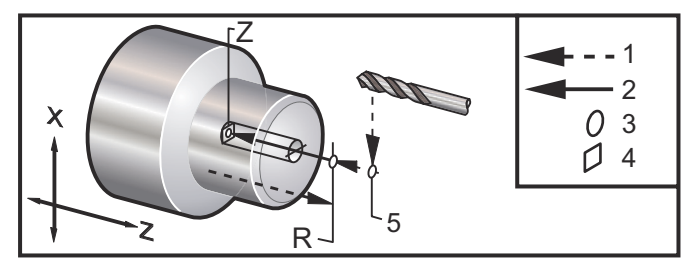

#### **F7.38:** G82 Vŕtanie v osi Y

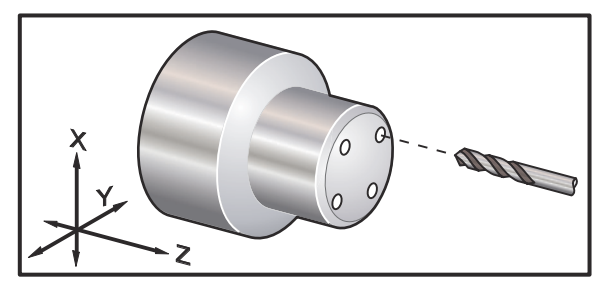

```
00
```

```
o60821 (G82 LIVE SPOT DRILL CYCLE) ;
(G54 X0 Y0 is at the center of rotation) ;
(ZO is on the face of the part) ;
(T1 is a spot drill) ;
(BEGIN PREPARATION BLOCKS) ;
T101 (Select tool and offset 1) ;
G00 G18 G20 G40 G80 G99 (Safe startup) ;
G98 (Feed per min) ;
M154 (Engage C Axis) ;
G00 G54 X1.5 C0. Z1. (Rapid to 1st position) ;
P1500 M133 (Live tool CW at 1500 RPM) ;
M08 (coolant on) ;
(BEGIN CUTTING CYCLE) ;
G82 C45. Z-0.25 F10. P80 (Begin G82) ;
C135. (2nd position) ;
C225. (3rd position) ;
C315. (4th position) ;
```

```
(BEGIN COMPLETION BLOCKS) ;
M155 (C axis disengage) ;
M135 (Live tool off) ;
G00 G53 X0 M09 (X home, coolant off) ;
G53 Z0 (Z home) ;
M30 (End program) ;
%
```

Pre výpočet dĺžky prestávky na dne cyklu bodového vŕtania použite nasledovný vzorec:

P = prestávka v otáčkach x 60000/RPM

Ak chcete, aby mal nástroj prestávku trvajúcu dve plné otáčky v plnej hĺbke Z vo vyššie uvedenom programe (pri otáčkach 1 500 ot./min.), vypočítajte:

2 x 60000 / 1500 = 80

Zadajte P80 (80 milisekúnd alebo P.08 (.08 sekúnd) na riadku G82 pri prestávke trvajúcej 2 otáčky pri otáčkach 1 500 ot./min.

#### G83 Pevný cyklus normálneho krokového vŕtania (Skupina 09)

- \*C Príkaz absolútneho pohybu osi C (voliteľný)
- F Rýchlosť posuvu v palcoch (mm) za minútu
- \*I Hĺbka prvého rezu
- \*J Hodnota zmenšenia hĺbky rezu po každom prechode
- \***K** Minimálna hĺbka rezu
- \*L Počet opakovaní
- \*P Doba prestávky na dne otvoru
- \*Q Hodnota prísunu, vždy inkrementálna
- \*R Poloha roviny R
- \*X Príkaz pohybu osi X
- \*Y Príkaz pohybu osi Y
- Z Poloha dna otvoru

\* označuje voliteľné položky

**F7.39:** G83 Pevný cyklus krokového vŕtania: [1] Rýchloposuv, [2] Posuv, [3] Začiatok alebo koniec zdvihu, [4] Prestávka, [#22] Nastavenie 22, [#52] Nastavenie 52.

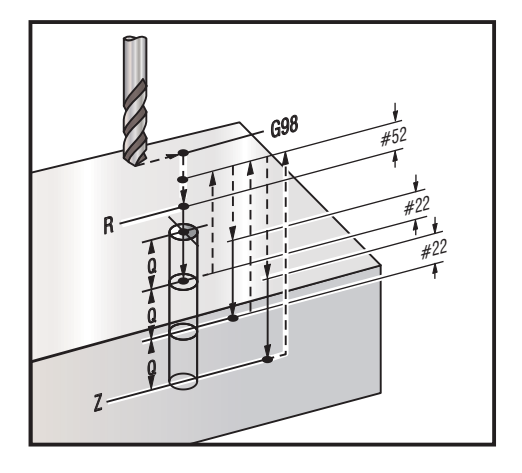

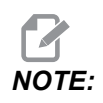

Ak sú špecifikované I, J a K, je zvolený iný režim prevádzky. Veľkosť rezu v prvom prechode je daný hodnotou I, každý nasledujúci rez sa zmenší o hodnotu J a minimálna hĺbka rezu je K. Nepoužívajte hodnotu Q pri programovaní s I, J a K.

Nastavenie 52 mení spôsob ako funguje G83, ak sa vráti do roviny R. Zvyčajne sa rovina R nastavuje pomerne ďaleko rezu, aby sa zabezpečilo, že pohyb odstránenia triesok umožní, aby sa triesky dostali von z otvoru. Napriek tomu ide o nadbytočný pohyb, ak vrták najprv prechádza týmto prázdnym priestorom. Ak je Nastavenie 52 nastavené na vzdialenosť potrebnú na vyčistenie triesok, rovinu R je možné umiestniť omnoho bližšie k obrobku, do ktorého sa vŕta. Keď dôjde k pohybu do R, Z sa presunie za R o túto hodnotu v nastavení 52. Nastavenie 22 je hodnota posuvu v Z, aby sa nástroj dostal späť do toho istého bodu, v ktorom došlo k stiahnutiu.

```
%
o60831 (G83 NORMAL PECK DRILLING) ;
(G54 X0 is at the center of rotation) ;
(Z0 is on the face of the part) ;
(T1 is a drill) ;
(BEGIN PREPARATION BLOCKS) ;
T101 (Select tool and offset 1) ;
G00 G18 G20 G40 G80 G99 (Safe startup) ;
G50 S1000 (Limit spindle to 1000 RPM) ;
G97 S500 M03 (CSS off, spindle on CW) ;
G00 G54 X0 Z0.25 (Rapid to 1st position) ;
M08 (Coolant on) ;
(BEGIN CUTTING BLOCKS) ;
```

```
G83 Z-1.5 F0.005 Q0.25 R0.1 (Begin G83)
(BEGIN COMPLETION BLOCKS)
G00 G53 X0 M09 (X home, coolant off) ;
G53 Z0 M05 (Z home, spindle off) ;
M30 ;
9
8
(LIVE PECK DRILL - AXIAL) ;
T1111 ;
G98 ;
M154 (Engage C-Axis) ;
G00 G54 X6. C0. Y0. Z1. ;
G00 X1.5 Z0.25 ;
G97 P1500 M133 ;
M08 ;
G83 G98 C45. Z-0.8627 F10. Q0.125 ;
C135. ;
C225. ;
C315. ;
G00 G80 Z0.25 ;
M155 ;
M135 ;
M09 ;
G28 H0. (Unwind C-Axis) ;
G00 G54 X6. Y0. Z1. ;
G18 ;
G99 ;
M01 ;
M30 ;
8
```

#### G84 Pevný cyklus rezania závitu závitníkom (Skupina 09)

- F Rýchlosť posuvu
- \*R Poloha roviny R
- S otáčky za minútu, volané pred G84
- \***X** Príkaz pohybu osi X
- Z Poloha dna otvoru
- \* označuje voliteľné položky

Poznámky k programovaniu:

 Pred týmto pevným cyklom nie je potrebné spustiť vreteno v smere hodinových ručičiek. Riadiaci systém to urobí automaticky.

- Ak sa na sústruhu reže závit pomocou príkazu G84, najjednoduchšie je použiť posuv na otáčku G99.
- Rozstup je vzdialenosť prejdená pozdĺž osi skrutky pri každej plnej otáčke.
- Rýchlosť posuvu pri použití G99 je rovná rozstupu závitníka.
- Hodnota s sa musí volať pred G84. Hodnota s určuje otáčky za minútu v cykle rezania závitu.
- V metrickom režime (G99 s nastavením 9 = MM) rýchlosť posuvu je metrický ekvivalent rozstupu v MM.
- V režime palcov (G99 s nastavením 9 = INCH) rýchlosť posuvu je ekvivalent rozstupu v palcoch.
- Rozstup (a rýchlosť posuvu G99) závitníka M10 x 1.0 mm je 1.0 mm alebo .03937" (1.0/25.4=.03937).

Príklady:

- 1. Rozstup závitníka 5/16-18 je 1.411mm (1/18\*25.4=1.411) alebo .0556" (1/18 = .0556)
- Tento pevný cyklus sa môže použiť na pomocnom vretene sústruhu s dvomi vretenami DS, ak je predtým G14.
   Viac informácií nájdete v časti G14 Prepínanie pomocného vretena na strane 320.
- 3. Na rezanie závitu axiálnym nástrojom s pohonom použite G95 alebo G186.
- 4. Na rezanie závitu radiálnym nástrojom s pohonom použite G195 alebo G196.
- Informácie o rezaní závitu závitníkom v opačnom smere (ľavotočivý závit) na hlavnom alebo sekundárnom vretene, sú uvedené na strane 369.

Viac príkladov programovania, tak v palcoch ako aj metrických jednotkách, je zobrazených nižšie:

**F7.40:** G84 Pevný cyklus rezania závitu: [1] Rýchloposuv, [2] Posuv, [3] Začiatok alebo koniec zdvihu, [4] Počiatočná rovina, [R] Rovina R, [Z] Poloha dna otvoru.

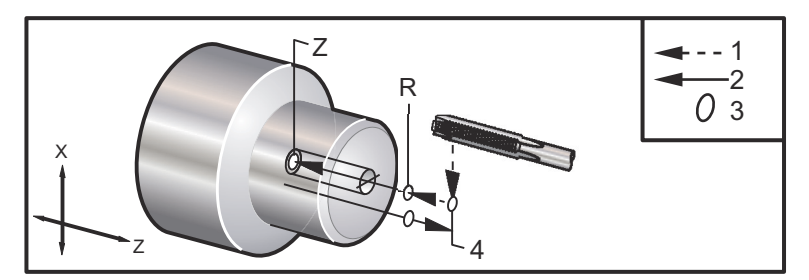

```
%
o60841 (IMPERIAL TAP, SETTING 9 = MM) ;
(G54 X0 is at the center of rotation) ;
(Z0 is on the face of the part)
(T1 is a 1/4-20 Tap) ;
```

```
G21 (ALARM if setting 9 is not MM) ;
(BEGIN PREPARATION BLOCKS) ;
T101 (Select tool and offset 1) ;
G00 G18 G40 G80 G99 (Safe startup) ;
G00 G54 X0 Z12.7 (Rapid to 1st position) ;
M08 (Coolant on) ;
S800 (RPM OF TAP CYCLE) ;
(BEGIN CUTTING BLOCK) ;
G84 \text{ Z}-12.7 \text{ R}12.7 \text{ F}1.27 (1/20*25.4 = 1.27);
(BEGIN COMPLETION BLOCKS) ;
G00 G53 X0 M09 (X home, coolant off) ;
G53 Z0 M05 (Z home, spindle off) ;
M30 (End program) ;
8
2
060842 (METRIC TAP, SETTING 9 = MM);
(G54 X0 is at the center of rotation) ;
(Z0 is on the face of the part)
(T1 is an M8 x 1.25 Tap) ;
G21 (ALARM if setting 9 is not MM) ;
(BEGIN PREPARATION BLOCKS) ;
T101 (Select tool and offset 1) ;
G00 G18 G40 G80 G99 (Safe startup) ;
G00 G54 X0 Z12.7 (Rapid to 1st position) ;
M08 (Coolant on) ;
S800 (RPM OF TAP CYCLE) ;
(BEGIN CUTTING BLOCK) ;
G84 \text{ Z}-12.7 \text{ R}12.7 \text{ F}1.25 \text{ (Lead} = 1.25) ;
(BEGIN COMPLETION BLOCKS) ;
G00 G53 X0 M09 (X home, coolant off) ;
G53 Z0 M05 (Z home, spindle off) ;
M30 (End program) ;
2
8
060843 (IMPERIAL TAP, SETTING 9 = IN);
(G54 X0 is at the center of rotation) ;
(ZO is on the face of the part)
(T1 is a 1/4-20 Tap) ;
G20 (ALARM if setting 9 is not INCH) ;
(BEGIN PREPARATION BLOCKS) ;
T101 (Select tool and offset 1) ;
G00 G18 G20 G40 G80 G99 (Safe startup) ;
G00 G54 X0 Z0.5 (Rapid to 1st position) ;
```

```
M08 (Coolant on) ;
S800 (RPM OF TAP CYCLE) ;
(BEGIN CUTTING BLOCK) ;
G84 Z-0.5 R0.5 F0.05 (Begin G84) ;
(1/20 = .05);
(BEGIN COMPLETION BLOCKS) ;
G00 G53 X0 M09 (X home, coolant off) ;
G53 Z0 M05 (Z home, spindle off);
M30 (End program) ;
9
%
060844 (METRIC TAP, SETTING 9 = IN);
(G54 X0 is at the center of rotation) ;
(Z0 is on the face of the part)
(T1 is an M8 x 1.25 Tap) ;
G20 (ALARM if setting 9 is not INCH) ;
(BEGIN PREPARATION BLOCKS) ;
T101 (Select tool and offset 1) ;
G00 G18 G20 G40 G80 G99 (Safe startup) ;
G00 G54 X0 Z0.5 (Rapid to 1st position) ;
M08 (Coolant on) ;
S800 (RPM OF TAP CYCLE) ;
(BEGIN CUTTING BLOCK) ;
G84 \text{ Z}-0.5 \text{ R}0.5 \text{ F}0.0492 (1.25/25.4 = .0492) ;
(BEGIN COMPLETION BLOCKS) ;
G00 G53 X0 M09 (X home, coolant off) ;
G53 Z0 M05 (Z home, spindle off) ;
M30 (End program) ;
8
```

### G85 Pevný cyklus vyvrtávania (Skupina 09)

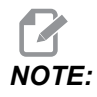

Tento cyklus vytvára posuv dovnútra a von.

- F Rýchlosť posuvu
- \*L Počet opakovaní
- \*R Poloha roviny R
- \*X Príkaz pohybu osi X
- \*Y Príkaz pohybu osi Y
- Z Poloha dna otvoru
- \* označuje voliteľné položky

**F7.41:** G85 Pevný cyklus vyvrtávania: [1] Rýchloposuv, [2] Posuv, [3] Začiatok alebo koniec zdvihu, [4] Počiatočná rovina, [R] Rovina R, [Z] Poloha dna otvoru.

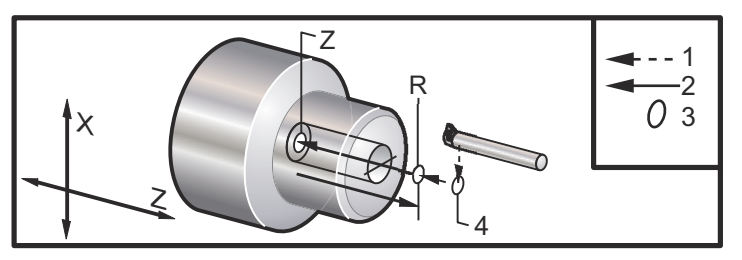

G86 Pevný cyklus vyvrtávania a zastavenia (Skupina 09)

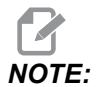

Vreteno sa zastaví a rýchloposuvom vychádza von z otvoru.

- F Rýchlosť posuvu
- \*L Počet opakovaní
- $*\mathbf{R}$  Poloha roviny R
- \*X Príkaz pohybu osi X
- \*Y Príkaz pohybu osi Y
- Z Poloha dna otvoru

\* označuje voliteľné položky

Tento kód G zastaví vreteno, ak nástroj dosiahne dno otvoru. Nástroj sa vytiahne po zastavení vretena.

**F7.42:** G86 Pevný cyklus vyvrtávania a zastavenia: [1] Rýchloposuv, [2] Posuv, [3] Začiatok alebo koniec zdvihu, [4] Počiatočná rovina, [R] Rovina R, [Z] Poloha dna otvoru.

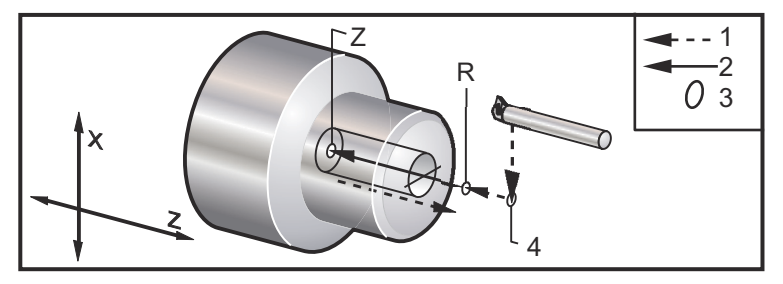

### G89 Pevný cyklus vyvrtávanie a prestávka (Skupina 09)

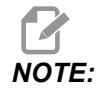

Tento cyklus vytvára posuv dovnútra a von.

- F Rýchlosť posuvu
- \*L Počet opakovaní
- \*P Doba prestávky na dne otvoru
- \*R Poloha roviny R
- \***X** Príkaz pohybu osi X
- \*Y Príkaz pohybu osi Y
- Z Poloha dna otvoru
- \* označuje voliteľné položky

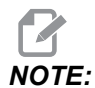

Hodnoty P sú modálne. To znamená, že ak ste v strede pevného cyklu a používa sa G04 Pnn alebo M97 Pnn, hodnota P sa použije na prestávku/podprogram a tiež pevný cyklus.

**F7.43:** G89 Pevný cyklus vyvrtávanie a prestávka: [1] Posuv, [2] Začiatok alebo koniec zdvihu, [3] Prestávka, [4] Počiatočná rovina, [R] Rovina R, [Z] Poloha na dne otvoru.

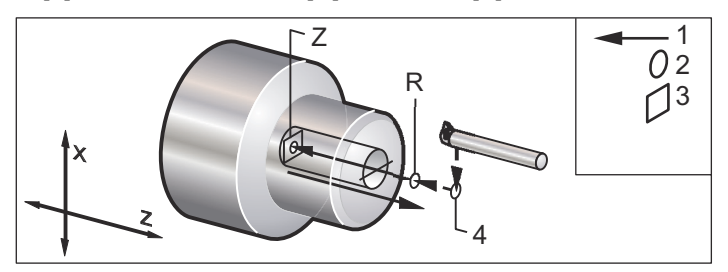

# G90 Cyklus sústruženia s vonkajším / vnútorným priemerom (Skupina 01)

F(E) – Rýchlosť posuvu

- \*I Voliteľná dĺžka a smer kužeľa na osi X, polomer
- \*U Inkrementálna vzdialenosť k cieľu na osi X, priemer
- \*W Inkrementálna vzdialenosť k cieľu v osi X
- X Absolútna poloha cieľa na osi X
- Z Absolútna poloha cieľa na osi Z

\* označuje voliteľné položky

**F7.44:** G90 Cyklus sústruženia s vonk./vnút. priemerom: [1] Rýchloposuv, [2] Posuv, [3] Programovaná dráha, [4] Prídavok na odrezanie, [5] Prídavok na dokončenie, [6] Začiatočná poloha, [7] Cieľ.

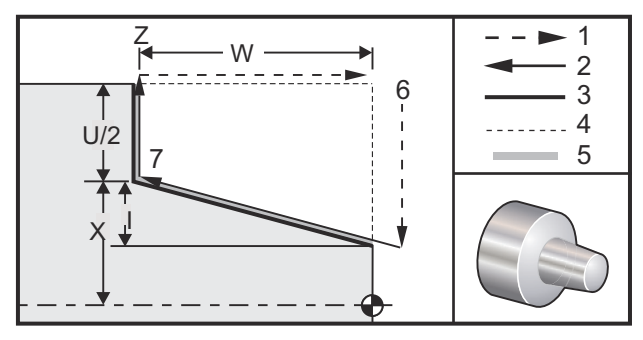

G90 sa používa na jednoduché sústruženie, napriek tomu sú možné viacnásobné prechody zadaním polôh dodatočných prechodov na osi X.

Priame sústruženie sa uskutočňuje špecifikovaním X, Z a F. Pridaním hodnoty I dôjde k vysústruženiu kužeľa. Hodnota kužeľa sa udáva od cieľa. To znamená, že I sa pripočíta k hodnote X v cieli.

Použitím U, W, X a Z je možné naprogramovať ľubovoľný zo štyroch kvadrantov ZX. Kužeľ môže byť kladný alebo záporný. Nasledujúci obrázok poskytuje niekoľko príkladov hodnôt potrebných pre obrábanie v každom zo štyroch kvadrantov.

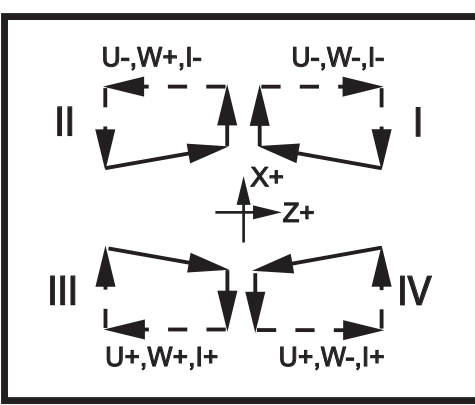

F7.45: G90-G92 Vzťahy adries

#### G92 Cyklus rezania závitu (Skupina 01)

F(E) – Rýchlosť posuvu, rozstup závitu

- \*I Voliteľná dĺžka a smer kužeľa na osi X, polomer
- \*Q Uhol začiatku rezania závitu
- \*U Inkrementálna vzdialenosť po ďalší zápich v ose X, priemer
- \*W Inkrementálna vzdialenosť k cieľu v osi X
- X Absolútna poloha cieľa na osi X
- Z Absolútna poloha cieľa na osi Z

\* označuje voliteľné položky

Poznámky k programovaniu:

- Nastavenia 95 / 96 určujú veľkosť / uhol skosenia ; M23/M24 zapína ON / vypína OFF skosenie.
- G92 sa používa pre jednoduché rezanie závitu, napriek tomu sú možné viacnásobné prechody rezania závitu zadaním polôh dodatočných prechodov na osi X. Priame rezanie závitu sa uskutočňuje špecifikovaním X, Z a F. Pripočítaním hodnoty I dôjde k vysústruženiu závitu na potrubí alebo kuželi. Hodnota kužeľa sa udáva od cieľa. To znamená, že sa I pripočíta k hodnote X v cieli. Na konci závitu sa pred dosiahnutím cieľa automaticky vyreže skosenie. Štandardne je toto skosenie jeden závit pri 45 stupňoch. Tieto hodnoty je možné zmeniť pomocou nastavení 95 a 96.
- Počas inkrementálneho programovania znamienko čísla za premennými U a W závisí od smeru dráhy nástroja. Napríklad, ak je smer dráhy pozdĺž osi X záporný, hodnota U je záporná.
- **F7.46:** G92 Cyklus rezania závitu: [1] Rýchloposuv, [2] Posuv, [3] Naprogramovaná dráha, [4] Začiatočná poloha, [5] Menší priemer, [6] 1/Počet závitov na palec = posuv na otáčku (vzorec pre palce; F = rozstup závitu).

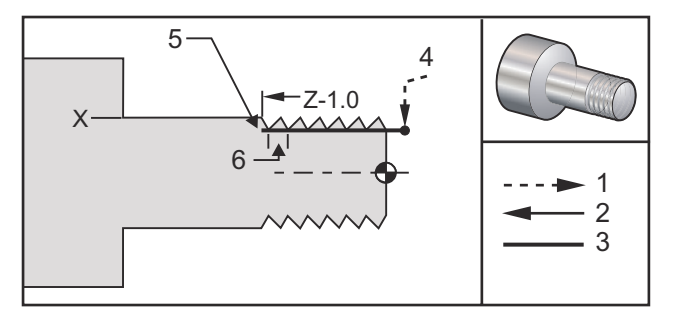

90

```
O60921 (G92 THREADING CYCLE) ;
(G54 X0 is at the center of rotation) ;
(Z0 is on the face of the part) ;
(T1 is an OD thread tool) ;
(BEGIN PREPARATION BLOCKS) ;
T101 (Select tool and offset 1) ;
```

```
G00 G18 G20 G40 G80 G99 (Safe startup) ;
G50 S1000 (Limit spindle to 1000 RPM) ;
G97 S500 M03 (CSS off, Spindle on CW) ;
G00 G54 X0 Z0.25 (Rapid to 1st position) ;
M08 (Coolant on) ;
(BEGIN CUTTING BLOCKS) ;
X1.2 Z.2 (Rapid to clear position) ;
G92 X.980 Z-1.0 F0.0833 (Begin Thread Cycle) ;
X.965 (2nd pass) ;
X.955 (3rd pass) ;
X.945 (4th pass) ;
X.935 (5th pass) ;
X.925 (6th pass) ;
X.917 (7th pass) ;
X.910 (8th pass) ;
X.905 (9th pass) ;
X.901 (10th pass) ;
X.899 (11th pass) ;
(BEGIN COMPLETION BLOCKS) ;
G00 G53 X0 M09 (X home, coolant off) ;
G53 Z0 M05 (Z home, spindle off) ;
M30 (End program) ;
8
```

#### G94 Cyklus zarovnania čela (Skupina 01)

F(E) – Rýchlosť posuvu

- \*K Voliteľná dĺžka a smer kužeľa na osi Z
- \*U Inkrementálna vzdialenosť k cieľu na osi X, priemer
- \*W Inkrementálna vzdialenosť k cieľu v osi X
- X Absolútna poloha cieľa na osi X
- Z Absolútna poloha cieľa na osi Z

\* označuje voliteľné položky

**F7.47:** G94 Cyklus zarovnania čela: [1] Rýchloposuv, [2] Posuv, [3] Programovaná dráha, [4] Prídavok na odrezanie, [5] Prídavok na dokončenie, [6] Začiatočná poloha, [7] Cieľ.

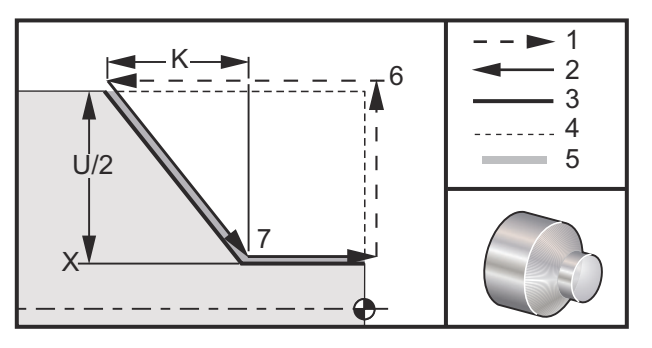

Priame zarovnanie čela sa uskutočňuje špecifikovaním X, Z a F. Pridaním K sa vyreže kužeľové čelo. Hodnota kužeľa sa udáva od cieľa. To znamená, že sa K pripočíta k hodnote X v cieli.

Použitím U, W, X a Z je možné naprogramovať ľubovoľný zo štyroch kvadrantov ZX. Kužeľ môže byť kladný alebo záporný. Nasledujúci obrázok poskytuje niekoľko príkladov hodnôt potrebných pre obrábanie v každom zo štyroch kvadrantov.

Počas inkrementálneho programovania znamienko čísla za premennými U a W závisí od smeru dráhy nástroja. Ak je smer dráhy pozdĺž osi X záporný, hodnota U je záporná.

**F7.48:** G94 Vzťahy adries: [S] Začiatočná poloha.

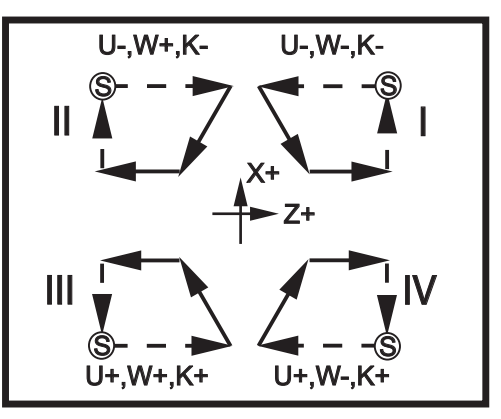

#### G95 Rezanie závitu pevným závitníkom s poháňaným nástrojom (čelo) (Skupina 09)

- \*C Príkaz absolútneho pohybu osi C (voliteľný)
- F Rýchlosť posuvu
- R Poloha roviny R
- **S** ot./min., volané pred G95
- W Inkrementálna vzdialenosť osi Z
- X Voliteľný príkaz pohybu osi X priemeru obrobku
- \*Y Príkaz pohybu osi Y
- Z Poloha dna otvoru

\* označuje voliteľné položky

G95 Rezanie závitu s poháňaným nástrojom v axiálnom cykle rezania závitu závitníkom je podobné ako G84 Rezanie závitu pevným závitníkom v tom, že sa používajú adresy F, R, X a Z. Napriek tomu vykazuje nasledujúce rozdiely:

- Riadiaci systém musí byť v režime G99 Posuv na otáčku, aby rezanie závitu závitníkom fungovalo správne.
- Príkaz S (otáčky vretena) musí byť vydaný pred G95.
- Os X musí byť umiestnená medzi polohou nula stroja a stredom hlavného vretena, neumiestňujte ju za stred vretena.

```
8
o60951 (G95 LIVE TOOLING RIGID TAP) ;
(G54 X0 Y0 is at the center of rotation) ;
(Z0 is on the face of the part) ;
(T1 is a 1/4-20 tap);
(BEGIN PREPARATION BLOCKS) ;
T101 (Select tool and offset 1) ;
G00 G18 G20 G40 G80 G99 (Safe startup) ;
M154 (Engage C Axis) ;
G00 G54 X1.5 C0. Z0.5 (Rapid to 1st position) ;
M08 (Coolant on) ;
(BEGIN CUTTING CYCLE) ;
S500 (Select tap RPM) ;
G95 C45. Z-0.5 R0.5 F0.05 (Tap to Z-0.5) ;
C135. (next position) ;
C225. (next position) ;
C315. (last position) ;
(BEGIN COMPLETION BLOCKS) ;
M155 (Disengage C Axis) ;
G00 G53 X0 M09 (X home, coolant off) ;
G53 Z0 (Z home) ;
M30 (End program) ;
8
```

#### G96 Zapnutie konštantnej povrchovej rýchlosti (Skupina 13)

G96 prikazuje riadiacemu systému, aby na špičke nástroja udržiaval konštantnú reznú rýchlosť. Otáčky vretena sú založené na priemere obrobku, na ktorom dochádza k rezu, a na hodnote v príkaze s (RPM=3.82xSFM/DIA). To znamená, že sa otáčky vretena zvyšujú zároveň ako sa nástroj približuje k  $\times 0$ . Ak je nastavenie 9 nastavené na **INCH**, hodnota s špecifikuje posuv v stopách za minútu na povrchu obrobku. Ak je nastavenie 9 nastavenie 9 nastavené na **MM**, hodnota s špecifikuje posuv v metroch za minútu na povrchu obrobku.

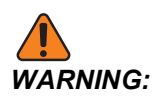

Najbezpečnejšie je špecifikovať maximálne otáčky vretena funkcie konštantnej povrchovej rýchlosti. Pre nastavenie maximálnych otáčok použite G50. Bez nastavenia maximálnych otáčok sa otáčky vretena zvýšia, keď nástroj dosiahne stred obrobku. Nadmerné otáčky môžu vymrštiť obrobky a poškodiť nástroje.

#### G97 Vypnutie konštantnej povrchovej rýchlosti (Skupina 13)

Toto prikazuje riadiacemu systému NENASTAVOVAŤ otáčky vretena na základe polomeru rezania a používa sa na zrušenie príkazu G96. Ak je G97 v platnosti, každý príkaz S sú otáčky za minútu (ot./min.).

#### G98 Posuv za minútu (Skupina 10)

G98 zmení spôsob, akým sa interpretuje kód adresy F. Hodnota F označuje palce za minútu, ak je Nastavenie 9 nastavené na **INCH**(palce) a F označuje milimetre za minútu, ak je Nastavenie 9 nastavené na **MM**(milimetre).

#### G99 Posuv na otáčku (Skupina 10)

Tento príkaz zmení spôsob, akým sa interpretuje kód adresy F. Hodnota F označuje palce na otáčku vretena, ak je Nastavenie 9 nastavené na **INCH** (palce), pričom F označuje milimetre na otáčku vretena, ak je Nastavenie 9 nastavené na **MM** (milimetre).

### G100 Zablokovanie/G101 Odblokovanie zrkadlového obrazu (Skupina 00)

- \***X** Príkaz osi X
- \***Z** Príkaz osi Z

\* označuje voliteľné položky Je potrebný najmenej jeden príkaz.

Programovateľné zrkadlovo prevrátené zobrazenie je možné zapnúť alebo vypnúť samostatne pre os X a/alebo Z. Spodná časť obrazovky zobrazuje, či je os zrkadlená. Tieto kódy G by sa používajú v bloku príkazu bez ďalších kódov G a nespôsobujú žiadny pohyb osi. G101 zapne zrkadlový obraz pre os uvedenú v tomto bloku. G100 vypne zrkadlový obraz pre os uvedenú v tomto bloku. G100 vypne zrkadlový obraz pre os uvedenú v tomto bloku. Aktuálna hodnota daná pre kód x alebo z nemá žiadny účinok. Samotné kódy G100 alebo G101 nemajú žiadny účinok. Napríklad G101 x 0 zapne zrkadlový obraz osi X.

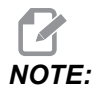

Nastavenia 45 až 47 sa môžu použiť na ručný výber zrkadlového obrazu.

#### G103 Obmedzenie dopredného vyhľadávania bloku (Skupina 00)

G103 špecifikuje maximálny počet blokov, ktoré riadiaci systém vyhľadáva smerom dopredu (rozsah 0 – 15), napríklad:

G103 [P..] ;

Počas pohybov stroja riadiaci systém vopred pripravuje budúce bloky (riadky kódu). To sa bežne nazýva "Dopredné vyhľadávanie blokov (viet)." Zatiaľ čo systém vykonáva aktuálny blok (vetu), má už interpretovaný a pripravený nasledujúci blok (vetu) pre súvislý pohyb.

Príkaz programu G103 P0 alebo jednoducho G103 zablokuje obmedzenie bloku (vety). Príkaz programu G103 Pn obmedzuje dopredné vyhľadávanie na n blokov (viet).

G103 je tiež užitočný pre ladenie makro programov. Riadiaci systém počas dopredného vyhľadávania interpretuje Makro výrazy. Ak vložíte G103 P1 do programu, riadiaci systém interpretuje makro výrazy jeden (1) blok dopredu od aktuálne vykonávaného bloku.

Najlepšie je pridať niekoľko prázdnych riadkov po volaní G103 P1. To zabezpečí, aby žiadne riadky kódu za G103 P1 neboli interpretované, kým sa nedosiahnu.

G103 ovplyvňuje korekciu rezného nástroja a obrábanie pri vysokých rýchlostiach.

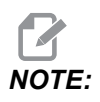

Hodnoty P sú modálne. To znamená, že ak ste v strede pevného cyklu a používa sa G04 Pnn alebo M97 Pnn, hodnota P sa použije na prestávku/podprogram a tiež pevný cyklus.

#### G105 Príkaz servopohonu tyče

Tento kód G sa používa na riadenie podávača tyčí.

G105 [In.nnnn] [Jn.nnnn] [Kn.nnnn] [Pnnnnn] [Rn.nnnn]

- I voliteľná dĺžka počiatočného vytlačenia (premenná makra #3101) Zrušenie (premenná #3101, ak nie je zadaný príkaz I
- J voliteľná dĺžka obrobku + odrezanie (premenná makra #3100) Zrušenie (premenná #3100, ak nie je zadaný príkaz J)
- K voliteľná minimálna dĺžka upnutia (premenná makra #3102) Zrušenie (premenná #3102, ak nie je zadaný príkaz K)
- P Voliteľný podprogram odrezania
- R Voliteľná orientácia vretena pre novú tyč

I, J, K sú zrušenia hodnôt premenných makro uvedené na stránke aktuálnych príkazov. Riadiaci systém používa hodnoty zrušení len na riadku príkazu, v ktorom sú umiestnené. Hodnoty uložené v aktuálnych príkazoch nie sú zmenené.

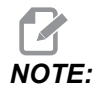

*G105* s kódom *J* nebude zvyšovať počítadlo. Kód *J* je určený pre operácie dvojnásobného vytlačenia na vyrobenie dlhého obrobku.

#### G110/G111 Súradnicový systém #7/#8 (skupina 12)

G110 vyberá #7 a G111 vyberá #8 prídavné súradnice korekcie obrobku. Všetky následné odkazy na polohy osí sa prevedú do nového súradnicového systému obrobku. Operácia G110 a G111 je rovnaká ako G154 P1 a G154 P2.

#### G112 Interpolácia XY na XC (Skupina 04)

Funkcia interpolácie súradníc G112 XY na XC vám umožňuje naprogramovať následné bloky do karteziánskych súradníc XY, ktoré riadiaci systém automaticky prevedie na polárne súradnice XC. Pokým je aktívna, riadiaci systém používa G17 XY pre G01 lineárne zdvihy XY a G02 a G03 pre kruhový pohyb. G112 tiež prevedie X, Y príkazy pre polohu do rotačnej osy C a lineárna os X sa pohne.

#### G112 Príklad programu

F7.49: G112 Interpretácia XY na XC

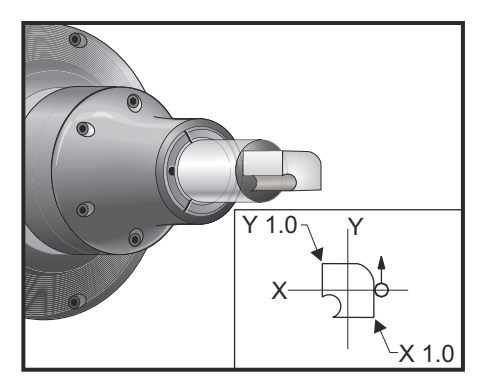

#### 00

o61121 (G112 XY TO XC INTERPOLATION) ; (G54 X0 Y0 is at the center of rotation) ; (Z0 is on the face of the part) ; (T1 is an end mill) ; (BEGIN PREPARATION BLOCKS) ; T101 (Select tool and offset 1) ; G00 G18 G20 G40 G80 G99 (Safe startup) ; G17 (Call XY plane) ; G98 (Feed per min) ; M154 (Engage C Axis) ; P1500 M133 (Live tool CW at 1500 RPM) ; G00 G54 X0.875 C0. Z0.1 (Rapid to 1st position) ; G112 (XY to XC interpretation); M08 (Coolant on) ; (BEGIN CUTTING BLOCKS) ; G1 Z0. F15. (Feed towards face) ; Y0.5 F5. (Linear feed) ; G03 X.25 Y1.125 R0.625 (Feed CCW) ; G01 X-0.75 (Linear feed) ; G03 X-0.875 Y1. R0.125 (Feed CCW) ; G01 Y-0.25 (Linear Feed) ; G03 X-0.75 Y-0.375 R0.125 (Feed CCW) ; G02 X-0.375 Y-0.75 R0.375 (Feed CW) ; G01 Y-1. (Linear feed) ; G03 X-0.25 Y-1.125 R0.125 (Feed CCW) ; G01 X0.75 (Linear feed) ; G03 X0.875 Y-1. R0.125 (Feed CCW) ; G01 Y0. (Linear feed) ; G00 Z0.1 (Rapid retract) ; (BEGIN COMPLETION BLOCKS) ;

```
G113 (Cancel G112) ;
M155 (Disengage C Axis) ;
M135 (Live tool off) ;
G18 (Return to XZ plane) ;
G00 G53 X0 M09 (X home, coolant off) ;
G53 Z0 (Z home) ;
M30 (End program) ;
```

#### G113 Zrušenie interpolácie XY na XC (Skupina 04)

G113 zruší prevod karteziánskych na polárne súradnice.

#### G114-G129 Súradnicový systém #9-#24 (skupina 12)

Kódy G114 – G129 sú systémy súradníc nastaviteľné používateľom, #9 – #24, pre korekcie obrobku. Všetky následné odkazy na polohy osí budú používať nový súradnicový systém. Korekcie súradnicového systému obrobku sa zadávajú na strane zobrazenia Active Work Offset. Operácia kódov G114 až G129 je rovnaká ako G154 P3 až G154 P18.

#### G154 Výber súradníc obrobku P1-P99 (Skupina 12)

Táto funkcia poskytuje 99 dodatočných korekcií obrobku. G154 s hodnotou P od 1 do 99 aktivuje dodatočné korekcie obrobku. Napríklad G154 P10 vyberie zo zoznamu prídavných korekcií obrobku korekciu obrobku 10.

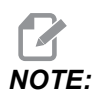

Všimnite si, že *G110* až *G129* sa týka tých istých korekcií obrobku ako *G154 P1* až *P20*. Môže byť vybratá použitím jednej z metód.

Ak je aktívna korekcia obrobku G154, hlavička v korekcii obrobku hore vpravo zobrazí hodnotu G154 P.

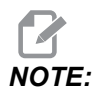

Hodnoty P sú modálne. To znamená, že ak ste v strede pevného cyklu a používa sa G04 Pnn alebo M97 Pnn, hodnota P sa použije pre prestávku / podprogram a pevný cyklus.

G154 formát korekcií obrobku

#14001-#14006 G154 P1 (also #7001-#7006 and G110)
#14021-#14026 G154 P2 (also #7021-#7026 and G111)
#14041-#14046 G154 P3 (also #7041-#7046 and G112)
#14061-#14066 G154 P4 (also #7061-#7066 and G113)

| #14081-#14086 | G154 | Ρ5  | (also | #7081  | L-#7080 | and    | G114)   |
|---------------|------|-----|-------|--------|---------|--------|---------|
| #14101-#14106 | G154 | P6  | (also | #7101  | L-#7100 | and    | G115)   |
| #14121-#14126 | G154 | P7  | (also | #7121  | L-#7120 | and    | G116)   |
| #14141-#14146 | G154 | P8  | (also | #7141  | L-#7140 | and    | G117)   |
| #14161-#14166 | G154 | P9  | (also | #7161  | L-#7160 | and    | G118)   |
| #14181-#14186 | G154 | P10 | (also | b #718 | 31-#718 | 86 and | d G119) |
| #14201-#14206 | G154 | P11 | (also | #720   | )1-#720 | )6 and | d G120) |
| #14221-#14221 | G154 | P12 | (also | #722   | 21-#722 | 26 and | d G121) |
| #14241-#14246 | G154 | P13 | (also | #724   | 11-#724 | l6 and | d G122) |
| #14261-#14266 | G154 | P14 | (also | #726   | 51-#720 | 56 and | d G123) |
| #14281-#14286 | G154 | P15 | (also | #728   | 31-#728 | 86 and | d G124) |
| #14301-#14306 | G154 | P16 | (also | #730   | )1-#73( | )6 and | d G125) |
| #14321-#14326 | G154 | P17 | (also | #732   | 21-#732 | 26 and | d G126) |
| #14341-#14346 | G154 | P18 | (also | b #734 | 11-#734 | l6 and | d G127) |
| #14361-#14366 | G154 | P19 | (also | b #730 | 51-#730 | 66 and | d G128) |
| #14381-#14386 | G154 | P20 | (also | b #738 | 31-#738 | 86 and | d G129) |
| #14401-#14406 | G154 | P21 |       |        |         |        |         |
| #14421-#14426 | G154 | P22 |       |        |         |        |         |
| #14441-#14446 | G154 | P23 |       |        |         |        |         |
| #14461-#14466 | G154 | P24 |       |        |         |        |         |
| #14481-#14486 | G154 | P25 |       |        |         |        |         |
| #14501-#14506 | G154 | P26 |       |        |         |        |         |
| #14521-#14526 | G154 | P27 |       |        |         |        |         |
| #14541-#14546 | G154 | P28 |       |        |         |        |         |
| #14561-#14566 | G154 | P29 |       |        |         |        |         |
| #14581-#14586 | G154 | P30 |       |        |         |        |         |
| #14781-#14786 | G154 | P40 |       |        |         |        |         |
| #14981-#14986 | G154 | P50 |       |        |         |        |         |

#15181-#15186 G154 P60 #15381-#15386 G154 P70 #15581-#15586 G154 P80 #15781-#15786 G154 P90 #15881-#15886 G154 P95 #15901-#15906 G154 P96 #15941-#15946 G154 P98 #15961-#15966 G154 P99

#### G184 Pevný cyklus rezania závitu závitníkom v opačnom smere pre ľavotočivé závity (Skupina 09)

- F Rýchlosť posuvu v palcoch (mm) za minútu
- R Poloha roviny R
- S RPM, musí byť volané pred G184
- \*W Inkrementálna vzdialenosť osi Z
- \*X Príkaz pohybu osi X
- Z Poloha dna otvoru

\* označuje voliteľné položky

Poznámky k programovaniu: Rýchlosť posuvu pri rezaní závitu závitníkom sa rovná stúpaniu závitu. Viď príklad G84, keď bolo naprogramované v G99 posuvoch za otáčku.

Pred týmto pevným cyklom nie je potrebné spustiť pohyb vretena proti smeru hodinových ručičiek (CCW). Riadiaci systém to vykoná automaticky.

**F7.50:** G184 Pevný cyklus rezania závitu v opačnom smere: [1] Rýchloposuv, [2] Posuv, [3] Začiatok alebo koniec zdvihu, [4] Ľavotočivý závitník, [5] Počiatočná rovina, [R] Rovina R, [Z] Poloha dna otvoru.

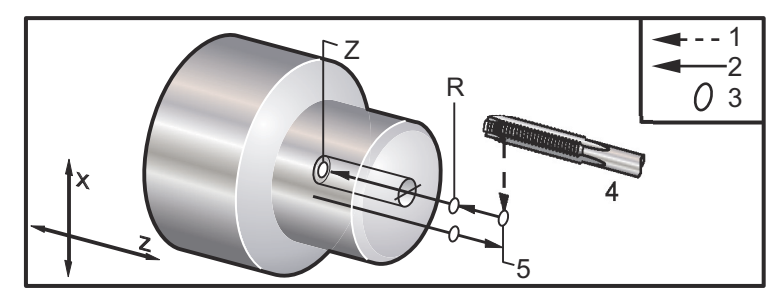

#### G186 Pevný závitník v opačnom smere s poháňaným nástrojom (pre ľavé závity) (Skupina 09)

- F Rýchlosť posuvu
- C Poloha osi C
- $\mathbf{R}$  Poloha roviny R
- S RPM, volané pred G186 je potrebné
- **W** Vzdialenosť inkrementálneho osi Z
- \*X Príkaz pohybu osi X priemeru obrobku
- \*Y Príkaz pohybu osi Y
- Z Poloha dna otvoru
- \* označuje voliteľné položky
- F7.51: G95, G186 Rezanie závitu pevným závitníkom s pohyblivým nástrojom: [1] Rýchloposuv,
  [2] Posuv, [3] Začiatok alebo koniec zdvihu, [4] Počiatočná rovina, [R] Rovina R, [Z] Poloha dna otvoru.

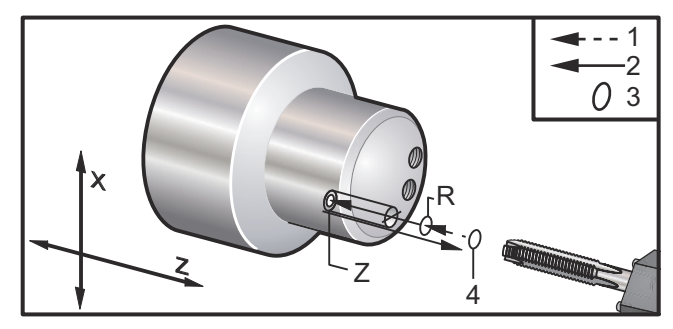

Pred týmto pevným cyklom nie je potrebné spustiť vreteno CW. Riadiaci systém to vykoná automaticky. Pozrite si G84.

### G187 Regulácia presnosti (Skupina 00)

G187 je príkaz presnosti, ktorý môže nastaviť a riadiť úroveň drsnosti a maximálnu hodnotu zaoblenia hrany pri obrábaní obrobku. Formát pre použitie G187 je G187 Pn Ennnn.

- P Riadi hodnotu drsnosti, ℙ1 (drsný), ℙ2 (stredný) alebo ℙ3 (hladký). Dočasne potláča Nastavenie 191.
- E Nastavuje maximálnu hodnotu zaoblenia hrany. Dočasne potláča Nastavenie 85.

Nastavenie 191 nastavuje štandardnú drsnosť na používateľom špecifikovaný ROUGH (Drsný), MEDIUM (Stredný) alebo FINISH (Hladký) povrch, ak nie je G187 aktívny. Nastavenie Medium (Stredný) je štandardné nastavenie z výroby.

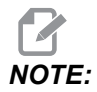

Zmena nastavenia 85 na nízku hodnotu umožňuje obsluhu stroja ako keby bol v režime presného zastavenia.

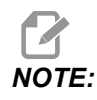

Pri zmene nastavenia 191 na **FINISH** (Hladký) trvá obrábanie obrobku dlhšie. Toto nastavenie použite, len ak je potrebné dosiahnuť čo najhladšiu kvalitu povrchu.

G187 Pm Ennnn nastavuje tak drsnosť ako aj maximálnu hodnotu zaoblenia hrany. G187 Pm nastavuje drsnosť, ale ponecháva maximálnu hodnotu zaoblenia hrany na aktuálnej hodnote. G187 Ennnn nastavuje maximálnu hodnotu zaoblenia hrany, ale ponecháva drsnosť na aktuálnej hodnote. Samotný G187 ruší hodnotu E a nastavuje drsnosť na štandardnú drsnosť stanovenú nastavením 191. G187 sa zruší, keď sa stlačí [RESET], vykoná sa M30 alebo M02, dosiahne sa koniec programu alebo sa stlačí [EMERGENCY STOP] (Núdzové zastavenie).

# G195 Radiálne rezanie závitu závitníkom s poháňaným nástrojom smerom dopredu (priemer) / G196 Radiálne rezanie závitu závitníkom s poháňaným nástrojom smerom dozadu (priemer) (Skupina 09)

- F Rýchlosť posuvu na otáčku (G99)
- \*U Inkermentálna vzdialenosť osi X odo dna otvoru
- S ot./min., volané pred G195
- X absolútna poloha osi X na dne otvoru
- \*Z Príkaz pohybu do absolútnej polohy osi Z
- R Poloha roviny R
- \*C Príkaz absolútneho pohybu osi C
- \*Y Príkaz absolútneho pohybu osi Y
- \*W Príkaz inkrementálneho pohybu osi Z
- \*E Otáčky na čistenie triesok (vreteno prejde do spätného chodu pre odstránenie triesok po každom otvore)

\* označuje voliteľné položky

Tento kód G je modálny, lebo aktivuje pevný cyklus dovtedy, kým sa nezruší alebo nie je zvolený iný pevný cyklus. Cyklus začína od aktuálnej polohy, rezanie závitu do stanovenej hĺbky osi X. Je možné použiť rovinu R.

s Otáčky S sa môžu volať ako kladné číslo. Nie je potrebné spustiť vreteno v správnom smere. Riadiaci systém to vykoná automaticky.

F7.52: G195/G196 Rezanie závitu pevným závitníkom s poháňaným nástrojom: [1] Rýchloposuv,
[2] Posuv, [3] Začiatok alebo koniec zdvihu, [4] Začiatočný bod, [5] Povrch dielu, [6] Dno otvoru, [7] Strednica.

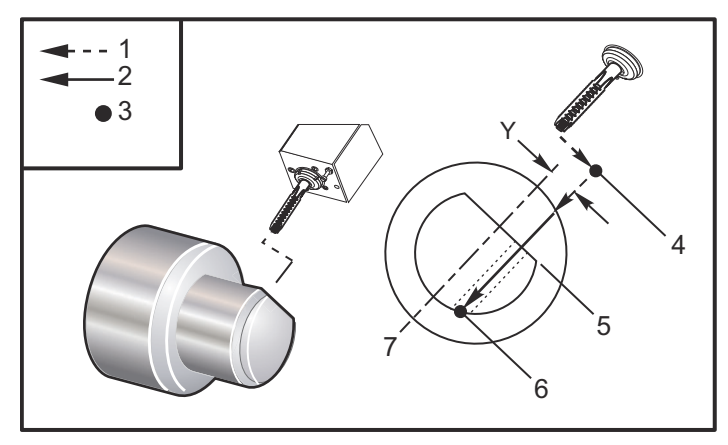

```
o61951 (G195 LIVE RADIAL TAPPING) ;
(G54 X0 Y0 is at the center of rotation) ;
(ZO is on the face of the part) ;
(T1 is a tap) ;
(BEGIN PREPARATION BLOCKS) ;
T101 (Select tool and offset 1) ;
G00 G18 G20 G40 G80 G99 (Safe startup) ;
M154 (Engage C Axis) ;
G00 G54 X3.25 Z-0.75 CO. (Start Point) ;
M08 (coolant on) ;
(BEGIN CUTTING BLOCK) ;
S500 (Select tap RPM) ;
G195 X2. F0.05 (Taps to X2., bottom of hole) ;
G00 C180. (Index C-Axis) ;
G00 C270. Y-1. Z-1. (Index C-Axis, YZ-axis positioning) ;
G80 (Cancel Canned Cycle);
(BEGIN COMPLETION BLOCKS) ;
G00 Z0.25 M09 (Rapid retract, coolant off) ;
M155 (Disengage C Axis) ;
G53 X0 Y0 (X & Y home) ;
G53 Z0 (Z home) ;
M30 (End program) ;
```

### G198 Vypnutie synchrónneho riadenia vretena (Skupina 00)

G198 vypína synchrónne riadenie vretena a umožňuje nezávislé riadenie hlavného vretena a pomocného vretena.

#### G199 Zapnutie synchrónneho riadenia vretena (Skupina 00)

\*R – Stupne, fázový vzťah vedľajšieho vretena voči vretenu, ktoré dostáva príkazy.

\* označuje voliteľné položky

Tento kód G synchronizuje otáčky dvoch vretien. Príkazy polohy alebo otáčok pre vedľajšie vreteno, obvykle pomocné vreteno, sú ignorované, ak sa vretená nachádzajú v režime synchrónneho riadenia. Napriek tomu sú kódy M na dvoch vretenách riadené nezávisle.

Vretená zostávajú synchronizované, kým sa režim synchronizácie nevypne pomocou G198. To je prípade, kedy sa energia cykluje.

Hodnota R v bloku G199 presunie nasledujúce vreteno do polohy so stanoveným počtom stupňov voči značke 0 na vretene, ktoré dostáva príkazy. Príklady hodnôt R v blokoch G199:

G199 R0.0 (The following spindle's origin, 0-mark, matches the commanded spindle's origin, 0-mark); G199 R30.0 (The following spindle's origin, 0-mark, is positioned +30 degrees from the commanded spindle's origin, 0-mark); G199 R-30.0 (The following spindle's origin, 0-mark, is positioned -30 degrees from the commanded spindle's origin, 0-mark);

Ak je vo vete G199 zadaná hodnota R, riadiaci systém najprv zosynchronizuje otáčky vedľajšieho vretena s otáčkami vretena, ktoré dostáva príkazy, potom nastaví orientáciu (hodnota R v bloku G199). Ak sa dosiahne zadaná orientácia R, vretená sa v režime synchronizácie zablokujú, kým sa neuvoľnia príkazom G198. To sa dá dosiahnuť pomocou nulových otáčok. Viď tiež časť G199 zobrazenia riadenia synchronizovaného vretena na strane **229**.

```
%
o61991 (G199 SYNC SPINDLES) ;
(G54 X0 Y0 is at the center of rotation) ;
(Z0 is on the face of the part) ;
(BEGIN PREPARATION BLOCKS) ;
T101 (Select tool and offset 1) ;
G00 G20 G40 G80 G99 (Safe startup) ;
G00 G54 X2.1 Z0.5 ;
G98 M08 (Feed per min, turn coolant on) ;
```

```
(BEGIN CUTTING BLOCKS) ;
G01 Z-2.935 F60. (Linear feed) ;
M12 (Air blast on) ;
M110 (Secondary spindle chuck clamp) ;
M143 P500 (Secondary spindle to 500 RPM) ;
G97 M04 S500 (Main spindle to 500 RPM) ;
G99 (Feed per rev) ;
M111 (Secondary spindle chuck unclamp) ;
M13 (Air blast off) ;
M05 (main spindle off) ;
M145 (Secondary spindle off) ;
G199 (Synch spindles) ;
G00 B-28. (Rapid secondary spindle to face of part) ;
G04 P0.5 (Dwell for .5 sec) ;
G00 B-29.25 (Feed secondary spindle onto part) ;
M110 (secondary spindle chuck clamp) ;
G04 P0.3 (Dwell for .3 sec) ;
M08 (Turn coolant on) ;
G97 S500 M03 (Turn spindle on at 500 RPM, CSS off) ;
G96 S400 (CSS on, RPM is 400) ;
G01 X1.35 F0.0045 (Linear feed) ;
X-.05 (Linear feed) ;
G00 X2.1 M09 (Rapid retract) ;
G00 B-28. (Rapid secondary spindle to face of part) ;
G198 (Synch spindle off) ;
M05 (Turn off main spindle) ;
G00 G53 B-13.0 (Secondary spindle to cut position);
GOO G53 X-1. YO Z-11. (Rapid to 1st position) ;
(******second side of part******)
G55 G99 (G55 for secondary spindle work offset) ;
G00 G53 B-13.0 ;
G53 G00 X-1. Y0 Z-11. ;
G14 ;
T101 (Select tool and offset 1) ;
G50 S2000 (limit spindle to 1000 RPM);
G97 S1300 M03 (;
G00 X2.1 Z0.5 ;
Z0.1 M08 ;
G96 S900 ;
G01 Z0 F0.01 ;
X-0.06 F0.005 ;
G00 X1.8 Z0.03 ;
G01 Z0.005 F0.01 ;
X1.8587 Z0 F0.005 ;
G03 X1.93 Z-0.0356 K-0.0356 ;
G01 X1.935 Z-0.35 ;
```
```
G00 X2.1 Z0.5 M09;
G97 S500;
G15;
G53 G00 X-1. Y0 Z-11.;
(BEGIN COMPLETION BLOCKS);
G00 G53 X0 M09 (X home);
G53 Z0 (Z home);
G28 H0. (Unwind C-Axis);
M30 (End program);
%
```

#### G200 Okamžitý index (Skupina 00)

- U Voliteľný relatívny pohyb v osi X do polohy výmeny nástroja
- W Voliteľný relatívny pohyb v osi Z do polohy výmeny nástroja
- X Voliteľná konečná poloha X
- Z Voliteľná konečná poloha Z
- T Požadované číslo nástroja a korekcie v štandardnej forme

G200 Okamžitý index spôsobí, že sústruh pre úsporu času vykonáva pohyb smerom preč, mení nástroje a vracia sa späť k obrobku.

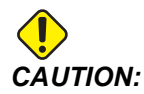

G200 urýchľuje prevádzku, ale tiež vyžaduje, aby ste boli opatrnejší. Uistite sa, že ste dobre skontrolovali program s 5 % rýchloposuvom a buďte veľmi opatrný, keď začínate zo stredu programu.

Za normálnych okolností sa riadok výmeny nástroja skladá z niekoľkých riadkov kódu, napr.:

G53 G00 X0. (BRING TURRET TO SAFE X TC POS) ; G53 G00 Z-10. (BRING TURRET TO SAFE Z TC POS) ; T202 ;

Použitím G200 sa zmení tento kód na:

G200 T202 U.5 W.5 X8. Z2. ;

Ak T101 práve ukončil sústruženie vonkajšieho priemeru obrobku, pri použití G200 sa nepotrebujete vrátiť späť do polohy bezpečnej výmeny nástrojov. Namiesto toho (ako v príklade) riadok G200 volá revolver:

- 1. Upnutie sa uvoľní v aktuálnej polohe.
- 2. Inkrementálne sa pohybuje v osiach X a Z o hodnoty uvedené v U a W (U.5 W.5)
- 3. V tejto polohe vykoná výmenu nástroja.
- 4. Použitím nového nástroja a korekcií obrobku sa pohybuje rýchloposuvom do polohy XZ vyvolanej na riadku G200 (X8. Z2.).

To sa všetko deje veľmi rýchlo a skoro všetko súčasne, takže tento program skúste niekoľkokrát mimo skľučovadla.

Ak sa revolver uvoľní, pohybuje sa smerom k vretenu o malú hodnotu (možno .1-.2"), preto nie je vhodné mať nástroj priamo pri čeľustiach alebo klieštine pred príkazom G200.

Keďže pohyby U a W sú inkrementálne vzdialenosti od aktuálnej polohy nástroja, ak revolver ručne pomalým posuvom presúvate mimo a spustíte program v novej polohe, revolver sa pohybuje smerom hore a doprava od tejto novej polohy. Inými slovami, ak by ste ručným posuvom presunuli revolver späť .5" ku koníku a potom by ste zadali príkaz G200 T202 U.5 W1. X1. Z1., revolver by narazil do koníka - inkrementálnym presunom W1 (1" vpravo). Z tohto dôvodu je vhodné nastaviť nastavenie 93 a 94, ohraničenú zóna koníka.

Príslušné informácie môžete nájsť na strane 146.

### G211 Ručné nastavenie nástroja / G212 Automatické nastavenie nástroja

- T Číslo nástroja. Je možné zadať ako Tnn alebo Tnnnn.
- H Smer špičky nástroja. H-5 priblíži snímač zo strany X (-) a H5 zo strany X (+).
- \*K Označuje kalibračný cyklus. (Hodnoty 1 alebo 2)
- \*M Hodnota tolerancie prelomenia nástroja.
- \*C Hodnota priemeru vrtáka. Platné len so smerom špičky 5 8. Korekcia bude nastavená o polovicu tejto hodnoty (t. j. program predpokladá 90-stupňový bod vŕtania).
- \*X Nastavuje body priblíženia a štartu snímacieho cyklu.
- \*Z Nastavuje body priblíženia a štartu snímacieho cyklu.
- \*B Umožňuje používateľovi používať inú hodnotu na posunutie nástroja v osi X alebo Z počas snímania (z bodu štartu na pozíciu nad snímačom). Prednastavená hodnota je 6 mm.
- \*U Nastavte bod štartu X na H1 4.
- \*W Nastavte bod štartu Z na H1 4.
- \* označuje voliteľné položky

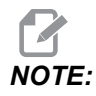

Kód G211 vyžaduje kód Tnnn, či už priamo pred riadkom G211 alebo na tom istom riadku. Kód The G211 tiež vyžaduje kód Hnnn. Kód G212 vyžaduje len kód Hnnn na tom istom riadku, ale predtým sa vyžaduje volanie kódu nástroja Tnnn.

#### Použitie G211 Ručného nastavenia nástroja

*IMPORTANT:* Pred použitím G211 / G212 je potrebné nakalibrovať Automatický snímač nástrojov.

Kód G211 sa používa na nastavenie počiatočnej korekcie nástroja (X, Z alebo obe). Ak chcete použiť snímač, je potrebné znížiť rameno. Potom špičku nástroja presuňte pomalým ručným posuvom na miesto približne 0,25 in (6,35 mm) od rohu snímača, ktoré zodpovedá požadovanému smeru špičky. Kód buď použije aktuálnu korekciu nástroja, ak bola predtým volaná, alebo je možné vybrať korekciu nástroja pomocou kódu T. Cyklus nasníma nástroj, zadá korekciu a vráti nástroj do začiatočnej polohy.

#### Použitie G212 Automatického použitia nástroja

Kód G212 sa používa na opätovné nasnímanie nástroja, ktorý už má nastavenú korekciu potom, ako bola vymenená vložka. Taktiež sa môže použiť na kontrolu prelomenia nástroja. Nástroj bude presunutý z akejkoľvek polohy do správnej orientácie k snímaču príkazom G212. Túto dráhu určuje premenná smeru špičky nástroja H, pričom táto premenná musí byť správna, inak sa nástroj môže zlomiť.

# **IMPORTANT:** Pozornosť treba venovať kontaktu akýchkoľvek zadných obrábacích nástrojov, aby nenarazili do vretena alebo zadnej steny stroja. Nástroj a korekciu je potrebné volať **Tnnn** pred spustením *G212*, inak sa spustí poplašný signál.

Kód G212 sa používa na opätovné nasnímanie nástroja, ktorý už má nastavenú korekciu potom, ako bola vymenená vložka. Taktiež sa môže použiť na kontrolu prelomenia nástroja. Nástroj bude presunutý z akejkoľvek polohy do správnej orientácie k snímaču príkazom G212. Túto dráhu určuje premenná smeru špičky nástroja H, pričom táto premenná musí byť správna, inak sa nástroj môže zlomiť.

**IMPORTANT:** Pozornosť treba venovať kontaktu akýchkoľvek zadných obrábacích nástrojov, aby nenarazili do vretena alebo zadnej steny stroja. Nástroj a korekciu je potrebné volať *Tnnn* pred spustením *G212*, inak sa spustí poplašný signál.

#### G241 Pevný cyklus radiálneho vŕtania (Skupina 09)

- C Príkaz absolútneho pohybu osi C
- F Rýchlosť posuvu
- **R** Poloha roviny R (priemer)
- X poloha dna diery (priemer)
- \*Y Príkaz absolútneho pohybu osi Y
- \*Z Príkaz absolútneho pohybu osi Z
- \* označuje voliteľné položky
- **F7.53:** G241Pevný cyklus radiálneho vŕtania: [1] Rýchloposuv, [2] Posuv, [3] Začiatok alebo koniec zdvihu, [4] Začiatočný bod, [5] R rovina, [6] Povrch dielu, [Z] Dno otvoru, [8] Strednica.

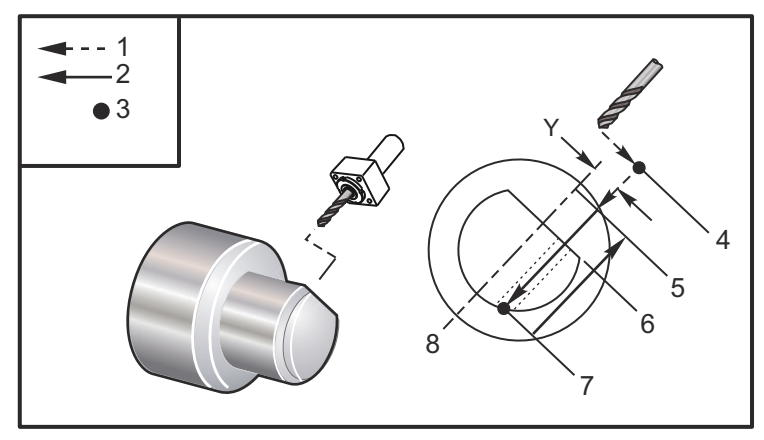

```
%
0
```

```
o62411 (G241 RADIAL DRILLING) ;
(G54 X0 Y0 is at the center of rotation) ;
(Z0 is on the face of the part) ;
(T1 is a drill) ;
(BEGIN PREPARATION BLOCKS) ;
T101 (Select tool and offset 1) ;
G00 G18 G20 G40 G80 G99 (Safe startup) ;
G98 (Feed per min) ;
M154 (Engage C Axis) ;
G00 G54 X5. Z-0.75 (Rapid to 1st position) ;
P1500 M133 (Live tool CW at 1500 RPM) ;
M08 (Coolant on) ;
(BEGIN CUTTING BLOCKS) ;
G241 X2.1 Y0.125 Z-1.3 C35. R4. F20. (Begin G241) ;
X1.85 Y-0.255 Z-0.865 C-75. (next position) ;
(BEGIN COMPLETION BLOCKS) ;
G00 Z1. M09 (Rapid retract, coolant off) ;
M155 (Disengage C Axis) ;
```

```
M135 (Live tool off) ;
G53 X0 Y0 (X & Y Home) ;
G53 Z0 (Z Home) ;
M30 (End program) ;
%
```

#### G242 Pevný cyklus radiálneho bodového vŕtania (Skupina 09)

- C Príkaz absolútneho pohybu osi C
- F Rýchlosť posuvu
- P Doba prestávky na dne otvoru
- **R** Poloha roviny R (priemer)
- X poloha dna diery (priemer)
- \*Y Príkaz pohybu osi Y
- \*Z Príkaz pohybu osi Z

\* označuje voliteľné položky

Tento kód G je modálny. Zostáva aktívny, kým sa nezruší (G80) alebo sa nevyberie iný pevný cyklus. Ak je aktivovaný, každý pohyb Y a/alebo Z vykoná tento pevný cyklus.

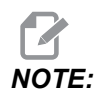

Hodnoty P sú modálne. To znamená, že ak ste v strede pevného cyklu a používa sa G04 Pnn alebo M97 Pnn, hodnota P sa použije na prestávku/podprogram a tiež pevný cyklus.

**F7.54:** G242 Pevný cyklus radiálneho bodového vŕtania: [1] Rýchloposuv, [2] Posuv, [3] Začiatočný bod, [4] Rovina R, [5] Povrch dielu, [6] Prestávka na dne otvoru, [7] Strednica.

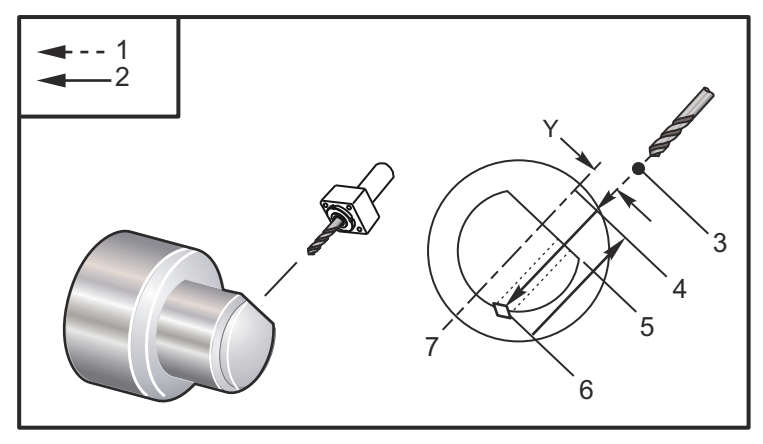

% o62421 (G242 RADIAL SPOT DRILL) ; (G54 X0 Y0 is at the center of rotation) ;

```
(ZO is on the face of the part) ;
(T1 is a spot drill) ;
(BEGIN PREPARATION BLOCKS) ;
T101 (Select tool and offset 1) ;
G00 G18 G20 G40 G80 G99 (Safe startup) ;
G98 (Feed per min) ;
M154 (Engage C Axis) ;
G00 G54 X5. Y0.125 Z-1.3 (Rapid to 1st position) ;
P1500 M133 (Live tool CW at 1500 RPM) ;
M08 (Coolant on) ;
(BEGIN CUTTING BLOCKS) ;
G241 X2.1 Y0.125 Z-1.3 C35. R4. P0.5 F20. ;
(Drill to X2.1) ;
X1.85 Y-0.255 Z-0.865 C-75. P0.7 (next position) ;
(BEGIN COMPLETION BLOCKS) ;
G00 Z1. M09 (Rapid retract, coolant off) ;
M155 (Disengage C Axis) ;
M135 (Live tool off) ;
G53 X0 Y0 (X & Y Home) ;
G53 Z0 (Z Home) ;
M30 (End program) ;
8
```

### G243 Pevný cyklus radiálneho normálneho krokového vŕtania (Skupina 09)

- C Príkaz absolútneho pohybu osi C
- F Rýchlosť posuvu
- \*I Hĺbka prvého rezu
- \*J Hodnota zmenšenia hĺbky rezu po každom prechode
- \*K Minimálna hĺbka rezu
- \*P Doba prestávky na dne otvoru
- \*Q Hodnota prísunu, vždy inkrementálna
- R Poloha roviny R (priemer)
- X poloha dna diery (priemer)
- \*Y Príkaz absolútneho pohybu osi Y
- \*Z Príkaz absolútneho pohybu osi Z

\* označuje voliteľné položky

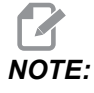

Hodnoty P sú modálne. To znamená, že ak ste v strede pevného cyklu a používa sa G04 Pnn alebo M97 Pnn, hodnota P sa použije na prestávku / podprogram a tiež pevný cyklus. F7.55: G243 Pevný cyklus radiálneho normálneho krokového vŕtania: [1] Rýchloposuv, [2] Posuv,
[3] Začiatok alebo koniec zdvihu, [4] Rovina R, [#52] Nastavenie 52, [5] Rovina R, [6]
Povrch obrobku, [#22] Nastavenie 22, [7] Prestávka na dne otvoru, [8] Strednica.

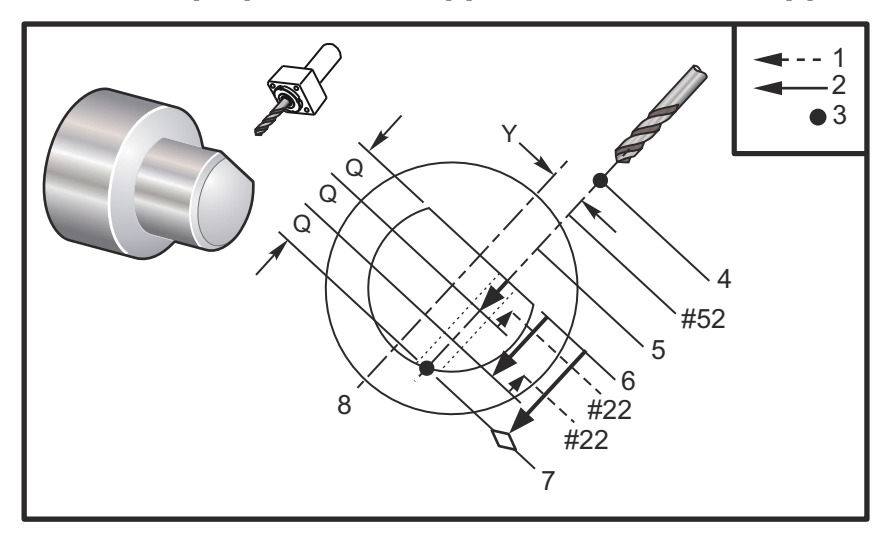

Poznámky k programovaniu: Ak sa špecifikuje I, J a K, zvolí sa iný prevádzkový režim. Prvý prechod vyreže dieru s hĺbkou danou hodnotou I, každý nasledujúci rez sa zmenší o hodnotu J a minimálna hĺbka rezu je K. Nepoužívajte hodnotu Q pri programovaní s I, J a K.

Nastavenie 52 mení spôsob ako funguje G243, ak sa vráti do roviny R. Zvyčajne sa rovina R nastavuje pomerne ďaleko rezu, aby sa zabezpečilo, že pohyb odstránenia triesok umožní, aby sa triesky dostali von z otvoru. Napriek tomu ide o nadbytočný pohyb, ak vrták najprv prechádza týmto prázdnym priestorom. Ak je Nastavenie 52 nastavené na vzdialenosť potrebnú na vyčistenie triesok, rovinu R je možné umiestniť omnoho bližšie k obrobku, do ktorého sa vŕta. Keď dôjde k pohybu do R, z sa presunie za R o túto hodnotu v nastavení 52. Nastavenie 22 je hodnota posuvu v X, aby sa nástroj dostal späť do toho istého bodu, v ktorom došlo k stiahnutiu.

```
%
o62431 (G243 RADIAL PECK DRILL CYCLE) ;
(G54 X0 Y0 is at the center of rotation) ;
(Z0 is on the face of the part) ;
(T1 is a drill) ;
(BEGIN PREPARATION BLOCKS) ;
T101 (Select tool and offset 1) ;
G00 G18 G20 G40 G80 G99 (Safe startup) ;
G98 (Feed per min) ;
M154 (Engage C Axis) ;
G00 G54 X5. Y0.125 Z-1.3 (Rapid to 1st position) ;
P1500 M133 (Live tool CW at 1500 RPM) ;
M08 (Coolant on) ;
```

```
G243 X2.1 Y0.125 Z-1.3 C35. R4. Q0.25 F20. ;
(Drill to X2.1) ;
X1.85 Y-0.255 Z-0.865 C-75. Q0.25 (Next position);
G00 Z1. (Rapid retract) ;
M135 (Live tool off) ;
G00 G53 X0 M09(X home, coolant off) ;
G53 Z0 ;
M00 ;
(G243 - RADIAL WITH I, J, K PECK DRILLING) ;
M154 (Engage C Axis) ;
G00 G54 X5. Y0.125 Z-1.3 (Rapid to 1st position) ;
P1500 M133 (Live tool CW - 1500 RPM) ;
M08 (Coolant on) ;
G243 X2.1 Y0.125 Z-1.3 I0.25 J0.05 K0.1 C35. R4. F5. ;
(Drill to X2.1) ;
X1.85 Y-0.255 Z-0.865 I0.25 J0.05 K0.1 C-75. ;
(next position) ;
(BEGIN COMPLETION BLOCKS) ;
M155 (Disengage C Axis) ;
M135 (Turn live tool off) ;
G00 G53 X0 Y0 M09 (X & Y home, coolant off) ;
G53 Z0 (Z home) ;
M30 (End program) ;
9
```

#### G245 Pevný cyklus radiálneho vyvrtávania (Skupina 09)

- C Príkaz absolútneho pohybu osi C
- F Rýchlosť posuvu
- **R** Poloha roviny **R** (priemer)
- X poloha dna diery (priemer)
- \*Y Príkaz absolútneho pohybu osi Y
- \*Z Príkaz absolútneho pohybu osi Z

\* označuje voliteľné položky

**F7.56:** G245 Pevný cyklus radiálneho vyvrtávania: [1] Rýchloposuv, [2] Posuv, [3] Začiatok alebo koniec zdvihu, [4] Začiatočný bod, [5] R rovina, [6] Povrch dielu, [Z] Dno otvoru, [8] Strednica.

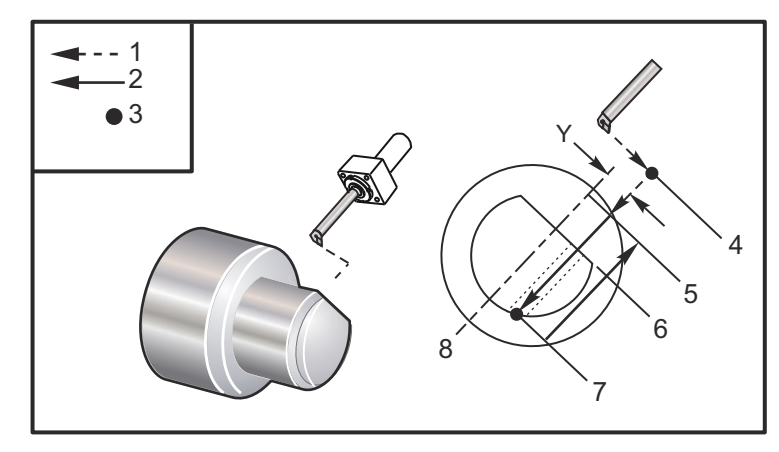

```
00
```

```
o62451 (G245 RADIAL BORING) ;
(G54 X0 Y0 is at the center of rotation) ;
(ZO is on the face of the part) ;
(T1 is a boring tool) ;
(BEGIN PREPARATION BLOCKS) ;
T101 (Select tool and offset 1) ;
G00 G18 G20 G40 G80 G99 (Safe startup) ;
G98 (Feed per min) ;
M154 (Engage C Axis) ;
G00 G54 X5. Y0.125 Z-1.3 (Rapid to 1st position) ;
P500 M133 (Live tool CW at 500 RPM) ;
M08 (Coolant on) ;
(BEGIN CUTTING BLOCKS) ;
G245 X2.1 Y0.125 Z-1.3 C35. R4. F20. ;
(Bore to X2.1) ;
X1.85 Y-0.255 Z-0.865 C-75. (next position) ;
(BEGIN COMPLETION BLOCKS) ;
G00 Z1. M09 (Rapid retract, coolant off) ;
M155 (Disengage C Axis) ;
M135 (live tool off) ;
G53 X0 Y0 (X & Y home) ;
G53 Z0 (Z home) ;
M30 (End program) ;
8
```

#### G246 Pevný cyklus radiálneho vyvrtávania a zastavenia (Skupina 09)

- C Príkaz absolútneho pohybu osi C
- F Rýchlosť posuvu
- **R** Poloha roviny R (priemer)
- X poloha dna diery (priemer)
- \*Y Príkaz absolútneho pohybu osi Y
- \*Z Príkaz absolútneho pohybu osi Z

\* označuje voliteľné položky

Tento kód G zastaví vreteno, ak nástroj dosiahne dno otvoru. Nástroj sa vytiahne po zastavení vretena.

```
8
o62461 (G246 RADIAL BORE AND STOP) ;
(G54 X0 Y0 is at the center of rotation) ;
(Z0 is on the face of the part) ;
(T1 is a boring tool) ;
(BEGIN PREPARATION BLOCKS) ;
T101 (Select tool and offset 1) ;
G00 G18 G20 G40 G80 G99 (Safe startup) ;
G98 (Feed per min) ;
M154 (Engage C Axis) ;
G00 G54 X5. Y0.125 Z-1.3 (Rapid to 1st position) ;
P500 M133 (Live tool CW at 500 RPM) ;
M08 (Coolant on) ;
(BEGIN CUTTING BLOCKS) ;
G246 X2.1 Y0.125 Z-1.3 C35. R4. F20. ;
(Bore to X2.1);
X1.85 Y-0.255 Z-0.865 C-75. (next position) ;
(BEGIN COMPLETION BLOCKS) ;
G00 Z1. M09 (Rapid retract, coolant off) ;
M155 (Disengage C Axis) ;
M135 (Live tool off) ;
G53 X0 Y0 (X & Y Home) ;
G53 Z0 (Z Home) ;
M30 (End program) ;
8
```

### G247 Pevný cyklus radiálneho vyvrtávania a ručného vytiahnutia (Skupina 09)

- C Príkaz absolútneho pohybu osi C
- F Rýchlosť posuvu
- **R** Poloha roviny R (priemer)
- \*X Poloha dna otvoru (priemer)
- \*Y Príkaz absolútneho pohybu osi Y
- \*Z Príkaz absolútneho pohybu osi Z

\* označuje voliteľné položky

Tento kód G zastaví vreteno na dne otvoru. V tomto bode sa nástroj ručne vysunie z otvoru pomalým posuvom. Program bude pokračovať, ak sa stlačí **[CYCLE START]**.

```
8
062471 (G247 RADIAL BORE AND MANUAL RETRACT) ;
(G54 X0 Y0 is at the center of rotation) ;
(ZO is on the face of the part) ;
(T1 is a boring tool) ;
(BEGIN PREPARATION BLOCKS) ;
T101 (Select tool and offset 1) ;
G00 G18 G20 G40 G80 G99 (Safe startup) ;
G98 (Feed per minute) ;
M154 (Engage C Axis) ;
G00 G54 X5. Y0.125 Z-1.3 (Rapid to 1st position) ;
P500 M133 (Live tool CW at 500 RPM) ;
M08 (coolant on) ;
(BEGIN CUTTING BLOCKS) ;
G247 X2.1 Y0.125 Z-1.3 C35. R4. F20. ;
(Bore to X2.1) ;
X1.85 Y-0.255 Z-0.865 C-75. (next position) ;
(BEGIN COMPLETION BLOCKS) ;
G00 Z1. M09 (Rapid retract, Coolant off) ;
M155 (Disengage C Axis) ;
M135 (Live tool off) ;
G53 X0 Y0 (X & Y Home) ;
G53 Z0 (Z Home) ;
M30 (End program) ;
8
```

### G248 Pevný cyklus radiálneho vyvrtávania, prestávky a ručného vytiahnutia (Skupina 09)

- C Príkaz absolútneho pohybu osi C
- F Rýchlosť posuvu
- P Doba prestávky na dne otvoru
- R Poloha roviny R (priemer)
- \*X Poloha dna otvoru (priemer)
- \*Y Príkaz absolútneho pohybu osi Y
- \*Z Príkaz absolútneho pohybu osi Z

\* označuje voliteľné položky

Tento kód G zastaví nástroj na dne otvoru a ostane tam, pričom sa nástroj otáča, počas doby určenej hodnotou P. V tomto bode sa nástroj ručne vysunie z otvoru pomalým posuvom. Program bude pokračovať, ak sa stlačí **[CYCLE START]**.

```
%
o62481 (G248 RADIAL BORE, DWELL, MANUAL RETRACT) ;
(G54 X0 Y0 is at the center of rotation) ;
(Z0 is on the face of the part) ;
(T1 is a boring tool) ;
(BEGIN PREPARATION BLOCKS) ;
T101 (Select tool and offset 1) ;
G00 G18 G20 G40 G80 G99 (Safe startup) ;
G98 (Feed per minute) ;
M154 (Engage C Axis) ;
G00 G54 X5. Y0.125 Z-1.3 (Rapid to 1st position) ;
P500 M133 (Live tool CW at 500 RPM) ;
M08 (coolant on) ;
(BEGIN CUTTING BLOCKS) ;
G248 X2.1 Y0.125 Z-1.3 C35. R4. P1. F20. ;
(Bore to X2.1) ;
X1.85 Y-0.255 Z-0.865 C-75. (next position) ;
(BEGIN COMPLETION BLOCKS) ;
G00 Z1. M09 (Rapid retract, coolant off) ;
M155 (Disengage C Axis) ;
M135 (Live tool off) ;
G53 X0 Y0 (X & Y Home) ;
G53 Z0 (Z Home) ;
M30 (End program) ;
2
```

#### G249 Pevný cyklus radiálneho vyvrtávania a prestávky (Skupina 09)

- C Príkaz absolútneho pohybu osi C
- F Rýchlosť posuvu
- P Doba prestávky na dne otvoru
- R Poloha roviny R
- **X** poloha dna diery
- \*Y Príkaz pohybu osi Y
- \*Z Príkaz pohybu osi Z

\* označuje voliteľné položky

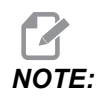

Hodnoty P sú modálne. To znamená, že ak ste v strede pevného cyklu a používa sa G04 Pnn alebo M97 Pnn, hodnota P sa použije pre prestávku / podprogram a pevný cyklus.

**F7.57:** G249 Pevný cyklus radiálneho vyvrtávania a prestávky: [1] Rýchloposuv, [2] Posuv, [3] Začiatočný bod, [4] Rovina R, [5] Povrch dielu, [6] Prestávka pri dne otvoru, [7] Strednica.

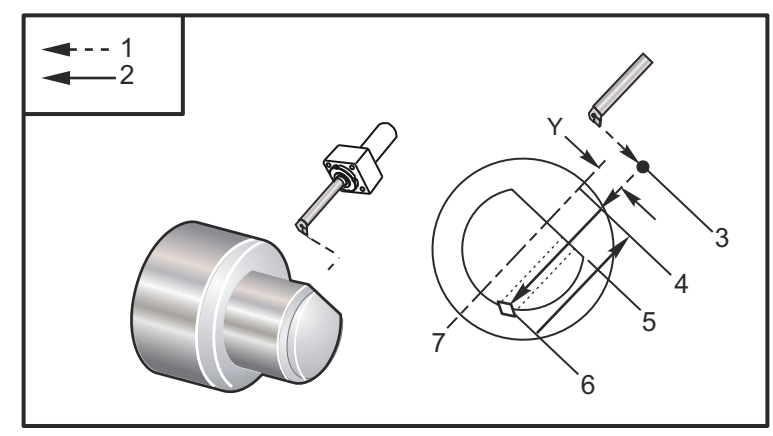

```
%
o62491 (G249 RADIAL BORE AND DWELL) ;
(G54 X0 Y0 is at the center of rotation) ;
(Z0 is on the face of the part) ;
(T1 is a boring tool) ;
(BEGIN PREPARATION BLOCKS) ;
T101 (Select tool and offset 1) ;
G00 G18 G20 G40 G80 G99 (Safe startup) ;
G98 (Feed per minute) ;
M154 (Engage C Axis) ;
G00 G54 X5. Y0.125 Z-1.3 (Rapid to 1st position) ;
P500 M133 (Live tool CW at 500 RPM) ;
M08 (coolant on) ;
```

```
(BEGIN CUTTING BLOCKS) ;
G249 X2.1 Y0.125 Z-1.3 C35. R4. P1.35 F20. ;
(Bore to X2.1) ;
X1.85 Y-0.255 Z-0.865 C-75. P1.65 (next position) ;
(BEGIN COMPLETION BLOCKS) ;
G00 Z1. M09 (Rapid retract, Coolant off) ;
M155 (Disengage C Axis) ;
M135 (Live tool off) ;
G53 X0 Y0 (X & Y home) ;
G53 Z0 (Z home) ;
M30 (End program) ;
%
```

#### G266 Lineárny rýchly %pohyb viditeľných osí (skupina 00)

- E rýchlosť rýchloposuvu.
- P číslo parametra osi. Príklad P1 = X, P2 = Y, P3 = Z.
- I príkaz polohy súradnice stroja.

Nižšie uvedený príklad prikazuje osi X presunúť sa do X-1. pri rýchlosti rýchloposuvu 10 %.

```
%
G266 E10. P1 I-1
%
```

Použitie tlačnej tyče podávača tyčí ako zarážky. Príklad nižšie prikazuje osi podávača tyčí prejsť do polohy –10. Z východzej polohy (ľavá strana) @ 10 % rýchlosť rýchloposuvu.

```
%
G266 E10. P13 I-10.
%
```

Ak chcete vložiť tlačnú tyč, vyberte [RECOVER], potom získate možnosť vložiť tlačnú tyč.

Pred obrábaním nezabudnite tlačnú tyč stiahnuť.

### 7.2 Viac informácií online

Aktualizované a doplnkové informácie vrátane tipov, trikov, postupov údržby atď. nájdete na stránke Haas Service na <u>www.HaasCNC.com</u>. Pomocou mobilného zariadenia môžete tiež zoskenovať nižšie uvedený kód, aby ste prešli priamo na stránku Haas Service:

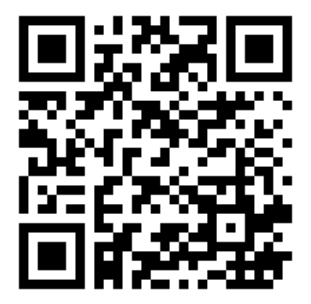

### Chapter 8: Kódy M

### 8.1 Úvod

Táto kapitola poskytuje podrobné popisy kódov M, ktoré používate na programovanie vášho stroja.

### 8.1.1 Zoznam kódov M

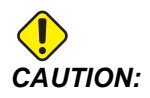

Presnosť vzorových programov v tomto návode bola preskúšaná, ale programy slúžia len na demonštračné účely. Programy nedefinujú nástroje, korekcie alebo materiály. Nepopisujú upínač obrobku alebo iné upínacie prvky. Ak sa rozhodnete nechať bežať vzorový programu na stroji, vykonajte tak v grafickom režime. Pri používaní neznámych programov vždy dodržiavajte bezpečné postupy obrábania.

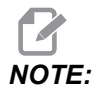

Vzorové programy v tomto návode predstavujú veľmi konzervatívny štýl programovania. Príklady slúžia na demonštrovanie bezpečných a spoľahlivých programov a nepredstavujú najrýchlejšie ani najúčinnejšie spôsoby ovládania stroja. Vzorové programy používajú kódy G, ktoré možno nepoužijete v účinnejších programoch.

Kódy M sú rozličné príkazy pre stroj, ktoré neriadia pohyby osí. Formát kódu M je písmeno M a za ním dve čísla, napríklad M03.

V jednom riadku kódu je povolený len jeden kód M. Všetky kódy M sa stávajú účinnými na konci bloku (vety).

| Kód | Popis                    | Stra<br>na |
|-----|--------------------------|------------|
| M00 | Zastavenie programu      | 394        |
| M01 | Zastavenie programu      | 394        |
| M02 | Koniec programu          | 395        |
| M03 | Zapnutie vretena dopredu | 395        |

| Kód       | Popis                                                     | Stra<br>na |
|-----------|-----------------------------------------------------------|------------|
| M0 4      | Zapnutie vretena dozadu                                   | 395        |
| M05       | Zastavenie vretena                                        | 395        |
| M08 / M09 | Zapnutie/vypnutie chladiacej kvapaliny                    | 395        |
| M10 / M11 | Upnutie/uvoľnenie skľučovadla                             | 395        |
| M12       | Zapnutie/vypnutie automatického prúdu vzduchu (voliteľné) | 396        |
| M14 / M15 | Zapnutie/vypnutie brzdy hlavného vretena (voliteľná os C) | 396        |
| M17       | Otáčanie revolvera dopredu                                | 396        |
| M18       | Otáčanie revolvera dozadu                                 | 396        |
| M19       | Orientácia vretena (voliteľné)                            | 396        |
| M21       | Vysunutie koníka (voliteľné)                              | 397        |
| M22       | Zasunutie koníka (voliteľne)                              | 397        |
| M23       | Zapnutie skosenia závitu                                  | 397        |
| M24       | Vypnutie skosenia závitu                                  | 397        |
| M30       | Koniec a reset programu                                   | 398        |
| M31       | Pohyb dopravníka triesok smerom dopredu (voliteľné)       | 398        |
| М33       | Zastavenie dopravníka triesok (voliteľné)                 | 398        |
| M35       | Zachytávač obrobkov – poloha vyloženia obrobku            | 398        |
| M36       | Zap. zachytávača obrobkov (voliteľné)                     | 398        |
| M37       | Vyp. zachytávača obrobkov (voliteľné)                     | 398        |
| M38 / M39 | Zapnutie/vypnutie kolísania otáčok vretena                | 398        |
| M41 / M42 | Pomalý/rýchly prevodový stupeň (voliteľné)                | 399        |
| M43       | Odblokovanie revolvera (len za účelom údržby)             | 400        |
| M44       | Zablokovanie revolvera (len za účelom údržby)             | 400        |

| Kód         | Popis                                                             | Stra<br>na |
|-------------|-------------------------------------------------------------------|------------|
| M51 - M56   | Zapnutie vstavaného relé kódu M                                   | 400        |
| М59         | Zapnutie výstupného relé                                          | 400        |
| M61 - M66   | M61 – M66 Vypnutie vstavaného relé kódu M                         | 401        |
| M69         | Vypnutie výstupného relé                                          | 401        |
| M78         | Poplašný signál, ak sa našiel skokový signál                      | 402        |
| М79         | Poplašný signál, ak sa nenašiel skokový signál                    | 402        |
| M85 / M86   | Otvorenie/zatvorenie automatických dverí (voliteľné)              | 402        |
| M88 / M89   | Zapnutie/vypnutie vysokotlakovej chladiacej kvapaliny (voliteľné) | 402        |
| M90 / M91   | Zapnutie/vypnutie vstupu upnutia obrobku                          | 402        |
| М95         | Režim spánku                                                      | 403        |
| M96         | Skok, ak nie je signál                                            | 403        |
| М97         | Volanie lokálneho podprogramu                                     | 403        |
| М98         | Volanie podprogramu                                               | 404        |
| м99         | Vrátenie alebo opakovanie podprogramu                             | 405        |
| M104 / M105 | Vysunutie/zasunutie ramena sondy (voliteľné)                      | 406        |
| M109        | Interaktívny užívateľský vstup                                    | 406        |
| M110        | Upnutie skľučovadla pomocného vretena (voliteľné)                 | 395        |
| M111        | Uvoľnenie skľučovadla pomocného vretena (voliteľné)               | 395        |
| M112 / M113 | Zapnutie/vypnutie prúdu vzduchu pomocného vretena (voliteľné)     | 409        |
| M114 / M115 | Zapnutie/vypnutie brzdy pomocného vretena (voliteľné)             | 409        |
| M119        | Orientácia pomocného vretena (voliteľné)                          | 409        |
| M121- M126  | M121 – M126 Vstavané relé kódov M s M-Fin                         | 409        |
| M129        | Zapnutie relé kódu M pomocou funkcie s M-Fin                      | 409        |

| Kód         | Popis                                          | Stra<br>na |
|-------------|------------------------------------------------|------------|
| M130 / M131 | Zobrazenie médií / Zrušiť zobrazenie médií     | 410        |
| M133        | Pohyb poháňaného nástroja dopredu (voliteľné)  | 411        |
| M134        | Pohyb poháňaného nástroja dozadu (voliteľné)   | 411        |
| M135        | Zastavenie poháňaného nástroja (voliteľné)     | 411        |
| M138        | Zapnutie kolísania otáčok vretena              | 411        |
| M139        | Vypnutie kolísania otáčok vretena              | 411        |
| M143        | Pohyb sekundárneho vretena dopredu (voliteľné) | 412        |
| M144        | Pohyb sekundárneho vretena dozadu (voliteľné)  | 412        |
| M145        | Zastavenie sekundárneho vretena (voliteľné)    | 412        |
| M146 / M147 | Upnutie/uvoľnenie pevnej lunety (voliteľné)    | 412        |
| M154 / M155 | Zapojenie/rozpojenie osi C (voliteľné)         | 412        |
| M158 / M159 | Zapnutie/vypnutie kondenzátora aerosólu        | 412        |
| M219        | Orientácia poháňaného nástroja (voliteľné)     | 413        |

#### M00 Zastavenie programu

Kód M00 zastaví program. Zastaví osi, vreteno a vypne chladiacu kvapalinu (vrátane voliteľnej chladiacej kvapaliny, úplného vyfukovania vzduchu nástroja a automatickej vzduchovej pištole/minimálnej kvality mazania). Nasledujúci blok (blok za M00) sa pri zobrazení v editore programu označí. Stlačením tlačidla **[CYCLE START]** program pokračuje od označeného bloku.

#### M01 Voliteľné zastavenie programu

M01 funguje rovnako ako M00 až na to, že funkcia voliteľného zastavenia musí byť zapnutá. Pre zapnutie a vypnutie funkcie stlačte **[OPTION STOP]**.

### M02 Koniec programu

M02 ukončí program.

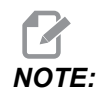

Najbežnejším spôsobom ako ukončiť program je pomocou M30.

#### M03 / M04 / M05 Vreteno dopredu / dozadu / zastavenie

M03 zapne pohyb vretena smerom dopredu. M04zapne pohyb vretena smerom dozadu. M05 zastaví vreteno. Viac informácií ohľadom otáčok vretena nájdete na G96/G97/G50.

# M08 Chladiaca kvapalina zapnutá / M09 Chladiaca kvapalina vypnutá

**P**-M08 Pn

M08 zapína nadštandardný prívod chladiacej kvapaliny a M09 ho vypína. Vysokotlaková chladiaca kvapalina, pozrite si M88/M89.

Voliteľný kód P je teraz možné zadať spolu s kódom M08.

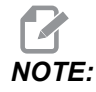

Stroj je vybavený pohonom premenlivého kmitočtu pre čerpadlo chladiacej kvapaliny.

Pokiaľ sa v rovnakom bloku nenachádzajú žiadne iné kódy G a t, tento kód P sa môže použiť na určenie požadovanej úrovne tlaku v čerpadle chladiacej kvapaliny: P0 = Nízky tlak P1 = Normálny tlak P2 = Vysoký tlak

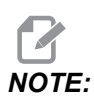

Ak nie je uvedený žiadny kód P alebo uvedený kód P je mimo rozsahu, použije sa normálny tlak.

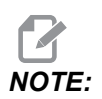

Ak stroj nie je vybavený pohonom premenlivého kmitočtu pre čerpadlo chladiacej kvapaliny, kód P nebude mať nijaký efekt.

#### M10 Upnutie / M11 uvoľnenie skľučovadla

M10 upína skľučovadlo a M11 ho uvoľňuje.

Smer upínania ovláda nastavenie 282 (pozri stranu 452, kde nájdete viac informácií).

# M12 / M13 Zapnutie/vypnutie automatického vyfukovania prúdu vzduchu (voliteľné)

M12 a M13 aktivuje voliteľný automatický prúd vzduchu. M12 prúd vzduchu zapína a M13 prúd vzduchu vypína. M12 Srrr Pnnn (rrr je v ot./min. a nnn je v milisekundách) zapína prúd vzduchu na určitý čas, otáča vretenom stanovenými otáčkami, pričom je zapnutý prúd vzduchu, potom automaticky vypne vreteno a aj prúd vzduchu. Príkaz pre ofukovanie pomocného vretena vzduchom je M112/M113.

# M14 / M15 Zapnutie/vypnutie brzdy hlavného vretena (voliteľná os C)

Tieto kódy M sa používajú pre stroje vybavené voliteľnou osou C. M14 zabrzďuje kotúčovú brzdu za účelom zastavenia hlavného vretena, pričom M15 brzdu uvoľňuje.

### M17 / M18 Otáčanie revolvera dopredu/dozadu

M17 a M18 otáča revolverom v smere dopredu (M17) alebo dozadu (M18), ak sa vykonáva výmena nástroja. Nasledujúci kód programu M17 spôsobí pohyb revolvera s nástrojmi smerom dopredu k nástroju 1 alebo dozadu k nástroju 1, ak je zadaný príkaz M18.

N1 T0101 M17 (Forward) ; N1 T0101 M18 (Reverse) ;

M17 alebo M18 zostanú v platnosti po zvyšok programu.

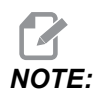

Nastavenie 97, Smer výmeny nástroja, musí byť nastavené na M17/M18.

### M19 Orientácia vretena (voliteľné)

M19 nastavuje vreteno do pevnej polohy. Vreteno sa nasmeruje do nulovej polohy len bez voliteľnej funkcie orientácia vretena M19.

Funkcia orientácie vretena umožňuje kódy adresy P a R. Napríklad, M19 P270. nastaví orientáciu vretena na 270 stupňov. Hodnota R umožňuje programátorovi špecifikovať až dve desatinné miesta, napríklad: M19 R123.45. Zobrazte uhol na obrazovke Current Commands Tool Load.

M119 nastaví polohu pomocného vretena (sústruhy DS) tým istým spôsobom.

Orientácia vretena závisí od hmotnosti, priemeru a dĺžky obrobku a/alebo upínača obrobku (skľučovadla). Ak sa použije nezvyčajne ťažká, dlhá konfigurácia alebo konfigurácia s veľkým priemerom, kontaktujte oddelenie aplikácií spoločnosti Haas.

### M21 / M22 Vysunutie / zasunutie koníka (voliteľné)

M21 a M22 slúžia na polohovanie koníka. M21 používa Nastavenia 341 a 342 pre pohyb do vzdialenosti vysunutia koníka. M22 používa nastavenie 105 pre pohyb koníka do bodu stiahnutia.

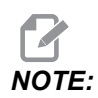

ST10 nepoužíva žiadne nastavenia (105, 341, 342).

Nastavte tlak použitím ventilov na HPU (s výnimkou ST-40, ktorý používa nastavenie 241 na definovanie tlaku upnutia). Viac informácií o správnom tlaku koníka ST nájdete na stranách **143** a **144**.

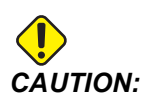

Nepoužívajte M21 v programe, ak je koník polohovaný ručne. Ak k tomu dôjde, koník sa odsunie od obrobku a potom sa opäť posunie smerom k obrobku, čo môže spôsobiť pád obrobku.

**F8.1:** Nastavenie skrutka ventilu tlaku upnutia: [1] Poistná skrutka, [2] nastavovacia skrutka.

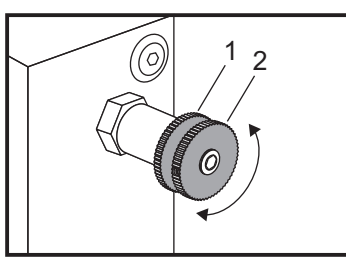

#### M23 / M24 Zapnutie/vypnutie skosenia závitu

M24 prikazuje riadiacemu systému vykonať skosenie na konci rezania závitu pomocou G76 alebo G92. M23 prikazuje riadiacemu systému nevykonať skosenie na konci cyklov rezania závitu (G76 alebo G92). M23 zostáva v platnosti, kým sa nezmení pomocou M24 ako pre M24. Pozrite si Nastavenia 95 a 96 na riadenie veľkosti a uhol skosenia. M23 je štandardný pri spustení a pri resetovaní riadiaceho systému.

#### M30 Koniec a reset programu

M30 zastaví program. Zastaví vreteno, vypne chladiacu kvapalinu a kurzor programu sa vráti na začiatok programu.

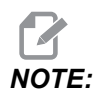

M30 už neruší korekcie dĺžky nástroja.

# M31 / M33 Pohyb dopravníka triesok smerom dopredu/zastavenie (voliteľné)

M31 spustí motor voliteľného dopravníka triesok smerom dopredu (v smere, v ktorom sa odvádzajú triesky zo stroja.). Dopravník sa nespustí, ak sú dvere otvorené. Odporúča sa, aby sa dopravník triesok používal prerušovane. Súvislá prevádzka spôsobí prehriatie motora. Nastavenia 114 a 115 regulujú doby pracovných cyklov dopravníka.

M33 zastaví pohyb dopravníka.

### M35 Zachytávač obrobkov – poloha vyloženia obrobku

Kód M35 umožňuje šetriť doby cyklu namiesto úplného vysunutia/stiahnutia zachytávača obrobkov pre každý obrobok. Pre M35 môžete zadať príkaz na polohovanie zachytávača obrobkov do polohy vyloženia obrobku. Následne po dokončení obrobku zadajte pre M36 príkaz na zachytenie obrobku. Potom zadajte pre M37 príkaz na stiahnutie zachytávača obrobkov do svojej východzej polohy.

Táto funkcia bola pridaná na stránku zariadenia Zachytávač obrobkov. Na otvorenie stránky stlačte tlačidlo **[CURRENT COMMANDS]** a potom prejdite na kartu Devices.

# M36 / M37 Zapnutie/vypnutie zachytávača obrobkov (voliteľné)

M36 otáča zachytávač obrobkov do polohy na zachytenie časti. M37 otáča zachytávač obrobkov mimo pracovného krytu.

### M38 / M39 Zapnutie/vypnutie kolísania otáčok vretena

Kolísanie otáčok vretena (SSV) umožňuje obsluhe špecifikovať rozsah, v ktorom otáčky vretena plynule kolíšu. To je vhodné pri potlačení kmitania nástroja, ktoré môže viesť k neželanému povrchu obrobku a/alebo poškodeniu rezného nástroja. Riadiaci systém mení otáčky vretena na základe nastavení 165 a 166. Napríklad ak chcete zvoliť kolísanie otáčok vretena +/- 50 ot./min. z aktuálnych otáčok s cyklom 3 sekundy, zmeňte nastavenie 165 na 50 a nastavenie 166 na 30. Použitím týchto nastavení nasledovný program mení otáčky vretena medzi 950 a 1 050 ot./min po príkaze M38.

#### M38/39 Príklad programu

```
%
o60381 (M38/39-SSV-SPINDLE SPEED VARIATION) ;
(G54 X0 Y0 is at the center of rotation) ;
(Z0 is on the face of the part);
(BEGIN PREPARATION BLOCKS) ;
T101 (Select tool and offset 1) ;
G00 G18 G20 G40 G80 G99 (Safe startup) ;
S1000 M3 (Turn spindle CW at 1000 RPM) ;
G04 P3. (Dwell for 3 seconds) ;
M38 (SSV ON) ;
G04 P60. (Dwell for 60 seconds) ;
M39 (SSV OFF) ;
G04 P5. (Dwell for 5 seconds) ;
G00 G53 X0 (X home) ;
G53 Z0 (Z home & C unwind);
M30 (End program) ;
9
```

Otáčky vretena sa súvisle menia v pracovnom cykle s trvaním 3 sekundy, kým sa nenájde príkaz M39. V tom momente sa stroj vráti na otáčky definované príkazom a režim SSV sa vypne.

Príkaz zastavenia programu, napr. M30 alebo stlačenie tlačidla **[RESET]** (Reset), tiež vypnú SSV. Ak je zmena otáčok väčšia, než hodnota otáčok v príkaze, všetky záporné hodnoty otáčok (pod nulou) sa zmenia na ekvivalentnú kladnú hodnotu. Ak je aktívny režim SSV, nesmú napriek tomu otáčky vretena klesnúť pod 10 ot./min.

Konštantná povrchová rýchlosť: Ak je aktivovaná Konštantná povrchová rýchlosť (G96) (ktorá vypočíta otáčky vretena), príkaz M38 zmení túto hodnotu použitím Nastavení 165 a 166.

Operácie rezania závitu: G92, G76 a G32 umožnia, aby sa otáčky vretena v režime SSV menili. To sa neodporúča z dôvodu možných chýb stúpania závitu spôsobených chybným zrýchlením vretena a osi Z.

Cykly rezania závitu závitníkom: G84, G184, G194, G195 a G196 sa vykonajú pri otáčkach zadaných príkazom a SSV sa nepoužije.

#### M41 / M42 Pomalý/rýchly prevodový stupeň (voliteľné)

Na strojoch s prevodovkou M41 vyberá pomalý prevod a M42 rýchly prevod.

## M43 / M44 Odblokovanie/zablokovanie revolvera (len za účelom údržby)

Použitie len pri údržbe.

#### M51-M56 Zapnutie vstavaného relé kódu M

Kódy M51 až M56 sa používajú na ovládanie relé kódov M. Každý kód M zapne jedno relé a ponechá ho aktívny. Pomocou kódov M61 až M66 ich vypnete. **[RESET]** vypne všetky tieto relé.

Podrobnosti ku kódom M relé M121 až M126 nájdete na strane 409.

### M59 Zapnutie výstupného relé

P – číslo relé diskrétneho výstupu.

M59 zapína relé diskrétneho výstupu. Príkladom jeho použitia je M59 Pnnn, kde nnn je číslo relé, ktoré sa má zapnúť.

Pri použití makier príkaz M59 P90 vykoná to isté ako použitie voliteľného makro príkazu #12090=1 s tým rozdielom, že sa spracováva koniec riadku kódu.

| Vstavané relé kódu M | 8M PCB<br>relé blok 1<br>(JP1) | 8M PCB<br>relé blok 2<br>(JP2) | 8M PCB<br>relé blok 3<br>(JP3) |
|----------------------|--------------------------------|--------------------------------|--------------------------------|
| P114 (M121)          | P90                            | P103                           | P79                            |
| P115 (M122)          | P91                            | P104                           | P80                            |
| P116 (M123)          | P92                            | P105                           | P81                            |
| P113 (M124)          | P93                            | P106                           | P82                            |
| P112 (M125)          | P94                            | P107                           | P83                            |
| P4 (M126)            | P95                            | P108                           | P84                            |
| -                    | P96                            | P109                           | P85                            |
| -                    | P97                            | P110                           | P86                            |

### M61-M66 Vypnutie vstavaného relé kódu M

Kódy M61 až M66 sú pre používateľské rozhrania voliteľné. Vypínajú jedno z relé. Pomocou M51-M56 ich zapnete. **[RESET]** vypne všetky tieto relé.

Podrobnosti o relé kódu M nájdete v časti M121-M126.

### M69 Vypnutie výstupného relé

P – číslo relé diskrétneho výstupu od 0 do 255.

M69 vypína relé. Príkladom jeho použitia je M69 P12nnn, kde nnn je číslo relé, ktoré sa má vypnúť.

Pri použití makier M69 P12003 vykoná to isté ako voliteľný makro príkaz #12003=0 s tým rozdielom, že sa spracováva v tom istom poradí ako pohyb osi.

| Vstavané relé kódu M | 8M PCB<br>relé blok 1<br>(JP1) | 8M PCB<br>relé blok 2<br>(JP2) | 8M PCB<br>relé blok 3<br>(JP3) |
|----------------------|--------------------------------|--------------------------------|--------------------------------|
| P114 (M121)          | P90                            | P103                           | P79                            |
| P115 (M122)          | P91                            | P104                           | P80                            |
| P116 (M123)          | P92                            | P105                           | P81                            |
| P113 (M124)          | P93                            | P106                           | P82                            |
| P112 (M125)          | P94                            | P107                           | P83                            |
| P4 (M126)            | P95                            | P108                           | P84                            |
| -                    | P96                            | P109                           | P85                            |
| -                    | P97                            | P110                           | P86                            |

### M78 / M79 Alarm pri nájdení/nenájdení signálu skoku

Tento kód M sa používa so snímačom. M78 vytvára poplašný signál, ak naprogramovaná funkcia preskočenia (G31) príjme zo snímača signál. Používa sa, ak sa signál preskočenia neočakáva a môže znamenať poškodenie snímača. M79 vytvára poplašný signál, ak naprogramovaná funkcia preskočenia (G31) neprijme zo snímača signál. To sa používa, ak absencia signálu preskočenia znamená chybu umiestnenia snímača. Tieto kódy môžu byť umiestnené na rovnakom riadku ako kód G preskočenia alebo v ľubovoľnom bloku nižšie.

**F8.2:** M78/M79 Poplašný signál, ak sa našiel/nenašiel skokový signál: [1] Signál sa nenašiel, [2] Signál sa našiel.

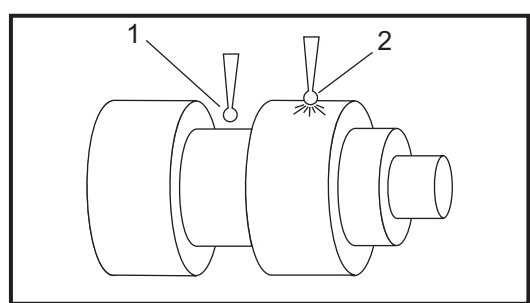

# M85 / M86 Automatické otvorenie/zatvorenie dverí (voliteľné)

M85 otvorí automatické dvere a M86 ich uzatvorí. Visiaci riadiaci systém vydá zvukový signál, keď sa dvere pohybujú.

# M90 Zapnutie vstupu upnutia upínača / M91 Vypnutie vstupu upnutia upínača

Kód M M90 umožňuje monitorovanie vstupu upnutia upínača, keď má nastavenie 276 platné číslo vstupu väčšie ako 0. Ak je premenná #709 alebo #10709 = 1 a vreteno má zadaný príkaz, stroj vygeneruje alarm: 973 Upnutie upínača je nedokončené.

Kód M M91 zakáže sledovanie vstup upnutia upínača.

# M88 / M89 Zapnutie/vypnutie vysokotlakovej chladiacej kvapaliny (voliteľné)

M88 zapína nadštandardnú výbavu vysokotlakovej chladiacej kvapaliny, M89 vypína chladiacu kvapalinu. M89 použite na vypnutie vysokotlakovej chladiacej kvapaliny počas vykonávania programu pred otočením revolvera s nástrojmi.

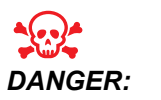

Pred výmenou nástroja vypnite vysokotlakovú chladiacu kvapalinu.

#### M95 Režim spánku

Pohotovostný režim je v podstate dlhá prestávka. Formát príkazu M95 je: M95 (hh:mm).

Poznámka nasledujúca hneď za M95 musí obsahovať hodiny a minúty, počas ktorých má byť stroj v pohotovostnom režime. Napríklad, ak bol aktuálny čas 18:00 a používateľ chce, aby bol stroj v pohotovostnom režime do 6:30 ráno nasledujúceho dňa, použil by sa príkaz M95 (12:30). Riadok(ky) za M95 by mali byť príkazy pre pohyby osi a ohrev vretena.

#### M96 Skok, ak nie je žiadny signál

P – Blok programu, kam sa má skočiť, ak je splnená podmienka

Q – Diskrétny vstup premennej na testovanie (0 až 63)

Tento kód sa používa na testovanie diskrétneho vstupu, či má stav 0 (vypnutý). To je vhodné na kontrolu stavu automatického upnutia obrobku alebo iného príslušenstva, ktorý vytvorí pre riadiaci systém signál. Hodnota Q musí byť v rozsahu 0 až 63, ktorá korešponduje so vstupmi diagnostickej obrazovky (ľavý horný vstup je 0 a pravý dolný vstup je 63. Pri vykonávaní tohto bloku (vety) programu, a ak má vstupný signál špecifikovaný Q hodnotu 0, sa vykoná blok programu Pnnnn (riadok Pnnnn musí byť v tom istom programe).

```
N05 M96 P10 Q8 (Test input #8, Door Switch, until closed) ;
N10 (Start of program loop) ;
.;
. (Program that machines part) ;
.;
N85 M21 (Execute an external user function) ;
N90 M96 P10 Q27 (Loop to N10 if spare input [#27] is 0) ;
N95 M30 (If spare input is 1 then end program) ;
```

#### M97 Volanie lokálneho podprogramu

Tento kód sa používa na volanie podprogramu, na ktorý sa odkazuje číslom riadku (N) v tom istom programe. Na to je potrebný kód Pnn a musí sa rovnať číslu riadku v tom istom programe. To je vhodné pre jednoduché podprogramy v programe. Nevyžaduje samostatný program. Podprogram musí končiť s M99. Kód Lnn v bloku M97 opakuje volanie podprogramu nn-krát.

```
%
069701 (M97 LOCAL SUBPROGRAM CALL) ;
M97 P1000 L2 (L2 will run the N1000 line twice) ;
M30 ;
N1000 G00 G55 X0 Z0 (N line that will run after M97 P1000 is
run) ;
S500 M03 ;
```

```
G00 Z-.5 ;
G01 X.5 F100. ;
G03 ZI-.5 ;
G01 X0 ;
Z1. F50. ;
G28 U0 ;
G28 W0 ;
M99 ;
%
```

#### M98 Volanie podprogramu

P - Číslo podprogramu, ktorý sa má spustiť
 L – Opakuje volanie podprogramu (1-99) krát.

(**PATH>**) – cesta adresára podprogramu

M98 volá podprogram vo formáte M98 Pnnnn, kde Pnnnn je číslo programu, ktorý sa volá, alebo M98 (<path>/Onnnn), kde <path> je cesta zariadenia, ktorá vedie k podprogramu.

Podprogram musí obsahovať M99 pre návrat do hlavného programu. Počet Lnn môžete pridať k vete M98 M98 pre volanie podprogramu nn krát predtým, než sa pokračuje na nasledujúcu vetu.

Ak váš program volá podprogram M98, riadiaci systém hľadá podprogram v hlavnom adresári programov. Ak riadiaci systém nemôže nájsť podprogram, potom hľadá na mieste stanovenom v nastavení 251. Viac informácií nájdete na strane **210**. Ak riadiaci systém nemôže nájsť podprogram, dôjde k poplašnému signálu (alarmu).

#### м98Príklad:

Podprogram je samostatný program (000100) z hlavného programu (000002).

```
%
000002 (PROGRAM NUMBER CALL);
M98 P100 L4 (CALLS 000100 SUB 4 TIMES) ;
M30 ;
%
000100 (SUBPROGRAM);
M00 ;
M99 (RETURN TO MAIN PROGRAM) ;
%
%
000002 (PATH CALL);
```

```
M98 (USB0/000001.nc) L4 (CALLS 000100 SUB 4 TIMES) ;
M30 ;
%
%
O00100 (SUBPROGRAM);
M00 ;
M99 (RETURN TO MAIN PROGRAM) ;
%
```

#### M99 Vrátenie alebo opakovanie podprogramu

Tento kód má tri hlavné využitia:

- 1. M99 sa používa na konci podprogramu, lokálnemu podprogramu alebo makra pre návrat do hlavného programu.
- 2. M99 Pnn presunie program na príslušný príkaz Nnn v programe.
- 3. M99 v hlavnom programe spôsobí vrátenie programu späť na začiatok a jeho vykonanie, kým sa nestlačí tlačidlo **[RESET]** (Reset).

Poznámky k programovaniu – Použitím nasledujúceho kódu môžete simulovať správanie sa programu podľa systému Fanuc:

|                   | Haas               | Fanuc              |
|-------------------|--------------------|--------------------|
| Volanie programu: | O0001              | O0001              |
|                   |                    |                    |
|                   | N50 M98 P2         | N50 M98 P2         |
|                   | N51 M99 P100       |                    |
|                   |                    | N100 (pokračuj tu) |
|                   | N100 (pokračuj tu) |                    |
|                   |                    | M30                |
|                   | M30                |                    |
| Podprogram:       | 00002              | O0002              |
|                   | M99                | M99 P100           |

M99 s makrami – Ak je stroj vybavený voliteľnými makrami, môžete používať globálne premenné a špecifikovať blok, kam sa má skočiť, pridaním #nnnnn = dddd do podprogramu a následným použitím M99 P#nnnnn po volaní podprogramu.

### M104 / M105 Vysunutie / zasunutie ramena sondy (voliteľné)

Voliteľné rameno sondy nastavenia nástroja sa vysunie a stiahne použitím týchto kódov M.

#### M109 Interaktívny vstup používateľa

P – Číslo v rozsahu (500-549) predstavujúce makro premennú toho istého názvu.

Tento kód M umožňuje programu kódu G umiestniť na obrazovku krátku výzvu (hlásenie). Pomocou P kódu je nutné špecifikovať makro premennú v rozsahu 500 až 549. Programom je možné kontrolovať ľubovoľný znak, ktorý môže byť zadaný z klávesnice, porovnaním s desiatkovým ekvivalentom znaku ASCII.

| 32 |    | medzera                                | 59    | ;   | bodkočiarka                       |
|----|----|----------------------------------------|-------|-----|-----------------------------------|
| 33 | !  | výkričník                              | 60    | <   | menšie ako                        |
| 34 | "  | úvodzovky                              | 61    | =   | rovná sa                          |
| 35 | #  | znak číslice                           | 62    | >   | väčšie ako                        |
| 36 | \$ | znak doláru                            | 63    | ?   | otáznik                           |
| 37 | %  | percento                               | 64    | @   | zavináč                           |
| 38 | &  | ampersand                              | 65-90 | A-Z | veľké písmená                     |
| 39 | 3  | jednoduchá<br>uzatváracia<br>úvodzovka | 91    | [   | otváracia hranatá<br>zátvorka     |
| 40 | (  | otváracia zátvorka                     | 92    | /   | spätná lomka                      |
| 41 | )  | uzatváracia zátvorka                   | 93    | ]   | uzatváracia hranatá<br>zátvorka   |
| 42 | *  | hviezdička                             | 94    | ۸   | strieška                          |
| 43 | +  | znamienko plus                         | 95    | _   | podčiarkovník                     |
| 44 | 3  | čiarka                                 | 96    | "   | jednoduchá<br>otváracia úvodzovka |

#### T8.1: Hodnoty ASCII znakov

| 45      | -   | znamienko mínus | 97 – 122 | a-z | malé písmená                   |
|---------|-----|-----------------|----------|-----|--------------------------------|
| 46      |     | bodka           | 123      | {   | otváracia zložitá<br>zátvorka  |
| 47      | 1   | lomka           | 124      |     | zvislá čiarka                  |
| 48 – 57 | 0-9 | číslice         | 125      | }   | zatváracia zložitá<br>zátvorka |
| 58      | :   | dvojbodka       | 126      | ~   | vlnovka                        |

Nasledujúci príklad programu požiada používateľa odpovedať na otázku Áno alebo Nie, potom čaká buď na zadanie Y (Áno) alebo N (Nie). Všetky ostatné znaky sa ignorujú.

```
8
o61091 (57 M109 01 Interactive User Input) ;
N1 \#501=0. (Clear the variable) ;
N5 M109 P501 (Sleep 1 min?);
IF [ #501 EQ 0. ] GOTO5 (Wait for a key) ;
IF [ #501 EQ 89. ] GOTO10 (Y) ;
IF [ #501 EQ 78. ] GOTO20 (N) ;
GOTO1 (Keep checking) ;
N10 (A Y was entered) ;
M95 (00:01) ;
GOTO30 ;
N20 (An N was entered) ;
G04 P1. (Do nothing for 1 second) ;
N30 (Stop) ;
M30 ;
8
```

Nasledujúci príklad programu požiada používateľa, aby zvolil číslo, potom čaká na zadanie 1, 2, 3, 4 alebo 5. Všetky ostatné znaky sa ignorujú.

```
%
061092 (58 M109_02 Interactive User Input);
N1 #501= 0 (Clear Variable #501);
(Variable #501 will be checked);
(Operator enters one of the following selections);
N5 M109 P501 (1,2,3,4,5);
IF [ #501 EQ 0 ] GOTO5;
(Wait for keyboard entry loop until entry);
(Decimal equivalent from 49-53 represent 1-5);
IF [ #501 EQ 49 ] GOT010 (1 was entered go to N10);
```

```
IF [ #501 EQ 50 ] GOTO20 (2 was entered go to N20) ;
IF [ #501 EQ 51 ] GOTO30 (3 was entered go to N30) ;
IF [ #501 EQ 52 ] GOTO40 (4 was entered go to N40) ;
IF [ #501 EQ 53 ] GOTO50 (5 was entered go to N50) ;
GOTO1 (Keep checking for user input loop until found) ;
N10 ;
(If 1 was entered run this sub-routine) ;
(Go to sleep for 10 minutes) ;
#3006= 25 (Cycle start sleeps for 10 minutes) ;
M95 (00:10) ;
GOTO100 ;
N20 ;
(If 2 was entered run this sub routine) ;
(Programmed message) ;
#3006= 25 (Programmed message cycle start) ;
GOTO100 ;
N30 ;
(If 3 was entered run this sub routine) ;
(Run sub program 20) ;
#3006= 25 (Cycle start program 20 will run) ;
G65 P20 (Call sub-program 20) ;
GOTO100 ;
N40 ;
(If 4 was entered run this sub routine) ;
(Run sub program 22) ;
#3006= 25 (Cycle start program 22 will be run) ;
M98 P22 (Call sub program 22) ;
GOTO100 ;
N50 :
(If 5 was entered run this sub-routine) ;
(Programmed message) ;
#3006= 25 (Reset or cycle start will turn power off) ;
#1106= 1 ;
N100 ;
M30 ;
8
```

# M110 / M111 Upnutie/uvoľnenie skľučovadla pomocného vretena (voliteľné)

Tieto kódy M riadia upínanie a uvoľňovanie skľučovadla pomocného vretena. Upínanie za vonkajší priemer alebo za vnútorný priemer sa nastavuje v nastavení 122.

# M112 / M113 Zap./vyp. ofukovania pomocného vretena vzduchom (voliteľné)

M112 zapína vyfukovanie vzduchu pomocného vretena. M113 vypína vyfukovanie vzduchu pomocného. M112 Srrr Pnnn (rrr sú ot./min. a nnn je v milisekundách) zapína vyfukovanie vzduchu na určitý čas, otáča vretenom stanovenými otáčkami, pričom je zapnuté vyfukovanie vzduchu, potom vypne vreteno a aj vyfukovanie vzduchu automaticky.

# M114 / M115 Zabrzdenie/odbrzdenie pomocného vretena (voliteľné)

M114 zabrzďuje kotúčovú brzdu za účelom zastavenia pomocného vretena, M115 pričom brzdu uvoľňuje.

### M119 Orientácia pomocného vretena (voliteľné)

Tento príkaz nastaví pomocné vreteno (sústruhy DS) do nulovej polohy. Môže byť pridaná hodnota P alebo R ktorá spôsobí nastavenie vretena do príslušnej polohy. Hodnota P umiestni vreteno do polohy celých stupňov (napr. P120 je 120°). Hodnota R umiestni vreteno do polohy zlomku stupňa (napr. R12.25 je 12.25°). Formát je nasledovný: M119 Pxxx/M119 Rxx.x. Uhol vretena je zobrazený na obrazovke Aktuálne príkazy Zaťaženie nástroja.

#### M121-M126 Vstavané relé kódov M s M-Fin

M121 skrz kódy M126 sú zabudované relé kódov M. Zapnú relé, pozastavia program a čakajú na externý signál M-Fin.

Keď riadenie prijme signál M-Fin, relé sa vypne a program pokračuje. **[RESET]** ukončí akúkoľvek operáciu, ktorá viazne čakaním na M-fin.

### M129 Zapnutie relé kódu M s M-Fin

P – číslo relé diskrétneho výstupu.

**M129** zapína relé, prerušuje program a čaká na externý signál M-Fin. Príkladom jeho použitia je M129 Pnnn, kde nnn je číslo relé, ktoré sa má zapnúť.

| Vstavané relé kódu M | 8M PCB relé<br>blok 1 (JP1) | 8M PCB relé<br>blok 2 (JP2) | 8M PCB relé<br>blok 3 (JP3) |
|----------------------|-----------------------------|-----------------------------|-----------------------------|
| P114 (M121)          | P90                         | P103                        | P79                         |
| P115 (M122)          | P91                         | P104                        | P80                         |

| Vstavané relé kódu M | 8M PCB relé<br>blok 1 (JP1) | 8M PCB relé<br>blok 2 (JP2) | 8M PCB relé<br>blok 3 (JP3) |
|----------------------|-----------------------------|-----------------------------|-----------------------------|
| P116 (M123)          | P92                         | P105                        | P81                         |
| P113 (M124)          | P93                         | P106                        | P82                         |
| P112 (M125)          | P94                         | P107                        | P83                         |
| P4 (M126)            | P95                         | P108                        | P84                         |
| -                    | P96                         | P109                        | P85                         |
| -                    | P97                         | P110                        | P86                         |

Keď riadiaci systém prijme signál M-Fin, relé sa vypne a program pokračuje. **[RESET]** vypne akúkoľvek operáciu a počká na dokončenie príslušenstva aktivovaného relé.

#### M130 Zobrazenie médií / M131 Zrušiť zobrazenie médií

M130 umožňuje zobraziť video a statické snímky počas spustenia programu. Medzi niektoré príklady toho, ako môžete používať túto funkciu, patria:

- Poskytnutie vizuálnych pomôcok alebo pracovných pokynov počas prevádzky programu.
- Poskytnutie obrázkov pre pomoc pri kontrole obrobku v určitých bodoch programu.
- Ukážka postupov s videom.

Správny formát príkazu je M130 (file.xxx), kde file.xxx (súbor.xxx) je názov súboru, plus cesta, ak je to potrebné. Môžete tiež pridať druhý komentár do zátvoriek, ktorý sa zobrazí ako komentár na vrchu okna médií.

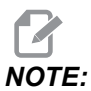

M130 používa nastavenia vyhľadávnia podporogramu, nastavenia 251 a 252, tým istým spôsobom ako M98. Môžete použiť aj príkaz Insert Media File v editore pre jednoduché vloženie kódu M130, ktorý zahŕňa cestu súboru. Viac informácií nájdete na strane **159** (Menu Editácia).

Povolené formáty súborov sú MP4, MOV, PNG a JPEG.

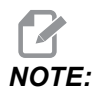

Pre čo najrýchlejšie načítanie použite súbory s rozmermi v pixloch deliteľnými 8 (väčšina neupravených digitálnych obrázkov má tieto rozmery štandardne), maximálna veľkosť v pixloch je 1 920 x 1 080.
Vaše médium sa zobrazí na karte Media v časti Aktuálne príkazy. Médium sa zobrazí, až kým nasledujúce **m130** zobrazí odlišný súbor alebo **m131** vymaže obsah karty médií.

F8.3: Príklad zobrazenia médií – pracovný pokyn počas programu

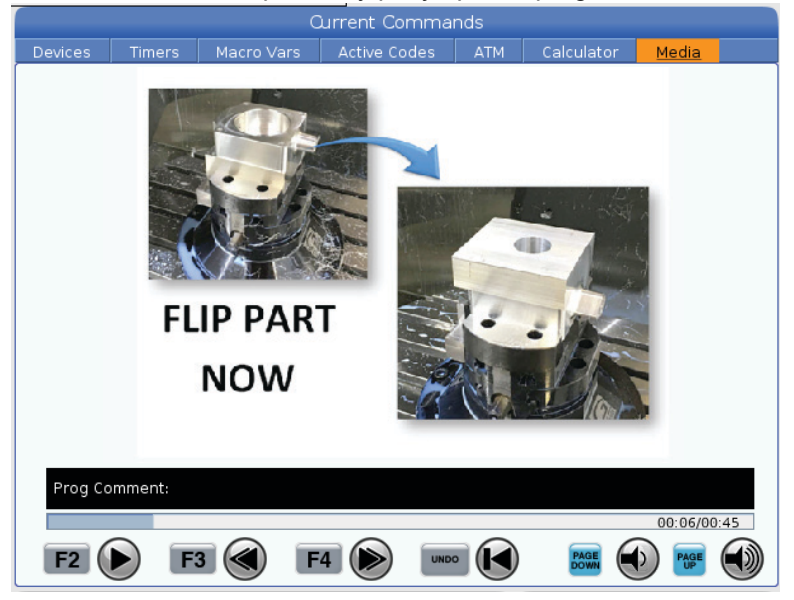

# M133 / M134 / M135 Pohyb poháňaného nástroja dopredu / dozadu / zastavenie (voliteľné)

M134 zapne pohyb vretena poháňaného nástroja smerom dopredu. M135 zapne pohyb vretena poháňaného nástroja smerom dozadu. M133 zastaví vreteno poháňaného nástroja.

Otáčky vretena sú regulované pomocou kódu adresy P. Napríklad P1200 prikazuje pohyb vretena otáčkami 1 200 ot./min.

### M138 / M139 Zapnutie/vypnutie kolísania otáčok vretena

Kolísanie otáčok vretena (SSV) vám umožňuje špecifikovať rozsah, v ktorom je možné plynule meniť otáčky vretena. Je to vhodné pre potlačenie kmitania nástroja, ktoré môže viesť k neželanému dokončeniu obrobku a/alebo poškodeniu rezného nástroja. Riadiaci systém mení otáčky vretena na základe nastavení 165 a 166. Napríklad, ak chcete zmeniť otáčky vretena o +/- 10 ot./min. z aktuálnych otáčok s cyklom 1 sekundy, zmeňte nastavenie 165 na 100 a nastavenie 166 na 1.

Kolísanie otáčok, ktoré použijete, závisí od materiálu, nástrojov a charakteristík vašej aplikácie, ale 100 ot./min. za 1 sekundu je dobrý začiatok.

Môžete obmedziť hodnoty nastavení 165 a 166 pomocou kódov adries P a E, keď sa používajú s M138. P je kolísanie SSV (ot./min.) a E je cyklus SSV (s). Pozrite si príklad nižšie:

```
M138 P500 E1.5 (Turn SSV On, vary the speed by 500 RPM, cycle
every 1.5 seconds);
M138 P500(Turn SSV on, vary the speed by 500, cycle based on
setting 166);
M138 E1.5 (Turn SSV on, vary the speed by setting 165, cycle
every 1.5 seconds);
```

M138 je nezávislý od príkazov pre vreteno. Po zadaní príkazu je aktívny, aj keď vreteno nesústruží. Rovnako M138 zostane aktívny, kým nie je zrušený pomocou M139 alebo pri M30, resetovaní alebo núdzovom zastavení.

# M143 / M144 / M145 Pohyb sekundárneho vretena dopredu / dozadu / zastavenie (voliteľné)

M144 zapne pohyb pomocného vretena smerom dopredu. M145 zapne pohyb pomocného vretena smerom dozadu. M143 zastaví pomocné vreteno.

Otáčky pomocného vretena sa regulujú pomocou kódu adresy P. Napríklad P1200 prikazuje vretenu otáčať sa otáčkami 1 200 ot./min.

# M146 Upnutie pevnej lunety / M147 Uvoľnenie pevnej lunety

M146 upne pevnú lunetu a M147 ju uvoľní.

# M154 / M155 Zapojenie/odpojenie osi C (voliteľné)

Tento kód M sa použije na zapojenie alebo odpojenie motora voliteľnej osi C.

# M158 Kondenzátor aerosólu zapnutý / M159 Kondenzátor aerosólu vypnutý

M158 zapne kondenzátor aerosólu a M159 vypne kondenzátor aerosólu.

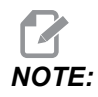

Po dokončení programu MDI je asi 10-sekundové oneskorenie, potom sa kondenzátor aerosólu vypne. Ak chcete, aby kondenzátor aerosólu zostal zapnutý, prejdite na CURRENT COMMANDS>DEVICES>MECHANISMS>MIST CONDENSER a stlačením **[F2]** ho zapnite.

## M219 Orientácia poháňaného nástroja (voliteľné)

- $\mathbf{P}$  Počet stupňov (0 360)
- R Počet stupňov s dvomi desatinnými miestami (0.00 360.00).

M219 nastaví poháňaný nástroj do pevnej polohy. M219 nastaví vreteno do nulovej polohy. Funkcia orientácie vretena umožňuje kódy adresy P a R. Napríklad:

M219 P270. (orients the live tool to 270 degrees) ;

Hodnota R umožňuje programátorovi špecifikovať až dve desatinné miesta, napríklad:

M219 R123.45 (orients the live tool to 123.45 degrees) ;

# 8.2 Viac informácií online

Aktualizované a doplnkové informácie vrátane tipov, trikov, postupov údržby atď. nájdete na stránke Haas Service na <u>www.HaasCNC.com</u>. Pomocou mobilného zariadenia môžete tiež zoskenovať nižšie uvedený kód, aby ste prešli priamo na stránku Haas Service:

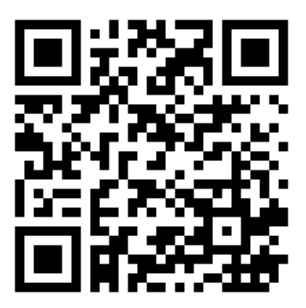

# **Chapter 9: Nastavenia**

# 9.1 Úvod

Táto kapitola poskytuje podrobné popisy nastavení, ktoré používate na programovanie vášho stroja.

# 9.1.1 Zoznam nastavení

V rámci záložky **SETTINGS** sú nastavenia organizované do skupín. Na označenie skupiny nastavení použite kurzorové tlačidlá so šípkami **[UP]** a **[DOWN]**. Ak chcete vidieť nastavenia v skupine, stačte kurzorové tlačidlo so šípkou **[RIGHT]**. Pre návrat do zoznamu skupín nastavení použite kurzorové tlačidlo so šípkou **[LEFT]**.

Ak sa chcete rýchlo dostať na jednotlivé nastavenie, uistite sa, že je záložka **SETTINGS** aktívna, napíšte číslo nastavenia a potom stlačte **[F1]** alebo, ak je nastavenie označené, stlačte kurzorové tlačidlo so šípkou **[DOWN]**.

Niektoré nastavenia majú číselné hodnoty v určitom číselnom rozsahu. Ak chcete zmeniť hodnotu týchto nastavení, napíšte novú hodnotu, a stlačte **[ENTER]**. Iné nastavenia majú špecifické hodnoty, ktoré vyberiete zo zoznamu. Pre tieto nastavenia použite kurzorové tlačidlo so šípkou **[RIGHT]** pre zobrazenie volieb. Ak chcete listovať po voľbách, stlačte tlačidlo **[UP]** a **[DOWN]**. Stlačením tlačidla **[ENTER]** vyberiete voľbu.

| Nastavenie | Popis                                  | Stra<br>na |
|------------|----------------------------------------|------------|
| 1          | Časovač automatického vypnutia         | 423        |
| 2          | Vypnutie pri M30                       | 423        |
| 4          | Grafické zobrazenie dráhy rýchloposuvu | 424        |
| 5          | Grafické zobrazenie bodu vŕtania       | 424        |
| 6          | Uzamknutie čelného panelu              | 424        |
| 8          | Uzamknutie pamäte programov            | 424        |
| 9          | Dimenzovanie                           | 424        |
| 10         | Obmedzenie rýchloposuvu na 50 %        | 425        |
| 17         | Uzamknutie voliteľného zastavenia      | 425        |

| Nastavenie | Popis                                                    | Stra<br>na |
|------------|----------------------------------------------------------|------------|
| 18         | Uzamknutie vymazania bloku                               | 425        |
| 19         | Uzamknutie zrušenia rýchlosti posuvu                     | 425        |
| 20         | Uzamknutie zrušenia vretena                              | 426        |
| 21         | Uzamknutie zrušenia rýchloposuvu                         | 426        |
| 22         | Delta Z pevného cyklu                                    | 426        |
| 23         | Uzamknutie editovania programov 9xxx                     | 426        |
| 28         | Činnosť s pevným cyklom s alebo bez X/Y                  | 426        |
| 29         | G91 Nemodálny                                            | 426        |
| 31         | Reset ukazovateľa programu                               | 427        |
| 32         | Zrušenie chladiacej kvapaliny                            | 427        |
| 39         | Pípnutie @ M00, M01, M02, M30                            | 427        |
| 42         | M00 po výmene nástroja                                   | 427        |
| 43         | Typ kompenzácie rezu                                     | 427        |
| 44         | Min F v polomere CC v %                                  | 427        |
| 45         | Os X zrkadlového obrazu                                  | 428        |
| 46         | Os Y zrkadlového obrazu                                  | 428        |
| 47         | Os Z zrkadlového obrazu                                  | 428        |
| 52         | G83 Vytiahnutie nad R                                    | 429        |
| 53         | Ručný pomalý posuv s alebo bez návratu do nulovej polohy | 429        |
| 56         | M30 Obnovenie štandardného G                             | 429        |
| 57         | Presné zastavenie pevných cyklov X-Y                     | 429        |
| 58         | Korekcia rezného nástroja                                | 430        |
| 59         | Korekcia snímača X+                                      | 430        |

| Nastavenie | Popis                                           | Stra<br>na |
|------------|-------------------------------------------------|------------|
| 60         | Korekcia snímača X-                             | 430        |
| 63         | Šírka snímača nástroja                          | 430        |
| 64         | Použitie korekcie nástroja a pracovnej korekcie | 431        |
| 74         | Stopa programov 9xxx                            | 431        |
| 75         | Jednotlivý blok programov 9xxx                  | 431        |
| 77         | Celočíselná stupnica F                          | 431        |
| 80         | Os B zrkadlového obrazu                         | 432        |
| 82         | Jazyk                                           | 432        |
| 83         | M30/Resetuje obmedzenia                         | 432        |
| 84         | Činnosť pri preťažení nástroja                  | 432        |
| 85         | Maximálne zaoblenie hrany                       | 433        |
| 87         | Reset zrušení pri výmene nástroja               | 434        |
| 88         | Obnoviť reset zrušení                           | 434        |
| 90         | Max. počet zobrazených nástrojov                | 435        |
| 93         | Vôľa koníka v osi X                             | 435        |
| 94         | Vôľa koníka v osi Z                             | 435        |
| 95         | Veľkosť skosenia závitu                         | 436        |
| 96         | Uhol skosenia závitu                            | 436        |
| 97         | Smer výmeny nástroja                            | 436        |
| 99         | Minimálny rez závitu                            | 437        |
| 101        | Zrušenie posuvu -> Rýchloposuv                  | 437        |
| 102        | Priemer osi C                                   | 437        |
| 103        | Tlačidlo Spustenie cyklu/Zp rovnaké             | 437        |

| Nastavenie | Popis                                              | Stra<br>na |
|------------|----------------------------------------------------|------------|
| 104        | Rukoväť ručného pomalého posuvu na jednotlivý blok | 437        |
| 105        | Vzdialenosť stiahnutia koníka                      | 438        |
| 108        | Rýchle otočenie G28                                | 438        |
| 109        | Doba kompenzácie pri nábehu v min.                 | 438        |
| 110        | Veľkosť kompenzácie pri nábehu v osi X             | 439        |
| 111        | Veľkosť kompenzácie pri nábehu v osi Y             | 439        |
| 112        | Veľkosť kompenzácie pri nábehu v osi Z             | 439        |
| 113        | Spôsob výmeny nástroja                             | 439        |
| 114        | Čas cyklu dopravníka (minúty)                      | 439        |
| 115        | Čas zapnutia dopravníka (minúty)                   | 440        |
| 117        | G143 Globálna korekcia                             | 440        |
| 118        | M99 Bumps M30 Cntrs                                | 440        |
| 119        | Zablokovanie korekcie                              | 440        |
| 120        | Zablokovanie makro premenných                      | 440        |
| 130        | Rýchlosť zatiahnutia závitníka                     | 441        |
| 131        | Automatické dvere                                  | 441        |
| 133        | Opakovanie rezania závitu pevným závitníkom        | 441        |
| 142        | Tolerancia pri zmene korekcie                      | 442        |
| 143        | Port zberu údajov stroja                           | 442        |
| 144        | Zrušenie posuvu -> Vreteno                         | 442        |
| 145        | Koník na obrobku pre začiatok cyklu                | 442        |
| 155        | Nahranie údajov stola                              | 442        |
| 156        | Uloženie korekcie spolu s programom                | 442        |

| Nastavenie | Popis                                             | Stra<br>na |
|------------|---------------------------------------------------|------------|
| 158        | % tepelnej korekcie závitovky X                   | 443        |
| 159        | % tepelnej korekcie závitovky Y                   | 443        |
| 160        | % tepelnej korekcie závitovky Z                   | 443        |
| 162        | Štandardná pohyblivá desatinná čiarka             | 443        |
| 163        | Zablokovanie rýchlosti ručného pomalého posuvu .1 | 443        |
| 165        | Kolísanie otáčok (SSV) vretena (ot./min)          | 444        |
| 166        | Cyklus výmeny SSV                                 | 444        |
| 191        | Štandardná drsnosť                                | 444        |
| 196        | Vypnutie dopravníka                               | 444        |
| 197        | Vypnutie chladiacej kvapaliny                     | 444        |
| 199        | Časovač osvetlenia pozadia                        | 444        |
| 216        | Vypnutie servopohonu a hydraulického pohonu       | 444        |
| 232        | G76 Predvolený kód P                              | 444        |
| 238        | Časovač svetla vysokej intenzity (minúty)         | 445        |
| 239        | Časovač vypnutia pracovného osvetlenia (minúty)   | 445        |
| 240        | Varovanie životnosti nástroja                     | 445        |
| 241        | Upínacia sila koníka                              | 445        |
| 242        | Interval vypudenia vody zo vzduchu                | 442        |
| 243        | Doba zapnutia vypudzovania vody zo vzduchu        | 445        |
| 245        | Citlivosť na nebezpečné vibrácie                  | 446        |
| 247        | Pohyb XYZ súčasnej výmeny nástroja                | 446        |
| 250        | Os C zrkadlového obrazu                           | 446        |
| 251        | Hľadanie umiestnenia podprogramu                  | 446        |

| Nastavenie | Popis                                                  | Stra<br>na |
|------------|--------------------------------------------------------|------------|
| 252        | Hľadanie umiestnenia zákazníckeho podprogramu          | 447        |
| 253        | Štandardná šírka grafického nástroja                   | 448        |
| 261        | Miesto uloženia DPRNT                                  | 448        |
| 262        | Cesta cieľového súboru DPRNT                           | 449        |
| 263        | Port DPRNT                                             | 449        |
| 264        | Zvýšenie automatického podávania                       | 450        |
| 265        | Zníženie automatického podávania                       | 450        |
| 266        | Zrušenie minimálneho automatického podávania           | 450        |
| 267        | Ukončenie režimu Ručný pomalý posuv po čase nečinnosti | 450        |
| 268        | Druhá východzia poloha X                               | 450        |
| 269        | Druhá východzia poloha Y                               | 450        |
| 270        | Druhá východzia poloha Z                               | 450        |
| 276        | Vstup pre kontrolu upnutia obrobku                     | 451        |
| 277        | Interval cyklu mazania                                 | 452        |
| 281        | Uzamknutie nožného pedála skľučovadla                  | 452        |
| 282        | Upnutie skľučovada hlavného vretena                    | 452        |
| 283        | Ot./min pre uvoľnenie upnutia skľučovadla              | 452        |
| 284        | Povolenie spustenia cyklu s uvoľneným skľučovadlom     | 452        |
| 285        | Programovanie priemeru X                               | 452        |
| 286        | Hĺbka rezu pevného cyklu                               | 452        |
| 287        | Zatiahnutie pri pevnom cykle                           | 452        |
| 289        | Prídavok na dokončenie závitu                          | 453        |
| 291        | Limit otáčok hlavného vretena                          | 453        |

| Nastavenie | Popis                                             |     |  |
|------------|---------------------------------------------------|-----|--|
| 292        | Limit otáčok vretena na otvorenie dverí           | 453 |  |
| 306        | Minimálny čas na vyčistenie triesok               | 453 |  |
| 313        | Maximálne pohybové obmedzenie používateľa v osi X | 453 |  |
| 314        | Maximálne pohybové obmedzenie používateľa v osi Y | 453 |  |
| 315        | Maximálne pohybové obmedzenie používateľa v osi Z | 453 |  |
| 319        | Zarovnanie osi X vretena a VDI                    | 453 |  |
| 320        | Zarovnanie osi X vretena a revolveru BOT          | 453 |  |
| 321        | Zarovnanie osi vretena a osi Y                    | 453 |  |
| 322        | Alarm koníka nožného spínača                      | 454 |  |
| 323        | Zablokovať drážkový filter                        | 454 |  |
| 325        | Ručný režim povolený                              | 454 |  |
| 326        | Okno priblíženia na nulu osi X                    | 455 |  |
| 327        | Okno priblíženia na nulu osi Z                    | 455 |  |
| 328        | Obmedzenie rýchloposuvu eHandwheel                | 455 |  |
| 329        | Rýchlosť ručného posuvu hlavného vretena          | 455 |  |
| 330        | Vypršanie času výberu MultiBoot                   | 455 |  |
| 331        | Rýchlosť ručného posuvu protivretena              | 455 |  |
| 332        | Uzamknutie nožného pedálu                         | 455 |  |
| 333        | Korekcia snímača Z+                               | 455 |  |
| 334        | Korekcia snímača Z-                               | 455 |  |
| 335        | Režim lineárneho rýchloposuvu                     | 456 |  |
| 336        | Povoliť podávač tyčí                              | 456 |  |
| 337        | Bezpečné miesto výmeny nástroja X                 | 457 |  |

| Nastavenie | Popis                                                          | Stra<br>na |
|------------|----------------------------------------------------------------|------------|
| 338        | Bezpečné miesto výmeny nástroja Y                              | 457        |
| 339        | Bezpečné miesto výmeny nástroja Z                              | 457        |
| 340        | Čas oneskorenia svorky skľučovadla                             | 457        |
| 341        | Poloha rýchloposuvu koníka                                     | 457        |
| 342        | Vzdialenosť priblíženia koníka k súčiastke                     | 457        |
| 343        | Kolísanie otáčok (SSV) pomocného vretena                       | 458        |
| 344        | Cyklus výmeny SSV pomocného vretena                            | 458        |
| 345        | Upnutie skľučovadla pomocného vretena                          | 458        |
| 346        | Ot./min pre uvoľnenie upnutia skľučovadla pomocného vretena    | 459        |
| 347        | Kolísanie otáčok SSV poháňaných nástrojov                      | 459        |
| 348        | Cyklus výmeny SSV poháňaného nástroja                          | 459        |
| 349        | Upnutie skľučovadla poháňaných nástrojov                       | 459        |
| 350        | Ot./min pre uvoľnenie upnutia skľučovadla poháňaných nástrojov | 459        |
| 352        | Obmedzenie otáčok poháňaných nástrojov                         | 459        |
| 355        | Obmedzenie otáčok pomocného vretena                            | 459        |
| 356        | Hlasitosť zvukového signálu                                    | 459        |
| 357        | Čas nečinnosti pre spustenie kompenzácie pri nábehu            | 460        |
| 358        | Čas oneskorenia zovretia/uvoľnenia pevnej podpery              | 460        |
| 359        | Čas oneskorenia zovretia skľučovadla SS                        | 460        |
| 360        | Zablokovanie nožného pedála pevnej podpery                     | 460        |
| 361        | Čas odvzdušnenia zariadenia na vytlačenie tyče                 | 460        |
| 368        | Typ poháňaných nástrojov                                       | 460        |
| 372        | Typ zakl. obrob.                                               | 461        |

| Nastavenie | Popis                                        | Stra<br>na |
|------------|----------------------------------------------|------------|
| 375        | Typ APL zachyt.                              | 461        |
| 376        | Zap. svetelnú clonu                          | 461        |
| 377        | Záporné kor. obrob.                          | 462        |
| 378        | Kalibrovaný geometr. refer. bod X bezp. zóny | 462        |
| 379        | Kalibrovaný geometr. refer. bod Y bezp. zóny | 462        |
| 380        | Kalibrovaný geometr. refer. bod X bezp. zóny | 462        |
| 381        | Zapni dotyk. obr.                            | 462        |
| 383        | Veľkosť riadku tabuľky                       | 462        |
| 396        | Povolenie / zakázanie virtuálnej klávesnice  | 462        |
| 397        | Oneskorenie stlačenia a podržania            | 462        |
| 398        | Výška hlavičky                               | 462        |
| 399        | Výška karty                                  | 463        |
| 403        | Zmena veľkosti tlačidla vyskakovacieho okna  | 463        |
| 409        | Predvolený tlak chladiacej kvapaliny         | 463        |

# 1 – Časovač automatického vypnutia

Toto nastavenie sa používa na automatické vypnutie stroja, ak sa nepoužíva určitý čas. Hodnota zadaná v tomto nastavení je počet minút, počas ktorých stroj ostáva v pohotovostnom režime, kým sa nevypne. Stroj sa nevypne, pokiaľ beží program a čas (počet minút) sa resetuje na nulu zakaždým, keď sa stlačí ľubovoľné tlačidlo alebo sa použije **[HANDLE JOG]**. Postupnosť automatického vypnutia poskytuje pracovníkovi obsluhy pred vypnutím 15 sekundové varovanie, počas ktorého stlačenie ľubovoľného tlačidla zastaví vypínanie.

# 2 – Vypnutie v M30

Ak je toto nastavenie nastavené na **on**, stroj sa na konci programu vypne (M30). Ak sa dosiahne M30, stroj poskytne pracovníkovi obsluhy 15 sekundové varovanie. Na prerušenie postupnosti vypínania stlačte ľubovoľné tlačidlo.

# 4 – Grafické zobrazenie dráhy rýchloposuvu

Toto nastavenie mení spôsob, ako sa program zobrazuje v grafickom režime. Ak je **OFF**, pohyby nástroja bez rezania nezanechávajú na obrazovke zobrazenie dráhy. Ak je **ON**, pohyby nástroja rýchloposuvom zanechávajú na obrazovke čiarkovanú čiaru.

**F9.1:** Nastavenie 4 – grafika dráhy rýchloposuvu: [1] Všetky rýchloposuvy nástroja zobrazené čiarkovanou čiarou, ak je **οn**. [2] Ak je OFF (Vyp.), sú zobrazené len čiary rezu.

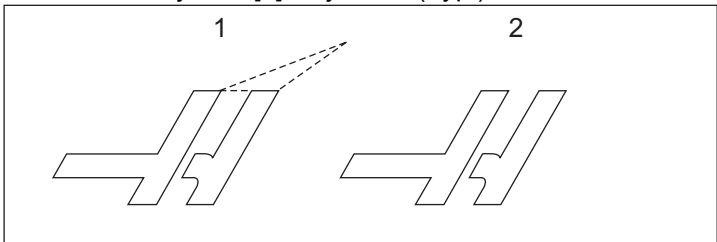

# 5 – Grafické zobrazenie bodu vŕtania

Toto nastavenie mení spôsob, ako sa program zobrazuje v grafickom režime. Keď je to **on**, miesta vŕtania pevného cyklu nechajú na obrazovke značku krúžka. Ak je **OFF**, na grafickom displeji sa nezobrazujú žiadne dodatočné značky.

# 6 – Uzamknutie čelného panela

Ak je nastavené na οκ, toto nastavenie zablokuje tlačidlá [FWD] / [REV] vretena a tlačidlá [TURRET FWD] / [TURRET REV].

## 8 – Uzamknutie pamäte programov

Toto nastavenie zablokuje funkcie editovania pamäte (**[ALTER]**, **[INSERT]** atď.), ak je nastavené na **on**. To tiež odomkne MDI. Editovanie funkcií nie je obmedzené týmto nastavením.

# 9 – Dimenzovanie

Toto nastavenie prepína režim medzi Inch (Palce) a Metric (Metrická sústava). Ak je nastavené na **INCH** (Palce), naprogramované jednotky pre X a Z sú palce, do 0.0001". Keď je nastavené na **MM** (Metrická sústava), naprogramované jednotky sú milimetre, do 0.001 mm. Keď sa toto nastavenie zmení z palcov na milimetre alebo naopak, všetky hodnoty korekcií sa prekonvertujú. Napriek tomu, zmena tohto nastavenia automaticky neprekonvertuje program uložený v pamäti. Naprogramované hodnoty osí musíte zmeniť na nové jednotky.

Ak je nastavené na INCH (Palce), štandardný kód G je G20, ak je nastavené na MM (Metrická sústava), štandardný kód G je G21.

|                                 | Palce           | Metrická sústava |
|---------------------------------|-----------------|------------------|
| Posuv                           | in/min a in/ot. | mm/min a mm/ot.  |
| Max. pohyb                      | Mení os a model |                  |
| Min. programovateľná<br>hodnota | .0001           | .001             |

| Axis jog keys (Tlačidlá<br>ručného pomalého<br>posuvu osi) | Palce                           | Metrická sústava               |
|------------------------------------------------------------|---------------------------------|--------------------------------|
| .0001                                                      | .0001 in/krok ručným<br>posuvom | .001 mm/krok ručným<br>posuvom |
| .001                                                       | .001 in/krok ručným posuvom     | .01 mm/krok ručným posuvom     |
| .01                                                        | .01 in/krok ručným posuvom      | .1 in/krok                     |
| 1.                                                         | .1 in/krok ručným posuvom       | .1 in/krok ručným posuvom      |

#### 10 – Obmedzenie rýchloposuvu na 50 %

Zapnutím tohto nastavenia na **on** sa najrýchlejší pohyb osi stroja bez rezania (rýchloposuv) obmedzí na 50 %. To znamená, že ak stroj môže presunúť osi rýchlosťou 700 palcov za minútu (ipm), ak je toto nastavenie nastavené na **on**, tento pohyb bude obmedzený na 350 ipm. Ak je toto nastavenie **on**, riadiaci systém zobrazí hlásenie potlačenie rýchlosuvu 50 %. Ak je **off**, k dispozícii je najvyššia rýchlosť rýchloposuvu 100 %.

#### 17 – Uzamknutie voliteľného zastavenia

Funkcia Optional Stop (Voliteľné zastavenie) nebude k dispozícii, ak je toto nastavenie zapnuté na **on**.

### 18 – Uzamknutie vymazania bloku

Funkcia Block Delete (Vymazanie bloku) nebude k dispozícii, ak je toto nastavenie zapnuté na **ON**.

### 19 – Uzamknutie zrušenia rýchlosti posuvu

Tlačidlá zrušenia rýchloposuvu osí budú zablokované, ak je toto nastavenie zapnuté na ON.

## 20 – Uzamknutie zrušenia vretena

Tlačidlá zrušenia (zníženia) otáčok vretena budú zablokované, ak je toto nastavenie zapnuté na on.

# 21 – Uzamknutie zrušenia rýchloposuvu

Tlačidlá zrušenia rýchloposuvu osí budú zablokované, ak je toto nastavenie zapnuté na ON.

# 22 – Delta Z pevného cyklu

Toto nastavenie určuje vzdialenosť v ose Z, o ktorú sa vytiahne nástroj kvôli vyčisteniu triesok počas nepravidelnej dráhy cyklu odstránenia tyče G73.

# 23 – 9xxx Uzamknutie editovania programov

Ak je toto nastavenie **ON**, riadiaci systém vám neumožní prehliadať alebo meniť súbory v adresári **09000** v **Memory**. To chráni makroprogramy, cykly snímania a ľubovoľné iné súbory v priečinku **09000**.

Ak sa snažíte o prístup k priečinku 09000, keď je nastavenie 23 on, dostanete hlásenie *Setting 23 restricts access to folder*.

# 28 – Činnosť s pevným cyklom s alebo bez X/Y

Toto je nastavenie ON/OFF. Štandardné nastavenie je ON.

Ak je **OFF**, blok definície počiatočného pevného cyklu vyžaduje kód Y alebo X pre vykonanie pevného cyklu.

Ak je **on**, blok definície počiatočného pevného cyklu vyžaduje vykonanie jedného cyklu, aj keď v bloku nie je kód Y alebo X.

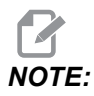

Uvedomte si, že ak je v tomto bloku L0, pevný cyklus na riadku definície sa nevykoná. Nastavenie nemá vplyv na cykly G72.

# 29 – G91 Nemodálny

Zapnutím tohto nastavenia na **ON** je príkaz G91 používaný len v bloku programu nemodálny. Ak je nastavený na **OFF** a je zadaný príkaz G91, stroj použije inkrementálne pohyby pre polohy všetkých osí.

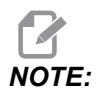

Toto nastavenie musí byť OFF pre cykly gravírovania G47.

### 31 - Reset ukazovateľa programu

Ak je toto nastavenie OFF, tlačidlo [RESET] nezmení polohu ukazovateľa programu. Ak je on, tlačidlo [RESET] presunie ukazovateľ programu na začiatok programu.

## 32 – Zrušenie chladiacej kvapaliny

Toto nastavenie riadi ako funguje čerpadlo chladiacej kvapaliny. Ak je nastavenie 32 **NORMAL**, môžete stlačiť **[COOLANT]** alebo môžete v programe použiť kódy M pre zapnutie a vypnutie čerpadla chladiacej kvapaliny.

Ak je Nastavenie 32 OFF, riadiaci systém zobrazí hlásenie *FUNCTION LOCKED*, ak stlačíte **[COOLANT]**. Riadiaci systém vytvára alarm, ak program zapína alebo vypína čerpadlo chladiacej kvapaliny.

Ak je nastavenie 32 **IGNORE**, riadiaci systém ignoruje všetky naprogramované príkazy chladiacej kvapaliny, ale môžete stlačiť **[COOLANT]** pre zapnutie alebo vypnutie čerpadla chladiacej kvapaliny.

## 39 – Zvukový signál pri M00, M01, M02, M30

Zapnutím tohto nastavenia na **ON** spôsobí zvukový signál klávesnice, ak sa nájde M00, M01 (s aktívnym voliteľným zastavením), M02 alebo M30. Zvukový signál bude pokračovať, kým sa nestlačí tlačidlo.

## 42 – M00 po výmene nástroja

Zapnutím nastavenia on sa zastaví program po výmene nástroja a zobrazí sa hlásenie. [CYCLE START] je potrebné stlačiť na pokračovanie programu.

### 43 – Typ kompenzácie rezu

Toto nastavenie riadi, ako začína prvý zdvih kompenzovaného rezu a ako sa nástroj odsunie od obrobku. Nastavenie môže byť **A** alebo **B**. Príklady nájdete v časti Korekcia špičky nástroja na strane **176**.

### 44 – Min F v polomere CC v %

Minimálna rýchlosť posuvu v percentách korekcie polomeru špičky nástroja ovplyvňuje rýchlosť posuvu, ak korekcia rezného nástroja presúva nástroj smerom dovnútra kruhového rezu. Tento druh rezania sa spomalí, aby sa zachovala konštantná povrchová rýchlosť posuvu. Toto nastavenie špecifikuje najnižšiu rýchlosť posuvu ako percento naprogramovanej rýchlosti posuvu.

# 45, 46, 47 – Zrkadlový obraz osi X, Y, Z

Ak je jedno alebo viac z týchto nastavení **on**, pohyb osi sa zrkadlí (reverzovanie) okolo nulového bodu obrobku. Pozrite si tiež G101, Odblokovanie zrkadlového obrazu.

**F9.2:** No Mirror Image (Žiadny zrkadlový obraz) [1], Nastavenie 45 on – X Mirror (Zrkadlo X) [2], Nastavenie 46 on – Y Mirror (Zrkadlo Y) [4], Nastavenie 45 a Nastavenie 46 on – XY Mirror (Zrkadlo XY) [3]

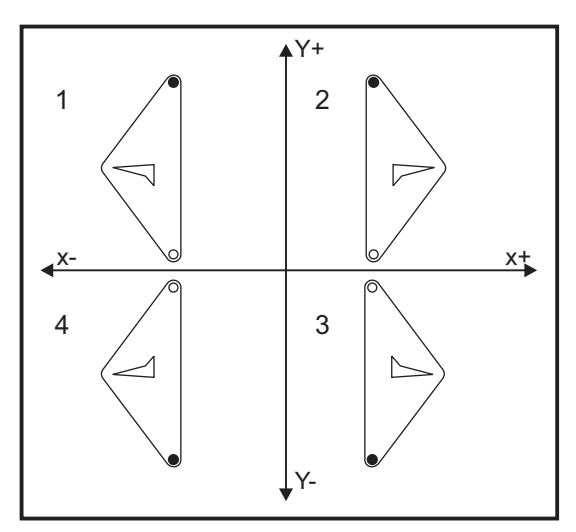

### 52 – G83 Vytiahnutie nad R

Toto nastavenie mení spôsob, akým funguje G83 (cyklus krokového vŕtania). Väčšina programátorov nastavuje referenčnú rovinu (R) nad rez, aby sa zabezpečilo, že pohyb na čistenie triesok umožní, aby sa triesky dostali von z otvoru. Napriek tomu to predstavuje premrhaný čas, keďže stroj bude vŕtať aj v prázdnom priestore. Ak je Nastavenie 52 nastavené na vzdialenosť potrebnú na vyčistenie triesok, rovinu R je možné umiestniť omnoho bližšie k obrobku, do ktorého sa vŕta.

**F9.3:** Nastavenie 52 – G83 Retract Above R (Vytiahnutie nad R): [#52] Nastavenie 52 – [1] Začiatočná poloha, [2] Rovina R, [3] Čelo obrobku.

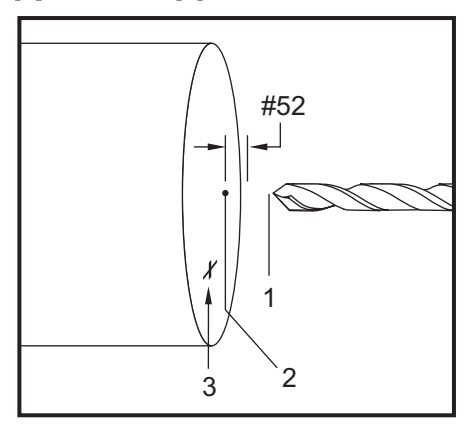

# 53 – Ručný pomalý posuv s alebo bez návratu do nulovej polohy

Zapnutím tohto nastavenia na **ON** sa umožní ručný pomalý posuv osí bez návratu do nulovej polohy stroja (nájdenie východzej polohy stroja). To je nebezpečný stav, keďže os je možné posúvať až po mechanické dorazy a vzniká možnosť poškodenia stroja. Ak sa zapne elektrické napájanie riadiaceho systému, toto nastavenie sa automaticky vráti na **OFF**.

## 56 – M30 Obnovenie štandardného G

Ak je toto nastavenie **on**, ukončenie programu pomocou M30 alebo stlačením tlačidla **[RESET]** vráti všetky modálne kódy G na štandardné nastavenia.

# 57 – Exact Stop Canned X-Z (Presné zastavenie pevných cyklov X-Z)

Rýchloposuv XZ spojený s pevným cyklom nemôže dosiahnuť presné zastavenie, ak je toto nastavenie **OFF**. Zapnutím tohto nastavenia **ON** sa zabezpečí, že sa pohyb XZ presne zastaví.

## 58 – Korekcia rezného nástroja

Toto nastavenie vyberá druh použitej korekcie rezného nástroja (FANUC alebo YASNAC). Pozri časť funkcií nástrojov na strane **171**.

# 59, 60 – Korekcia snímača X+, X-

Tieto nastavenia sa používajú na definovanie posuvu a veľkosti ATP. Tieto štyri nastavenia (59, 60, 333, 334) špecifikujú vzdialenosť a smer dráhy, od miesta spustenia snímača po aktuálne umiestnenie snímaného povrchu.

Ďalšie informácie o kalibrácii ATP sú uvedené na strane 220.

Tieto nastavenia sa používajú v kóde G31. Hodnoty zadané pre každé nastavenie musia byť kladné čísla.

Na prístup k týmto nastaveniam je možné použiť makrá. Viac informácií nájdete v časti Makro.

 F9.4:
 59/60/X##/## Korekcia snímača nástrojov:[1] Skľučovadlo, [2] Obrobok, [3] Sonda, [#59]

 Nastavenie 59, [#60] Nastavenie 60, [###] Nastavenie ##, [###] Nastavenie ##,

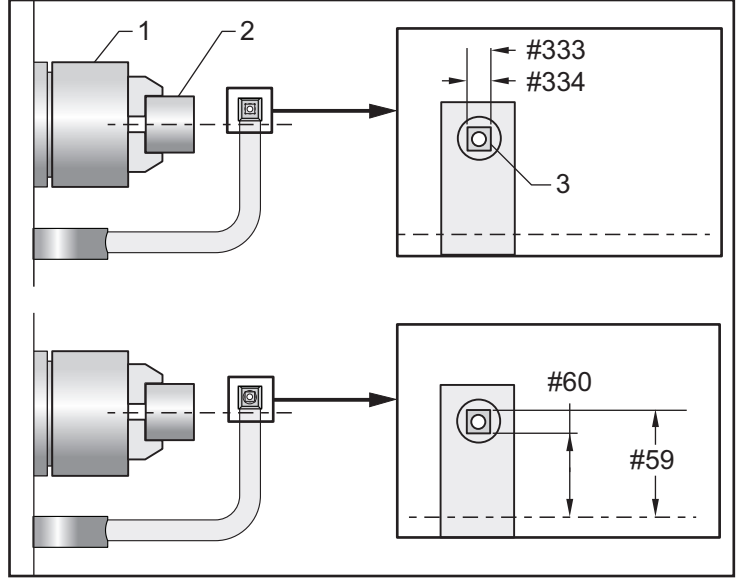

# 63 – Šírka snímača nástroja

Toto nastavenie sa používa na určenie šírky snímača na testovanie priemeru nástroja. Toto nastavenie sa týka len možností snímania.

Ďalšie informácie o tom, ako kalibrovať ATP, sú uvedené na strane 220.

### 64 – Meranie korekcie nástroja používa obrobok

Nastavenie (Tool Offset Measure Uses Work) (Meranie korekcie nástroja používa obrobok) mení spôsob ako tlačidlo **[Z FACE MEASURE]** funguje. Ak je **ON**, zadaná korekcia nástroja bude nameraná korekcia nástroja plus korekcia súradnice obrobku (os Z). Ak je **OFF**, korekcia nástroja sa rovná polohe stroja Z.

### 74 – Stopa programov 9xxx

Toto nastavenie spolu s Nastavením 75 je užitočné pre ladenie programov CNC. Ak je Nastavenie 74 on, riadiaci systém zobrazí kód v makro programoch (O9xxxx). Ak je nastavenie off, riadiaci systém nezobrazí kód série 9000.

## 75 – Jednotlivý blok programov 9xxxx

Ak je Nastavenie 75 **oN** (Zap.) a riadiaci systém pracuje v režime Single Block (Jednotlivý blok), potom sa riadiaci systém zastaví v každom bloku kódu makro programu (O9xxxx) a čaká, kým pracovník obsluhy nestlačí tlačidlo **[CYCLE START]** (Spustenie cyklu). Ak je Nastavenie 75 **oFF** (Vyp.), makro program beží súvisle, riadiaci systém nezastaví v každom bloku ani vtedy, ak je Single Blok (Jednotlivý blok) **oN** (Zap.). Štandardné nastavenie je **oN** (Zap.).

Ak sú Nastavenie 74 a Nastavenie 75 on (Zap.), riadiaci systém vykonáva normálnu činnosť. To znamená, že všetky vykonávané bloky sú označené a zobrazené, a ak je riadiaci systém v režime Single Block (Jednotlivý blok), pred každým blokom sa vykoná prestávka.

Ak sú Nastavenie 74 a Nastavenie 75 **OFF** (Vyp.), riadiaci systém vykoná programy série 9000 bez zobrazenia kódu programu. Ak je riadiaci systém v režime Single Block (Jedna veta (blok)), počas chodu programu série 9000 nedôjde k prestávke v jednotlivom bloku.

Ak je Nastavenie 75 on (Zap.) a Nastavenie 74 off (Vyp.), potom programy série 9000 sú zobrazené tak, ako sa vykonávajú.

# 77 – Celočíselná stupnica F

Toto nastavenie umožňuje pracovníkovi obsluhy vybrať, ako riadiaci systém interpretuje hodnotu F (rýchlosť posuvu), ktorá neobsahuje desatinnú bodku. (Odporúča sa, aby ste vždy používali desatinnú čiarku.) Toto nastavenie pomáha operátorom spúšťať programy vyvinuté na inom ovládacom systéme, ako je Haas.

Existuje 5 nastavení rýchlosti posuvu. Táto tabuľka zobrazuje vplyv každého nastavenia na danej adrese F10.

| PALCE         |                 | MILIMETRE     |                 |
|---------------|-----------------|---------------|-----------------|
| Nastavenie 77 | Rýchlosť posuvu | Nastavenie 77 | Rýchlosť posuvu |
| ŠTANDARD      | F0.0010         | ŠTANDARD      | F0.0100         |
| CELÉ ČÍSLO    | F10.            | CELÉ ČÍSLO    | F10.            |
| 1.            | F1.0            | 1.            | F1.0            |
| .01           | F0.10           | .01           | F0.10           |
| .001          | F0.010          | .001          | F0.010          |
| .0001         | F0.0010         | .0001         | F0.0010         |

## 80 – Os B zrkadlového obrazu

Toto je nastavenie **ON/OFF**. Ak je **OFF**, pohyby osi sa vykonávajú normálne. Ak je **ON**, pohyb osi B sa môže zrkadliť (alebo reverzovať) okolo nulového bodu obrobku. Tiež pozri G101 a nastavenia 45, 46, 47, 48 a 250.

# 82 – Jazyk

V riadiacom systéme Haas sú k dispozícii iné jazyky než anglický. Ak chcete prepnúť na iný jazyk, vyberte jazyk pomocou kurzora so šípkami **[LEFT]** a **[RIGHT]**, potom stlačte **[ENTER]**.

## 83 - M30/Resetuje obmedzenia

Ak je toto nastavenie **ON**, M30 obnoví každé zníženie (rýchlosť posuvu, vreteno, rýchloposuv) na ich štandardné hodnoty (100 %).

# 84 – Činnosť pri preťažení nástroja

Ak sa nástroj preťaží, Nastavenie 84 určuje odozvu riadiaceho systému. Tieto nastavenia spôsobia špecifické činnosti (pozri úvod k Pokročilej správe nástrojov

na strane 136):

- ALARM (Poplašný signál) spôsobí zastavenie stroja.
- **FEEDHOLD** (Zastavenie posuvu) zobrazí hlásenie *Tool Overload* (Preťaženie nástroja) a stroj sa v situácii zastavenia posuvu zastaví. Stlačením ľubovoľného tlačidla sa hlásenie vymaže.
- **BEEP** (Pípnutie) spôsobí zvuk (pípnutie), ktorý je počuť z riadiaceho systému.

**AUTOFEED** (Automatický posuv) spôsobí, že riadiaci systém automaticky obmedzí rýchlosť posuvu na základe zaťaženia nástroja.

Pri rezaní závitov závitníkom (pevným alebo plávajúcim) sa zablokujú zrušenia posuvu a vretena tak, že nastavenie AUTOFEED (Automatický posuv) nebude funkčné (riadiaci systém bude odpovedať na tlačidlá zrušenia zobrazením hlásení o zrušení).

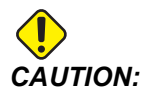

Nastavenie AUTOFEED (Automatický posuv) nepoužívajte pri frézovaní závitu alebo pri automatickom spätnom chode hláv na rezanie závitov, keďže môže spôsobiť nepredvídateľné výsledky alebo dokonca náraz.

Posledný príkaz rýchlosti posuvu by sa obnoví na konci vykonania programu alebo ak pracovník obsluhy stlačí tlačidlo **[RESET]** alebo vypne OFF (VYP.) nastavenie AUTOFEED (Automatický posuv). Obsluha môže použiť **[FEEDRATE OVERRIDE]** (Zrušenie rýchlosti posuvu), keď sa zvolí nastavenie AUTOFEED (Automatický posuv). Tieto tlačidlá rozpozná nastavenie AUTOFEED (Automatický posuv) ako nový príkaz rýchlosti posuvu, pokiaľ nebol prekročený limit zaťaženia nástroja. Napriek tomu, ak už bolo zaťaženie nástroja prekročené, riadiaci systém bude ignorovať **[FEEDRATE OVERRIDE]** (Zníženie rýchlosti posuvu).

#### 85 – Maximálne zaoblenie hrany

Toto nastavenie definuje toleranciu presnosti obrábania hrán. Počiatočná štandardná hodnota je 0.05 palcov. To znamená, že riadiaci systém udržuje polomer rohu nie väčší ako 0.05".

Nastavenie 85 spôsobí, že riadiaci systém nastaví posuvy okolo hrán, aby sa dodržala hodnota tolerancie. Čím je hodnota nastavenia 85 nižšia, tým pomalšie sa riadiaci systém posúva okolo hrán, aby sa dodržala tolerancia. Čím je hodnota nastavenia 85 vyššia, tým rýchlejšie sa riadiaci systém posúva okolo hrán až po špecifikovanú rýchlosť posuvu, ale môže zaobliť hranu do maximálneho polomeru v hodnote tolerancie.

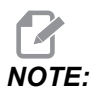

Uhol hrany tiež ovplyvňuje zmenu rýchlosti posuvu. Riadiaci systém môže rezať hrany s tupým uhlom v rámci tolerancie vyššou rýchlosťou posuvu než je to u hrán s ostrými uhlami. **F9.5:** Riadiaci systém môže obrobiť hranu [1] v rámci tolerancie vyššou rýchlosťou posuvu než je to u hrany [2].

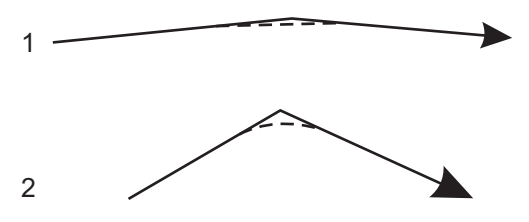

Ak je toto nastavenie 85 nula, riadiaci systém sa chová tak, ako keby v každom bloku pohybu dostal príkaz na presné zastavenie.

Pozri tiež G187 - Accuracy Control (Group 00) na strane 370.

F9.6: Predpokladá sa, že zadaná rýchlosť posuvu má príliš vysokú rýchlosť pre dosiahnutie hrany [1]. Ak má nastavenie 85 hodnotu 0.025, riadiaci systém dostatočne spomalí rýchlosť posuvu pre dosiahnutie hrany [2] (s polomerom 0.025"). Ak má nastavenie 85 hodnotu 0.05, riadiaci systém dostatočne spomalí rýchlosť posuvu pre dosiahnutie hrany [3]. Rýchlosť posuvu pre dosiahnutie hrany [3] je vyššia než rýchlosť posuvu pre dosiahnutie hrany [2].

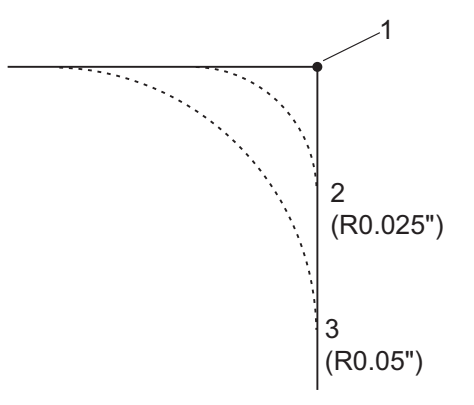

## 87 – Zrušenie obnovení výmeny nástrojov

Toto je nastavenie **ON/OFF**. Ak sa vykonáva výmena nástroja **Tnn** a toto nastavenie je **ON**, je zrušené každé potlačenie nastavenia a sú nastavené naprogramované hodnoty.

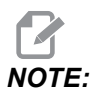

Toto nastavenie má vplyv iba na naprogramované zmeny nástroja, nemá vplyv **[TURRET FWD]** ani **[TURRET REV]** výmeny nástroja.

#### 88 – Reset zrušenia resetov

Toto je nastavenie **on/off**. Ak bolo stlačené **on** a tlačidlo **[RESET]**, je zrušené každé potlačenie nastavenia a sú nastavené na ich štandardné hodnoty (100 %).

## 90 – Max. počet zobrazených nástrojov

Toto nastavenie obmedzuje počet nástrojov zobrazených na obrazovke Tool Offsets (Korekcie nástrojov).

# 93 – Vôľa koníka v osi X

Toto nastavenie funguje s Nastavením 94 a definuje zónu ohraničenia pohybu koníka, ktorá obmedzuje interakciu medzi koníkom a revolverom s nástrojmi. Toto nastavenie určuje hranicu pohybu osi X, ak rozdiel medzi umiestnením osi Z a umiestnením koníka klesne pod hodnotu v nastavení 94. Ak je splnená táto podmienka a program beží, potom sa vytvorí poplašný signál. Pri ručnom pomalom posuve sa poplašný signál nevytvorí, ale pohyb je obmedzený.

**F9.7:** Vôľa koníka v osi X

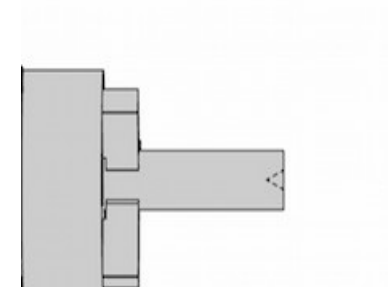

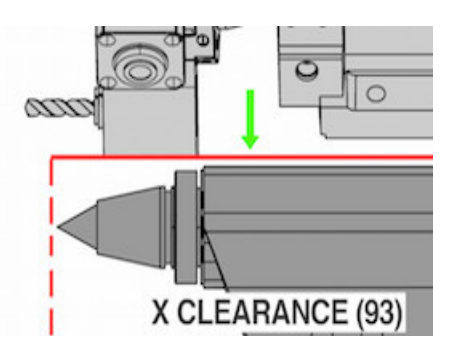

## 94 – Vôľa koníka v osi Z

Toto nastavenie je minimálny dovolený rozdiel medzi osou Z a koníkom (viď Nastavenie 93). Hodnota -1.0000 znamená, že ak je os X pod rovinou vôle X (Nastavenie 93), os Z musí byť minimálne 1 palec od polohy koníka v zápornom smere osi Z.

F9.8: Vôľa koníka v osi Z

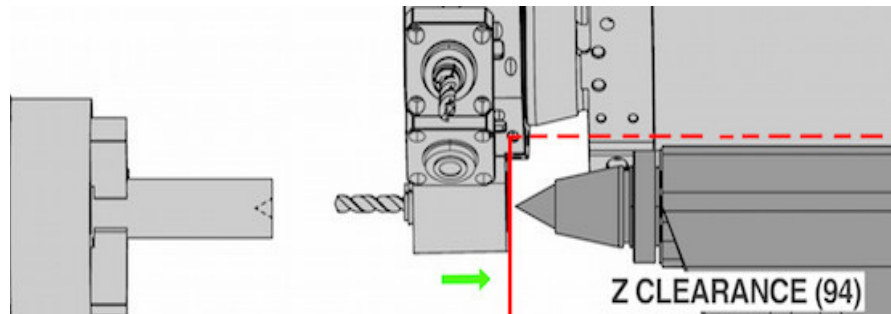

## 95 – Veľkosť skosenia závitu

Toto nastavenie sa používa v cykloch rezania závitu G76 a G92 s príkazom M23. Ak je príkaz M23 aktívny, koniec závitu je skosený pod uhlom a nie priamy. Hodnota v Nastavení 95 je rovná požadovanému počtu závitov (skosené závity).

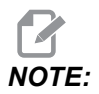

Uvedomte si, že Nastavenia 95 a 96 sú navzájom interaktívne. 0 až 29.999 (Násobok aktuálneho stúpania závitu, *F* alebo *E*).

**F9.9:** Nastavenie 95 – Veľkosť skosenia závitu, G76 alebo G92 zdvih závitu s aktívnym M23: [1] Nastavenie 96 = 45, [2] Nastavenie 95 x nábeh, [3] Dráha nástroja, [4] Naprogramovaný koncový bod závitu, [5] Aktuálny koncový bod zdvihu, [6] Nábeh.

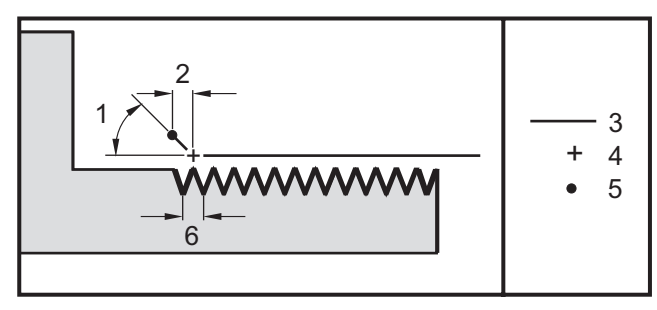

# 96 – Uhol skosenia závitu

Pozri nastavenie 95.

# 97 – Smer výmeny nástroja

Toto nastavenie určuje štandardný smer výmeny nástroja. Môže byť nastavené na **shortest** alebo M17/M18.

Ak je zvolené **SHORTEST** (Najkratší), riadiaci systém natočí revolver do smeru, ktorý je potrebný pre dosiahnutie nasledujúceho nástroja najkratším pohybom. Program môže stále použiť M17 a M18 na zafixovanie smeru výmeny nástroja, no ak sa použijú tieto príkazy, nie je možné vrátiť sa späť na najkratší smer výmeny nástroja iným spôsobom, než pomocou **[RESET]** alebo M30/M02.

Ak je zvolené M17/M18, riadiaci systém presunie revolver s nástrojmi vždy smerom dopredu alebo vždy opačným smerom podľa toho, či bolo naposledy zadané M17 alebo M18. Ak sa použije príkaz **[RESET]**, zapnutie **[POWER ON]** alebo M30/M02, riadiaci systém bude pre výmeny nástroja predpokladať M17 ako smer revolvera s nástrojmi dopredu. Táto možnosť je vhodná, ak program musí zabrániť pohybu revolvera s nástrojmi do určitých priestorov z dôvodu použitia nástrojov s netypickou veľkosťou alebo tvarom.

## 99 – Minimálny rez závitu

Používa sa v pevnom cykle rezania závitu G76. Toto nastavenie nastavuje minimálnu hodnotu následných prechodov pri rezaní závitu. Následné prechody nemôžu byť menšie než hodnota v tomto nastavení. Štandardná hodnota je 0,0010 palca.

## 101 – Zrušenie posuvu -> Rýchloposuv

Stlačením **[HANDLE FEED]**, ak je toto nastavenie nastavené na on, má rukoväť ručného pomalého posuvu vplyv na zrušenie rýchlosti posuvu a rýchloposuvu. Nastavenie 10 ovplyvňuje maximálnu rýchlosť rýchloposuvu. Rýchloposuv nesmie prekračovať 100 %. Tiež **[+10% FEEDRATE]**, **[- 10% FEEDRATE]** a **[100% FEEDRATE]** zmení rýchloposuv a rýchlosť podávania spolu.

## 102 – Priemer osi C

Toto nastavenie podporuje možnosť osi C.

Toto je numerický vstup. Toto nastavenie sa používa na nastavenie uhlovej rýchlosti podávania po osi C. Keďže rýchlosť posuvu špecifikovaná v programe je vždy v palcoch za minútu (alebo mm za minútu), preto musí riadiaci systém vedieť priemer obrobku, ktorý sa obrába v osi C, aby vypočítal uhlovú rýchlosť posuvu.

Keď je toto nastavenie je nastavené správne, rýchlosť posuvu povrchu pri rezaní vretena bude presne posuv naprogramovaný do ovládacieho prvku. Ďalšie informácie si pozrite v časti Os C.

## 103 – Tlačidlo Spustenie cyklu/Zp rovnaké

Aby mohol program bežať, ak je toto nastavenie nastavené na on, musí sa držať stlačené tlačidlo **[CYCLE START]**. Ak sa tlačidlo **[CYCLE START]** uvoľní, dôjde k zastaveniu posuvu.

Toto nastavenie sa nedá zapnúť, ak je Nastavenie 104 on. Ak je jedno z nich nastavené na on, druhé sa automaticky vypne Off (Vyp.).

# 104 – Rukoväť ručného pomalého posuvu na Jednotlivý blok

Ak je toto nastavenie nastavené na on, **[HANDLE JOG]** sa môže použiť na krokovanie programu. Otočenie smeru **[HANDLE JOG]** vytvorí stav Feed Hold (Zastavenie posuvu).

Toto nastavenie sa nedá zapnúť, ak je Nastavenie 103 on. Ak je jedno z nich nastavené na on, druhé sa automaticky vypne Off (Vyp.).

#### 105 – Vzdialenosť stiahnutia koníka

Vzdialenosť od polohy rýchloposuvu, o ktorú sa koník stiahne, ak dostane príkaz. Toto nastavenie musí byť kladná hodnota.

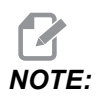

Toto nastavenie je na karte User Positions v časti Settings.

## 108 – Rýchle otočenie G28

Ak je toto nastavenie **ON**, riadiaci systém vráti otočné osi na nulu v stupňoch ±359,99 alebo menej.

Napríklad, ak je otočná jednotka na ±950,000 stupňoch a došlo k príkazu pre návrat do nulovej polohy a toto nastavenie je v stave **on**, otočný stôl sa otočí o ±230.000 stupňov.

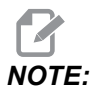

Otočná os sa vráti do východzej polohy stroja, nie aktívnej polohy súradníc obrobku.

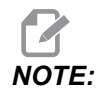

Táto funkcia funguje iba pri použití s G91 a nie G90.

#### 109 – Doba kompenzácie pri nábehu v min.

lde o počet minút (do 300 minút od spustenia), počas ktorých ovládanie použije kompenzácie špecifikované v Nastaveniach 110-112.

Overview (Prehľad) – Ak sa stroj zapne, je v Nastavení 109 a najmenej jedno z Nastavení 110, 111 alebo 112 je nastavené na nenulovú hodnotu, zobrazí sa nasledujúca výstraha:

CAUTION! Warm up Compensation is specified!

Do you wish to activate

Warm up Compensation (Y/N)?

Ak odpoviete na výzvu ¥ (Áno), riadiaci systém okamžite použije celkovú kompenzáciu (Nastavenie 110, 111, 112) a kompenzácia sa začne postupom času zmenšovať. Napríklad po uplynutí 50 % času v Nastavení 109, bude kompenzácia vzdialenosti 50 %.

Ak chcete "opätovne spustit" čas, zapnite stroj a potom pri spustení odpovedajte na otázku o kompenzácii **YES** (Áno).

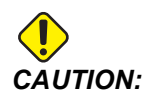

Zmena nastavenia 110, 111 alebo 112 ak je kompenzácia v činnosti môže spôsobiť náhly pohyb až do 0.0044 palca.

# 110, 111, 112 – Ohrev X, Y, Z vzdialenosť

Nastavenia 110, 111 a 112 špecifikujú hodnotu korekcie (max = +/- 0,0020" alebo +/- 0,051 mm) osí. Aby mali nastavenia 110-112 nejaký efekt, musí mať nastavenie 109 hodnotu.

# 113 – Spôsob výmeny nástroja

Toto nastavenie sa používa pre sústruhy TL-1 a TL-2. Týmto nastavením sa vyberá spôsob výmeny nástroja.

Výberom Auto (Automatický) sa štandardne vyberie automatický menič nástrojov na stroji.

Výber **Gang T1** vám umožňuje implementovať menič nástrojov radu Gang TL. Rad Gang TL obsahuje len zmenu v korekcii nástrojov:

- T12 prepne na nástroj 12 a použije korekciu z nástroja 12.
- T1213 prepne na nástroj 12 a použije korekciu z nástroja 13.
- T1200 prepne na nástroj 12 a nepoužije žiadnu korekciu nástroja.

Výber **Tl Post** umožní operáciu manuálnej výmeny nástrojov. Keď sa v programe vykoná výmena nástrojov, stroj sa zastaví pri výmene nástrojov a vyzve vás, aby ste vložili nástroj. Vložte vreteno a stlačením tlačidla **[CYCLE START]** (Spustenie cyklu) pokračujte v programe.

# 114 – Cyklus dopravníka (minúty)

Nastavenie 114 Conveyor Cycle Time (Doba cyklu dopravníka) je interval, počas ktorého dopravník bude bežať automaticky. Napríklad, ak je nastavenie 114 nastavené na 30, dopravník triesok sa zapne každú pol hodinu.

Doba chodu sa nemá nastavovať na viac než 80 % doby cyklu. Viď nastavenie 115 na strane**440**.

*NOTE:* Stlačením tlačidla [CHIP FWD] (alebo M31) sa spustí dopravník v smere dopredu a spustí sa cyklus.

Stlačením tlačidla [CHIP STOP] (alebo M33) sa dopravník zastaví a zruší sa cyklus.

## 115 – Doba zapnutia dopravníka (minúty)

Nastavenie 115 (Conveyor On-Time) (Doba zapnutia dopravníka) je čas, počas ktorého bude dopravník bežať. Napríklad, ak je nastavenie 115 nastavené na 2, dopravník triesok beží 2 minúty, potom sa vypne.

Doba chodu sa nemá nastavovať na viac než 80 % doby cyklu. Viď nastavenie 114 Cycle Time (Čas cyklu) na strane**439**.

**NOTE:** Stlačením tlačidla **[CHIP FWD]** (alebo M31) sa spustí dopravník smerom vpred a spustí sa cyklus.

Stlačením tlačidla [CHIP STOP] (alebo M33) sa dopravník zastaví a zruší sa cyklus.

# 117 – G143 Globálna korekcia (Len modely VR)

Toto nastavenie je pre zákazníkov, ktorí majú niekoľko frézovačiek Haas s 5. osami a chcú prenášať programy a nástroje navzájom medzi nimi. Rozdiel dĺžky otočnej osi je možné zadať do tohto nastavenia a toto sa použije na korekciu dĺžky nástroja G143.

## 118 – M99 Bumps M30 CNTRS

Ak je toto nastavenie on, M99 pridá jednotku k počítadlám M30 (je ich vidieť na obrazovkách [CURRENT COMMANDS]).

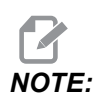

M99 len zvýši počítadlá v hlavnom programe, nie v podprograme.

### 119 – Zablokovanie korekcie

Zapnutím tohto nastavenia na **ON** sa zablokuje zmena hodnôt na obrazovke Offset (Korekcia). Napriek tomu programy, ktoré zmenia korekcie makrami alebo G10 majú povolenie tak robiť.

## 120 – Zablokovanie makro premenných

Zapnutím tohto nastavenia na **ON** sa zablokuje zmena makro premenných. Napriek tomu programy, ktoré menia makro premenné, to môžu robiť stále.

## 130 – Rýchlosť vyberania závitníka

Toto nastavenie ovplyvňuje rýchlosť vyberania (vyťahovania) závitníka počas cyklu rezania závitu (Frézovačka musí mať nadštandardnú výbavu Rigid Tapping (Rezanie závitu pevným závitníkom)). Zadaním hodnoty, napr. 2, dôjde k príkazu, aby frézovačka vytiahla závitník dvojnásobnou rýchlosťou oproti rezaniu závitu. Ak je hodnota 3, závitník sa vyťahuje trojnásobnou rýchlosťou. Hodnota 0 alebo 1 nemá žiaden účinok na rýchlosť vťahovania.

Zadanie hodnoty 2 je rovnocenné použitiu kódu J 2 pre G84 (pevný cyklus rezania závitu závitníkom). Napriek tomu špecifikovaním kódu J pre pevný závitník sa zruší nastavenie 130.

### 131 – Automatické dvere

Toto nastavenie podporuje nadštandardnú výbavu Auto Door (Automatické dvere). Na strojoch s automatickými dverami má byť nastavené na **on** (Zap.). Pozrite si časť M85/M86 (Kódy M pre otváranie / zatváranie automatických dverí).

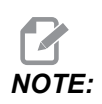

Kódy M fungujú len ak stroj prijme od robota signál bezpečného pracoviska. Viac informácií získate od integrátora robota.

Dvere sa zavrú, ak sa stlačí tlačidlo **[CYCLE START]** (Spustenie cyklu) a otvoria sa, ak program dosiahne M00, M01 (so zapnutou M02 možnosťou Optional Stop (Voliteľné zastavenie)), alebo M30 a vreteno sa prestane otáčať.

#### 133 – Opakovanie rezania závitu pevným závitníkom

Toto nastavenie (Repeat Rigid Tap) (Opakovanie rezania závitu s pevným závitníkom) zabezpečí, aby bolo vreteno počas rezania závitu nastavené do takého smeru, že sú závity pri naprogramovaní druhého prechodu rezania závitu v tom istom otvore v jednej rovine.

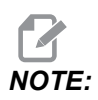

Toto nastavenie musí byť on pre príkazy programu zahlbovacieho rezania závitu.

## 142 – Tolerancia pri zmene korekcie

Toto nastavenie je určené na to, aby sa zabránilo chybám obsluhy. Ak sa korekcia zmení o väčšiu hodnotu, než je zadaná v tomto nastavení (0 až 100 mm (0 až 3,9370 palca)), vytvorí výstražné hlásenie. Ak bola vykonaná snaha zmeniť korekciu o viac, než je zadaná hodnota (buď kladná alebo záporná), riadiaci systém zobrazí nasledovnú výzvu: XX changes the offset by more than Setting 142! Accept (Y/N)?

Stlačte **[Y]**, ak chcete pokračovať a aktualizovať korekciu. Stlačením tlačidla **[N]** zmenu odmietnete.

# 143 – Port zberu dát stroja

Ak má toto nastavenie nenulovú hodnotu, definuje port siete, ktorý používa riadenie na odoslanie informácií o zbere údajov stroja. Ak má toto nastavenie hodnotu nula, riadenie neodosiela informácie o zbere údajov stroja.

# 144 – Zrušenie posuvu -> Vreteno

Toto nastavenie je určené na udržanie konštantného zaťaženia trieskami pri použití zrušenia rýchlosti posuvu. Ak je toto nastavenie **on**, každé zrušenie (zníženie) rýchlosti posuvu sa použije aj pre otáčky vretena a zrušenie (zníženie) otáčok vretena sa zablokuje.

# 145 – Koník na obrobku pre začiatok cyklu

Ak je nastavenie 145, Tailstock at part (Koník na obrobku pre) **[CYCLE START]** oFF, stroj sa správa ako predtým. Ak je toto nastavenie ON, koník sa musí pritlačiť k obrobku v momente stlačenia tlačidla **[CYCLE START]** alebo sa zobrazí alarm 9109 KONÍK NIE JE POLOHE ČIASTOČNÉHO DRŽANIA a program sa nespustí.

# 155 – Tabuľky zaťaženia miest

Toto nastavenie sa má použiť len, ak sa vykonáva aktualizácia softvéru a/alebo bola vymazaná pamäť a/alebo riadiaci systém bol opätovne inicializovaný. Aby sa vymenil obsah stola meniča nástrojov namontovaného na boku stroja za údaje zo súboru, musí byť toto nastavenie **ON**.

Ak je toto nastavenie OFF, keď sa z hardvérového zariadenia alebo RS-232 nahráva súbor Pocket Tool, obsah tabuľky miest nástrojov sa nezmení. Po zapnutí stroja je štandardné nastavenie 155 automaticky OFF.

## 156 – Uloženie korekcie spolu s programom

Ak je toto nastavenie **ON**, riadiaci systém zahrnie korekcie do súboru programu, keď ho uložíte. Korekcie sa zobrazia v súbore pred značkou konca % pod hlavičkou 0999999.

Ak program nahráte späť do pamäte, riadiaci systém sa pýta Load Offsets (Y/N?). Stlačte Y, ak chcete nahrať uložené korekcie. Stlačte N, ak ich nechcete nahrať.

# 158, 159, 160 – % tepelnej korekcie závitovky XYZ

Tieto nastavenia je možné nastaviť od -30 do +30 a upravujú existujúcu tepelnú korekciu závitovky o -30 % až +30 %.

# 162 – Štandardná pohyblivá desatinná čiarka

Keď je toto nastavenie **ON** (Zap.), riadiaci systém bude interpretovať celočíselný kód, akoby mal desatinnú čiarku (bodku). Ak je toto nastavenie **OFF** (Vyp.), hodnoty nasledujúce po kódoch adries, ktoré neobsahujú desatinné bodky, sa prevezmú ako poznámky pracovníkov obsluhy stroja (napr. tisíciny alebo desaťtisíciny).

|                            | Zadaná hodnota | S nastavením<br>Off (Vyp.) | S nastavením<br>On (Zap.) |
|----------------------------|----------------|----------------------------|---------------------------|
| V režime Inch (Palce)      | X-2            | X0002                      | X-2.                      |
| V režime MM<br>(milimetre) | X-2            | X002                       | X-2.                      |

Táto funkcia sa týka nasledujúcich kódov adries:

X, Y, Z, A, B, C, E, I, J, K, U, W

Vrátane A a D s výnimkou prípadu, keď:

- je hodnota A (uhol nástroja) v bloku (vete) G76. Ak sa počas vykonávania programu nájde hodnota A G76 obsahujúca desatinnú bodku, vytvorí sa poplašný signál 605 Invalid Tool Nose Angle (Neplatný uhol špičky nástroja).
- hodnota D je v bloku (vete) G73.

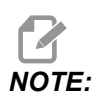

Toto nastavenie ovplyvní interpretáciu všetkých programov. Nemení účinok nastavenia 77 – Scale Integer F (celočíselná mierka).

## 163 – Zablokovanie rýchlosti ručného pomalého posuvu .1

Toto nastavenie zablokuje najvyššiu rýchlosť ručného pomalého posuvu. Ak sa vyberie najvyššia rýchlosť ručného pomalého posuvu, namiesto toho sa automaticky vyberie nasledujúca nižšia rýchlosť.

# 165 – Zmena otáčok (SSV) hlavného vretena (ot./min)

Špecifikuje hodnotu, o ktorú je možné zmeniť otáčky nad a pod hodnotu príkazu počas používania funkcie Spindle Speed Variation (Zmena otáčok vretena). Toto musí byť kladná hodnota.

# 166 – Cyklus SSV hlavného vretena

Špecifikuje cyklus alebo rýchlosť zmeny otáčok hlavného vretena. Toto musí byť kladná hodnota.

# 191 – Štandardná drsnosť

Táto hodnota nastavenia **ROUGH**, **MEDIUM** alebo **FINISH** nastaví štandardnú drsnosť a maximálny súčiniteľ zaoblenia rohu. Riadiaci systém používa štandardnú hodnotu ak príkaz G187 nepotlačí štandardnú hodnotu.

# 196 – Vypnutie dopravníka

Toto špecifikuje čas, počas ktorého sa čaká bez nejakej činnosti, kým sa nevypne dopravník triesok. Jednotky sú minúty.

# 197 – Vypnutie chladiacej kvapaliny

Toto nastavenie predstavuje hodnotu času čakania bez činnosti pre zastavením prúdu chladiacej kvapaliny. Jednotky sú minúty.

# 199 – Časovač osvetlenia pozadia

Toto nastavenie je čas v minútach, po uplynutí ktorého sa vypne osvetlenie pozadia displeja stroja, ak nedochádza k žiadnemu vstupu do riadiaceho systému (s výnimkou režimov JOG, GRAPHICS alebo SLEEP alebo ak existuje poplašný signál). Stlačením ľubovoľného tlačidla sa obrazovka rozsvieti (uprednostňuje sa tlačidlo **[CANCEL]**).

# 216 – Vypnutie servopohonu a hydraulického pohonu

Toto nastavenie špecifikuje trvanie času prestoja v sekundách, kým sa začne režim úspory energie. Režim úspory energie vypne všetky servomotory a hydraulické čerpadlá. Motory a čerpadlá sa znova spustia, keď to bude potrebné (pohyb osí/vretena, vykonanie programu atď.).

# 232 – G76 Štandardný kód P

Štandardná hodnota kódu P sa používa, ak kód P neexistuje na riadku G76 alebo ak použitý kód P má hodnotu menšiu než 1 alebo väčšiu než 4. Možné hodnoty sú P1, P2, P3 alebo P4.

# 238 – Časovač svetla vysokej intenzity (minúty)

Špecifikuje čas v minútach, počas ktorého zostáva zapnutá možnosť High Intensity Light (HIL) (Svetlo s vysokou intenzitou). Môže sa zapnúť, ak sú dvere otvorené a je zapnutý vypínač osvetlenia obrobku. Ak je táto hodnota nula, potom svetlo zostane zapnuté, pričom sú dvere otvorené.

# 239 – Časovač vypnutia pracovného osvetlenia (minúty)

Špecifikuje čas v minútach, po uplynutí ktorého sa automaticky vypne osvetlenie obrobku, ak nebolo stlačené žiadne tlačidlo alebo neboli vykonané zmeny na rukoväti krokového posuvu **[HANDLE JOG]**. Ak program beží, keď je svetlo vypnuté, program pokračuje v chode.

### 240 – Varovanie životnosti nástroja

Táto hodnota je percentuálna hodnota životnosti nástroja. Ak opotrebenie nástroja dosiahne túto percentuálnu hranicu, riadiaci systém zobrazí ikonu Varovanie opotrebenie nástroja.

# 241 – Sila pridržania koníka

Sila pôsobiaca na obrobok zo strany servopohonu koníka (len ST-40/45, ST-40L/40L a ST-50/55). Jednotka je sila v Librách v štandardnom režime a v Newtonoch v metrickom režime podľa nastavenia 9.

**T9.1:** Špecifikácie servo koníka

| Minimálny rezný tlak (programovateľné | Maximálny rezný tlak (programovateľné |  |
|---------------------------------------|---------------------------------------|--|
| minimum)                              | maximum)                              |  |
| 1 000 lb/4 448 N                      | 4 500 lb/20 017 N                     |  |

## 242 – Interval vypudenia vody zo vzduchu (minúty)

Toto nastavenie špecifikuje interval v minútach medzi vypudeniami kondenzátu zo systémového zásobníka vzduchu.

# 243 – Doba zapnutia vypudzovania vody zo vzduchu (sekundy)

Toto nastavenie špecifikuje trvanie vypudenia kondenzátu zo systému zásobníka vzduchu v sekundách.

# 245 – Citlivosť na nebezpečné vibrácie

Toto nastavenie má (3) úrovne citlivosti pre merač zrýchlenia nebezpečných vibrácií v skrini riadiaceho systému stroja: **Normal**, **Low** alebo **Off**. Štandardné hodnoty **Normal** pri každom zapnutí stroja.

Môžete vidieť aktuálnu hodnotu sily g na strane Gauges v časti Diagnostics.

V závislosti od stroja sa vibrácie považujú za nebezpečné, ak prekračujú 600 – 1 400 g. Na alebo nad hranicou sa v stroji vytvorí alarm.

Ak má vaša aplikácia tendenciu spôsobiť vibrácie, môžete zmeniť nastavenie 245 na nižšiu citlivosť, aby sa zabránilo nepríjemným alarmom.

# 247 – Pohyb XYZ súčasnej výmeny nástroja

Nastavenie 247 definuje ako sa osi pohybujú v priebehu výmeny nástroja. Ak je nastavenie 247 na **OFF**, os Z sa najprv stiahne a potom dôjde k pohybu osí X a Y. Táto funkcia môže byť užitočná na to, aby sa zabránilo kolízii nástroja pri niektorých konfiguráciách upínača. Ak je Nastavenie 247 **on**, osi sa pohybujú súčasne. Toto môže spôsobiť kolízie medzi nástrojom a obrobkom v dôsledku otáčania osí B a C. Veľmi sa odporúča, aby toto nastavenie zostalo na UMC-750 OFF z dôvodu vysokého nebezpečenstva kolízií.

# 250 – Zrkadlový obraz osi C

Toto je nastavenie **ON/OFF**. Ak je **OFF**, pohyby osi sa vykonávajú normálne. Ak je jeden **ON**, pohyb osi C sa zrkadlí (reverzovanie) okolo nulového bodu obrobku. Tiež pozri G101 a nastavenia 45, 46, 47, 48 a 80.

## 251 – Hľadanie umiestnenia podprogramu

Toto nastavenie špecifikuje adresár pre hľadanie externých podprogramov, ak podprogram nie je v tom istom adresári ako hlavný program. Teda, ak riadiaci systém nemôže nájsť podprogram M98, riadiaci systém hľadá tu. Nastavenie 251 má (3) možnosti:

- Memory
- USB Device
- Setting 252

Pre možnosti **Memory** (Pamäť) a **USB Device** (USB zariadenie) musí byť podprogram v kmeňovom adresári zariadenia. Pre výber **Setting 252** (Nastavenie 252) musí toto nastavenie špecifikovať miesto hľadania.

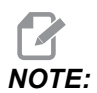

Ak používate M98:

Kód P (nnnnn) je rovnaký ako číslo programu (Onnnnn) podprogramu.
Ak sa podprogram nenachádza v pamäti, názov súboru musí byť Onnnnn.nc. Názov súboru musí obsahovať O, nuly na začiatku a .nc, aby stroj našiel podprogram.

#### 252 – Hľadanie umiestnenia zákazníckeho podprogramu

Toto nastavenie špecifikuje hľadanie umiestnenia podprogramov, ak je nastavenie 251 nastavené na **Setting 252**. Pre vykonanie zmien v tomto nastavení označte nastavenie 252 a stlačte kurzorové tlačidlo **[RIGHT]** (Doprava). Vyskakovacie okno Nastavenie 252 vysvetlí, ako vymazať a pridať cesty hľadania a zoznamy existujúcich ciest hľadania.

Ak chcete vymazať cestu hľadania:

- 1. Označte cestu uvedenú vo vyskakovacom okne Nastavenie 252.
- 2. Stlačte [DELETE] (Vymazať).

Ak sa má vymazať viac ako jedna cesta, opakujte kroky 1 a 2.

Ak chcete nastaviť novú cestu:

- 1. Stlačte [LIST PROGRAM] (Pridať program).
- 2. Označte adresár, ktorý chcete pridať.
- 3. Stlačte [F3] (Spustenie cyklu).
- 4. Vyberte Setting 252 add (Nastavenie pridať) a stlačte [ENTER].

Ak chcete pridať inú cestu, opakujte kroky 1 až 4.

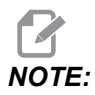

Ak používate M98:

- Kód P (nnnnn) je rovnaký ako číslo programu (Onnnnn) podprogramu.
- Ak sa podprogram nenachádza v pamäti, názov súboru musí byť Onnnnn.nc. Názov súboru musí obsahovať O, nuly na začiatku a .nc, aby stroj našiel podprogram.

#### 253 – Štandardná šírka grafického nástroja

Ak je toto nastavenie **ON**, grafický režim používa štandardnú šírku nástroja (čiara) [1]. Ak je toto nastavenie **OFF**, grafický režim použije geometriu priemeru korekcie nástroja stanovenú v tabuľke **Tool Offsets** ako grafickú šírku nástroja [2].

F9.10: Grafické zobrazenie s nastavením 253 On (Zap.) [1] a Off (Vyp.) [2].

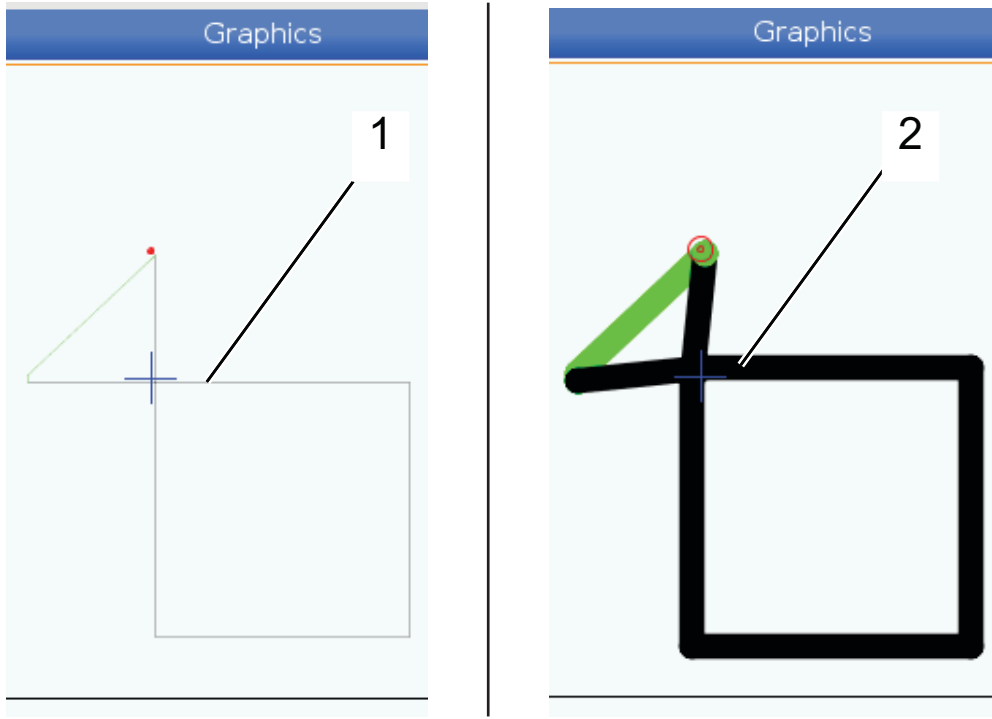

#### 261 – Miesto uloženia DPRNT

DPRNT je funkcia makro, ktorá umožní riadiacemu systému stroja komunikovať s externými zariadeniami. Riadiaci systém ďalšej generácie (Next-Generation Control – NGC) umožní výstup príkazov DPRNT cez sieť TCP alebo do súboru.

Nastavenie 261 vám umožňuje špecifikovať kde výstup príkazu DPRNT ide:

- Disabled Riadiaci systém nespracováva príkazy DPRNT.
- File Riadiaci systém poskytuje výstupy príkazov DPRNT do súboru určeného v nastavení 262.
- TCP Port Riadiaci systém poskytuje výstupy príkazov DPRNT na číslo portu určené v nastavení 263.

#### 262 – Cesta cieľového súboru DPRNT

DPRNT je funkcia makro, ktorá umožní riadiacemu systému stroja komunikovať s externými zariadeniami. Riadiaci systém ďalšej generácie (Next-Generation Control – NGC) umožní výstup príkazov DPRNT do súboru cez sieť TCP.

Ak je nastavenie 261 nastavené na File, nastavenie 262 nám umožní špecifikovať miesto súboru kde riadiaci systém odošle príkazy DPRNT.

#### 263 – Port DPRNT

DPRNT je funkcia makro, ktorá umožní riadiacemu systému stroja komunikovať s externými zariadeniami. Riadiaci systém novej generácie (Next-Generation Control – NGC) umožňuje výstup príkazov DPRNT cez sieť TCP.

Ak je nastavenie 261 nastavené na **TCP Port**, nastavenie 263 vám umožňuje špecifikovať port TCP, kam riadiaci systém odošle príkazy DPRNT. Na PC môžete použiť ľubovoľný program, ktorý podporuje TCP.

Na pripojenie k prúdu DPRNT stroja použite hodnotu portu spolu s IP adresou stroja v terminálovom programe. Napríklad, ak používate terminálový program PUTTY:

- 1. V sekcii so základnými možnosťami napíšte do nastavenia 263 IP adresu stroja a číslo portu.
- 2. Vyberte typ spojenia Raw alebo Telnet.
- 3. Ak chcete vytvoriť spojenie, kliknite na "Open" (Otvoriť).
- **F9.11:** PUTTY môže uložiť tieto možnosti pre následné spojenia. Ak chcete zachovať spojenie otvorené, zvoľte možnosti "Enable TCP keepalives" (Odblokovať zachovanie spojenia TCP) v možnostiach "Connection" (Spojenie).

| 🕵 PuTTY Configuration                                                                                                    |                                                                                                    | 🛛 😰 🔛 🕅 😵 PuTTY Conf                                                                                                    | figuration | ? 🔀                                                                            |
|----------------------------------------------------------------------------------------------------|----------------------------------------------------------------------------------------------------|----------------------------------------------------------------------------------------------------|------------|--------------------------------------------------------------------------------|
| PUTTY Configuration Category:  Session  Category:  Session  Category:  Session  Session  Ses | Basic options for your PuTTY sessi         Specify the destination you want to connect thost Name (or IP address)         Pitz21.13.144         Connection type:         Image: The second second se | Puttry Conf       on       to       to       to       cont       Category:       Category:       Serial       Load       Save       Delete       n exit | figuration | Inection In active In off) DDELAY option) PALIVE option) IPv6 SSH key lookup): |
| About Help                                                                                                    | Open                                                                                                    | Cancel About                                                                                                    | Help Open  | Cancel                                                                         |

Ak chcete spojenie skontrolovať, napíšte ping do okna terminálu PUTTY a stlačte tlačidlo Enter. Stroj odošle správu pingret, ak je spojenie aktívne. Súčasne môžete vytvoriť až (5) spojení.

### 264 – Zvýšenie automatického podávania

Pokým je automatické podávanie aktívne, toto nastavenie definuje percentuálny počet, podľa ktorého sa zvyšuj prírastky rýchlosti posuvu po zastavení preťaženia nástroja.

#### 265 – Zníženie automatického podávania

Pokým je automatické podávanie aktívne, toto nastavenie definuje percentuálny počet, podľa ktorého sa zvyšuj prírastky rýchlosti posuvu počas preťaženia nástroja.

#### 266 – Minimálne zrušenie automatického posuvu

Toto nastavenie definuje minimálny percentuálny podiel, na ktorý môže automatické podávanie znížiť posuv.

# 267 – Ukončenie režimu Ručný pomalý posuv po čase nečinnosti

Toto nastavenie definuje maximálne trvanie v minútach, kedy riadenie zostane v režime ručného pomalého posuvu bez phybu po osi alebo aktivite klávesnice. Po tomto trvaní sa riadenie automaticky zmení na režim MDI. Hodnota nula zablokuje túto automatickú zmenu na režim MDI z režimu ručného pomalého posuvu.

### 268 – Druhá východzia poloha X

Toto nastavenie definuje polohu osi X pre druhú východiskovú polohu v palcoch alebo milimetroch. Hodnota je obmedzená pohybovými obmedzeniami pre špecifické osi.

Stlačte tlačidlo **[ORIGIN]** na deaktivovanie tohto nastavenia alebo na deaktivovanie celej skupiny.

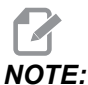

IOTE:

Toto nastavenie je na karte User Positions v časti Settings. Viac informácií nájdete na karte s opismi na strane **481**.

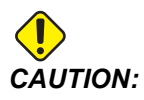

Nesprávne nastavené používateľské polohy môžu spôsobiť poruchy stroja. Polohy nastavujte obozretne, najmä potom, ako ste určitým spôsobom zmenili spôsob použitia stroja (nový program, rôzne nástroje atď.). Každé polohovanie osi overujte a meňte osobitne.

#### 269 – Druhá východzia poloha Y

Toto nastavenie definuje polohu osi Y pre druhú východiskovú polohu v palcoch alebo milimetroch. Hodnota je obmedzená pohybovými obmedzeniami pre špecifické osi.

Stlačte tlačidlo **[ORIGIN]** na deaktivovanie tohto nastavenia alebo na deaktivovanie celej skupiny.

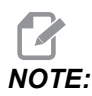

Toto nastavenie je na karte User Positions v časti Settings. Viac informácií nájdete na karte s opismi na strane **481**.

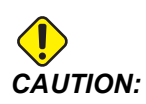

Nesprávne nastavené používateľské polohy môžu spôsobiť poruchy stroja. Polohy nastavujte obozretne, najmä potom, ako ste určitým spôsobom zmenili spôsob použitia stroja (nový program, rôzne nástroje atď.). Každé polohovanie osi overujte a meňte osobitne.

#### 270 – Druhá východzia poloha Z

Toto nastavenie definuje polohu osi Z pre druhú východiskovú polohu v palcoch alebo milimetroch. Hodnota je obmedzená pohybovými obmedzeniami pre špecifické osi.

Stlačte tlačidlo **[ORIGIN]** na deaktivovanie tohto nastavenia alebo na deaktivovanie celej skupiny.

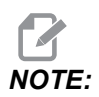

Toto nastavenie je na karte User Positions v časti Settings. Viac informácií nájdete na karte s opismi na strane **481**.

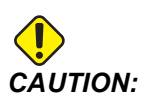

Nesprávne nastavené používateľské polohy môžu spôsobiť poruchy stroja. Polohy nastavujte obozretne, najmä potom, ako ste určitým spôsobom zmenili spôsob použitia stroja (nový program, rôzne nástroje atď.). Každé polohovanie osi overujte a meňte osobitne.

### 276 – Číslo vstupu upnutia obrobku

Toto nastavenie špecifikuje číslo vstupu na monitorovanie pre upnutie upnutia obrobku. Ak riadenie dostane príkaz na spustenie vretena, pokým tento vstup indikuje, že upnutie obrobku nie je upnuté, stroj vydá alarm.

#### 277 – Interval mazania osí

Toto nastavenie definuje interval v hodinách medzi cyklami pre systém mazania osí. Minimálna hodnota je 1 hodina. Maximálna hodnota je 12 až 24 v závislosti od modelu stroja.

#### 281 – Uzamknutie nožného pedála skľučovadla

Toto je nastavenie **ON/OFF**. Ak je **OFF**, nožný pedál skľučovadla funguje normálne. Ak je **ON**, riadenie ignoruje ľubovoľnú činnosť nožného pedála.

#### 282 – Upnutie skľučovada hlavného vretena

Toto nastavenie určuje smer upínania skľučovadla hlavného vretena. Ak je nastavené na O.D. (Vonkajší priemer), skľučovadlo sa považuje za upnuté, ak sa čeľuste pohybujú k stredu vretena. Ak je nastavené na I.D. (Vnútorný priemer), skľučovadlo sa považuje za upnuté, ak sa čeľuste pohybujú od stredu vretena.

## 283 – Ot./min na uvoľnenie upnutia skľučovadla hlavného vretena

Toto nastavenie stanoví maximálny počet otáčok hlavného vretena na uvoľnenie upnutia skľučovadla. Otáčky, pri ktorých nebude skľučovadlo fungovať. Ak sa hlavné vreteno otáča rýchlejšie ako touto hodnotou rýchlosti, skľučovadlo sa neotvorí. Ak sa hlavné vreteno otáča pomalšie ako touto hodnotou rýchlosti, skľučovadlo sa otvorí.

### 284 – Začiatok ccyklu prípustný s uvoľneným skľučovadlom

Toto nastavenie umožňuje fungovanie [CYCLE START] s uvoľneným skľučovadlom.

#### 285 – Programovanie priemeru X

Toto nastavenie nastaví priemer na programovanie. Keď je toto nastavenie nastavené na hodnotu PRAVDA, predstavuje vstupnú hodnotu ako priemer namiesto polomera.

### 286 – Canned Cycle Cut Depth (Hĺbka rezu pevného cyklu)

Použité s pevnými cyklami G71 a G72 toto nastavenie špecifikuje inkrementálnu hĺbku pre každý prechod počas hrubovania. Používa sa, ak programátor nešpecifikuje kód D. Štandardná hodnota je 0,100 palca.

#### 287 – Vytiahnutie pevného cyklu

Použité s pevnými cyklami G71 a G72 toto nastavenie špecifikuje hodnotu vytiahnutia po hrubovaní. Predstavuje vzdialenosť nástroja od materiálu, keď sa nástroj vracia pri ďalšom prechode.

#### 289 – Prídavok na dokončenie závitu

Používa sa v pevnom cykle rezania závitu G76. Toto nastavenie špecifikuje, koľko materiálu sa ponechá na závite na jeho dokončenie po vykonaní všetkých prechodov cyklu.

#### 291 – Limit otáčok hlavného vretena

Toto nastavenie definuje najvyššie otáčky hlavného vretena. Keď má toto nastavenie nenulovú hodnotu, vreteno nikdy neprekročí určenú rýchlosť.

#### 292 – Limit otáčok vretena na otvorenie dverí

Toto nastavenie špecifikuje maximálne prípustné otáčky vretena, pokým sú otvorené dvere stroja.

#### 306 – Minimálny čas na vyčistenie triesok

Toto nastavenie špecifikuje minimálny čas v sekundách, počas ktorého si vreteno udrží otáčky na čistenie triesok (ot./min vretena určené v príkaze E pevného cyklu). Pridajte tento čas k tomuto nastaveniu, ak sa počas cyklov na čistenie triesok, na ktorý ste dali príkaz, úplne neodstránia z nástroja triesky.

## 313, 314, 315 – Maximálne pohybové obmedzenia používateľa X, Y, Z

Toto nastavenie vám umožňuje defiovať vlastnú polohu pohybového obmedzenia pre osi X, Y a Z.

Stlačte tlačidlo **[ORIGIN]** na deaktivovanie tohto nastavenia alebo na deaktivovanie celej skupiny.

## 

Toto nastavenie je na karte User Positions v časti Settings. Viac informácií nájdete na karte s opismi na strane **481**.

#### 319 – Stredná čiara X vretena VDI

Toto nastavenie vám umožňuje definovať polohu stroja, pričom zarovná stred nástrojového držiaka VDI so stredom vretena.

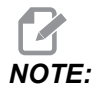

Toto nastavenie je na karte User Positions v časti Settings.

#### 320 – Stredná čiara X vretena revolveru typu BOT

Toto nastavenie vám umožňuje definovať polohu stroja, pričom zarovná stred nástrojového držiaka revolveru typu BOT so stredom vretena.

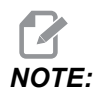

Toto nastavenie je na karte User Positions v časti Settings.

#### 321 – Stredová čiara Y vretena

Toto nastavenie vám umožňuje definovať polohu stroja, pričom zarovná stred nástrojového držiaka so stredom oxi Y vretena.

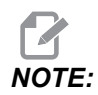

Toto nastavenie je na karte User Positions v časti Settings.

#### 322 – Alarm koníka nožného spínača

Ak sa na presun koníka do bodu zastavenia a upevnenie obrobku používa príkaz M21 a ak sa nenájde obrobok a dosiahol sa bod zastavenia, riadiaci systém vytvorí poplašný signál. Nastavenie 322 môže byť prepnuté do stavu ON a vytvorí sa poplašný signál, ak sa na presun koníka do bodu zastavenia použil nožný pedál a ak sa nenašiel obrobok.

#### 323 – Zablokovať drážkový filter

Keď je toto nastavenie On, hodnoty drážkového filtra sú nastavené na nulu. Keď je toto nastavenie Off, použije predvolené hodnoty stroja ako súbor definovaný podľa parametrov. Zapnutím (On) tohto nastavenia sa zlepší kruhová presnosť a vypnutím (Off) sa zlepší povrchová úprava.

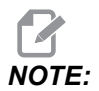

Na dosiahnuti účinku musíte toto nastavenie prepínať.

#### 325 – Ručný režim povolený

Zapnutím tohto nastavenia na **ON** sa umožní ručný pomalý posuv osí bez návratu do nulovej polohy stroja (nájdenie východzej polohy stroja).

Limity ručného pomalého pohybu uložené nastavením 53 ručný pomalý pohyb bez návratu do nulovej polohy. Rýchlosť ručného pomalého pohybu bude definovaná prepínačom eWheel alebo tlačidlami pre rýchlosť ručného pomalého pohybu (ak nie je pripojený eWheel).

Týmto nastavením on môžete vykonať výmeny nástroja pomocou tlačidiel [ATC FWD] alebo [ATC REV].

Pri vypnutí (OFF) tohto nastavenia bude stroj pracovať ako obvykle a bude vyžadovať návrat do nulovej polohy.

#### 326 – Poloha nuly X obrázka

Toto nastavenie lokalizuje hornú stranu okna priblíženia voči nulovej polohe X stroja (viď časť Graphics (Grafika)). Štandardná hodnota je nula.

#### 327 – Poloha nuly Z obrázka

Toto nastavenie lokalizuje hornú stranu okna priblíženia voči nulovej polohe Z stroja (viď časť Graphics (Grafika)). Štandardná hodnota je nula.

#### 328 – Obmedzenie rýchloposuvu eHandwheel

Toto nastavenie vám umožňuje obmedziť to, ako rýchlo sa eHandwheel pohybuje, keď stlačíte a podržíte tlačidlo rýchloposuvu. Pri hodnote nula je tlačidlo zablokované.

#### 329 – Rýchlosť ručného posuvu hlavného vretena

Toto nastavenie určuje otáčky vretena pre kľúč ručného posuvu vretena.

#### 330 – Vypršanie času výberu MultiBoot

Toto je nastavenie len pre simulátor. Keď je simulátor zapnutý, zobrazuje obrazovku, na ktorej možno vybrať rôzne modely simulátora. Pomocou tohto nastavenia sa nastavuje to, ako dlho bude obrazovka zobrazená. Ak používateľ neurobí nič pred uplynutím času, softvér načíta poslednú aktívnu konfiguráciu simulátora.

#### 331 – Rýchlosť ručného posuvu protivretena

Toto nastavenie určuje otáčky vretena pre kľúč ručného posuvu vretena.

#### 332 – uzamknutie nožného pedála koníka

Toto je nastavenie **ON/OFF**. Ak je **OFF**, nožný pedál koníka funguje normálne. Ak je **ON**, riadenie ignoruje ľubovoľnú akciu na nožnom pedáli koníka.

#### 333, 334 – Korekcia snímača Z+, Z-

Tieto nastavenia sa používajú na definovanie posuvu a veľkosti ATP. Tieto štyri nastavenia (59, 60, 333, 334) špecifikujú vzdialenosť a smer dráhy, od miesta spustenia snímača po aktuálne umiestnenie snímaného povrchu.

Ďalšie informácie o kalibrácii ATP sú uvedené na strane 220.

Tieto nastavenia sa používajú v kóde G31. Hodnoty zadané pre každé nastavenie musia byť kladné čísla.

Na prístup k týmto nastaveniam je možné použiť makrá. Viac informácií nájdete v časti Makro.

**F9.12:** 59/60/333/334 Korekcia snímača nástrojov:[1] Skľučovadlo, [2] Obrobok, [3] Sonda, [#59] Nastavenie 59, [#60] Nastavenie 60, [#333] Nastavenie 333, [#334] Nastavenie 334,

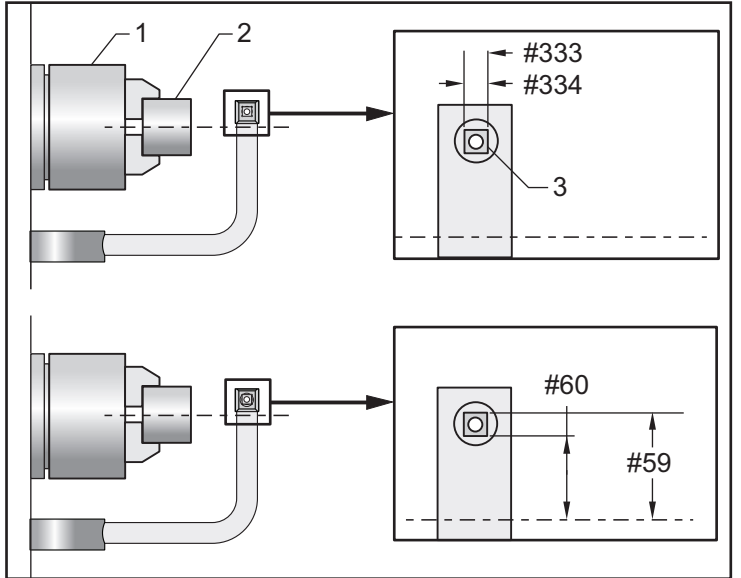

#### 335 – Režim lineárneho rýchloposuvu

Toto nastavenie možno nastaviť na jeden z dvoch režimov. Opis týchto režimov je nasledujúci:

NONE Rýchloposuv jednotlivých osí do ich koncových bodov nezávisle od seba.

**LINEAR** (XYZ) Osi XYZ sa po príkaze rýchloposuvu pohybujú lineárne v 3D priestore. Všetky ostatné rýchloposuvy osí majú nezávislé rýchlosti/zrýchlenia.

NOTE:

Všetky režimy spôsobujú, že program je spustený na rovnaký čas (žiadne zvýšenie ani zníženie času vykonania).

#### 336 – Povoliť podávač tyčí

Toto nastavenie zapne kartu Podávač tyčí v **[CURRENT COMMANDS]** v karte **Zariadenia**. Pomocou tejto stránky nastavte podávač tyčí.

#### 337, 338, 339 – Bezpečné miesto výmeny nástroja X, Y, Z

Tieto nastavenia vám umožňujú definovať bezpečnú polohu pre osi X, Y a Z pri príkaze výmeny nástroja, kým osi prejdú do svojich konečných polôh výmeny nástroja. Pomocou tejto polohy zabránite kolíziám s upínačmi, koníkom a inými možnými prekážkami. Riadiaci systém používa túto polohu pre každú výmenu nástroja bez ohľadu na to, akým príkazom je aktivovaná (M06, **[NEXT TOOL]** atď.).

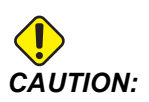

Polohy nesprávne nastavené používateľom môžu spôsobiť poškodenie stroja. Polohy nastavujte obozretne, najmä potom, ako ste určitým spôsobom zmenili spôsob použitia stroja (nový program, rôzne nástroje atď.). Každé polohovanie osi overujte a meňte osobitne.

### 340 – Čas oneskorenia svorky skľučovadla

Čas prestávky, ktorá je prípustná po upnutí skľučovadla (príkaz M10). Vykonanie programu nebude pokračovať, až kým nevyprší tento čas.

#### 341 – Poloha rýchloposuvu koníka

Toto je bod, kde sa koník prepne z rýchloposuvu na pohyb posuvu, pričom sa pohybuje k dielu. Toto nastavenie má mať zápornú hodnotu.

#### F9.13: Poloha rýchloposuvu koníka

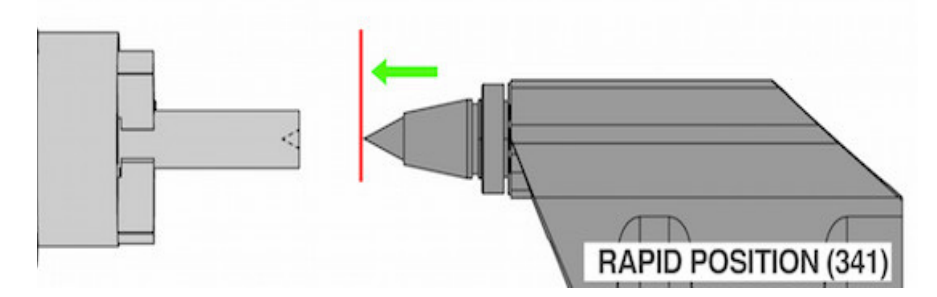

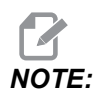

Toto nastavenie je na karte User Positions V časti Settings.

#### 342 – Vzdialenosť vysunutia koníka

Toto nastavenie je vzdialenosť od polohy rýchloposuvu koníka k bodu hneď vnútri dielu.

Na stanovenie hodnoty pre toto nastavenie:

- Ručný pomalý posuv koníka k čelnej strane dielu
- Ak chcete získať vzdialenosť od polohy stiahnutia k čelu dielu, odpočítajte aktuálnu polohu od polohy stiahnutia.
- Potom pripočítajtee 0.375 0.500" (9.5 12.7 mm).

Stroj použije toto nastavenie na výpočet cieľovej polohy vnútri dielu vzhľadom na polohu rýchloposuvu (nastavenie 341).

#### F9.14: Vzdialenosť vysunutia koníka

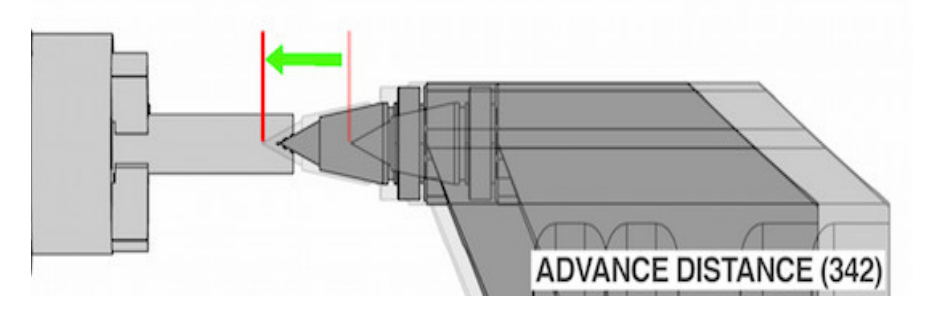

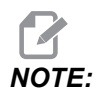

Toto nastavenie je na karte User Positions v časti Settings.

### 343 – Zmena otáčok (SSV) pomocného vretena (ot./min)

Špecifikuje hodnotu, o ktorú je možné zmeniť otáčky nad a pod hodnotu príkazu počas používania funkcie Sub Spindle Speed Variation (Zmena otáčok pomocného vretena). Toto musí byť kladná hodnota.

#### 344 – Cyklus SSV pomocného vretena

Špecifikuje cyklus alebo rýchlosť zmeny otáčok pomocného vretena. Toto musí byť kladná hodnota.

### 345 – Upnutie skľučovadla pomocného vretena

Toto nastavenie určuje smer upínania skľučovadla pomocného vretena. Ak je nastavené na O.D. (Vonkajší priemer), skľučovadlo sa považuje za upnuté, ak sa čeľuste pohybujú k stredu pomocného vretena. Ak je nastavené na I.D. (Vnútorný priemer), skľučovadlo sa považuje za upnuté, ak sa čeľuste pohybujú od stredu pomocného vretena.

## 346 – Ot./min na uvoľnenie upnutia skľučovadla pomocného vretena

Toto nastavenie stanoví maximálny počet otáčok pomocného vretena na uvoľnenie upnutia skľučovadla. Otáčky, pri ktorých nebude skľučovadlo fungovať. Ak sa pomocné vreteno otáča rýchlejšie ako touto hodnotou rýchlosti, skľučovadlo sa neotvorí. Ak sa pomocné vreteno otáča pomalšie ako touto hodnotou rýchlosti, skľučovadlo sa otvorí.

### 347 – Zmena SSV poháňanýcch nástrojov (ot./min)

Špecifikuje hodnotu, o ktorú je možné zmeniť otáčky nad a pod hodnotu príkazu počas používania funkcie Live Tooling Speed Variation (Zmena otáčok poháňaných nástrojov). Toto musí byť kladná hodnota.

#### 348 – Cyklus SSV poháňaného nástroja

Špecifikuje cyklus alebo rýchlosť zmeny otáčok poháňaného nástroja. Toto musí byť kladná hodnota.

#### 349 – Upnutie skľučovadla poháňaného nástroja

Toto nastavenie určuje smer upínania poháňaného nástroja. Ak je nastavené na O.D. (Vonkajší priemer), skľučovadlo sa považuje za upnuté, ak sa čeľuste pohybujú k stredu poháňaného nástroja. Ak je nastavené na I.D. (Vnútorný priemer), skľučovadlo sa považuje za upnuté, ak sa čeľuste pohybujú od stredu poháňaného nástroja.

## 350 – Ot./min na uvoľnenie upnutia skľučovadla poháňaných nástrojov

Toto nastavenie stanoví maximálny počet otáčok poháňaných nástrojov na uvoľnenie upnutia skľučovadla. Otáčky, pri ktorých nebude skľučovadlo fungovať. Ak sa poháňané nástroje otáčajú rýchlejšie ako touto hodnotou rýchlosti, skľučovadlo sa neotvorí. Ak sa poháňané nástroje otáčajú pomalšie ako touto hodnotou rýchlosti, skľučovadlo sa otvorí.

#### 352 – Obmedzenie otáčok poháňaných nástrojov

Toto nastavenie definuje najvyššie otáčky pre poháňané nástroje. Keď má toto nastavenie nenulovú hodnotu, poháňané nástroje nikdy neprekročia určenú rýchlosť.

#### 355 – Obmedzenie otáčok pomocného vretena

Toto nastavenie definuje hornú rýchlosť pre pomocné vreteno. Keď má toto nastavenie nenulovú hodnotu, pomocné vreteno nikdy neprekročí určenú rýchlosť.

#### 356 – Hlasitosť zvukového signálu

Toto nastavenie umožňuje používateľovi ovládať hlasitosť bzučiaka na visacom ovládacom paneli. Nastavením hlasitosti na 0 sa bzučiak vypne. Môže sa použiť hodnota 1 až 255.

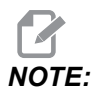

Toto nastavenie ovplyvní iba bzučiak závesného panela, nie zmenu paliet alebo iný bzučiak. Hardvérové obmedzenie môže brániť v nastavení hlasitosti inom ako zapnuté/vypnuté.

#### 357 – Počiatočný čas nečinnosti cyklu kompenzácie ohrevu

Toto nastavenie definuje príslušný čas nečinnosti v hodinách na zahriatie kompenzácie, ktorá sa má reštartovať. Keď bol stroj nečinný dlhšie ako čas uvedený v tomto nastavení, **[CYCLE START]** sa opýta používateľa, či chce použiť kompenzáciu na zahriatie.

Ak používateľ odpovie s **[Y]** alebo **[ENTER]**, použije sa nová kompenzácia, rovnako ako pri zapnutí stroja a spustí sa **[CYCLE START]**. Odpoveď **[N]** bude pokračovať v spustení cyklu bez akejkoľvek kompenzácie na zahriatie. Ďalšia príležitosť na uplatnenie vyrovnávacej kompenzácie bude po vypršaní obdobia 357 na nastavenie.

# 358 – Svorka pevnej podpery/Čas oneskorenia uvoľnenia svorky

Čas prestávky, ktorá je prípustná po upnutí pevnej lunety (príkaz M146). Vykonanie programu nebude pokračovať, až kým nevyprší tento čas.

## 359 – Čas oneskorenia svorky skľučovadla SS

Čas prestávky, ktorá je prípustná po upnutí skľučovadla sekundárneho vretena (príkaz M110). Vykonanie programu nebude pokračovať, až kým nevyprší tento čas.

#### 360 – Zablokovanie nožného pedála pevnej podpery

Toto je nastavenie **ON/OFF**. Ak je **OFF**, nožný pedál pevnej podpery funguje normálne. Ak je **ON**, riadiaci systém ignoruje ľubovoľnú činnosť nožného pedála.

### 361 – Čas odvzdušnenia zariadenia na vytlačenie tyče

Toto nastavenie špecifikuje čas, za aký bude zariadenia na vytlačenie tyče odvzdušňovať po tom, čo mu bolo prikázané odblokovať.

### 368 – Typ poháňaných nástrojov

Toto nastavenie vám umožňuje riadiť axiálne alebo radiálne nástroje, aby ste mohli vykonávať operácie s pevným cyklom, ako sú frézovanie, vŕtanie alebo drážkovanie. Pre toto nastavenie máte tieto voľby:

- 1. None sú povolené príkazy radiálnych aj axiálnych poháňaných nástrojov.
- 2. Axial alarm 9111 INVALID G CODE FOR LIVE TOOL TYPE sa vygeneruje, ak vykonáte operáciu pevného cyklu radiálnych poháňaných nástrojov.

3. Radial – alarm 9111 INVALID G CODE FOR LIVE TOOL TYPE sa vygeneruje, ak vykonáte operáciu pevného cyklu axiálnych poháňaných nástrojov.

#### 372 – typ zakladača obrobkov

Toto nastavenie zapne automatický nakladač obrobkov (APL) v **[CURRENT COMMANDS]** na karte Devices. Pomocou tejto stránky nastavte automatický nakladač obrobkov APL.

#### 375 – typ zachytávača automatického nakladača obrobkov APL

Toto nastavenie vyberie typ uchopovača pripevneného k automatickému nakladaču obrobkov (APL).

Uchopovač automatického nakladača obrobkov APL má funkciu uchytenia surových a dokončených obrobkov na vonkajšom alebo vnútornom priemere a umožňuje tiež prepínať medzi nimi.

#### 376 – povolenie svetelnej clony

Toto nastavenie aktivuje svetelnú oponu. Keď je svetelná clona aktivovaná, zabráni pohybu APL, ak deteguje niečo v oblasti príliš blízko osí APL.

Ak lúču svetelnej clony bráni nejaká prekážka, stroj prejde do stavu držania svetelnej clony. CNC program bude pokračovať a vreteno a osi stroja sa budú ďalej pohybovať, ale osi AU, AV a AW sa nebudú pohybovať. Stroj zostane v stave držania svetelnej opony až do odstránenia prekážky lúča svetelnej clony a stlačení tlačidla Cycle Start (Spustenie cyklu).

**F9.15:** Zobrazenie ikony svetelnej clony

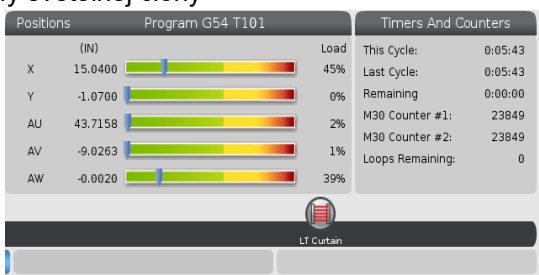

Ak lúču svetelnej clony bráni nejaká prekážka, stroj prejde do stavu držania svetelnej clony a na obrazovke sa zobrazí ikona svetelnej clony. Ikona zmizne, keď už lúču nebráni žiadna prekážka.

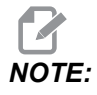

Stroj môžete prevádzkovať v samostatnom režime s vypnutou svetelnou clonou. Ale aby bolo možné spustiť automatický nakladač obrobkov APL, musí byť povolená svetelná clona.

#### 377 – Záporná korekcia obrobku

Toto nastavenie vyberá použitie korekcií obrobku v zápornom smere.

Nastavte toto nastavenie na On, ak chcete použiť záporné korekcie obrobku na posunutie osi preč z východzej polohy. Ak je nastavené na OFF, musíte použiť kladné korekcie obrobku, aby ste presunuli osi preč z východzej polohy.

#### 378 – Kalibrovaný geometrický referenčný bod X bezpečnej zóny

Toto nastavenie definuje kalibrovaný referenčný bod geometrie bezpečnej zóny na osi X.

#### 379 – Kalibrovaný geometrický referenčný bod Y bezpečnej zóny

Toto nastavenie definuje kalibrovaný referenčný bod geometrie bezpečnej zóny na osi Y.

#### 380 – Kalibrovaný geometrický referenčný bod Z bezpečnej zóny

Toto nastavenie definuje kalibrovaný referenčný bod geometrie bezpečnej zóny na osi Z.

#### 381 – Zapnutie dotykovej obrazovky

Toto nastavenie povoľuje funkciu dotykovej obrazovky pri strojoch s dotykovou obrazovkou. Ak stroj nemá dotykovú obrazovku, pri zapnutí sa vygeneruje poplašné hlásenie.

#### 383 – Veľkosť riadka tabuľky

Toto nastavenie vám umožňuje meniť veľkosť riadkov pri používaní funkcie dotykovej obrazovky.

#### 396 – Povolenie/zakázanie virtuálnej klávesnice

Toto nastavenie vám umožňuje používať virtuálnu klávesnicu na obrazovke pri používaní funkcie dotykovej obrazovky.

#### 397 – Oneskorenie pri stlačení a podržaní

Toto nastavenie vám umožňuje nastaviť oneskorenie držania pred zobrazením vyskakovacieho okna.

### 398 – Výška hlavičky

Toto nastavenie upravuje výšku hlavičky pre vyskakovacie okná a zobrazovacie polia.

#### 399 – Výška karty

Toto nastavenie upravuje výšku kariet.

#### 403 – Zmena veľkosti tlačidla vyskakovacieho okna

Toto nastavenie vám umožňuje meniť veľkosť tlačidiel vyskakovacieho okna pri používaní funkcie dotykovej obrazovky.

#### 409 – Predvolený tlak chladiacej kvapaliny

Niektoré modely strojov sú vybavené pohonom premenlivej frekvencie, ktorý umožňuje, aby čerpadlo chladiacej kvapaliny pracovalo pri rôznych tlakoch chladiacej kvapaliny. Toto nastavenie určuje predvolený tlak chladiacej kvapaliny pri vydaní príkazu M08. Možnosti sú:

- 0 nízky tlak
- 1 normálny tlak
- 2 vysoký tlak

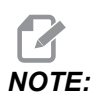

Pomocou kódu P s M08 môžete určiť požadovaný tlak chladiacej kvapaliny. Viac informácií nájdete v časti M08 Coolant On.

## 9.2 Sieťové pripojenie

Môžete používať počítačovú sieť vo forme drôtového pripojenia, (Ethernet) bezdrôtového pripojenia (WiFi) alebo v oboch formách pre prenášanie súborov programov do stroja alebo zo stroja Haas, čo vám umožní prístup viacerých strojov k súborom na centrálnom mieste v sieti. Zdieľanie siete (Net Share) môžete tiež použiť na rýchle a jednoduché zdieľanie programov medzi strojmi vo vašej dielni a počítačmi vo vašej sieti.

Pre prístup k stránke Network (Sieť):

- 1. Stlačte [SETTING] (Nastavenie).
- 2. Vyberte záložku Network (Sieť) v menu so záložkami.
- 3. Vyberte kartu pre nastavenia siete (Wired Connection, Wireless Connection alebo Net Share), ktorú chcete nastaviť.

#### F9.16: Príklad stránky nastavení drôtovej siete

| _          | Settings And Graphics |                   |         |             |            |            |       |     |
|------------|-----------------------|-------------------|---------|-------------|------------|------------|-------|-----|
| Graphics   | Settings              | Network           | Notific | cations     | Rotary     | Alias Co   | odes  |     |
| Wired Conn | ection                | Wireless Conne    | ction   | Net Sh      | are        |            |       |     |
| Wired Ne   | twork Infor           | mation            |         |             |            |            |       |     |
| wired Ne   | CWOIK IIIOI           | lation            |         |             |            |            |       |     |
| Host Na    | me                    | HAASMachine       |         | DHCF        | 9 Server   | *          |       |     |
| Domain     |                       |                   |         | IP Ad       | dress      | *          |       |     |
| DNS Ser    | ver                   | *                 |         | Subn        | iet Mask   | *          |       |     |
| Mac Add    | ress                  |                   |         | Gate        | way        |            |       |     |
| DHCP Er    | nabled                | OFF               |         | Statu       | JS         | UP         |       |     |
| $\square$  |                       |                   |         |             |            |            |       |     |
|            |                       | NAME              |         |             |            |            | VALUE |     |
| Wired Ne   | twork Enab            | led               |         |             |            | >          |       | On  |
| Obtain Ad  | dress Auto            | omatically        |         |             |            | >          |       | Off |
| IP Addres  | S                     |                   |         |             |            |            |       |     |
| Subnet M   | lask                  |                   |         |             |            |            |       |     |
| Default G  | ateway                |                   |         |             |            |            |       |     |
| DNS Serv   | er                    |                   |         |             |            |            |       |     |
|            |                       |                   |         |             |            |            |       |     |
|            |                       |                   |         |             |            |            |       |     |
|            |                       |                   |         |             |            |            |       |     |
|            |                       |                   |         |             |            |            |       |     |
| Warning:   | Changes v             | vill not be saved | if page | is left wit | thout pres | sing [F4]! |       |     |
| F3 Dis     | card Chang            | les               |         | F4 Ap       | ply Chang  | es         |       |     |
|            |                       |                   |         |             |            |            |       |     |

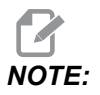

Nastavenia so znakom > v druhom stĺpci majú prednastavené hodnoty, z ktorých môžete vyberať. Ak chcete zobraziť zoznam možností, stlačte kurzorové tlačidlo so šípkou [RIGHT] (Vpravo). Ak chcete zvoliť možnosť, použite kurzorové tlačidlá so šípkou [UP] (Hore) a [DOWN] (Dole), potom stlačením tlačidla [ENTER] potvrďte svoj výber.

## 9.2.1 Príručka pre ikony siete

Na obrazovke riadiaceho systému sa zobrazujú ikony pre rýchle poskytnutie informácií o stave sieťového pripojenia stroja.

| Ikona | Význam                                                                                         |
|-------|------------------------------------------------------------------------------------------------|
| -     | Stroj je pripojený na internet pomocou káblovej siete s ethernetovým káblom.                   |
|       | Stroj je pripojený na internet pomocou bezdrôtovej siete a má silu 70 – 100 % silu signálu.    |
|       | Stroj je pripojený na internet pomocou bezdrôtovej siete a má silu 30 – 70 % silu signálu.     |
|       | Stroj je pripojený na internet pomocou bezdrôtovej siete a má silu 1 – 30 % silu signálu.      |
|       | Stroj bol pripojený na internet pomocou bezdrôtovej siete a neprijíma žiadne<br>dátové balíky. |

| Ikona    | Význam                                                                                            |
|----------|---------------------------------------------------------------------------------------------------|
|          | Stroj je úspešne zaregistrovaný v službe HaasConnnect a komunikuje so serverom.                   |
|          | Stroj bol v minulosti zaregistrovaný v službe HaasConnect a má problém<br>s pripojením na server. |
| <b>?</b> | Stroj je pripojený do vzdialenej siete Netshare.                                                  |

# 9.2.2 Podmienky a zodpovednosť v rámci sieťového pripojenia

Siete a operačné systémy sa odlišujú v závislosti od danej spoločnosti. Ak servisní technici HFO inštalujú Váš stroj, môžu ho pripojiť k Vašej sieti s Vašimi informáciami a môžu riešiť problémy s pripojením samotného stroja. Ak bude problém vo Vašej sieti, budete potrebovať kvalifikovaného poskytovateľa IT služieb, aby Vám na Vaše náklady poskytol pomoc.

Ak zavoláte HFO, aby vyriešila problém so sieťovým pripojením, uvedomte si, že technik Vám môže pomôcť len so softvérom stroja a hardvérom siete.

**F9.17:** Diagram zodpovednosti za sieť: [A] Zodpovednosť Haas, [B] Vaša zodpovednosť, [1] Stroj Haas, [2] Sieťový hardvér stroja Haas, [3] Váš server, [4] Váš (Vaše) počítač (-e).

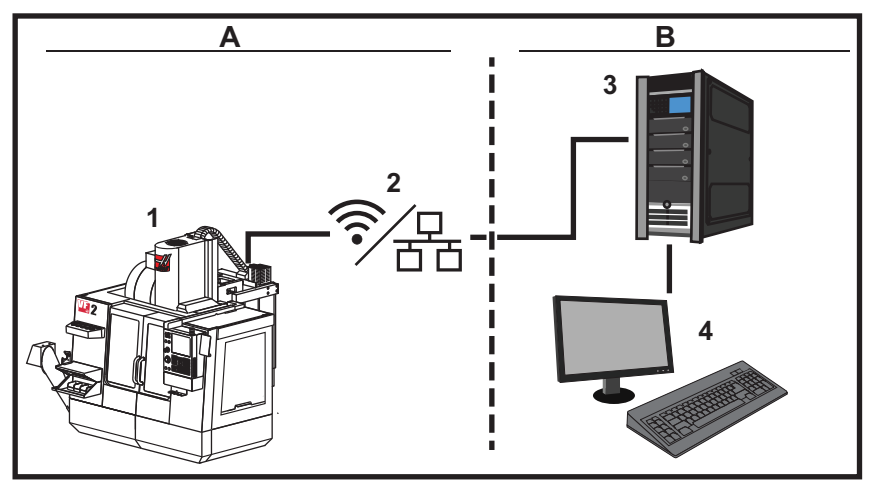

#### 9.2.3 Nastavenie drôtového pripojenia

Predtým ako začnete, opýtajte sa vášho správcu siete, či má vaša sieť Dynamic Host Configuration Protocol (DHCP) server. Ak nemá DHCP server, zistite tieto informácie:

- IP adresu, ktorú bude váš stroj používať na sieti
- Adresu masky podsiete
- Adresu štandardnej brány
- Názov DNS servera
- 1. K ethernetovému portu vášho stroja pripojte aktívny ethernetový kábel.
- Vyberte záložku Wired Connection (Drôtové pripojenie) v menu so záložkami Network (Sieť).
- 3. Nastavte Wired Network Enabled (Odblokovaná drôtová sieť) na možnosť ON (Zap.).
- 4. Ak má vaša sieť DHCP server, môžete nechať sieti priradiť IP adresu automaticky. Zmeňte nastavenie Obtain Address Automatically (Automaticky získať adresu) na ON (Zap.) a potom stlačte [F4] pre dokončenie spojenia. Ak vaša sieť nemá DHCP server, pokračujte na nasledovný krok.
- 5. Do príslušných polí napíšte IP Address (IP adresu) stroja, adresu Subnet Mask (Maska podsiete), adresu Default Gateway (Štandardná brána) a názov DNS Server.
- 6. Ak chcete dokončiť spojenie, stlačte **[F4]** alebo ak chcete zrušiť vykonané zmeny, stlačte **[F3]**.

Potom ako sa stroj úspešne pripojí k sieti, kontrolka **Status** (Stav) v okne **Wired Network Information** (Informácie o drôtovej sieti) sa zmení na UP (Hore).

#### 9.2.4 Nastavenia drôtovej siete

Wired Network Enabled - Toto nastavenie aktivuje a deaktivuje drôtovú sieť.

**Obtain Address Automatically** (Automaticky získať adresu) – Stroj vytvorí IP adresu a iné informácie o sieti zo serveru Dynamic Host Configuration Protocol (DHCP) server. Túto voľbu môžete použiť len ak má sieť DHCP server.

**IP Address** (IP adresa) – Statická TCP/IP adresa stroja na sieti bez DHCP servera. Správca siete priradí túto adresu vášmu stroju.

**Subnet Mask** (Maska podsiete) – Správca siete priradí hodnotu masky podsiete strojom so statickou TCP/IP adresou.

**Default Gateway** (Prednastavená brána) – Adresa pre získanie prístupu k vašej sieti cez smerovače. Váš správca siete priradí túto adresu.

DNS Server (DNS Server) – Systém názvov domén alebo DHCP na sieti.

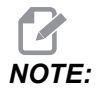

Formát adresy Subnet Mask (Maska podsiete), Gateway (Brána) a DNS je XXX.XXX.XXX. Neukončujte adresu bodkou. Nepoužívajte záporné čísla. 255.255.255.255 je najvyššia možná adresa.

#### 9.2.5 Nastavenie bezdrôtového pripojenia

Táto voľba vám umožní pripojiť stroj na bezdrôtovú sieť 2.4 GHz, 802.11 b/g/n. 5 GHz sieť nie je podporovaná.

Nastavenie bezdrôtovej siete používa sprievodcu na vyhľadanie dostupných sietí a nastavenie spojenia s vašimi informáciami o sieti.

Predtým ako začnete, opýtajte sa vášho správcu siete, či má vaša sieť Dynamic Host Configuration Protocol (DHCP) server. Ak nemá DHCP server, zistite tieto informácie:

- IP adresu, ktorú bude váš stroj používať na sieti
- Adresu masky podsiete
- Adresu štandardnej brány
- Názov DNS servera

Potrebujete tiež tieto informácie:

- SSID pre vašu bezdrôtovú sieť
- Heslo pre pripojenie k vašej zabezpečenej bezdrôtovej sieti

- 1. Vyberte záložku Wireless Connection (Bezdrôtové pripojenie) v menu zo záložkami Network (Sieť).
- 2. Stlačením [F2] sa spustí hľadanie dostupných sietí.

Sprievodca pripojením zobrazí zoznam prístupných sietí so silou ich signálu a typmi bezpečnosti. Riadiaci systém podporuje typy bezpečnosti 64/128 WEP, WPA, WPA2,TKIP a AES.

**F9.18:** Zobrazenie zoznamu sprievodcu pripojenia. [1] Aktuálne aktívne spojenie siete (ak sú k dispozícii), [2] SSID siete, [3] Sila signálu, [4] Typ bezpečnosti.

| Graphice                                 | Cotting                                       | n Notwork                                                          | Notific    | and Grap  | Poton                     | Alion Codo       |        |
|------------------------------------------|-----------------------------------------------|--------------------------------------------------------------------|------------|-----------|---------------------------|------------------|--------|
| Graphics<br>Wirod Copr                   | Setting                                       | Wiroloss Copp                                                      | oction     | Not Shr   | Rotary                    | Allas Codes      |        |
| wired corri                              | lection                                       | wireless conin                                                     | ection     | INEC SITE | are                       |                  |        |
| Wireless                                 | Network I                                     | nformation                                                         |            |           |                           |                  |        |
| Linet No.                                |                                               | FLOOMO                                                             |            | DUCD      | Conver                    |                  |        |
| Domain                                   | ame                                           |                                                                    | CAL        |           | drace                     | 172 20 20        | 1 104  |
| Domain                                   |                                               | HAASAUTU.LU                                                        | CAL        | IF Add    | aress<br>at Maak          | 255 255 2        | 01.104 |
| Mac Ad                                   | dross                                         | 10.1.1.11                                                          | 7.16       | Gatov     | et Mask                   | 172 21 16        | 134.0  |
|                                          | nablad                                        | 00:22:00:02:3                                                      | 07:10      | Statu     | vay<br>c                  | 1/2.21.10        | .1     |
|                                          | nabieu                                        |                                                                    |            | Jiaiu     | 3                         | 0                |        |
| Conne                                    | ction                                         | Wizard                                                             |            |           |                           |                  |        |
| Conne<br>lighlight a i                   | ction<br>network an                           | Wizard                                                             | []         |           |                           |                  |        |
| Conne<br>Highlight a i<br>Active wirele  | ction<br>network an<br>ess SSID: (            | <b>Wizard</b><br>nd press [ENTER<br>CNC-Machines1                  | l]         |           |                           |                  |        |
| Conne<br>Highlight a n<br>Active wirele  | ction<br>network an<br>ess SSID: (            | Wizard<br>nd press [ENTER<br>CNC-Machines1<br>Wireless<br>achines1 | t]<br>SSID |           | S R                       | Security         |        |
| Conne<br>Highlight a I<br>Active wirele  | ction N<br>network an<br>ess SSID: (          | Wizard<br>nd press [ENTER<br>CNC-Machines1<br>Wireless<br>achines1 | I]<br>SSID | _         | S <sup>†</sup> R<br>90.0% | Security<br>WPA2 |        |
| Conne<br>lighlight a l<br>active wirele  | ction N<br>network an<br>ess SSID: (<br>CNC-M | Wizard<br>nd press [ENTER<br>CNC-Machines1<br>Wireless<br>achines1 | ssid       |           | STR<br>90.0%              | Security<br>WPA2 |        |
| Conne<br>lighlight a r<br>Active wirele  | ction N<br>network an<br>ess SSID: (<br>CNC-M | Wizard<br>nd press (ENTER<br>CNC-Machines1<br>Wireless<br>achines1 | ssid       |           | STR<br>90.0%              | Security<br>WPA2 |        |
| Conne<br>lighlight a n<br>Active wirele  | Ction N<br>network an<br>ess SSID: (<br>CNC-M | Wizard<br>nd press [ENTER<br>CNC-Machines1<br>Wireless<br>achines1 | ssid       |           | S R<br>90.0%              | Security<br>WPA2 |        |
| Connee<br>Highlight a I<br>Active wirele | Ction N<br>network an<br>ess SSID: (<br>CNC-M | Wizard<br>nd press [ENTER<br>CNC-Machines1<br>Wireless<br>achines1 | ssid       |           | S iR<br>90.0%             | Security<br>WPA2 |        |

- Na označenie siete, ku ktorej sa chcete pripojiť, použite kurzorové tlačidlá so šípkami.
- 4. Stlačte [ENTER] (Spustenie cyklu).

Zobrazí sa tabuľka nastavenia siete.

**F9.19:** Tabuľka nastavení siete. [1] Políčko pre zadanie hesla, [2] Oblokovanie/zablokovanie DHCP. Ďalšie možnosti sa zobrazia, ak vypnete nastavenie DHCP.

#### Connection Wizard

|     | Configure the net | work settings and press [F4] to connect<br>Wireless SSID: HAASTEC |       |             |
|-----|-------------------|-------------------------------------------------------------------|-------|-------------|
|     |                   | Setting                                                           | Value |             |
| 1 — | Pa                | ssword                                                            |       |             |
| 2 — | DH                | ICP Enabled                                                       | On    |             |
| _   |                   |                                                                   |       |             |
|     |                   |                                                                   |       |             |
|     |                   |                                                                   |       |             |
|     |                   |                                                                   |       |             |
|     | F1 Forget r       | etwork F2 Special Symbols                                         | F4 A  | pply Change |

5. Do poľa **Password** (Heslo) napíšte heslo prístupového hesla.

NOTE:

Ak potrebujete pre heslo špeciálne znaky, napr. podčiarkovníky (\_) alebo striešky (^), stlačte **[F2]** a použite menu pre výber špeciálnych znakov, ktoré potrebujete.

- 6. Ak vaša sieť nemá server DHCP, zmeňte nastavenie **DHCP Enabled** (DHCP odblokované) na **OFF** (Vyp.) a napíšte IP adresu, masku podsiete, štandardnú bránu a adresu servera DNS do príslušných polí.
- 7. Ak chcete uskutočniť spojenie, stlačte **[F4]** alebo ak chcete zrušiť zmeny, stlačte **[F3]**.

Potom, ako sa stroj úspešne pripojí k sieti, kontrolka **Status** (Stav) v okne **Wired Network Information** (Informácie o drôtovej sieti) sa zmení na **UP** (Hore). Stroj sa tiež automaticky pripojí k tejto sieti, ak je k dispozícii, pokiaľ nestlačíte F1 a nepotvrdíte "zabudnúť" sieť.

Možné indikátory stavu sú:

- UP (Hore) Stroj má aktívne spojenie s bezdrôtovou sieťou.
- DOWN (Dole) Stroj nemá aktívne spojenie s bezdrôtovou sieťou.
- DORMANT (Nečinný) Stroj čaká na externú činnosť (obvykle čaká na overenie s bezdrôtovým prístupovým bodom).
- UNKNOWN (Neznámy) Stroj nemôže určiť stav spojenia. Môže to byť spôsobené zlým spojením alebo nesprávnou konfiguráciou siete. Stav siete môžete tiež vidieť, keď stroj prechádza medzi stavmi.

#### Tlačidlá funkcie bezdrôtovej siete

| Tlačidlo  | Popis                                                                                                    |
|-----------|----------------------------------------------------------------------------------------------------|
| <b>F1</b> | Forget network – Označte sieť a stlačením <b>[F1]</b> odstráňte všetky informácie o spojení a zabráňte automatickému opätovnému spojeniu s touto sieťou. |

| Tlačidlo  | Popis                                                                                                    |
|-----------|----------------------------------------------------------------------------------------------------|
| <b>F2</b> | Scan for network a Disconnect and refresh access points – V<br>tabuľke výberu siete stlačením <b>[F2]</b><br>sa odpojíte od aktuálnej siete a snímania prístupných sietí.<br>Special Symbols – V tabuľke nastavení bezdrôtovej siete použitím <b>[F2]</b> získate<br>prístup k špeciálnym znakom pre zadanie hesla, napr. striešky alebo podčiarniky. |
| F4        | <ul> <li>Reconnect – Znova spojí stroj so sieťou, ku ktorej bol predtým pripojený.</li> <li>Apply Changes – Potom ako vykonáte zmeny nastavení príslušnej siete stlačením</li> <li>[F4] uložíte zmeny a spojíte sa so sieťou.</li> </ul>                                                                                                    |

#### 9.2.6 Nastavenia bezdrôtovej siete

**Wireless Network Enabled** (Odblokovať bezdrôtovú sieť) – Toto nastavenie aktivuje a deaktivuje bezdrôtovú sieť.

**Obtain Address Automatically** (Automaticky získať adresu) – Stroj vytvorí IP adresu a iné informácie o sieti zo serveru Dynamic Host Configuration Protocol (DHCP) server. Túto voľbu môžete použiť len ak má sieť DHCP server.

**IP** Address (IP adresa) – Statická TCP/IP adresa stroja na sieti bez DHCP servera. Správca siete priradí túto adresu vášmu stroju.

**Subnet Mask** (Maska podsiete) – Správca siete priradí hodnotu masky podsiete strojom so statickou TCP/IP adresou.

**Default Gateway** (Prednastavená brána) – Adresa pre získanie prístupu k vašej sieti cez smerovače. Váš správca siete priradí túto adresu.

DNS Server (DNS Server) – Systém názvov domén alebo DHCP na sieti.

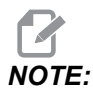

Formát adresy Subnet Mask (Maska podsiete), Gateway (Brána) a DNS je XXX.XXX.XXX. Neukončujte adresu bodkou. Nepoužívajte záporné čísla. 255.255.255.255 je najvyššia možná adresa.

**Wireless SSID** (Bezdrôtové SSID) – Názov bezdrôtového prístupového bodu. Môžete ho zadať ručne alebo ho vybrať zo zoznamu dostupných sietí stlačením kurzorového tlačidla so šípkou LEFT (Vľavo) alebo RIGHT (Vpravo). Ak vaša sieť nevysiela svoje SSID, musíte ho zadať ručne.

**Wireless Security** (Bezdrôtová bezpečnosť) – Bezpečný režim, ktorý váš bezdrôtový prístupový bod používa.

Password (Heslo) – Heslo pre bezdrôtový prístupový bod.

#### 9.2.7 Nastavenia zdieľanej siete

Zdieľanie siete (Net Share) vám umožní pripojiť vzdialené počítače k riadiacemu systému stroja cez sieť s cieľom prenášať súbory do stroja a zo stroja cez adresár údajov používateľa (User data). Toto sú nastavenia, ktoré potrebujete nastaviť za účelom nastavenia zdieľania siete (Net Share). Váš správca siete vám môže dať správne hodnoty, ktoré máte použiť. Pre použitie zdieľanej siete (Net Share) musíte odblokovať diaľkové zdieľanie, miestne zdieľanie alebo obe.

Potom, ako zmeníte tieto nastavenia na správne hodnoty, stlačením **[F4]** spustíte zdieľanie siete (Net Share).

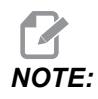

Ak potrebujete pre tieto nastavenia špeciálne znaky, napr. podčiarkovník (\_\_) alebo striešku (^), pokyny nájdete na strane **65**.

**CNC** Network Name (Názov siete CNC) – Názov stroja v sieti. Štandardná hodnota je HAASMachine, ale musíte to zmeniť tak, aby mal každý stroj na sieti jedinečný názov.

**Domain / Workgroup Name** (Názov domény / pracovnej skupiny) – Názov domény alebo pracovnej skupiny, do ktorej stroj patrí.

**Remote Net Share Enabled** (Odblokované diaľkové zdieľanie siete) – Ak je ON (Zap.), stroj zobrazuje obsah priečinka zdieľanej siete v záložke **Network** (Sieť) v Device Manager (Správca zariadení).

**Remote Server Name** (Názov vzdialeného servera) – Názov vzdialenej siete alebo IP adresa počítača, ktorý má zdieľaný priečinok.

**Remote Share Path** (Cesta vzdialeného zdieľania) – Názov a umiestnenie zdieľaného vzdialeného sieťového priečinka.

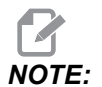

V názve zdieľaného priečinka nepoužívajte medzery.

**Remote User Name** (Meno vzdialeného používateľa) – Meno používané na prihlásenie k vzdialenému serveru alebo doméne. V menách používateľov sa odlišujú veľké a malé písmená a nesmú obsahovať medzery.

**Remote Password** (Heslo vzdialeného servera) – Heslo, ktoré sa používa na prihlásenie k vzdialenému serveru. V heslách sa odlišujú veľké a malé písmená.

**Remote Share Connection Retry** – toto nastavenie upravuje správanie pri opakovaní pripojenia Remote NetShare.

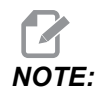

Vyššie úrovne tohto nastavenia môžu spôsobiť prerušované zamŕzanie používateľského rozhrania. Ak nepoužívate pripojenie Wi-Fi po celý čas, vždy nastavte toto nastavenie na Relaxed.

Local Net Share Enabled (Odblokované lokálne zdieľanie siete) – Ak je ON (Zap.), stroj umožní prístup k adresáru User Data (Údaje používateľa) pre počítače na sieti (požadované heslo).

**Local User Name** (Meno lokálneho používateľa) – Zobrazí meno používateľa pre prihlásenie sa do riadiaceho systému zo vzdialeného počítača. Štandardná hodnota je **haas**; nedá sa zmeniť.

Local Password (Lokálne heslo) – Heslo používateľa na stroji.

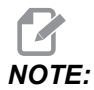

Pre prístup k stroju z vonkajšej siete potrebujete miestne meno používateľa a miestne heslo.

#### Príklad zdieľanej siete

V tomto príklade môžete vytvoriť pripojenie zdieľanej siete, ak je nastavenie Local Net Share Enabled (Odblokované lokálne zdieľanie siete) ON (Zapnuté). Chcete zobraziť obsah priečinku User Data (Údaje používateľa) na PC pripojenom k sieti.

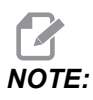

Tento príklad používa PC s Windows 7. Vaša konfigurácia sa môže líšiť. Ak nemôžete vytvoriť spojenie, požiadajte správcu siete o pomoc.

- 1. Na PC kliknite na menu START a zvoľte príkaz RUN (Spustenie). Môžete tiež držať stlačené tlačidlo Windows a stlačiť R.
- Na výzvu Run (Spustenie) napíšte (2) spätné lomky (\\) a potom IP adresu stroja alebo názov CNC siete.
- 3. Kliknite OK alebo stlačte Enter.
- 4. Do vhodných polí napíšte Local User Name (Meno lokálneho používateľa) stroja (haas) a Local Password (Lokálne heslo) a potom kliknite OK alebo stlačte Enter.
- Na PC sa zobrazí okno so zobrazeným priečinkom stroja User Data (Údaje používateľa). Môžete vykonávať interakciu s priečinkom ako by to bol akýkoľvek iný priečinok Windows.

## NOTE:

Ak namiesto IP adresy používate názov CNC siete, môže byť nutné pred meno používateľa napísať spätnú lomku (\haas). Ak na výzvu Windows nemôžete zmeniť meno používateľa, vyberte najprv možnosť "Use another account" (Použiť iný účet).

#### 9.2.8 Haas Drop

Aplikácia HaasDrop slúži na odosielanie súborov zo zariadenia s iOS alebo Androidom do riadenia (NGC) na stroji Haas.

Postup nájdete na webovej stránke kliknutím na nasledujúci odkaz: Haas Drop – Pomoc

Pomocou mobilného zariadenia môžete tiež naskenovať nižšie uvedený kód, aby ste prešli priamo na postup.

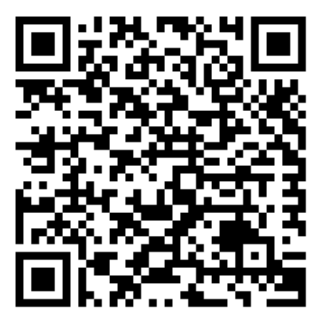

#### 9.2.9 Haas Connect

HaasConnect je webová aplikácia, ktorá vám umožňuje sledovať vašu výrobu pomocou webového prehliadača alebo mobilného zariadenia. Ak chcete použiť HaasConnect, môžete nastaviť účet na <u>myhaascnc.com</u>, pridať používateľov a stroje a vytvoriť upozornenia, ktoré chcete prijímať. Ďalšie informácie o HaasConnect nájdete na <u>www.haascnc.com</u> alebo nasnímajte nižšie uvedený QR kód pomocou mobilného zariadenia.

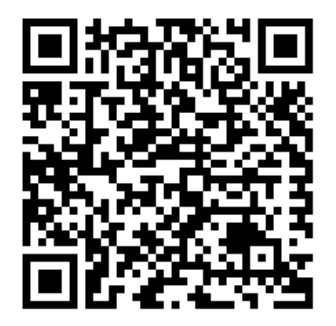

### 9.2.10 Zobrazenie na vzdialenom displeji

V tomto postupe sa dozviete, ako zobraziť displej stroja na počítači. Stroj musí byť zapojený do siete pomocou ethernetového kábla alebo bezdrôtového pripojenia.

Prečítajte si časť Sieťové pripojenie na strane **463**, kde nájdete informácie o tom, ako pripojiť svoj stroj do siete.

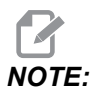

Musíte si stiahnuť prehliadač VNC do svojho počítača. Prejdite na stránku www.realvnc.com a stiahnite si bezplatný prehliadač VNC.

- 1. Stlačte tlačidlo [SETTING] (Nastavenie).
- 2. Prejdite na kartu Wired Connection (Káblové pripojenie) alebo Wireless Connection (Bezdrôtové pripojenie) na karte Network (Sieť).
- 3. Napíšte IP adresu svojho stroja.

4. Karta Remote Display (Vzdialený displej)

| Settings   |                       |                 |             |              |               |                 |        |
|------------|-----------------------|-----------------|-------------|--------------|---------------|-----------------|--------|
|            |                       |                 |             |              |               |                 |        |
| Settings   | Network               | User Positio    | ons Al      | as Code:     | 6             |                 |        |
| Connection | Wireless              | Connection      | Net Sha     | re   H       | aas Connect   | Remote Display  |        |
| Remote D   | Remote Display Status |                 |             |              |               |                 |        |
|            |                       |                 |             |              |               |                 |        |
| Remote     | Display:              | Up              |             |              |               |                 |        |
|            |                       |                 |             |              |               |                 |        |
|            |                       | Remote Dis      | olav requir | es a stro    | ng password.  |                 |        |
|            | A strong pas          | sword require   | s 8 charao  | ters or r    | nore, one upp | er case letter. |        |
|            | one low               | /er case letter | . one num   | eric diait   | one symbol    | @#\$&*).        |        |
|            |                       |                 |             |              | ,             |                 |        |
|            |                       | Name            |             |              |               | Value           |        |
| Remote D   | isplay                |                 |             |              | >             |                 | On     |
| Remote D   | isplay Passw          | vord            |             |              |               | (c)c)c)c)c)c)c) | skokok |
|            |                       |                 |             |              |               |                 |        |
|            |                       |                 |             |              |               |                 |        |
|            |                       |                 |             |              |               |                 |        |
|            |                       |                 |             |              |               |                 |        |
|            |                       |                 |             |              |               |                 |        |
|            |                       |                 |             |              |               |                 |        |
|            |                       |                 |             |              |               |                 |        |
| Warning:   | Changes wil           | I not be saved  | if page is  | left with    | out pressing  | F4              |        |
| E C        | Stanges Mi            |                 |             | -            |               |                 |        |
| F3         | uscard Char           | nges            |             | <b>F</b> 4 A | opiy changes  |                 |        |

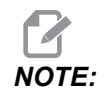

Karta Remote Display (Vzdialený displej) je k dispozícii vo verzii softvéru 100.18.000.1020 alebo vyššej.

- 5. Prejdite na kartu Remote Display (Vzdialený displej) na karte Network (Sieť).
- 6. Položku Remote Display (Vzdialený displej) prepnite do nastavenia **on** (Zapnuté).
- 7. Nastavte Remote Display Password (Heslo pre vzdialený displej).

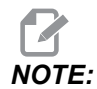

*Funkcia Remote Display (Vzdialený displej) vyžaduje silné heslo. Postupujte podľa pokynov na obrazovke.* 

Stlačením [F4] použite nastavenia.

8. Otvorte aplikáciu VNC Viewer na svojom počítači.

9. Obrazovka softvéru VNC

| VR VNC Viewer                     | <b>– –</b> X |                                |
|-----------------------------------|--------------|--------------------------------|
| VNC® Viewer                       | Ve           | VM VMC Viewer . Authentication |
| VNC Server: 172.21.16.33          | •            | VNC Server: 172.21.16.33::5900 |
| Encryption: Let VNC Server choose |              | Usemame:                       |
| 🎉 Connecting                      | Stop         | Password:                      |
| m. conteenign                     |              | OK Cancel                      |

Zadajte svoju IP adresu v serveri VNC. Vyberte Connect (Pripojiť).

- 10. V poli na prihlasovanie zadajte heslo, ktoré ste zadali v riadiacom systéme Haas.
- 11. Vyberte oĸ.
- 12. Na obrazovke vášho počítača sa zobrazí displej stroja.

#### 9.2.11 Zber údajov stroja

Zber údajov stroja (MDC) vám umožňuje použiť príkazy Q a E na získanie údajov z riadiaceho systému pomocou eternetového portu alebo bezdrôtovej siete. Nastavenie 143 zapína funkciu a špecifikuje dátový port, ktorý riadiaci systém používa na komunikáciu. MDC je softvérová funkcia, ktorá na vyžiadanie, interpretovanie a uloženie údajov z riadiaceho systému vyžaduje počítač. Pomocou vzdialeného počítača je možné tiež nastaviť určité makro premenné.

Riadiaci systém Haas používa server TCP na komunikáciu pomocou sietí. Na vzdialenom počítači môžete použiť akýkoľvek terminálový program, ktorý podporuje TCP. Príklady v tomto návode používajú PuTTY. Prípustné sú až (2) súčasné pripojenia. Výstup vyžiadaný jedným pripojením je odoslaný do všetkých pripojení.

- 1. V časti základné možnosti napíšte do nastavenia 143 IP adresu stroja a číslo portu. Ak chcete použiť MDC, nastavenie 143 musí mať nenulovú hodnotu.
- 2. Vyberte typ spojenia Raw alebo Telnet.
- 3. Ak chcete vytvoriť spojenie, kliknite na "Open" (Otvoriť).

**F9.20:** PuTTY môže uložiť tieto možnosti pre následné spojenia. Ak chcete zachovať spojenie otvorené, zvoľte možnosti "Enable TCP keepalives" (Odblokovať zachovanie pripojenia TCP) v možnostiach "Connection" (Pripojenie).

| 🕵 PuTTY Configuration                                                                                                    |                                                                                                    | ? <b>×</b>                               | 🕵 PuTTY Configuration                                                                                                    | ? 💌                                                                                                    |
|----------------------------------------------------------------------------------------------------|----------------------------------------------------------------------------------------------------|------------------------------------------|----------------------------------------------------------------------------------------------------|----------------------------------------------------------------------------------------------------|
| Category:<br>- Session<br>- Terminal<br>- Keyboard<br>- Bell                                                                                                | Basic options for your PuT<br>Specify the destination you want to c<br>Host Name (or IP address)<br>172.21.13.144                                                                              | TY session<br>connect to<br>Port<br>2525 | Category:<br>                                                                                                    | Options controlling the connection Sending of null packets to keep session active Seconds between keepalives (0 to turn off) Low-level TCP connection ontions                                                                                                    |
| Features     Window     Appearance     Behaviour     Translation     Selection     Colours     Connection     Poxy     Telnet     Rlogin     SSH     Serial | Connection type:<br>Raw Telnet Rlogin C<br>Load, save or delete a stored session<br>Saved Sessions<br>DPRNT<br>Default Settings<br>PRNT<br>Debug<br>Close window on exit:<br>Always Never Only | SSH Serial                               | Features     Window     Window     Appearance     Behaviour     Translation     Selection     Colours     Data     Proxy     Telnet     Riogin     SSH     SsH     Serial | Image: Salor that in the salor that it is the salor that it is the salor that it i |
| About Help                                                                                                    | D Open                                                                                                    | Cancel                                   | About Help                                                                                                    | Open Cancel                                                                                                    |

Ak chcete pripojenie skontrolovať, napíšte ?Q100 do okna terminálu PuTTY. Ak je pripojenie aktívne, riadiaci systém stroja odpovie *SERIAL NUMBER*, *XXXXXX*, kde *XXXXXX* je aktuálne sériové číslo stroja.

#### Dopyty a príkazy pre zber údajov

Len ak má Nastavenie 143 nenulovú hodnotu, riadiaci systém odpovedá na príkaz Q.

#### Dopyty MDC

K dispozícii sú tieto príkazy:

#### T9.2: Dopyty MDC

| Príkaz | Definícia                          | Príklad                                |
|--------|------------------------------------|----------------------------------------|
| Q100   | Výrobné číslo stroja               | >Q100 VÝROBNÉ ČÍSLO,<br>3093228        |
| Q101   | Verzia softvéru riadiaceho systému | >Q101 SOFTWARE, VER<br>100.16.000.1041 |
| Q102   | Číslo modelu stroja                | >Q102, MODEL, VF2D                     |
| Q104   | Režim (LIST PROG, MDI a pod.)      | >Q104 MODE, (MEM)                      |

| Príkaz | Definícia                                                | Príklad                                           |  |
|--------|----------------------------------------------------------|---------------------------------------------------|--|
| Q200   | Výmeny nástrojov (celkovo)                               | >Q200 TOOL CHANGES, 23                            |  |
| Q201   | Číslo používaného nástroja                               | >Q201 USING TOOL, 1                               |  |
| Q300   | Čas napájania (celková)                                  | >Q300 P.O. TIME, 00027:50:59                      |  |
| Q301   | Doba pohybu (celková)                                    | >Q301 C.S. TIME, 00003:02:57                      |  |
| Q303   | Čas posledného cyklu                                     | >Q303 LAST CYCLE, 000:00:00                       |  |
| Q304   | Čas predchádzajúceho cyklu                               | >Q304 PREV CYCLE, 000:00:00                       |  |
| Q402   | M30 Počítadlo obrobkov #1 (dá sa<br>vynulovať v riadení) | >Q402 M30 #1, 553                                 |  |
| Q403   | M30 Počítadlo obrobkov #2 (dá sa vynulovať v riadení)    | >Q403 M30 #2, 553 STATUS,<br>BUSY (ak je v cykle) |  |
| Q500   | Tri v jednom (PROGRAM, Oxxxxx,<br>STAV, OBROBKY, xxxxx)  | >PROGRAM, O00110, IDLE,<br>PARTS, 4523            |  |
| Q600   | Makro alebo systémová premenná                           | >Q600 801 MAKRO, 801,<br>333.339996               |  |

Používateľ má možnosť vyžiadať si obsah ľubovoľnej makro alebo systémovej premennej použitím príkazu **Q600**, napríklad **Q600 xxxx**. Takto sa na vzdialenom počítači zobrazí obsah makro premennej **xxxx**.

#### Formát dopytu

Správny formát dopytu je ?Q###, kde ### je číslo požiadavky, ktoré sa končí novým riadkom.

#### Formát odpovede

Odpovede z riadiaceho systému sa začínajú znakom > a končia /r/n. Úspešné požiadavky zašlú späť názov dopytu a potom požadovanú informáciu oddelenú čiarkami. Napríklad dopyt ?Q102 vráti *MODEL*, *XXX*, kde *XXX* je model stroja. Vďaka čiarke môžete s výstupom zaobchádzať ako s údajom premennej oddelenej čiarkami (CSV).

Pri nerozpoznanom príkaze sa zobrazí otáznik, po ktorom nasleduje nerozpoznaný príkaz, napríklad ?Q105 vráti ?, ?Q105.

#### Príkazy E (Zápis do premennej)

Môžete použiť príkaz E na zápis do premenných makra **#1-33**, **100-199**, **500-699** (upozorňujeme, že premenné **#550-580** nie sú k dispozícii, ak má frézovačka systém snímania), **800-999** a **#2001** až **#2800**. Napríklad Exxxx yyyyyy, yyyyyy, kde xxxx je premenná makra a yyyyy, yyyyy je nová hodnota.

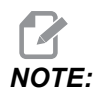

Ak zapisujete do globálnej premennej, presvedčte sa, že žiadne iné programy na stroji nepoužívajú túto premennú.

## 9.3 Používateľské polohy

Táto karta obsahuje nastavenia, ktoré riadia polohy definované používateľom, ako je druhá východisková poloha, stredné polohy výmeny nástrojov, stredová línia vretena, obmedzenia koníka a pohybové obmedzenia. Viac informácií o týchto nastaveniach polôh nájdete v časti Nastavenia v tomto návode.

F9.21: Karta Používateľské polohy

| Settings                              |          |                       |             |   |   |  |
|---------------------------------------|----------|-----------------------|-------------|---|---|--|
| Settings                              | Network  | <u>User Positions</u> | Alias Codes |   |   |  |
| Search (TEXT) [F1], or [F1] to clear. |          |                       |             |   |   |  |
|                                       | Group    |                       |             |   |   |  |
| Safe Tool Change Location             |          |                       |             | > |   |  |
| Second Home Position                  |          |                       |             | > |   |  |
| Spindle Center Line                   |          |                       |             | > |   |  |
| User Tra                              | vellimit |                       |             |   | ~ |  |
| 0001110                               |          |                       |             |   |   |  |
|                                       |          |                       |             |   |   |  |
|                                       |          |                       |             |   |   |  |
|                                       |          |                       |             |   |   |  |
|                                       |          |                       |             |   |   |  |
|                                       |          |                       |             |   |   |  |
|                                       |          |                       |             |   |   |  |
|                                       |          |                       |             |   |   |  |
|                                       |          |                       |             |   |   |  |
|                                       |          |                       |             |   |   |  |
|                                       |          |                       |             |   |   |  |
|                                       |          |                       |             |   |   |  |
|                                       |          |                       |             |   |   |  |
|                                       |          |                       |             |   |   |  |
|                                       |          |                       |             |   |   |  |
|                                       |          |                       |             |   |   |  |

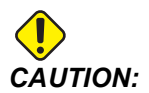

Nesprávne nastavené používateľské polohy môžu spôsobiť poškodenie stroja. Polohy nastavujte obozretne, najmä potom, ako ste určitým spôsobom zmenili spôsob použitia stroja (nový program, rôzne nástroje atď.). Každé polohovanie osi overujte a meňte osobitne.

Pre nastavenie používateľskej polohy pomaly posuňte os do polohy, ktorú chcete používať, a potom stlačte tlačidlo F2 pre nastavenie polohy. Ak je poloha osi platná, zobrazí sa výstraha upozorňujúca na zrážku (s výnimkou používateľských pohybových obmedzení). Potom, ako potvrdíte, že chcete vykonať zmenu polohy, riadiaci systém nastaví polohu a aktivuje nastavenie.

Ak poloha nie je platná, na lište hlásení na spodnej strane obrazovky sa zobrazí správa s vysvetlením, prečo poloha nie je platná.

Pre deaktiváciu a obnovenie nastavení používateľskej polohy stlačte tlačidlo ORIGIN (Počiatok), kým je aktívna karta používateľských polôh, a potom vyberte z menu, ktoré sa zobrazí.

F9.22: Menu [ORIGIN] (Počiatok) používateľských polôh

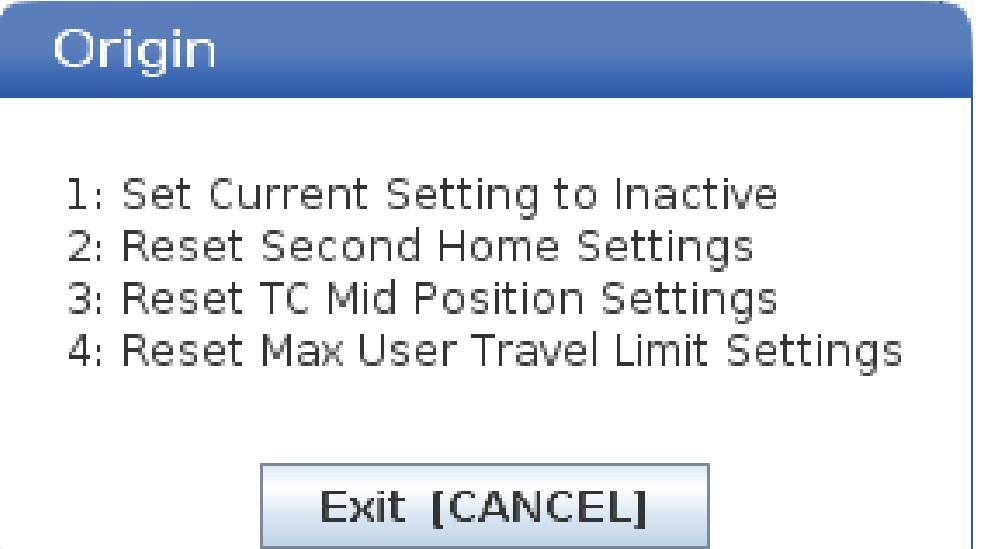

- 1. Stlačením tlačidla **[1]** odstránite hodnotu aktuálne zvoleného nastavenia polohy a deaktivujte ho.
- 2. Stlačením tlačidla [2] odstránite hodnoty všetkých nastavení druhých východzích polôh a deaktivujete ich.
- 3. Stlačením tlačidla **[3]** odstránite hodnoty všetkých nastavení stredných polôh výmeny nástrojov a deaktivujete ich.
- 4. Stlačením tlačidla **[4]** odstránite hodnoty všetkých nastavení maximálnych používateľských pohybových obmedzení a deaktivujete ich.
- 5. Stlačením **[CANCEL]** ukončite menu bez vykonania zmien.
## 9.4 Viac informácií online

Aktualizované a doplnkové informácie vrátane tipov, trikov, postupov údržby atď. nájdete na stránke Haas Service na <u>www.HaasCNC.com</u>. Pomocou mobilného zariadenia môžete tiež zoskenovať nižšie uvedený kód, aby ste prešli priamo na stránku Haas Service:

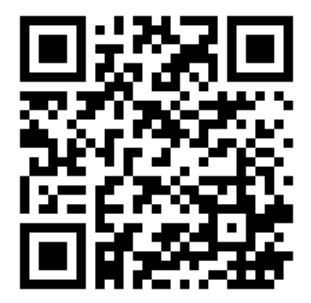

## Chapter 10: Iné zariadenia

## 10.1 Lícny sústruh

Lícny sústruh Haas je ideálny pre špecializovanú výrobu malých dielov, dielov pre sekundárnu operácu alebo krátkych chodov a výroby prototypov. Revolver s nástrojmi s 8 stanicami umožňuje rýchle výmeny nástrojov pre krátke doby cyklu.

## 10.2 Sústruhy s dvojitým vretenom

Sústružnícke centrum DS-30Y s osou Y kombinuje sústruženie dvomi vretenami s osami Y, C a poháňanými nástrojmi, aby tak vzniklo výkonné obrábacie riešenie na spôsob "všetko v jednom" pre akúkoľvek dielňu. Pre zvýšenie obrábacích kapacít je k dispozícii mimostredové frézovanie, vŕtanie a rezanie závitov. Stroj má v štandardnej výbave 12-miestnu revolverovú hlavu BMT65 a synchronizovanú os C pre všestranné 4-osové možnosti. Protiľahlé vretená podporujú plne synchornizované sústruženie a umožňujú skrátenie cyklov prostredníctvom prechodu obrobkov z jedného vretena na druhé za behu. Zariadenie DS-30Y má stredne veľký pôdorys a poskytuje štedrý pracovný priestor obrobku. Tento stroj ponúka najlepší pomer výkonu a ceny. Je to najlepšia hodnota vo svojej triede.

## 10.3 Podávač tyčí Haas

Podávač tyčí Haas poskytuje jednoduchý a účinný spôsob automatizácie výroby dielov na sústruhoch Haas. Má odolný kompaktný dizajn, ktorý podporuje produktivitu a zjednodušujee sústružnícke operácie.

## **10.4** Nástrojársky sústruh

Nástrojársky sústruh obsahuje funkcie pre obsluhu, ktoré sa používajú na ručne umiestnený sústruh. Sústruh používa známe ručné ovládacie prvky, čo poskytuje plné schopnosti CNC.

## 10.5 Viac informácií online

Aktualizované a doplnkové informácie vrátane tipov, trikov, postupov údržby atď. nájdete na stránke Haas Service na <u>www.HaasCNC.com</u>. Pomocou mobilného zariadenia môžete tiež zoskenovať nižšie uvedený kód, aby ste prešli priamo na stránku Haas Service:

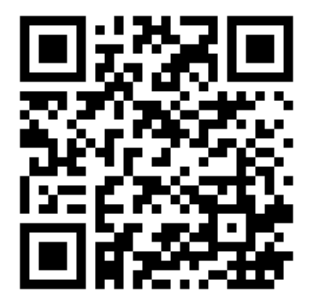

# Index

#### Α

| absolútny polohovanie 171                   |
|---------------------------------------------|
| adresár                                     |
| vytvoriť nový 106                           |
| aktívny kódy                                |
| aktívny program                             |
| APL                                         |
| Povolenie API 461                           |
| Automatic Tool Presetter 211                |
| automatické dvere (možnosť)                 |
| automaticke uvere (moznost)                 |
| opinieuzenie                                |
| automatický nástroj korekcia nastavenie 208 |
| automatický nástroj predbežné nastavenie    |
| snímač                                      |
| nastavenie                                  |
| test 214                                    |
| automatický nástroj predbežný nastavenie    |
|                                             |
| snimac                                      |
| kalibrácia 220                              |
|                                             |
| В                                           |

| bezobslužný prevádzka 8       |  |
|-------------------------------|--|
| bezpečnosť                    |  |
| dvere uzamknutie 6            |  |
| elektrický 4                  |  |
| nástroj vloženie/vybratie     |  |
| obrobok vloženie/vybratie 5   |  |
| počas prevádzka 5             |  |
| robot pracoviská 11           |  |
| sklenený okno7                |  |
| údržba                        |  |
| úvod 1                        |  |
| bezpečnostný                  |  |
| stítky                        |  |
| bezpečnostný informácie       |  |
| bezpečnostný limit vretena 12 |  |
|                               |  |

| bezpečnostný štítky    |     |
|------------------------|-----|
| štandardný umiestnenie | 14  |
| symbol referencia      | 15  |
| bezpečný režim         | 113 |
| blok výber             | 155 |
| blok vymazanie         | 35  |
|                        |     |

#### С

| časovač a počítadlo displej              |     |
|------------------------------------------|-----|
| vynulovať                                | 51  |
| časovač preťaženie os                    | 151 |
| časovače a počítadlá zobrazenie          | 61  |
| chladiaca kvapalina                      |     |
| nastavenie 32 a                          | 427 |
| obsluha zrušenie                         | 42  |
| chladiaca kvapalina meradlo              | 60  |
| chladiaca kvapalina nádrž zostava        |     |
| detail                                   | 25  |
| chod-zastavenie-ručný posuv-pokračovanie | 151 |
| chyba hlásenie Shift F3                  | 69  |

#### D

| Departure move                             | 180  |
|--------------------------------------------|------|
| diaľková rukoväť ručného pomalého pos      | suvu |
| krokovaním (RJH-Touch)                     |      |
| korekcie nástroja 118,                     | 120  |
| manuálny ručný posuv                       | 118  |
| menu režimu                                | 117  |
| prehľad                                    | 115  |
| diel nastavenie                            | 121  |
| Dotyková obrazovka LCD – navigácia         | . 72 |
| Dotyková obrazovka LCD – prehľad           | . 70 |
| Dotyková obrazovka LCD – údržba            | . 78 |
| Dotyková obrazovka LCD – úprava programu   | u 77 |
| Dotyková obrazovka LCD - virtuálna klávesn | nica |
| 76                                         |      |
|                                            |      |

| Dotyková obrazovka LCD – voliteľné polia | . 74 |
|------------------------------------------|------|
| druhý východzia poloha                   | . 29 |
| dve vretená                              |      |
| synchronizovaný vreteno riadenie         | 229  |
| dve vreteno                              | 228  |
| sekundárny vreteno                       | 228  |
| synchronizácia ovládanie displej         | 229  |
| Dvojčinný zachytávač obrobkov            |      |
| Nastavenie                               | 148  |
| dvojitý vreteno                          |      |
| fáza R korekcia                          | 230  |
| zistenie R hodnota                       | 231  |

#### Ε

| editácia          |     |
|-------------------|-----|
| označiť kód       | 154 |
| editácia tlačidlá | 154 |
| editor            | 157 |
| editovanie menu   | 159 |
| hľadať menu       | 160 |
| roletový menu     | 158 |
| súbor menu        | 159 |
| zmeniť menu       | 161 |
|                   |     |

#### **F** funkci:

| TUNKCIA ZOZNAM            |     |
|---------------------------|-----|
| 200 hodina vyskúšanie     | 233 |
| odblokovanie/zablokovanie | 233 |
| funkcie                   |     |
| grafika                   | 149 |
| os preťaženie časovač     | 149 |
| pozadie editovanie        | 149 |
| funkcie zoznam            | 232 |
|                           |     |

#### Η

| Haas Connect           | 475  |
|------------------------|------|
| HaasDrop               | 474  |
| hľadať                 |      |
| nájsť / nahradiť       | 160  |
| hlavný vreteno displej | . 67 |

#### I

inkrementálny polohovanie ..... 171

| interpolácia pohyb |     |
|--------------------|-----|
| kruhový            | 174 |
| lineárny           | 174 |

#### Κ

| kalkulátory                     |
|---------------------------------|
| frézovanie / sústruženie 55     |
| oblúk 56                        |
| rezanie závit závitník 55       |
| štandardný 53                   |
| klávesnica                      |
| abeceda tlačidlá 39             |
| číslica tlačidlá 38             |
| kurzorový tlačidlá 32           |
| režim tlačidlá 34               |
| ručný pomalý posuv tlačidlá     |
| tlačidlo skupiny 30             |
| zobrazovací tlačidlá            |
| zrušenie tlačidlá 41            |
| Kódy G                          |
| rezanie                         |
| kódy G 301                      |
| kódy M                          |
| chladiaca kvapalina príkazy 173 |
| program zastavenie              |
| vreteno príkazy                 |
| koniec tvč                      |
| bezpečnosť a                    |
| koník                           |
| nastavenia 145                  |
| nastavenie 94 a 147             |
| nožný pedál 145                 |
| obnovenie operácia 144          |
| ohraničený zóna 146             |
| os X prídavok rovina 146        |
| pohyb 145                       |
| programovanie 142 209           |
| ručný pomalý posuv 147          |
| servoriadenie ST-40 144         |
| ST-40 servo brzda zapnutie 144  |
| unnutie sila 144                |
| zrušenie zóny obmedzenia 147    |
| korekcie                        |
| displei 45                      |
| kruhový interpolácia 174        |
|                                 |

#### L

| —                               |     |
|---------------------------------|-----|
| lineárny interpolácia           | 174 |
| Live tooling                    |     |
| cartesian interpolation example | 226 |
| cartesian programming example   | 224 |
|                                 |     |

#### Μ

| M30 počítadlá                          | . 61  |
|----------------------------------------|-------|
| Makrá                                  |       |
| #3030 jeden blok                       | 260   |
| makrá                                  |       |
| #3000 programovateľný poplach          | 257   |
| #3001-#3002 časovače                   | 258   |
| #3006 programovateľný zastsavenie      | 260   |
| 1-bit diskrétny výstupy                | 256   |
| argument                               | 241   |
| blok vyhľadávanie dopredu a blok vymaz | zanie |
| 239                                    |       |
| časovače a počítadlá okno              | 241   |
| DPRNT                                  | 281   |
| DPRNT editovanie                       | 283   |

| DPRNT                                       |
|---------------------------------------------|
| DPRNT editovanie 283                        |
| DPRNT formátovaný výstup 282                |
| DPRNT nastavenia                            |
| DPRNT vykonanie 283                         |
| G65 makro podprogram volanie                |
| globálny premenné 245                       |
| M30 počítadlá a 61                          |
| makro premenná tabuľka 246                  |
| makro premenná zobrazenie                   |
| miestny premenné 244                        |
| nastavenie premenovanie                     |
| premenná použitie                           |
| premenné                                    |
| bremenovanie                                |
| systém premenné                             |
| systém premenné do hĺbka                    |
| úvod                                        |
| užitočný g- a m-kódy                        |
| vyhľadávanie dopredu 238                    |
| zaokrúhlenie 238                            |
| makro premenné                              |
| #5021-#5026 aktuálny stroi súradnice poloba |
|                                             |

261

#5041-#5046 súčasný obrobok súradnice

| poloha             | 261 |
|--------------------|-----|
| nástroj korekcie   | 257 |
| os poloha          | 261 |
| materiál           |     |
| požiar riziko      | . 8 |
| Mazací panel ST-20 |     |
| detail             | 24  |
| montáž klieština   | 133 |

#### Ν

| nastavenie obrobku                       |     |
|------------------------------------------|-----|
| korekcie nástroja                        | 122 |
| korekcie obrobku                         | 129 |
| nastavenie korekcie nástroja             | 127 |
| nastavenie korekcie obrobku              | 130 |
| nastavenie režim                         | 9   |
| spínač na kľúč                           | 29  |
| nástroj funkcie                          | 171 |
| FANUC súradnicový systém                 | 171 |
| vloženie alebo výmena nástroje           | 172 |
| nástroj revolver                         |     |
| excentrický umiestnenie vačka tlačidlá . | 140 |
| ochranný kryty                           | 141 |
| prevádzka                                | 140 |
| vloženie alebo výmena nástroje           | 142 |
| vzduch tlak                              | 140 |
| nástroj špička korekcia TNC              | 176 |
| nástroj správa tabuľky                   |     |
| uložiť a obnoviť                         | 139 |
| nový program                             | 102 |
| nožný pedál                              |     |
| koník                                    | 145 |
| nožný pedále                             |     |
| pevný podpera                            | 135 |

#### 0

| obrobok                        |     |
|--------------------------------|-----|
| bezpečnosť                     | 6   |
| obrobok (G54) poloha           | 63  |
| obrobok korekcia               |     |
| makrá a                        | 262 |
| operátor poloha                | 63  |
| os C                           | 223 |
| karteziánsky na polárny        | 223 |
| karteziánsky súradnica príkazy | 225 |

| os pohyb                  |     |
|---------------------------|-----|
| kruhový                   | 174 |
| lineárny                  | 174 |
| os Y                      | 295 |
| prevádzka a programovanie | 297 |
| os y                      |     |
| pohyb obálka              | 296 |
| VDI revolver a            | 297 |

#### Ρ

| pamäť zámok 29                            |
|-------------------------------------------|
| pedále                                    |
| skľučovadlo 134                           |
| pevný podpera nožný pedál 135             |
| počítadlo                                 |
| vynulovanie 51                            |
| podprogramy 209                           |
| poháňaný nástroj                          |
| os C 234                                  |
| poháňaný nástroje 234                     |
| karteziánsky m-kódy 225                   |
| karteziánsky na polárny programovanie 223 |
| m133/m134/m135                            |
| dopredu/dozadu/zastavenie 237             |
| m19 orientácia vreteno 236, 413           |
| montáž a zarovnanie 235                   |
| programovanie poznámky 234                |
| pokročilý nástroj správa (ATM) 136        |
| makrá a 139                               |
| poloha zobrazenie                         |
| polohy                                    |
| obrobok (G54) 63                          |
| operátor 63                               |
| stroj 63                                  |
| zostávajúca vzdialenosť                   |
| pomoc funkcia 78                          |
| posuv zastavenie                          |
| ako zrušenie 42                           |
| používateľský polohy 481                  |
| prevádzka                                 |
| bezobslužný 8                             |
| prevádzkový režimy 44                     |
| prikazy aktualny 45                       |

| program       |     |
|---------------|-----|
| aktívny       | 104 |
| duplikácia    | 106 |
| premenovať    | 106 |
| programovanie |     |
| podprogramy   | 209 |
| programy      |     |
| spustenie     | 112 |

#### R

| režim grafika                 | 149  |
|-------------------------------|------|
| režim zobrazenie              | . 44 |
| riadiaci systém displej       |      |
| aktívny kódy                  | 52   |
| korekcie                      | 45   |
| základný usporiadanie         | 43   |
| riadok čísla                  |      |
| odstrániť všetko              | 161  |
| ručný pomalý posuv režim      | 121  |
| prechod                       | 121  |
| ručný údaje zadávanie (MDI)   | 156  |
| uložiť ako očíslovaný program | 157  |
| rýchloposuv režim             | 456  |
|                               |      |

## S

| sekundárny vreteno               |     |
|----------------------------------|-----|
| m-kódy                           | 231 |
| uchopenie                        | 232 |
| vreteno prepnutie                | 232 |
| sekundárny vreteno programovanie | 231 |
| servokoník                       |     |
| napájanie chyba                  | 144 |
| spustenie                        | 144 |
| Shape Creator                    | 288 |
| sieť pripojenie                  | 463 |
| bezdrôtový pripojenie nastavenie | 468 |
| drôtový pripojenie               | 467 |
| drôtový sieť nastavenia          | 468 |
| ikony                            | 465 |
| sieť zdieľanie nastavenie        | 472 |
| skľučovadlo                      |     |
| bezpečnosť a                     | 6   |
| demontáž                         | 131 |
| montáž                           | 130 |
| skľučovadlo pedál                | 134 |
| •                                |     |

| špeciálny symboly<br>spustenie programy | 107<br>112  |
|-----------------------------------------|-------------|
| stroj komponenty<br>stroj obnovenie     | . 21        |
| úplný údaje<br>stroi poloha             | 111<br>. 63 |
| stroj údaje                             |             |
| zálohovanie a obnovenie                 | 107         |
| stroj údaje zber                        | 477         |
| súbor                                   |             |
| vymazanie                               | 106         |
| súbor výber                             | 404         |
|                                         | 104         |
| súbor zobrazenie stlpce                 | 101         |
| súradnica systém                        |             |
| FANUC                                   | 208         |
| FANUC obrobok súradnica                 | 208         |
| FANUC podradený súradnica systém        | 208         |
| FANUC všeobecný súradnica systém        | 208         |
| skutočný                                | 208         |
| súradnicový systém                      | 208         |
| automatický nástroj korekcia nastavenie | 208         |
| globálny                                | 209         |
| synchrónny riadenie vreteno (SSC)       | 232         |
|                                         |             |

## Т

| ťažná rúrka             |     |
|-------------------------|-----|
| krycia doska            | 136 |
| ťažný rúrka             |     |
| upínací sila nastavenie | 135 |
| upozornenia             | 132 |
| text                    |     |
| nájsť / nahradiť        | 160 |
| výber                   | 155 |
| tipy a triky            |     |
| kalkulátor              | 167 |
| nastavenia a parametre  | 165 |
| prevádzka               | 166 |
| tipy a triky            |     |
| programovanie 162,      | 163 |
|                         |     |

#### TNC

| bez                               | . 194 |
|-----------------------------------|-------|
| Ex1 štandardný interpolácia       | . 184 |
| Ex3-G72 hrubovanie pevný cyklus   | . 189 |
| Ex4-G73 hrubovanie pevný cvklus   | . 190 |
| Ex5-G90 modálny hrubovanie sústru | ženie |
| cyklus                            | . 191 |
| Ex6-G94 modálny sústruženie na    | hrubo |
| cyklus                            | . 192 |
| G71 hrubovanie                    | . 187 |
| geometria                         | . 195 |
| imaginárny nástroj hrot           | . 193 |
| koncept                           | . 178 |
| nástroj dĺžka                     | . 183 |
| pevný cykly                       | . 183 |
| polomer opotrebovanie korekcia    | . 181 |
| použitie                          | . 179 |
| prísun                            | . 180 |
| prísun a odsun                    | . 180 |
| Programovanie                     | . 176 |
| ručný výpočet                     | . 195 |
| všeobecný                         | . 176 |
| Tool Nose Compensation            | . 180 |
| •                                 |       |

## U

| upnutie obrobok | 121 |
|-----------------|-----|
| bezpečnosť a    | 5   |

#### V

| visací ovládací panel               | 27, 29 |
|-------------------------------------|--------|
| detail                              | 23     |
| USB port                            | 29     |
| voliteľný zastavenie                | 394    |
| vreteno zahrievnie                  | 99     |
| vreteno zaťaženie meradlo           | 67     |
| vstup                               |        |
| špeciálny symboly                   | 107    |
| vstup lišta                         | 65     |
| výber                               |        |
| viac bloky                          | 155    |
| vyhľadanie poslednej chyby programu | 112    |
| vysokotlakový chladiaca kvapalina   |        |
| HPC                                 | 25     |
| výstražný svetlo                    |        |
| stav                                | 29     |

| vytvoriť kontajner |     |
|--------------------|-----|
| rozbaliť súbory    | 103 |
| súbory zip         | 103 |

## Χ

| x korekcia na stredový čiara |     |
|------------------------------|-----|
| hybridný revolver BOT a VDI  | 142 |
| nastavenie                   | 142 |

## Ζ

| základný programovanie              | 167  |
|-------------------------------------|------|
| absolútny vs. inkrementálny         | 171  |
| záložka menu                        |      |
| základný pohyb                      | 70   |
| zapnutie návrat do nulovej polohy   | 97   |
| zapnutie stroja                     | . 97 |
| zariadenie správca                  |      |
| editácia                            | 106  |
| obsluha                             | 100  |
| súbor oobrazenie                    | 101  |
| vytvorenie nový program             | 102  |
| zariadenie správca (zoznam program) | . 99 |
| zaškrtávací políčko výber           | 104  |
| zobrazenie                          |      |
| os polohy                           | . 63 |
| zobrazenie médií                    | 56   |
| zostávajúca vzdialenosť             | 63   |
| ZOZNAM PROGRAM displej              | 100  |
| zrušenie                            | 42   |
| zablokovanie                        | 42   |